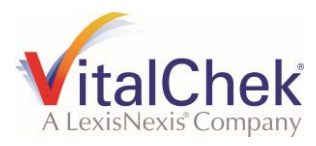

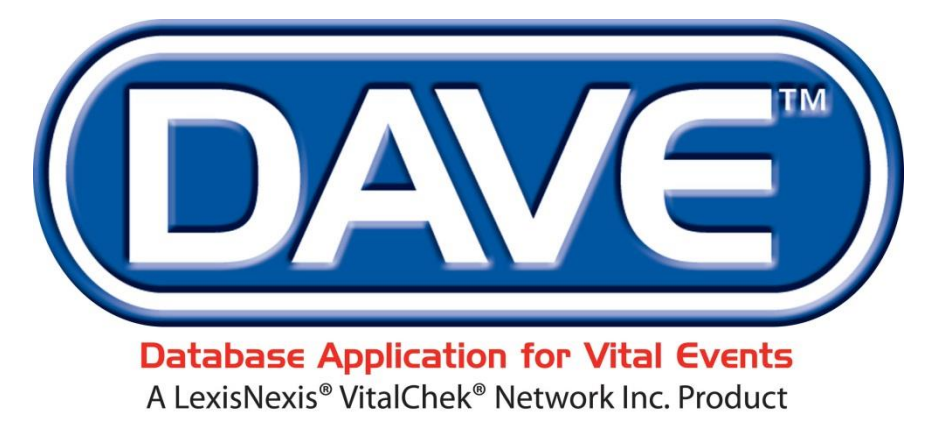

One Integrated System for All Your Vital Records Business Needs

# User Guide Arizona

March 2017

LexisNexis VitalChek Network, Inc. P.O. Box 1703 Brentwood, TN 37024

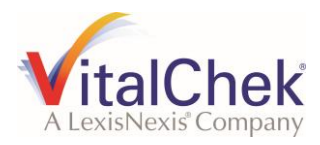

### Introduction

The purpose of this document is to provide a walk-through of the features of the DAVE<sup>™</sup> Death and Fetal Death modules. These features include registration, amendments, order processing, and issuance of death and fetal death events. DAVE<sup>™</sup> also supports common forms of reports required by State and Local Registrars and is available 24 hours per day, 7 days per week.

#### **User Guide Conventions**

To aid in understanding the content of this guide the following conventions are used:

- **1** Information icons in blue highlight boxes feature additional information regarding each topic
- A Caution icons in yellow boxes warn of actions that may result in a negative user experience
- CREd warning icons focus on actions that are prohibited in the application
- >> Italics reference labels, buttons, hyperlinks, and navigation paths

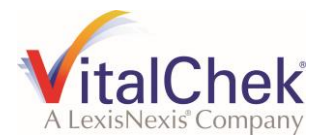

#### **Table of Contents**

| 1. | General Re                                                                                           | ecommendations                                                                                                    | 5                                                           |
|----|----------------------------------------------------------------------------------------------------|----------------------------------------------------------------------------------------------------|-------------------------------------------------------------|
|    | 1.1 We                                                                                               | b Browsers                                                                                                    | 5                                                           |
|    | 1.2 Cre                                                                                              | ating an IE Favorite or Desktop Shortcut                                                                                                    | 6                                                           |
| 2. | Getting Sta                                                                                          | arted                                                                                                    | 9                                                           |
|    | 2.1 Log                                                                                              | Iging into DAVE <sup>™</sup>                                                                                                    | 9                                                           |
|    | 2.3 Mes                                                                                              | ssages                                                                                                    | .14                                                         |
|    | 2.4 Cur                                                                                              | rent Activities                                                                                                    | .22                                                         |
|    | 2.5 Mai                                                                                              | n Menu                                                                                                    | .24                                                         |
|    | 2.6 Cha                                                                                              | ange Office                                                                                                    | .24                                                         |
|    | 2.7 Log                                                                                              | Iging Out of DAVE <sup>™</sup>                                                                                                    | .25                                                         |
| 3. | Site Naviga                                                                                          | ation                                                                                                    | .27                                                         |
|    | 3.1 Foc                                                                                              | cus Navigation                                                                                                    | .27                                                         |
|    | 3.2 Inte                                                                                             | ractive Controls and Features                                                                                                    | .28                                                         |
| 4. | Death Reg<br>4.1 Initi<br>4.2 Dea<br>4.3 Dea<br>4.4 Sta<br>4.5 Dea<br>4.6 Dea                        | istration Basics<br>ating Death Records<br>ath Record Ownership<br>ath Registration Menu<br>rt a New Death Case<br>ath Personal Information Pages<br>ath Medical Information Pages | .34<br>.34<br>.35<br>.37<br>.39<br>.57                      |
| 5. | Fetal Death                                                                                          | n Registration Basics                                                                                                    | .75                                                         |
|    | 5.1 Initi                                                                                            | ating Fetal Death Records                                                                                                    | .75                                                         |
|    | 5.2 Feta                                                                                             | al Death Record Ownership                                                                                                    | .75                                                         |
|    | 5.3 Feta                                                                                             | al Death Registration Menu                                                                                                    | .76                                                         |
|    | 5.4 Sta                                                                                              | rt a New Fetal Death Case                                                                                                    | .78                                                         |
|    | 5.5 Feta                                                                                             | al Death Personal Information Pages                                                                                                    | .80                                                         |
|    | 5.6 Feta                                                                                             | al Death Medical Information Pages                                                                                                    | .98                                                         |
| 6. | Validation 6                                                                                         | of Records                                                                                                    | 122                                                         |
|    | 6.1 Rec                                                                                              | cord Validation                                                                                                    | 122                                                         |
|    | 6.2 Rec                                                                                              | cord Status                                                                                                    | 127                                                         |
| 7. | Search or I                                                                                          | Locate Records                                                                                                    | 128                                                         |
|    | 7.1 Sea                                                                                              | arch for a Record                                                                                                    | 128                                                         |
|    | 7.2 Loc                                                                                              | ate a Record                                                                                                    | 138                                                         |
| 8. | Other Links<br>8.1 Am<br>8.2 Ass<br>8.3 Atta<br>8.5 Cor<br>8.6 Cor<br>8.7 Cre<br>8.8 Disi<br>8.9 Eve | endments                                                                                                    | 142<br>143<br>161<br>165<br>170<br>175<br>180<br>184<br>190 |

|      | 8.10 Geo Codes                              |     |
|------|---------------------------------------------|-----|
|      | 8.11 Multiple Race and Ethnicity (MRE)      |     |
|      | 8.12 Request Medical Certification          |     |
|      | 8.13 Refer to Medical Examiner              |     |
|      | 8.14 ME Review Case                         |     |
|      | 8.15 Nosology                               |     |
|      | 8.16 Order Certified Copies                 | 211 |
|      | 8.17 Print Forms                            | 211 |
|      | 8.18 Relinguish Case                        |     |
|      | 8.19 Transfer Case                          | 213 |
|      | 8.20 Trade Calls                            |     |
|      | 8.21 Switch User                            | 219 |
|      |                                             |     |
| 9. F | Registrar Information                       | 221 |
|      | 9.1 Identifiers                             | 221 |
|      | 9.2 Amendment List                          | 223 |
| 4.0  |                                             | 004 |
| 10.  | Order Processing                            |     |
|      | 10.1 Process a New Order                    |     |
|      | 10.2 Applicant                              |     |
|      | 10.3 Match Events                           |     |
|      | 10.4 Services                               |     |
|      | 10.5 Payments                               |     |
|      | 10.6 Order Summary                          |     |
|      | 10.7 Validate Order                         |     |
|      | 10.8 Void Order                             |     |
|      | 10.9 Issuance History                       |     |
|      | 10.10 Order Processing Attachments          |     |
|      | 10.11 Search for an Order                   |     |
|      | 10.12 Order Certified Copies                |     |
| 4.4  | Queuee                                      | 202 |
| 11.  | Queues                                      |     |
|      | TT.T General Functionality in All Queues    |     |
| 12   | Accounting                                  | 320 |
| 12.  | 12.2 Cashier Reconciliation                 | 325 |
|      | 12.2 VitalChek Close                        | 338 |
|      |                                             |     |
| 13.  | Reports                                     |     |
|      | 13.1 Running Reports from the Reports Menu  |     |
|      | 13.2 Running Reports from the Job Scheduler |     |
|      |                                             |     |
| 14.  | Index                                       |     |

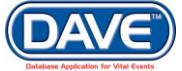

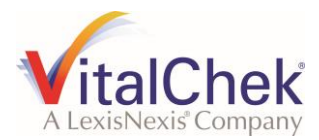

# **1. General Recommendations**

## 1.1 Web Browsers

DAVE<sup>™</sup> is a web-based application leveraging the latest browser technology. While the most recent version of Microsoft's Internet Explorer (IE) is recommended, DAVE<sup>™</sup> also supports the use of Mozilla/Firefox and Chrome browsers.

IE is the only browser that currently supports the DAVE<sup>™</sup> Biometric feature.

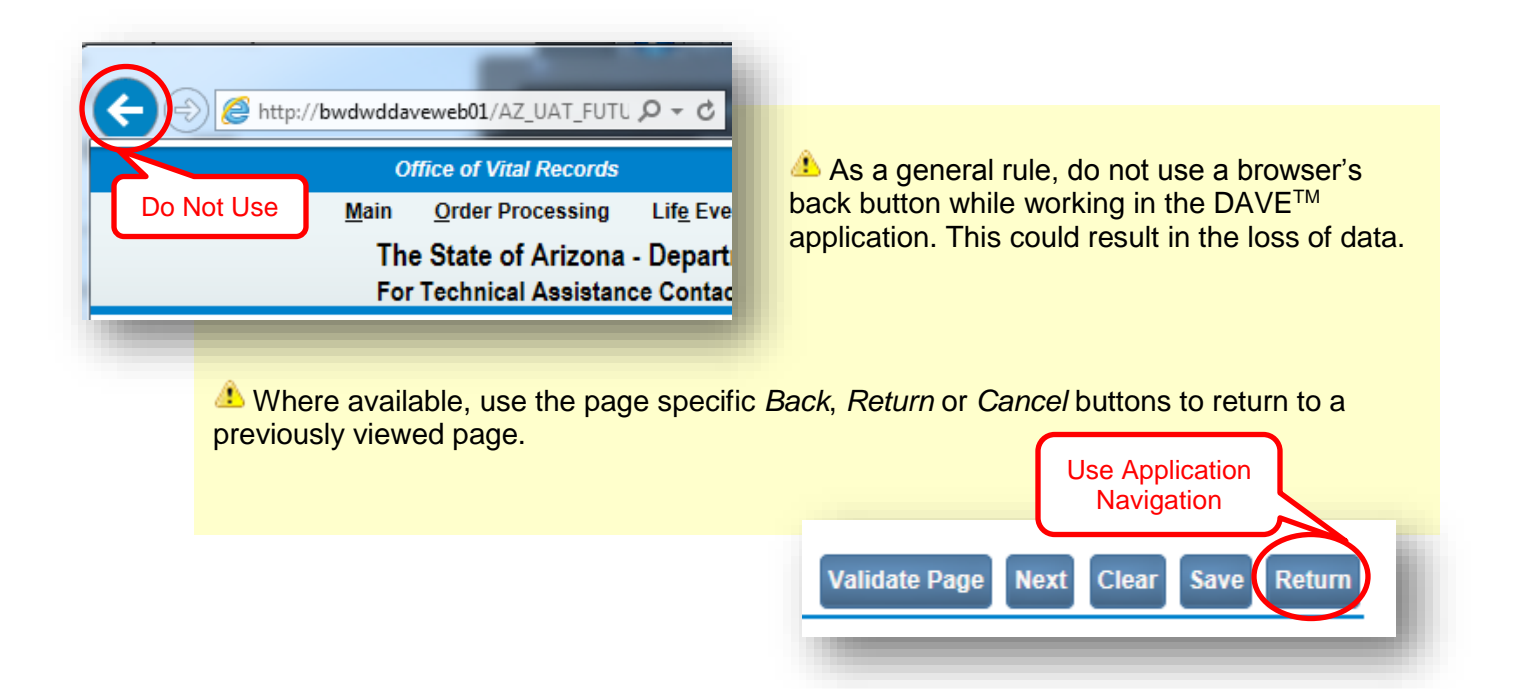

## **1.2 Creating an IE Favorite or Desktop Shortcut**

Create an IE Favorite or Desktop Shortcut for easy one-click access to the DAVE™ application.

#### **Steps to Add a Favorite:**

- 1. Navigate to the DAVE<sup>™</sup> website
- 2. From the IE Toolbar select *Favorites* > Add to Favorites

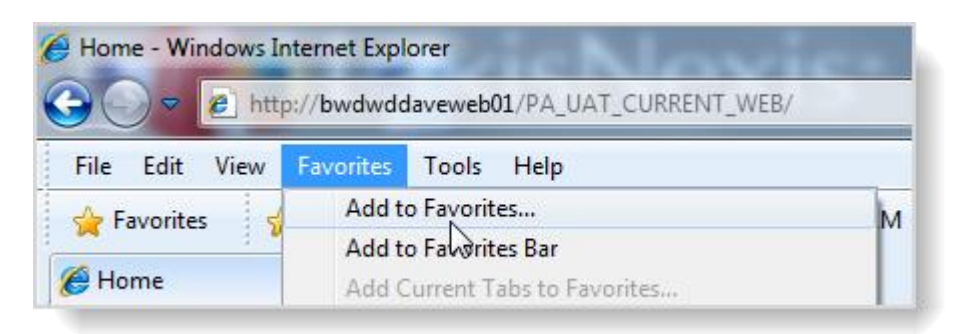

3. Select the *Add* button on the *Add* a *Favorite* dialogue box. The *Name* fills automatically and can be changed if desired. The link is now saved in the IE Favorites List.

| 🥭 Home - Windov | s Internet Explorer                                                                                             |     |
|-----------------|----------------------------------------------------------------------------------------------------|-----|
| 😌 🔾 🖉 🙋         | <pre>ittp://bwdwddaveweb01/PA_UAT_CURRENT_WEB/</pre>                                                            |     |
| File Edit Vie   | v Favorites Tools Help                                                                                          |     |
| 🚖 Favorites     | Add a Favorite                                                                                                  | Cui |
| Aome Home       | Add a Favorite Add this webpage as a favorite. To access your favorites, visit the Favorites Center. Name: Home | 5   |
|                 | Create in: 🙀 Favorites   New Folder  Add Cancel                                                                 | alt |
|                 |                                                                                                    |     |

#### Steps to Add to Favorites Toolbar

- 1. Navigate to the DAVE<sup>™</sup> website
- 2. From the IE Toolbar select Favorites > Add to Favorites Bar

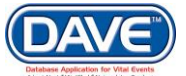

#### State of Arizona DAVE<sup>™</sup> User Guide

| 🏉 Logon - Windows Inte | ernet Explorer                             |     |
|------------------------|--------------------------------------------|-----|
| 😋 🔵 🗢 🙋 http:/         | /bwdwddaveweb01/PA_UAT_CURRENT_WEB/Logon.a | spx |
| File Edit View F       | avorites Tools Help                        |     |
| 🔶 Favorites 🚽          | Add to Favorites                           |     |
|                        | Add to Favorites Bar                       |     |
| Cogon 🦉                | Add Current Takato Favorites               |     |

3. Right-click on the Logon item that now appears in the Favorites toolbar and select rename

| File Edit View Favorites T                                                                                                    | ools Help                     | ntation 💿 Dask | hboar      |    |        |
|----------------------------------------------------------------------------------------------------|-------------------------------|----------------|------------|----|--------|
| Logon New Favorite                                                                                                    | <b>Open</b><br>Open in New Ta | ıb             |            |    |        |
|                                                                                                    | Open in New W<br>Cut          | indow          |            |    |        |
|                                                                                                    | Сору                          | Rename         |            |    | ×      |
| And the second second se | Delete                        |                |            |    |        |
| A Description of the second second second second second second second second second second second second second                                                                                                    | Rename                        | New name:      | DAVE Login |    |        |
|                                                                                                    | New Folder                    |                |            | ОК | Cancel |

 Enter a name that is an easy to remember reference to the DAVE<sup>™</sup> website and select OK

The New Favorites Toolbar Shortcut is ready for use

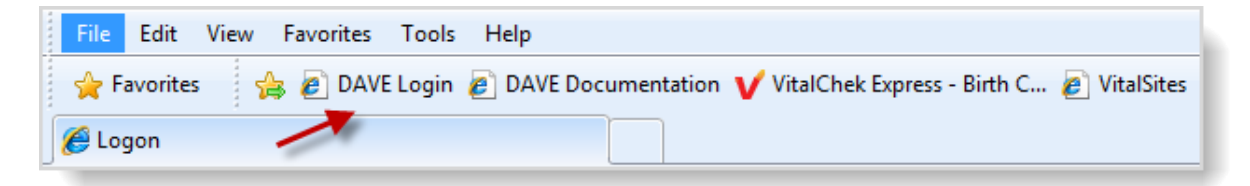

#### Steps to Add a Desktop Shortcut:

- 1. Navigate to the DAVE<sup>™</sup> website login page
- 2. From the IE toolbar select File > Send > Shortcut to Desktop

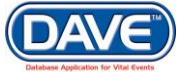

### State of Arizona DAVE<sup>™</sup> User Guide

| File | Edit View Favorites      | Tools Help |                               |
|------|--------------------------|------------|-------------------------------|
|      | New Tab                  | Ctrl+T     | umentation 💿 Dashboard - Mood |
| -    | Duplicate Tab            | Ctrl+K     |                               |
| _    | New Window               | Ctrl+N     |                               |
|      | New Session              |            |                               |
|      | Open                     | Ctrl+O     | 1000 C                        |
|      | Edit with Microsoft Word |            |                               |
|      | Save                     | Ctrl+S     |                               |
|      | Save As                  |            |                               |
|      | Close Tab                | Ctrl+W     | Manufacture and a second      |
|      | Page Setup               |            |                               |
|      | Print                    | Ctrl+P     |                               |
|      | Print Preview            |            |                               |
|      | Send                     | •          | Page by E-mail                |
|      | Import and Export        |            | Link by E-mail                |
|      | Properties               |            | Shortcut to Desktop           |
|      |                          |            | 14                            |

3. This creates an icon on the desktop that quickly launches IE and opens the DAVE<sup>™</sup> login page. Right-click on the icon and select rename to rename the shortcut.

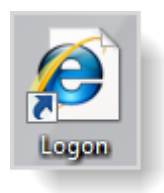

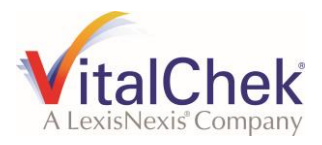

# 2. Getting Started

2.1 Logging into DAVE<sup>™</sup>

| 2. | 1. | .1 | First time Login |
|----|----|----|------------------|
|----|----|----|------------------|

1. Navigate to the DAVE<sup>™</sup> login page. Enter the *Username* and temporary *Password* assigned by the system administrator. Select the *Login* button.

| The State of<br>Departmen<br>Bureau of<br>For Technical Assistan | of Arizona -<br>nt of Health Services -<br>Vital Records<br>nce Contact: XXX-XXX-XXXX |
|------------------------------------------------------------------|---------------------------------------------------------------------------------------|
| Username:                                                        | Password:                                                                             |
| Version #: 16.3.0.49977                                          | Login                                                                                 |
| Forgot your password?                                            |                                                                                       |

2. If the user logging in is associated with more than one office or location, a list of available offices will be presented. Select the desired office.

| Department of Hea<br>Bureau of Vital Re<br>or Technical Assistance Contact: XX | alth Services<br>cords |
|--------------------------------------------------------------------------------|------------------------|
| Select your Office:                                                            |                        |
| Whitney & Murphy Funeral Home                                                  |                        |
| ersion #: 16.3.0.50003                                                         | Cancel                 |

- 3. At first login, or to update or change a password, the user will be presented with the following prompts:
  - Enter the temporary/current password in the Old Password field
  - Create and enter a new password in the New Password field
  - Re-enter the new password in the Confirm Password field
  - Choose a Security Question
  - Enter a Security Answer
  - Choose Save

|                     | Your current password is temporary. Please set new password now before logging into the system. |                   |
|---------------------|-------------------------------------------------------------------------------------------------|-------------------|
| Old Password:       | •••••                                                                                           |                   |
| New Password:       | •••••                                                                                           |                   |
| Confirm Password:   | ••••••                                                                                          |                   |
|                     |                                                                                                 |                   |
| Security Question > | What was the last name of your favorite school teacher?                                         |                   |
| Security Answer 🔸   | Answer                                                                                          |                   |
|                     |                                                                                                 |                   |
|                     |                                                                                                 | Save Logoff Clear |

4. The confirmation page will display. Select *Continue* to be taken to the Home Page or Logoff to exit DAVE<sup>™</sup>.

| Your password and security question have been changed successfully. |                 |
|---------------------------------------------------------------------|-----------------|
|                                                                     | Logoff Continue |
|                                                                     |                 |

**1** See section 2.6 Change Password for information regarding changing existing passwords

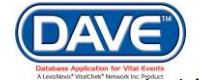

10 of 351

#### 2.1.2 Forgot Password

• Passwords must be at least 8 characters in length and must contain at least one uppercase letter and one number. The use of "Strong" passwords is recommended.

A "Strong" password:

- Is at least 8 characters long and contains uppercase and lowercase letters, numbers and keyboard symbols
- Does not contain a complete word
- Is significantly different from previous passwords
- Does not contain your user name, real name or company

At login, if an incorrect *Username* and/or *Password* is entered, the application displays an error message:

| The State of A<br>Department o<br>Bureau of Vit<br>For Technical Assistance Co | Arizona -<br>of Health Services -<br>al Records<br>ontact: XXX-XXX-XXXX                                          |
|--------------------------------------------------------------------------------|----------------------------------------------------------------------------------------------------|
| Username:                                                                      | Password:                                                                                                    |
| adminuser                                                                      |                                                                                                    |
| Version #: 16.3.0.50003                                                        | Login                                                                                                    |
|                                                                                | and the second second second second second second second second second second second second second second second |
| Veu heurs entered en invelidu                                                  |                                                                                                    |

#### Steps to follow if a user has forgotten their password:

- 1. Select the Forgot your password? link to open the Request New Password page
- 2. Enter the username
- 3. Type in the code displayed by the security Captcha
- 4. Select the Next button

• A CAPTCHA is a challenge-response test most often placed within web forms to determine whether the user is human. The purpose of CAPTCHA is to block form submissions by spambots, automated scripts used to post spam content on commercial websites.

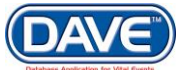

| Request New Password                                                                 |                   |
|--------------------------------------------------------------------------------------|-------------------|
| To reset your password, enter your Username and the characters in the picture below. |                   |
| Username:                                                                            |                   |
| 5 V 240<br>Type the code from the image                                              |                   |
|                                                                                      | Next Clear Cancel |

5. If the Username is found in the system and the Captcha image identified correctl, the user's Security Question will be displayed. Key in the correct answer to the security question and select the Next button

| Request New Password                        |                   |  |  |
|---------------------------------------------|-------------------|--|--|
| Please answer your security question below. |                   |  |  |
| What is your favorite color?                |                   |  |  |
|                                             | Next Clear Cancel |  |  |

6. The user will be allowed 3 attempts to correctly answer the security question. If upon the third attempt the answer remains incorrect, an error message will be displayed and the user will need to contact the system administrator to have their password reset.

7. If the answer to the security question is correct, an email will be sent to the email address on file for the user within the DAVE<sup>™</sup> system. This email will contain a temporary password that the user can then use to login.

Once a user receives a temporary password, they should follow steps in *section 2.1.1, First Time Login,* to set a new password.

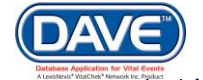

#### 2.1.4 Change/Update Password

#### **Steps to Change Password:**

1. To update an existing password, from the main menu select Main > Change Password

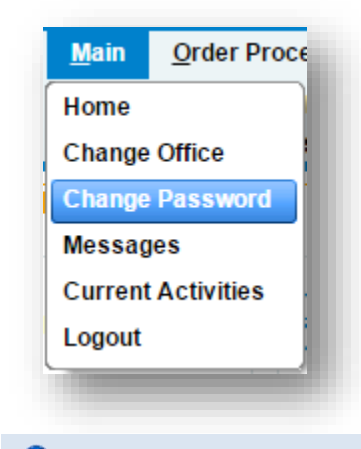

**1** User can now follow steps in *section 2.1.1, First Time Login,* to set a new password.

#### **Steps to Update Password:**

Every 90 days you will be required to reset your password. As the 90 day mark approaches, a pop-up message will appear at login displaying the days remaining until password expiration and asking if you want to change your password *Now* or *Later*.

- 1. Selecting Later will take you to the Home Page
- 2. Selecting Now will take you to the Password Reset page

| Change Password |                                                                                                    |           |
|-----------------|----------------------------------------------------------------------------------------------------|-----------|
|                 | Your password will expire in 43 Days, 8 Hours, 44 Minutes. Press 'Now' to change your password now or 'Later' to continue. |           |
|                 |                                                                                                    | Now Later |
|                 |                                                                                                    |           |

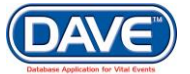

### 2.3 Messages

The completion of a case most often depends on the input and/or actions of more than one user. DAVE<sup>™</sup> provides the ability to send internal messages and external emails to communicate outstanding needs. Some messages are initiated by system users, while others are system-generated.

**1** It is a recommended practice to check Messages on first login and throughout the work day

#### 2.3.1 View Messages

Steps to View Messages in DAVE™:

| 0                                    | ffice of Vital | Records                | 1. Select <i>Main</i> > <i>Messages</i> from the Main Menu at the top<br>of the screen or choose the <i>Messages</i> Fast Link icon on the |
|--------------------------------------|----------------|------------------------|----------------------------------------------------------------------------------------------------|
| <u>Main</u> <u>O</u> rder Processing |                | cessing                | Home page.                                                                                                    |
| Home                                 |                | rizona                 |                                                                                                    |
| Change                               | Office         | ssistar <mark>-</mark> | ast Links                                                                                                    |
| Change                               | Password       |                        |                                                                                                    |
| Messa<br>Logout                      | ges            |                        | Messages                                                                                                    |

2. The *Messages* pane displays all messages received by the current user

| essages                       |                                                                                                    | Send Message Remove in | rom List |
|-------------------------------|----------------------------------------------------------------------------------------------------|------------------------|----------|
| From                          | Message Text                                                                                        | Date Sent              |          |
| State Office<br>Administrator | Case 26630092-Legal Info Approved Delayed2, Stephen                                                 | 1/17/2014 7:54:54 AM   | 1        |
| State Office<br>Administrator | The amendment submitted for: 26628356 : ; Debby Dobson, Event Date: Dec-20-2013 has been Approved.  | 1/16/2014 4:51:08 PM   | 1        |
| State Office<br>Administrator | The amendment submitted for: 26628355 : ; Cassie Callie, Event Date: Dec-20-2013 has been Approved. | 1/16/2014 4:50:27 PM   | 1        |
| State Office<br>Administrator | The amendment submitted for: 26628354 : ; Vivica Vespa, Event Date: Dec-20-2013 has been Approved.  | 1/16/2014 4:49:39 PM   | 1        |
| State Office<br>Administrator | The amendment submitted for: 26628353 : ; Winnie Wilson, Event Date: Dec-20-2013 has been Approved. | 1/16/2014 4:48:54 PM   | 1        |
| State Office<br>Administrator | The amendment submitted for: 26628352 : ; Sherry Hill, Event Date: Dec-20-2013 has been Approved.   | 1/16/2014 4:47:56 PM   | 1        |

3. To view a message Select the sender's name in the *From* column

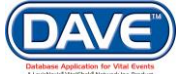

### State of Arizona DAVE<sup>™</sup> User Guide

| lessages                      | ,                                                                                                   | Send Message Remove fro | om Lis |
|-------------------------------|----------------------------------------------------------------------------------------------------|-------------------------|--------|
| From                          | Message Text                                                                                        | Date Sent               |        |
| State Office<br>Administrator | Case 26630092-Legal Info Approved Delayed2, Stephen                                                 | 1/17/2014 7:54:54 AM    |        |
| State Office<br>Administrator | The amendment submitted for: 26628356 : ; Debby Dobson, Event Date: Dec-20-2013 has been Approved.  | 1/16/2014 4:51:08 PM    |        |
| State Office<br>Administrator | The amendment submitted for: 26628355 : ; Cassie Callie, Event Date: Dec-20-2013 has been Approved. | 1/16/2014 4:50:27 PM    |        |
| State Office<br>Administrator | The amendment submitted for: 26628354 : ; Vivica Vespa, Event Date: Dec-20-2013 has been Approved.  | 1/16/2014 4:49:39 PM    |        |
| State Office<br>Administrator | The amendment submitted for: 26628353 : ; Winnie Wilson, Event Date: Dec-20-2013 has been Approved. | 1/16/2014 4:48:54 PM    |        |
| State Office<br>Administrator | The amendment submitted for: 26628352 : ; Sherry Hill, Event Date: Dec-20-2013 has been Approved.   | 1/16/2014 4:47:56 PM    |        |

4. The message displays. Choose *Close* to return to the list of messages.

| 📰 Message                                                          |                                                                                                    | ×     |
|--------------------------------------------------------------------|----------------------------------------------------------------------------------------------------|-------|
| Message                                                            |                                                                                                    |       |
| From:<br>Sender Office:<br>Subject:<br>Date Sent:<br>Message Text: | State Office Administrator<br>Registration Office<br>Case 26628356 Amendment Approv<br>Thursday, January 16, 2014<br>The amendment submitted for: 26628356 : ; Debby Dobson, Event Date: Dec-20-2013 has been Approved. | Close |

#### 2.3.2 Create and Send Messages

O Messages and emails can be sent to a single user, multiple users, or all users within a facility.

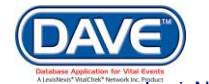

#### Steps to Create and Send Messages:

|   | O            | ffice of Vital    | Records |                                                                                                    |
|---|--------------|-------------------|---------|----------------------------------------------------------------------------------------------------|
| ľ | <u>M</u> ain | <u>O</u> rder Pro | cessing | 1. Select <i>Main</i> > <i>Messages</i> from the Main Menu at the top<br>of the screen or choose the <i>Messages</i> Fast Link icon on the |
| l | Home         |                   | rizona  | Home page.                                                                                                    |
|   | Change       | Office            | ssistan |                                                                                                    |
|   | Change       | Password          |         |                                                                                                    |
|   | Messag       | jes               | F       | Fast Links                                                                                                    |
|   | Logout       |                   |         |                                                                                                    |
|   |              |                   |         | Messages                                                                                                    |

2. In the *Messages* pane select *Send Message* to compose a new message.

| Messages                      |                                                                                                    |                         |        |
|-------------------------------|----------------------------------------------------------------------------------------------------|-------------------------|--------|
|                               |                                                                                                    | Send Message Remove fro | m List |
| From                          | Message Text                                                                                        | Date Sent               |        |
| State Office<br>Administrator | The amendment submitted for: 26628356 : ; Debby Dobson, Event Date: Dec-20-2013 has been Approved.  | 1/16/2014 4:51:08 PM    |        |
| State Office<br>Administrator | The amendment submitted for: 26628355 : ; Cassie Callie, Event Date: Dec-20-2013 has been Approved. | 1/16/2014 4:50:27 PM    |        |
| State Office<br>Administrator | The amendment submitted for: 26628354 : ; Vivica Vespa, Event Date: Dec-20-2013 has been Approved.  | 1/16/2014 4:49:39 PM    |        |

3. A blank message displays with three required header fields: *Recipients*, *Send By* and *Subject* 

| Send Messa  | age              |
|-------------|------------------|
| Recipients: | Remove Recipient |
| Send By:    | ► Notify         |
| Subject:    |                  |
|             |                  |
|             |                  |

• Red arrows 🕨 indicate required fields

#### **Steps to Add Recipients:**

1. Select the Recipients link in the message header to display the Choose Recipients popup

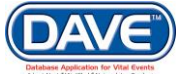

| Send Message<br>Recipients: | e Remove I | Recipient                                                                                                    |        |
|-----------------------------|------------|----------------------------------------------------------------------------------------------------|--------|
| Send By:                    | Notify     | E Messages                                                                                                    | ×      |
| Subject:                    |            | Choose Recipients Search Type of Search Person Name First: Last: Find No data found.  Add Selected Recipients No data found.  Remove Save | Cancel |

2. To send a message to a specific user, Choose *Person* from the *Type of Search* dropdown list.

| Messages              |            |
|-----------------------|------------|
| Choose Recipients     |            |
| Search                |            |
| Type of Search Person |            |
| Name Organization     | Last: Find |

3. Enter the *First* and *Last* name of the person you wish to send a message to then select *Find*.

| 📰 Message  | 25            |             |      |
|------------|---------------|-------------|------|
| Choose Red | cipients      |             |      |
| Search     |               |             |      |
| Type of Se | arch Person 💌 |             |      |
| Name       | First: Mary   | Last: Smith | Find |
|            |               |             |      |

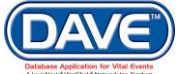

4. A successful search will return the *name* and *user type* of the person you wish to send a message to. To add this person as a *Selected Recipient*, select the checkbox next to the name and then select *Add*.

| Messa    | ages          |                  |                  |                   | ×    |
|----------|---------------|------------------|------------------|-------------------|------|
| Choose F | Recipients    |                  |                  |                   |      |
| Search   |               |                  |                  |                   |      |
| Type of  | Search Person |                  |                  |                   |      |
| Name     | First: Mary   | Last : Smith     | Find             |                   |      |
| 2        | Name          | Туре             |                  |                   |      |
| $ $      | Smith, Mary   | Funeral Director |                  |                   |      |
|          |               | To               | tal records : 1  |                   |      |
|          |               |                  |                  |                   |      |
| Add      |               |                  |                  |                   |      |
| Selecte  | d Recipients  |                  |                  |                   |      |
|          | Name          |                  | Туре             |                   |      |
|          | Smith, Mary   |                  | Funeral Director |                   |      |
|          |               |                  |                  | Total records : 1 |      |
|          |               |                  |                  |                   |      |
| Remov    | /e            |                  |                  |                   |      |
|          |               |                  |                  | Save Cancel       |      |
| _        |               |                  |                  |                   |      |
|          |               |                  |                  | Choose            | Reci |

5. To send a message to all users within a facility, select *Organization* from the *Type of Search* dropdown list.

| Search              |             |
|---------------------|-------------|
| Type of Sea<br>Name | Person Find |
| No data             | found       |

6. Select *Find* to return all organizations stored in the DAVE<sup>™</sup> database that match the search criteria entered or broaden the search by entering a partial organization name followed by the wildcard (%) character

| Messages                      |                           |                  |  |
|-------------------------------|---------------------------|------------------|--|
| Choose Recipients             |                           |                  |  |
| Search                        |                           |                  |  |
| Type of Search Organization 💌 |                           |                  |  |
| Name                          | Abington Me%              | Find             |  |
| Name                          |                           | Туре             |  |
| Abington Men                  | norial                    | Medical Facility |  |
| Abington Men                  | norial Hospital Home Care | Medical Facility |  |
|                               | T                         | otal records : 2 |  |
|                               |                           |                  |  |

<sup>4</sup> Use caution when sending a message to an organization as the message is sent to every user associated with the selected facility. If the message is not meant for every user at that location, it is recommended that the *Person* search be used instead.

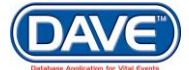

5. To add an organization as a *Selected Recipient*, select the checkbox next to the organization name and then select *Add*.

|         | lame                           | Туре                  |
|---------|--------------------------------|-----------------------|
|         | bington Memorial               | Medical Facility      |
|         | bington Memorial Hospital Home | Care Medical Facility |
|         |                                | Total records : 2     |
| Add     |                                |                       |
| Calcot  | d Decisionts                   |                       |
| Selecte | ed Recipients                  |                       |
|         | Name                           |                       |
|         | Smith, Mary                    |                       |
|         | Abington Memorial              |                       |
|         | Abington Memorial Hospital H   | iome Care             |
|         |                                |                       |
|         |                                |                       |
|         |                                |                       |
| Remo    | ve                             |                       |

6. Select *Save*, and three recipients, one person and two organizations, will now appear in the message *Recipients* list.

| Send Messa  | ge |       |                                      |                  |                  |
|-------------|----|-------|--------------------------------------|------------------|------------------|
|             |    |       | Name                                 | Туре             |                  |
| Paciniante: |    |       | Smith, Mary                          | Funeral Director |                  |
| Recipients. |    |       | Abington Memorial                    | Medical Facility |                  |
|             |    |       | Abington Memorial Hospital Home Care | Medical Facility | Remove Recipient |
| Send By:    | •[ | Notif | y 💌                                  |                  |                  |
| Subject:    | •[ |       |                                      |                  |                  |
|             |    |       |                                      |                  |                  |

• To **delete** a recipient, select the checkbox next to the desired name and select the *Remove Recipient* button.

O To add additional recipients, repeat the same search process described above. DAVE™ will retain the selected names and allow the user to perform further searches.

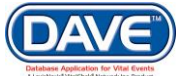

7. The second required message field to complete is *Send By* which determines how the message will be delivered.

| Send Messa  | ge |                                      |                  |                  |
|-------------|----|--------------------------------------|------------------|------------------|
|             |    | Name                                 | Туре             |                  |
| Pocinionte: |    | Smith, Mary                          | Funeral Director |                  |
| Necipients. | 1  | Abington Memorial                    | Medical Facility |                  |
| 4           |    | Abington Memorial Hospital Home Care | Medical Facility | Remove Recipient |
| Send By:    | •[ | Notify                               |                  |                  |
| Subject:    | •[ | Email and Notification 6             |                  |                  |
|             |    | Notify                               |                  |                  |

| Send By Option         | Action                                                        |
|------------------------|---------------------------------------------------------------|
| Email and Notification | Sends the message via external e-mail and internal messaging. |
| Email                  | Sends the message to an external e-mail address only.         |
| Notify                 | Sends message via internal messaging only.                    |

8. The last required field is entry of a *Subject* in the subject line.

|             |    | Name                                 | Туре             |                  |
|-------------|----|--------------------------------------|------------------|------------------|
| Decinienter |    | Smith, Mary                          | Funeral Director |                  |
| vecipients. |    | Abington Memorial                    | Medical Facility |                  |
|             |    | Abington Memorial Hospital Home Care | Medical Facility | Remove Recipient |
| end By:     | •[ | Notify <b>v</b>                      |                  |                  |
| ubject:     |    |                                      |                  |                  |

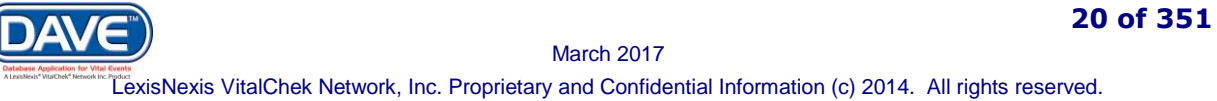

9. Once all required fields are completed, add the text of your message and select *Send* to send the message to the listed recipients. A confirmation pop-up will then display.

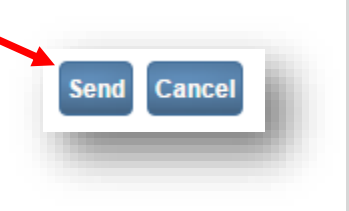

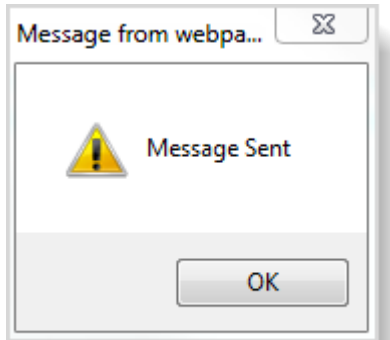

21 of 351

Selecting the *Cancel* button will close out the message without sending and return the user to the Home page.

Upon selecting *Send*, If any required field is not yet complete, the application will prompt the user to fill out the missing data.

| A Please comp | ete the following:The message must have a subject. |
|---------------|----------------------------------------------------|
|               | ОК                                                 |

#### 2.3.3 Delete Message(s)

<sup>(A)</sup> Deleted messages cannot be restored. Do not delete a message unless absolutely sure it will not be needed later.

#### Steps to Delete Message(s):

1. To delete a single message, select the checkbox next to the message. This enables the *Remove from List* button. Select *Remove from List* to delete the message.

| Messages                      |                                                                                                    | Send Message Remove fro | m List |
|-------------------------------|----------------------------------------------------------------------------------------------------|-------------------------|--------|
| From                          | Message Text                                                                                        | Date Sent               |        |
| State Office<br>Administrator | The amendment submitted for: 26628356 : ; Debby Dobson, Event Date: Dec-20-2013 has been Approved.  | 1/16/2014 4:51:08 PM    |        |
| State Office<br>Administrator | The amendment submitted for: 26628355 : ; Cassie Callie, Event Date: Dec-20-2013 has been Approved. | 1/16/2014 4:50:27 PM    |        |
| State Office<br>Administrator | The amendment submitted for: 26628354 : ; Vivica Vespa, Event Date: Dec-20-2013 has been Approved.  | 1/16/2014 4:49:39 PM    |        |

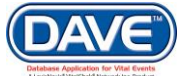

2. To delete all messages, select the "Select All" checkbox to the right of the *Date Sent* column header. This selects all messages. Select *Remove from List* and all messages will be deleted.

| Messages                      |                                                                                                    | Send Message Remove from List |
|-------------------------------|----------------------------------------------------------------------------------------------------|-------------------------------|
| From                          | Message Text                                                                                                    | Date Sent                     |
| State Office<br>Administrator | The amendment submitted for: 26628356 : ; Debby Dobson, Event Date: Dec-20-2013 has been Approved.                                                                                            | Select All                    |
| State Office<br>Administrator | The amendment submitted for: 26628355 : ; Cassie Callie, Event Date: Dec-20-2013 has been Approved.                                                                                           | :27 PM 🛛                      |
| State Office<br>Administrator | The amendment submitted for: 26628354 : ; Vivica Vespa, Event Date: Dec-20-2013 has been Approved.                                                                                            | 1/16/2014 4:49:39 PM          |
| State Office<br>Administrator | The amendment submitted for: 26628353 : ; Winnie Wilson, Event Date: Dec-20-2013 has been Approved.                                                                                           | 1/16/2014 4:48:54 PM          |
| State Office<br>Administrator | The amendment submitted for: 26628352 : ; Sherry Hill, Event Date: Dec-20-2013 has been Approved.                                                                                             | 1/16/2014 4:47:56 PM          |
| State Office<br>Administrator | Batch print file for the Birth CC VCN UPS AK, HI, PR has been created.<br>4 issuances took 0 minutes, 5 seconds to generate the pdf file.<br>Birth CC VCN UPS AK, HI, PR batch 1 of 1 (404kb) | 1/16/2014 8:56:35 AM          |

If the "select all" checkbox was marked in error, simply re-select. The checkmarks will be removed from the messages.

### **2.4 Current Activities**

The Current Activities page displays a list of work queues containing records requiring attention. The listing is unique to each user and serves as a "to do" list. As with *Messages*, frequent monitoring of *Current Activities* is encouraged.

#### **Steps to Access Current Activities:**

1. From the Main Menu select *Main > Current Activities* or select the *Current Activities* Fast Link icon on the Home Page

| В                    | ureau of Vital     | Records                                          |
|----------------------|--------------------|--------------------------------------------------|
| <u>M</u> ain<br>Home | <u>O</u> rder Proc | essing Lif <u>e</u> Events<br>rizona - Departmen |
| Change<br>Change     | Office<br>Password | ssistance Contact: X                             |
| Messag               | jes                |                                                  |
| Current<br>Logout    | Activities         | Current Activities                               |
|                      |                    | ]–                                               |

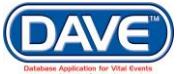

1. The Current Activities page lists queue names, the type of records in each queue, case count and age of the oldest case within each.

| Current Activities              |        |       |                       |
|---------------------------------|--------|-------|-----------------------|
| Queue Name                      | Type ↓ | Count | Age of Oldest in Days |
| Certification Required          | Death  | 1     | 40                    |
| Medical Certification Requested | Death  | 2     | 71                    |
| Medical Info Rejected           | Death  | 1     | 76                    |
|                                 |        |       | Total Queues : 3      |

If a queue does not contain cases, it will not be displayed.

**1** If a user does not have security access to a specific queue it will not be displayed.

2. Selecting a *Queue Name* allows access to records within the queue. In this example, the *Certification Required* queue is selected.

| Current Activities       |         |  |  |
|--------------------------|---------|--|--|
| Queue Name               |         |  |  |
| Medical Info Rejected    |         |  |  |
| Medical Certification Re | quested |  |  |
| Certification Required   |         |  |  |
|                          | -       |  |  |

3. Upon selection, the *Search By Registration Work Queue* page opens displaying a list of all records within the selected queue.

| Queue:     Certification Required - Death     Search Type:     Value:       Display     15 rows per page.     Filter:     Image: Certification Required - Death |     |
|----------------------------------------------------------------------------------------------------|-----|
| Display 15 rows per page. Filter.                                                                                                    |     |
|                                                                                                    |     |
| Search Show All Rows Clear Re                                                                                                    | urn |
| All Case Id File Number Registrant Date of Event † Data Provider                                                                                                |     |
| 26629930     Message, Test     Jan-10-2014     A Brugger And Sons Funeral Home Lip                                                                              |     |
| Total records                                                                                                    | 1   |
| Actions Add Print Abandon Case Comments Certify Registration                                                                                                    |     |

See section 13 Queues for more information regarding use of queues in DAVE<sup>™</sup>

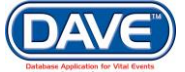

## 2.5 Main Menu

The menu at the top of every screen is referred to as the Main Menu and is used to navigate the DAVE<sup>™</sup> application.

The Main Menu is dynamically created and will display differently for different user types based on assigned user security privileges.

|              | Order Pressesing                                                                                        | Life Fuente                                                                                   | Queuee                                                      | Accounting                                                              | Deporto                    | Forma                  | V                   | Table Maintenance |               |        |
|--------------|----------------------------------------------------------------------------------------------------|-----------------------------------------------------------------------------------------------|-------------------------------------------------------------|-------------------------------------------------------------------------|----------------------------|------------------------|---------------------|-------------------|---------------|--------|
| n<br>51 - 1  | Order Processing                                                                                        | Lil <u>e</u> Events                                                                           |                                                             | Accounting                                                              | Reports                    | Forms                  | Jobs                | Table Maintenance | Help          |        |
| ne           | State of Arizona                                                                                        | - Departmen                                                                                   | t of Health                                                 | n Services - E                                                          | Sureau of                  | Vital Rec              | oras                |                   |               |        |
| or           | ecnnical Assistan                                                                                       | ce Contact: X)                                                                                | ******                                                      | XX                                                                      |                            |                        |                     |                   |               |        |
|              |                                                                                                    |                                                                                               |                                                             |                                                                         |                            |                        |                     |                   |               |        |
| un           | eral Director                                                                                           | Main Me                                                                                       | nu                                                          |                                                                         |                            |                        |                     |                   |               |        |
| _            |                                                                                                    |                                                                                               |                                                             |                                                                         |                            |                        |                     |                   |               | it 🗖   |
|              | Samaritan Funeral F                                                                                     | Home                                                                                          |                                                             |                                                                         |                            |                        |                     | Welcome back: az  | fundir Logot  |        |
| <u>M</u> ain | Order Processi                                                                                          | ng Lif <u>e</u> Even                                                                          | its <u>Q</u> ueue                                           | es Forms                                                                | <u>H</u> elp               |                        |                     |                   |               | - 8    |
| _            | _                                                                                                    |                                                                                               | _                                                           |                                                                         |                            |                        |                     |                   |               |        |
| -            |                                                                                                    | D (                                                                                           |                                                             | HI 0 1                                                                  | D                          | CARLE IN               |                     |                   |               |        |
| Т            | he State of Arizo                                                                                       | ona - Departn                                                                                 | nent of He                                                  | alth Services                                                           | - Bureau                   | of Vital R             | ecords              |                   |               | _      |
| T<br>Fe      | he State of Arizo<br>or Technical Assis                                                                 | ona - Departn<br>tance Contact                                                                | nent of He<br>:: XXX-XXX-                                   | alth Services<br>XXXX                                                   | - Bureau                   | of Vital R             | ecords              |                   |               | 1      |
| T<br>Fe      | he State of Arizo<br>or Technical Assis                                                                 | ona - Departn<br>tance Contact                                                                | nent of He<br>:: XXX-XXX-                                   | alth Services<br>•xxxx                                                  | - Bureau                   | of Vital R             | ecords              |                   |               |        |
| T<br>Fe      | he State of Arizo<br>or Technical Assis                                                                 | ona - Departn<br>stance Contact                                                               | nent of He<br>:: XXX-XXX-                                   | alth Services<br>•XXXX                                                  | - Bureau                   | of Vital R             | ecords              | _                 | _             | _      |
| T<br>Fe      | he State of Arizo<br>or Technical Assis                                                                 | ona - Departn<br>tance Contact                                                                | nent of He<br>:: XXX-XXX-                                   | alth Services<br>·xxxx                                                  | - Bureau                   | of Vital R             | ecords              |                   | _             |        |
| TI<br>Fo     | he State of Arizo<br>or Technical Assis                                                                 | ona - Departm<br>stance Contact                                                               | nent of He<br>xxx-xxx-                                      | alth Services                                                           | - Bureau                   | of Vital R             | ecords              | _                 | -             |        |
| TI<br>Fo     | he State of Arizo<br>or Technical Assis<br>Medical C                                                    | ona - Departm<br>tance Contact<br>Certifier <i>M</i>                                          | nent of He<br>xxx-xxx-<br>ain Mer                           | alth Services<br>XXXX<br>nu                                             | - Bureau (                 | of Vital R             | ecords              | _                 | -             |        |
| TI<br>Fo     | he State of Arizo<br>or Technical Assis<br>Medical C<br>Mercy Hos                                       | ona - Departm<br>tance Contact<br>Certifier <i>M</i>                                          | nent of He<br>:: XXX-XXX-<br>ain Mer                        | alth Services<br>XXXX<br>nu                                             | - Bureau (                 | of Vital R             | ecords              | Welcome ba        | ck: MedCertAZ | Logout |
| TI<br>Fo     | he State of Arizo<br>or Technical Assis<br>Medical C<br>Mercy Hos<br>Main Life Ev                       | ona - Departm<br>tance Contact<br>Certifier <i>M</i><br>spital<br>vents Queue                 | nent of He<br>:: XXX-XXX-<br>ain Mer<br>:s Forms            | alth Services<br>-XXXX<br><b>1U</b>                                     | - Bureau (                 | of Vital R             | ecords              | Welcome ba        | ck: MedCertAZ | Logout |
| TI<br>Fe     | The State of Arizo<br>or Technical Assis<br>Medical C<br>Mercy Hos<br>Main Life Ev<br>The State         | ona - Departm<br>tance Contact<br>Certifier <i>M</i><br>spital<br>vents Queue                 | nent of He<br>:: XXX-XXX-<br>ain Mer<br>es Forms            | alth Services<br>-xxxx<br><b>nu</b><br>s <u>H</u> elp                   | - Bureau (                 | of Vital R             |                     | Welcome ba        | ck: MedCertAZ | Logout |
| TI           | the State of Arizo<br>or Technical Assis<br>Medical C<br>Mercy Hos<br>Main Lif <u>e</u> Ev<br>The State | ona - Departm<br>tance Contact<br>Certifier <i>M</i><br>spital<br>vents Queue<br>of Arizona - | nent of He<br>:: XXX-XXX-<br>ain Mer<br>ain Mer<br>Bepartme | alth Services<br>-XXXX<br><b>nu</b><br>s <u>H</u> elp<br>nt of Health S | - Bureau (<br>Services - I | of Vital R<br>Bureau o | ecords<br>f Vital R | Welcome ba        | ck: MedCertAZ | Logout |

## 2.6 Change Office

Some users may be authorized to view and/or edit cases in more than one facility. The *Change Office* feature allows users to log out of one location and begin working cases in another.

#### **Steps to Change Office:**

1. From the Main Menu, select *Main* > *Change Office* 

| Samaritan Funeral Home |            |  |  |  |  |  |
|------------------------|------------|--|--|--|--|--|
| <u>M</u> ain           | cessing    |  |  |  |  |  |
| Home                   | rizona - I |  |  |  |  |  |
| Change                 | ssistance  |  |  |  |  |  |
| Change                 |            |  |  |  |  |  |
| Messag                 |            |  |  |  |  |  |
| Logout                 | Death      |  |  |  |  |  |

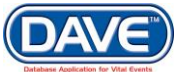

2. A confirmation pop-up will be displayed. Select the *OK* button to change office

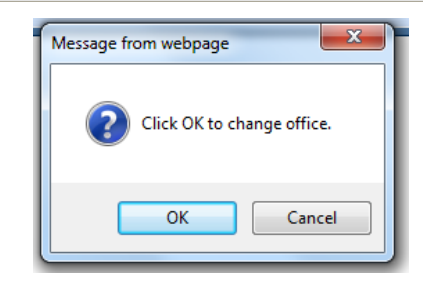

25 of 351

3. The Login page appears with a list of facilities associated with the user. Re-enter the password and select a new office

| Department<br>Bureau of Y<br>For Technical Assistant     | nt of Health Services -<br>Vital Records<br>nce Contact: XXX-XXX-XXXX |
|----------------------------------------------------------|-----------------------------------------------------------------------|
| Username:<br>azfundir                                    | Password:                                                             |
| Select your Office:<br>Samaritan Fune<br>Whitney & Murpl | ral Home                                                              |

## 2.7 Logging Out of DAVE<sup>™</sup>

It is good practice to log out of the DAVE<sup>™</sup> system whenever you step away from your desk or workstation.

There are two ways to logout of DAVE™:

1. Select the Logout button from the Main Menu bar

|                                                                                | Bureau or vital records welcome back, superuser |                     |        |            |                 |       |      |                           |              |
|--------------------------------------------------------------------------------|-------------------------------------------------|---------------------|--------|------------|-----------------|-------|------|---------------------------|--------------|
| <u>M</u> ain                                                                   | Order Processing                                | Lif <u>e</u> Events | Queues | Accounting | <u>R</u> eports | Forms | Jobs | <u>T</u> able Maintenance | <u>H</u> elp |
| The State of Arizona - Department of Health Services - Bureau of Vital Records |                                                 |                     |        |            |                 |       |      |                           |              |
| For Technical Assistance Contact: XXX-XXX-XXXX                                 |                                                 |                     |        |            |                 |       |      |                           |              |

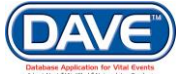

2. Select Main and Logout

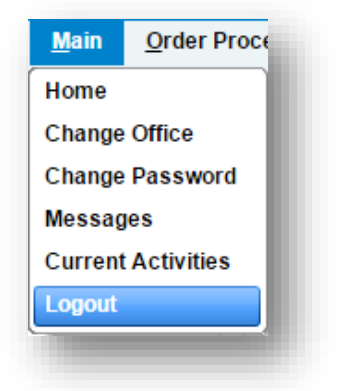

If a user is inactive for longer than 90 seconds, the system will present a session timeout warning:

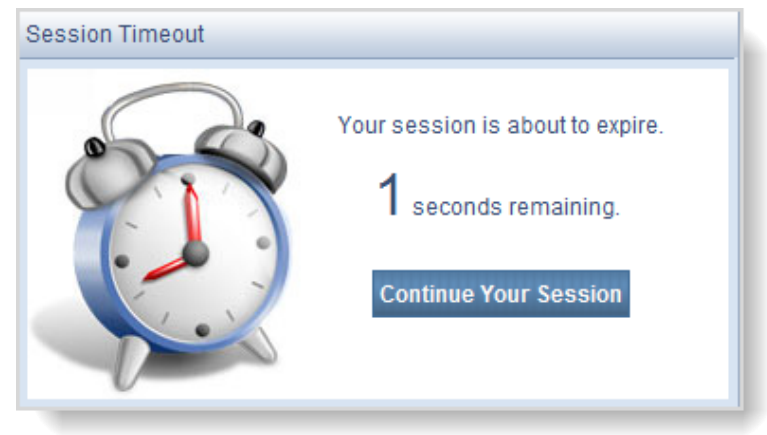

The session time out allows the user 90 seconds to select Continue Your Session to avoid being automatically logged out.

If no interaction from the user occurs during this timeframe, the user's DAVE<sup>™</sup> session will expire.

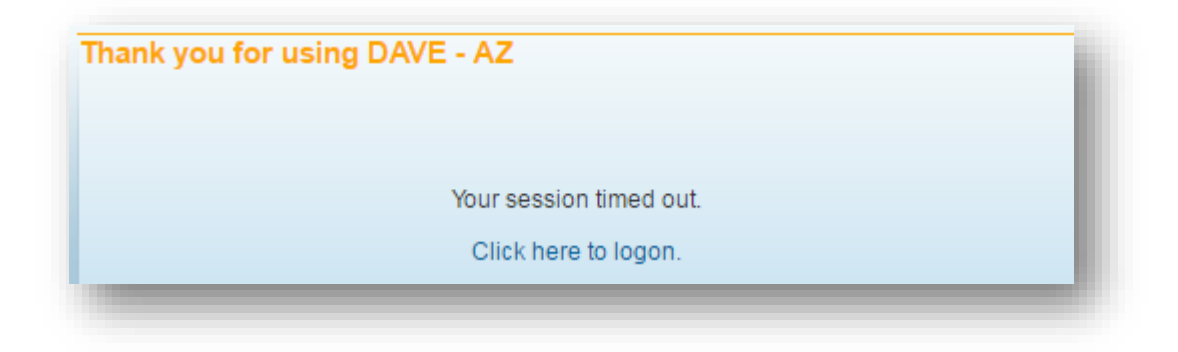

Selecting Click here to logon returns the user to the Login page.

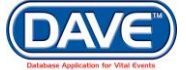

## 3. Site Navigation

Using the computer keyboard as a navigation aid is an efficient way to move through the DAVE<sup>™</sup> application. To effectively navigate in this way, it's important to understand *Focus*.

## **3.1 Focus Navigation**

#### Focus determines which field or user interface control is ready to receive user action.

**What is a User Interface Control?** Any element on a web page a user can interact with such as a text box or dropdown menu

If an empty text box has focus, a flashing cursor appears in the far left hand side of the field. As the user types, text is displayed.

| Decedent's Occupation | Decedent's Industry |
|-----------------------|---------------------|
|                       |                     |
|                       |                     |

If a Dropdown menu has focus it will be highlighted in blue. Once the dropdown is opened, a user can choose from a list of values.

| Single Race Self Designation? |  |
|-------------------------------|--|
| _                             |  |

A Checkbox or Radio Button will be surrounded by a dotted line when it receives focus. The box can then be selected by the user by pressing the keyboard space bar.

| Decedent's Race             |                               |                            |                        |  |  |  |
|-----------------------------|-------------------------------|----------------------------|------------------------|--|--|--|
| What race did decedent cons | ider himself to be?(More than | one race can be indicated) |                        |  |  |  |
| 🔲 White                     | Filipino                      | Other Asian                | Other Pacific Islander |  |  |  |
| Black or African            | 🔲 Japanese                    | Native Hawaiian            | Other(Specify)         |  |  |  |

**Passing the Focus:** Moving between these controls is a matter of passing the focus. This is accomplished by using the following keyboard shortcuts:

- The *Tab* key advances the focus forward
- *Alt+Tab* (holding down the *Alt* key while pressing *Tab*) passes the focus back to the previous control.

Every page is structured a little differently. Exactly where *Tab* and *Alt+Tab* send the focus will vary, but it should always advance logically from one control to the next.

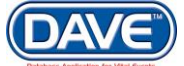

### **3.2 Interactive Controls and Features**

Standard and custom user interface controls are built into the DAVE<sup>™</sup> application to assist users in entering data accurately and efficiently.

#### 3.2.1 Dropdown Lists

Dropdowns provide pre-defined lists of values, eliminating the need to manually key data. Select the down-arrow icon to display a list of selectable options. The value selected is passed to the text box field.

| Person/Organization: | Child                                           |
|----------------------|-------------------------------------------------|
| First:               | Child                                           |
| Middle:              | Attendant                                       |
| Last:                | Certifier<br>Eacility of Birth                  |
| Sex:                 | Father                                          |
| SSN:                 | Mother Current Legal Name<br>Mother Maiden Name |

#### Dropdown Menu keyboard shortcuts:

1. Choose an option without expanding the list: If the dropdown is highlighted and the desired value is already known, simply type the first letter. For example, *F* could be entered to select *Father*. However *Facility of Birth* appears first. Choosing *F* again advances to the next value beginning with the letter *F*.

| Person/Organization: | Facility of Birth |
|----------------------|-------------------|
| Person/Organization: | Father            |

- 2. Use a keyboard combination to open the list: If the dropdown menu is highlighted, use the keyboard combination *Alt+Down-arrow* to open the list. *Alt+Up-arrow* closes the list.
- 3. *Navigate the list without expanding the dropdown:* When the dropdown menu is highlighted, use the keyboard's up and down directional arrow keys to scroll through the list.

#### 3.2.2 Standard Date Format

DAVE<sup>™</sup> uses a standard date format but is flexible enough to recognize and convert other formats users may enter. Formats accepted for conversion are illustrated below:

### State of Arizona DAVE<sup>™</sup> User Guide

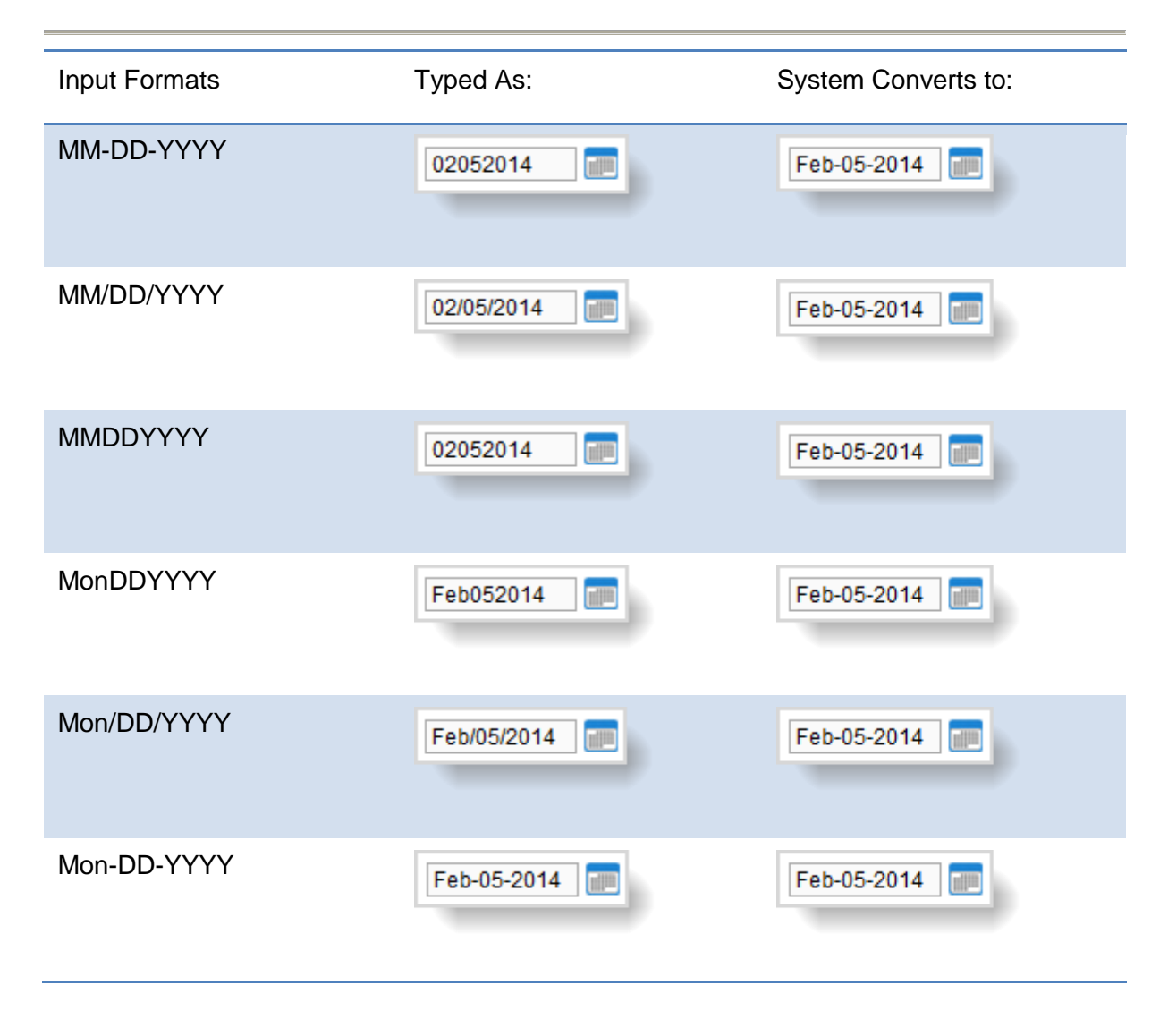

Selecting F12 will automatically key today's date into the selected date field

Left the second second

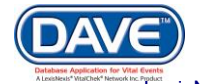

#### 3.2.3 Icons and Controls

Standard and custom user interface controls are built into the DAVE<sup>™</sup> application to assist users in entering data accurately and efficiently.

**Auto-populate Button**: Automatically populates information in one field based on data entered in another. For example, based on data entered in the *Date of Birth* field, selecting the *Auto-populate* button calculates the age and populates the *Age* field.

| Date of Birth       | Age    |  |  |  |  |
|---------------------|--------|--|--|--|--|
| Nov-11-1975         | 📑 🕌 38 |  |  |  |  |
| Mother's Birthplace |        |  |  |  |  |

Example Calendar Icon: Launches the interactive Calendar and is placed next to date entry fields.

The Interactive Calendar is an alternative to manually entering the date.

1. Launch the calendar by selecting the Calendar Icon next to the date entry field:

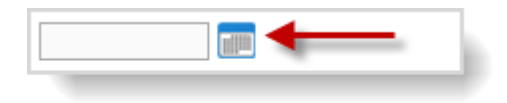

2. Select a *Month* and *Year* from the dropdown menus.

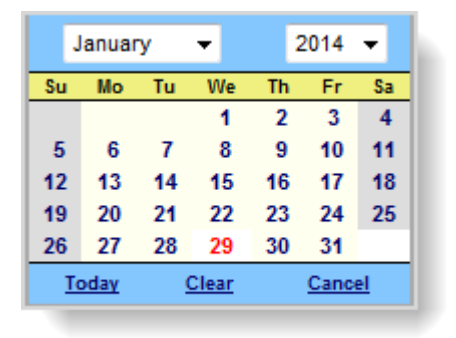

3. Select the specific day. Once the day is chosen, the calendar will close and enter the date into the date field.

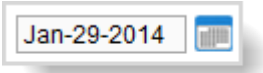

Selecting the calendar's *Today* link enters the current date in the date field. Pressing the F12 button on your keyboard does this as well.

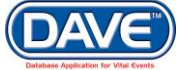

**Checkboxes**: Checkboxes allow users to make one or more selections from a variety available options. To select or de-select a checkbox, simply click inside the box **M**.

1 If a Checkbox or Radio Button has focus:

- Use the Spacebar to "press" and select the button, or
- Use the Enter key to "press" and select the button

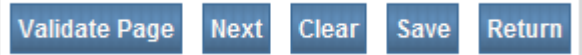

**Buttons** initiate various functions within the application. They are used to navigate the application, accept data input, write information to the database, and trigger the processing of underlying system code.

**fix M Fix Icon**: Appears in the DAVE<sup>™</sup> Validation frame only. Selecting this icon will place the focus or cursor in the item containing invalid information.

Marital Status

**Label Control:** Identifies a nearby text box or other control. Indicates what type of information is expected in that control.

LOV Icon: A DAVE<sup>™</sup> specific search element that returns a grid of selectable data.

**LOV Icon:** A search tool used in the DAVE<sup>TM</sup> application.

LOV Eraser Icon: Removes values selected using the LOV search tool.

**Place Search Icon:** Launches a popup that facilitates the entry of city, state, county and/or country.

Radio Buttons: Allows the user to choose only one of a predefined set of options

**Required Controls**: All controls accompanied by small red arrows are mandatory and must be completed or attempts to save the page will cause a pop up error message to appear. The data must be completed before the user can continue.

Show Tooltips Show Tooltips Checkbox: The Show Tooltips checkbox under the Help menu controls whether 'hint' text is displayed when hovering over an icon or control.

Date of Birth

**Text Box Control**: Allows user to enter information that will be used by the program. Can be formatted to accept only text, a combination of text and numbers, numbers only, or dates.

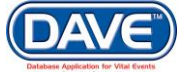

```
First 1 2 3 4 5 6 7 8 9 10 ... Last
```

**Table Paging**: When a table of data contains more rows than can be displayed on a single page, DAVE<sup>™</sup> provides a set of controls located at the bottom of the search results page that displays the page currently selected, the total number of pages of search results, and links to the other search result pages.

| Case Id | SFN         | Decedent's Name ↓         | Date of Death | Sex    | Place of Death | Date of Birth |             |
|---------|-------------|---------------------------|---------------|--------|----------------|---------------|-------------|
| 194     |             | Alley, J                  | OCT-11-2016   | Male   | Burnside       | DEC-01-1990   | Previe      |
| 514     | 2016000021  | Andy, Pete                | OCT-28-2016   | Female |                | APR-04-1987   | Previe      |
| 176     | 2016000009  | Anthony 33rd, Susan B.    | OCT-09-2016   | Female | Burnside       | APR-17-1956   | Previe      |
| 480     |             | arerules, Joey            | OCT-27-2016   | Male   |                | APR-14-1990   | Previe      |
| 526     | 2016000022  | Attacque, Blaccque Jacque | OCT-31-2016   | Male   | Burnside       | JAN-21-1940   | Previe      |
| 227     |             | Bake, Clam                | OCT-12-2016   | Male   | Burnside       | JAN-21-1940   | Previe      |
| 332     |             | Beaches, Sandy            | OCT-18-2016   | Female | Burnside       | JAN-01-2000   | Previe      |
| 155     |             | Ben, Benjamin Isa         | OCT-07-2016   | Male   | Burnside       | JAN-21-1940   |             |
| 151     |             | Binka, Inka metadeug      | OCT-07-2016   | Male   |                | JAN-21-1940   | Previe      |
| 427     |             | Black, Franklin           | OCT-25-2016   | Female |                | SEP-25-1950   | Previe      |
| st 1 2  | 3 4 5 6 7 8 | 9 10 Last                 |               |        |                | Total         | Records : 2 |

The number of the selected page appears as bold text. The **First** and **Last** links allow users to easily jump to the beginning or ending of the search results.

In addition to providing links to quickly access the **First** page, pages 1 - 10, and the **Last** page of the search results, the total amount of pages available for selection can be easily revealed by selecting the ellipsis link (...).

First 1 2 3 4 5 6 7 8 9 10 ... Last First ... 11 12 13 14 15 16 17 18 19 20 Last

If the number of records returned is greater than the system preference for the maximum records allowed, DAVE<sup>™</sup> will display a warning message encouraging the user to refine search criteria. The message below was displayed on the search results page when a user attempted to search for all death records within a 2 year time span.

The number of records found matching the criteria entered is greater than the value specified for "Maximum records to display:". Please refine your search criteria or increase the system preference value for "Max Rows to Return".

Please note: Increasing this number will negatively impact system performance. Therefore, it is recommended that the user key additional search criteria in order to Imit the number of matching events instead of viewing all matching events. Total Records : 10,677

Not all pages will require table paging. In some cases it will be more useful to show a very large result set and use scroll bars to see the records that extend below the browser window.

### 3.2.4 Zip Code Auto-Populate Address

Zip code based auto-population controls are built into the DAVE<sup>™</sup> application to assist users in entering address data accurately and efficiently.

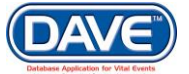

| Address                                                  |                                                           |
|----------------------------------------------------------|-----------------------------------------------------------|
| Street Number Directional Street Name, Rural Route, etc. | Street Post Apt #,<br>Designator Directional Suite #,etc. |
| Zip Code City or Town County                             | State Country United States                               |

The **Zip Code** field appears as the first entry amongst the address location fields of: *City or Town, County, State* and *Country.* 

Upon entry of the *Zip Code*, the *City or Town, County, State* and *Country* fields will autopopulate.

| Zip Code | City or Town | County   | State   | Country       |  |
|----------|--------------|----------|---------|---------------|--|
| 85019    | Phoenix      | Maricopa | Arizona | United States |  |

If the *Zip Code* entered has multiple *City or Town* or *County* associated options, the system will display a list of valid values to choose from.

| Zip Code | City or Town | County   | State   | Country       |
|----------|--------------|----------|---------|---------------|
| 85321    | -            | ▼        | Arizona | United States |
|          | Ajo          | Maricopa |         |               |
|          | Charco       | Pima     |         |               |
|          | Childs       |          |         |               |
|          | Kaka         |          |         |               |
|          | Why          |          |         |               |

**1** The *Zip Code* auto complete feature is optional and can be turned off in DAVE through System Preferences.

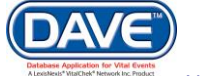

# 4. Death Registration Basics

## **4.1 Initiating Death Records**

The creation and registration of a death record typically involves at least three participants:

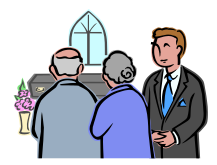

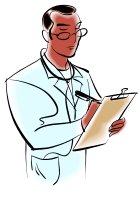

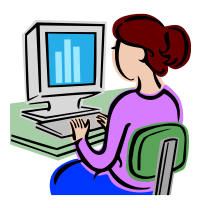

**Funeral Director** 

Certifying Medical Professional: State or Attending Physician or Coroner/Medical Examiner

State or County Registrar's Office

The number of particpants may change:

- When a case is referred to a Medical Examiner
- When a case is transferred from one Funeral Home to another
- When the state allows a separate individual to "pronounce death"
- When a local registrar is involved

## 4.2 Death Record Ownership

DAVE<sup>™</sup> separates the ownership of the death record into two sections:

**Personal Information Owner:** Ultimately responsible for obtaining the personal information, filing the death certificate, and disposition of the decedent.

**Medical Information Owner:** The office or medical facility completing the medical information.

Below are some illustrations of how initiation and ownership of the death record may change in DAVE™:

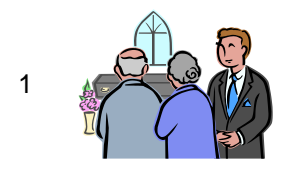

A Funeral Director initiates the case and becomes owner of the Personal Information

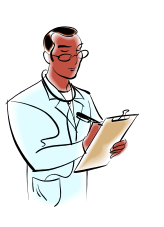

A Medical Facility finds the case in DAVE<sup>™</sup> and takes ownership of the Medical Information

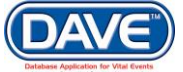

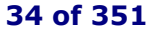

#### State of Arizona DAVE<sup>™</sup> User Guide

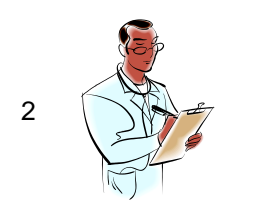

A Medical Facility initiates the case and becomes owner of the Medical Information

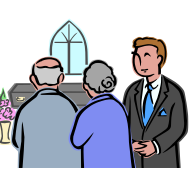

The case is initiated neither by a Funeral Home nor a Medical Facility. The County or State Registrar's Office enters both Personal and Medical

A Funeral Director finds the case in DAVE<sup>™</sup> and takes ownership of the Personal Information

35 of 351

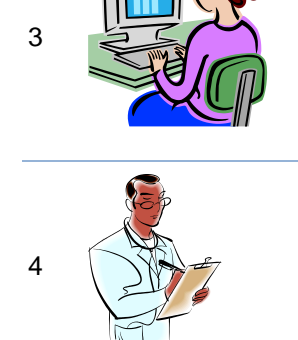

Occasionally, there may not be a Funeral Home involved in a case, such as in the case of an indigent death. When there is no Funeral Home involved, a Medical Facility or the Medical Examiner's office becomes the owner of both the Personal Information and Medical information and are responsible for submitting the entire record.

O The death registration functions in DAVE™ are restricted based on case ownership.

Information from a paper document.

## 4.3 Death Registration Menu

The Death Registration Menu provides links to a series of pages that are used in the submission and registration of death records. Menus in DAVE<sup>™</sup> are built dynamically based on user security profiles. This means that a state office worker will be presented with a different set of pages and menu options than a funeral home user. These options can also change over the processing life of the death record.

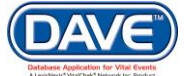

The pages that comprise the Death Registration Menu are grouped into sub-menus.

**Personal Information** – Pages for gathering personal information about the decedent, such as family information and relevant details of the decedent's life before death occurred, as well as disposition details and any funeral home information.

**Medical Certification** – Pages for entering information surrounding the death of the decedent and specific medical details.

**Registrar** – Pages for entering local or state registrar related information.

**Other Links** – Pages appearing under this sub-menu allow the user to enter additional information related to the death registration, such as comments and correspondence, ordering certified copies, etc.

All sub-menus may not be available to all users.

Even if a sub-menu is presented, different pages and items available to view or enter within the page may be displayed within each sub-menu, depending on individual user security.

For example, in most cases, a medical certifier will see the *Personal Information* sub-menu, yet only the *Decedent Page* will be listed under this sub-menu. As well, the medical certifier will have limited ability to enter or edit items within the *Decedent* page itself.

Death Registration Menu Personal Information Decedent Resident Address Family Members Informant Disposition Decedent Attributes Medical Certification Pronouncement Place of Death Cause of Death Other Factors Injury Certifier Registrar Identifiers Other Links Assign Status Attachments Comments Correspondence Event and Issuance History Geo Codes Decedent's MRE Nosology Print Forms Transfer Case Trade Calls Validate Registration Switch User

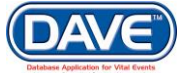
## 4.4 Start a New Death Case

The first step in creating a new death record is to search for any existing records on order to prevent the creation of duplicate cases.

1. From the Main Menu select Life Events > Death > Start/Edit New Case

| Bureau of Vital Record                | ls                         |               |                    |
|---------------------------------------|----------------------------|---------------|--------------------|
| <u>M</u> ain <u>O</u> rder Processing | Lif <u>e</u> Events        | Queues        | <u>A</u> ccounting |
| The State of Arizon                   | Death •                    | Search        |                    |
| For Technical Assista                 | <sup>n</sup> Fetal Death ▶ | Start/Edit I  | New Case           |
| 5                                     | New Out o                  | f State Death |                    |

2. To start a new case, all required fields, (denoted by red arrows ), must be completed.

| Death Start/Edit New Case             |                     |              |                        |              |
|---------------------------------------|---------------------|--------------|------------------------|--------------|
| Decedent's Information                |                     |              |                        |              |
| First:                                | Last:               | •            | Date of Death:         |              |
| Sex:                                  | SSN:                | <del>_</del> | Date of Birth:         | •            |
| Case Id:                              | ME Case Number:     |              | Medical Record Number: |              |
| Place of Death Location Type:  County | ▼ Place of Death: ▶ |              |                        |              |
|                                       |                     |              |                        | Search Clear |

When selected the Lookup icon provides a <u>Place Search</u> popup.

The *Place Search* popup provides the user the ability search the list and select a place.

Three search options are available:

- Enter the full *County Name* and select *Search*.
- Enter a partial County name followed by the wildcard symbol and select search.
   Example entering gr% will return all places that start with the letters "br".
- Browse the list for the correct location and click *Select*.

| ounty Name | Search Reset |
|------------|--------------|
|            |              |
| Apache     | select       |
| Cochise    | select       |
| Coconino   | select       |
| Gila       | select       |
| Graham     | select       |
| Greenlee   | select       |
| La Paz     | select       |
| Maricopa   | select       |
| Mohave     | select       |
| Navajo     | select       |
| Pima       | select       |
| Pinal      | select       |
| Santa Cruz | select       |
| Unknown    | select       |
| Yavapai    | select       |
| Yuma       | select       |

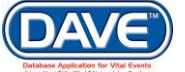

- 3. Once all required search criteria has been entered, select the *Search* button. DAVE<sup>™</sup> will use the criteria entered to search for existing records.
- 4. If no matching records are returned, the *Results* screen will display a message indicating so.

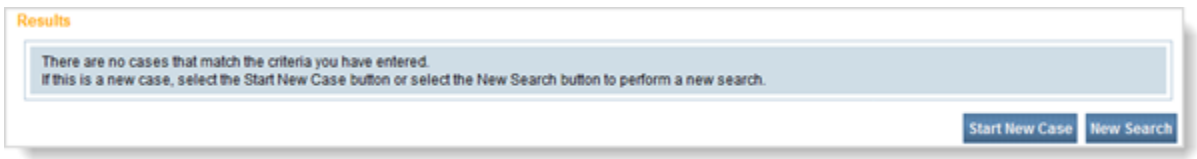

- 5. Select Start New Case to create the new record
- **1** If any **matching records are found**, they will be displayed on the *Results* screen:

| sults   |                 |               |        |                |               |             |
|---------|-----------------|---------------|--------|----------------|---------------|-------------|
| Case Id | Decedent's Name | Date of Death | Gender | Place of Death | Date of Birth |             |
| 12474   | Kelly, Carrie   | Mar-13-2014   | Female |                | Nov-14-1978   | Preview     |
|         |                 |               |        |                | Total         | records : 1 |

**Select** *Preview* to view a summary of the case and make sure it is not a duplicate.

A summary of the selected case will be displayed in a *Preview* pane:

Results

|             | Date of Birth  | Place of Death               | Gender            | Date of Death                      | Decedent's Name                     | Case Id         |
|-------------|----------------|------------------------------|-------------------|------------------------------------|-------------------------------------|-----------------|
| Select      | Nov-14-1978    |                              | Female            | Mar-13-2014                        | Kelly, Carrie                       | 12474           |
| records : 1 | Total          |                              |                   |                                    |                                     |                 |
| New Search  | Start New Case |                              |                   |                                    |                                     |                 |
|             |                |                              |                   |                                    |                                     | review          |
|             |                |                              |                   | File Date:                         |                                     | File Number:    |
|             |                | Case Number:                 | м                 | Medical Record Number:             | 74                                  | Case Id: 1247   |
|             |                | te of Death: Mar-13-2014     | Da                |                                    | ime: Carrie Kelly                   | Decedent's Na   |
|             |                |                              |                   | Marital Status: Married            | ie: Kelly Kelly                     | Spouse's Nam    |
|             |                | N: 483-93-0495               | S                 | Date of Birth: Nov-14-1978         | ale                                 | Gender: Fema    |
|             |                | unty:                        | Co                |                                    | f Death:                            | City or Town of |
|             |                |                              |                   |                                    | :                                   | Place of Death  |
|             |                |                              |                   | ates                               | ittsburgh Pennsylvania, United Sta  | Residence: Pi   |
|             |                |                              |                   |                                    | en Name: Karen Karlson              | Mother's Maid   |
|             |                |                              |                   |                                    | or: Funeral Director Qa             | Funeral Directo |
|             |                |                              |                   | eet, Philadelphia                  | A Test Funeral Home, 1234 Stree     | Funeral Home:   |
|             |                |                              |                   |                                    | ier:                                | Medical Certifi |
|             | ctor Qa        | st Update Made By: Funeral D | La                |                                    | MAR-13-2014                         | Date Entered:   |
|             |                | IPS Coding Required          | /ledical Pending/ | sistered/Signed/Dropped to Paper/N | onal Valid/Medical Invalid/Not Regi | Status: /Perso  |

- If it is determined **the case is a duplicate**, choose the *Select* link to be taken to the existing *Death Registration* for the record to view and/or edit the case.
- If it is determined the case is not a duplicate, select the Start a New Case button.

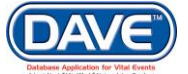

# **4.5 Death Personal Information Pages**

### 4.5.1 Decedent

The first page of **Items to Enter** under the *Personal Information* submenu is the Decedent page.

| Death Registration Menu                                                                                                    | 199 :Anexample Deathrecord JAN-05-2017                                                                                                    |
|----------------------------------------------------------------------------------------------------|----------------------------------------------------------------------------------------------------|
| Personal Information Decedent Resident Address Family Members Informant                                                                                                    | //Personal Valid With Exceptions/Medical Invalid/Not Registered/NA/NA/NA/Medical Pending/FIPS Coding Required Decedent Medical Institution or Tribal Law Enforcement Authority will be entirely responsible for registration of record. No Decedent's Legal Name |
| Disposition<br>Decedent Attributes<br>Medical Certification                                                                                                    | First     Middle     Last     Suffix       Anexample     Deathrecord                                                                                                    |
| Pronouncement<br>Place of Death<br>Cause of Death<br>Other Factors<br>Injury<br>Certifier<br>Registrar<br>Identifiers<br>Other Links<br>Assign Status<br>Attachments                       | Aliases Add/Edit Alias Names Sex Social Security Number Male Under 1 Under 1 Date of Birth Years Months Days Hours Minutes SSN Verification Status JAN-05-1971 Age Decedent's Birth Place                                                                        |
| Comments<br>Correspondence<br>Event and Issuance History<br>Geo Codes<br>Decedent's MRE<br>Nosology<br>Print Forms<br>Transfer Case<br>Trade Calls<br>Validate Registration<br>Switch User | City or Town County State Country<br>City or Town County United States<br>United States<br>Ever in US Armed Forces?<br>Validate Page Next Clear Save Return                                                                                                    |

**Medical Instituition or Tribal Law Enforcement Authority will be entirely responsible for registration of record:** Select '*Yes*' if the medical institution or tribal authority submitting the record will complete all portions of the registration and a Funeral Home will not be involved.

**Decedent's Legal Name:** Enter the *First*, *Middle*, and *Last* name of the decedent. *Suffix* is used to record generational suffixes such as Jr., III, etc.

| Aliases: If the decedent was known by more than one name, select | Decedent's Legal Name           |
|------------------------------------------------------------------|---------------------------------|
| Add/Edit Alias Names.                                            | Prefix First<br>Anexample       |
|                                                                  | Aliases                         |
|                                                                  | Add/Edit Alias Names            |
|                                                                  | Sex Social<br>Female • <u>-</u> |

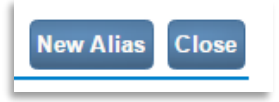

The *Aliases* popup will display. To add a new name, select the *New Alias* button.

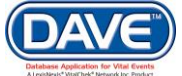

Complete the name fields and select Save.

| <b>Aliases</b> |            |               | ,               | ×   |
|----------------|------------|---------------|-----------------|-----|
| Alias Names    |            |               |                 | ^   |
| First          | Middle     | Last          | Suffix          |     |
| Analias        | Withmiddle | Nameisentered | SaveCancel      |     |
|                |            |               | New Alias Close |     |
|                |            |               |                 | × 1 |

#### Edit Delete

The Save and Cancel links are now replaced by Edit and Delete links; which can be uses to edit or delete the entered alias name.

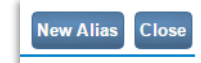

Selecting *New Alias,* at this point, allows you to enter another alias name for the decedent, if they have multple alias names.

Selecting the *Close* button will return to and refresh the Decedent page displaying the newly entered alias name(s).

| Decedent's Legal Name |               |                       |             |        |  |  |  |  |  |
|-----------------------|---------------|-----------------------|-------------|--------|--|--|--|--|--|
| Prefix                | First         | Middle                | Last        | Suffix |  |  |  |  |  |
|                       | Anexample     |                       | Deathrecord |        |  |  |  |  |  |
| Aliases               |               |                       |             |        |  |  |  |  |  |
| Add/Edit              | Alias Names A | Analias Withmiddle Na | meisentered |        |  |  |  |  |  |

**1** The Decedent page will not display more than two alias names at a time. A *More* link is displayed which, when selected, displays the full list of alias names.

| /Edit Alias Name | Jerry Steven Ste | evens William Jerry | White More. |        |             |
|------------------|------------------|---------------------|-------------|--------|-------------|
| Aliases          |                  |                     |             |        |             |
| Alias Names      |                  |                     |             |        |             |
| First            | Middle           | Other Middle        | Last        | Suffix |             |
| Jerry            | Steven           | William             | Stevens     | Jr     | Edit Delete |
| William          | Jerry            | Stevens             | White       |        | Edit Delete |
|                  | Welter           | William             | Walters     |        | Edit Delete |

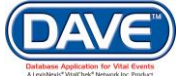

#### State of Arizona DAVE<sup>™</sup> User Guide

| Female • | • |
|----------|---|

**Sex:** The Sex dropdown is populated with the selection made when the case was created. If the selection was made in error, choose the correct value from the dropdown.

**Social Security Number:** Enter the decedent's social security number in in the *Social Security Number* field. If decedent has no SSN, select *None*. If the decedent's SSN is not known, select *Unknown*.

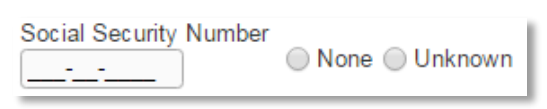

**Date of Birth and Age:** Enter the *Date of Birth* manually or select the Calendar icon to launch the Interactive Calendar.

Enter the decedent's age at time of death manually, or use the Auto-populate icon decedent to calculate the age entered in the *Date of Birth* field. If the decedent was *Under 1 Year* old at the time of death leave the *Age* field empty and fill in the *Months* and *Days*. If decedent was *Under 1 Day* old at the time of death, then fill in the *Hours* and *Minutes* fields.

|                 |        | Under 1<br>Year |      | Under 1<br>Day |         |
|-----------------|--------|-----------------|------|----------------|---------|
| Date of Birth   | Years  | Months          | Days | Hours          | Minutes |
| OCT-24-1922 📰 🗖 | Age 94 |                 |      |                |         |

**Verify SSN:** Upon completion of the *Decedent Name*, *SSN* and *Date of Birth*, the *Verify SSN* link enables. When selected, the DAVE<sup>™</sup> application establishes a connection with the Social Security Administration and verifies the SSN against information in their database.

| Sex<br>Female ▼              | Social Securit<br>123-45-6778 | ty Number   | None                      | e 🔵 Unkr | nown                    |                       |                                           |
|------------------------------|-------------------------------|-------------|---------------------------|----------|-------------------------|-----------------------|-------------------------------------------|
| Date of Birth<br>OCT-24-1922 | 📕 🗖 Age                       | Years<br>94 | Under 1<br>Year<br>Months | Days     | Under 1<br>Day<br>Hours | Minutes<br>Verify SSN | SSN Verification Status<br>UNVERIFIED (0) |

When the *Verify SSN* link is activated, the Decedent page will refresh and SSN Verification Status will change from UNVERIFIED (0) to PENDING (0) message displayed. This indicates communication has been initiated with SSA. Once the SSN verification results are known, the appropriate message will display.

**Decedent's Birth Place:** Enter the decedent's place of birth. If needed, the Places Lookup ficon can be used to allow selection of the correct *City*, *County*, *State* and *Country* from a list.

| Dece     | edent's Birth Place |        |       |               |
|----------|---------------------|--------|-------|---------------|
|          | City or Town        | County | State | Country       |
|          |                     |        |       | United States |
| 19-29-20 |                     |        |       |               |

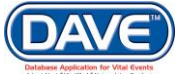

The system also includes a predictive text feature that attempts to determine the place being entered while typing. Possible matches for *City*, *County*, *State* or *Country* will be displayed.

| City or Town | County   | State   | Country       |
|--------------|----------|---------|---------------|
| Pho          | Maric    | Ari     | United S      |
| Phoenix      | Maricopa | Arizona | United States |

**Armed Forces:** Select the appropriate answer regarding US military service.

| Ever in US Armed Forces? | Yes | • | h |
|--------------------------|-----|---|---|
|                          |     |   |   |

Once the Decedent page is complete, select a navigation button at the bottom of the page:

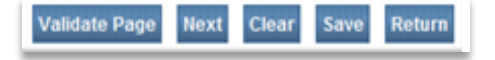

Selection of the Next button will save the data entered and proceed to the next page.

Other options include selection of the *Validate Page* button to check the page for errors, the *Clear* button to clear all entries, the *Save* button to save changes without leaving the page, or the *Return* button to return to the *Start/Edit New Case* page.

More information on record validation can be found in section 6 - Validation of Records

#### 4.5.2 Resident Address

The Resident Address page **Items to Enter** record the decedent's last known address.

**Street Address:** The components of the Street Address are the Street Number, Pre-Directional, Street Name, Street Designator, Post-Directional and Apartment/Suite. The Street Designator and the Pre- and Post-Directionals can be selected from a drop-down list.

| Death Registration Menu<br>Personal Information<br>Decedent                                           | 199 :Anexample Deathrecord JAN-05-2017<br>/Personal Valid With Exceptions/Medical Invalid/Not Registered/NA/NA/Medical Pending/FIPS Coding Required<br>Resident Address |
|----------------------------------------------------------------------------------------------------|----------------------------------------------------------------------------------------------------|
| Resident Address<br>Family Members<br>Informant<br>Disposition                                        | Address Pre Street Number Directional Street Name, Rural Route, etc. Street Number Directional Street Name, Rural Route, etc.                                           |
| Medical Certification<br>Pronouncement<br>Place of Death<br>Cause of Death<br>Other Factors<br>Injury | Zip Code     City or Town     County     State     Country       Inside City Limits     Inside City Limits     Inside City Limits     Inside City Limits                |
| Certifier<br>Registrar<br>Identifiers<br>Other Links                                                  | How Long in State? Duration Resided in Arizona Tribal Community?                                                                                                    |
| Assign Status<br>Attachments                                                                          | Validate Page Next Clear Save Return                                                                                                    |

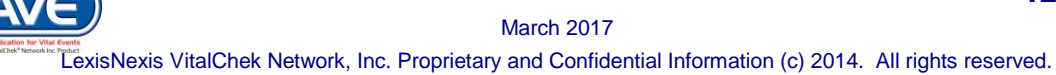

**City, County, State, Country, Zip:** If needed, the Places Lookup  $\widehat{}$  icon can be used to allow selection of the correct *City, County, State* and *Country* from a list.

The system also includes a predictive text feature that attempts to determine the place being entered while typing. Possible matches for City, *County*, *State* or *Country* will be displayed.

| City or Town | County   | State   | Country       |
|--------------|----------|---------|---------------|
| Pho          | Maric    | Ari     | United S      |
| Phoenix      | Maricopa | Arizona | United States |

**Inside City Limits:** Make a selection from the *Inside City Limits?* dropdown list to indicate whether or not the Decedent's last known address was within city limits. A selection of 'Unknown' is available in the list.

**How Long In State:** This item consists of two fields, in the first field the number corresponding to how long the decedent resided in Arizona should be entered. From the second field dropdown list a selection should be made to define the value entered in the first field as either hours, days, months, years, etc.

Resided in Arizona Tribal Community at Time of Death: Select either Yes, No, or Unknown.

**If Yes, Select Tribe:** If 'Yes' was selected from the Resided in Arizona Tribal Community at Time of Death, then the tribe of residence should be selected from this dropdown.

Once the Resident Address page is complete, select a navigation button at the bottom of the page:

Validate Page Next Clear Save Return

Selection of the Next button will save the data entered and proceed to the next page.

Other options include selection of the Validate Page button to check the page for errors, the Clear button to clear all entries since the last save, the Save button to save changes without leaving the page, or the Return button to return to the previous

O More information on record validation can be found in section 6 - Validation of Records

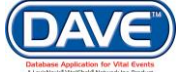

### 4.5.3 Family Members

The Family Members page **Items to Enter** collect the first, middle and last names of the decedent's parents and spouse name information, if applicable. First and Last name fields are required. Middle can either be middle name or middle initial.

| Death Registration Menu         | 402 :Anexample Deathrecord OCT-24-2016                           |
|---------------------------------|------------------------------------------------------------------|
| Personal Information            | /New Event/New Event/Not Registered/NA/NA/NA                     |
| Decedent                        | Family Members                                                   |
| Resident Address                | Marital Status   Other Specify                                   |
| Family Members                  |                                                                  |
| Informant                       | Surviving Spouse                                                 |
| Disposition                     | First Middle Last (if wife, name prior to first marriage) Suffix |
| Decedent Attributes             |                                                                  |
| Medical Certification           |                                                                  |
| Pronouncement                   | Father Name                                                      |
| Place of Death                  | First Middle Last Suffix                                         |
| Cause of Death<br>Other Fasters |                                                                  |
|                                 | Halkada Maidan Name Drinada Sinat Manzinga                       |
| Certifier                       | Mother's Malden Name Prior to First Marriage                     |
| Registrar                       | First Middle Last Suffix                                         |
| Identifiers                     |                                                                  |
| Other Links                     | Last Name of Surviving Spouse                                    |
| Assign Status                   |                                                                  |
| Attachments                     |                                                                  |
| Comments                        | Validate Dage Next Clear Save Return                             |
| Correspondence                  | Valuate Page Next Clear Save Retuin                              |
|                                 |                                                                  |

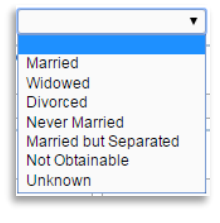

**Marital Status:** Make a selection from the Marital Status dropdown. If unknown, select *Unknown*.

**Surviving Spouse's Name:** This field is completed if the decdent has a surviving spouse. If the decedent is male, the maiden name of the surviving spouse should be entered in the Last Name field.

Father's Name: The decedent's father's name should be entered here.

**Mother's Maiden Name Prior to First Marriage:** The decedent's mother's maiden name, (name prior to first marriage), is collected here.

Last Name of Surving Spouse: This field is completed if the decdent has a surviving spouse. If the decedent is female, the current last name of the surviving spouse should be entered. If the decedent is male, then the spouse's last name prior to first marriage should be entered.

Once the Family Members page is complete, select a navigation button at the bottom of the page:

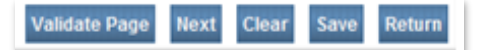

Selection of the *Next* button will save the data entered and proceed to the next page.

Other options include selection of the Validate Page button to check the page for errors, the Clear button to clear all entries since the last save, the Save button to save changes without leaving the page, or the Return button to return to the previous

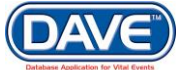

O More information on record validation can be found in section 6 - Validation of Records

#### 4.5.4 Informant

The Informant page **Items to Enter** are designed to gather information about the person reporting the death. This may be a spouse, family member, or someone who is not related to the decedent.

| Death Registration Menu | 402 :Anexample Deathrecord OCT-24-2016<br>New Event/New Event/Not Registered/NA/NA/NA                 |
|-------------------------|----------------------------------------------------------------------------------------------------|
| Decedent                | Informant                                                                                             |
| Resident Address        | Informant Name                                                                                        |
| Family Members          | First Middle Last Suffix                                                                              |
| Informant               |                                                                                                    |
| Disposition             |                                                                                                    |
| Decedent Attributes     | Relationship to Decedent V Other specify                                                              |
| Medical Certification   |                                                                                                    |
| Pronouncement           | Address                                                                                               |
| Place of Death          | Pre Street Post Apt#                                                                                  |
| Cause of Death          | Street Number Directional Street Name or PO Box, Rural Route, etc Designator Directional Suite #,etc. |
| Other Factors           |                                                                                                    |
| Injury                  | Zin Code City or Town State Country                                                                   |
| Certifier               |                                                                                                    |
| Registrar               | United States                                                                                         |
| Identifiers             |                                                                                                    |
| Other Links             | Velidete Dage Next Class Cours                                                                        |
| Assign Status           | valuate Page Next Clear Save Return                                                                   |

**Informant Name:** Enter Informant's *First*, *Middle*, *Last* name and *Suffix*. First and Last name are required fields. *Middle* can either be middle name or middle initial.

| Informant Name           |        |               |        |
|--------------------------|--------|---------------|--------|
| First                    | Middle | Last          | Suffix |
|                          | ] [    |               |        |
| Relationship to Decedent |        | Other specify |        |

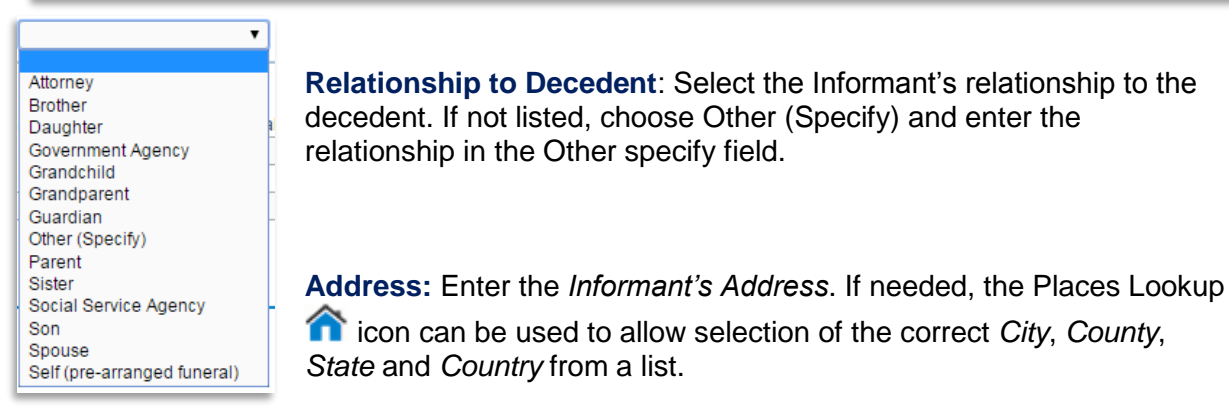

The system also includes a predictive text feature that attempts to determine the place being entered while typing. Possible matches for City, *County, State* or *Country* will be displayed.

| City or Town | County   | State   | Country       |
|--------------|----------|---------|---------------|
| Pho          | Maric    | Ari     | United S      |
| Phoenix      | Maricopa | Arizona | United States |

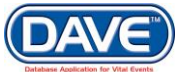

Once the Family Members page is complete, select a navigation button at the bottom of the page:

| Validate Page | Next | Clear | Save | Return |
|---------------|------|-------|------|--------|
|---------------|------|-------|------|--------|

Selection of the Next button will save the data entered and proceed to the next page.

Other options include selection of the Validate Page button to check the page for errors, the Clear button to clear all entries since the last save, the Save button to save changes without leaving the page, or the Return button to return to the previous

<sup>1</sup> More information on record validation can be found in section 6 - Validation of Records

### 4.5.5 Disposition

The Disposition page **Items to Enter** records the disposition details including the Method, Date, First and Secondary Place and Facility responsible.

| Death Registration Menu | 402 :Anexample Deathrecord OCT-24-2016                                                                                                    |
|-------------------------|----------------------------------------------------------------------------------------------------|
| Personal Information    | /New Event/New Event/Not Registered/NA/NA/                                                                                                    |
| Decedent                | Disposition                                                                                                    |
| Resident Address        | Mathad of disposition                                                                                                    |
| Family Members          |                                                                                                    |
| Informant               | Cremation Clearance N/A Date of disposition                                                                                                    |
| Disposition             |                                                                                                    |
| Decedent Attributes     | Place of disposition                                                                                                    |
| Medical Certification   | Place of Disposition                                                                                                    |
| Pronouncement           |                                                                                                    |
| Place of Death          | Pre Street Post Apt#,                                                                                                    |
| Cause of Death          | Street Number Directional Street Name, Rural Route, etc. Designator Directional Suite #,etc.                                                                                                    |
| Other Factors           |                                                                                                    |
| Injury                  | Zip Code City or Town County State Country                                                                                                    |
| Certifier               | Contract of the second second |
| Registrar               |                                                                                                    |
| Identifiers             |                                                                                                    |
| Other Links             | Funeral Director 🔨 🋥                                                                                                    |
| Assign Status           | License Number                                                                                                    |
| Attachments             |                                                                                                    |
| Comments                | First Middle Last Suffix                                                                                                    |
| Correspondence          |                                                                                                    |
| Goo Codos               |                                                                                                    |
| Decedent's MRE          | Funeral Home                                                                                                    |
| Nosology                | Business Registration Number Lookup Q                                                                                                    |
| Print Forms             |                                                                                                    |
| Transfer Case           | Pre Street Post Apt #,                                                                                                    |
| Trade Calls             | Street Number Directional Street Name or PO Box, Rural Route, etc. Designator Directional Suite #,etc                                                                                                    |
| Validate Registration   |                                                                                                    |
| Switch User             | Zip Code City or Town State Country                                                                                                    |
|                         | Contract of the second second |
|                         |                                                                                                    |
|                         | Other Responsible Party Relationship                                                                                                    |
|                         |                                                                                                    |
|                         |                                                                                                    |
|                         | Validate Page Next Clear Save Return                                                                                                    |
|                         |                                                                                                    |

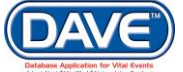

### State of Arizona DAVE<sup>™</sup> User Guide

| •                           |
|-----------------------------|
|                             |
| Burial                      |
| Cremation                   |
| Donation                    |
| Donation/Burial             |
| Donation/Cremation          |
| Donation/Entombment         |
| Entombment                  |
| Other Specify               |
| Removal from State          |
| Removal/Burial              |
| Removal/Cremation           |
| Removal/Donation/Burial     |
| Removal/Donation/Cremation  |
| Removal/Donation/Entombment |
| Removal/Entombment          |
| Removal/Other               |
| Unkown                      |

**Method of Disposition:** Make a selection from the *Method of Disposition* dropdown list. If the method does not appear in the list then *Other* can be selected and a method of disposition can be specified in the *Other Specify* text entry box.

**1** If the Method of disposition indicates that there are **two places of disposition**, such as Donation/Burial, Donation/Cremation, or Donation/Entombment, then the additional fields needed to collect the *Place* and *Address* for the secondary disposition will be displayed.

| Personal Information               | Descend Level J Medical Level J Met Descision J M M M M M Descend L Descis a Medical Descis a Descis of     |
|------------------------------------|----------------------------------------------------------------------------------------------------|
| r craonar information              | Personal invalid/medical invalid/mot Registered/wA/WA/Personal Pending/Medical Pending/FIPS Coding Required |
| Decedent                           | Disposition                                                                                                 |
| Resident Address<br>Family Members | Method of disposition Donation/Cremation   Other Specify                                                    |
| Informant                          | Cremation Clearance N/A Date of disposition                                                                 |
| Disposition<br>Decedent Attributes | Place of disposition                                                                                        |
| Medical Cortification              | Place of Disposition                                                                                        |
| Propouncomont                      | <i>4 ∑</i>                                                                                                  |
| Place of Death                     | Pre Street Post Ant#                                                                                        |
| Cause of Death                     | Street Number Directional Street Name, Rural Route, etc. Designator Directional Suite #.etc.                |
| Other Factors                      |                                                                                                    |
| Injury                             | Zin Code County State County                                                                                |
| Certifier                          |                                                                                                    |
| Registrar                          |                                                                                                    |
| Identifiers                        | Place of Disposition                                                                                        |
| Other Links                        | Charles of Disposition Composition                                                                          |
| Assign Status                      | Bro Street Boot Act#                                                                                        |
| Attachments                        | Street Number Directional Street Name Rural Route etc. Designator Directional Suite # etc.                  |
| Comments                           |                                                                                                    |
| Correspondence                     | Zie Gode City of Tarve County Chate County                                                                  |
| Event and Issuance History         | Zip Code City or rown County State County                                                                   |
| Geo Codes                          |                                                                                                    |
| Decedent's MRE                     |                                                                                                    |
| Nosology                           |                                                                                                    |
| Print Forms                        |                                                                                                    |
| Transfer Case                      | License Number                                                                                              |
| Trade Calls                        |                                                                                                    |
| Validate Registration              | First Middle Last Suffix                                                                                    |
| Switch User                        |                                                                                                    |
|                                    | Funnal Hame                                                                                                 |
|                                    | rune al Home                                                                                                |
|                                    | Business Registration Number Lookup                                                                         |
|                                    |                                                                                                    |
|                                    | Pre Street Post Apt#,                                                                                       |
|                                    | Street Number Directional Street Name or PO Box, Rural Route, etc. Designator Directional Suite #,etc       |
|                                    |                                                                                                    |
|                                    | Zip Code City or Town State Country                                                                         |
|                                    | 1 United States                                                                                             |
|                                    |                                                                                                    |
|                                    | Other Responsible Party Relationship                                                                        |
|                                    |                                                                                                    |
|                                    |                                                                                                    |
|                                    |                                                                                                    |
|                                    | Validate Page Next Clear Save Return                                                                        |

**Date of Disposition:** Enter the *Date of Disposition* manually or select the Calendar icon to launch the Interactive Calendar.

**Place of Disposition:** The *Place of Disposition* can be entered manually or the LOV Lookup icon can be used to launch the *Lookup Place of Disposition* search tool.

| Place of disposition         |                               |        |
|------------------------------|-------------------------------|--------|
| Place of Disposition         |                               |        |
| Pre<br>Street Number Directi | E Lookup Place Of Disposition | ×      |
| City or Town                 | Facility Name                 | ch 🗍   |
|                              |                               | Cancel |
|                              |                               |        |

1. In the Facility Name field, enter the full name of the facility, if known, and choose Search.

If the full name of the facility is not known, enter at least two letters followed by the percent sign (%), then select search to perform a wildcard search.

2. A list of available facilities will be returned. **Select the Select link** next to the correct facility in the list.

| Lookup Place Of Disposition    |                   | Search  |             |
|--------------------------------|-------------------|---------|-------------|
| Facility Name                  | Address           | City    |             |
| Belcrest Memorial Park         | 1295 ANY S Avenue | Phoenix | select      |
| Belle Passi Cemetery           | 997 ANY Road      | Phoenix | select      |
| Belle Passi Memorial Mausoleum | 1000 ANY          | Phoenix | select      |
|                                |                   | Total   | records : 3 |
|                                |                   |         | Cancel      |

The selection system-fills all of the corresponding fields for Place of Disposition on the Disposition page.

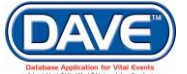

| Place of disposition                                            |                          |   |                     |                        |
|-----------------------------------------------------------------|--------------------------|---|---------------------|------------------------|
| Place of Disposition                                            |                          |   |                     |                        |
| Belcrest Memorial Park                                          |                          |   |                     |                        |
| Pre<br>Street Number Directional Street Name, Rural Route, etc. | Street<br>Designator     |   | Post<br>Directional | Apt #,<br>Suite #,etc. |
| 123 N 🔻 Any                                                     | Street                   | - | •                   |                        |
| City or Town County State<br>Phoenix Maricopa Arizona           | Country<br>United States |   | Zip Code<br>85008   |                        |

To clear the entry made for Place of Disposition, select the eraser icon  $\mathbf{\hat{s}}$ .

• The *Place of Disposition Lookup* filters results based on the selection made in the *Method of Disposition* dropdown. For example, if method selected is *Burial*, the lookup will include a list of cemeteries; if *Cremation*, a list of crematories, etc.

• If a funeral director is entering the record the *Funeral Director Name* and *Funeral Home* will be system filled at the start of the record. These fields will display the name of the funeral director user who started the record and the funeral home the user is logged in at. If necessary, the Funeral Director name can be changed, but only to another funeral director within the same funeral facility.

**Funeral Director/Funeral Home:** For state users keying death information there are three ways to complete the Funeral Director/Funeral Home information.

- 1. Manual entry of each item;
- 2. The Funeral Director *License Number* and auto-populate *d* icon; or
- The standard LOV Lookup controls

#### **Steps for using Funeral Director License Number to complete**

- 1. Enter a Funeral Director's License Number
- 2. Select the auto-populate icon

| Funeral Director                    |            |        |  |  |  |
|-------------------------------------|------------|--------|--|--|--|
| License Number<br>FD013203L         | <b>₹ №</b> |        |  |  |  |
| First T Middle                      | Last       | Suffix |  |  |  |
| Auto-populate Ic                    | on         |        |  |  |  |
| Funeral Home                        |            |        |  |  |  |
| Business Registration Number Lookup |            |        |  |  |  |

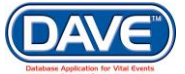

The system will then auto-populate the *Funeral Director* name and the associated *Funeral Home* information.

| Funeral Director 🔧 🔊<br>License Number<br>CO-1234 |                                    |                  |            |               |            |
|---------------------------------------------------|------------------------------------|------------------|------------|---------------|------------|
| First                                             | Middle                             | Last             |            | Suffix        |            |
| Funera                                            |                                    | Director         |            |               |            |
| Funeral Home<br>Business Registration Num         | nber Lookup<br>Agreat Funeral Home | <u>م</u>         | \$         |               |            |
| Pre                                               |                                    | Dente etc        | Street     | Post A        | pt#,       |
| Street Number Directiona                          | al Street Name or PO Box, R        | ural Route, etc. | Designator | Directional S | uite #,etc |
| 123 N V                                           | Main                               |                  | Street     |               |            |
| City or Town                                      | State                              | Country          |            | Zip Code      |            |
| Phoenix                                           | Arizona                            | United           | States     | 85005         |            |
|                                                   |                                    |                  |            |               |            |

### Steps for using the Standard LOV Lookup to complete

- 1. Select the *LOV* lookup tool  $\bigcirc$  to search for a funeral director.
- 2. Enter in the *Last* and *First Name* of the funeral director; if known. If not known a wildcard search can be performed by entering at least two characters in the *Last* name field followed by the percent sign (%).

| Search Funeral D  | )irectors |        |            |             |               |             |        |
|-------------------|-----------|--------|------------|-------------|---------------|-------------|--------|
| Last Name▶ [d̪iِ% |           |        | First Name | e           |               | Search      |        |
| License Number    | Last Name | Suffix | First Name | Middle Name | Street Number | Street Name |        |
| CO-3107           | Dieker    |        | James      | M           | 4189          | ANY         | select |
|                   | Dierickx  |        | Chris      | W           | 325           | ANY         | select |
| CO-1234           | Director  |        | Funera     |             | 1             | Coit        | select |
|                   |           |        |            |             |               | Total recor | ds:3   |

3. From the Search Results List, select the Select link next to the correct Funeral Director.

The system will then auto-populate the *Funeral Director* name and the associated *Funeral Home* information.

| Funeral Director 🛰 🛰      |                           |                      |            |                                       |                  |
|---------------------------|---------------------------|----------------------|------------|---------------------------------------|------------------|
| License Number<br>CO-1234 |                           |                      |            |                                       |                  |
| First                     | Middle                    | Last                 |            | Suffix                                |                  |
| Funera                    |                           | Director             |            |                                       |                  |
|                           |                           |                      |            |                                       |                  |
| Funeral Home              |                           |                      |            |                                       |                  |
| Business Registration Nu  | mber Lookup               | Q                    |            |                                       |                  |
|                           | Agreat Funeral Hom        | ie 📄 🏲               | <u></u>    |                                       |                  |
| Pre                       |                           |                      | Street     | Post                                  | Apt#,            |
| Street Number Direction   | nal Street Name or PO Box | c, Rural Route, etc. | Designator | Directi                               | onal Suite #,etc |
| 123 N 🔻                   | Main                      |                      | Street     | · · · · · · · · · · · · · · · · · · · | ▼                |
| City or Town              | State                     | Country              |            | Zip Code                              |                  |
| Phoenix                   | Arizona                   | United               | States     | 85005                                 |                  |
|                           |                           |                      |            |                                       |                  |

- Auto-population of the Funeral Home data will occur only if the Funeral Director selected is associated with a single funeral home. If the Funeral Director is associated with multiple funeral homes, the correct funeral home data must be manually entered or searched for and selected.
- To search for a funeral home
  - 1. Select the Funeral Home LOV lookup tool

2. In the Facility Name field enter the full name of the facility or use a wildcard search by entering the first two letters followed by a % and selecting search

3. Select the correct funeral facility from the search results list and the system will auto-populate it on the page.

Once the *Disposition* page is complete, select a navigation button at the bottom of the page:

Validate Page Next Clear Save Return

Selection of the Next button will save the data entered and proceed to the next page.

Other options include selection of the Validate Page button to check the page for errors, the Clear button to clear all entries since the last save, the Save button to save changes without leaving the page, or the Return button to return to the previous

More information on record validation can be found in section 6 - Validation of Records

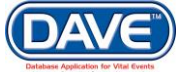

#### 4.5.6 Decedent Attributes

The Decedent Attributes page **Items to Enter** collect information pertaining to the decedent's occupation, education, ancestry and race. This information is vital to other state and federal agencies and can impact funding for various programs. Therefore, it is crucial the information collected be as accurate as possible.

**Format Change:** The 2003 US Standard Certificate Revision included format changes for the collection of race, ancestry and education data. The DAVE<sup>™</sup> application provides the prior version of the Decedent Attributes page for those deaths occurring before January 1, 2010 when Arizona adopted the revision.

#### **Prior Decedent Attributes page:**

| Decedent Attributes   |                            |               |           |      |        |
|-----------------------|----------------------------|---------------|-----------|------|--------|
| Decedent's occupation | Decedent's industry        | ]             |           |      |        |
| Decedent's education  |                            |               |           |      |        |
| Hispanic origin       | If Other Hispanic, Specify |               |           |      |        |
| Race                  | Other Race Specify         |               |           |      |        |
|                       |                            | Validate Page | ext Clear | Save | Return |

#### **Current Decedent Attributes page:**

| Decodent Attribut | DOC. |
|-------------------|------|
| Decedent Attribu  | LED  |

| Decedent's occupation                                                                                                    | Dece                                                                           | dent's industry                                                                                                    |                                                                                                    |
|----------------------------------------------------------------------------------------------------|--------------------------------------------------------------------------------|----------------------------------------------------------------------------------------------------|----------------------------------------------------------------------------------------------------|
| Decedent's education<br>Hispanic Origin<br>Decedent of Hispanic Origin (n<br>No, Not Spanish/Hispanic<br>Yes, Mexican, Mexican Au<br>Yes, Puerto Rican | nore than one choid<br>c/Latino<br>merican, Chicano                            | ce can be indicated).<br>Other<br>Yes, Cuban<br>Yes, other Spanish/Hispanic/Latino                                          | <ul> <li>Not Obtainable</li> <li>Unknown</li> <li>Refused</li> </ul>                                                                                            |
| Race<br>Check one or more races to inc<br>White<br>Black, African American<br>American Indian or<br>Alaska Native<br>Other<br>Asian Indian             | dicate what the dec<br>Chinese<br>Filipino<br>Japanese<br>Korean<br>Vietnamese | edent considered himself or herself to be<br>Other Asian (Specify)<br>Native Hawaiian<br>Guamanian or<br>Chamorro<br>Samoan | <ul> <li>Other Pacific Islander<br/>(Specify)</li> <li>Other (Specify)</li> <li>Refused</li> <li>Not Obtainable</li> </ul> Validate Page Next Clear Save Return |

**Decedent's Occupation and Industry:** In the first two fields, enter the *Decedent's Occupation* and *Decedent's Industry*.

#### State of Arizona DAVE<sup>™</sup> User Guide

| Decedent's Industry |                                  |
|---------------------|----------------------------------|
| Education           |                                  |
|                     | Decedent's Industry<br>Education |

Occupational data can be important in calculating workplace mortality statistics and should be as specific as possible.

**Decedent's Education:** Select decedent's education level from the dropdown list. If not known, select *Unknown*.

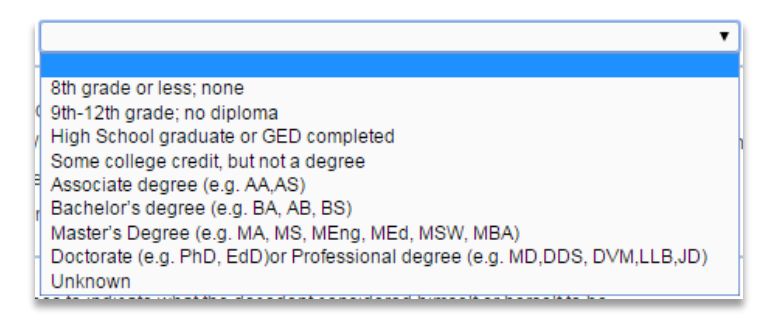

**Hispanic Origin:** Select a value which indicates the decedent's *Hispanic Origin.* More than one value can be selected.

| Hispanic Origin                                 |                                    |                |
|-------------------------------------------------|------------------------------------|----------------|
| Decedent of Hispanic Origin (more than one choi | ce can be indicated).              |                |
| No, Not Spanish/Hispanic/Latino                 | Other                              | Not Obtainable |
| 📄 Yes, Mexican, Mexican American, Chicano       | 📄 Yes, Cuban                       | Unknown        |
| Yes, Puerto Rican                               | Yes, other Spanish/Hispanic/Latino | Refused        |

If Other is selected, a text field will display below Other in which the selection can be specified.

**Decedent's Race:** Select a value which indicates the decedent's *Race.* More than one value can be selected.

| Race                                |                               |                                  |                                      |
|-------------------------------------|-------------------------------|----------------------------------|--------------------------------------|
| Check one or more races to in       | dicate what the decedent cons | idered himself or herself to be. |                                      |
| White                               | Chinese                       | Other Asian (Specify)            | Other Pacific Islander<br>(Specific) |
| Black, African American             | Filipino                      | Native Hawaiian                  | Other (Specify)                      |
| American Indian or<br>Alaska Nativo | Japanese                      | Guamanian or<br>Chamorro         | Refused                              |
| Other                               | 🔲 Korean                      | Samoan                           | Not Obtainable                       |
| Asian Indian                        | Vietnamese                    |                                  |                                      |
| _                                   |                               |                                  |                                      |

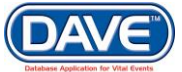

If *American Indian or Alaska Native* is chosen, two dropdowns listing possible tribe affiliation(s) will be displayed. Select the decedent's specific tribe(s) using one or both of the dropdown boxes.

If Other(Specify), Other Asian or Other Pacific Islander are selected, two text fields will be displayed in which the selection can be specified.

• If the case is not registered and the date of death is changed from a date that is after the adoption of the US standard 2003 certificate to a date prior, the values entered for those fields unique to the 2003 standard will be set to null and the 1989 US standard pages will be displayed.

If the date of death is changed from a date that is prior to the adoption of the US standard 2003 certificate to a date after, the values entered for those fields unique to the 1989 standard will be set to null and the 2003 US standard pages will be displayed.

Once the *Decedent Attributes* page is complete, the *Personal Information* section of the death record is also complete. Select a navigation button at the bottom of the page:

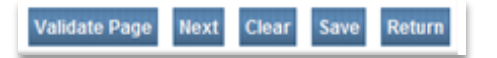

Selection of the *Next* button will proceed to the next page and save the data entered. In this case the next page is also the first page in the *Medical Information* section, *Pronouncement*.

Other options include selection of the Validate Page button to check the page for errors, the Clear button to clear all entries since the last save, the Save button to save changes without leaving the page, or the Return button to return to the previous

O More information on record validation can be found in section 6 - Validation of Records

## 4.5.7 Sign a Death Record

At this point in the process the *Personal Information* has been completed and a Funeral Director or Medical user responsible for entering this information will need to *Affirm* and *Sign* the record.

**1** If the record is being entered at the State or a County Vital Records, affirmation and signature are not required and the steps for this process can be skipped.

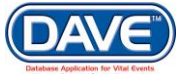

The user affirming and signing the record should select the *Validate Page* button or *Validate Registration* link to check the record for errors and/or omissions.

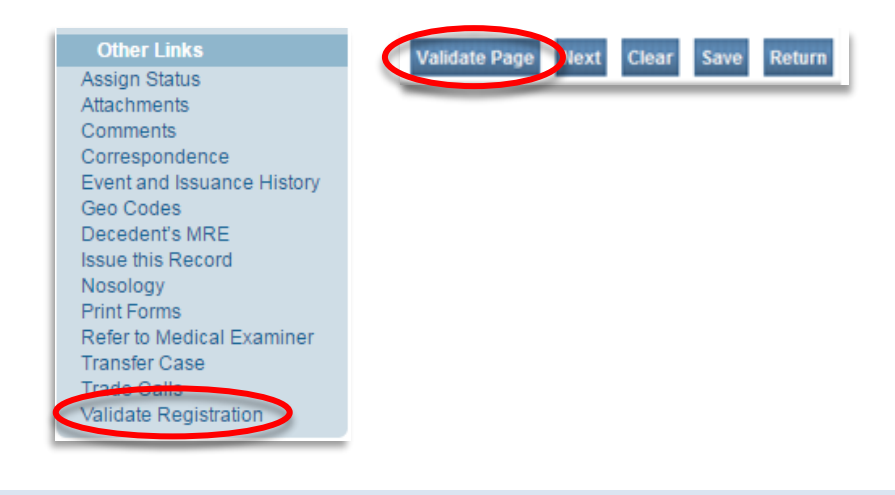

More information on record validation can be found in section 6 - Validation of Records

Once the record has passed all validation rules, a *Sign* link will appear at the bottom of the Personal Information submenu.

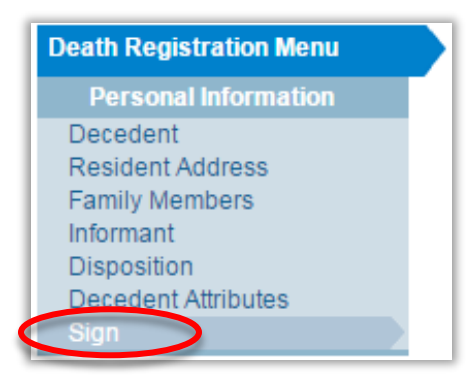

### **Steps to Affirm and Sign the Personal Information**

- 1. Select the Sign link
- 2. Place a checkmark next to all affirmations and select the Affirm button.

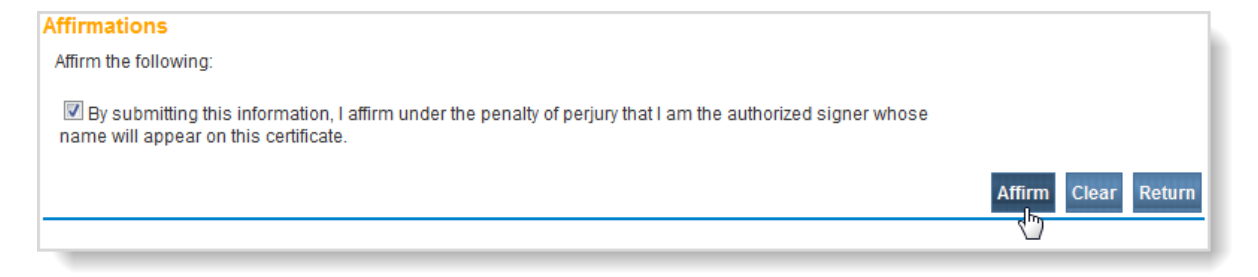

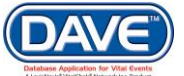

3. An Authentication successful message will be displayed and a checkmark placed next to the *Sign* link indicating the Personal Information has been affirmed.

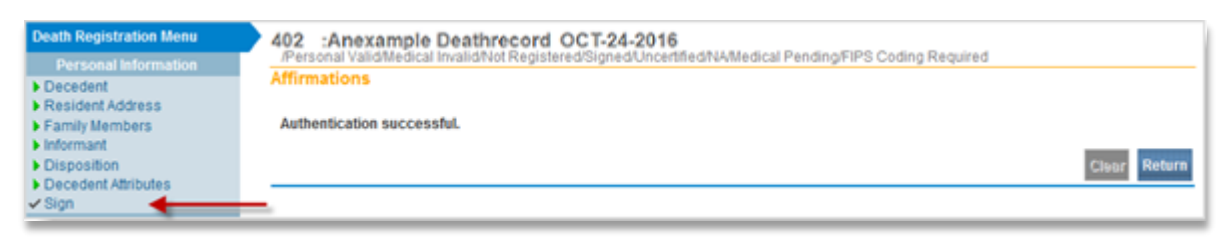

Once the record is signed, the pages within the *Personal Information* sub-menu are locked and cannot be edited.

If the record is not yet registered and updates need to be made to any of the items in the Personal Information section, the record can be unaffirmed/unsigned. Doing so unlocks the pages within the Personal Information sub-menu so they can once again be edited.

### **Steps to Unaffirm and Unsign the Personal Information**

1. To unsign the registration, select the Sign link.

| Personal Information         IPersonal Valid/Medical Invalid/Not Registered/Signed/Uncertified/NA/FIPS Coding Required/Medical Pending/Birth Death Linkage Required           > Decedent         Over 1 Year           > Resident Address         Affirmations           > Family Members         This conjutation is currently showd | Death Registration Menu                                                                                      | 402 :Anexample Deathrecord OCT-24-2016                                                                                                    |
|----------------------------------------------------------------------------------------------------|----------------------------------------------------------------------------------------------------|----------------------------------------------------------------------------------------------------|
| Informant     Inits registration is currency signed.     Unsign liebr Return     Sion                                                                                                    | Personal Information Decedent Resident Address Family Members Informant Disposition Decedent Attributes Sign | Personal ValidMedical InvalidNot Registered/Signed/Uncertified/NA/FIPS Coding Required/Medical Pending/Birth Death Linkage Required<br>Over 1 Year<br>Affirmations<br>This registration is currently signed. |

- 2. Select Unsign.
- 3. Select OK to confirm the reversal.

Once unsigned, the pages are again available for editing.

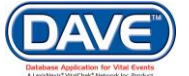

# **4.6 Death Medical Information Pages**

#### 4.6.1 **Pronouncement**

The first page of **Items to Enter** under the *Medical Information* submenu is Pronouncement, which captures the date and time of death.

| Death Registration Menu | 402 :Anexample Deathrecord OCT-24-2016   |
|-------------------------|------------------------------------------|
| Personal Information    |                                          |
| Decedent                | Pronouncement                            |
| Resident Address        | Date of Death DCT-24-2016 Death Modifier |
| Family Members          | Time of Death                            |
| Informant               |                                          |
| Disposition             |                                          |
| Decedent Attributes     | Validate Page Next Clear Save Return     |
| Medical Certification   |                                          |
| Pronouncement           |                                          |
| Place of Death          |                                          |
| Cause of Death          |                                          |
| Other Factors           |                                          |
| Injury                  |                                          |
| Certifier               |                                          |

**Date of Death:** The *Date of Death* field is auto-populated based on the date entered on the *Start/Edit New Case* page when the record is created.

If the original date entered is incorrect it can be updated by either entering the *Date of Death* manually or select the Calendar icon to launch the Interactive Calendar. This is a required field as indicated by the red arrow and must be completed for all death registrations. If the date of death is unknown enter: 99-99-9999.

| Date of Death | OCT-24-2016 | pate of Death Modifier | • |
|---------------|-------------|------------------------|---|
|               |             |                        |   |

The *Date of Death* is a required field as indicated by the red arrow *hardware* and must be completed for all death registrations.

Date of Death cannot be unknown.

**Date of Death Modifier:** The *Date of Death Modifier* adds descriptive information relating to the *Date of Death*. There are two options to select from:

| Modifier             | Description                                                                              |
|----------------------|------------------------------------------------------------------------------------------|
| Actual Date of Death | The date entered is the actual date of death                                             |
| Found Date of Death  | It is known when the deceased's body was found, but a date of death cannot be determined |

**Time of Death:** Enter the hour and minute of death and make a selection from the *AM/PM/Military* dropdown.

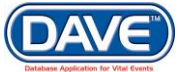

#### State of Arizona DAVE<sup>™</sup> User Guide

| Time of Death |                      | Time of Death Modifier |
|---------------|----------------------|------------------------|
|               | AM<br>PM<br>Military |                        |

• For unknown *Time of Death* enter 99:99 the *Time of Death Modifier* will automatically fill in with 'Unknown.'

**Time of Death Modifier:** The *Time of Death Modifier* adds descriptive information relating to the *Time of Death*. There are three options to select from:

| Modifier              | Description                                                                              |
|-----------------------|------------------------------------------------------------------------------------------|
| Actual Time of Death  | The time entered is the actual time of death                                             |
| Unknown Time of Death | Time of death is unknown                                                                 |
| Found Time of Death   | It is known when the deceased's body was found, but a time of death cannot be determined |

• If the *Date of Death* year was keyed incorrectly and the record has been registered, the date cannot be corrected or amended. The user must void the existing record and reenter a new case with the correct year of death.

It is not necessary to void a registered case to correct or amend only the month and day of death.

Once the *Pronouncement* page is complete, select a navigation button at the bottom of the page:

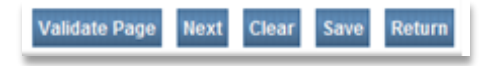

Selection of the Next button will save the data entered and proceed to the next page.

Other options include selection of the Validate Page button to check the page for errors, the Clear button to clear all entries since the last save, the Save button to save changes without leaving the page, or the Return button to return to the previous

More information on record validation can be found in section 6 - Validation of Records

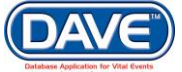

### 4.6.2 Place of Death

The Place of Death **Items to Enter** capture data regarding where the death occurred. This could be a hospital, home address or some other location.

| Death Registration Menu                                     | 402 :Anexample Deathrecord OCT-24-2016                                                                |
|-------------------------------------------------------------|----------------------------------------------------------------------------------------------------|
| Personal Information                                        |                                                                                                    |
| Decedent<br>Resident Address<br>Family Members<br>Informant | Type of place of death                                                                                |
| Disposition                                                 |                                                                                                    |
| Decedent Attributes                                         | Address                                                                                               |
| Medical Certification                                       | Pre Street Post Apt#,                                                                                 |
| Pronouncement<br>Place of Death                             | Street Number Directional Street Name or PO Box, Rural Route, etc. Designator Directional Suite #,etc |
| Cause of Death                                              | Zip Code City or Town County State Country                                                            |
| Other Factors                                               | Maricopa Arizona United States                                                                        |
| Certifier                                                   |                                                                                                    |
| Registrar                                                   | Medical Record Number                                                                                 |
| Identifiers                                                 |                                                                                                    |
| Other Links                                                 | Validate Page Next Clear Save Return                                                                  |
| Assign Status                                               |                                                                                                    |

| •                           |   |
|-----------------------------|---|
|                             |   |
| Dead on Arrival             | 1 |
| Emergency                   |   |
| Inpatient                   |   |
| Nursing Home/Long Term Care |   |
| Decedent's Residence        |   |
| Hospice Facility            |   |
| Other, Specify              |   |

**Type of Place of Death:** From the *Type of Place of Death* dropdown, select the type that best matches the location where death occurred.

If *Other (specify)* is chosen, enter the information on type of place of death into the *Other Specify* text box.

#### **Facility Name:**

If Decedent's Residence is selected from the Type of place of death dropdown, the Address fields for Place of Death will be auto-populated with the information entered on the Resident Address page. If no information has been entered on the Resident Address page, the residence address can be manually entered. The Facility Name field is not required and will be disabled.

If *Other (specify)* is selected from the *Type of place of death* dropdown, the facility name. (if known or applicable), and address fields should be manually entered. The facility name field can be left blank.

For all other Type of Place of Death dropdown selections, the Place of Death can be entered manually or the LOV Lookup  $\bigcirc$  icon can be used to launch the Lookup Place of Death search tool.

#### Steps to Use the Place of Death Lookup

1. In the Faclity Name field, if known, enter the full name of the facility and choose Search.

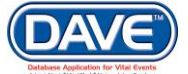

| Facility Name > Saint% Search              |                         |           |          |
|--------------------------------------------|-------------------------|-----------|----------|
| Facility Name                              | Address                 | City      |          |
| Saint Joseph's Hospital and Medical Center | 350 W Thomas Road       | Phoenix   | select   |
| Saint Luke's Medical Center                | 1080 E Van Buren Street | Phoenix   | select   |
|                                            |                         | Total rec | ords : 2 |

If the full name of the facility is not known, **enter at least two letters followed by the %**, then **select search** to perform a wildcard search.

2. A list of available facilities will be returned. **Select the Select link** next to the correct facility in the list.

• Facilities not listed in the LOV lookup tool can be entered by typing the *Facility Name* and address information manually. All out-of-state records will contain non-listed facilities.

The selection system-fills all of the corresponding fields for Place of Death on the Place of Death page.

| Type of place of death Inpatient   Other Specify        |                          |                  |               |             |             |
|---------------------------------------------------------|--------------------------|------------------|---------------|-------------|-------------|
| Facility Name 🛛 Saint Joseph's Hospital and Medical 🔍 💊 |                          |                  |               |             |             |
| Address                                                 |                          |                  |               |             |             |
| Pre                                                     |                          |                  | Street        | Post        | Apt#,       |
| Street Number Directional                               | Street Name or PO Box, R | ural Route, etc. | Designator    | Directional | Suite #,etc |
| 350 W 🔻                                                 | Thomas                   |                  | Road 🔹        | •           |             |
| City or Town                                            | County                   | State            | Country       | Zip Code    |             |
| Phoenix                                                 | Maricopa                 | Arizona          | United States | 85013       |             |

To erase the entry made for Place of Death choose the eraser icon  $\mathbf{\hat{s}}$ .

• The *Place of Death Lookup* filters results based on the selection made in the *Type of Place of Death* dropdown. For example, if method selected is *Inpatient, Emergency* or *Dead on Arrival*, the lookup will filter the search to include hospitals; if *Hospice*, a list of hospices, etc.

• If the *Type of Place of Death* selected matches the facility type assigned to the user completing the *Medical Certification* pages, then the *Place of Death* will be system-filled with the facility name and address the user is logged in under.

Medical Record Number

**Medical Record Number:** If known, the decedent's Medical Record Number can be entered.

The Medical Record Number can be referenced later to Search for or Locate the case.

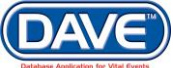

Once the *Place of Death* page is complete, select a navigation button at the bottom of the page:

Validate Page Next Clear Save Return

Selection of the Next button will save the data entered and proceed to the next page.

Other options include selection of the Validate Page button to check the page for errors, the Clear button to clear all entries since the last save, the Save button to save changes without leaving the page, or the Return button to return to the previous

O More information on record validation can be found in section 6 - Validation of Records

### 4.6.3 Cause of Death

The *Cause of Death* page **Items to Enter** capture the data regarding the primary and underlying conditions which lead to the decedent's death.

| Death Registration Menu    | 402 :Anexample Deathrecord OCT-24-2016                                                                                                    |  |  |
|----------------------------|----------------------------------------------------------------------------------------------------|--|--|
| Dersonal Information       | /Personal Invalid/Medical Invalid/Not Registered/NA/NA/NA/FIPS Coding Required/Medical Pending/Personal Pending                                      |  |  |
| Decedent                   | Cause of Death                                                                                                    |  |  |
| Resident Address           | NOUS Recommendations for Entry of Cause of Death                                                                                                    |  |  |
| Family Members             | Non of economic databases of economic databases of economic the distribution of the death. No NOT exterterminal events such as applied               |  |  |
| Informant                  | arrest respirator vertes unseases, injunes, or complications- in a long up caused the death. Do Not enter terminal events such as cardiac            |  |  |
| Disposition                | cause on a line. Add additional lines if necessary.                                                                                                  |  |  |
| Decedent Attributes        | Sequentially list conditions, if any, leading to the cause listed on line a. Enter the UNDERLYING CAUSE (disease or injury that initiated the events |  |  |
| Medical Certification      | resulting in death) LAST.                                                                                                    |  |  |
| Pronouncement              | Cause of Death Approximate Interval                                                                                                    |  |  |
| Place of Death             | Immediate Cause (Final disease or condition resulting in death)                                                                                      |  |  |
| Cause of Death             |                                                                                                    |  |  |
| Other Factors              | PARTI                                                                                                    |  |  |
| Injury                     | Line a Lago                                                                                                    |  |  |
| Desister                   | •                                                                                                    |  |  |
| Registrar                  | Due to or as a consequence of                                                                                                    |  |  |
| Other Links                |                                                                                                    |  |  |
| Other Links                | Lingh                                                                                                    |  |  |
| Assign Status              |                                                                                                    |  |  |
| Comments                   |                                                                                                    |  |  |
| Correspondence             | Due to or as a consequence of                                                                                                    |  |  |
| Event and Issuance History |                                                                                                    |  |  |
| Geo Codes                  | Line c                                                                                                    |  |  |
| Decedent's MRE             | ★                                                                                                    |  |  |
| Issue this Record          | Due to or as a consequence of                                                                                                    |  |  |
| Nosology                   |                                                                                                    |  |  |
| Print Forms                |                                                                                                    |  |  |
| Refer to Medical Examiner  | Line d Lag                                                                                                    |  |  |
| Trade Calls                | •                                                                                                    |  |  |
| Disposition Approval       | DADT II                                                                                                    |  |  |
| Validate Registration      | Other significant conditions                                                                                                    |  |  |
|                            |                                                                                                    |  |  |
|                            |                                                                                                    |  |  |
|                            | Check Spelling Validate Page Next Clear Save Return                                                                                                  |  |  |
|                            |                                                                                                    |  |  |

<sup>45</sup> Attention to detail and specificity is essential when completing this page.

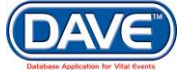

|        | Immediate Cause (Final disease or condition resulting in death) |
|--------|-----------------------------------------------------------------|
| PARTI  |                                                                 |
| Line a | ABC                                                             |
|        | Due to or as a consequence of                                   |
| Linch  |                                                                 |
| Line b | ABC                                                             |
|        | Due to or as a consequence of                                   |
| Line e |                                                                 |
| Line c | ABC                                                             |
|        | Due to or as a consequence of                                   |
| Line d |                                                                 |
| Line d | ABC                                                             |

**Part 1** is for reporting the chain of events leading directly to death. The *Immediate Cause*, (the final disease, injury, or complication directly causing death), is listed on *line a*. The underlying cause(s), (chain of events that led to the immediate cause), is listed in *lines b* through *d*.

**Approximate Interval Onset to Death:** To the right of each of the lines *Part 1* there is a corresponding *Approximate Interval Onset to Death* field. For each cause listed in *Lines a-d* an *Approximate Interval Onset to Death* must also be completed. While every line on the *Cause of Death* form will not necessarily be used for all deaths, lines that are used must be filled in sequentially.

| Approximate Interval<br>Onset to Death |
|----------------------------------------|
|                                        |
|                                        |
|                                        |
|                                        |
|                                        |

62 of 351

**Part 2** is for reporting all other significant diseases, conditions, or injuries that contributed to death.

| PART II |                           |     |
|---------|---------------------------|-----|
|         | outor organization of the | ABC |

**Spell check:** Spell check functionality is available for Cause of Death lines a-d and the Other significant conditions field.

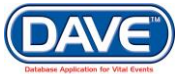

1. After making an entry, select the Spell Check icon located below the line.

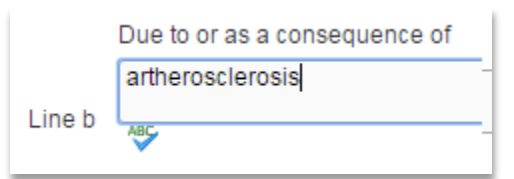

2. DAVE<sup>™</sup> will check all phrases entered and highlight any misspelled entries.

|        | Due to or as a consequence of |  |  |
|--------|-------------------------------|--|--|
|        | artherosclerosis              |  |  |
| Line b |                               |  |  |
|        | 6                             |  |  |

3. Select the highlighted word. A list of possible corrections is displayed. Select an option from the list to replace the misspelled word.

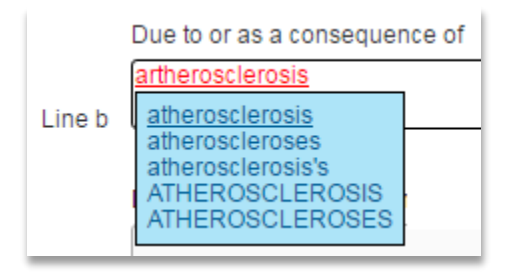

4. Upon correction of all misspelled entries in a line, the Spell Check icon will be replaced with a Corrected icon.

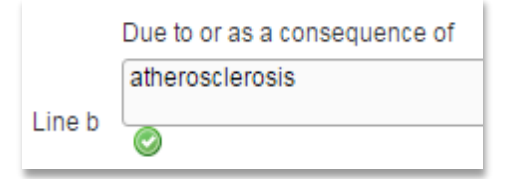

5. Alternately, all lines can be spelled checked simultaneously by selecting the *Check Spelling* button located at the bottom of the Cause of Death page.

| Check Spelling | Validate Page | Next | Clear | Save | Return |
|----------------|---------------|------|-------|------|--------|
|----------------|---------------|------|-------|------|--------|

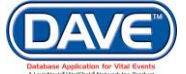

DAVE<sup>™</sup> will check all phrases entered on all lines and highlight any misspelled entries. You can then select the phrases and use the same control as in step 3 above to view and select suggested properly spelled words.

| Immediate Cause (Final disease or condition resulting in | death) |
|----------------------------------------------------------|--------|
| PART I                                                   |        |
|                                                          |        |
| Due to or as a consequence of                            |        |
| Acute myocardial infaction                               |        |
| Line b                                                   |        |
| Due to or as a consequence of                            |        |
| Cornary artery thrombosis                                |        |
| Linec L                                                  |        |
| Due to or as a consequence of                            |        |
| Atherosclerotic coronary artey disease                   |        |
| Line d                                                   |        |
| PART II<br>Other significant conditions                  |        |
|                                                          |        |

Once the *Cause of Death* page is complete, select a navigation button at the bottom of the page:

Validate Page Next Clear Save Return

Selection of the Next button will save the data entered and proceed to the next page.

Other options include selection of the Validate Page button to check the page for errors, the Clear button to clear all entries since the last save, the Save button to save changes without leaving the page, or the Return button to return to the previous page.

O More information on record validation can be found in section 6 - Validation of Records

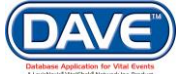

### 4.6.4 Other Factors

The Other Factors page Items to Enter capture additional information relevant to death.

| Death Registration Menu                                                                                                   | 402 :Anexample Deathrecord OCT-24-2016                                                                                                    |
|----------------------------------------------------------------------------------------------------|----------------------------------------------------------------------------------------------------|
| Personal Information<br>Decedent<br>Resident Address<br>Family Members<br>Informant<br>Disposition<br>Decedent Attributes | Other Factors     Image: Complete cause of death       Autopsy Performed     Image: Complete cause of death       If decedent was female, was decedent pregnant within the last year?     Not Applicable |
| Medical Certification<br>Pronouncement<br>Place of Death<br>Cause of Death                                                | Manner of Death  Was Medical Examiner or Coroner contacted? Yes  ME Case Number                                                                                                    |
| Injury<br>Certifier                                                                                                    | Validate Page Next Clear Save Return                                                                                                    |

**Autopsy Performed:** Select either Yes or *No* from the *Autopsy Performed* dropdown list to indicate whether or not an autopsy was performed.

Autopsy findings available to complete cause of death: Select either Yes or No from the Autopsy finding available to complete the cause of death dropdown list to indicate whether or not the autopsy findings were used to complete the cause of death.

If the selection for *Autopsy Performed* is No, then the *Autopsy Findings* field is not required and will be disabled.

If decedent was female, was decedent pregnant within the last year? Make a selection from the dropdown to indicate whether or not the decedent was pregnant at time of death.

Not pregnant within past year Pregnant at time of death Not pregnant, but pregnant within 42 days of death Not pregnant, but pregnant 43 days to 1 year before death Unknown if pregnant within the past year

•

• The Was decedent pregnant question is not required and will be disabled if the decedent is male or if the decedent is a female less than 10 or greater than 64 years old.

**Did tobacco use contribute to death?** Make a selection of Yes, No, Probably, or Unknown from the dropdown to indicate if smoking contributed to death.

Natural Death Accident Suicide Homicide Pending Investigation Undtermined **Manner of Death:** Make a selection from the dropdown list to indicate the manner in which death occurred. *Natural* should be selected unless the cause of death entered indicated some form of trauma or injury.

The options available in the Manner of Death dropdown are displayed based on user security privileges. For example a Medical Certifier may only be granted the ability to select Natural or Accident from the list; whereas a Medical Examiner would see the full list of options.

**Was Medical Examiner contacted?** Select either Yes or No from the Was Medical Examiner Contacted dropdown list to provide information on whether or not a medical examiner was contacted.

**ME Case Number:** If Yes is selected for the *Was Medical Examiner contacted question*, the ME Case Number field will become enabled. If known the *ME Case Number* should be entered into this field.

Once the Other Factors page is complete, select a navigation button at the bottom of the page:

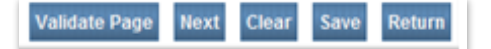

Selection of the Next button will save the data entered and proceed to the next page.

Other options include selection of the Validate Page button to check the page for errors, the Clear button to clear all entries since the last save, the Save button to save changes without leaving the page, or the Return button to return to the previous

O More information on record validation can be found in section 6 - Validation of Records

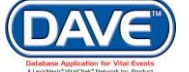

### 4.6.5 Injury

The *Injury* page **Items to Enter** capture information for cases where the manner of death is not natural. These items help clarify the date, time, activity and location where the injury events that lead to death.

| Death Registration Menu    | 402 :Anexample Deathrecord OCT-24-2016                                                                       |
|----------------------------|----------------------------------------------------------------------------------------------------|
| Personal Information       | /New Event/New Event/Not Registered/NA/NA/NA                                                                 |
| Decedent                   | Injury                                                                                                    |
| Resident Address           | ME Case Number                                                                                               |
| Family Members             |                                                                                                    |
| Informant                  | Date of Injury Modifier                                                                                      |
| Disposition                |                                                                                                    |
| Decedent Attributes        | The of highly                                                                                                |
| Medical Certification      |                                                                                                    |
| Pronouncement              | Injury at Work                                                                                               |
| Place of Death             | Place of Injury Other Specified Place                                                                        |
| Cause of Death             |                                                                                                    |
| Other Factors              | Place of Injury Description - At nome, factory, street, etc.                                                 |
| Injury                     | · · · · ·                                                                                                    |
| Certifier                  | Injury Location                                                                                              |
| Registrar                  | Pre Street Post Apt #,                                                                                       |
| Identifiers                | Street Number Directional Street Name, Rural Route, or Description, etc. Designator Directional Suite #,etc. |
| Other Links                |                                                                                                    |
| Assign Status              | Zip Code City or Town County State Country                                                                   |
| Attachments                | Contract of the second states                                                                                |
| Comments                   |                                                                                                    |
| Correspondence             | Describe here injune assured                                                                                 |
| Event and Issuance History | Describe now injury occured                                                                                  |
| Geo Codes                  | If transportation injury, Specify Other Specify                                                              |
| Decedent's MRE             |                                                                                                    |
| Nosology                   | Validate Page Next Clear Save Return                                                                         |
| Print Forms                |                                                                                                    |

**ME Case Number:** If an *ME Case Number* was entered on the Other Factors page, it will display here. If no ME Case Number has been entered, this area will remain blank.

**Date of Injury:** This is the date injury occurred that led to the decedent's death, but not necessarily the actual date of death (i.e., decedent was in an accident and lived several days after). Enter the *Date of Injury* manually or select the calendar icon to launch the interactive calendar.

**Date of Injury Modifier:** After entering the *Date of Injury*, choose a *Date of Injury Modifier*. The *Date of Injury Modifier* adds descriptive information relating to the *Date of Injury*.

| Injury         |             |                           | 1                                                    |
|----------------|-------------|---------------------------|------------------------------------------------------|
| ME Case Num    | iber 123456 |                           |                                                      |
| Date of Injury | Jan-02-2014 | 🔟 Date of Injury Modifier |                                                      |
| Time of Injury | :           | Time of Injury Modifier   | Actual Date of Injury                                |
| Injury at Work | •           |                           | Approximate Date of Injury<br>Unknown Date of Injury |

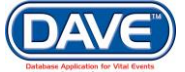

**Time of Injury:** Enter the hour and minute of death and make a selection from the *AM/PM/Military* dropdown.

| Time of Injury | 08 | : | 30 | АМ                   | • |
|----------------|----|---|----|----------------------|---|
|                |    |   |    | AM<br>PM<br>Military | 2 |

**1** For unknown *Time of Injury* enter 99:99 the *Time of Injury Modifier* will automatically fill in with 'Unknown.'

**Injury at Work:** If injury occurred on the job, select Yes from the *Injury at Work* dropdown. Otherwise, select *No* or *Unknown*.

|                                                | • |
|------------------------------------------------|---|
|                                                |   |
| Home                                           |   |
| Farm                                           |   |
| Garage/Warehouse                               |   |
| Hospital                                       |   |
| Industrial & Construction                      |   |
| Institutional Recreation Area                  |   |
| Military Residence                             |   |
| Mine/Quarry                                    |   |
| Other Building                                 |   |
| Other Specified Place                          |   |
| Public Recreation Area                         |   |
| Residential Institution                        |   |
| School, Other Institution, Administrative Area |   |
| Sports & Recreation Area                       |   |
| Street/Highway                                 |   |
| Trade and Service Area                         |   |
| Unspecified Place                              |   |

**Place of Injury:** Select the option that best describes the place where the injury occurred.

If Other Specify is selected, an entry must be keyed in the corresponding Other (Specify) text entry control.

Injury Location: Provide the address where the injury occurred.

| Injury Location                  |                          |                       |                          |                     |                        |
|----------------------------------|--------------------------|-----------------------|--------------------------|---------------------|------------------------|
| Pre<br>Street Number Directional | Street Name or PO Box, R | ural Route, etc.      | Street<br>Designator     | Post<br>Directional | Apt #,<br>Suite #,etc. |
| City or Town<br>Pittsburgh       | County<br>Allegheny      | State<br>Pennsylvania | Country<br>United States | Zip Co<br>11109     | de                     |

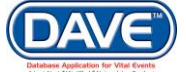

**Describe how injury occurred:** Enter a description of the circumstances surrounding the injury here.

| Injury Locati  | on                    |                           |                   |                      |                     |                        |
|----------------|-----------------------|---------------------------|-------------------|----------------------|---------------------|------------------------|
| Street Numb    | Pre<br>er Directional | Street Name or PO Box, F  | Rural Route, etc. | Street<br>Designator | Post<br>Directional | Apt #,<br>Suite #,etc. |
| 123            | E 💌                   | Greenlake                 |                   | Drive •              | E 💌                 |                        |
| 👝 City or 1    | Fown                  | County                    | State             | Country              | Zip C               | ode                    |
| Pittsbu        | rgh                   | Allegheny                 | Pennsylvania      | United States        | 1110                | 9                      |
|                |                       |                           |                   |                      |                     |                        |
| Describe how   | w injury occurre      | d Tractor brake failed an | d ran over farme  |                      |                     |                        |
| If transportat | ion injury Speci      | fy 🔽 C                    | ther Specify      |                      |                     |                        |

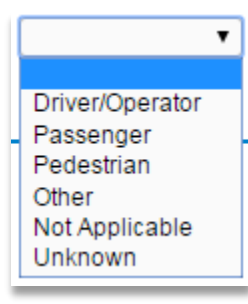

**If Transportation injury Specify:** If the injury resulted from a transportation mishap, make a selection from the *If Transportation injury Specify* dropdown.

If *Other Specify* is selected, fill out the corresponding *Other Specify* field as well. If fatal injury is not transportation related, leave both of these fields blank.

Once the Other Factors page is complete, select a navigation button at the bottom of the page:

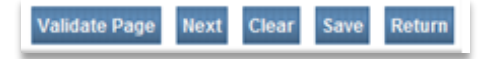

Selection of the Next button will save the data entered

and proceed to the next page.

Other options include selection of the Validate Page button to check the page for errors, the Clear button to clear all entries since the last save, the Save button to save changes without leaving the page, or the Return button to return to the previous

O More information on record validation can be found in section 6 - Validation of Records

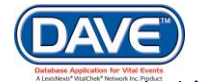

#### 4.6.6 Certifier

The Certifier page is used to record the type, license number, name, title, and address of the person legally responsible for certifying the decedent's cause of death.

| Death Registration Menu    | 199 :Anexample Deathrecord JAN-05-2017                                                                    |
|----------------------------|----------------------------------------------------------------------------------------------------|
| Personal Information       | /Personal Valid With Exceptions/Medical Invalid/Not Registered/NA/NA/Medical Pending/FIPS Coding Required |
| Decedent                   | Certifier                                                                                                 |
| Resident Address           | Pre-authorize Cremation Clearance                                                                         |
| Family Members             |                                                                                                    |
| Informant                  | Certifier Type                                                                                            |
| Disposition                |                                                                                                    |
| Decedent Attributes        | Certifier Name 🥆 🏝                                                                                        |
| Medical Certification      | License Number                                                                                            |
| Pronouncement              | Intern/Resident (If Not Licensed)                                                                         |
| Cause of Death             | First Niddle Lost                                                                                         |
| Other Factors              |                                                                                                    |
| Injury                     |                                                                                                    |
| Certifier                  | Title Other Specify                                                                                       |
| Registrar                  | · · · · · · · · · · · · · · · · · · ·                                                                     |
| Identifiers                | Certifier Address                                                                                         |
| Other Links                | Edit Cartifica Address                                                                                    |
| Assign Status              | Edit Oshinel Address E                                                                                    |
| Attachments                | Street Number Directional Street Name, Rural Route, etc. Designator Directional Suite #,etc.              |
| Comments                   |                                                                                                    |
| Event and Issuance History | Zin Code City or Town State Country                                                                       |
| Geo Codes                  |                                                                                                    |
| Decedent's MRF             |                                                                                                    |
| Nosology                   |                                                                                                    |
| Print Forms                | Date Signed                                                                                               |
| Transfer Case              |                                                                                                    |
| Trade Calls                | Validate Page Next Clear Save Return                                                                      |
| Validate Registration      |                                                                                                    |

**Pre-authorize Cremation Clearance:** This checkbox is only available to Medical Examiner's whom have intiated entry of the fetal death record. Selection of this checkbox allows the Medical Exminer to pre-authorize cremation clearance if the method of disposition is selected as cremation.

|                                           | ۲ |
|-------------------------------------------|---|
|                                           |   |
| Physician                                 |   |
| Medical Examiner                          |   |
| Nurse Practitioner                        |   |
| <ul> <li>Physician's Assistant</li> </ul> |   |
| Tribal Authority                          |   |
| Unknown, Not Classified                   |   |

**Certifier Type:** The *Certifier Type* dropdown provides a lists of the different types of medical professionals who approve and certify the medical information provided in regards to the decedent's death.

Certifier Name/Certifier Address: There are three ways to complete the Certifier information.

- 1. Manual entry of each item;
- 2. The Certifier License Number lookup and auto-populate 🗖 icon; or
- Standard LOV Lookup controls

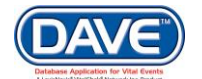

### **Steps for using Certifier License Number to complete**

1. Enter a Certifier's License Number

| 2. | Certifier Name 🔍 📐 |                             |         |        |
|----|--------------------|-----------------------------|---------|--------|
|    | License Number     | Intern/Resdient (If Not Lic | censed) |        |
|    | First Auto-popu    | late                        | Last    | Suffix |
|    | Title icon         | ify                         |         |        |

3. Select the auto-populat icon

The system will then auto-populate the *Certifier* name and the associated *Certifier Address* information.

| Certifier Name            | ۹ 🖌            |                             |           |            |        |             |              |
|---------------------------|----------------|-----------------------------|-----------|------------|--------|-------------|--------------|
| License Numbe<br>L-197849 | er<br>Intern/F | Resdient (If Not Licensed)  |           |            |        |             |              |
| First                     | Mi             | iddle                       | Last      |            | Suffix |             |              |
| Medical                   | A              | 1                           | Physician |            |        |             |              |
| Title                     |                | Other Specify               |           |            |        |             |              |
| Doctor of Medi            | icine 🔻        |                             |           |            |        |             |              |
| Certifier Addres          | SS             |                             |           |            |        |             |              |
| Edit Certifier A          | ddress 🔲       |                             |           |            |        |             |              |
|                           | Pre            |                             |           | Street     |        | Post        | Apt#,        |
| Street Number             | Directional S  | street Name, Rural Route, e | etc.      | Designator |        | Directional | Suite #,etc. |
| 509                       | E • 1          | Main                        |           | Street     | •      | •           |              |
| City or Town              |                | State                       | Country   |            | Zip Co | de          |              |
| Parker                    |                | Arizona                     | United    | States     | 85344  |             |              |
|                           |                |                             |           |            |        |             |              |

## Steps for using the Standard LOV Lookup to complete

- 1. Select the *LOV* lookup tool  $\bigcirc$  to search for a certifier.
- 2. Enter the *Last* and *First Name* of the certifier; if known. If not known, a wildcard search can be performed by entering at least two characters in the *Last* name field followed by %.

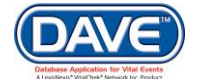

| ast Name ) ph% |           |        | First Name | e           |               | Search      |        |
|----------------|-----------|--------|------------|-------------|---------------|-------------|--------|
| License Number | Last Name | Suffix | First Name | Middle Name | Street Number | Street Name |        |
| L-197849       | Physician |        | Medical    | A           | 509           | Main        | select |
|                |           |        |            |             |               | Total recor | rds:1  |

From the Search Results List Select the link next to the correct Certifier.

3. The system will then auto-populate the *Certifier* name and the associated *Certifier Address* information.

| Certifier Name 🔍 💁         |                               |           |            |             |              |
|----------------------------|-------------------------------|-----------|------------|-------------|--------------|
| License Number<br>L-197849 | rn/Resdient (If Not Licensed) | )         |            |             |              |
| First                      | Middle                        | Last      |            | Suffix      |              |
| Medical                    | A                             | Physician |            |             |              |
| Title                      | Other Specify                 |           |            |             |              |
| Doctor of Medicine 🔹       |                               |           |            |             |              |
| Certifier Address          |                               |           |            |             |              |
| Edit Certifier Address     |                               |           |            |             |              |
| Pre                        |                               |           | Street     | Post        | Apt#,        |
| Street Number Directiona   | Street Name, Rural Route,     | etc.      | Designator | Directional | Suite #,etc. |
| 509 E 🔻                    | Main                          |           | Street     | - <b>T</b>  |              |
| City or Town               | State                         | Country   |            | Zip Code    |              |
| Parker                     | Arizona                       | United    | States     | 85344       |              |
|                            |                               |           |            |             |              |

**1** If a medical certifier is entering the record the *Certifier Name* and *Certifier Address* will be system-filled when the case is created with the name of the certifier who started the record and the medical facility selected at log in.

Once this auto-completion has occurred the *Certifier Name* and *Certifier Address* can be updated by selecting the Eraser icon to clear the current entries and then following the steps above to enter the new certifier information.

| Date Signed |  |
|-------------|--|
|             |  |

**Date Signed:** Enter the *Date Signed* by the certifier manually, or select the calendar icon to launch the interactive calendar.

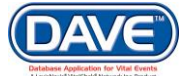
Once the *Certifier* page is complete, the *Medical Information* section of the death record is also complete. Select a navigation button at the bottom of the page:

| Validate Page | Clear | Save | Return |
|---------------|-------|------|--------|
|---------------|-------|------|--------|

The *Next* button is not available here as this is the final medical information page to complete within the Death Registraton menu.

Options for selection are the *Validate Page* button to check the page for errors, the *Clear* button to clear all entries, the *Save* button to save changes without leaving the page, or the *Return* button to return to the previous page.

O More information on record validation can be found in section 6 - Validation of Records

## 4.6.7 Certify a Death Record

At this point in the process the *Medical Information* has been completed and a Medical Certifier responsible for entering this information will need to *Affirm* and *Certify* the record.

If the record is being entered at the State or a County Vital Records Office, affirmation and certification are not required and the steps for this process can be skipped.

The user affirming and signing the record should select the *Validate Page* button or *Validate Registration* link to check the record for errors and/or omissions.

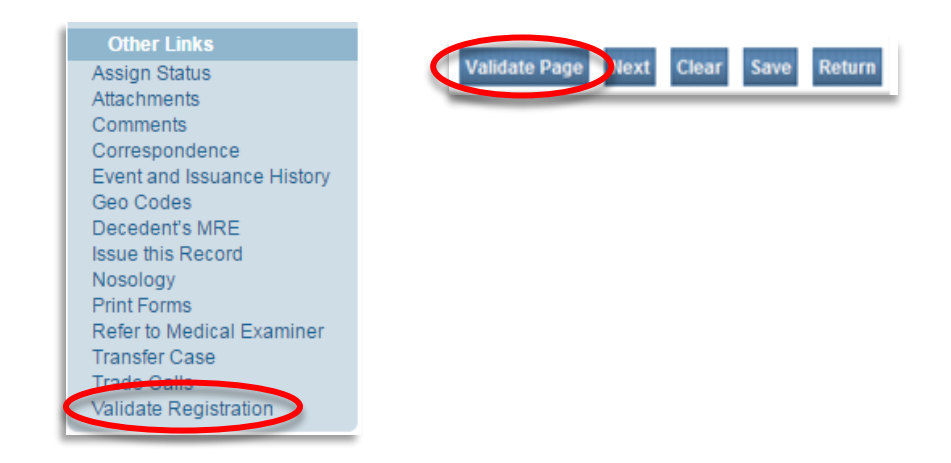

O More information on record validation can be found in section 6 - Validation of Records

Once the record has passed all validation rules, a *Certify* link will appear at the bottom of the *Medical Information* submenu.

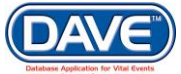

| Death Registration Menu |
|-------------------------|
| Personal Information    |
| Decedent                |
| Medical Certification   |
| Pronouncement           |
| Place of Death          |
| Cause of Death          |
| Other Factors           |
| Injury                  |
| Certifier               |
| Certify                 |

## **Steps to Affirm and Certify the Medical Information**

- 1. Choose the Certify link
- 2. Select the checkbox next to the listed affirmations and then select Affirm.

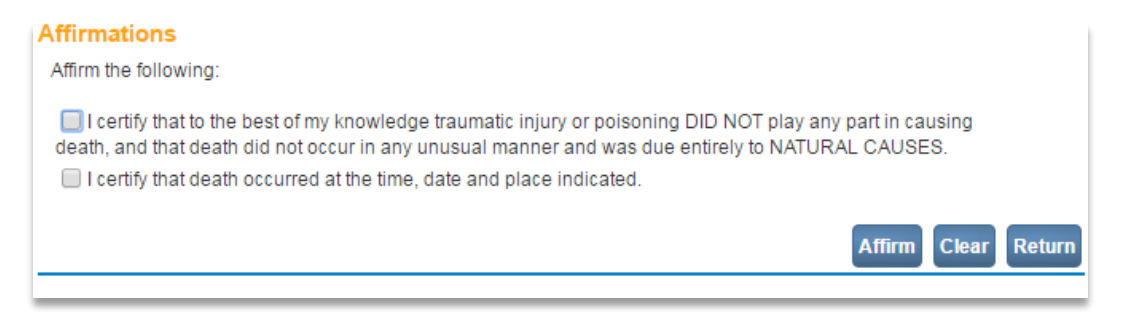

3. An Authentication successful message will be displayed and a checkmark placed next to the *Certify* link indicating the Personal Information has been affirmed.

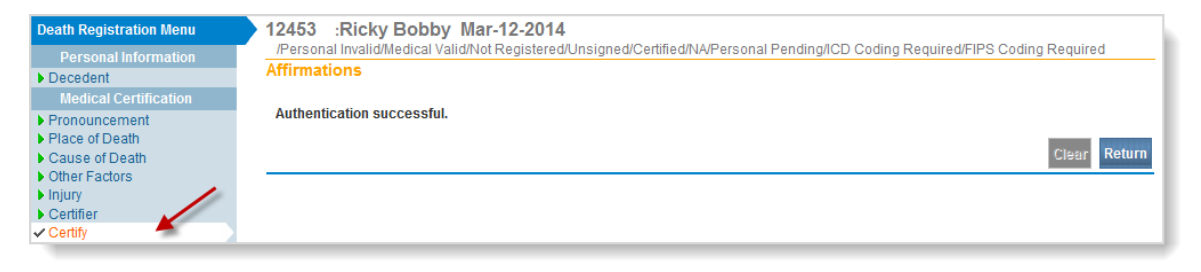

Once the record is certified the pages within the *Medical Information* sub-menu are locked and cannot be edited.

If the record is not yet registered and updates need to be made to any of the items in the Medical Information section, the record can be unaffirmed/uncertified. Doing so unlocks the pages within the Personal Information sub-menu so they can once again be edited.

## Steps to Unaffirm and Unsign the Medical Information

1. To unsign the registration, select the *Certify* link.

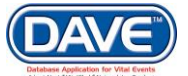

## State of Arizona DAVE<sup>™</sup> User Guide

| Death Registration Menu                                    | 402 :Anexample Deathrecord OCT-24-2016                                                                      |
|------------------------------------------------------------|----------------------------------------------------------------------------------------------------|
|                                                            | Personal Invalid/Medical Invalid/Not Registered/NANANAFIPS Coding Required/Medical Pending/Personal Pending |
| Decedent                                                   | Affirmations                                                                                                |
|                                                            |                                                                                                    |
| Pronouncement                                              | This registration is currently certified.                                                                   |
| <ul> <li>Place of Death</li> <li>Cause of Death</li> </ul> | Uncertify Clippr Return                                                                                     |
| Injury                                                     |                                                                                                    |
| Certifier                                                  |                                                                                                    |
| <ul> <li>Certify</li> </ul>                                | 3                                                                                                    |

- 2. Select Uncertify.
- 3. Select OK to confirm the reversal.

Once uncertified, the Medical Information pages are again available to edit.

# **5. Fetal Death Registration Basics**

## **5.1 Initiating Fetal Death Records**

The creation and registration of a fetal death record typically involves just one particpant:

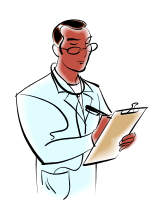

Certifying Medical Records Professional

Particpants may change:

- When a Funeral Home is involved
- When a Medical Examiner is involved
- When the State or County Registrar is involved

## **5.2 Fetal Death Record Ownership**

DAVE<sup>™</sup> separates the ownership of the fetal death record into two sections:

**Personal/Disposition Information Owner:** The office or medical facility responsible for disposition and completion of the personal information.

**Medical Information Owner:** The office or medical facility responsible for completion of the medical information.

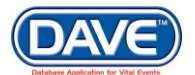

Below are some illustrations of how ownership and intiation of the death record may interact in DAVE™:

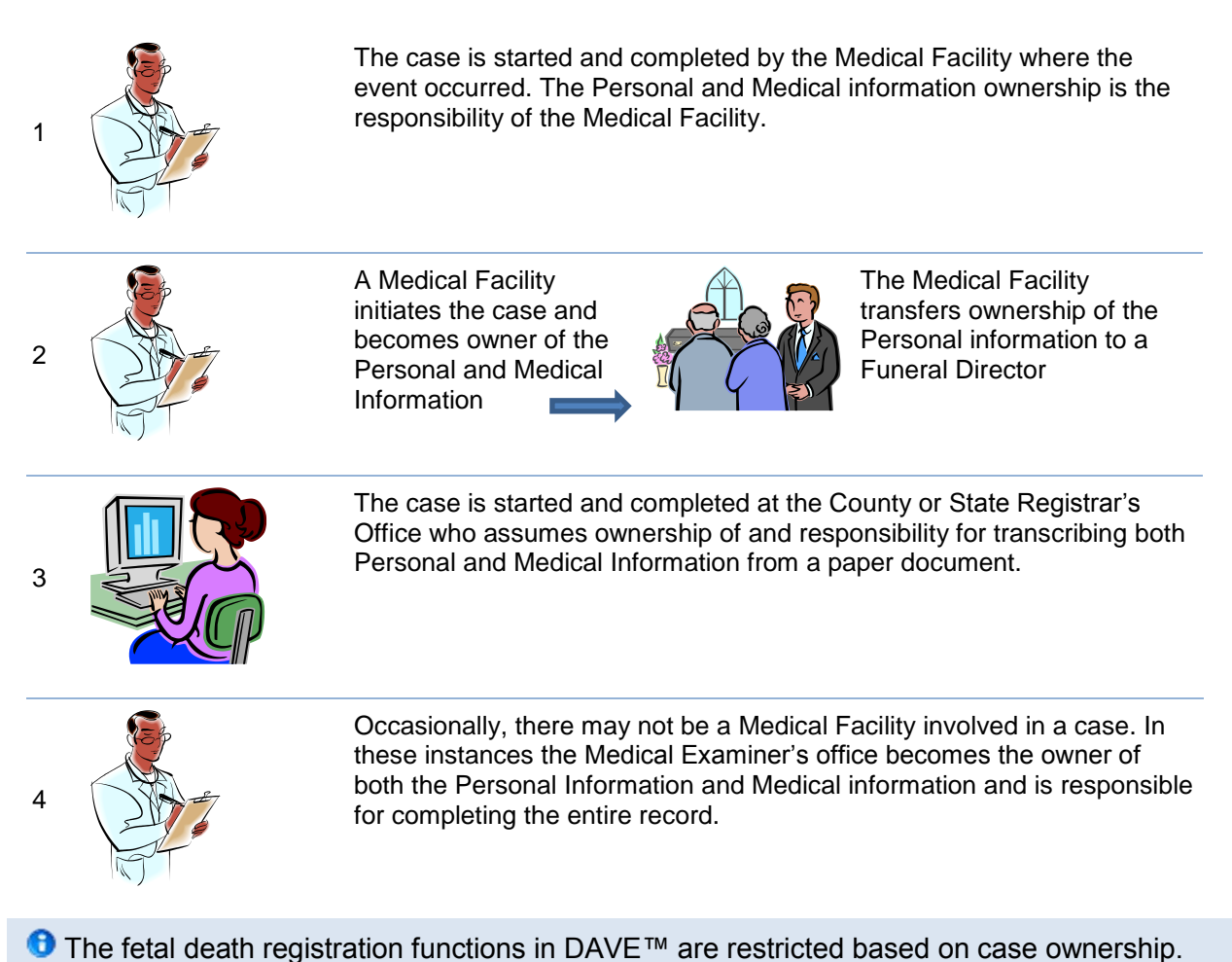

## 5.3 Fetal Death Registration Menu

The Fetal Death Registration Menu provides links to the pages that are used in the submission and registration of death records. Menus in DAVE<sup>™</sup> are built dynamically based on user security profiles. This means that a state office worker will be presented a different set of pages and menu options than a medical facility user. The pages available may vary over the processing life of a fetal death record.

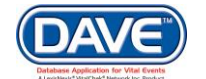

The pages that comprise the Fetal Death Registration Menu are grouped into sub-menus.

**Personal Information** – Pages for gathering personal information, such as information regarding the mother and relevant details of the mother's health before the fetal death occurred.

**Medical Information** – Pages for entering information regarding medical factors of the fetal death.

**Registrar** – Pages for entering local or state registrar-targeted information.

**Other Links** – Pages appearing under this sub-menu allow the user to enter additional information related to the fetal death registration, such as disposition, comments and correspondence, etc.

Fetal Death Registration Menu Personal Information Fetus Mother Mother Address Mother Attributes Marital Status Father Father Attributes Disposition Medical Information Mother Health Place of Delivery Prenatal Pregnancy Factors Delivery Fetal Attributes Cause/Conditions Contributing to fetal death Reporter Attendant/Certifier Registrar Information Identifiers Other Links Assign Status Attachments Print Forms Comments Correspondence Event and Issuance History Geo Codes Mother's MRE Father's MRE Nosology Validate Registration Switch User

• All sub-menus may not be available to all users. Even if a sub-menu is presented, different pages and items available to view and/or enter within the pages may be displayed depending on security privileges granted to the user.

## 5.4 Start a New Fetal Death Case

The first step in entering a new fetal death record is to search for any existing records to prevent the creation of duplicates.

1. From the Main Menu select Life Events > Fetal Death > Start/Edit New Case

|                        | ireau of Vital Records |                     |                |                    |             |
|------------------------|------------------------|---------------------|----------------|--------------------|-------------|
| <u>M</u> ain           | Order Processing       | Lif <u>e</u> Events | <u>Q</u> ueues | <u>A</u> ccounting | <u>R</u> ep |
| The                    | State of Arizona       | Death →             | of Health      | Services - E       | urea        |
| For Technical Assistan |                        | Fetal Death 🕨       | Search         |                    |             |
|                        | ,                      |                     | Start/Edit N   | lew Case           |             |
|                        |                        |                     | New Out of     | State Fetal Dea    | th          |

2. To start a new case the the required fields, (denoted by red arrows ), must be completed.

| Fetal Death Start/Edit New Case<br>Fetus Information |                                           |             |                       |        |
|------------------------------------------------------|-------------------------------------------|-------------|-----------------------|--------|
| Weight of Fetus:                                     | Obstetric Estimate of Gestat              | ion (weeks) |                       |        |
| Fetus First Name:                                    | Fetus Last Name:                          | •           | Date of Delivery: 🖡 📰 |        |
| Sex:                                                 | Case Id:                                  |             |                       |        |
| Place of Fetal Death Location Type:                  | <ul> <li>Place of Fetal Death:</li> </ul> |             |                       |        |
| Mother's Current Last Name:                          |                                           |             |                       |        |
| Mother's Last Name Before First Marriag              | e:                                        |             |                       |        |
|                                                      |                                           |             |                       | Search |

When selected the Lookup icon provides a <u>Place Search</u> popup.

The *Place Search* popup provides the user the ability search the list and select a place.

The three available search options are:

- Enter the full County or City Name and select Search.
- Enter a partial County or City name followed by the wildcard symbol and select search. For example, entering "gr%" will return all places that start with the letters "gr".

Browse the list for the correct location and click *Select*.

| ounty Name | Search Reset |
|------------|--------------|
|            |              |
| Apache     | select       |
| Cochise    | select       |
| Coconino   | select       |
| Gila       | select       |
| Graham     | select       |
| Greenlee   | select       |
| La Paz     | select       |
| Maricopa   | select       |
| Mohave     | select       |
| Navajo     | select       |
| Pima       | select       |
| Pinal      | select       |
| Santa Cruz | select       |
| Unknown    | select       |
| Yavapai    | select       |
| Yuma       | select       |

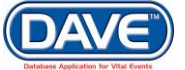

3. Complete the required fields and select the *Search* button. DAVE<sup>™</sup> will use the criteria entered to search for matching records.

If no matching records are returned, the *Results* screen will display a message indicating so.

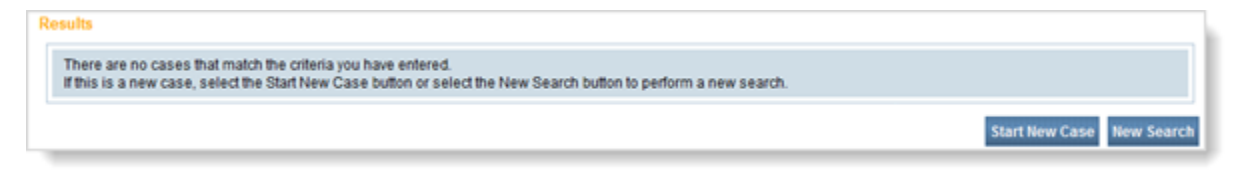

4. Select Start New Case to create the new record

**1** If a matching record is found, the *Results* screen will display that case in the results list.

| Death S | earch Results               |                  |        |                      |                   |                         |
|---------|-----------------------------|------------------|--------|----------------------|-------------------|-------------------------|
| Case Id | Sex                         | Date of Delivery | Gender | Place of Fetal Death | State File Number | Mother Maiden Last Name |
| 562     | Fetaldeathrecord, Anexample | NOV-03-2016      | Male   |                      |                   | Prev                    |
|         |                             |                  |        |                      |                   | Total Records           |
|         |                             |                  |        |                      |                   | Start New Case New Se   |

Select Preview to view a summary of the case and ensure it is not a duplicate.

A Preview of the case, in summary form, will display below the Results page list.

| Case Id                                  | Sex                                                                    | Date of Delivery | Gender | Place of Fetal Death | State File Number                    | Mother Maiden Last Name |
|------------------------------------------|------------------------------------------------------------------------|------------------|--------|----------------------|--------------------------------------|-------------------------|
| 562                                      | Fetaldeathrecord, Anexample                                            | NOV-03-2016      | Male   |                      |                                      | Selec                   |
|                                          |                                                                        |                  |        |                      |                                      | Total Records : 1       |
|                                          |                                                                        |                  |        |                      |                                      | Start New Case New Sear |
| view                                     |                                                                        |                  |        |                      |                                      |                         |
| eld: 562<br>Number:                      |                                                                        |                  |        | Date Fi              | ed:                                  |                         |
| us Name: A<br>:: Male<br>v or Town of    | Anexample Fetaldeathrecord<br>f Delivery:                              |                  |        | Date of<br>County    | Delivery: NOV-03-201<br>of Delivery: | 6                       |
| ce of Delive                             | ery:                                                                   |                  |        |                      |                                      |                         |
| her's Curre<br>her's Last<br>her's Birth | ent Legal Name:<br>Name Before First Marriage:<br>State: United States |                  |        | Mother<br>Mother     | s SSN:<br>s Date of Birth:           |                         |
| her's Curre<br>her's Birth               | nt Legal Name:<br>State: United States                                 |                  |        | Father's<br>Father's | s SSN:<br>s Date of Birth:           |                         |
| e Entered:                               | Nov-03-2016                                                            |                  |        | Last Up              | dated By: Super Supe                 | ruser                   |
| tus: /New E                              | Event/New Event/NA/NA/Not Regis                                        | tered            |        |                      |                                      |                         |

- If it is determined **the case is a duplicate** choose the *Select* link to be taken to the *Death Registration* page to work on or review items for that case.
- If it is determined the case is not a duplicate, select the Start a New Case button.

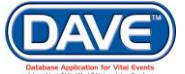

79 of 351

## **5.5 Fetal Death Personal Information Pages**

## 5.5.1 Fetus

The first page of **Items to Enter** under the *Personal Information* submenu is the Fetus page.

| Fetal Death Registration Menu<br>Personal Information | 330 :Anexample Fetaldeathrecord JAN-19-2017<br>/Personal Invalid/Medical Invalid/NA/NA/Not Registered/Personal Pending/Medical Pending<br>Fetus |
|-------------------------------------------------------|----------------------------------------------------------------------------------------------------|
| Mother<br>Mother Address                              | Funeral Home Information available for disposition No                                                                                           |
| Marital Status<br>Disposition                         | Fetus Name Not Named                                                                                                    |
| Medical Information<br>Mother Health                  | First     Middle     Last     Suffix       Anexample     Fetaldeathrecord                                                                       |
| Prenatal<br>Pregnancy Factors                         | Date of Delivery Time of Delivery Sex     JAN-19-2017      ☐ :                                                                                  |
| Delivery<br>Fetal Attributes<br>Cause/Conditions      | Validate Page Next Clear Save Return                                                                                                    |

The items entered on the *Start Edit New Case* page will be system filled on the Fetus page, such as *Fetus First* and *Last Name, Date of Delivery*, and *Sex.* If any of these items were entered incorrectly upon starting the fetal death record, they can be updated on this page.

**Will Funeral Director be responsible for final disposition:** This question is available for completion to the medical facility completing the record. It is defaulted to 'No' and should only be updated to 'Yes' if a funeral director will be involved in completing the personal and disposition information for the fetal death record.

**Fetus Name:** In many cases the parents will not choose to name the fetus. If the fetus is not named, select the *Not Named* checkbox. Otherwise, enter the fetus *First, Middle*, and *Last* name. *Suffix* is used to record generational suffixes such as Jr., III, etc.

**Date of Delivery:** The Date of Delivery dropdown is populated with the information entered when the case was created. If the date entered was incorrect, enter the *Date of Delivery* manually or select the Calendar icon to launch the Interactive Calendar.

**Time of Delivery:** Enter the hour and minute of delivery and make a selection from the AM/PM/Military dropdown.

**Sex:** The Sex dropdown is populated with the selection made when the case was created. If the sex entered was incorrect, choose the correct value from the dropdown.

Once the Fetus page is complete, select a navigation button at the bottom of the page:

Validate Page Next Clear Save Return

Selection of the Next button will save the data entered and proceed to the next page.

Other options include selection of the *Validate Page* button to check the page for errors, the *Clear* button to clear all entries since the last save, the *Save* button to save changes without leaving the page, or the *Return* button to return to the *Start/Edit New Case* page.

O More information on record validation can be found in section 6 - Validation of Records

## 5.5.2 Mother

The Mother page **Items to Enter** are designed to gather information about the mother including current legal name and name prior to first marriage. The *First* and *Last* name fields are required. *Middle* can either be middle name or middle initial.

| Fetal Death Registration Menu                                        | 330 :Anexample Fe              | aldeathrecord JAN                   | -19-2017                   |                                      |
|----------------------------------------------------------------------|--------------------------------|-------------------------------------|----------------------------|--------------------------------------|
| Personal Information                                                 | /Personal Invalid/Medical Inva | alid/NA/NA/Not Registered/Pe        | rsonal Pending/Medical Pen | ding                                 |
| Fetus                                                                | Mother                         |                                     |                            |                                      |
| Mother                                                               | Mother's Current Legal Nam     | e                                   |                            |                                      |
| Mother Address<br>Mother Attributes<br>Marital Status<br>Disposition | First                          | Middle                              | Last                       | Suffix                               |
| Medical Information                                                  | Copy Current Legal Name        |                                     |                            |                                      |
| Mother Health<br>Place of Delivery                                   | Mother's Name Prior to First   | Marriage                            |                            |                                      |
| Prenatal<br>Pregnancy Factors                                        | First                          | Middle                              | Last                       | Suffix                               |
| Delivery<br>Fetal Attributes<br>Cause/Conditions                     | Date of Birth Age              | Social Security Number              | 🔘 None 🔘 Unknown           |                                      |
| Contributing to fetal death                                          | Mother Birthplace              |                                     |                            |                                      |
| Reporter<br>Attendant/Certifier                                      | Birthplace State               | Birthplace Country<br>United States |                            |                                      |
| Identifiere                                                          |                                |                                     |                            |                                      |
| Other Links                                                          |                                |                                     |                            |                                      |
| Assign Status                                                        |                                |                                     |                            | Validate Page Next Clear Save Return |

**Mother's Current Legal Name:** Enter the *First, Middle*, and *Last* name of the mother. *Suffix* is used to record generational suffixes such as Jr., III, etc.

Copy Current Legal Name

**Mother's Name Prior to First Marriage:** If *Mother's Name Prior to First Marriage* is the same as the *Current Legal Name* simply select the *Copy Current Legal Name* button. This will copy the

*First, Middle, Last Name* and *Suffix* from *Mother's Current Legal Name* into the corresponding *Mother's Name Prior to First Marriage* fields.

If the mother's name differs between *Mother's Current Legal Name* and *Mother's Name Prior to First Marriage*, then enter the *First, Middle*, and *Last* name of the mother prior to first marriage. *Suffix* is used to record generational suffixes such as Jr., III, etc.

**Date of Birth and Age:** Enter the *Date of Birth* manually or select the Calendar icon to launch the Interactive Calendar.

Enter the mother's age manually, or use the Auto-populate icon does not based on the date entered in the *Date of Birth* field.

**Social Security Number:** Enter the mother's social security number in the *Social Security Number* field. If mother has no SSN, select *None*. If the mother's SSN is not known, select *Unknown*.

| Social Security Number |              |
|------------------------|--------------|
|                        | None Unknown |

**Mother's Birth Place:** Enter the mother's place of birth. If needed, the Places Lookup **n** icon can be used to facilitate selection of the City, State, and Country from a list.

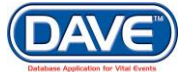

| Mother Birthplace |                    |  |
|-------------------|--------------------|--|
| Birthplace State  | Birthplace Country |  |
|                   | United States      |  |

The system also includes a predictive text feature that attempts to determine the place being entered while typing. Possible matches for City, *County*, *State* or *Country* will be displayed.

| City or Town | State   | Country       |
|--------------|---------|---------------|
| Pho          | Ari     | United S      |
| Phoenix      | Arizona | United States |

Once the Mother page is complete, select a navigation button at the bottom of the page:

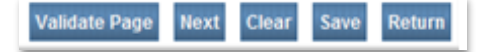

Selection of the Next button will save the data entered and proceed to the next page.

Other options include selection of the Validate Page button to check the page for errors, the Clear button to clear all entries since the last save, the Save button to save changes without leaving the page, or the Return button to return to the previous

O More information on record validation can be found in section 6 - Validation of Records

### 5.5.3 Mother Address

The Mother Address page Items to Enter record the mother's residence address.

**Street Address:** The components of the Street Address are the Street Number, Pre-Directional, Street Name, Street Designator, Post-Directional and Apartment/Suite. The Street Designator and the Pre- and Post-Directionals can be selected from a drop-down list.

| Fetal Death Registration Menu | 330 :Anexample Fetaldeathrecord JAN-19-2017                                                  |
|-------------------------------|----------------------------------------------------------------------------------------------|
| Personal Information          | Personal invalid/Medical invalid/NANANANA Registered/Personal Pending/Medical Pending        |
| Fetus                         |                                                                                              |
| Mother                        | Residence Address                                                                            |
| Mother Address                | Pre Street Post Ant#                                                                         |
| Mother Attributes             | Street Number Directional Street Name, Rural Route, etc. Designator Directional Suite #,etc. |
| Marital Status                |                                                                                              |
| Disposition                   | Zin Code City or Town County State Country                                                   |
| Medical Information           |                                                                                              |
| Mother Health                 | Office States                                                                                |
| Place of Delivery             | Inside City Limits                                                                           |
| Prenatal                      | V                                                                                            |
| Pregnancy Factors             |                                                                                              |
| Delivery                      | Resided in Arizona Tribal Community?                                                         |
| Fetal Attributes              |                                                                                              |
| Cause/Conditions              |                                                                                              |
| Contributing to fetal death   |                                                                                              |
| Reporter<br>Attack Cartifica  | Validate Page Next Clear Save Return                                                         |
| AllendarivGertifier           |                                                                                              |

**City, County, State, Country, Zip:** If needed, the Places Lookup  $\widehat{}$  icon can be used to allow selection of the correct *City, County, State* and *Country* from a list.

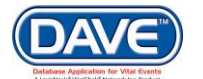

The system also includes a predictive text feature that attempts to determine the place being entered while typing. Possible matches for City, *County*, *State* or *Country* will be displayed.

| City or Town | County   | State   | Country       |
|--------------|----------|---------|---------------|
| Pho          | Maric    | Ari     | United S      |
| Phoenix      | Maricopa | Arizona | United States |

**Inside City Limits:** Make a selection from the *Inside City Limits?* dropdown list to indicate whether or not the mother's residence address is within city limits. A selection of 'Unknown' is available in the list.

**Resided in Arizona Tribal Community:** Select the tribal community the mother resided in or select No, or Unknown.

Once the Mother Address page is complete, select a navigation button at the bottom of the page:

Validate Page Next Clear Save Return

Selection of the Next button will save the data entered and proceed to the next page.

Other options include selection of the Validate Page button to check the page for errors, the Clear button to clear all entries since the last save, the Save button to save changes without leaving the page, or the Return button to return to the previous

O More information on record validation can be found in section 6 - Validation of Records

### 5.5.4 Mother Attributes

The Mother Attributes page **Items to Enter** collect information pertaining to the mother's occupation, education, ancestry and race.

**Format Change:** The 2003 US Standard Certificate Revision included format changes for the collection of race, ancestry and education data. The DAVE<sup>™</sup> application provides the prior version of the Mother Attributes page for those fetal deaths occurring before January 1, 2013 when Arizona adopted the revision.

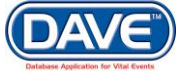

#### **Prior Mother Attributes page:**

| Mother Attributes |                   |               |      |       |      |        |
|-------------------|-------------------|---------------|------|-------|------|--------|
| Education         |                   |               |      |       |      |        |
| Hispanic Origin   | If Other, Specify |               |      |       |      |        |
| <b>•</b>          |                   |               |      |       |      |        |
| Race              | If Other, Specify |               |      |       |      |        |
|                   | -                 |               |      |       |      |        |
| Occupation        | Kind of Business  |               |      |       |      |        |
|                   |                   |               |      |       |      |        |
|                   |                   | Validate Page | Next | Clear | Save | Return |
|                   |                   |               |      |       |      |        |

#### **Current Mother Attributes page:**

| Mother Attributes                                                                                                    | -                                                                                      |                                                                                                    |
|----------------------------------------------------------------------------------------------------|----------------------------------------------------------------------------------------|----------------------------------------------------------------------------------------------------|
| Education                                                                                                    |                                                                                        | T                                                                                                    |
| Hispanic Origin (Check all that apply)                                                                                | )                                                                                      |                                                                                                    |
| <ul> <li>No, not Spanish/Hispanic/Latina</li> <li>Yes, Mexican, Mexican<br/>American, Chicana</li> </ul>              | <ul> <li>Yes, Puerto Rican</li> <li>Yes, Cuban</li> </ul>                              | <ul> <li>Yes, Other</li> <li>Spanish/Hispanic/Latina (e.g.</li> <li>Spaniard, Salvadoran,</li> <li>Columbian)</li> <li>Unknown if</li> <li>Spanish/Hispanic/Latina</li> </ul> |
| Which one or more of the following is                                                                                 | your race? (Check all that ap                                                          | ply)                                                                                                    |
| White                                                                                                    | Japanese                                                                               | Guamanian or Chamorro                                                                                                    |
| Black or African American                                                                                             | Korean                                                                                 | Samoan                                                                                                    |
| <ul> <li>American Indian or Alaska<br/>Native (name of<br/>enrolled/principal tribe)</li> <li>Asian Indian</li> </ul> | <ul> <li>Vietnamese</li> <li>Other Asian (specify)</li> <li>Native Hawaiian</li> </ul> | <ul> <li>Other Pacific Islander (specify)</li> <li>Other (Specify)</li> <li>Unknown</li> </ul>                                                                                |
| Chinese                                                                                                    |                                                                                        |                                                                                                    |
| Filipino                                                                                                    |                                                                                        |                                                                                                    |
| Occupation Kind of Busi                                                                                               | ness                                                                                   |                                                                                                    |
|                                                                                                    |                                                                                        | Validate Page Next Clear Save Return                                                                                                    |

**Mother's Education:** Select mother's education level from the dropdown list. If not known, select *Unknown*.

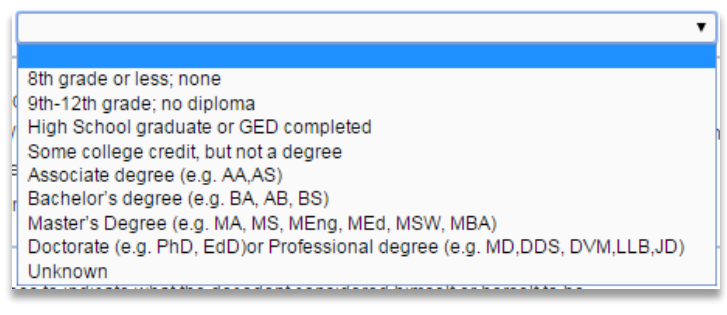

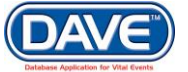

**Hispanic Origin:** Select a value which indicates the mother's *Hispanic Origin.* More than one value can be selected.

| Hispanic Origin (Check all that apply)                                                     |                                                                                    |                                       |
|--------------------------------------------------------------------------------------------|------------------------------------------------------------------------------------|---------------------------------------|
| 📄 No, not Spanish/Hispanic/Latina                                                          | Yes, Cuban                                                                         | Other Hispanic Origin                 |
| <ul> <li>Yes, Mexican, Mexican<br/>American, Chicana</li> <li>Yes, Puerto Rican</li> </ul> | Yes, Other<br>Spanish/Hispanic/Latina (e.g.<br>Spainard, Salvadoran,<br>Columbian) | Unknown if<br>Spanish/Hispanic/Latina |

If Other is selected, a text field will display below Other in which the selection can be specified.

**Mother's Race:** Select a value which indicates the Mother's *Race*. More than one value can be selected.

| Which one or more of the following is your race? (Check all that apply) |                       |                                  |  |
|-------------------------------------------------------------------------|-----------------------|----------------------------------|--|
| White                                                                   | Japanese              | Guamanian or Chamorro            |  |
| Black or African American                                               | 🔲 Korean              | 📄 Samoan                         |  |
| American Indian or Alaska<br>Nativo (namo of                            | Vietnamese            | Other Pacific Islander (specify) |  |
| enrolled/principal tribe)                                               | Other Asian (specify) | Other (Specify)                  |  |
| Asian Indian                                                            | Native Hawaiian       | Unknown                          |  |
| Chinese                                                                 |                       |                                  |  |
| Filipino                                                                |                       |                                  |  |

If *American Indian or Alaska Native* is chosen, two dropdowns listing possible tribe affiliation(s) will be displayed. Select the decedent's specific tribe(s) using one or both of the dropdown boxes.

If Other(Specify), Other Asian or Other Pacific Islander are selected, two text fields will be displayed in which the selection can be specified.

• If the case is not registered and the date of delivery is changed from a date that is after the adoption of the US standard 2003 certificate to a date prior, the values entered for those fields unique to the 2003 standard will be set to null and the 1989 US standard pages will be displayed.

If the date of death is changed from a date that is prior to the adoption of the US standard 2003 certificate to a date after, the values entered for those fields unique to the 1989 standard will be set to null and the 2003 US standard pages will be displayed.

Occupation: Enter Mother's occupation.

Kind of Business: Enter the business which the Mother was associated.

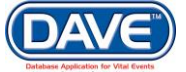

Once the Mother Attributes page is complete, select a navigation button at the bottom of the page:

Validate Page Next Clear Save Return

Selection of the Next button will save the data entered and proceed to the next page.

Other options include selection of the Validate Page button to check the page for errors, the Clear button to clear all entries since the last save, the Save button to save changes without leaving the page, or the Return button to return to the previous

One information on record validation can be found in section 6 - Validation of Records

#### 5.5.5 Marital Status

The **Marital Status** page is used to gather Marital Information and enable the collection of Father information if applicable.

| Fetal Death Registration Menu             | 330 :Anexample Fetaldeathrecord JAN-19-2017                                             |
|-------------------------------------------|-----------------------------------------------------------------------------------------|
| Personal Information                      | /Personal Invalid/Medical Invalid/NA/NA/Not Registered/Personal Pending/Medical Pending |
| Fetus                                     | Marital Status                                                                          |
| Mother                                    | Marital Information                                                                     |
| Mother Address<br>Mother Attributes       | Mother Ever Married? Mother married at birth, conception or any time in between?        |
| Marital Status                            | ¥ ¥                                                                                     |
| Disposition                               | Daternity Information                                                                   |
| Medical Information                       |                                                                                         |
| Mother Health<br>Place of Delivery        | Not Applicable V                                                                        |
| Prenatal<br>Pregnancy Factors<br>Delivery | Validate Page Next Clear Save Return                                                    |

**Mother Ever Married:** Make a selection of Yes, No, or Unknown from the dropdown. A selection of 'No' will disable the need to enter information in regards to the Was Mother Married at Delivery, conceptuon of anytime in between question. **Mother Ever Married:** Make a selection of Yes, No, or Unknown from the dropdown.

A selection of '*No*' will enable the Will Father information be collected on the Report question.

| Marital Information                              |                                                                 |
|--------------------------------------------------|-----------------------------------------------------------------|
| Mother Ever Married?<br>Yes                      | Was Mother Married at Delivery, conception and anytime between? |
| Paternity Information<br>Will Father information | be collected on this Report?                                    |

A selection of 'Yes' will display two new pages, used to collect father information: *Father* and *Father Attributes,* in the Fetal Death Registration menu.

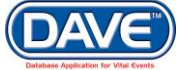

## State of Arizona DAVE<sup>™</sup> User Guide

| Fetal Death Registration Menu                          | 330 :Anexample Fetaldeathrecord JAN-19-2017                                                                                                    |
|--------------------------------------------------------|----------------------------------------------------------------------------------------------------|
| Personal Information                                   | /Personal Invalid/Medical Invalid/NA/NA/Not Registered/Personal Pending/Medical Pending                                                               |
| Fetus<br>Mother<br>Mother Address<br>Mother Attributes | Marital Status       Marital Information       Mother Ever Married?     Mother married at birth, conception or any time in between?       Yes     Yes |
| Father Attributes                                      | Paternity Information                                                                                                    |
| Disposition                                            | Will Father information be collected on this Report?                                                                                                  |
| Medical Information                                    | Not Applicable v                                                                                                    |
| Mother Health<br>Place of Delivery<br>Prenatal         | Validate Page Next Clear Save Return                                                                                                    |

**Will Father information be collected on this report:** If enabled, make a selection of Yes, *No*, or *Unknown* from the dropdown. A selection of Yes will enable two new pages in the Fetal Death Registration menu used to collect father information: Father and Father Attributes.

Once the Marital Status page is complete, select a navigation button at the bottom of the page:

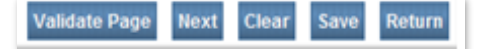

Selection of the Next button will save the data entered and proceed to the next page.

Other options include selection of the Validate Page button to check the page for errors, the Clear button to clear all entries since the last save, the Save button to save changes without leaving the page, or the Return button to return to the previous

More information on record validation can be found in section 6 - Validation of Records

## 5.5.6 Father

The Father page **Items to Enter** are designed to gather information about the father including father's name. The *First* and *Last* name fields are required. *Middle* can either be middle name or middle initial.

| Fetal Death Registration Menu | 330 :Anexample Fetaldeathrecord JAN-19-2017                                             |    |
|-------------------------------|-----------------------------------------------------------------------------------------|----|
| Personal Information          | /Personal invalid/Medical invalid/NA/NA/Not Registered/Personal Pending/Medical Pending |    |
| Fetus                         | Father                                                                                  |    |
| Mother                        | Father's Name                                                                           | _  |
| Mother Address                | Firet Middla Last Suffix                                                                |    |
| Mother Attributes             |                                                                                         |    |
| Marital Status                |                                                                                         |    |
| Father                        | Date of Birth Age Social Security Number                                                |    |
| Father Attributes             | None O Unknown                                                                          |    |
| Disposition                   |                                                                                         |    |
| Medical Information           | Father's Birthplace                                                                     |    |
| Mother Health                 | Birthplace State Birthplace Country                                                     |    |
| Place of Delivery             |                                                                                         |    |
| Prenatal                      |                                                                                         |    |
| Pregnancy Factors             |                                                                                         |    |
| Delivery                      | Velidate Darra Unit Clara Rava Dat                                                      |    |
| Fetal Attributes              | validate Page Next Clear Save Ret                                                       | um |
| Causa/Canditiana              |                                                                                         |    |

Father's Name: Enter the *First*, *Middle*, and *Last* name of the mother. *Suffix* is used to record generational suffixes such as Jr., III, etc.

**Date of Birth and Age:** Enter the *Date of Birth* manually or select the Calendar icon to launch the Interactive Calendar.

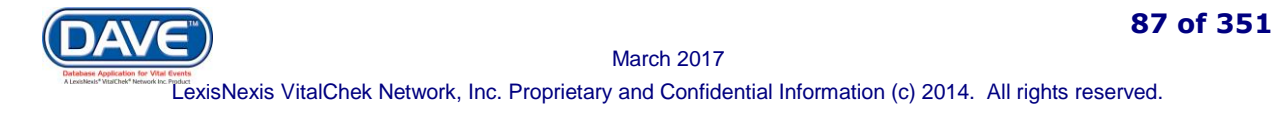

Enter the father's age manually, or use the Auto-populate icon does not based on the date entered in the Date of Birth field.

**Social Security Number:** Enter the father's social security number in the *Social Security Number* field. If father has no SSN, select *None*. If the father's SSN is not known, select *Unknown*.

| Social Security Number |                  |
|------------------------|------------------|
|                        | ○ None ○ Unknown |

**Father's Birth Place:** Enter the father's place of birth. If needed, the Places Lookup **n** icon can be used to facilitate selection of the City, State, and Country from a list.

| place Country |
|---------------|
| ted States    |
|               |

The system also includes a predictive text feature that attempts to determine the place being entered while typing. Possible matches for City, *County*, *State* or *Country* will be displayed.

| City or Town | State   | Country       |
|--------------|---------|---------------|
| Pho          | Ari     | United S      |
| Phoenix      | Arizona | United States |

Once the Father page is complete, select a navigation button at the bottom of the page:

| Validate Page | Next | Clear | Save | Return |
|---------------|------|-------|------|--------|
|---------------|------|-------|------|--------|

Selection of the Next button will save the data entered and proceed to the next page.

Other options include selection of the Validate Page button to check the page for errors, the Clear button to clear all entries since the last save, the Save button to save changes without leaving the page, or the Return button to return to the previous page.

O More information on record validation can be found in section 6 - Validation of Records

### 5.5.7 Father Attributes

The Father Attributes page **Items to Enter** collect information pertaining to the mother's occupation, education, ancestry and race.

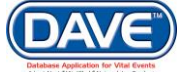

**Format Change:** The 2003 US Standard Certificate Revision included format changes for the collection of race, ancestry and education data. The DAVE<sup>™</sup> application provides the prior version of the Father Attributes page for those fetal deaths occurring before January 1, 2013 when Arizona adopted the revision.

#### Prior Father Attributes page:

|                  | nearrorragionera  |               |      |       |      |        |
|------------------|-------------------|---------------|------|-------|------|--------|
| ather Attributes |                   |               |      |       |      |        |
| Education        |                   |               |      |       |      |        |
| Hispanic Origin  | If Other, Specify |               |      |       |      |        |
| Race             | If Other, Specify |               |      |       |      |        |
| Occupation       | Kind of Business  |               |      |       |      |        |
|                  |                   | Validate Page | Next | Clear | Save | Return |
|                  |                   |               |      |       |      |        |

#### Current Father Attributes page:

| Father Attributes                                                                                                    |                                                           |                                                                                                    |
|----------------------------------------------------------------------------------------------------|-----------------------------------------------------------|----------------------------------------------------------------------------------------------------|
| Education                                                                                                    |                                                           | T                                                                                                    |
| Hispanic Origin (Check all that apply)                                                                                |                                                           |                                                                                                    |
| <ul> <li>No, not Spanish/Hispanic/Latino</li> <li>Yes, Mexican, Mexican<br/>American, Chicano</li> </ul>              | <ul> <li>Yes, Puerto Rican</li> <li>Yes, Cuban</li> </ul> | <ul> <li>Yes, Other<br/>Spanish/Hispanic/Latino (e.g.<br/>Spaniard, Salvadoran,<br/>Columbian)</li> <li>Unknown if<br/>Spanish/Hispanic/Latino</li> </ul> |
| Which one or more of the following is y                                                                               | our race? (Check all that apply)                          |                                                                                                    |
| White                                                                                                    | 🔲 Japanese                                                | Guamanian or Chamorro                                                                                                    |
| Black or African American                                                                                             | 🔲 Korean                                                  | Samoan                                                                                                    |
| <ul> <li>American Indian or Alaska<br/>Native (name of<br/>enrolled/principal tribe)</li> <li>Asian Indian</li> </ul> | Vietnamese Other Asian (specify) Native Hawaiian          | Other Pacific Islander (specify) Other (Specify) Unknown                                                                                                  |
| Chinese                                                                                                    | - Halle Halland                                           | Shidowi                                                                                                    |
| Filipino                                                                                                    |                                                           |                                                                                                    |
| Occupation Kind of Busin                                                                                              | ess                                                       |                                                                                                    |
|                                                                                                    |                                                           | Validate Page Next Clear Save Return                                                                                                    |

**Father's Education:** Select father's education level from the dropdown list. If not known, select *Unknown*.

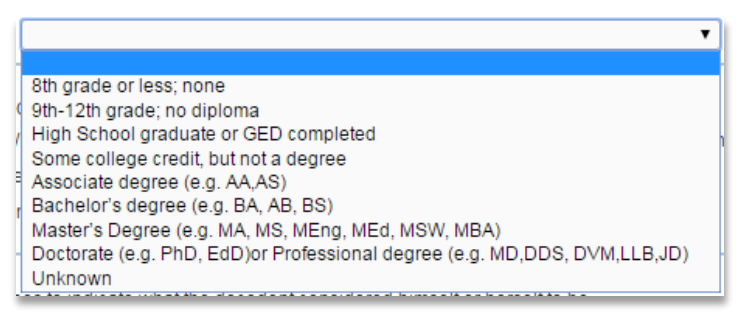

**Hispanic Origin:** Select a value which indicates the father's *Hispanic Origin.* More than one value can be selected.

| Hispanic Origin | (Check all | that apply) |  |
|-----------------|------------|-------------|--|
|-----------------|------------|-------------|--|

| 📄 No, not Spanish/Hispanic/Latina                                                               | 📄 Yes, Cuban                                                                                              | Other Hispanic Origin                 |
|-------------------------------------------------------------------------------------------------|----------------------------------------------------------------------------------------------------|---------------------------------------|
| <ul> <li>Yes, Mexican, Mexican</li> <li>American, Chicana</li> <li>Yes, Puerto Rican</li> </ul> | <ul> <li>Yes, Other<br/>Spanish/Hispanic/Latina (e.g.<br/>Spainard, Salvadoran,<br/>Columbian)</li> </ul> | Unknown if<br>Spanish/Hispanic/Latina |

If Other is selected, a text field will display below Other in which the selection can be specified.

Father's Race: Select a value which indicates the Father's *Race.* More than one value can be selected.

| Which one or more of the following is your race? (Check all that apply) |                       |                                  |  |  |  |
|-------------------------------------------------------------------------|-----------------------|----------------------------------|--|--|--|
| White                                                                   | Japanese              | Guamanian or Chamorro            |  |  |  |
| Black or African American                                               | 📄 Korean              | 🗌 Samoan                         |  |  |  |
| American Indian or Alaska<br>Nativo (name of                            | Vietnamese            | Other Pacific Islander (specify) |  |  |  |
| enrolled/principal tribe)                                               | Other Asian (specify) | Other (Specify)                  |  |  |  |
| Asian Indian                                                            | Native Hawaiian       | Unknown                          |  |  |  |
| Chinese                                                                 |                       |                                  |  |  |  |
| Filipino                                                                |                       |                                  |  |  |  |

If *American Indian or Alaska Native* is chosen, two dropdowns listing possible tribe affiliation(s) will be displayed. Select the decedent's specific tribe(s) using one or both of the dropdown boxes.

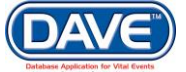

If *Other(Specify)*, *Other Asian* or *Other Pacific Islander* are selected, two text fields will be displayed in which the selection can be specified.

• If the case is not registered and the date of delivery is changed from a date that is after the adoption of the US standard 2003 certificate to a date prior, the values entered for those fields unique to the 2003 standard will be set to null and the 1989 US standard pages will be displayed.

If the date of death is changed from a date that is prior to the adoption of the US standard 2003 certificate to a date after, the values entered for those fields unique to the 1989 standard will be set to null and the 2003 US standard pages will be displayed.

Occupation: Enter Father's occupation.

Kind of Business: Enter the business which the Father was associated.

Once the Father Attributes page is complete, select a navigation button at the bottom of the page:

Validate Page Next Clear Save Return

Selection of the Next button will save the data entered and proceed to the next page.

Other options include selection of the Validate Page button to check the page for errors, the Clear button to clear all entries since the last save, the Save button to save changes without leaving the page, or the Return button to return to the previous

O More information on record validation can be found in section 6 - Validation of Records

### 5.5.8 Disposition

The Disposition page **Items to Enter** collect information pertaining to the disposition including the Method, Date and Place of Disposition as well as the Funeral Home and Director responsible for disposition.

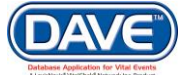

## State of Arizona DAVE<sup>™</sup> User Guide

| Disposition                                                                                                    |
|----------------------------------------------------------------------------------------------------|
| Method of disposition Burial  Other Specify                                                                                                    |
| Date of disposition                                                                                                    |
| Place of disposition 🔍 💁                                                                                                    |
| Place of Disposition                                                                                                    |
|                                                                                                    |
| City or Town State Country                                                                                                    |
|                                                                                                    |
|                                                                                                    |
| Funeral Director 🔍 💁                                                                                                    |
| License Number                                                                                                    |
|                                                                                                    |
| First Middle Last Suffix                                                                                                    |
|                                                                                                    |
| Funeral Home                                                                                                    |
| Lookup                                                                                                    |
|                                                                                                    |
| Pre Post Apt#.                                                                                                    |
| Street Number Directional Street Name, Rural Route, Etc Designator Directional Suite #, etc                                                                                                    |
|                                                                                                    |
| Zip Code City or Town State Country                                                                                                    |
| Contract of the second second |
|                                                                                                    |
| Is this a family disposition Place of Disposition - Facility Place of Disposition – Street Address, City/Town, State, County, Country, Zip                                                                                                    |
|                                                                                                    |
|                                                                                                    |
| Validate Page Next Clear Save Return                                                                                                    |
|                                                                                                    |

▼ Abortion Clinic Burial Cremation Donation Entombment Held Other Final Disposition Removal From Country Removal From State Unknown **Method of Disposition:** Make a selection from the *Method of Disposition* dropdown list. If the method does not appear in the list then *Other Final Disposition* can be selected and a method of disposition can be specified in the *Other Specify* text entry box.

**Date of Disposition:** Enter the *Date of Disposition* manually or select the Calendar icon to launch the Interactive Calendar.

**Place of Disposition:** The *Place of Disposition* can be entered manually or the LOV Lookup icon can be used to launch the *Lookup Place of Disposition* search tool.

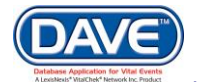

| Place of disposition<br>Place of Disposition | 🕄 🔌           | ×      |
|----------------------------------------------|---------------|--------|
| City or Town                                 | Facility Name |        |
|                                              |               | Cancel |

1. In the Faclity Name field, enter the full name of the facility, if known, and choose Search.

If the full name of the facility is not known, **enter at least two letters followed by the %**, then **select search** to perform a wildcard search.

2. A list of available facilities will be returned. **Select the select link** next to the correct facility in the list.

The selection system-fills all of the corresponding fields for Place of Disposition on the Disposition page.

| Lookup Place Of Disposition    |                   |         |            | × |
|--------------------------------|-------------------|---------|------------|---|
| Facility Name  bei%            |                   | Search  |            | * |
| Facility Name                  | Address           | City    |            |   |
| Belcrest Memorial Park         | 1295 ANY S Avenue | Phoenix | select     |   |
| Belle Passi Cemetery           | 997 ANY Road      | Phoenix | select     |   |
| Belle Passi Memorial Mausoleum | 1000 ANY          | Phoenix | select     |   |
|                                |                   | Total   | records: 3 |   |
|                                |                   |         | Cancel     | Ŧ |

| Place ( | of disposition<br>of Disposition | 0.      |               |
|---------|----------------------------------|---------|---------------|
| Belcre  | est Memorial Park                |         |               |
| ~       | City or Town                     | State   | Country       |
| î       | Phoenix                          | Arizona | United States |

**1** If the selected Method of disposition indicates that there are **multiple places of disposition**, then the additional fields needed to collect the secondary *Place of Disposition* may be completed at the bottom of the page.

| Place of Disposition - Facility | Place of Disposition - Street Address, City/Town, S | State, County, Country, Zip |
|---------------------------------|-----------------------------------------------------|-----------------------------|
|                                 |                                                     |                             |
|                                 |                                                     |                             |

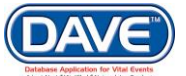

**1** If a funeral director is completing the disposition the *Funeral Home* will be system-filled with the name of the funeral home whom has ownership of the personal information.

**Funeral Director/Funeral Home:** There are three ways to complete the Funeral Director/Funeral Home information.

- 1. Manual entry of each item;
- 2. The Funeral Director *License Number* and auto-populate *icon*; or
- Standard LOV Lookup controls

### **Steps for using Funeral Director License Number to complete**

- 1. Enter a Funeral Director's License Number
- 2. Select the auto-populate button

| Funeral Director                    |           |        |
|-------------------------------------|-----------|--------|
| License Number Lookup               | <b>~ </b> |        |
| First Thiddle                       | Last      | Suffix |
| Auto-populate Ic on                 | -         |        |
| Funeral Home                        | _         |        |
| Business Registration Number Lookup | ۹ ک       |        |

The system will then auto-populate the *Funeral Director* name. Note that *Funeral Home* is system-filled with the facility selected at login.

| Funeral Director 🛰 🛰      |                             |                                       |            |            |                 |
|---------------------------|-----------------------------|---------------------------------------|------------|------------|-----------------|
| License Number            |                             |                                       |            |            |                 |
| CO-1234                   |                             |                                       |            |            |                 |
| First                     | Middle                      | Last                                  |            | Suffix     |                 |
| Funera                    |                             | Director                              |            |            |                 |
| Funeral Home              |                             |                                       |            |            |                 |
| Business Registration Num | nber Lookup                 | Q                                     |            |            |                 |
|                           | Agreat Funeral Home         | · · · · · · · · · · · · · · · · · · · | <u></u>    |            |                 |
| Pre                       |                             |                                       | Street     | Post       | Apt#,           |
| Street Number Directiona  | al Street Name or PO Box, R | ural Route, etc.                      | Designator | Direction  | nal Suite #,etc |
| 123 N V                   | Main                        |                                       | Street     | - <b>T</b> |                 |
| City or Town              | State                       | Country                               |            | Zip Code   |                 |
| Phoenix                   | Arizona                     | United                                | States     | 85005      |                 |
|                           |                             |                                       |            |            |                 |

## Steps for using the Standard LOV Lookup to complete

1. Select the LOV lookup tool  $\bigcirc$  to search for a funeral director.

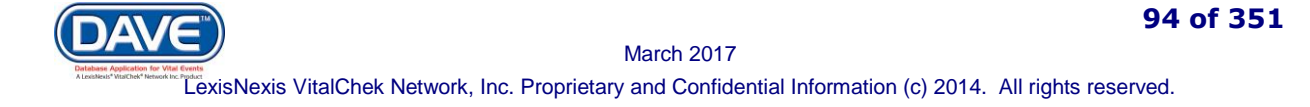

2. Enter in the *Last* and *First Name* of the funeral director; if known. If not known a wildcard search may be performed by entering at least two characters followed by a percent sign (%) in the *Last* name field.

| Search Funeral D | )irectors |        |            |             |               |             | ×        |
|------------------|-----------|--------|------------|-------------|---------------|-------------|----------|
| Last Name 🛛 👷    |           |        | First Name | 9           |               | Search      | <b>^</b> |
| License Number   | Last Name | Suffix | First Name | Middle Name | Street Number | Street Name |          |
| CO-3107          | Dieker    |        | James      | M           | 4189          | ANY         | select   |
|                  | Dierickx  |        | Chris      | W           | 325           | ANY         | select   |
| CO-1234          | Director  |        | Funera     |             | 1             | Coit        | select   |
|                  |           |        |            |             |               | Total recor | ds:3     |
|                  |           |        |            |             |               |             |          |
|                  |           |        |            |             |               |             | Cancel   |
|                  |           |        |            |             |               |             |          |

3. From the Search Results List select the Select link next to the correct Funeral Director.

The system will then auto-populate the *Funeral Director* name. Note that *Funeral Home* is system-filled with the facility selected at login.

| Funeral Director 🛰 🛸      |                              |                                       |            |          |             |             |
|---------------------------|------------------------------|---------------------------------------|------------|----------|-------------|-------------|
| License Number            |                              |                                       |            |          |             |             |
| CO-1234                   |                              |                                       |            |          |             |             |
| First                     | Middle                       | Last                                  |            | Suffix   |             |             |
| Funera                    |                              | Director                              |            |          |             |             |
| Funeral Home              |                              |                                       |            |          |             |             |
| Business Registration Num | iber Lookup                  | 0                                     |            |          |             |             |
|                           | Agreat Funeral Home          | · · · · · · · · · · · · · · · · · · · | <u></u>    |          |             |             |
| Pre                       |                              |                                       | Street     | F        | Post        | Apt#,       |
| Street Number Directiona  | al Street Name or PO Box, Ru | ural Route, etc.                      | Designator | C        | Directional | Suite #,etc |
| 123 N V                   | Main                         |                                       | Street     | <b>•</b> | •           |             |
| City or Town              | State                        | Country                               |            | Zip Code | e           |             |
| Phoenix                   | Arizona                      | United                                | States     | 85005    |             |             |
|                           |                              |                                       |            |          |             |             |

• Auto-population of the Funeral Home data will occur only if the Funeral Director selected is associated with a single funeral home. If the Funeral Director is associated with multiple funeral homes, the correct funeral home data must be manually entered or searched for and selected.

#### To search for a funeral home,

1. Select the Funeral Home LOV lookup tool

2. In the Facility Name field enter the full name of the facility or use a wildcard search by entering the first two letters followed by a % and selecting search

3. Select the correct funeral facility from the search results list and the system will autopopulate it on the page.

**Is this a family disposition:** Select Yes from the dropdown if the disposition is a family disposition. Select No if it is not.

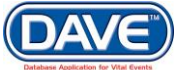

Once the *Disposition* page is complete, select a navigation button at the bottom of the page:

Validate Page Next Clear Save Return

Selection of the Next button will save the data entered and proceed to the next page.

Other options include selection of the Validate Page button to check the page for errors, the Clear button to clear all entries since the last save, the Save button to save changes without leaving the page, or the Return button to return to the previous

O More information on record validation can be found in section 6 - Validation of Records

#### 5.5.9 Affirm the Fetal Death Record

At this point in the process the *Personal Information* has been completed and the Funeral Director or Medical user responsible for this information will need to *Affirm* the record.

If the record is being entered at the State or a County Vital Records Office, affirmation is not required and the steps for this process can be skipped.

If both the *Personal* and *Medical Information* is being entered by a medical facility user, completing this individual affirmation step is not required.

Once both *Personal* and *Medical Information* is complete an *Affirm/Certify* link will be made available allowing the medical facility user to *Affirm* the *Personal Information* at the same time as *Certifying* the *Medical Information*.

The user affirming the record should select the *Validate Page* button or *Validate Registration* link to check the record for errors and/or omissions.

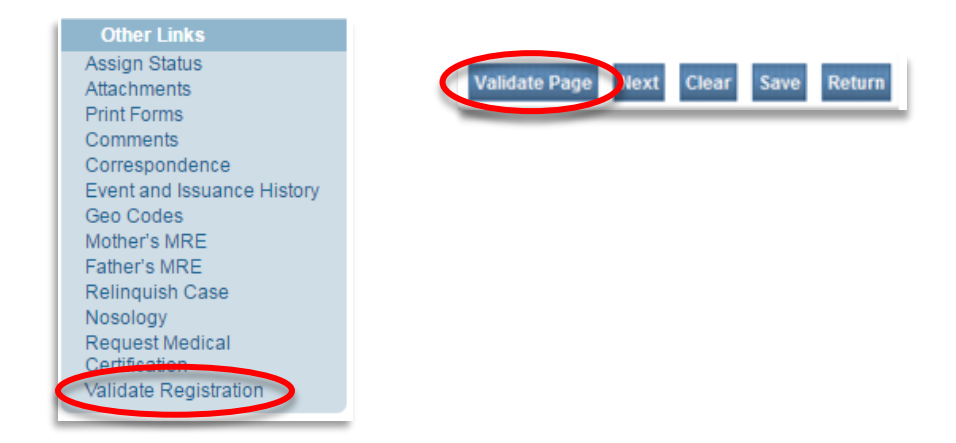

More information on record validation can be found in section 6 - Validation of Records.

96 of 351

Once the record has passed all validation rules, an *Affirm* link will appear at the bottom of the Personal Information submenu.

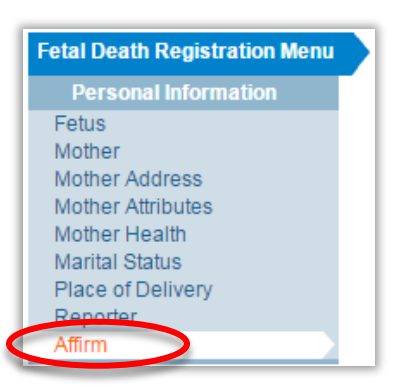

## **Steps to Affirm the Personal Information**

- 1. Select the Affirm link
- 2. Place a checkmark next to all affirmations and select the Affirm button.

| Affirmations                                                                            |        |              |
|-----------------------------------------------------------------------------------------|--------|--------------|
| Affirm the following:                                                                   |        |              |
| I affirm the information provided is accurate and complete to the best of my knowledge. |        |              |
|                                                                                         | Affirm | Clear Return |
|                                                                                         |        |              |

3. An Authentication successful message will be displayed and a checkmark placed next to the *Affirm* link indicating the Personal Information has been affirmed.

| Fetal Death Registration Menu         | 562 :Anexample Fetaldeathrecord NOV-03-2016                                         |
|---------------------------------------|-------------------------------------------------------------------------------------|
| Personal Information                  | /Personal Valid/Medical Invalid/Affirmed/Uncertified/Not Registered/Medical Pending |
| <ul> <li>Fetus</li> </ul>             | Affirmations                                                                        |
| <ul> <li>Mother</li> </ul>            |                                                                                     |
| <ul> <li>Mother Address</li> </ul>    | Authentication successful.                                                          |
| <ul> <li>Mother Attributes</li> </ul> |                                                                                     |
| <ul> <li>Mother Health</li> </ul>     | Clear Return                                                                        |
| <ul> <li>Marital Status</li> </ul>    |                                                                                     |
| <ul> <li>Place of Delivery</li> </ul> |                                                                                     |
| <ul> <li>Reporter</li> </ul>          |                                                                                     |
| ✓ Affirm                              |                                                                                     |

Once the record is signed the pages within the *Personal Information* sub-menu are locked and cannot be edited.

If the record is not yet registered and updates need to be made to any of the items in the Personal Information section, the record can be unaffirmed. Doing so unlocks the pages within the Personal Information sub-menu so they can once again be edited.

### **Steps to Unaffirm the Personal Information**

1. To unsign the registration, select the *Affirm* link.

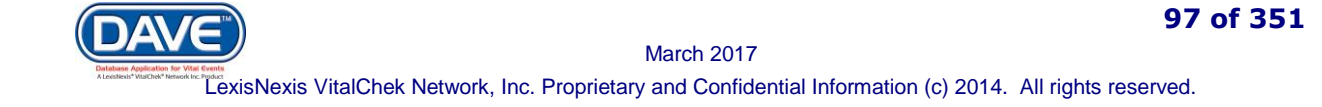

## State of Arizona DAVE<sup>™</sup> User Guide

| Fetal Death Registration Menu                                | 562 :Anexample Fetaldeathrecord NOV-03-2016                                         |
|--------------------------------------------------------------|-------------------------------------------------------------------------------------|
| Personal Information                                         | /Personal Valid/Medical Invalid/Affirmed/Uncertified/Not Registered/Medical Pending |
| 🛩 Fetus                                                      | Affirmations                                                                        |
| 🛩 Mother                                                     |                                                                                     |
| <ul> <li>Mother Address</li> </ul>                           | This registration is currently affirmed.                                            |
| <ul> <li>Mother Attributes</li> <li>Mother Health</li> </ul> |                                                                                     |
| Mouler Health     Marital Status                             | Unamirm Clear Return                                                                |
| <ul> <li>Place of Delivery</li> </ul>                        |                                                                                     |
| ✓ Reporter                                                   |                                                                                     |
| 🗸 Affirm 🥌 💦                                                 |                                                                                     |

- 2. Select Unaffirm.
- 3. Select OK to confirm the reversal.

Once unaffirmed, the Personal Information pages are again available for editing.

## **5.6 Fetal Death Medical Information Pages**

## 5.6.1 Mother Health

The **Mother Health** page is used to gather statistical data relative to the mother's health and personal habits. This data is used to analyze the effect of the mother's health and behavioral habits on the fetus.

**Format Change:** The 2003 US Standard Certificate Revision included format changes for the collection of mother's health data. The DAVE<sup>™</sup> application provides the prior version of the Mother Attributes page for those fetal deaths occurring before January 1, 2013 when Arizona adopted the revision.

Prior Mother Health page:

| Mother's Health                                                     |                                      |
|---------------------------------------------------------------------|--------------------------------------|
| Weight gained during pregnancy                                      |                                      |
| Tobacco Usage                                                       |                                      |
| Tobacco use during this pregnancy Number of cigarettes per day      |                                      |
| Alcohol Usage                                                       |                                      |
| Alcohol use during this pregnancy Average Number of drinks per week |                                      |
|                                                                     | Validate Page Next Clear Save Return |

| Current Mother | Health | page: |
|----------------|--------|-------|
|----------------|--------|-------|

| Mother's Health                                                                             |
|---------------------------------------------------------------------------------------------|
| Did Mother get WIC food for herself during this pregnancy?                                  |
| Height(feet/inches) Mother Pre-pregnancy Weight (pounds) Mother Weight at Delivery (pounds) |
| Cigarette smoking per day before and/or during pregnancy                                    |
| Tobacco use during this pregnancy                                                           |
| Three months before pregnancy                                                               |
| First three months of pregnancy                                                             |
| Second three months of pregnancy                                                            |
| Last Trimester of Pregnancy                                                                 |
| Validate Page Next Clear Save Return                                                        |

**Did Mother get WIC food for herself during this pregnancy?** Make a selection of *Yes*, *No*, or *Unknown* from the dropdown.

**Height (feet/inches):** Collection of this item consists of two numeric entry controls. Enter the mother's height in feet in the first box and height in inches in the second. If the height is unknown then enter 99 in both boxes.

**Mother Pre-pregnancy Weight (pounds):** Enter the mother's weight (in pounds) prior to the current pregnancy. If weight is unknown enter 999.

**Mother Weight at Delivery (pounds):** Enter the mother's weight (in pounds) at delivery but prior to the actual delivery. If weight is unknown enter 999.

**Tobacco use during this pregnancy:** Make a selection of *Yes*, *No*, or *Unknown* from the dropdown list. Selecting 'No' will disable the need to collect the remaining tobacco related items.

| Cigarette smoking per day before         | and/or during pregnancy |
|------------------------------------------|-------------------------|
| Tobacco use during this pregnancy<br>Yes |                         |
| Three months before pregnancy            | <b></b>                 |
| First three months of pregnancy          | <b></b>                 |
| Second three months of pregnancy         | <b>•</b>                |
| Last Trimester of Pregnancy              | <b></b>                 |

**Cigarette smoking per day before and/or during pregnancy:** These items capture the mother's use of tobacco (smoking) during the three months prior to the current pregnancy and during each of the 3-month trimesters of pregnancy.

Enter the approximate number of cigarettes smoked and select *Cigarettes* from the dropdown.

Once the Mother Health page is complete, select a navigation button at the bottom of the page:

Validate Page Next Clear Save Return

Selection of the Next button will save the data entered and proceed to the next page.

Other options include selection of the Validate Page button to check the page for errors, the Clear button to clear all entries since the last save, the Save button to save changes without leaving the page, or the Return button to return to the previous

O More information on record validation can be found in section 6 - Validation of Records

## 5.6.2 Place of Delivery

The Place of Delivery **Items to Enter** capture data regarding where delivery occurred. This could be a hospital, home address or some other location.

| Fetal Death Registration Menu | 330 :Anexample Fetaldeathrecord JAN-19-2017                                                            |
|-------------------------------|----------------------------------------------------------------------------------------------------|
| Personal Information          | /Personal Invalid/Medical Invalid/NA/NA/Not Registered/Personal Pending/Medical Pending                |
| Fetus                         | Place of Delivery                                                                                      |
| Mother                        | Type of Place of Delivery Other Specify                                                                |
| Mother Address                |                                                                                                    |
| Mother Attributes             |                                                                                                    |
| Marital Status                | Facility Name                                                                                          |
| Father                        |                                                                                                    |
| Father Attributes             | Address                                                                                                |
| Disposition                   | Dra Straat Dast Ast#                                                                                   |
| Medical Information           | Street Number Directional Street Name or PO Box. Rural Route, etc. Designator Directional Suite # etc. |
| Mother Health                 |                                                                                                    |
| Place of Delivery             | Zie Cada City of Town County State County                                                              |
| Prenatal                      | Zip Code City of rown Codinty State Codinty                                                            |
| Pregnancy Factors             | United States                                                                                          |
| Delivery                      |                                                                                                    |
| Fetal Attributes              | Velidete Dags Next Class Save Detur                                                                    |
| Cause/Conditions              | Validate Page Next Clear Save Return                                                                   |
| Contributing to fotal doath   |                                                                                                    |

| Type of Place of Delivery |   |
|---------------------------|---|
|                           | ۲ |
|                           |   |
| Clinic or Doctor's Office |   |
| Enroute                   |   |
| Birthing Center           |   |
| Home, Intended            |   |
| Home, Unknown if Intended |   |
| Home, Unintended          |   |
| Hospital                  |   |
| Other (specify)           |   |
| Unknown                   |   |
|                           |   |

**Type of Place of Delivery:** From the *Type of Place of Delivery* dropdown, select the type that best matches the location where delivery occurred.

If *Other (specify)* is chosen, enter the information on type of place of death into the *Other Specify* text box.

### **Facility Name:**

If Home, (Intended, Unknown if Intended, or Unintended), is selected, the Address fields for *Place of Delivery* will be auto-populated with the information entered on the *Mother Address* page. If no information has been entered on the *Mother Address* page, the address can be manually entered. For home deliveries, *Facility Name* is not required and will be disabled.

If Other (specify) is selected from the Type of place of delivery dropdown, the facility name (if known or applicable) and address fields can be manually entered. The facility name field can be left blank.

If Unknown is selected from the Type of place of delivery dropdown, the Facility Name and address Street Number, Pre/Post Directional, Street Name, Street Designator, Apt./Suite

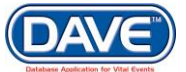

and Zip Code fields are not required and will be disabled. The City/Town, County, State and Country fields can be manually entered.

For all other *Type of Place of Delivery* dropdown selections made, the *Place of Delivery* can be entered manually or the LOV Lookup icon can be used to launch the *Lookup Place of Delivery* search tool.

## Steps to Use the Place of Delivery Lookup

| acility Name   Sair | nt%                      | Se                      | earch        |        |
|---------------------|--------------------------|-------------------------|--------------|--------|
| Facility Name       |                          | Address                 | City         |        |
| Saint Joseph's Hos  | pital and Medical Center | 350 W Thomas Road       | Phoenix se   | elect  |
| Saint Luke's Medica | al Center                | 1080 E Van Buren Street | Phoenix se   | elect  |
|                     |                          |                         | Total Record | ls : 2 |

1. In the *Faclity Name* field, if known, enter the full name of the facility and choose *Search*.

If the full name of the facility is not known, **enter at least two letters followed by the %**, then **select search** to perform a wildcard search.

2. A list of available facilities will be returned. **Select the Select link** next to the correct facility in the list.

**G** Facilities not listed in the LOV lookup tool can be entered by typing the *Facility Name* and address information manually. All out-of-state records will contain non-listed facilities.

Making a selection from the LOVE system-fills all of the corresponding fields for *Place of Delivery* on the page:

| Enroute                             | very Other Spe          | scriy                     |                              |                                        |
|-------------------------------------|-------------------------|---------------------------|------------------------------|----------------------------------------|
| Facility Name<br>Saint Joseph's Hos | pital and Medical 🛛 🔍   | Facility NPI              |                              |                                        |
| Address                             |                         |                           |                              |                                        |
| Street Number Dire<br>350 W         | ectional Street Name or | PO Box, Rural Route, etc. | Street<br>Designator<br>Road | Post Apt #,<br>Directional Suite #,etc |
| City or Town<br>Phoenix             | County<br>Maricopa      | State<br>Arizona          | Country<br>United States     | Zip Code<br>85013                      |

To clear the entry made for Place of Delivery, select the eraser icon  $\mathbf{\hat{s}}$ .

• The Place of Delivery Lookup filters results based on the selection made in the Type of Place of Delivery dropdown. For example, if method selected is Inpatient, En Route or Hospital, the lookup will filter the search to include hospitals; if Birthing Center, a list of birthing centers, etc.

• If the user completing this section is logged in at a Medical Facility the *Place of Delivery* will be auto-filled with the facility name and address the user is logged in under. It can be changed if needed.

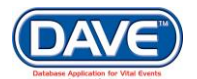

Once the *Place of Delivery* page is complete, select a navigation button at the bottom of the page:

Validate Page Next Clear Save Return

Selection of the Next button will save the data entered and proceed to the next page.

Other options include selection of the Validate Page button to check the page for errors, the Clear button to clear all entries since the last save, the Save button to save changes without leaving the page, or the Return button to return to the previous

O More information on record validation can be found in section 6 - Validation of Records

#### 5.6.3 Prenatal

The Prenatal page **Items to Enter** collect information pertaining to type and frequency of prenatal care administered to the mother.

**Format Change:** The 2003 US Standard Certificate Revision included format changes for the collection of prenatal data. The DAVE<sup>™</sup> application provides the prior version of the Prenatal page for those fetal deaths occurring before January 1, 2013 when Arizona adopted the revision.

Pre-2003 Prenatal page:

| 562 :Anexample Fetaldeathrecord NOV-03-1989<br>/Personal Invalid/Medical Invalid/NA/NA/Not Registered/FIPS coding Required/GIS coding Required/Medical Pending/Personal Pending |  |  |
|----------------------------------------------------------------------------------------------------|--|--|
| Prenatal                                                                                                    |  |  |
| Prenatal Care                                                                                                    |  |  |
| No Prenatal Care  Principal Source of Payment for this Delivery Specify, Other                                                                                                  |  |  |
| Month of pregnancy Total number of prenatal care began renatal visits                                                                                                    |  |  |
| Date of last menses                                                                                                    |  |  |
| Previous Live Births                                                                                                    |  |  |
| Live births now living Live births now dead Date of last live birth                                                                                                    |  |  |
| Other Terminations                                                                                                    |  |  |
| Number of other terminations Date of last termination                                                                                                    |  |  |
| Serology on Mother                                                                                                    |  |  |
| Was the prenatal record available for completion of the fetal death report?                                                                                                    |  |  |
|                                                                                                    |  |  |
| Validate Page Next Clear Save Return                                                                                                    |  |  |

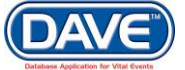

102 of 351

#### Post-2003 Prenatal page:

| Prenatal                                                                                       |
|------------------------------------------------------------------------------------------------|
| Mother Medical Record # Principal Source of payment for this delivery Other Specify            |
| Date Last Menses Began                                                                         |
| Prenatal Care                                                                                  |
| No Prenatal Care 📃                                                                             |
| Date of First Visit Date of Last Visit Total Number of Prenatal Visits                         |
| Previous Live Births                                                                           |
| Number Now Living Number Now Dead Date of Last Live Birth                                      |
| Other Pregnancy Outcomes (spontaneous or induced losses or ectopic pregnancies)                |
| Number of Other Pregnancy Outcomes Date of Last Other Pregnancy Outcome                        |
| Was the prenatal record available for completion of the fetal death report? Serology on Mother |
| Validate Page Next Clear Save Return                                                           |

Mother Medical Record #

**Mother Medical Record Number:** If known, the Mother's Medical Record Number can be entered.

The Medical Record Number can be referenced later to Search for or Locate the case.

**Date Last Menses Began:** Enter the *Date Last Menses Began* manually or select the Calendar icon to launch the Interactive Calendar. If this date is unknown enter 99-99-9999. If the month and year are known but the exact day is not enter 99 for the day but enter the month and year correctly. For example: 01-99-2016.

In the *Prenatal Care* section, if the mother did not receive any prenatal care, select the **No Prenatal Care** checkbox. If the mother did receive prenatal care, complete this prenatal information by entering the **Date of First Visit, Date of Last Visit**, and the **Total Number of Prenatal Visits.** 

| Prenatal Care       |                    |                                 |
|---------------------|--------------------|---------------------------------|
| No Prenatal Care    |                    |                                 |
| Date of First Visit | Date of Last Visit | Total Number of Prenatal Visits |
|                     |                    |                                 |

If either date is unknown enter 99-99-9999. For either date, if the month and year are known but the exact day is not enter 99 for the day but enter the month and year correctly. For example: 01-99-2016.

In the *Previous Live Births* section, make a selection from the dropdowns for **Number Now Living** and **Number Now Dead** 

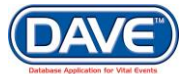

| Previous Live Births |                 |                         |
|----------------------|-----------------|-------------------------|
| Number Now Living    | Number Now Dead | Date of Last Live Birth |

Date Last Live Birth: Manually enter the month and year only for the Date of Last Live Birth.

If this is the mother's first delivery, select '*None*' from both the *Number Now Living* and *Number Now Dead* dropdown list list. Selecting none from both lists disables the *Date of Last Live Birth* control as it is not required in this instance.

If the *Number Now Living* and/or *Number Now Dead* are unknown, select '*Unknown*' from the dropdowns. Doing so will auto-populate the *Date of Last Live Birth* with 99/9999 and disable the control.

The Other Pregnancy Outcomes (Spontaneous or Induced Terminations or Ectopic Pregnancies) section is used to collect information regarding previous pregnancies that did not result in a live birth.

| Other Pregnancy Outcomes (spontan  | eous or induced losses or ectopic pregnancies) |
|------------------------------------|------------------------------------------------|
| Number of Other Pregnancy Outcomes | Date of Last Other Pregnancy Outcome           |

Make a selection from the Number of Other Pregnancy Outcomes dropdown.

In the **Date of Last Other Pregnancy Outcome** field, enter the month and date that the last pregnancy terminated.

If this is the mother's first pregnancy, select '*None*' from the Number of Other Pregnancy Outcomes dropdown. Doing so disables the *Date of Last Other Pregnancy Outcome* control as it is not required in this instance.

If the *Number of Other Pregnancy Outcomes* is unknown, select '*Unknown*' from the dropdown. Doing so will auto-populate the *Date of Other Pregnancy Outcome* with 99/9999 and disable the field.

Make a selection of Yes, No, or Unknown from the Was the prenatal record available for completion of the fetal deah report? dropdown.

Was the prenatal record available for completion of the fetal death report?

### Make a selection from Serology on Mother.

| Serology on Mother |   |
|--------------------|---|
|                    | • |
|                    |   |

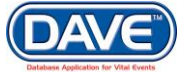

Once the *Prenatal* page is complete, select a navigation button at the bottom of the page:

Validate Page Next Clear Save Return

Selection of the Next button will save the data entered and proceed to the next page.

Other options include selection of the Validate Page button to check the page for errors, the Clear button to clear all entries since the last save, the Save button to save changes without leaving the page, or the Return button to return to the previous

O More information on record validation can be found in section 6 - Validation of Records

## 5.6.4 Pregnancy Factors

The Pregnancy Factors page **Items to Enter** collect information related to conditions suffered or experienced by the mother which may have resulted in complications during labor, or created health implications for the mother and/or fetus.

| Fetal Death Registration Menu                                       | 330 :Anexample Fetaldeathrecord JAN-19-2017                                                                                                    |
|---------------------------------------------------------------------|----------------------------------------------------------------------------------------------------|
| Personal Information                                                |                                                                                                    |
| Fetus                                                               |                                                                                                    |
| Mother                                                              | Risk Factors for this Pregnancy (Check all that apply)                                                                                                    |
| Mother Address<br>Mother Attributes<br>Marital Status               | Diabetes-Pre-pregnancy<br>(Diagnosis prior to this<br>pregnancy)<br>Pregnancy Resulted From<br>Infertility Treatment-Assisted<br>Reproductive Technology<br>Prior Incision of Uterine Wall |
| Father Attributes                                                   | Diabetes-Gestational (Diagnosis<br>In This Pregnancy) Mother Had A Previous<br>Cesarean Delivery Fetal Death Prior to 20 Weeks                                                             |
| Medical Information                                                 | Hypertension-Pre-pregnancy Chronic) Hypertension-Pre-pregnancy Hypertension-Pre-pregnancy Fetal Death at 20 Weeks or More Fetal Death at 20 Weeks or More                                  |
| Mother Health                                                       | Hypertension-Gestational (PIH, Hernoglobinopathy     Fetus/Infant with Congenital     Anomaly                                                                                              |
| Place of Delivery                                                   | Pre-eclampsia) Uterine Anomaly Renortal Death                                                                                                    |
| Prenatal                                                            | Blood Antigen Isoimmunization                                                                                                    |
| Pleghancy Factors                                                   | Previous Preterm Births Motor Vehicle Accident                                                                                                    |
| Fetal Attributes<br>Cause/Conditions<br>Contributing to fetal death | Other Previous Poor Pregnancy<br>Outcome (Includes: Perinatal Other Tramatic Injury<br>Death, Small For Gestational<br>Age/Intrauterine Growth                                             |
| Attendant/Certifier<br>Registrar Information                        | Vaginal bleeding during this<br>pregnancy prior to the onset of                                                                                                    |
| Identifiers                                                         | labor                                                                                                    |
| Other Links<br>Assign Status<br>Attachments                         | Pregnancy Resulted From<br>Infertility Treatment-Fertility-<br>enhancing drugs, Artificial<br>insemination or Intrauternine                                                                |
| Print Forms<br>Comments<br>Correspondence                           | Infections Present and / or Treated During this Pregnancy (Check all that apply)                                                                                                    |
| Event and Issuance History                                          | 🗖 Gonorrhea 🔲 Chlamvdia 🔲 Group Bistrentococcus 💭 Parvovirus 👘 None Of The Above                                                                                                    |
| Geo Codes<br>Mother's MRE                                           | Syphilis Listeria Cytomegalovirus Toxoplasmosis Other (specify)                                                                                                    |
| Father's MRE<br>Nosology<br>Validate Registration<br>Switch User    | Validate Page Next Clear Save Return                                                                                                    |

## Risk Factors for this Pregnancy and Infections Present and/or Treated During this

**Pregnancy** allow for multiple selections, meaning that the user can select one or as many of the conditions that apply. Select the *None Of The Above* if none of the conditions apply. Select *Other (specify)* if a condition applies but is not available to select.

At least one selection must be made within each section.

Once the *Pregnancy Factors* page is complete, select a navigation button at the bottom of the page:

Validate Page Next Clear Save Return

Selection of the Next button will save the data entered and proceed to the next page.

Other options include selection of the Validate Page button to check the page for errors, the Clear button to clear all entries since the last save, the Save button to save changes without leaving the page, or the Return button to return to the previous

O More information on record validation can be found in section 6 - Validation of Records

### 5.6.5 Delivery

The Delivery page **Items to Enter** record the procedures used and conditions present during the delivery process.

| Fetal Death Registration Menu                | 330 :Anexample Fetaldeathrecord JAN-19-2017                                                                                                    |
|----------------------------------------------|----------------------------------------------------------------------------------------------------|
| Personal Information                         | /Personal Invalid/Medical Invalid/NA/NA/Not Registered/Personal Pending/Medical Pending                                                                                                    |
| Fetus                                        | Delivery                                                                                                    |
| Mother                                       | Method of Delivery                                                                                                    |
| Mother Address<br>Mother Attributes          | Was Delivery with Forceps Attempted but Unsuccessful?                                                                                                    |
| Marital Status                               | Was Delivery with Vacuum Extraction Attempted but Unsuccessful?                                                                                                    |
| Father<br>Father Attributes                  | Fetal Presentation at Delivery                                                                                                    |
| Disposition                                  | Final Route and Method of Delivery                                                                                                    |
| Medical Information                          | If Cesarean, was a Trial of Labor Attempted?                                                                                                    |
| Place of Delivery                            | Hysterotomy / Hysterectomy                                                                                                    |
| Prenatal<br>Pregnancy Factors                | Maternal Morbidity (Check all that apply)                                                                                                    |
| Delivery<br>Fetal Attributes                 | Maternal transfusion Unplanned hysterectomy Unknown                                                                                                    |
| Cause/Conditions                             | Third or fourth degree perineal Admission to intensive care unit None Of The Above                                                                                                    |
| Contributing to fetal death<br>Reporter      | Ruptured uterus Unplanned operating room                                                                                                    |
| Attendant/Certifier                          |                                                                                                    |
| Registrar Information                        | Characteristics of Labor and Delivery (Check all that apply)                                                                                                    |
| Identifiers<br>Other Links                   | Induction of Antibiotics Received by Mother During Labor Labor Lab |
| Assign Status<br>Attachments                 | Augmentation Moderate to Heavy Meconium Staining of Unknown<br>of Labor the Amniotic Fluid                                                                                                    |
| Print Forms<br>Comments                      | Non-vertex Epidural or Spinal Anesthesia During<br>Presentation Labor                                                                                                    |
| Correspondence<br>Event and Issuance History | Mother Transferred for maternal medical or fetal indication prior to delivery                                                                                                    |
| Geo Codes                                    |                                                                                                    |
| Mother's MRE                                 | Validate Page Next Clear Save Return                                                                                                    |
| Eather's MRE                                 |                                                                                                    |

The *Method of Delivery* section is used to describe how the fetus was delivered. On this page the user will make selections from the available dropdowns for the following items:

- Was Delivery with Forceps Attempted but Unsuccessful?
- Was Delivery with Vacuum Extraction Attempted but Unsuccessful?
- Fetal Presentation at Delivery

- Final Route and Method of Delivery
- Hysterotomy/Hysterectomy

| Method of Delivery                                              |   |
|-----------------------------------------------------------------|---|
| Was Delivery with Forceps Attempted but Unsuccessful?           | • |
| Was Delivery with Vacuum Extraction Attempted but Unsuccessful? | • |
| Fetal Presentation at Delivery                                  | • |
| Final Route and Method of Delivery                              | • |
| If Cesarean, was a Trial of Labor Attempted?                    | • |
| Hysterotomy / Hysterectomy                                      | • |

If Cesarean, was a Trial of Labor Attempted? will only be enabled if Cesarean was selected from the Final Route and Method of Delivery dropdown above.

The **Maternal Morbidity** section collects information on any serious complications experienced by the mother associated with labor and delivery. Multiple selections are allowed. Select *None of the Above* if none of the conditions were experienced by the mother during delivery.

| Maternal Morbidity (Check all that apply)     |                                                                               |                   |  |  |  |
|-----------------------------------------------|-------------------------------------------------------------------------------|-------------------|--|--|--|
| Maternal transfusion                          | Unplanned hysterectomy                                                        | Unknown           |  |  |  |
| Third or fourth degree perineal<br>laceration | Admission to intensive care unit                                              | None Of The Above |  |  |  |
| Ruptured uterus                               | <ul> <li>Unplanned operating room<br/>procedure following delivery</li> </ul> |                   |  |  |  |
|                                               |                                                                               |                   |  |  |  |

O At least one selection must be made within the Maternal Morbidity section.

The **Characteristics of Labor and Delivery** section collects information in regards to labor and delivery. Multiple selections are allowed.

Characteristics of Labor and Delivery (Check all that apply)

| Induction of<br>Labor      | Antibiotics Received by Mother During<br>Labor            | Steroids (Glucocorticoids) for Fetal Lung Maturation Received<br>by Mother Prior to Delivery |
|----------------------------|-----------------------------------------------------------|----------------------------------------------------------------------------------------------|
| Augmentation<br>of Labor   | Moderate to Heavy Meconium Staining of the Amniotic Fluid | Unknown                                                                                      |
| Non-vertex<br>Presentation | Epidural or Spinal Anesthesia During<br>Labor             |                                                                                              |
|                            |                                                           |                                                                                              |

A selection of Yes, No, or Unknown must be made from the **Mother Transferred for maternal medical or fetal indication prior to delivery** dropdown at the bottom of the page.

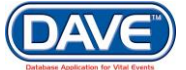

107 of 351

Selecting Yes from the dropdown will display a new section where the **Transfer Facility** information is entered.

| Mother Transferred for maternal medical or fetal indication prior to delivery Yes |            |  |  |  |
|-----------------------------------------------------------------------------------|------------|--|--|--|
| Transfer Facility                                                                 | <u>۹</u> ۹ |  |  |  |

The *Transfer Facility* may be entered manually or the LOV Lookup  $\bigcirc$  icon may be used to launch the *Lookup Mother Transfer Facility* search tool.

## Steps to Use the Mother Transfer Facility Lookup

| Lookup Mother Transfer Facility<br>Facility Name ( jaint% | S                       | earch             |        |
|-----------------------------------------------------------|-------------------------|-------------------|--------|
| Facility Name                                             | Address                 | City              |        |
| Saint Joseph's Hospital and Medical Center                | 350 W Thomas Road       | Phoenix           | select |
| Saint Luke's Medical Center                               | 1080 E Van Buren Street | Phoenix           | select |
|                                                           |                         | Total Records : 2 |        |

1. In the *Faclity Name* field, if known, enter the full name of the facility and choose *Search*.

If the full name of the facility is not known, **enter at least two letters followed by the %**, then **select search** to perform a wildcard search.

2. A list of available facilities will be returned. **Select the Select link** next to the correct facility in the list.

Facilities not listed in the LOV lookup tool can be entered by typing the Facility Name information manually.

The selection system-fills the facility name for *Transfer Facility* on the page.

| Mother Transferred for | Yes 🔻                                     |  |
|------------------------|-------------------------------------------|--|
| Transfer Facility      | Saint Joseph's Hospital and Medical 🛛 🔍 📐 |  |

To erase the entry made for Place of Delivery choose the eraser icon  $\mathbf{\hat{s}}$ .

Once the *Delivery* page is complete, select a navigation button at the bottom of the page:

Validate Page Next Clear Save Return

Selection of the Next button will save the data entered and proceed to the next page.

Other options include selection of the Validate Page button to check the page for errors, the Clear button to clear all entries since the last save, the Save button to save changes without leaving the page, or the Return button to return to the previous

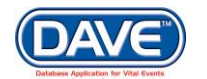
O More information on record validation can be found in section 6 - Validation of Records

#### 5.6.6 Fetal Attributes

The Fetal Attributes page **Items to Enter** are used to record information relative to the fetus at time of delivery.

| Fetal Death Registration Menu                   | 330 :Anexample Fetaldeat                | threcord JAN-19-2017                      |                                       |
|-------------------------------------------------|-----------------------------------------|-------------------------------------------|---------------------------------------|
| Personal Information                            | /Personal Invalid/Medical Invalid/NA/N/ | A/Not Registered/Personal Pending/Me      | dical Pending                         |
| Fetus                                           | Fetal Attributes                        |                                           |                                       |
| Mother<br>Mother Address                        | Weight of Fetus                         | Grams                                     |                                       |
| Mother Attributes<br>Marital Status             | Obstetric Estimate of Gestation(weeks)  |                                           |                                       |
| Father                                          | Plurality                               | Delivery Order                            | T                                     |
| Disposition                                     | Congenital Anomalies (Check all that    | apply)                                    |                                       |
| Medical Information                             | Anencephaly                             | <ul> <li>Gastroschisis</li> </ul>         | Congenital Heart Defect               |
| Mother Health<br>Place of Delivery              | Congenital diaphragmatic hernia         | Limb reduction defect (excluding          | Anterior Abdominal Wall Defect        |
| Prenatal                                        | Meningomyelocele/Spina bifida           | dwarfing syndromes)                       | Down Syndrome                         |
| Pregnancy Factors<br>Delivery                   | Omphalocele                             | Cleft lip with or without cleft<br>palate | None of the anomalies listed<br>above |
| Fetal Attributes                                | Cyanotic congenital heart<br>diagona    | <ul> <li>Cleft palate alone</li> </ul>    |                                       |
| Cause/Conditions<br>Contributing to fetal death | uisease                                 | Hypospadias                               |                                       |
| Reporter                                        |                                         |                                           |                                       |
| Attendant/Certifier                             |                                         |                                           | Validate Page Next Clear Save Return  |
| Registrar Information                           |                                         |                                           |                                       |

Weight of Fetus: Enter the fetus weight in Grams.

**Obstetric Estimate of Gestation (weeks)**: Enter the obstetric estimated gestation of the fetus in weeks.

**Plurality**: Select the plurality for this delivery. If only one delivery occurred select *Single*. For multiple deliveries select the corresponding plurality.

**Delivery Order**: If *Plurality* is *Single* then Delivery Order will be disabled. For multiple deliveries select the delivery order of this fetus from the dropdown.

| Plurality | • | Delivery Order | • |
|-----------|---|----------------|---|
|           |   | )              |   |

The **Congenital Anomalies** selections are used to gather information related to any abnormal conditions (congenital anomalies) of the fetus. Multiple selections can be made. If none of the conditions apply, select "*None of the anomalies listed above*."

Once the *Fetal Attributes* page is complete, select a navigation button at the bottom of the page:

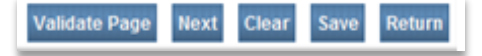

Selection of the Next button will save the data entered and proceed to the next page.

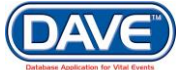

Other options include selection of the Validate Page button to check the page for errors, the Clear button to clear all entries since the last save, the Save button to save changes without leaving the page, or the Return button to return to the previous

O More information on record validation can be found in section 6 - Validation of Records

#### 5.6.7 Cause/Conditions Contributing to Fetal Death

The Cause/Conditions Contributing to fetal death page **Items to Enter** record initiating and contributing causes and conditions that lead to fetal death.

| Fetal Death Registration Menu | 330 :Anexample Fetaldeathrecord JAN-19-20                             | 017                                                           |  |
|-------------------------------|-----------------------------------------------------------------------|---------------------------------------------------------------|--|
| Personal Information          | /Personal Invalid/Medical Invalid/NA/NA/Not Registered/Personal Pend  | ling/Medical Pending                                          |  |
| Fetus                         | Cause/Conditions Contributing to letal death                          |                                                               |  |
| Mother                        | Initiating Cause/Condition                                            | Other Significant Causes or Conditions                        |  |
| Mother Attributes             | Among the choices below, please select the one which most             | Select or Specify all other conditions contributing to death. |  |
| Marital Status                | likely began the sequence of events resulting in the death of         |                                                               |  |
| Father                        | the Fetus.                                                            |                                                               |  |
| Father Attributes             | Maternal Conditions/Disease (Specify)                                 | Maternal Conditions/Disease (Specify)                         |  |
| Disposition                   |                                                                       |                                                               |  |
| Medical Information           | Complications of placenta, cord or Membranes                          | Complications of placenta, cord or Membranes                  |  |
| Mother Health                 | Rupture of membranes prior to                                         | Rupture of membranes prior to                                 |  |
| Place of Delivery             | onset of labor                                                        | onset of labor                                                |  |
| Prenalal<br>Dreanancy Eastors | Abruptio placenta                                                     | Abruptio placenta                                             |  |
| Delivery                      | Placental insufficiency                                               | Placental insufficiency                                       |  |
| Fetal Attributes              | Prolapsed cord                                                        | Prolapsed cord                                                |  |
| Cause/Conditions              | Chorioamnionitis                                                      | Chorioamnionitis                                              |  |
| Contributing to fetal death   | True Knot in Cord                                                     | True Knot in Cord                                             |  |
| Attendant/Certifier           | Other (specify)                                                       | Other (specify)                                               |  |
| Registrar Information         | Other Obstetrical or Pregnancy Complications (Specify)                | Other Obstetrical or Pregnancy Complications (Specify)        |  |
| Other Links                   | Fetal Anomaly (Specify)                                               | Fetal Anomaly (Specify)                                       |  |
| Assign Status<br>Attachments  | Fetal Injury (Specify)                                                | Fetal Injury (Specify)                                        |  |
| Print Forms                   |                                                                       |                                                               |  |
| Comments                      | Fetal Infection (Specify)                                             | Fetal Infection (Specify)                                     |  |
| Event and Issuance History    | Other Fetal Conditions/Disorders (Specify)                            | Other Fetal Conditions/Disorders (Specify)                    |  |
| Geo Codes                     |                                                                       |                                                               |  |
| Mother's MRE                  | Elective Abortion                                                     | Elective Abortion                                             |  |
| Nosology                      |                                                                       |                                                               |  |
| Validate Registration         | Unknown                                                               | UNKNOWN C                                                     |  |
| Switch User                   | Estimated Time of Fetal Death                                         | T                                                             |  |
|                               | Autopsy Performed Vistological Placental Examination                  | Performed V                                                   |  |
|                               | Autopsy or Histological Placental Examination used in Determining Cau | ise of Fetal Death                                            |  |
|                               | Was Medical Examiner Contacted?  ME Case Number                       |                                                               |  |
|                               | Placental Appearance Other, Specify                                   |                                                               |  |
|                               | Fetal Appearance                                                      |                                                               |  |
|                               | T                                                                     |                                                               |  |
|                               |                                                                       | Validate Page Next Clear Save Return                          |  |

#### The Cause/Conditions Contributing to fetal death page is separated into two sections:

#### Cause/Conditions Contributing to fetal death

#### Initiating Cause/Condition

Among the choices below, please select the one which most likely began the sequence of events resulting in the death of the Fetus.

Other Significant Causes or Conditions

Select or Specify all other conditions contributing to death.

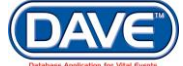

110 of 351

- 1. **Initiating Cause/Condition**: Is for reporting a single condition that most likely began the sequence of events that resulted in the death of the fetus.
- 2. **Other Signification Causes or Conditions**: Is for reporting all other conditions which resulted in the death of fetus. Whereas only a single initiating cause or condition may be entered, multiple other causes or conditions may be selected.

Regardless of which section is being completed, causes or conditions within each control are entered in the same manner.

If the cause of fetal death was due to a condition or disease of the mother, enter this information in the *Maternal Conditions/Disease (Specify)* text field.

| Maternal Conditions/Disease (Specify) |  |
|---------------------------------------|--|
|                                       |  |

If the cause is related to *Complications with the placenta, cord, or Membranes*, make a selection from the checkboxes provided. If none of the checkboxes are applicable, select the *Other (specify)* checkbox to manually enter the cause/condition.

| Complications of placenta, cord or Membranes                         |
|----------------------------------------------------------------------|
| <ul> <li>Rupture of membranes prior to<br/>onset of labor</li> </ul> |
| <ul> <li>Abruptio placenta</li> </ul>                                |
| Placental insufficiency                                              |
| Prolapsed cord                                                       |
| Chorioamnionitis                                                     |
| True Knot in Cord                                                    |
| Unknown                                                              |
| Other (specify)                                                      |

The remaining cause items allow for manual entry of information regarding *Obstetric or Pregnancy Complications* as well as any *Fetal Anomalies, Injuries, Infections or Other Conditions/Disorders* that caused fetal death.

| Other Obstetrical or Pregnancy Complications (Specify) |
|--------------------------------------------------------|
| Fetal Anomaly (Specify)                                |
| Fetal Injury (Specify)                                 |
| Fetal Infection (Specify)                              |
| Other Fetal Conditions/Disorders (Specify)             |

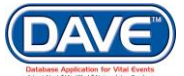

#### State of Arizona DAVE<sup>™</sup> User Guide

Unknown 

In some cases the cause or conditions that contributed to the death of the fetus may not be known. In these instances select the *Unknown* checkbox.

```
Elective Abortion
```

In some instances the mother may have opted for an elective abortion. In these instances select the *Elective Abortion* checkbox.

Estimated Time of Fetal Death: Make a selection from the dropdown.

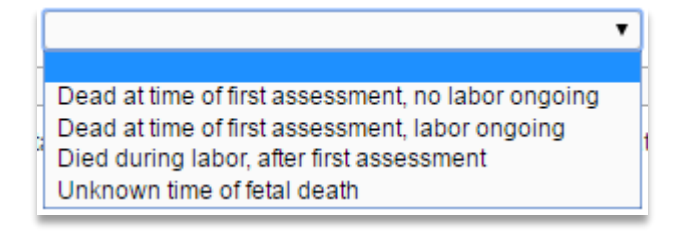

The preceding dropdowns indicate whether or not an autopsy and/or histological placental examination were performed and used in determining the cause of the fetal death. Make selections from all three dropdowns.

| Autopsy Performed     | Histological Placental Examination Performed                      | • |
|-----------------------|-------------------------------------------------------------------|---|
| Autopsy or Histologic | al Placental Examination used in Determining Cause of Fetal Death | T |

If "No" is selected from both the Autopsy Performed and Histological Placental Examination Performed dropdowns, the Autopsy or Histological Placental Examination used in Determining Cause of Fetal Death dropdown will default to "Not Applicable" and be disabled.

The remaining dropdowns record placental and fetal appearance as well as information on whether the Medical Examiner was contacted in regards to the fetal death.

| Placental Appearance | Fetal Appearance | Was Medical Examiner Contacted? | ME Case Number |
|----------------------|------------------|---------------------------------|----------------|
| ▼                    | •                | Ŧ                               |                |

Make a selection from each of dropdown. If an ME Case number has been assigned to the record, enter it here.

Once the *Cause/Conditions Contributing to fetal death* page is complete, select a navigation button at the bottom of the page:

Validate Page Next Clear Save Return

Selection of the Next button will save the data entered and proceed to the next page.

Other options include selection of the Validate Page button to check the page for errors, the Clear button to clear all entries since the last save, the Save button to save changes without leaving the page, or the Return button to return to the previous

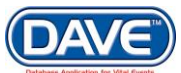

O More information on record validation can be found in section 6 - Validation of Records

#### 5.6.8 Reporter

The Reporter **Items to Enter** capture information regarding the person who completed the fetal death report.

| Fetal Death Registration Menu<br>Personal Information | 330 :Anexample Fetaldeathrecord JAN-19-2017<br>/Personal Invalid/Medical Invalid/NA/NA/NA/Not Registered/Personal Pending/Medical Pending |
|-------------------------------------------------------|----------------------------------------------------------------------------------------------------|
| Fetus                                                 | Reporter                                                                                                    |
| Mother                                                |                                                                                                    |
| Mother Address                                        | Reporter State                                                                                                    |
| Mother Attributes                                     | Name and Title of Person Completing Report                                                                                                |
| Marital Status                                        | First Middle Last Suffix                                                                                                    |
| Father                                                |                                                                                                    |
| Father Attributes                                     | Title Other Specify                                                                                                    |
| Disposition                                           |                                                                                                    |
| Medical Information                                   |                                                                                                    |
| Mother Health<br>Black of Dolivory                    | Date Report Completed                                                                                                    |
| Prepatal                                              |                                                                                                    |
| Pregnancy Factors                                     |                                                                                                    |
| Delivery                                              | Validate Page Next Clear Save Return                                                                                                    |
| Fetal Attributes                                      |                                                                                                    |
| Cause/Conditions                                      |                                                                                                    |
| Contributing to fetal death                           |                                                                                                    |
| Reporter                                              |                                                                                                    |

The name of the person completing the report can be manually entered or the standard LOV lookup tool can be used to search for the reporter.

#### Steps for using the Standard LOV Lookup to complete

1. Select the LOV lookup tool  $\bigcirc$  to search for the reporter. Enter in the Last and First

*Name* of the reporter; if known. If unknown, a wildcard search can be performed by entering at least two characters in the *Last* name field followed by %.

2. From the Search Results List select the *Select* link next to the correct Certifier.

| LOOKUP Report  | 2F        |        | First Name |             |               | Soarch      |        |
|----------------|-----------|--------|------------|-------------|---------------|-------------|--------|
|                |           |        |            |             |               | Search      |        |
| License Number | Last Name | Suffix | First Name | Middle Name | Street Number | Street Name |        |
| -197849        | Physician |        | Medical    | A           | 509           | Main        | select |
|                |           |        |            |             |               | Total recor | rds:1  |

The system will then auto-populate the *Certifier* name and the associated *Certifier Address* information.

| First   | Middle        | Last      | Suffix |
|---------|---------------|-----------|--------|
| Medical | A             | Physician |        |
| Title   | Other Specify |           |        |
| MD      | <b>v</b>      |           |        |
|         | •             |           |        |

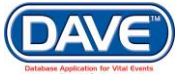

**Date Report Completed:** Manually enter the date the report was completed or select the calendar icon to launch the interactive calendar.

• If the user completing this section is logged in at a Medical Facility the *Reporter page* will be auto-filled with the name of the user logged in and the *Date Report Completed* will be auto-filled with the date the user affirms the report.

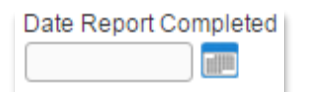

Once the *Reporter* page is complete, the *Personal Information* section of the fetal death record is also complete. Select a navigation button at the bottom of the page:

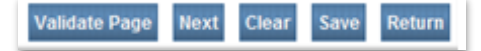

Selection of the *Next* button will save the data entered and proceed to the next page. In this case the next page is also the first page in the *Medical Information* section, *Prenatal*.

Other options include selection of the Validate Page button to check the page for errors, the Clear button to clear all entries since the last save, the Save button to save changes without leaving the page, or the Return button to return to the previous

O More information on record validation can be found in section 6 - Validation of Records

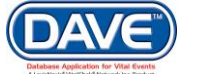

#### 5.6.9 Attendant/Certifier

The Attendant/Certifier page **Items to Enter** capture information relevant to the person or persons attending and/or certifying the delivery.

| Fetal Death Registration Menu  | 330 :Anexample Fetaldeathrecord JAN-19-2017                                                           |
|--------------------------------|----------------------------------------------------------------------------------------------------|
| Personal Information           | /Personal Invalid/Medical Invalid/NA/NA/Not Registered/Personal Pending/Medical Pending               |
| Fetus                          | Attendant/Certifier                                                                                   |
| Mother                         |                                                                                                    |
| Mother Address                 | Attendant at Delivery                                                                                 |
| Mother Attributes              | Pre-authorize Cremation Clearance                                                                     |
| Marital Status                 | Attendant's Name                                                                                      |
| Father                         | First Middle Last Suffix                                                                              |
| Pather Attributes              |                                                                                                    |
| Disposition                    | Attendant's Title Other Specify                                                                       |
| Medical Information            |                                                                                                    |
| Mother Health                  |                                                                                                    |
| Place of Delivery<br>Propostol | Attendant NPI                                                                                         |
| Programsv Factors              |                                                                                                    |
| Delivery                       | Address                                                                                               |
| Fetal Attributes               | Edit Attendant Address                                                                                |
| Cause/Conditions               | Pre Street Post Apt#.                                                                                 |
| Contributing to fetal death    | Street Number Directional Street Name or PO Box, Rural Route, etc. Designator Directional Suite #,etc |
| Reporter                       |                                                                                                    |
| Attendant/Certifier            | Zip Code City or Town State Country                                                                   |
| Registrar Information          |                                                                                                    |
| Identifiers                    |                                                                                                    |
| Other Links                    |                                                                                                    |
| Assign Status                  | Certifier 💊 💁                                                                                         |
| Attachments                    |                                                                                                    |
| Print Forms                    | Same As Attendant                                                                                     |
| Comments                       | Certitiers Name                                                                                       |
| Correspondence                 | riist midule Last SuitA                                                                               |
| Event and issuance History     |                                                                                                    |
| Mother's MRE                   | Certifier's Title Other Specify                                                                       |
| Eather's MRE                   | · · · · · · · · · · · · · · · · · · ·                                                                 |
| Nosology                       | Certifier NPL Date Certified                                                                          |
| Validate Registration          |                                                                                                    |
| Switch User                    |                                                                                                    |
|                                |                                                                                                    |
|                                | Validate Page Next Clear Save Return                                                                  |
|                                |                                                                                                    |

**Pre-authorize Cremation Clearance:** This checkbox is only available to Medical Examiner's whom have intiated entry of the fetal death record. Selection of this checkbox allows the Medical Exminer to pre-authorize cremation clearance if the method of disposition is selected as cremation.

Attendant at Delivery: May be completed manually or the LOV lookup tool  $\bigcirc$  can be used to search for and select the attendant.

#### Steps for using the Attendant Lookup LOV Lookup to complete

1. Select the *LOV* lookup tool  $\bigcirc$  to search for a certifier.

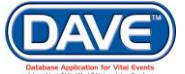

2. Enter the *Last* and *First Name* of the attendant; if known. If not known a wildcard search may be performed by entering at least two characters in the *Last* name field followed by %.

| Lookup Attenda | int       |        |            |             |               |             |        |
|----------------|-----------|--------|------------|-------------|---------------|-------------|--------|
| ast Name ) ph% |           |        | First Name | e           |               | Search      |        |
| License Number | Last Name | Suffix | First Name | Middle Name | Street Number | Street Name |        |
| L-197849       | Physician |        | Medical    | A           | 509           | Main        | select |
|                |           |        |            |             |               | Total recor | rds:1  |

From the Search Results List, select the link next to the correct Attendant.

3. The system will then system fill the *Attendant* name and the associated *Attendant Address* information.

| Attendant at Delivery 🔍            | <b>A</b>                  |           |                    |                   |                             |
|------------------------------------|---------------------------|-----------|--------------------|-------------------|-----------------------------|
| Attendant's Name                   |                           |           |                    |                   |                             |
| First                              | Middle                    | Last      |                    | Suffix            | _                           |
| Medical                            | A                         | Physician |                    |                   |                             |
| Attendant's Title                  | Other Specify             |           |                    |                   |                             |
| Doctor of Medicine 🔹               |                           |           |                    |                   |                             |
| Attendant NPI<br>197849<br>Address |                           |           |                    |                   |                             |
| Edit Attendant Address             |                           |           |                    |                   |                             |
| Street Number Pre<br>Directiona    | Street Name, Rural Route, | etc. De   | treet<br>esignator | Post<br>Direction | Apt #,<br>onal Suite #,etc. |
| 509 E V                            | Main                      | 5         | Street             | <u> </u>          | <b>r</b>                    |
| City or Town                       | State                     | Countr    | У                  | Zip Code          |                             |
| Parker                             | Arizona                   | United    | d States           | 85344             |                             |

**O** The Attendant at Delivery is the individual physically present and responsible for the delivery.

Otherwise, the *Certifier* information may be completed manually or the *LOV* lookup tool  $\bigcirc$  can be used to search for and select the certifier.

#### Steps for using the Certifier Lookup LOV Lookup to complete

1. Select the *LOV* lookup tool  $\bigcirc$  to search for a certifier.

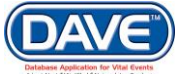

2. Enter in the *Last* and *First Name* of the certifier; if known. If not known a wildcard search can be performed by entering at least two characters in the *Last* name field followed by

| st Name ) ph%  |           |        | First Name | e           |               | Search      |        |
|----------------|-----------|--------|------------|-------------|---------------|-------------|--------|
| License Number | Last Name | Suffix | First Name | Middle Name | Street Number | Street Name |        |
| L-197849       | Physician |        | Medical    | A           | 509           | Main        | select |
|                |           |        |            |             |               | Total recor | rds:1  |

3. From the Search Results List Select the link next to the correct attendant. The system will then auto-populate the Attendant name and the associated Attendant Address information.

| Attendant at Delivery 💊                                      | <u>s</u> .                |                 |                          |
|--------------------------------------------------------------|---------------------------|-----------------|--------------------------|
| Attendant's Name                                             |                           |                 |                          |
| First                                                        | Middle                    | Last            | Suffix                   |
| Medical                                                      | A                         | Physician       |                          |
| Attendant's Title                                            | Other Specify             |                 |                          |
| Doctor of Medicine 🔹                                         |                           |                 |                          |
| Attendant NPI<br>197849<br>Address<br>Edit Attendant Address |                           |                 |                          |
| Pre                                                          |                           | Street          | Post Apt#,               |
| Street Number Directiona                                     | Street Name, Rural Route, | etc. Designator | Directional Suite #,etc. |
| 509 E V                                                      | Main                      | Street          | <b>_</b>                 |
| City or Town                                                 | State                     | Country         | Zip Code                 |
| Parker                                                       | Arizona                   | United States   | 85344                    |
|                                                              |                           |                 |                          |

1 The Attendant at Delivery is the individual physically present and responsible for the delivery.

Same As Attendant 📃

**Certifier**: If the Certifier is the same person who attended and is responsible for the delivery, select the Same as Attendant checkbox.

Otherwise, the *Certifier* information may be completed manually or by using the *LOV* lookup tool  $\bigcirc$  to search for and select the certifier.

| Certifier's Name                |        |           |        |
|---------------------------------|--------|-----------|--------|
| First                           | Middle | Last      | Suffix |
| Medical                         | A      | Physician |        |
| Attendant's Title Other Specify |        |           |        |
| Doctor of Medicine 🔹            |        |           |        |
| Certifier NPI Date Certifie     | ed     |           |        |

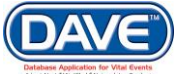

#### State of Arizona DAVE<sup>™</sup> User Guide

Date Certified

**Date Certified:** Enter the date the record was certified manually, or select the calendar icon to launch the interactive calendar.

• If the user completing this section is logged in at a Medical Facility the *Certifier* information will be system-filled with the name of the user logged in and the *Date Certified* will be system-filled case is certified.

Once the *Certifier* page is complete, the *Medical Information* section of the death record is also complete. Select a navigation button at the bottom of the page:

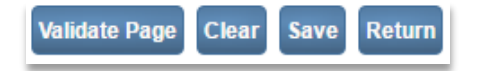

The *Next* button is no longer available as this is the final mandatory page to complete within the Death Registraton menu.

Options for selection are the *Validate Page* button to check the page for errors, the *Clear* button to clear all entries, the *Save* button to save changes without leaving the page, or the *Return* button to return to the previous page.

O More information on record validation can be found in section 6 - Validation of Records

#### 5.6.10 Certify the Fetal Death Record

At this point in the process the *Medical Information* has been completed and the Medical user responsible for entering this information will need to *Certify* the record.

If the record is being entered at the State or a County Vital Records Office, affirmation is not required and the steps for this process can be skipped.

If both the Personal and Medical Information are being entered by a medical facility user, completion of this particular certification step is not required.

Upon successful validation of both the *Personal* and *Medical Information*, the *Affirm/Certify* link will be made available allowing the medical facility user to *Affirm* the *Personal Information* while simultaneously *Certifying* the *Medical Information*.

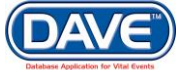

The user affirming the record will select the *Validate Page* button or *Validate Registration* link to check the record for errors and/or omissions.

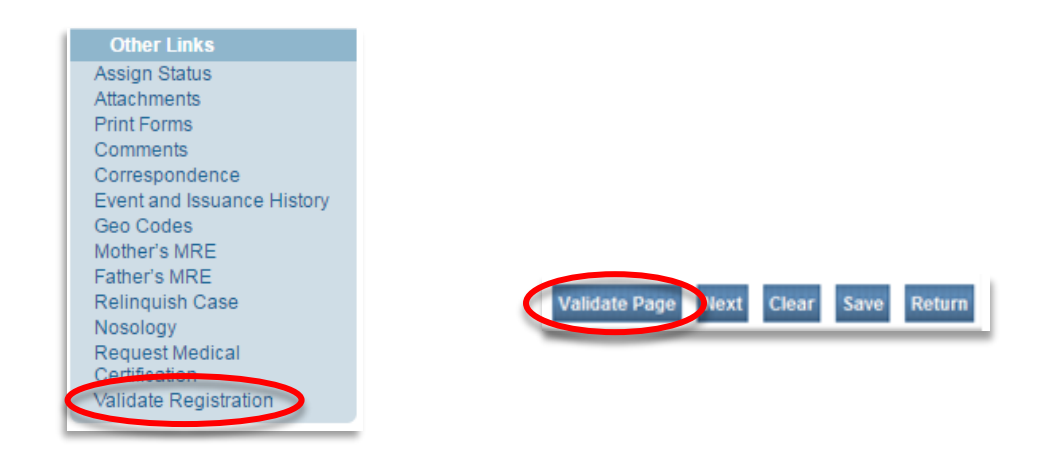

One information on record validation can be found in section 6 - Validation of Records

Once the record has passed all validation rules, an *Affirm* link will appear at the bottom of the Personal Information submenu.

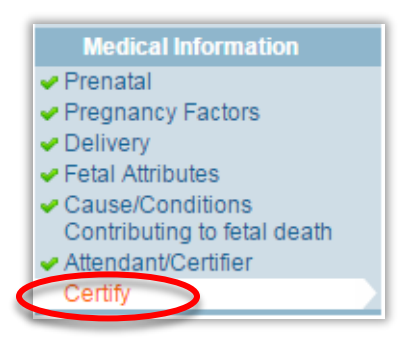

### **Steps to Certify the Medical Information**

- 1. Select the Certify link
- 2. Select the checkbox next to the listed affirmation(s) and then select Certify.

| Affirmations                                                                                          |
|----------------------------------------------------------------------------------------------------|
| Affirm the following:                                                                                 |
| On the basis of examination, in my opinion, the death occured due to the causes or conditions stated. |
| Certify Clear Return                                                                                  |

3. An Authentication successful message will be displayed and a checkmark placed next to the *Certify* link indicating that the Personal Information has been affirmed.

#### State of Arizona DAVE<sup>™</sup> User Guide

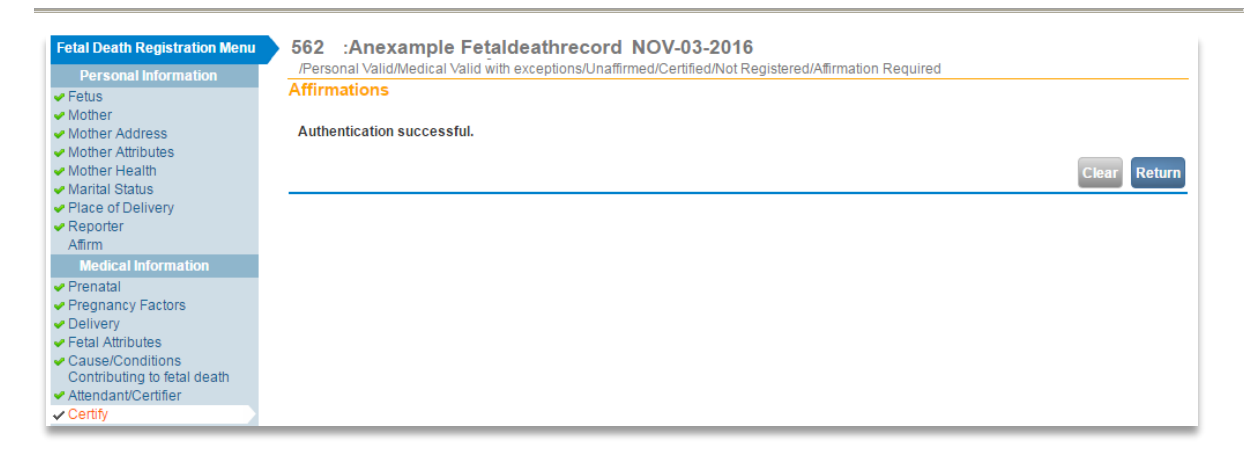

Once the record is signed the pages within the *Medical Information* sub-menu are locked and cannot be edited.

If the record is not yet registered and updates need to be made to any of the items in the Medical Information section, the record must first be uncertifed. Doing so unlocks the pages within the Medical Information sub-menu so they can once again be edited.

#### **Steps to Uncertify the Medical Information**

1. To uncertify the registration, select the *Certify* link.

# 562 :Anexample Fetaldeathrecord NOV-03-2016 /Personal Valid/Medical Valid with exceptions/Unaffirmed/Certified/Not Registered/Affirmation Required Affirmations This registration is currently certified. Uncertify Clear

- 2. Select Uncertify.
- 3. Select *OK* to confirm the reversal.

Once uncertified, the pages are again available for editing.

#### 5.6.11 Affirm & Certify the Fetal Death Record

At this point in the process the *Personal* and *Medical Information* has been completed and the Medical user responsible for entering this information will need to *Affirm* and *Certify* the record.

If the record is being entered at the State or a County Vital Records Office, affirmation and certification are not required and the steps for these processes may be skipped.

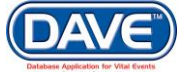

<sup>1</sup> The combination *Affirm/Certify* link should be used for those medical facility users responsible for entering all of the *Personal* and *Medical Information* for a Fetal Death Record.

Once both Personal and Medical Information is complete and all validation rules have passed an *Affirm/Certify* link will be made available allowing the medical facility user to *Affirm* the *Personal Information* at the same time as *Certifying* the *Medical Information*.

The user affirming and certifying the record should select the *Validate Page* button or *Validate Registration* link to run the validation edit rules for the record.

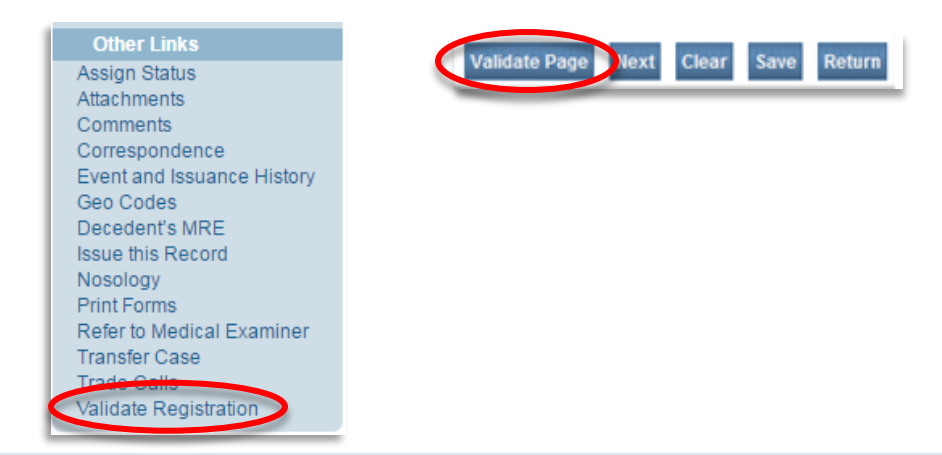

O More information on record validation can be found in section 6 - Validation of Records

Once the record has passed all validation edit rules, an *Affirm/Certify* link will appear at the bottom of the *Medical Information* submenu.

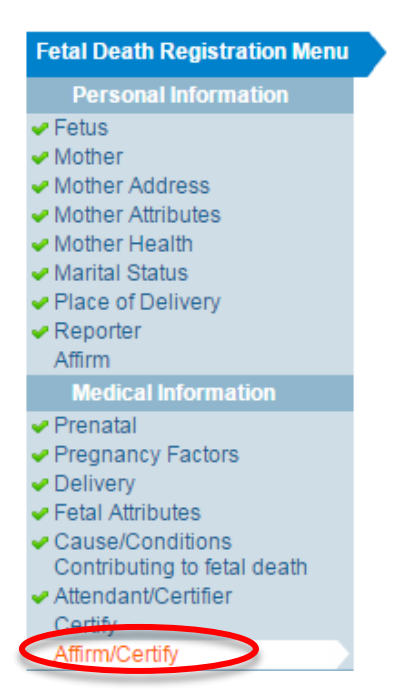

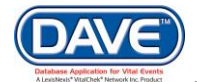

#### **Steps to Affirm and Certify the Medical Information**

- 1. Choose the Affirm/Certify link
- 2. Select the checkbox next to the listed affirmations and then select Affirm.

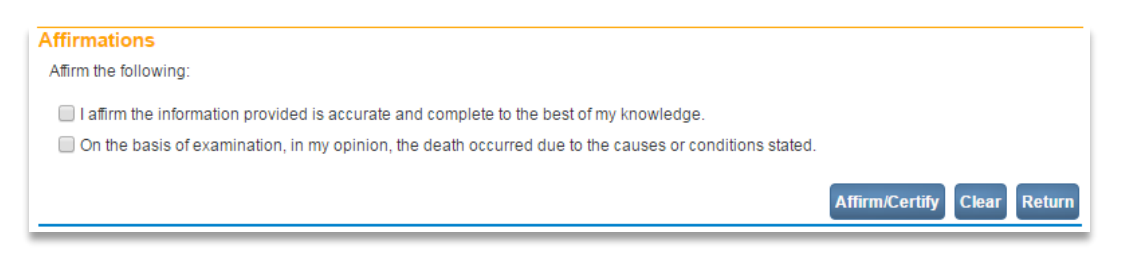

3. An Authentication successful message will be displayed and a checkmark placed next to the Affirm/*Certify* link indicating the Personal Information has been affirmed.

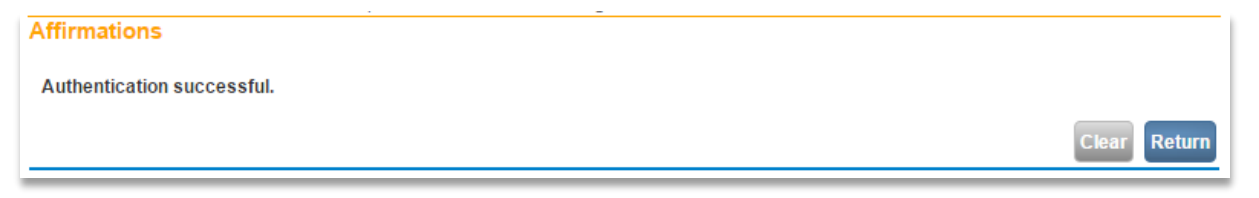

Once the record is affirmed and certified the fetal death record will receive a "Registered" status.

If updates need to be made to any of the items in the Personal or Medical Information section, an Amendment will need to be submitted. See section 8.1 Amendments for the steps to submit an Amendment.

# 6. Validation of Records

## **6.1 Record Validation**

A death or fetal death record may only be submitted for registration after the Personal and Medical Information has been completed and validated.

Other Links Assign Status Attachments Print Forms Comments Correspondence Event and Issuance History Geo Codes Mother's MRE Father's MRE Relinquish Case Nosology Request Medical Cortification Validate Registration

DAVE<sup>™</sup> provides two ways in which to validate the Personal and Medical information that has been entered:

During completion of the Personal or Medical Information pages the user may select the *Validate Page* button found at the bottom of each registration page.

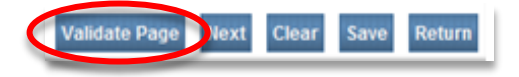

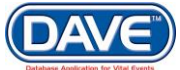

The user may also select the *Validate Registration* link from within the Other Links submenu of the Death or Fetal Death registration menu.

Regardless of the validation method selected, the exact same validation processes are used to check the registration for errors and/or omissions.

A system of edit rule validations compare all Personal and Medical information pages in the process. This is done to ensure that all items within these pages are completed accurately, verifies that mandatory fields have been not been left blank and that valid values have been entered based on the type of entry required for each field, and checks the respective NCHS specifications affecting each field.

The validation process is intended to show the user any outstanding issues with entries they have made and allow them to make corrections. In some cases corrections are not needed and the user will instead follow a process to affirmatively submit the items as they were entered.

#### 6.1.1 Viewing Validation Edits

Once the Record Validation process has occurred there are two ways to review edit rules failures:

#### Validate Registration Page

If the user selected the *Validate Registration* link from within the *Other Links* submenu they will be taken to the Validation Results Page.

| Death Registration Menu                                      | 402 :Anexample Deathrecord OCT-24-2016                                                                                                    |             |            |          |
|--------------------------------------------------------------|----------------------------------------------------------------------------------------------------|-------------|------------|----------|
| Personal Information                                         | /Personal Invalid/Medical Invalid/Not Registered/NA/NA/NA/Personal Pending/Medical Pending/FIPS Codir                                                                                                    | ig Required |            |          |
| × Decedent<br>× Resident Address                             | Validation Results                                                                                                    |             | Save Ov    | verrides |
| × Family Members<br>× Informant                              | Error Message                                                                                                    | Override    | Goto Field | Popup    |
| <ul> <li>Disposition</li> <li>Decedent Attributes</li> </ul> | DR_0059: Decedent SSN cannot be left blank.<br>Enter a valid SSN for Decedent. If decedent does not have an SSN select the appropriate checkbox.                                                                                                    |             | fix 🍋      | fix 🍂    |
| Medical Certification                                        | DR_0075: Birthplace city cannot be left blank.<br>Enter the decedent's city of birth. If unknown, enter "Unknown."                                                                                                    |             | fix 🍋      | fix 🍂    |
| ✓ Place of Death ✓ Cause of Death                            | DR_0079: Decedent in Armed Forces cannot be left blank.<br>Decedent in Armed Forces must be "Yes", "No", or "Unknown".                                                                                                    |             | fix 🍋      | fix 🍂    |
| K Other Factors<br>✓ Injury<br>K Certifier                   | DR_0089: The time elapsed since date of death indicates this record is being filed late. An explanation of<br>the reason death is being filed late must be provided. Please select comments to add late reason.<br>Please verify date of death or enter late reason comment.     |             | fix 🍋      | fix 🎜    |
| Registrar                                                    | DR_0097: Decedent Birthplace State and/or country is invalid.<br>Verify entries for birth place state and country . If Country is "United States", a state must be entered.                                                                                                    |             | fix 🍋      | fix 🍂    |
| Other Links                                                  | DR_0840: Marital Status cannot be left blank.<br>Enter a valid value for Decedent's Marital Status.                                                                                                    |             | fix 🍋      | fix 🍂    |
| Attachments                                                  | DR_0870: Father's last name is invalid.<br>Enter a valid last name for the Father. The Father's last name cannot be blank. If unknown, enter "Unknown".                                                                                                    |             | fix 🍋      | fix 🍂    |
| Correspondence<br>Event and Issuance History                 | DR_0886: Mother's last name prior to first marriage is invalid.<br>Enter a valid maiden last name for the Mother. The Mother's last name prior to first marriage cannot be<br>blank. If unknown, enter "Unknown".                                                                |             | fix 🍋      | fix 🕅    |
| Decedent's MRE<br>Issue this Record                          | DR_1006: Informant's last name is invalid.<br>Enter a valid last name for the Informant. The Informant's last name cannot be blank. If there is no informant<br>enter "None."                                                                                                    |             | fix 🏍      | fix 🕅    |
| Print Forms                                                  | DR_1017: Informant Relationship cannot be left blank.<br>Enter the relationship of the informant supplying the personal information to the decedent.                                                                                                    |             | fix 🍋      | fix 🏍    |
| Refer to Medical Examiner<br>Transfer Case                   | DR_1019: Informant's city cannot be left blank.<br>Enter the informant's city.                                                                                                    |             | fix 🍋      | fix 🍂    |
| Disposition Approval<br>Validate Registration                | DR_1024: Informant's address street name cannot be left blank<br>A valid street name for the informant's address is required. Enter the street name of the informant's address.<br>Do not record a rural route number or PO Box number. If the name is unknown, enter 'Unknown'. |             | fix 🍋      | fix 🍂    |
|                                                              | DR_1025: Informant's address street number cannot be left blank.<br>A valid street number for the Informant's address is required. Enter the building number assigned to the                                                                                                    |             | fix 🏍      | fix 🍋    |

The Validation Results page provides a list of all validation edit rules that have been triggered on the record and that need to be reviewed, corrected, and overridden.

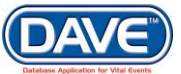

In this example nothing has yet been entered into any of the pages except the items needed to start the record. This is why there so many errors being displayed within the Validate Registration page. Typically the Record Validation will not be run until the Personal or Medical sections have been completed.

#### **Validatation Results Table**

If the user selected the Validate Page link, from within one of the Personal or Medical Information pages, then a Validatation Results grid will be displayed at the bottom of the page itself.

| Death Registration Menu         | 402 :Anexample Deathrecord OCT-24-2016                                                                                                    |
|---------------------------------|----------------------------------------------------------------------------------------------------|
| Personal Information            | /Personal Invalid/Medical Invalid/Not Registered/NA/NA/Personal Pending/Medical Pending/FIPS Coding Required                                                                                                    |
| × Decedent                      | Decedent Attributes                                                                                                    |
| × Resident Address              | Decedent's occupation Decedent's industry                                                                                                    |
| × Family Members                |                                                                                                    |
| × Informant                     | Decedent's education                                                                                                    |
| × Decedent Attributes           | Decedents education                                                                                                    |
| Modical Cortification           | Hispanic Origin                                                                                                    |
| × Pronouncement                 | Decedent of Hispanic Origin (more than one choice can be indicated).                                                                                                    |
| × Place of Death                | No. Not Spanish/Hispanic/Latino                                                                                                    |
| × Cause of Death                | Yee Mexican Mexican American Chicana - Yee other Cranich/Lienanic/Letina - Defined                                                                                                    |
| × Other Factors                 | Tes, Mexican, Mexican American, Chicano Tes, ourer opanish/hispanic/Launo Relused                                                                                                    |
| 🗸 Injury                        | Yes, Puerto Rican II Not Obtainable                                                                                                    |
| × Certifier                     |                                                                                                    |
| Registrar                       | Race                                                                                                    |
| <ul> <li>Identifiers</li> </ul> | Check one or more races to indicate what the decedent considered himself or herself to be.                                                                                                    |
| Other Links                     | White Filipino Other Asian (Specify) Other Pacific Islander                                                                                                    |
| Assign Status                   | Black African American Japanese Native Hawaijan (Specify)                                                                                                    |
| Attachments                     | Other (Specify)                                                                                                    |
| Comments                        | American indian or Chamorro Refused                                                                                                    |
| Event and Issuance History      | Vietnamese Samoan Not Obtainable                                                                                                    |
| Geo Codes                       |                                                                                                    |
| Decedent's MRE                  | Chinese                                                                                                    |
| Issue this Record               |                                                                                                    |
| Nosology                        | Validate Page Next Clear Save Return                                                                                                    |
| Print Forms                     |                                                                                                    |
| Refer to Medical Examiner       |                                                                                                    |
| Trade Celle                     | Validation Results List All Errors Save Overrides Hide                                                                                                    |
| Disposition Approval            | Error Message Override Goto Field Popup                                                                                                    |
| Validate Registration           | DB 2024. Decedente Education Involution Internet to Left Name                                                                                                    |
|                                 | Enter a valid value for Decedent's Education. Decedent's Education cannot be blank. If decedent's<br>education is unknown, select Unknown.                                                                                                  |
|                                 | DR_6022: Decedent's Hispanic origin cannot be left blank. Enter a valid value for Decedent's Hispanic Origin                                                                                                    |
|                                 | DR_6023: Decedent's Hispanic origin indicator cannot be left blank.<br>Select the appropriate value to inidcate if decedent is of Hispanic origin.                                                                                          |
|                                 | DR_6035: Decedent's Race cannot be left blank.<br>Select one or more checkboxes to indicate Decedent's Race.                                                                                                    |
|                                 | DR_6036: Decedent Usual Occupation cannot be left blank<br>Enter the kind of work the decedent did during most of his or her working life, such as a claim adjuster,<br>farmhand, janitor, civili engineer, etc. If unknown enter "Unknown" |
|                                 | DR_6040: Decedent industry cannot be left blank.<br>Enter the kind of business or industry in which the occupation is related, such as insurance, farming,                                                                                  |

Again, regardless of the Record Validation type selected, the process to validate the record is the same. However, access to the Validate Registration link is based on user security setup.

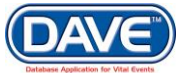

#### 6.1.2 Correcting Validation Edit Checks

From the list of failed edit rules, either on the Validate Registration page or the Validation Results table within a specific page, the following options are available for correction of validation errors.

#### 6.1.2.1 Manually Selecting

Upon validation, the individual pages within the Registration Menu are given a color coded symbol to identify those with pages with edit rule failures to review, the types of edit rules that failed, and any pages that passed all edit rule validations.

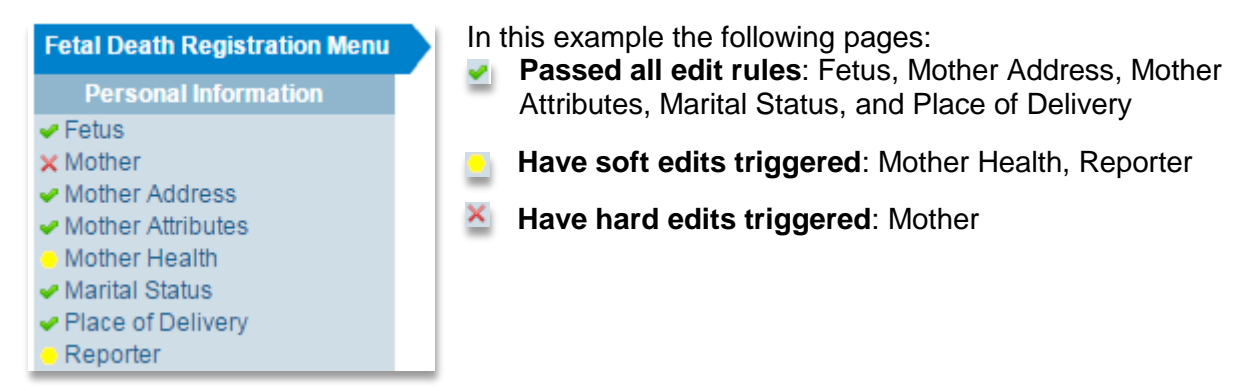

The user may then select a page to review from the Registration Menu. Once selected, the page will display and highlight the field that contains errors. The Validation Results table, found at the bottom of the page, provides information on what the edit rules that failed and how they may be corrected.

| Mother                                                          |                        |             |          |                    |                     |
|-----------------------------------------------------------------|------------------------|-------------|----------|--------------------|---------------------|
| Mother's Current Legal Name                                     | •                      |             |          |                    |                     |
| First                                                           | Middle                 | Last        |          | Suffix             |                     |
| Lucy                                                            | Sharon                 |             |          | Jr                 |                     |
| Copy Current Legal Name                                         |                        |             |          |                    |                     |
| Mother's Name Prior to First                                    | Marriage               |             |          |                    |                     |
| First                                                           | Middle                 | Last        |          | Suffix             |                     |
| Lucy                                                            |                        | Stanford    |          |                    |                     |
| Date of Birth Age SEP-09-1986                                   | Social Security Number | ◉ None ◯ Un | known    |                    |                     |
| Mother Birthplace                                               |                        |             |          |                    |                     |
| Birthplace State                                                | Birthplace Country     |             |          |                    |                     |
| Alaska                                                          | United States          |             |          |                    |                     |
|                                                                 |                        |             |          | Validate Page Next | Clear Save Return   |
| Validation Results                                              |                        |             |          | List All Errors    | Save Overrides Hide |
| Error Message                                                   |                        |             | Override | Goto Field         | Popup               |
| FD0230: Mothers last name is<br>Enter a valid last name for the | invalid.<br>Mother.    |             |          | fix 🎜              | fix 🎜               |
|                                                                 |                        |             |          |                    |                     |

#### 6.1.2.2 Goto Field Option

From either the Validate Registration page or the individual Validation Results table, select the fix ⊯ icon in the *Goto Field* column. The DAVE<sup>™</sup> page containing the error will be displayed

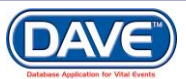

place and the cursor placed in the field requiring correction. This option is very useful if corrections are being made to a single registration page with multiple edit rules to correct.

#### 6.1.2.3 Validation Popup Option

To use this method of error correction, select the fix M button in the Popup column. DAVE<sup>™</sup> will then provide a Validation Pop-up which displays the validation error message and the field or fields in need of correction.

| × |
|---|
| - |
|   |
|   |
|   |
|   |
|   |
|   |
| - |
|   |

This Popup window functionality is especially useful when trying to resolve validation errors that include conflicting entries across multiple pages. Rather than requiring the user to search across many pages, the Validation Popup presents all of the conflicting fields in a single window.

Once all listed errors have been corrected, select the *Validate Registration or Validate Page* link once again to verify that no errors remain.

#### 6.1.3 Override Validation Edit Checks

The edit rule validation process produces two types of validation failures to review:

**Hard Edit Errors** - These errors are triggered for item entries that must be corrected before the record can be submitted for registration.

Fields containing hard edit rule failures are highlighted in red. Note that the *Validation Results* table will not provide an option for overriding or bypassing hard edit rule failures.

**Soft Edit Errors** - These errors are triggered for item entries that may be submitted 'as is' for registration but must first be overridden.

Fields containing soft edit rule failures are highlighted in yellow. Note that the *Validation Results* table provides a mechanism that allows users to *Override* soft edit rule failures.

| Validation Results                                                                                                    | List All Errors Save Overrides Hide |
|----------------------------------------------------------------------------------------------------|-------------------------------------|
| Error Message                                                                                                    | Override Goto Field Popup           |
| FD0247: Mother's Date of Birth is invalid.<br>The Mother's date of birth cannot be left blank.                                                                | fix örði fix örði                   |
| FD0630: Mothers current last name is the same as maiden name<br>Verify that mothers maiden name and current name are the same. Enter valid name if incorrect. | fix Mi fix Mi                       |

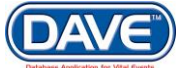

126 of 351

To override a soft edit rule failure, place a checkmark ( $\mathbb{M}$ ) in the checkbox next to the field in question and select the *Save Overrides* button.

The Override process allows the user to submit the record for registration even though errors may be present. State and/or local registrars will know that the user did review the error and that the data entered was considered accurate.

## 6.2 Record Status

Record Validation also serves to apply statuses to the record. The record status is used to track progress of the record within the registration process. The statuses applied to the record are also used to place records in Registration Work Queues enabling users to keep track of the records they are working on.

More information on Work Queues can be found in section 10 - Queues

While working within a Death or Fetal Death registration the Record Status is easily viewed within the *Status Bar* located at the top of the page, just under the identifying information.

| Fetal Death Registration Menu | 562 :Anexample Fetaldeathrecord NOV-03-2016<br>/New Event/New Event/NA/NA/Not Registered |
|-------------------------------|------------------------------------------------------------------------------------------|
| Death Registration Menu       | 402 :Anexample Deathrecord OCT-24-2016<br>New Event/New Event/Not Registered/NA/NA/NA    |

When a Death or Fetal Death record is initiated it receives the Status of 'New Event.' As the record progresses through the registration process, the Record Status will update accordingly.

Upon initial Record Validation, if any errors are found within the personal or medical information pages the New Event status will update to Personal or Medical Invalid.

| /Personal Invalid/Medical Inval | d/Not Registered/NA/NA/NA | Personal Pending/Medical Pending    |
|---------------------------------|---------------------------|-------------------------------------|
| Left Side = Status Assigned     |                           | Right Side = Status Filter Assigned |

'Invalid status' applies a filter of Personal and/or Medical Pending to the Record. This means the user can now find this record within their Peronal or Medical Pending Registration Work Queue.

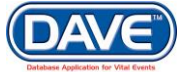

#### State of Arizona DAVE<sup>™</sup> User Guide

| R | Registration Work Queue Summary |        |       |                       |  |
|---|---------------------------------|--------|-------|-----------------------|--|
|   | Queue Name                      | Type ↓ | Count | Age of Oldest in Days |  |
|   | Personal Pending                | Death  | 3     | 8                     |  |
|   | Medical Pending                 | Death  | 4     | 9                     |  |
|   |                                 |        |       | Total Queues : 2      |  |

The table below provides information on Record Statuses assigned, status filers assigned (if any), and the filter name.

| Record Status Assigned     | Staus Filter<br>Assigned? | Status Filter (Work Queue) Assigned |
|----------------------------|---------------------------|-------------------------------------|
| New Event                  | No                        |                                     |
| Personal Invalid           | Yes                       | Personal Pending                    |
| Medical Invalid            | Yes                       | Medical Pending                     |
| Personal Validw/Exceptions | No                        |                                     |
| Medical Validw/Exceptions  | No                        |                                     |
| Unsigned                   | Yes                       | Signature Required                  |
| Uncertified                | Yes                       | Certification Required              |
| Unaffirmed                 | Yes                       | Affirmation Pending                 |

Record Validation may also cause Status Filters (Works Queues) to be assigned without a corresponding Record Status. A few examples of this are Rare Cause of Death, ME Review Required, and Cause of Death Pending. For more information on Work Queues see section section 10 - Queues.

## 7. Search or Locate Records

To access an existing record, a user will either be assigned the ability to *Search* for or *Locate a Case*. The options available are determined by the security privileges assigned to the user's role.

## 7.1 Search for a Record

The Search feature allows a user to find all matching records entered within the system, not just those records owned by the Facility selected at login.

To search for an existing record, from the Main Menu choose *Life Events > Death -or- Fetal Death > Search*.

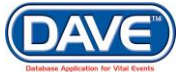

#### State of Arizona DAVE<sup>™</sup> User Guide

| Lif <u>e</u> Events | <u>Q</u> ueues <u>A</u> ccounting |      | Lif <u>e</u> Events | <u>Q</u> ueues <u>A</u> ccounting <u>R</u> ej |
|---------------------|-----------------------------------|------|---------------------|-----------------------------------------------|
| Death 🕨             | Search                            |      | Death               | of Health Services - Burea                    |
| Fetal Death →       | Start/Edit New Case               | -OR- | Felai Death         | Search<br>Start/Edit New Case                 |
|                     | New Out of State Death            |      |                     | New Out of State Fetal Death                  |

The Search page displays allowing for the user to choose between two differing ways to search:

| Search by Identifier:    | OR | Search by Registrant or Data Provider:                          |
|--------------------------|----|-----------------------------------------------------------------|
| Enter one of these items |    | Enter one or more persons/organizations. Last name is required. |

**Search by Identifier** Designed to return results based on case-specific record data such as *File Number, Case Id, ME Case Number* or *Medical Record Number.* Searching by this data will most often return a single record.

Search by Registrant or Data Provider Designed to search on a wider array of record data such as *Registrant Name, Facility Name, Medical Certifier Name, or Mother or Father Name.* 

Search fields are not case-sensitive. Upper and lower case letters are allowed.

#### 7.1.1 Search by Identifier

The differences between the Death and Fetal Death Identifier search options:

| Death Record Identifiers Search | Fetal Death Record Identifiers Search |
|---------------------------------|---------------------------------------|
| Search for a death record       | Search for a fetal death record       |
| Search by Identifier:           | Search by Identifier:                 |
| Enter one of these items        | Enter one of these items              |
| File Number: Year:              | File Number: Year:                    |
| Number:                         | Number:                               |
| Case Id:                        | Case Id:                              |
| ME Case Number:                 | ME Case Number:                       |
| Medical Record Number:          | File Date:                            |
| File Date:                      | Date of Delivery: Start:              |
| Date of Death: Start:           | End:                                  |
| End:                            | Place of Delivery Location Type:      |
| Place of Death Location Type:   | Location Name:                        |
| Place of Death:                 |                                       |

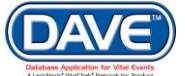

#### Identifier Search Items Available in Both Death and Fetal Death Search

File Number: A file number is composed of two elements: Year and Number.

- Year is the year in which the death occurred (4 digits).

- *Number* is the unique 6 digit number assigned to the record upon registration by DAVE<sup>™</sup>.

The combination of both numbers comprise the State File Number (SFN). Both numbers are required in order to perform a search by File Number.

**Case ID:** This is a unique number DAVE<sup>™</sup> assigns each case once it's been created and saved regardless of registration status.

**ME Case Number:** This is the unique number assigned by the medical examiner. Not all cases will have an *ME Case Number* as not all cases are worked on by the ME.

**File Date:** This is the date on which the case officially received a "Registered" status. Any case filed on a particular date will be returned when searching by File Date.

**Date of Death or Date of Delivery:** By using the *Start* and *End* dates,  $DAVE^{TM}$  will return all cases with the range entered. If only a *Start* date is entered,  $DAVE^{TM}$  will look for all cases that match the exact date entered in the *Start* field.

**Place of Death or Delivery Location Type:** Used in conjunction with *Place of Death or Place of Delivery* to determine whether the search should be executed based on County or City of registration.

**Place of Death or Location Name:** Select the Place Lookup icon in to choose from a list of County or City locations based on the selection made in *Place of Death* or *Delivery* location type. A direct manual entry can also be made.

#### Identifier Search Items Available for Death Search Only

Medical Record Number: This is the unique number assigned by the medical certifier. Not all cases will have a *Medical Record Number* as it is not a required field in DAVE<sup>™</sup>

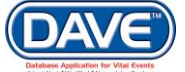

#### 7.1.3 Search by Registrant or Data Provider

Search by Registrant or Data Provider includes the same search criteria whether searching for Death or Fetal Death cases, the difference being the types of Registrant or Data Providers that can be searched for.

#### Steps to Search by Registrant or Data Provider

1. Select the type of Persons/Organizations for which search criteia will provided.

| Death Person/Organization Options |                                      |  |  |  |
|-----------------------------------|--------------------------------------|--|--|--|
| Person/Organization:              | Decedent •                           |  |  |  |
|                                   |                                      |  |  |  |
|                                   | Decedent                             |  |  |  |
|                                   | Mother                               |  |  |  |
|                                   | Father                               |  |  |  |
|                                   | Spouse                               |  |  |  |
|                                   | Informant                            |  |  |  |
|                                   | Place of Death                       |  |  |  |
|                                   | Funeral Director                     |  |  |  |
|                                   | Funeral Home                         |  |  |  |
|                                   | Certifier                            |  |  |  |
|                                   | Medical Examiner Referrer            |  |  |  |
|                                   | Registrar                            |  |  |  |
|                                   | Cremation Clearance Medical Examiner |  |  |  |

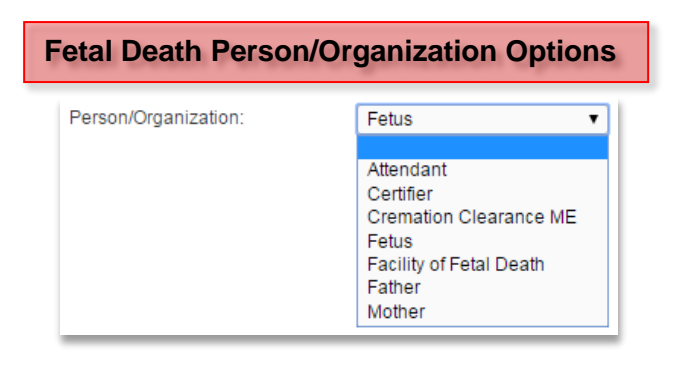

131 of 351

2. Based on the Person/Organization Type selected, enter specific search criteria.

| First:         |        |   |
|----------------|--------|---|
| Middle:        |        |   |
| Last:          |        |   |
| Sex:           |        | ▼ |
| SSN:           |        | · |
| Date of Birth: | Start: |   |
|                | End:   |   |

**1** If an Organization rather than Person Type is selected, the *First* and *Middle Name* fields will be disabled. The *Last Name* field is relabeled "*Organization Name*" instead.

| First:             |        |   |
|--------------------|--------|---|
| Middle:            |        |   |
| Organization Name: |        |   |
| Sex:               |        | • |
| SSN:               |        |   |
| Date of Birth:     | Start: |   |
|                    | End:   |   |

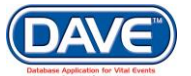

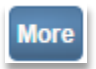

The *More* button allows users to include more than one person or facility within a single search.

Select the Clear icon to erase search entries and begin another search.

As a general rule, searches should be as specific as possible to minimize the number of entries returned.

**Maximum records to display:** The Maximum records to display field defaults to 200. This means that, regardless of the actual number of records returned by the search, only 200 will be displayed in the Search Results data grid.

| Search by Identifier:                                                                                                    | OR Search by Registrant or Data Provider:                                                                                                    |
|----------------------------------------------------------------------------------------------------|----------------------------------------------------------------------------------------------------|
| Enter one of these items                                                                                                    | Enter one or more persons/organizations. Last name is required.                                                                                 |
| File Number:       Year:         Number:       Number:         Case Id:       Image: Case Number:         Medical Record Number:       Image: Case Number:         File Date:       Image: Case Number:         Date of Death:       Start:         End:       Image: Case Number:         Place of Death. Location Type:       Image: Case Number:         Place of Death:       Image: Case Number: | First Search Person/Organization   Person/Organization:   Decedent   First:   Middle:   Last:   Gender:   SSN:   Date of Birth:   Start:   End: |
| Maximum records to display: 200                                                                                                    |                                                                                                    |
|                                                                                                    | Search Soundex Swap Names Clear                                                                                                    |

For example, if a user enters a Start Date of Death of Jan-01-2011 and an End Date of Death of Dec-31-2011, then the total records returned might be greater than 200 but only 200 records would be displayed.

This number can be increased on the Search page to display more than 200 results. However, the maximum numbere of records the system will ever display is 5,000. If a user cannot find the record they are looking for within the maximum number of results allowed, more search criteria should be entered to refine the search results.

### 7.1.4 Search with a Wildcard

At times, a user may be unsure of spelling or only have a partial name to locate a registration. In these cases, a wildcard search may be helpful. The wildcard can only be entered as search criteria in Name, Places, or Organization fields.

Wildcard search criteria requires the entry of at least two characters followed by the percent sign (%) symbol.

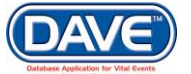

| Place of Death Locat | tion Type: | City 🔻 |  |
|----------------------|------------|--------|--|
| Place of Death:      |            | Pho%   |  |
|                      | -OR-       |        |  |
| First:               | Jo%        |        |  |
| Middle:              |            |        |  |
| Last:                | Sm%        |        |  |
|                      | -OR-       |        |  |
| Organization Name:   | Com%       |        |  |

• Wildcard searches have the potential to return many rows of data. Build searches carefully so that the fewest number of cases are returned.

#### 7.1.5 Types of Searches

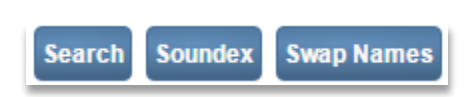

Once the Search Criteria has been entered the user may select the type of Search the system performs with the criteria provided. Three search options are available: *Search, Soundex, or Swap Names.* 

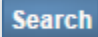

7.1.5.1 Search

Selecting the basic *Search* button will perform a search and return results based on the exact criteria entered in the search field utilized.

#### Soundex 7.1.5.2 Soundex

If the exact spelling of a name is unknown, the *Soundex* search feature may be used. *Soundex* searches for names, places, or organizations that sound similar despite minor differences in spelling.

Soundex cannot be used when Searching by Identifier

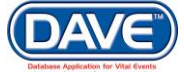

#### Soundex Example:

| Search by Registrant or Data Provider:                          |             |                                 |  |  |
|-----------------------------------------------------------------|-------------|---------------------------------|--|--|
| Enter one or more persons/organizations. Last name is required. |             |                                 |  |  |
| First Search Pers                                               | on/Organiza | ition                           |  |  |
| Person/Organizat                                                | ion:        | Decedent 💌                      |  |  |
| First:                                                          |             |                                 |  |  |
| Middle:                                                         |             |                                 |  |  |
| Last:                                                           |             | Kaplin                          |  |  |
| Gender:                                                         |             | <b>•</b>                        |  |  |
| SSN:                                                            |             | <u> </u>                        |  |  |
| Date of Birth:                                                  | Start:      |                                 |  |  |
|                                                                 | End:        |                                 |  |  |
| More                                                            |             |                                 |  |  |
|                                                                 |             |                                 |  |  |
|                                                                 |             |                                 |  |  |
|                                                                 |             |                                 |  |  |
|                                                                 |             |                                 |  |  |
|                                                                 |             | Search Soundex Swap Names Clear |  |  |

Selecting Soundex returns several records where the last name "sounds like" Kaplin.

| Decedent's Name ↓  | Date of Death | Gender | Place of Death | Date of Birth |         |
|--------------------|---------------|--------|----------------|---------------|---------|
| KAAPLANDER, LENA   | Jun-10-1964   | Female | Philadelphia   | 999-99-1893   | Preview |
| KAEPPLINGER, IRMA  | Aug-06-1960   | Female | Philadelphia   | 999-99-1890   | Preview |
| KAPLAN, ABRAHAM    | May-28-1962   | Male   | Philadelphia   | 999-99-1900   | Preview |
| KAPLAN, ADA        | Apr-10-1960   | Female | Philadelphia   | 999-99-1898   | Preview |
| Kaplan, Adalyn Qq7 | Nov-22-2011   | Female | Allegheny      | May-16-1946   | Preview |
| Kaplan, Alden Qq7  | Mar-05-1960   | Male   | Franklin       | 999-99-1919   | Preview |
| KAPLAN, ALEXANDER  | Oct-24-1964   | Male   | Bradford       | 999-99-1898   | Preview |
| KAPLAN, ANNA       | Apr-05-1962   | Female | Lehigh         | 999-99-1890   | Preview |
| KAPLAN, ANNA       | Jan-12-1962   | Female | Philadelphia   | 999-99-1894   | Preview |
| KAPLAN, ANNIE      | Jan-26-1960   | Female | Philadelphia   | 999-99-1876   | Preview |

#### 7.1.5.3 Swap Names

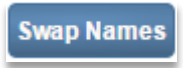

In certain cultures, a person's family name often comes before their given name. When this is the case, a standard search can sometimes fail to return the desired record(s).

The *Swap Names* feature is used to search for cases where there is some ambiguity between the *First* and *Last* names.

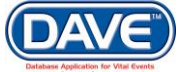

#### Swap Names Example:

| Search by Registrant or Data Provider:<br>Enter one or more persons/organizations. Last name is required. |             |            |  |  |  |  |
|----------------------------------------------------------------------------------------------------|-------------|------------|--|--|--|--|
| First Search Pers                                                                                         | on/Organiza | ition      |  |  |  |  |
| Person/Organizat                                                                                          | on:         | Decedent 👻 |  |  |  |  |
| First:                                                                                                    |             | Po         |  |  |  |  |
| Middle:                                                                                                   |             |            |  |  |  |  |
| Last:                                                                                                    |             | Kim        |  |  |  |  |
| Gender:                                                                                                   |             |            |  |  |  |  |
| SSN:                                                                                                    |             |            |  |  |  |  |
| Date of Birth:                                                                                            | Start:      |            |  |  |  |  |
|                                                                                                    | End:        |            |  |  |  |  |

When the basic Search button is selected no results are returned. However, selecting the *Swap Names* button returns the expected case.

| Decedent's Name ↓ | Date of Death | Gender | Place of Death | Date of Birth |         |
|-------------------|---------------|--------|----------------|---------------|---------|
| PO, KIM 🔶         | Mar-04-2011   | Male   | Philadelphia   | Apr-20-1909   | Preview |
|                   |               |        |                | Total rec     | ords:1  |

**1** Like the Soundex feature, Swap Names cannot be used in Search by Identifier fields.

#### 7.1.6 Preview Search Results

When multplie search results are returned use the *Preview* link to view a summary of the record.

The record from which the *Preview* link has been selected will display highlighted and a summary now appears below the search results.

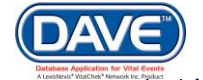

### State of Arizona DAVE<sup>™</sup> User Guide

| Case Id                                                                                                    | SFN †                                                                                                    | Decedent's Name                                                                                                    | Date of Death                     | Sex                               | Place of Death                                                        | Date of Birth |          |
|----------------------------------------------------------------------------------------------------|----------------------------------------------------------------------------------------------------|----------------------------------------------------------------------------------------------------|-----------------------------------|-----------------------------------|-----------------------------------------------------------------------|---------------|----------|
| 450                                                                                                    | 2016000019                                                                                                    | Value, Decrement                                                                                                    | OCT-26-2016                       | Male                              | Apache                                                                | JAN-21-1940   | Preview  |
| 438                                                                                                    | 2016000018                                                                                                    | Couger, Jame                                                                                                    | OCT-25-2016                       | Male                              | Apache                                                                | JAN-21-1940   | Preview  |
| 435                                                                                                    | 2016000017                                                                                                    | June, Atlanta                                                                                                    | OCT-25-2016                       | Male                              | Apache                                                                | JAN-21-1940   | Select < |
| 383                                                                                                    | 2016000015                                                                                                    | This, Amend                                                                                                    | OCT-21-2016                       | Male                              | Apache                                                                | JAN-21-1940   | Preview  |
| 273                                                                                                    | 2016000014                                                                                                    | Smith, Jo Mary                                                                                                    | OCT-19-2016                       | Female                            | Apache                                                                | JAN-01-1950   | Preview  |
| 222                                                                                                    | 2016000013                                                                                                    | Blake, Robert                                                                                                    | OCT-12-2016                       | Male                              | Apache                                                                | JAN-21-1940   | Preview  |
| 218                                                                                                    | 2016000012                                                                                                    | Buddy, Uncle                                                                                                    | OCT-11-2016                       | Male                              | Apache                                                                | JAN-21-1941   | Preview  |
| 154                                                                                                    | 2016000010                                                                                                    | Carson, Graham Carter                                                                                                    | OCT-07-2016                       | Male                              | Apache                                                                | FEB-15-1952   | Preview  |
| 176                                                                                                    | 2016000009                                                                                                    | Anthony 33rd, Susan B.                                                                                                    | OCT-09-2016                       | Female                            | Apache                                                                | APR-17-1956   | Preview  |
| 167                                                                                                    | 2016000008                                                                                                    | Clancy, King                                                                                                    | OCT-10-2016                       | Male                              | Apache                                                                | MAY-15-2000   | Preview  |
| view                                                                                                    |                                                                                                    |                                                                                                    |                                   |                                   |                                                                       |               | New Sea  |
| view<br>le Number: 20                                                                                                    | 016000017                                                                                                    | File Date: OCT-25-201                                                                                                    | 6                                 |                                   |                                                                       |               | New Sea  |
| eview<br>le Number: 20<br>ase Id: 435                                                                                                    | 016000017                                                                                                    | File Date: OCT-25-201<br>Medical Record Numbr                                                                                                    | 6<br>er: 16156                    | ME Ca                             | se Number:                                                            |               | New Sear |
| view<br>e Number: 20<br>ase Id: 435<br>ecedent's Nam                                                                                                    | 016000017<br>ne: Atlanta June                                                                                                    | File Date: OCT-25-201<br>Medical Record Numbe                                                                                                    | 6<br>ar: 16156                    | ME Ca<br>Date o                   | se Number:<br>f Death: OCT-25-2016                                    |               | New Sear |
| view<br>e Number: 20<br>ase Id: 435<br>ecedent's Name<br>pouse's Name                                                                                                    | 016000017<br>ne: Atlanta June                                                                                                    | File Date: OCT-25-201<br>Medical Record Numbe<br>Marital Status: Never                                                                                              | 6<br>ar: 16156<br>Married         | ME Ca<br>Date o                   | se Number:<br>f Death: OCT-25-2016                                    |               | New Sear |
| e Number: 20<br>ase Id: 435<br>acedent's Name<br>pouse's Name<br>ex: Male                                                                                                    | 016000017<br>ne: Atlanta June                                                                                                    | File Date: OCT-25-201<br>Medical Record Numbe<br>Marital Status: Never<br>Date of Birth: JAN-21-                                                                    | 6<br>er: 16156<br>Married<br>1940 | ME Ca<br>Date o<br>SSN:           | se Number:<br>f Death: OCT-25-2016<br>867-53-0999                     |               | New Sear |
| view<br>e Number: 20<br>ase Id: 435<br>ecedent's Name<br>bouse's Name<br>ex: Male<br>ty or Town of I                                                                                                    | 016000017<br>ne: Atlanta June<br>:<br>Death: Burnside                                                                                                    | File Date: OCT-25-201<br>Medical Record Numbe<br>Marital Status: Never<br>Date of Birth: JAN-21-                                                                    | 6<br>er: 16156<br>Married<br>1940 | ME Ca<br>Date o<br>SSN:<br>County | <b>se Number:</b><br>f Death: OCT-25-2016<br>867-53-0999<br>y: Apache | ;             | New Sear |
| view<br>e Number: 2/<br>ase ld: 435<br>scedent's Nam<br>ouse's Name<br>ex: Male<br>ty or Town of I<br>ace of Death:                                                                                            | 016000017<br>ne: Atlanta June<br>:<br>Death: Burnside<br>Generally A Hospit                                                                                                    | File Date: OCT-25-201<br>Medical Record Numbe<br>Marital Status: Never<br>Date of Birth: JAN-21-<br>al                                                              | 6<br>er: 16156<br>Married<br>1940 | ME Ca<br>Date o<br>SSN:<br>County | se Number:<br>f Death: OCT-25-2016<br>867-53-0999<br>/: Apache        | ;             | New Sea  |
| view<br>e Number: 2/<br>ise ld: 435<br>ccedent's Name<br>ouse's Name<br>x: Male<br>ty or Town of D<br>ace of Death:<br>sidence: Col                                                                            | 016000017<br>1e: Atlanta June<br>:<br>Death: Burnside<br>Generally A Hospit<br>llege Park Georgia,                                                                                          | File Date: OCT-25-201<br>Medical Record Numbe<br>Marital Status: Never<br>Date of Birth: JAN-21-<br>al<br>United States                                             | 6<br>er: 16156<br>Married<br>1940 | ME Ca<br>Date o<br>SSN:<br>County | se Number:<br>f Death: OCT-25-2016<br>867-53-0999<br>y: Apache        | ;             | New Sea  |
| view<br>e Number: 2/<br>se ld: 435<br>ccedent's Name<br>ouse's Name<br>x: Male<br>y or Town of E<br>cce of Death:<br>sidence: Co<br>other's Maider                                                             | 016000017<br>1e: Atlanta June<br>:<br>Death: Burnside<br>Generally A Hospit<br>lege Park Georgia,<br>1 Name: July Augu:                                                                     | File Date: OCT-25-201<br>Medical Record Numbo<br>Marital Status: Never<br>Date of Birth: JAN-21-<br>al<br>United States<br>st                                       | 6<br>er: 16156<br>Married<br>1940 | ME Ca<br>Date o<br>SSN:<br>County | se Number:<br>f Death: OCT-25-2016<br>867-53-0999<br>y: Apache        | ;             | New Sea  |
| view<br>e Number: 20<br>seld: 435<br>cedent's Name<br>ouse's Name<br>x: Male<br>ty or Town of I<br>sidence: Col<br>ther's Maider<br>neral Director                                                             | D16000017<br>1e: Atlanta June<br>:<br>Death: Burnside<br>Generally A Hospit<br>lege Park Georgia,<br>Name: July Augu:<br>: Funeral Home Di                                                  | File Date: OCT-25-201<br>Medical Record Numbo<br>Marital Status: Never<br>Date of Birth: JAN-21-<br>al<br>United States<br>st<br>rector                             | 6<br>er: 16156<br>Married<br>1940 | ME Ca<br>Date o<br>SSN:<br>County | se Number:<br>f Death: OCT-25-2016<br>867-53-0999<br>y: Apache        | i             | New Sear |
| view<br>e Number: 20<br>seeld: 435<br>seedent's Name<br>ouse's Name<br>x: Male<br>ty or Town of I<br>ace of Death:<br>ssidence: Coi<br>ther's Maider<br>neral Director<br>neral Home:                          | D16000017<br>te: Atlanta June<br>:<br>Death: Burnside<br>Generally A Hospit<br>liege Park Georgia, i<br>Name: July Augu<br>: Funeral Home Di<br>Burnside, 654 Easy                          | File Date: OCT-25-201<br>Medical Record Numbe<br>Marital Status: Never<br>Date of Birth: JAN-21-<br>al<br>United States<br>st<br>rector<br>Avenue, Burnside         | 6<br>ar: 16156<br>Married<br>1940 | ME Ca<br>Date o<br>SSN:<br>County | se Number:<br>f Death: OCT-25-2016<br>867-53-0999<br>y: Apache        | ;             | New Sea  |
| view<br>le Number: 20<br>ase Id: 435<br>acedent's Name<br>bouse's Name<br>ix: Male<br>ty or Town of E<br>ace of Death:<br>isidence: Col<br>other's Maider<br>neral Director<br>neral Home:<br>adical Certifier | D16000017<br>ne: Atlanta June<br>:<br>Death: Burnside<br>Generally A Hospit<br>liege Park Georgia,<br>i Rame: July Augu:<br>: Funeral Home Di<br>Burnside, 654 Easy<br>r: Fetal Death Certi | File Date: OCT-25-201<br>Medical Record Numbe<br>Marital Status: Never<br>Date of Birth: JAN-21-<br>al<br>United States<br>st<br>rector<br>Avenue, Burnside<br>fier | 6<br>ar: 16156<br>Married<br>1940 | ME Ca<br>Date o<br>SSN:<br>County | se Number:<br>f Death: OCT-25-2016<br>867-53-0999<br>y: Apache        | 1             | New Sea  |

Upon selection, the *Preview* link becomes a *Select* link which allows the user to select and view the registration pages of the record being previewed. The user can also elect to preview additional cases until finding the correct record to select.

#### 7.1.7 Special Characters & Search

DAVE<sup>™</sup> allows the use of the following special characters within *First*, *Middle* and *Last* name fields:

| Character Name | Symbol | Allowed<br>Combinations  |
|----------------|--------|--------------------------|
| Tildes         | ~      | ~ÃãÕõÑñ                  |
| Umlauts        |        | ¨Ä ä Ë ë Ï ï Ö ö Ü ü Ÿ ÿ |
| Acute accents  |        | ´ÁáÉéĺíÓóÚúÝý            |
| Circumflex     | •      | ^ÂâÊêÎîÔôÛû              |

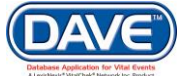

136 of 351

Special characters other than those referenced above are not allowed and will trigger an edit rule failure upon page validation. See example below:

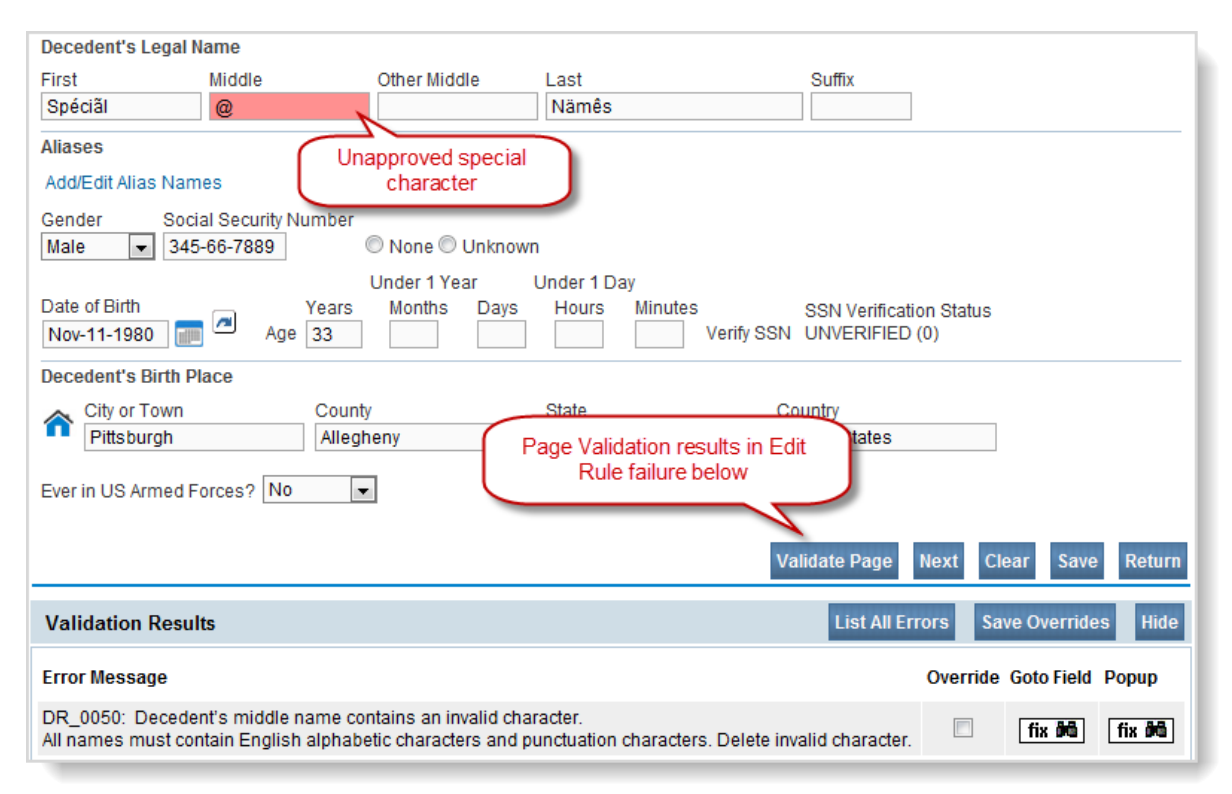

**Special Characters & Search:** If allowed special characters are entered in the *First*, *Middle*, or *Last* name search fields, DAVE<sup>™</sup> will return all matching names whether or not they contain the special characters.

#### Example

A search for a name containing allowed special characters returns all matches, even those not containing the special character:

| Search by Registrant or Data Provider: |        |            |  |  |  |  |  |
|----------------------------------------|--------|------------|--|--|--|--|--|
| First Search Person/Organization       |        |            |  |  |  |  |  |
| Person/Organizat                       | ion:   | Decedent 💌 |  |  |  |  |  |
| First:                                 |        | Spéciãl    |  |  |  |  |  |
| Middle:                                |        |            |  |  |  |  |  |
| Last:                                  |        | Nämês      |  |  |  |  |  |
| Gender:                                |        | •          |  |  |  |  |  |
| SSN:                                   |        |            |  |  |  |  |  |
| Date of Birth:                         | Start: |            |  |  |  |  |  |
|                                        | End:   |            |  |  |  |  |  |

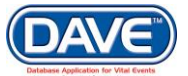

| earch Results |     |                   |               |
|---------------|-----|-------------------|---------------|
| Case Id       | SFN | Decedent's Name ↓ | Date of Death |
| 26630127      |     | Names, Special    | Jan-30-2014   |
| 26630126      |     | Nämês, Spéciãl    | Jan-31-2014   |

In contrast, standard keyboard characters (a-z, A-Z, ', -) entered as search criteria will return only an exact match.

#### Example

Searching for Henry O'Leary-Frank returns only the exact match.

| S | earch Results |     |                      |
|---|---------------|-----|----------------------|
|   | Case Id       | SFN | Decedent's Name ↓    |
|   | 26630126      |     | O'Leary-Frank, Henry |
|   |               |     |                      |

Even when the same name without the characters exists in the system

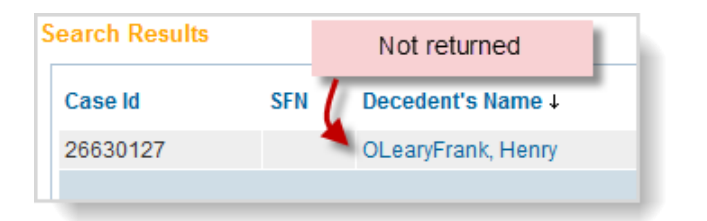

## 7.2 Locate a Record

The Locate Case feature allows a user to search for and access those records owned by the Facility selected at login. The Locate Case feature will not display any records not associated with the current facility.

To locate an existing record that belongs to the facility selected at login, , select *Main Menu* > *Life Events* > *Death* -*or- Fetal Death* > *Locate Case*.

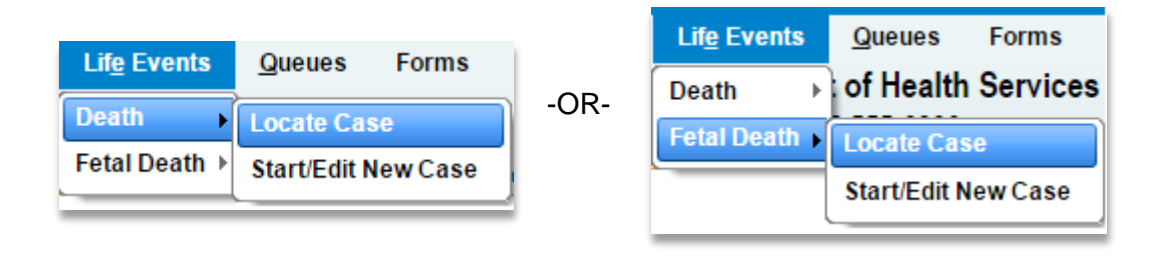

138 of 351

### 7.2.2 Death Record Locate Page Search Criteria

The following fields are available for locating Death Records owned by the facility.

| Death Loca   | ate Case                  |                 |                        |                      |
|--------------|---------------------------|-----------------|------------------------|----------------------|
| Decedent's   | Information               |                 |                        |                      |
| First:       |                           | Last            | Date of Death:         |                      |
| Sex:         | T                         | SSN:            | <br>Date of Birth:     |                      |
| Case Id:     |                           | ME Case Number: | Medical Record Number: |                      |
| Place of Dea | ath Location Type: County | Place of Death: |                        |                      |
|              |                           |                 |                        | Search Soundex Clear |

**First and Last Name:** Only the *Last Name* is needed to locate a record. If the first and last name is entered, a narrower range of search results will be returned.

**Date of Death:** The system will locate all cases owned by the facility in which the *Date of Death* on the record matches the date entered on the Locate Case page.

**Sex:** Sex cannot be the only search criteria entered when locating a record. Last Name or Date of Event must also be entered. If Sex is the only item entered the following error message will be displayed:

| bwdwddaveweb01 says:                                                                        | × |
|---------------------------------------------------------------------------------------------|---|
| Insufficient Search Criteria. Search must include more than Gender and/o<br>Place of Death. | r |
| ок                                                                                          |   |
|                                                                                             |   |

SSN: The system will locate any case owned by the facility in which the SSN on record matches that entered in the search criteria.

**Date of Birth:** The system will locate all cases owned by the facility in which the *Date of Birth* on the record matches that entered in the search criteria.

**Case ID:** The Case *ID* is a unique identifier assigned to each record. When using the Case *ID* to locate a record, only the specific record matching the Case *ID* entered will be returned.

**ME Case Number:** The *ME Case Number* is a used to locate records in which a medical examiner has assigned a case number to the record. If the case was not worked on by a medical examiner, no *ME Case Number* will be assigned to the record.

**Medical Record Number:** The *Medical Record Number* is a used to locate records in which a medical record number has been assigned. *Medical Record Number* is not required and therefore not all records will have one.

Place of Death Location Type: Used in conjunction with *Place of Death* to determine whether the search should be executed based on County or City.

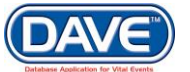

**Place of Death:** Select the Place Lookup icon to choose from a list of County or City locations based on the selection made in *Place of Death* or *Delivery* location type. Entries may also be keyed in manually.

The Place of Death cannot be the only criteria entered to locate a record. If Place of Death is the only item entered the following error message will be displayed:

| bwdwddaveweb01 says:                                                                         | × |
|----------------------------------------------------------------------------------------------|---|
| Insufficient Search Criteria. Search must include more than Gender and/or<br>Place of Death. |   |
| ок                                                                                           | ] |

#### 7.2.3 Fetal Death Record Locate Page Search Criteria

The following fields are available when using the Fetal Death Locate Case page.

| Locate Case                                               |                      |
|-----------------------------------------------------------|----------------------|
| Fetus Information                                         |                      |
| Fetus First Name: Date of Delivery:                       |                      |
| Sex: Case Id:                                             |                      |
| Place of Fetal Death Location Type: Place of Fetal Death: |                      |
| Mother's Current Last Name:                               |                      |
| Mother's Last Name Before First Marriage:                 |                      |
|                                                           | Search Soundex Clear |

**First and Last Name:** Only the *Last Name* is needed to locate a record. If the first and last name is entered, a narrower range of search results will be returned.

**Date of Death:** The system will locate all cases owned by the facility in which the *Date of Death* on the record matches the date entered on the Locate Case page.

Sex: Sex cannot be the only search criteria entered when locating a record. Last Name or Date of Event must also be entered. If Sex is the only item entered the following error message will be displayed:

| bwdwddaveweb01 says:                                              | ×  |
|-------------------------------------------------------------------|----|
| Insufficient search criteria. Search must include more than Gende | r. |
|                                                                   | ОК |

**Case ID:** The *Case ID* is a unique identifier assigned to each record. When using the *Case ID* to locate a record, only the specific record matching the *Case ID* entered will be returned.

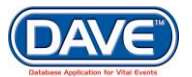

140 of 351

**Place of Fetal Death Location Type:** Used in conjunction with *Place of Death* to determine whether the search should be executed based on County or City.

**Place of Fetal Death:** Select the Place Lookup icon to choose from a list of County or City locations based on the selection made in *Place of Death* or *Delivery* location type. Entries may also be keyed in manually.

The Place of Death cannot be the only criteria entered to locate a record. If Place of Death is the only item entered the following error message will be displayed:

|   | bwdwddaveweb01 says:                                                              | × |  |
|---|-----------------------------------------------------------------------------------|---|--|
|   | Insufficient Search Criteria. Search must include more than Place of Fetal Death. | 1 |  |
| _ |                                                                                   |   |  |

**Mother's Current Last Name:** The system will locate all cases owned by the facility in which the *Mother's Current Last Name* on the record matches the search criteria entered.

**Mother's Last Name Before First Marriage:** The system will locate all cases owned by the facility in which the *Mother's Last Name Before First Marriage* on the record matches the search criteria entered.\*\*\*\*

#### 7.2.4 Types of Locate Searches

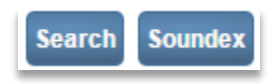

Once the Search Criteria has been entered the user may select the type of Search the system performs with the criteria provided. Three search options are available: *Search, Soundex*, or *Swap Names*.

#### Search 7.2.4.1 Search

Selecting the basic *Search* button will perform a search and locate records based on the exact criteria entered in the search field utilized.

#### Soundex 7.2.4.2 Soundex Searches

If the exact spelling of a name is unknown, the *Soundex* search feature can be used. *Soundex* looks for names, places, and organizations that are similar in sound despite minor differences in spelling.

See section 7.1.5, Preview Search Results, for using the Preview options within the Located Record Results

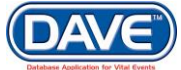

• See section 7.1.6, Special Characters & Search, for information on searching with Special Characters; which works the same when searching via the Locate Case feature.

## 8. Other Links

Other Links is submenu of the Death and Fetal Death Registration Menus that contains a variety of links used in the registration process. The availability of links within the Other Links submenu is dependent upon the user security privileges assigned to the user role. Also, some links may or may not be available depending on the current registration status. For example, records may only be amended after they have received a "Registered" status. Therefore, the Amendments link will not appear in the Other Links submenu until the registration has reached a registered status.

The following pages are available through the Death and Fetal Death *Other Links* submenus. Some pages are common to both event types while others are specific to Death or Fetal Death.

| Death Other Links Submenu             | Fetal Death Other Links Submenu |
|---------------------------------------|---------------------------------|
| Other Links                           | Other Links                     |
| Amendments                            | Assign Status                   |
| Assign Status                         | Attachments                     |
| Attachments                           | Print Forms                     |
| Correspondence                        | Comments                        |
| Cremation Clearance                   | Correspondence                  |
| Event and Issuance History            | Cremation Clearance             |
| Decedent's MRE                        | Event and Issuance History      |
| Disinter/Reinter                      | Geo Codes                       |
| Geo Codes                             | Mother's MRE                    |
| Nosology                              | Father's MRE                    |
| Order Certified Copies<br>Print Forms | Order Certified Copies          |
| Refer to Medical Examiner             | Nosology                        |
| Request Medical                       | Transfer Case                   |
| Certification                         | Validate Registration           |
| Trada Calla                           | Switch User                     |
| Validate Registration                 |                                 |
| Switch Liser                          |                                 |
| Switch Oser                           |                                 |

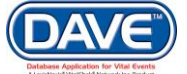

## 8.1 Amendments

Amendments are requests to change a record after it has been registered.

Typical amendments can involve typographical errors which occurred during data entry. Other amendments might require the submission of documentary evidence supporting the request to change to item(s).

The order processing module in the DAVE<sup>™</sup> application provides the ability to link an order to an amendment by providing the ability to enter customer-initiated mail or walk-in amendment requests. If the amendment requires a fee to be paid by the individual requesting the amendment, the amendment can be initiated in the order processing module. Once customer, payment, and search information has been entered within the order processing module, the user has the ability to navigate directly to the amendment page for the record selected. Upon completion of the amendment, the user has the ability to return to the order processing pages and complete the order.

#### 8.1.1 Creating Amendments

Amendments can only be created for records that have been registered. A registered record will have a *State File Number* and a status of *Registered*.

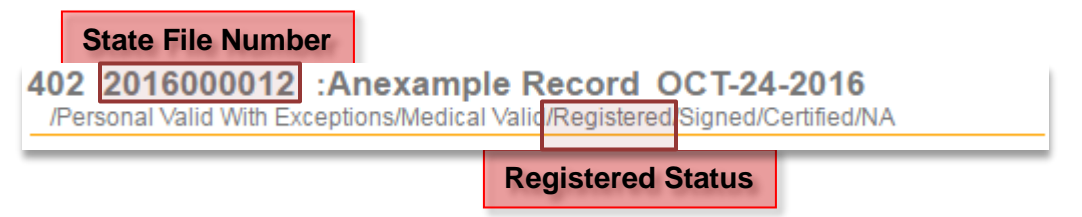

### **Steps to Create an Amendment**

1. From within the registered record select Other Links > Amendments:

| Other Links   |  |
|---------------|--|
| Amendments    |  |
| Assign Status |  |
| Attachments   |  |

The Amendment Page will be displayed.

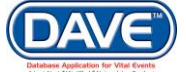

#### State of Arizona DAVE<sup>™</sup> User Guide

| Amendment Page      |   |                  |    |                   |
|---------------------|---|------------------|----|-------------------|
| Туре                | • | Amendment Date   |    |                   |
| Year                |   | Amendment Number |    |                   |
| Order Number        |   | Description      |    |                   |
| Amendment Status    |   |                  |    |                   |
| Documentation Type  |   |                  | Ψ. |                   |
| Other Document Type |   |                  |    |                   |
| Facts Supported     |   |                  |    |                   |
| Reject Reason       |   | T                |    |                   |
| Other Reject Reason |   |                  |    |                   |
|                     |   |                  |    |                   |
|                     |   |                  |    | Save Clear Return |

2. Select an amendment type from the *Type* dropdown.

|            | • |
|------------|---|
|            |   |
| Amendment  |   |
| Correction |   |

**1** The Amendment Types available will vary based on the security privileges assigned to the user.

The remaining items are not required but may be beneficial during review and approval of the amendment.

**Order Number:** This item may be system filled if the amendment is started through the *Order Processing* pages. If there is an order associated to amendment, but the amendment was not started from this order, the *Order Number* can be manually entered.

**Description:** This field is intended to capture any brief information that may help the user processing the amendment to understand why the amendment is needed on the record.

| Documentation Type  |          |  |
|---------------------|----------|--|
| Other Document Type |          |  |
| Facts Supported     |          |  |
| Reject Reason       | <b>T</b> |  |
| Other Reject Reason |          |  |

These items are only available for completion by State or County staff. To complete them select a value from the dropdown, or, if no dropdown exists, type the information manually into the field.

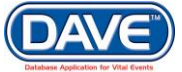
3. Once the items have been entered select Save.

The Save function creates the amendment and:

| Amendments Menu                       | 402 2016000012      | :Anexample Record OC                  | T-24-2016          |                          |                        |
|---------------------------------------|---------------------|---------------------------------------|--------------------|--------------------------|------------------------|
| Amendment<br>Processing History       | Amendment Page      | ceptions/wedical valid/Registered/sig | Jiled/Certilled/NA |                          |                        |
| Supporting Information<br>Attachments | Туре                | Amendment (State/County) - De 🔻       | Amendment Date     | NOV-17-2016              |                        |
| Change History                        | Year 2              | 2016                                  | Amendment Number   | 48                       |                        |
| Correspondence                        | Order Number        |                                       | Description        | Family decided to change | e place of disposition |
|                                       | Amendment Status K  | Keyed                                 |                    |                          |                        |
| 1                                     | Documentation Type  |                                       |                    | •                        |                        |
|                                       | Other Document Type |                                       |                    |                          |                        |
|                                       | Facts Supported     |                                       |                    |                          |                        |
|                                       | Reject Reason       |                                       | •                  |                          |                        |
|                                       | Other Reject Reason |                                       |                    |                          |                        |
|                                       | Page to Amend       | ▼ ←                                   |                    |                          |                        |
|                                       |                     |                                       |                    |                          |                        |
|                                       |                     |                                       |                    | Cancel Amendr            | nent Save Clear Return |

- The Amendments Menu appears in the left navigation
- The Amendment Date is system-filled with the current date
- The Year is populated
- A unique Amendment Number is assigned.
- The Page to Amend dropdown appears
- 4. From the Page to Amend dropdown, select the page that needs to be updated.

| age to Amend <ul> <li>Page to Amend</li> <li>Page to Amend</li> <li>Page to Amend</li> <li>Fetal Death - Attendant Certifier</li> <li>Fetal Death - Attendant Certifier</li> <li>Fetal Death - Fetus</li> <li>Fetal Death - Delivery</li> <li>Fetal Death - Father</li> <li>Fetal Death - Father</li> <li>Fetal Death - Father</li> <li>Fetal Death - Father</li> <li>Fetal Death - Father</li> <li>Fetal Death - Father</li> <li>Fetal Death - Labor</li> <li>Fetal Death - Morter</li> <li>Fetal Death - Morter</li></ul> | Death Pages                  |                                                                                                    | Fetal Death   | Pages                                                                                                    |                                                                                                    |   |
|----------------------------------------------------------------------------------------------------|------------------------------|----------------------------------------------------------------------------------------------------|---------------|----------------------------------------------------------------------------------------------------|----------------------------------------------------------------------------------------------------|---|
| Death - Cause of Death Fetal Death - Fetal Attributes                                                                                                    | Death Pages<br>Page to Amend | Death - Certifier<br>Death - Decedent<br>Death - Family Members<br>Death - Informant<br>Death - Other Factors<br>Death - Place of Death<br>Death - Disposition<br>Death - Injury<br>Death - Pronouncement<br>Death - Resident Address<br>Death - Cause of Death | Page to Amend | Fetal Death<br>Fetal Death<br>Fetal Death<br>Fetal Death<br>Fetal Death<br>Fetal Death<br>Fetal Death<br>Fetal Death<br>Fetal Death<br>Fetal Death<br>Fetal Death | <ul> <li>Attendant Certifie</li> <li>Fetus</li> <li>Delivery</li> <li>Father</li> <li>Father Attributes</li> <li>Labor</li> <li>Marital Status</li> <li>Mother</li> <li>Mother Address</li> <li>Mother Attributes</li> <li>Mother Health</li> <li>Fetal Attributes</li> </ul> | r |

Fetal Death - Cause/Conditions Fetal Death - Disposition **1** The *Pages* available to amend will depend on the security privileges assigned to the User.

For example, a funeral director will typically only be allowed to amend those *Death* or *Fetal Death Registration* pages containing *Personal Information*. Medical certifiers will typically only be allowed to amend those *Death* or *Fetal Death Registration* pages containing *Medical Information*.

5. The page selected to amend will be displayed within the Amendment page. The current registration data will be displayed. In this example the *Disposition Page* was selected.

| Page to Amend        | Death - Dispo           | sition 🔹           |                |          |                                |        |                     |                       |   |
|----------------------|-------------------------|--------------------|----------------|----------|--------------------------------|--------|---------------------|-----------------------|---|
|                      |                         |                    |                |          |                                |        |                     |                       |   |
| Disposition          |                         |                    |                |          |                                |        |                     |                       |   |
| Method of disposi    | tion Burial             |                    | ▼ Other        | Specif   | ý 🔄                            |        |                     |                       |   |
| Place of dispositi   | ion                     |                    |                |          |                                |        |                     |                       |   |
| Place of Disposition | on o                    |                    |                |          |                                |        |                     |                       |   |
| A Funeral Facility   | <u>ر ا</u>              | <u>_</u>           |                |          |                                |        |                     |                       |   |
| P                    | re                      |                    |                | 5        | Street                         | P      | ost Ar              | ot#,                  |   |
| Street Number D      | irectional Stree        | et Name, Rural Rou | te, etc.       |          | Designator                     |        | irectional Su       | uite #,etc.           |   |
| 321321               | Giod                    | omier              |                |          | Avenue                         |        | •                   |                       |   |
| City or Iown         | County                  | У                  | State          |          | Country                        |        | p Code              |                       |   |
| Burnside             | Apaci                   | ne                 | Arizona        |          | United States                  |        | 8654                |                       |   |
| Funeral Director     | ۹ ک                     |                    |                |          |                                |        |                     |                       |   |
| ED-3552              |                         |                    |                |          |                                |        |                     |                       |   |
| First                | Midd                    | dle                | Last           |          |                                | Suffi  | x                   |                       |   |
| Funeral              | Hon                     | me                 | Director       |          |                                |        |                     |                       |   |
| Funeral Home         |                         |                    |                |          |                                |        |                     |                       | _ |
| Business Registra    | ation Number 1 (        | ookun              |                | _        |                                |        |                     |                       |   |
| 654987               | F                       | Funerals Are Us 00 | 1              | <b>۹</b> | <u> </u>                       |        |                     |                       |   |
| Street Number        | Pre<br>Directional Stre | eet Name or PO Bo  | x, Rural Route | , etc.   | Street<br>Designator<br>Avenue | -      | Post<br>Directional | Apt #,<br>Suite #,etc |   |
| City or Town         |                         | State              |                | Countr   | v                              | Zip Co | ode                 |                       |   |
| Burnside             |                         | Arizona            |                | Unite    | d States                       | 7865   | 4                   |                       |   |

The items available to amend will differ depending on the page selected and individual user security. Typically a user can make changes by either manually typing over a current entry, selecting a new entry from a dropdown list, or by using LOV search tool.

L

6. Once the desired change is made select Save.

|                         |               |                    | •    |       |        |
|-------------------------|---------------|--------------------|------|-------|--------|
| <b>Cancel Amendment</b> | Validate Page | Validate Amendment | Save | Clear | Return |
|                         |               |                    |      |       |        |

Additional options include:

**Cancel Amendment:** The amendment will be cancelled and the *Amendment Status* will be set to *Cancelled*.

Validate Amendment: Runs the validation process and determines if the amendments made to the page could cause data quality issues. The user does not need to correct these validation errors to submit the amendment request.

**Clear:** Clears all information entered since last prior Save.

**Return:** Returns user to the previous page.

Upon selection *Save*, the *Amendments* page will refresh and the changes entered are displayed in *Item in Error* data grid:

| Amendment Page         |                                       |                  |            |                        |              |        |
|------------------------|---------------------------------------|------------------|------------|------------------------|--------------|--------|
| Туре                   | Amendment (State/County) - De 🔻       | Amendment Date   | NOV-17-20  | )16 📖                  |              |        |
| Year                   | 2016                                  | Amendment Number | 48         |                        |              |        |
| Order Number           |                                       | Description      | Family dec | ided to change place o | fdisposition |        |
| Amendment Status       | Keyed                                 |                  |            |                        |              |        |
| Documentation Type     |                                       |                  |            | •                      |              |        |
| Other Document Type    |                                       |                  |            |                        |              |        |
| Facts Supported        |                                       |                  |            |                        |              |        |
| Reject Reason          |                                       | •                |            |                        |              |        |
| Other Reject Reason    |                                       |                  |            |                        |              |        |
| Page to Amend          | T                                     |                  |            |                        |              |        |
| Item In Error          |                                       | Item as it Appe  | ears Item  | as it Should be        | Edit         | Delete |
| Place Of Disposition - | Place of Disposition System Generated | d Id 360366      | 3617       | /21                    | Edit         | Delete |
| Place of Disposition - | Business Unit Name                    | Funerals Are U   | s 001 Sain | t Francis Catholic Cem | etary Edit   | Delete |
| Place Of Disposition - | Street Number                         | 321321           | 2033       | 3                      | Edit         | Delete |
| Place Of Disposition - | Street Name                           | Gloomier         | 48th       |                        | Edit         | Delete |
| Place Of Disposition - | Pre Directional                       |                  | N          |                        | Edit         | Delete |
| Place Of Disposition - | Street Designator Code                | Avenue           | Stree      | et                     | Edit         | Delete |
| Disposition-Place City | r                                     | Burnside         | Phoe       | enix                   | Edit         | Delete |
| Disposition-Place Zip  | Code                                  | 78654            | 8500       | )8                     | Edit         | Delete |
| Disposition-Place Cou  | inty                                  | Apache           | Mari       | сора                   | Edit         | Delete |
|                        |                                       |                  |            |                        |              |        |
|                        |                                       | Approve Amer     | ndment     | incel Amendment S      | aveClear     | Return |

If additional items need to be submitted to amend the record, simply follow these steps again.

- 1. Select a Page to Amend
- 2. Make changes
- 3. Select Save

This process can be repeated as many times as is necessary to ensure the amendment is submitted with all the corrections that may be needed on the record.

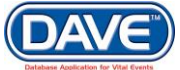

# 8.1.2 Adding Supporting Information

The amendment *Supporting Information* page provides a place to enter court documentation information relevant to the amendment.

#### **Steps to Enter Supporting Information**

From the Amendments Menu, select Supporting Information.

| Amendments Menu        |
|------------------------|
| Amendment              |
| Processing History     |
| Supporting Information |
| Attachments            |
| Change History         |
| Amendment Affirmation  |
| Correspondence         |

The Amendments Supporting Information page displays.

| Amendment Supporting I | nformation     |                   |
|------------------------|----------------|-------------------|
| Court Information      |                |                   |
| Court Name             | Court District |                   |
| Court Docket Number    | Court Date     |                   |
| Court Location         |                |                   |
| County S               | itate          |                   |
|                        |                | Clear Save Return |

**District Court Information:** For court ordered amendments or other amendments that require judicial approval, the District Court Information section should be completed. Enter the *Court Name, Court District, Court Docket Number,* and *Court Date* fields with information relevant to the specific jurisdiction.

**Court Location:** Enter the *County* and *State* manually or select the location using the Place lookup icon **^**.

Once all the Court Information is entered select *Save* and the information entered will be saved to the amendment.

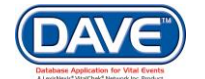

#### 8.1.3 Adding Attachments to Amendments

The ability to view, edit, and/or delete attachments is based on security privileges.

Certain types of amendments require the submission of supporting documentation. This documentation may include court orders, birth certificates, death certificates, geneological records, etc.

To upload supporting documents into DAVE<sup>™</sup>, the document must first be rendered into an electronic format. Any document that is not already an electronic file must be scanned first.

#### **Steps to Add an Attachment**

1. From the Amendments Menu, select *Attachments*.

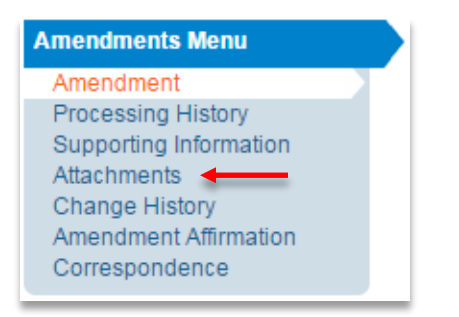

2. The Attachments window appears as a pop-up. Select the New Attachment button.

| 🚍 Attachments  | ×                    |
|----------------|----------------------|
| Attachments    |                      |
| No data found. |                      |
|                | New Attachment Close |

3. Select the Browse button to access local or network drives.

| Attachments                  | × |
|------------------------------|---|
| Attachments                  | · |
| No data found.               |   |
| New Attachment               |   |
| Upload new attachment Browse |   |
| Save Cancel                  |   |
| New Attachment Close         |   |

4. Select the document to be uploaded as an Attachment to the Amendment.

| State of Arizona I | DAVE <sup>™</sup> User ( | Guide |
|--------------------|--------------------------|-------|
|--------------------|--------------------------|-------|

| Favorites                     | Documents library<br>Record Information |                    |                   |         | Arrange by: | Folder 🔻 |
|-------------------------------|-----------------------------------------|--------------------|-------------------|---------|-------------|----------|
| <u>]</u> Downloads            | Name                                    | Date modified      | Туре              | Size    |             |          |
| Recent Places                 | A Drivers License.jpg                   | 11/16/2016 3:12 PM | JPEG image        | 50 KB   |             |          |
| 🚍 Libraries                   | A Legal Document.docx                   | 11/16/2016 3:11 PM | Microsoft Word D  | 12 KB   |             |          |
| Documents                     | 🗾 A Legal Document.pdf                  | 11/16/2016 3:11 PM | Adobe Acrobat D   | 81 KB   |             |          |
| Music                         | Another Legal Document.docx             | 11/16/2016 3:11 PM | Microsoft Word D  | 12 KB   |             |          |
| Pictures<br>Videos            | Record Listing Information.xlsx         | 11/16/2016 3:13 PM | Microsoft Excel W | 8 KB    |             |          |
| J. Computer<br>슬= OSDisk (C:) |                                         |                    |                   |         |             |          |
| 📬 Network                     |                                         |                    |                   |         |             |          |
|                               |                                         |                    |                   |         |             |          |
| File                          | name: A Drivers License.jpg             |                    |                   | → All F | Files       | •        |
|                               |                                         |                    |                   |         | Open        | Cancel   |

5. Once the supporting documentation is selected, select the Save button.

| Attachments                                                                        | × |
|------------------------------------------------------------------------------------|---|
| Attachments                                                                        | - |
| No data found.                                                                     |   |
| New Attachment                                                                     |   |
| Upload new attachment C:\Users\LORDSH01\Documents\Amendment_Attachment_Sample.docx |   |
| New Attachment Close                                                               | ļ |

Selecting the *Save* button uploads the attachment to amendment. The *Attachments* pop-up displays the name of the attached file.

| Attachments                      |                      | ×                    |
|----------------------------------|----------------------|----------------------|
| Attachments                      |                      |                      |
| Attachment Name                  | Date Acquired        |                      |
| Amendment_Attachment_Sample.docx | 2/25/2014 1:26:42 PM | View Delete          |
|                                  |                      | Total records : 1    |
|                                  |                      | New Attachment Close |

Once the document has been attached, users with the appropriate security privileges will be able to view and/or delete the attachment using the *View* or *Delete* links.

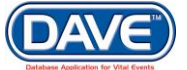

# 8.1.4 Change History

Change History contains comments relevant to the amendment. Comments may be system generated or manually entered.

| Amendments Menu        |  |
|------------------------|--|
| Amendment              |  |
| Processing History     |  |
| Supporting Information |  |
| Attachments            |  |
| Change History 🕞       |  |
| Amendment Affirm       |  |
| Correspondence         |  |

Upon selection of the *Change History* link, the Comments pop-up window is displayed. Selecting the *New Comment* button will display the comment entry field.

| Comments                                                             |                                                         | ж                 | ¢ |
|----------------------------------------------------------------------|---------------------------------------------------------|-------------------|---|
| Comments                                                             |                                                         |                   | - |
| State File Number:<br>Registrant Name:<br>Event Type:<br>Event Date: | 000028<br>Anexample Deathrecord<br>Death<br>DEC-15-2016 |                   |   |
| No data found.                                                       |                                                         | New Comment Close | Ŧ |

1. Select the *Comment Type* from the dropdown and then enter the comment in the text box.

| Comments                        |                                                                                                    |                         | ×        |
|---------------------------------|----------------------------------------------------------------------------------------------------|-------------------------|----------|
| Comments                        |                                                                                                    |                         | <b>^</b> |
| State File Numbe                | r: 000028                                                                                                    |                         |          |
| Registrant Name:                | Anexample Deathrecord                                                                                                    |                         |          |
| Event Type:                     | Death                                                                                                    |                         |          |
| Event Date:                     | DEC-15-2016                                                                                                    |                         |          |
| No data found.                  |                                                                                                    |                         |          |
| Enter New Comm<br>Comment Type: | Change History Personal                                                                                                    |                         |          |
| Comment:                        | A comment in regards to this amendment can be entered here. If it is really long you can hover over it or select edit to review its contents. | Save<br>Clear<br>Cancel |          |
|                                 | Maximum text length: 4000 Characters left: 3938                                                                                               |                         |          |
|                                 |                                                                                                    | New Comment Close       | -        |

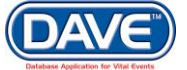

- 2. Select Save to save the comment, Clear to remove unsaved comments, or Cancel to leave close the comments window.
- Select Clear to clear the comment entry. Select Cancel to cancel and exit out of comment entry field.

| Comments                   |                            |                             |                                                                               |                   | × |
|----------------------------|----------------------------|-----------------------------|-------------------------------------------------------------------------------|-------------------|---|
| Comments                   |                            |                             |                                                                               |                   | * |
| State File Number:         | 000028                     |                             |                                                                               |                   |   |
| Registrant Name:           | Anexample                  | Deathrecord                 |                                                                               |                   |   |
| Event Type:                | Death                      |                             |                                                                               |                   |   |
| Event Date:                | DEC-15-201                 | 6                           |                                                                               |                   |   |
| Comment Type               | Date<br>Entered            | Entered By                  | Comment                                                                       |                   |   |
| Change History<br>Personal | 12/20/2016                 | oramendsv                   | A comment in regards to this amendment can be entered here.                   | Edit Delete       |   |
|                            | A comment<br>review its co | in regards to t<br>ontents. | his amendment can be entered here. If it is really long you can hover over it | or select edit to |   |
|                            |                            |                             | NewComm                                                                       | ent Close         | - |

Once saved the comment will be displayed in the main comments tab. If the comment is longer than the data grid display, the user can allow the cursor to hover over the field to display the full comment.

Select the *Edit* link to view and change the comment or the *Delete* link to remove the comment.

A checkmark is placed adjacent to the Change History link once a Comment has been added in the Change History section to a death record.

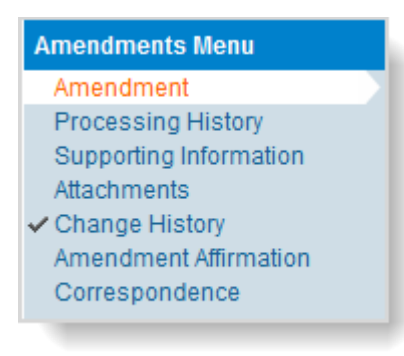

#### 8.1.5 Amendment Affirmation

The Amendment Affirmation process is used by external data providers to affirm an amendment before submitting it to the state for approval.

State and County users are not required to affirm amendments.

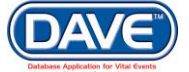

# **Steps to Affirm the Amendment**

1. Select the Amendment Affirmation link from the Amendments Menu

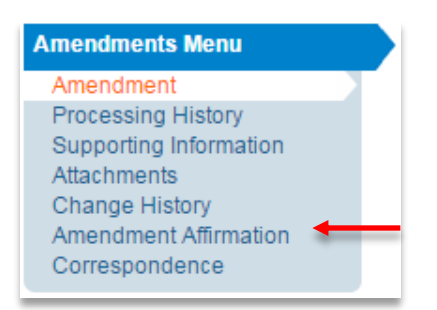

#### The Affirmations page displays.

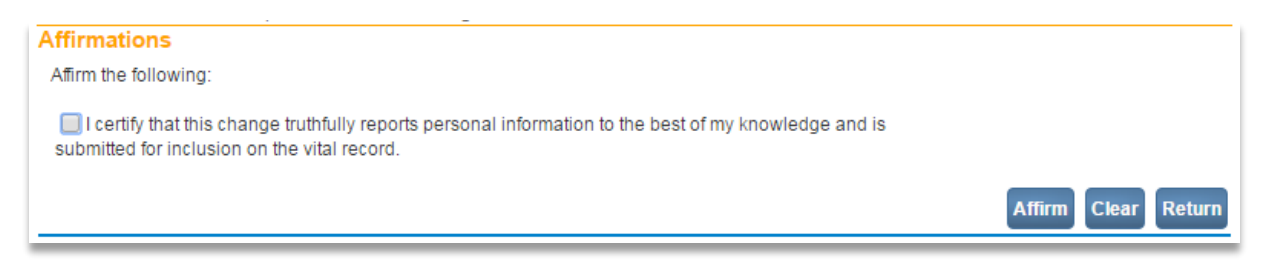

2. Select the checkbox next to the affirmation and then select Affirm.

The affirmation will be saved and an Authentication Successful message displayed.

| Affirmations               |              |
|----------------------------|--------------|
| Authentication successful. |              |
|                            | Clear Return |

A checkmark will be displayed next to the *Amendment Affirmation* link within the *Amendments* menu. The *Amendment* page will be disabled and any further corrections will require the entry of a new amendment.

| Amendments Menu                           |  |
|-------------------------------------------|--|
| Amendment                                 |  |
| Processing History                        |  |
| Supporting Information                    |  |
| Attachments                               |  |
| <ul> <li>Amendment Affirmation</li> </ul> |  |
| Correspondence                            |  |

## **Steps to Unaffirm the Amendment**

If further corrections need to be added to the amendment, and the amendment has not yet been *Approved*, the amendment may be *Unaffirmed*.

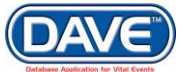

To unaffirm an amendment, the user should select the *Amendment Affirmation* link once again from the *Amendments Menu*.

The Affirmations page displays an Unaffirm Amendment button used to remove the affirmation.

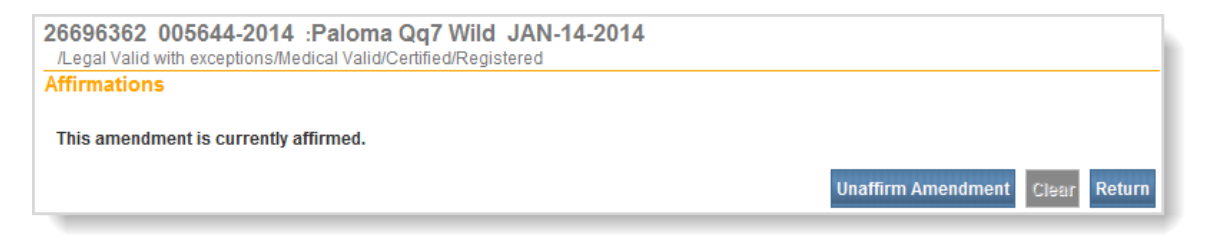

Upon selection of the Unaffirm Amendment button, the following message will be displayed:

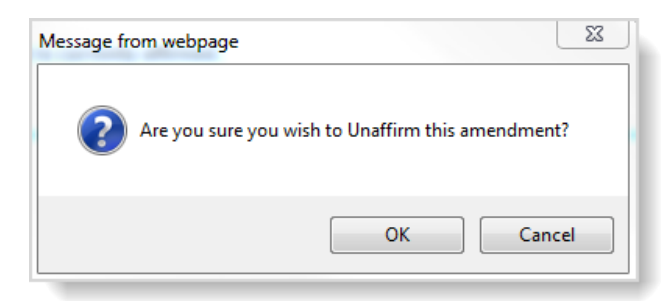

Select OK to Unaffirm the amendment.

The *Amendment* page will then be re-enabled and additional correction information may be entered.

Amendments MUST be affirmed before they may be submitted to the State or County official for approval.

If the office creating the amendment selects to exit amendment process before affirmation is provided the following error message will be displayed:

| Message from webpage                                  |                                                               |
|-------------------------------------------------------|---------------------------------------------------------------|
| The amendment has not be<br>Amendment or Cancel to co | en affirmed. Press Ok to Affirm<br>ontinue without affirming. |
|                                                       | OK Cancel                                                     |

• If the *OK* button is selected, the Affirmations page will be displayed and the user can affirm the amendment.

• If the *Cancel* button is selected, the user will leave the amendments page without affirming the amendment.

#### **Return to Affirm Amendment**

There are two ways a user can return to affirm an Amendment at a later time.

1. Selecting the amendment from the Amendment Work Queue titled Affirmation Required

**1** More information on Work Queues can be found in section 10 – Queues.

2. From within the *Death* or *Fetal Death Registration* select the *Amendment List* link from the *Registrar* menu

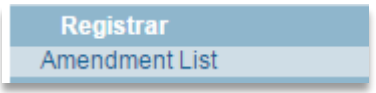

The Amendments List page will be displayed. The user can now select the amendment from a list.

| Amendment<br>d | Processing<br>History | Amendment Type                      | Date<br>Received | Date Completed /<br>Rejected | Amendment<br>Status | Order # |
|----------------|-----------------------|-------------------------------------|------------------|------------------------------|---------------------|---------|
| 11             | History               | Correction (State/County) - Death   | OCT-13-2016      | 10/13/2016 1:17:08 PM        | Complete            |         |
| 48             | History               | Amendment (State/County) -<br>Death | NOV-17-2016      |                              | Keyed               |         |

Either options will take the user back to the amendment where they can add more items to correct and/or affirm the amendment.

#### 8.1.6 Approving Amendments

In some jurisdictions, amendments must be reviewed and approved before taking effect. Select the *Processing History* link from the Amendments menu to proceed with review or approval of the amendment. Typically, amendments go through a review process where the change is ultimately either approved or rejected. The Processing History page supports this process. Depending on office size and/or delegation of roles and responsibilities, an amendment may be processed by one person or several. The ability to review and approve amendments is typically restricted to State and County users.

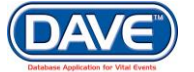

# **Steps to Amendment Approval**

1. Select Processing History in the Amendments Menu

| Amendments Menu<br>Amendment<br>Processing History | 865 2016000041 :Ag<br>/Personal Valid/Medical Valid/<br>Processing History | ain Try DEC-15-201<br>Registered/Signed/Certified/ | 6<br>NA/Birth Death Linkage Required Over 1 | Year                   |         |
|----------------------------------------------------|----------------------------------------------------------------------------|----------------------------------------------------|---------------------------------------------|------------------------|---------|
| Supporting Information<br>Attachments              | Previous Reference Number                                                  |                                                    | ]                                           |                        |         |
| Change History                                     | Date Received                                                              | DEC-20-2016                                        | Date Mailed                                 |                        |         |
| Correspondence                                     | Returned as undeliverable                                                  |                                                    | Amendment Status                            | Pending                |         |
|                                                    | Date Returned                                                              |                                                    | Date Completed                              |                        |         |
|                                                    | Action                                                                     | •                                                  |                                             |                        |         |
|                                                    | Facts Supported                                                            |                                                    |                                             |                        |         |
|                                                    | Reject Reason                                                              |                                                    | T                                           |                        |         |
|                                                    | Other Reject Reason                                                        |                                                    |                                             |                        |         |
|                                                    | Comment                                                                    |                                                    |                                             |                        |         |
|                                                    |                                                                            |                                                    |                                             |                        |         |
|                                                    |                                                                            |                                                    |                                             |                        |         |
|                                                    | Status History                                                             |                                                    |                                             |                        |         |
|                                                    | Start Date                                                                 | End Date                                           | Status                                      | User                   | Comment |
|                                                    |                                                                            |                                                    |                                             |                        |         |
|                                                    | 12/20/2016 10:43 AM                                                        |                                                    | Pending                                     | superuser              |         |
|                                                    | 12/20/2016 10:43 AM<br>12/20/2016 10:30 AM                                 |                                                    | Pending<br>Amendment Approval Pending       | superuser<br>superuser |         |

2. Complete the fields on the Processing History page.

| Processing History        |               |                    |         |         |                  |
|---------------------------|---------------|--------------------|---------|---------|------------------|
| Previous Reference Number |               |                    |         |         |                  |
| Date Received             | Feb-28-2014 📰 | Date Mailed        |         |         |                  |
| Returned as undeliverable |               | Amendment Status   | Keyed   |         |                  |
| Date Returned             |               | Date Completed     |         |         |                  |
| Action                    |               | •                  |         |         |                  |
|                           |               |                    |         |         |                  |
| Facts Supported           |               |                    |         |         |                  |
| Reject Reason             |               |                    | -       |         |                  |
| Other Reject Reason       |               |                    |         |         |                  |
| Comment                   |               |                    | *       |         |                  |
|                           |               |                    |         |         |                  |
|                           |               |                    | -       |         |                  |
|                           |               |                    |         |         |                  |
| Status History            |               |                    |         |         |                  |
| Start Date                | End Date      | Status             |         | User    | Comment          |
| 2/28/2014 9:04:42 AM      |               | Keyed              |         | paadmin |                  |
| 2/28/2014 9:04:42 AM      |               | Amendment Approval | Pending | paadmin |                  |
|                           |               |                    |         |         |                  |
|                           |               |                    |         |         | Clear Save Retur |

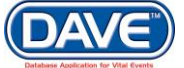

**Date Received:** On the Processing History page, most of the date controls are either system-filled or disabled. The Date Received is system-filled with the date the amendment was keyed inot the DAVE<sup>™</sup> system. If the user has the security privileges to do so, they can update this field. Otherwise the field will be disabled.

**Date Mailed:** Sometimes requests for amendments are made that cannot be granted. In these cases, a rejection notice is mailed to the individual requesting the change. The Date Mailed is for recording the date on which a rejection notice was mailed to the individual requesting the amendment.

**Date Returned:** If the notice of rejection is returned by the United States Postal Service as "undeliverable", then a checkmark should be placed in the Returned As Undeliverable checkbox, and the Date Returned field completed with the date on which the rejection letter was returned.

**Date Completed:** Date Completed will be system-filled with the date the amendment is either approved or rejected.

Action: The Action dropdown list moves the amendment through the approval steps. The first Action is always *Data Entry Complete*. As the amendment is processed, additional actions will be available.

**Facts Supported:** The Facts Supported field is used to enter information about facts given to support the requested change.

Reject Reason: This dropdown provides a list of reasons as to why an amendment may be rejected. If the amendment is being rejected a reason should be selected from this list.

Other Reject Reason: This is an open text field to collect additional information relevant to the reason the amendment was rejected. Or, if none of the options available in the Reject Reason list apply, the reject reason may be entered manually.

**Comment:** Any additional comments pertaining to the amendment can be entered here. While it is not necessary to enter comments as part of the amendment process, it is recommended. Detailed comments can provide much needed information to the next user working on the amendment and can help eliminate needless rejections or invalid approvals.

Comments entered in the Comment text entry control are only saved if a selection is made from the Action dropdown.

Upon selection of the Save button, if the user has entered text in the Comment field and there is no amendment Action selected from the dropdown, the following error message is displayed:

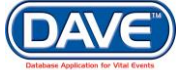

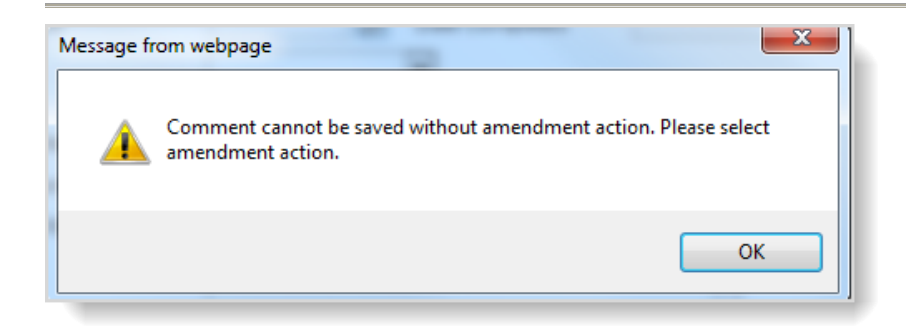

**Amendment Status:** Amendment Status is system-filled and is not a user-editable control. When an amendment request is first entered, the status defaults to Keyed. As the amendment is processed, the status will change accordingly.

3. From the Action dropdown menu, choose Data Entry Complete then choose Save

| rocessing History         |                     |                          |             |         |         |
|---------------------------|---------------------|--------------------------|-------------|---------|---------|
| Previous Reference Number |                     |                          |             |         |         |
| Date Received             | Feb-28-2014 📰       | Date Mailed              | Feb-04-2014 |         |         |
| Returned as undeliverable |                     | Amendment Status         | Keyed       |         |         |
| Date Returned             | Feb-12-2014 📷       | Date Completed           | Feb-04-2014 |         |         |
| Action                    | Data Entry Complete |                          |             |         |         |
|                           |                     |                          |             |         |         |
| Facts Supported           | Test Facts          |                          |             |         |         |
| Reject Reason             |                     |                          | •           |         |         |
| Other Reject Reason       |                     |                          |             |         |         |
| Comment                   |                     |                          | *           |         |         |
| Status History            |                     |                          |             |         |         |
| Start Date                | End Date            | Status                   |             | User    | Comment |
| 2/28/2014 10:49:35 AM     |                     | Keyed                    |             | paadmin |         |
|                           |                     | A second second A second | Ponding     | naadmin |         |

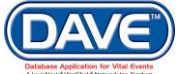

If the Amendment has been **submitted from a Funeral Home or Medical Facility** the data entry will already be complete and the Amendment status set to either Keyed (Requires Affirmation) or Pending.

**Keyed (Requires Affirmation)** status indicates that the Amendment has not been affirmed by the Funeral Home or Medical Facility. The Amendment cannot be processed any further until it has been affirmed.

**Amendment Approval Pending** status indicates that the amendment has been affirmed and is awaiting review and approval or rejection.

| Start Date          | End Date            | Status                     | User      | Comment            |
|---------------------|---------------------|----------------------------|-----------|--------------------|
| 12/20/2016 11:07 AM |                     | Amendment Affirmed         | azfdclerk |                    |
| 12/20/2016 11:02 AM |                     | Pending                    | azfdclerk | User has affirmed. |
| 12/15/2016 01:38 PM | 12/20/2016 11:02 AM | Keyed                      | azfdclerk |                    |
| 12/15/2016 01:38 PM |                     | Amendment Approval Pending | azfdclerk |                    |

#### The Amendment Status changes from Keyed to Amendment Pending Approval

| Processing History        |                     |                  |                          |         |                |
|---------------------------|---------------------|------------------|--------------------------|---------|----------------|
| Previous Reference Number |                     |                  |                          |         |                |
| Date Received             | Feb-28-2014 📰       | Date Mailed      | Feb-04-2014              |         |                |
| Returned as undeliverable |                     | Amendment Status | Amendment Pending Approv | al 🖌    |                |
| Date Returned             | Feb-12-2014         | Date Completed   | Feb-04-2014              |         |                |
| Action                    |                     | •                |                          |         |                |
|                           |                     |                  |                          |         |                |
| Facts Supported           | Test Facts          |                  |                          |         |                |
| Reject Reason             |                     |                  | -                        |         |                |
| Other Reject Reason       |                     |                  |                          |         |                |
| Comment                   |                     |                  | *<br>*                   |         |                |
| Status History            |                     |                  |                          |         |                |
| Start Date                | End Date            | Status           |                          | User    | Comment        |
| 2/28/2014 9:59:22 AM      |                     | Amendn           | nent Pending Approval    | paadmin |                |
| 2/28/2014 9:04:42 AM      |                     | Amendn           | nent Approval Pending    | paadmin |                |
| 2/28/2014 9:04:42 AM      | 2/28/2014 9:59:22 A | M Keyed          |                          | paadmin |                |
|                           |                     |                  |                          | Cle     | ar Save Return |

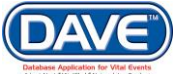

4. A new list of values is now available from the Action dropdown.

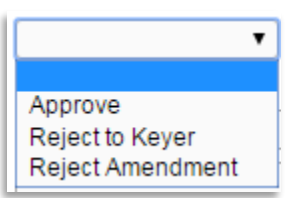

**Approve:** Selecting Approve will set the amendment status to Approved and save the corrections to the record.

**Reject to Keyer:** Selecting Reject to Keyer will set the amendment status to Rejected to Keyer. It will also send the Amendment back to the user who originally keyed it for review. The user can then make updates

and resubmit the amendment for approval.

**Reject Amendment:** Selecting Reject Amendment will set the amendment status Rejected and the requested corrections will not be saved to the record.

# 8.1.7 Amendment Correspondence

DAVE<sup>™</sup> provides the ability to generate correspondences related to amendments. Upon selection of the *Correspondence* link from the *Amendments* menu, the *Correspondence* page appears.

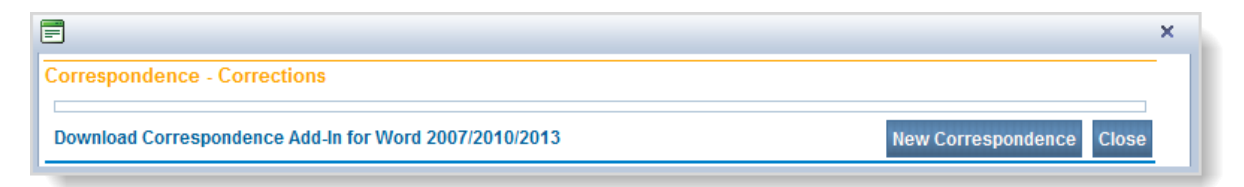

The *Correspondence* page provides the same features described in the Correspondence section of this user guide, yet filters the correspondence templates available for selection to include only those correspondences where the correspondence template type is amendment.

• Further information on sending and receiving Correspondance is be found in section **8.6 Correspondence.** 

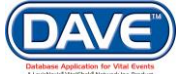

# 8.2 Assign Status

A special status assigned to a record serves as an alert mechanism for the person viewing and/or issuing the record. The ability for a user to view and/or edit a special status is based on assigned security privileges.

The special status functionality is primarily used to assign or remove one of the statuses referenced in the table below, yet can also be used to assign statuses that are unique to a specific jurisdiction.

| Status    | Description                                                                                                    |
|-----------|----------------------------------------------------------------------------------------------------|
| Hold      | Assigned to prevent the issuance of a certified copy                                                                                                    |
| Void      | Assigned when it is determined a registered record is a duplicate or invalid                                                                                                    |
| Abandoned | Assigned when it is determined that a non-registered record has been<br>orphaned. This status is also assigned by the system when a<br>jurisdictionally defined time limit has been exceeded for the submission of<br>a record for registration |

#### Steps to Assign a Status

- 1. From the Death or Fetal Death Registration Menu, select Other Links > Assign Status.
- 2. The Assign Special Status pop-up window will display. Select the New Special Status button.

| 🗐 Assign Special Status  | × |
|--------------------------|---|
| Special Status           | - |
| New Special Status Close |   |
|                          |   |
|                          | - |

3. Make a selection from the the *Status* dropdown list.

| ecial Status |        |                          |
|--------------|--------|--------------------------|
| Status       | Reason | Dated                    |
| •            |        | Save Cancel              |
| Abandoned    |        | New Special Status Close |

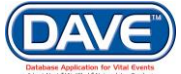

#### State of Arizona DAVE<sup>™</sup> User Guide

**1** The status of 'Void' is not available until a record is registered. Once registered, the Abandoned status will be removed Status Dropdown.

4. In this example, *Hold* has been selected as the status to assign. Notice that Staus and Reason are mandatory fields and must be completed. Once both items are entered, select *Save* to assign the status or *Cancel* to exit without saving the status to the record.

| Assign Special Status |                    |                          | × |
|-----------------------|--------------------|--------------------------|---|
| Special Status        |                    |                          | - |
| Status                | Reason             | Dated                    |   |
| • Hold                | Special StatusTest | Save Cancel              |   |
|                       |                    | New Special Status Close |   |
|                       |                    |                          |   |

5. Upon selecting the Save button, the *Save* and *Cancel* links are updated to allow the user to *Edit* or *Delete* the currently assigned status.

| Assign Special S | Status             |                      |             |
|------------------|--------------------|----------------------|-------------|
| pecial Status    |                    |                      |             |
| Status           | Reason             | Dated                | - <b>-</b>  |
| Hold             | Special StatusTest | 2/26/2014 3:46:36 PM | Edit Delete |

EDIT: Selecting *Edit* allows the user to edit the *Reason* but not the *Status* itself.

| Assign Special Status |                            |                      |             |
|-----------------------|----------------------------|----------------------|-------------|
| Special Status        | Can only Edit Reason field |                      |             |
| Status Reason 🖌       |                            | Dated                |             |
| Hold                  | t                          | 2/26/2014 3:46:36 PM | Save Cancel |

**DELETE:** Selecting *Delete* prompts the user with a warning message. Select *OK* on the popup to clear the status from the record.

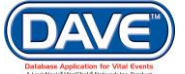

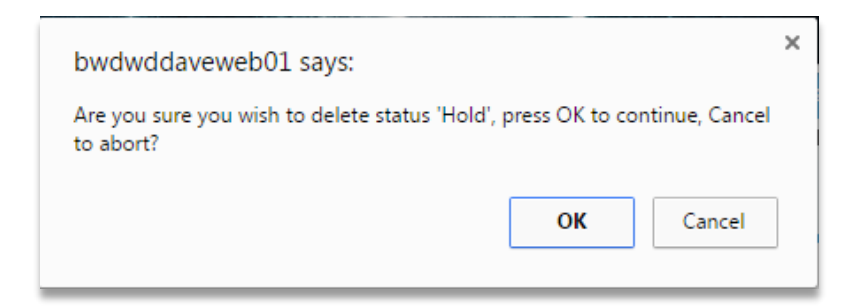

Select the Close button to close the Assign Status pop-up window.

#### 8.2.1 View Assigned Status

Upon assigning a special status to a case, it is viewable:

- Within the status bar of the registration:

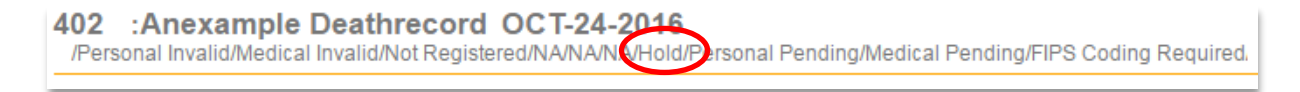

- Within the search results, by hovering the mouse over the Decedent or Fetus Name:

| Case Id | SFN | Decedent's Name 🕹      | Date of Death             | Sex    | Place of Death | Date of Birth |              |
|---------|-----|------------------------|---------------------------|--------|----------------|---------------|--------------|
| 402     |     | Deathrecord, Anexample | Special Status CT-24-2016 | Female | Maricopa       | OCT-24-1922   | Previe       |
|         |     |                        | /Hold                     |        |                | T             | otal Records |

- Within the Registration or Order Processing record Preview:

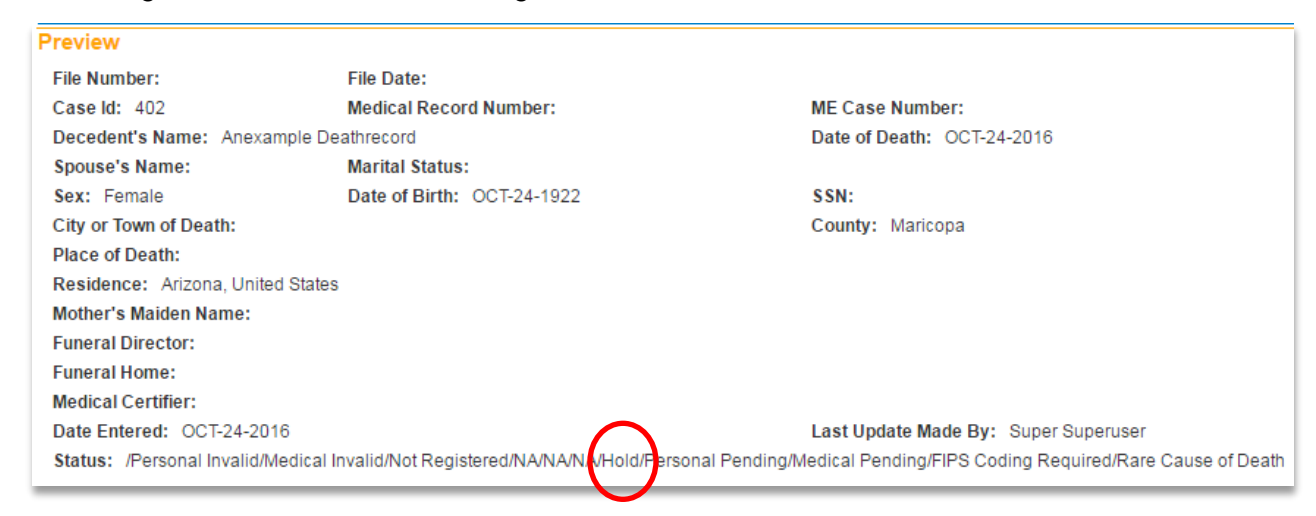

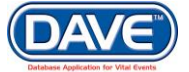

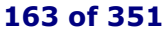

A checkmark is also placed next to the *Assign Status* link in the *Other Links* section of the registration menu to serve as an indicator that a status is assigned to the record.

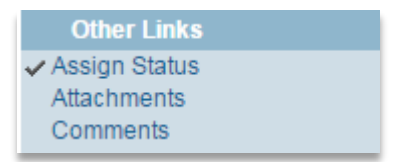

# 8.2.2 Delete a Status

A user's ability to edit or delete a status is based on the security privileges assigned. To delete the assigned status select the *Other Links > Assign Status* menu option.

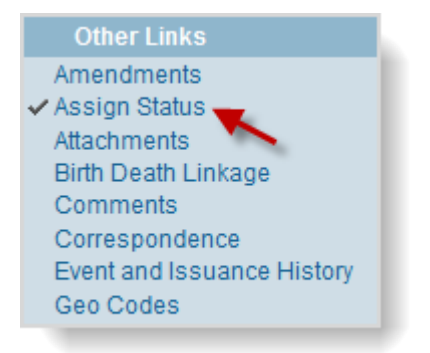

The Assign Special Status dialog opens. Select the Delete link.

| Assign Special S | tatus                  |                     | ,           |
|------------------|------------------------|---------------------|-------------|
| Special Status   |                        |                     |             |
| Status           | Reason                 | Dated               |             |
| Hold             | Special Hold on Record | 3/4/2014 1:37:27 PM | Edit Delete |

A warning message appears. Select OK to delete the status assigned to the record.

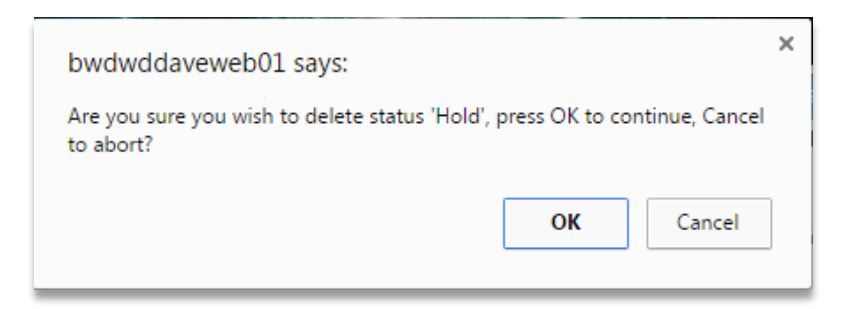

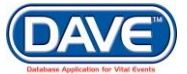

# 8.3 Attachments

The *Attachments* link allows users with the appropriate security to attach documentation submitted in support of a Death or Fetal Deah registration. This is accomplished by scanning the document to be attached, selecting the *Attachments* link, and then uploading the scanned documentation to be stored within the Death or Fetal Death Registration.

Only users with appropriate security privileges are able to view, edit, and/or delete attachments through the Attachments link.

#### **Steps to Attach Electronic Documentation**

1. From the Other Links menu, select Attachments.

| Other Links   |
|---------------|
| Amendments    |
| Assign Status |
| Attachments   |

2. The Attachments popup appears. Select the New Attachment button.

| Attachments    | ×                    |
|----------------|----------------------|
| Attachments    |                      |
| No data found. |                      |
|                | New Attachment Close |

3. The popup expands to display the *New Attachment* section.

| Attachments                                      | ×        |
|--------------------------------------------------|----------|
| Attachments                                      | <b>^</b> |
| No data found.                                   |          |
| New Attachment                                   |          |
| Attachment Type Documentary Evidence             |          |
| Upload new attachment Choose File No file chosen |          |
| Save Cancel                                      |          |
| New Attachment Close                             |          |

4. Select an Attachment Type from the Dropdown.

Documentary Evidence 

Documentary Evidence
Legal Record
Previous Legal
Waiver

5. Select the Choose File button to open a Windows dialogue box.

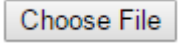

6. Select the document to be attached and select the *Open* button.

| Organize 🔻 New fo            | lder                                    |                    |                   |       | iii 🕶 🔟 🔞                  |
|------------------------------|-----------------------------------------|--------------------|-------------------|-------|----------------------------|
| 🔆 Favorites 📃 Desktop        | Documents library<br>Record Information |                    |                   |       | Arrange by: Folder 🔻       |
| Downloads                    | Name                                    | Date modified      | Туре              | Size  |                            |
| Accent races                 | 🔄 A Drivers License.jpg                 | 11/16/2016 3:12 PM | JPEG image        | 50 KB |                            |
| 🕞 Libraries                  | 💼 A Legal Document.docx                 | 11/16/2016 3:11 PM | Microsoft Word D  | 12 KB |                            |
| Documents                    | 🔁 A Legal Document.pdf                  | 11/16/2016 3:11 PM | Adobe Acrobat D   | 81 KB |                            |
| A Music                      | Another Legal Document.docx             | 11/16/2016 3:11 PM | Microsoft Word D  | 12 KB |                            |
| Pictures                     | Record Listing Information.xlsx         | 11/16/2016 3:13 PM | Microsoft Excel W | 8 KB  |                            |
| Videos                       |                                         |                    |                   |       |                            |
| I툊 Computer<br>ᆕ OSDisk (C:) |                                         |                    |                   |       |                            |
| 👊 Network                    |                                         |                    |                   |       |                            |
| File                         | name: A Drivers License.jpg             |                    |                   |       | illes 🔹 👻<br>Open 🛛 Cancel |

• Any file type may be uploaded to the system, however not all DAVE ™users will have access to the same programs on their computer. Therefore it is recommended that only common formats such as MS Office, Adobe PDF, and standard Image file types (.jpg, .png, .tiff, etc.) be attached.

The selected file name and path appear in the Upload new attachment field. Select Save.

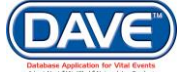

| Attachments           |                                                    | ×        |
|-----------------------|----------------------------------------------------|----------|
| Attachments           |                                                    | <b>^</b> |
| No data found.        |                                                    |          |
| New Attachment        |                                                    | E        |
| Upload new attachment | C:\Users\LORDSH01\Documents\Attachment_Sample.docx | Brow     |
| Save Cancel           |                                                    |          |
| ×                     | New Attachment                                     | Close 🔻  |
| •                     | III                                                | - F      |

The Attachments popup displays the file selected.

| Attachments           |                                   |                      | × |
|-----------------------|-----------------------------------|----------------------|---|
| Attachments           |                                   |                      |   |
| No data found.        |                                   |                      |   |
| New Attachment        |                                   |                      |   |
| Attachment Type       | Documentary Evidence  <           |                      |   |
| Upload new attachment | Choose File A Drivers License.jpg | <b>←</b>             |   |
| Save Cancel           |                                   |                      |   |
|                       |                                   | New Attachment Close |   |

7. Select Save to attach the selected document.

**1** Select *Cancel* or *Close* to close out from the selection options without attaching the document.

The attach document is now uploaded to the Death or Fetal Death record and may be *View*ed or *Deleted*.

| Attachments           |                       |                      |                | × |
|-----------------------|-----------------------|----------------------|----------------|---|
| Attachments           |                       |                      |                | - |
| Attachment Name       | Date Acquired         | Attachment Type      |                |   |
| A Drivers License.jpg | 11/16/2016 5:31:12 PM | Documentary Evidence | View Delete    |   |
|                       |                       | Tota                 | al Records : 1 |   |
|                       |                       | New Attac            | hment Close    | Ţ |

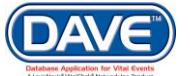

#### 8.3.1 View Attachment

Once a document is attached to a Death or Fetal Death registration a checkmark will be displayed next to the *Attachments* link within the *Other Links* submenu.

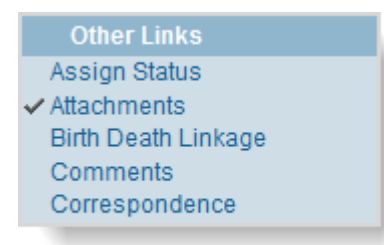

## **Steps to View Attachment(s)**

1. Select the Attachments link.

2. The Attachments pop-up will display a list of all attached files. Select *View* next to the attachment you wish to view.

| Attachments           |                       |                      |                | × |
|-----------------------|-----------------------|----------------------|----------------|---|
| Attachments           |                       |                      |                | - |
| Attachment Name       | Date Acquired         | Attachment Type      |                |   |
| A Drivers License.jpg | 11/16/2016 5:31:12 PM | Documentary Evidence | View Delete    |   |
|                       |                       | Tota                 | Il Records : 1 |   |
|                       |                       | New Attac            | hment Close    | Ŧ |

3. The attachment will be download and, depending on the browser, automatically opened to view.

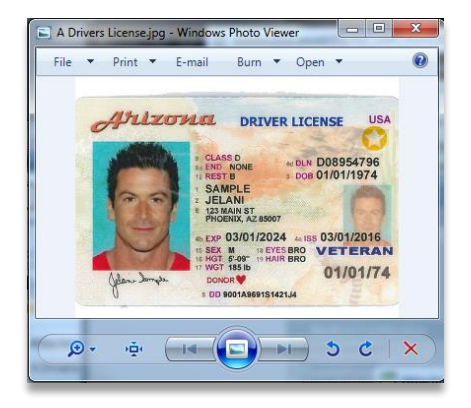

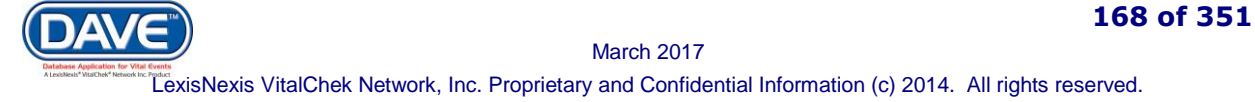

## 8.3.2 Delete Attachment

# Steps to Delete an Attachment(s)

1. Select the *Attachments* link

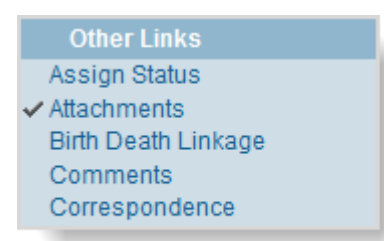

2. The Attachments pop-up will display a list of all attached files. Select *Delete* next to the attachment you wish to view.

| Attachments           |                       |                      |                | × |
|-----------------------|-----------------------|----------------------|----------------|---|
| Attachments           |                       |                      |                | - |
| Attachment Name       | Date Acquired         | Attachment Type      |                |   |
| A Drivers License.jpg | 11/16/2016 5:31:12 PM | Documentary Evidence | View Delete    |   |
|                       |                       | Tota                 | al Records : 1 |   |
|                       |                       | New Attac            | hment Close    | Ŧ |

3. A pop-up will be displayed: "Are you sure you wish to delete this attachment? Press OK to continue, Cancel to abort." Select *OK* to delete the attachment.

| bwdwddaveweb01 says:                                              |                  | ×         |
|-------------------------------------------------------------------|------------------|-----------|
| Are you sure you wish to delete this attachme<br>Cancel to abort. | ent? Press OK to | continue, |
|                                                                   | ОК               | Cancel    |

The *Attachments* pop-up will be displayed and the document will have been removed from the list. If the attachment removed was the only attachment, the checkmark will be removed from the *Attachments* link as well.

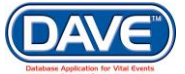

# 8.5 Comments

Comments can be used to add additional workflow information, detailed information regarding data entered, information associated with the need for amendments and corrections, or reasons for changes made to user profiles and expirations. Entering comments can be very helpful to all users, serving as reminders or instructions to others who might access or work on the case, amendment, or user setup.

The ability to Edit or Delete comments is based on assigned user security privileges.

## **Steps to Add Comment**

1. Select Other Links > Comments.

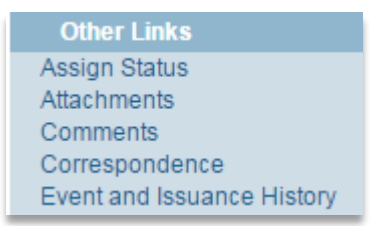

The *Comments* popup page appears, displaying the *State File Number* (if registered), *Registrant Name, Event Type*, and *Event Date.* This default information is displayed for reference.

| Comments           |                       |       | × |
|--------------------|-----------------------|-------|---|
| Comments           |                       |       | * |
| State File Number: |                       |       |   |
| Registrant Name:   | Anexample Deathrecord |       |   |
| Event Type:        | Death                 |       |   |
| Event Date:        | OCT-24-2016           |       |   |
| No data found.     |                       |       |   |
|                    | New Comment           | Close | - |

2. To add a new comment to a death case, select the *New Comment* button. The page expands to display the *Enter New Comment* section.

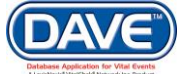

| Comments                  |                                                                                                    |                                               | × |
|---------------------------|----------------------------------------------------------------------------------------------------|-----------------------------------------------|---|
| Comments                  |                                                                                                    |                                               |   |
| State File Number         | :                                                                                                    |                                               |   |
| Registrant Name:          | Anexample Deathrecor                                                                                                    | d                                             |   |
| Event Type:               | Death                                                                                                    |                                               |   |
| Event Date:               | OCT-24-2016                                                                                                    |                                               |   |
| No data found.            |                                                                                                    |                                               |   |
| Enter New Comme           | ent                                                                                                    |                                               |   |
|                           |                                                                                                    |                                               |   |
| Comment Type:             | •                                                                                                    |                                               |   |
| Comment lype:             | ▼<br>Event                                                                                                    | Save                                          |   |
| Comment lype:             | ▼<br>Event<br>Administrative                                                                                                    | Save                                          |   |
| Comment lype:<br>Comment: | Event<br>Administrative<br>Order Processing                                                                                              | Save                                          |   |
| Comment lype:             | Event<br>Administrative<br>Order Processing<br>Hippa<br>Channe History                                                                   | Save<br>Clear<br>Cancel                       |   |
| Comment lype:             | Event<br>Administrative<br>Order Processing<br>Hippa<br>Change History<br>General Comments                                               | D0 Characters left: 4000                      |   |
| Comment lype:             | Event<br>Administrative<br>Order Processing<br>Hippa<br>Change History<br>General Comments<br>Late Filing Reason                         | D0 Characters left: 4000                      |   |
| Comment lype:             | Event<br>Administrative<br>Order Processing<br>Hippa<br>Change History<br>General Comments<br>Late Filing Reason<br>Confidential Medical | D0 Characters left: 4000<br>New Comment Close |   |

3. Select a *Comment Type* from the dropdown.

| Ð | Comment types available var | y based on | user assigned | security privileges. |
|---|-----------------------------|------------|---------------|----------------------|
| - | Comment types available var | y based on | user assigned | Scounty privilogos   |

4. Enter the comment in the *Comment* field. Comments are limited to 4000 characters. A running total of the characters remaining is displayed at the bottom of the window.

| Comments                        |                                                                                               |                         | >     | ¢ |
|---------------------------------|-----------------------------------------------------------------------------------------------|-------------------------|-------|---|
| Comments                        |                                                                                               |                         |       | * |
| State File Number               | r:                                                                                            |                         |       |   |
| Registrant Name                 | : Anexample Deathrecord                                                                       |                         |       |   |
| Event Type:                     | Death                                                                                         |                         |       |   |
| Event Date:                     | OCT-24-2016                                                                                   |                         |       |   |
| No data found.                  |                                                                                               |                         |       |   |
| Enter New Comm<br>Comment Type: | General Comments 🔻                                                                            |                         |       |   |
| Comment:                        | This is an example of a comment which someone may need to enter in regards to a registration. | Save<br>Clear<br>Cancel |       |   |
|                                 | Maximum text length: 4000 Characters left: 3907                                               |                         |       |   |
|                                 |                                                                                               | New Comment             | Close | Ŧ |

5. Once a comment has been entered, select the Save button.

**O** Select *Clear* to clear the comment text, or *Cancel* to close the comment window.

Selecting *Save* will add the comment to the registration. A portion of the comment displays in the Comments window.

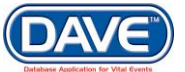

| Comments                                                             |                                    |                  |                                                              |                   | ; |
|----------------------------------------------------------------------|------------------------------------|------------------|--------------------------------------------------------------|-------------------|---|
| Comments                                                             |                                    |                  |                                                              |                   |   |
| State File Number:<br>Registrant Name:<br>Event Type:<br>Event Date: | Anexample I<br>Death<br>OCT-24-201 | Deathrecord<br>6 |                                                              |                   |   |
| Comment Type                                                         | Date<br>Entered                    | Entered By       | Comment                                                      |                   |   |
| General<br>Comments                                                  | 11/18/2016                         | superuser        | This is an example of a comment which someone may need to en | Edit Delete       |   |
|                                                                      |                                    |                  |                                                              | Total Records : 1 |   |
|                                                                      |                                    |                  | NewO                                                         | Close             |   |

Select the *Close* button on the comments popup window. A checkmark appears next to the *Comments* link in the Other Links sub-menu to indicate that a comment has been added to the registration.

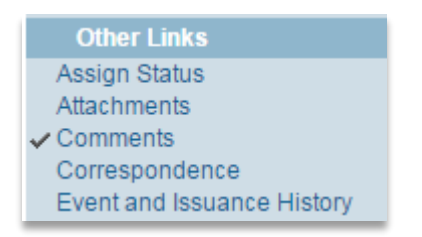

# 8.5.1 View Comment

If a comment exists on a record a Comments icon will be displayed next to its listing within the *Registration Search Results* and any *Work Queue Listings* the record is included in.

|   |   | Case Id | SFN | Decedent's Name \downarrow | Date of Death | Sex    | Place of Death | Date of Birth |             |
|---|---|---------|-----|----------------------------|---------------|--------|----------------|---------------|-------------|
| - | 0 | 402     |     | Deathrecord, Anexample     | OCT-24-2016   | Female | Maricopa       | OCT-24-1922   | Preview     |
|   |   |         |     |                            |               |        |                | Total F       | Records : 1 |

This icon can be selected and the comment pop-up window will be displayed showing the comment(s) which exist on the registration. The user can read any comments that may exist for the selected registration without opening the registration.

This is the same comment pop-up window which can also be accessed from within the registration by selecting *Other Links* > *Comments*.

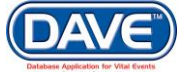

| Comments                                                             |                                    |             |                                                              |             | × |
|----------------------------------------------------------------------|------------------------------------|-------------|--------------------------------------------------------------|-------------|---|
| Comments                                                             |                                    |             |                                                              |             | 4 |
| State File Number:<br>Registrant Name:<br>Event Type:<br>Event Date: | Anexample [<br>Death<br>OCT-24-201 | Deathrecord |                                                              |             |   |
| Comment Type                                                         | Date<br>Entered                    | Entered By  | Comment                                                      |             |   |
| General<br>Comments                                                  | 11/18/2016                         | superuser   | This is an example of a comment which someone may need to en | Edit Delete |   |
|                                                                      | Total Records : 1                  |             |                                                              |             |   |
|                                                                      |                                    |             | NewCo                                                        | mment Close |   |

If the comment is too long it will not be fully displayed in the comment table. To see the full text of the comment the user can select the *Edit* link or allow the mouse to hover over the comment text.

| Comment Type                                                                                                    | e Date<br>Entered | Entered By | Comment                                                      |             |  |
|----------------------------------------------------------------------------------------------------|-------------------|------------|--------------------------------------------------------------|-------------|--|
| General<br>Comments                                                                                                    | 11/18/2016        | superuser  | This is an example of a comment which someone may need to en | Edit Delete |  |
| This is an example of a comment which someone may need to enter in regards to a registration. It is very long and requires user to select the edit button or hover over to read the full content. |                   |            |                                                              |             |  |

## 8.5.2 Edit Comment

**1** The ability to *Edit* comments is based on user security privileges.

From within the comment, select the *Edit* link.

|   | Comments           |                 |            |                        |             |                   | ×   |
|---|--------------------|-----------------|------------|------------------------|-------------|-------------------|-----|
| C | omments            |                 |            |                        |             |                   | - 1 |
|   | State File Number: |                 |            |                        | 000144      |                   |     |
|   | Registrant Name:   |                 |            |                        | Finn Flynn  |                   |     |
|   | Event Type:        |                 |            |                        | Death       |                   |     |
|   | Event Date:        |                 |            |                        | Mar-18-2014 |                   |     |
|   | Comment Type       | Date<br>Entered | Entered By | Comment                |             | ×                 |     |
|   | Event              | 03/19/2014      | paadmin    | This is a test comment |             | Edit Delete       |     |
|   |                    |                 |            |                        |             | Total records : 1 |     |
|   |                    |                 |            |                        |             | New Comment Close |     |

The page expands to display the *Update Existing Comment* page section. The previously entered comment can then be updated. Once the update is complete select *Save*.

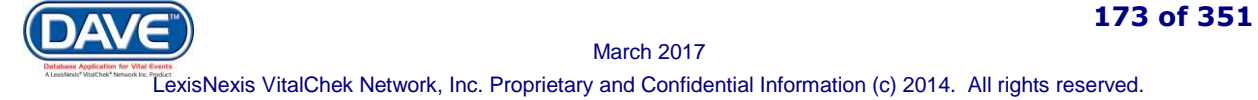

| omments                                                                        |                                                                                                    |                                                     |                                                                                                    |                   |
|--------------------------------------------------------------------------------|----------------------------------------------------------------------------------------------------|-----------------------------------------------------|----------------------------------------------------------------------------------------------------|-------------------|
| State File Number<br>Registrant Name:<br>Event Type:<br>Event Date:            | :<br>Anexample I<br>Death<br>OCT-24-201                                                                                    | Deathrecord<br>6                                    |                                                                                                    |                   |
| Comment Type                                                                   | Date<br>Entered                                                                                                    | Entered By                                          | Comment                                                                                                    |                   |
| General<br>Comments                                                            | 11/18/2016                                                                                                    | superuser                                           | This is an example of a comment which someone may need to en                                                                                             | Edit Delete       |
|                                                                                |                                                                                                    |                                                     |                                                                                                    | Total Records : 1 |
| Indate Existing C                                                              | omment                                                                                                    |                                                     |                                                                                                    |                   |
| Update Existing C<br>Comment Date:<br>Entered By:                              | omment<br>11/18/2016<br>superuser                                                                                          |                                                     |                                                                                                    |                   |
| Update Existing C<br>Comment Date:<br>Entered By:<br>Comment Type:             | omment<br>11/18/2016<br>superuser<br>General Com                                                                           | ments v                                             | Sav                                                                                                    | e                 |
| Update Existing C<br>Comment Date:<br>Entered By:<br>Comment Type:<br>Comment: | omment<br>11/18/2016<br>superuser<br>General Com<br>This is an exa<br>registration. It<br>read the full co                 | ments  mple of a comr mple of a comr motent.        | nent which someone may need to enter in regards to a<br>nd requires the user to select the edit button or hover over to<br>Can                           | e<br>ar<br>:el    |
| Update Existing C<br>Comment Date:<br>Entered By:<br>Comment Type:<br>Comment: | omment<br>11/18/2016<br>superuser<br>General Com<br>This is an exa<br>registration. It<br>read the full co<br>Maximum text | ments  mple of a comr<br>is very long ar<br>ontent. | nent which someone may need to enter in regards to a<br>nd requires the user to select the edit button or hover over to<br>Cand<br>Characters left: 3802 | e<br>ar<br>cel    |

Once comments have been edited, select Close to exit the Comments popup.

# 8.5.3 Delete Comment

**1** The ability to *Delete* comments is based on user security privileges.

From within the comment, select the *Delete* link adjacent to the coment. A system message prompts the user to press *OK* to continue or *Cancel* to abort.

| Comments                                                             |                |                                                                                         | × |
|----------------------------------------------------------------------|----------------|-----------------------------------------------------------------------------------------|---|
| Comments                                                             | Í              | Message from webpage                                                                    | - |
| State File Number:<br>Registrant Name:<br>Event Type:<br>Event Date: |                | Are you sure you wish to delete this comment, press OK to continue,<br>Cancel to abort? |   |
| Comment Type                                                         | Date<br>Entere | OK Cancel                                                                               |   |
| Event                                                                | 03/19/2        | Edit Delete                                                                             |   |
|                                                                      |                | Total records : 1                                                                       |   |
|                                                                      |                | New Comment Close                                                                       |   |

Selecting *OK* will remove the comment from the registration. Selecting *Cancel* will return the user to the comment pop-up window without making changes.

Once comments have been deleted, select Close to exit the Comments popup.

# 8.6 Correspondence

The registration *Correspondence* feature uses MS Word merge-field templates that can be system-filled with specific information from a registration. For example, a correspondence template may be created to query the medical certifier in regards to the cause of death specified on the record.

The *Correspondence* feature allows selection of a specific template which is then system-filled with information specific to the registration. A MS Word document is presented to the user who selected the template. Any changes made and saved to the document itself will also be saved with the registration ensuring that all correspondance sent in regards to the registration can be recalled and reviewed if needed.

• For information on updating or adding new Correspondence Templates, please refer to the Correspondence Update section in the Table Maintenance User Guide.

#### **Steps to Create Correspondance**

1. From the Death Registration Menu, select Other Links > Correspondence.

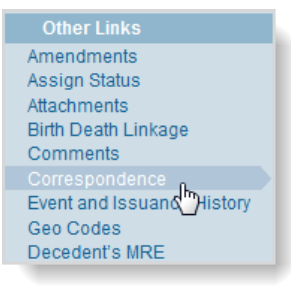

#### The Correspondence - Registration popup opens.

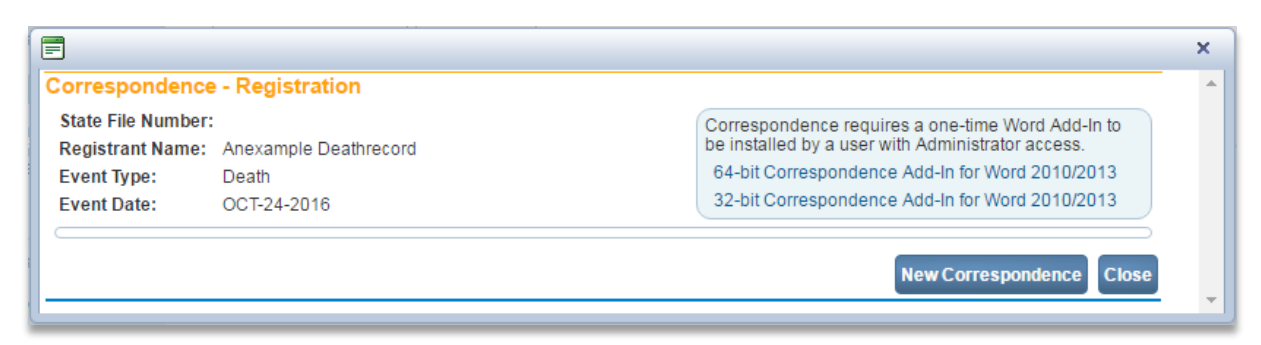

• An add-in for MS Word may needed to take advantage of the full functionality of the correspondence feature. See section *8.6.1 Install Correspondence Add-In* for steps to install this add-in.

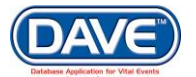

2. Select the New Correspondence button.

The New Correspondence – Registration popup displays with a list of the correspondence templates available.

| E | Correspondence                       | ×      |
|---|--------------------------------------|--------|
| Ī | lew Correspondence - Registration    |        |
|   | Template                             |        |
|   | All correspondence                   | Select |
|   | Death correspondence                 | Select |
|   | Field population test - Registration | Select |
|   | PAtest                               | Select |
| L | Rejection                            | Select |

3. Select the correspondence template.

| Correspondence                         |                   |          |                      |                                                                                                    | × |
|----------------------------------------|-------------------|----------|----------------------|----------------------------------------------------------------------------------------------------|---|
| Correspondence                         | - Registration    |          |                      |                                                                                                    | * |
| State File Number:<br>Registrant Name: | Anexample Deathre | cord     |                      | Correspondence requires a one-time Word Add-In to be installed by a user with Administrator access. |   |
| Event Type:                            | Death             |          |                      | 64-bit Correspondence Add-In for Word 2010/2013                                                     |   |
| Event Date:                            | OCT-24-2016       |          |                      | 32-bit Correspondence Add-In for Word 2010/2013                                                     |   |
| Description                            |                   | File     | Date Entered         | Entered by                                                                                          |   |
| 1 Field Population                     | Test              | Download | NOV-29-2016 01:37 PM | Super Superuser, Bureau of Vital Records Delete                                                     |   |
|                                        |                   |          |                      | New Correspondence Close                                                                            | Ŧ |

The selected template appears in the data grid on the Correspondence popup.

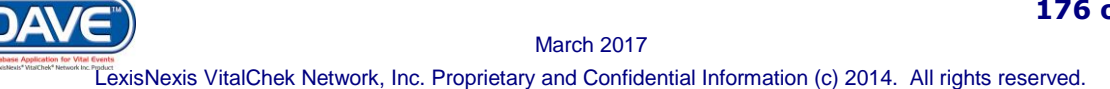

# Reject Reasons

Some Correspondences are created based on a need to reject information submitted for the specified registration. In these instances a listed of Reject Reasons will be displayed for the correspondence.

Use the checkboxes to select a rejection reason to add to correspondence. Multiple reasons may be selected. At least one Reject Reason must be selected before the template will be displayed in the Correspondence data grid.

| Reject Reasons | 01a Application Is Not Enclosed           | 11 Show Legal Change of Name          |  |
|----------------|-------------------------------------------|---------------------------------------|--|
|                | 01b Application Is Incomplete             | 12 No Application On File             |  |
|                | 01c Application Is Altered/White Out.     | 13a If Hospital Made The Error        |  |
|                | 01d Application Is Enclosed               | 23f Correction of Sex Letter          |  |
|                | 02e Not Signed In Presence of Notary      | 23g Funeral Home Error Letter         |  |
|                | 04 Originals Or Certified Copies          | 23h Time of Death of Death Letter     |  |
|                | 06a Documentary Evidence Not Enclosed     | 25a Confirmation of Marital Status    |  |
|                | 06b Documentary Evidence Insufficient     | 25b Original Informant Is Contesting  |  |
|                | 🔲 06c Documentary Evidence Does Not Agree | 26 Reissue Certificate With Final Cod |  |
|                | 08 Court Order Must Be Certified          | 99 Miscellaneous Reject Reason.       |  |

4. From the column labeled 'File' in the Correspondence data grid, select the *Download* link to download an available correspondence template.

Once downloaded, and depending on browser, the selected template may open automatically or the user may be prompted to select to open it.

The MS Word template will then be displayed. The fields specified by the template will be autopopulated with record-specific data from the specific regsitration. Since it is a MS Word document, depending on the security level set in regards to the template itself, more information can be added, or current information can be edited. The template can then be saved to the registration. Once the correspondence is complete, it can be printed and mailed.

Once correspondence has been added to a record, select the Close button on the correspondence popup. A checkmark appears next to the Correspondence link in the Other Links sub-menu.

#### Other Links Amendments Assign Status Attachments Birth Death Linkage Comments Correspondence Event and Issuance History

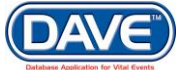

## 8.6.1 View Correspondence

To view correspondence that is currently attached to a registration, select the *Correspondence* link from the *Other Links* submenu.

A data-grid list of correspondence(s) currently attached to the registration will be displayed. Select *Download* to view any of the correspondence documents.

## 8.6.2 Delete Correspondence

If a Correspondence should no longer be associated with a record, or a mistake was made, select the Delete link beside that correspondence.

| es       |                                                          |                                                      | × |
|----------|----------------------------------------------------------|------------------------------------------------------|---|
| rs       | Correspondence - Registra                                | tion                                                 | - |
| bu       | State File Number: 000144<br>Registrant Name: Finn Flynn |                                                      |   |
| if<br>at | Event Type: Death                                        | Message from webpage                                 |   |
| IL       | Event Date: Mar-18-2014                                  |                                                      |   |
| h        | Description                                              | Are you sure you wish to delete this correspondence? | , |
|          | В                                                        | lew Castle                                           |   |
| st       | Download Correspondence Add-Ir                           | OK Cancel Correspondence Close                       |   |

Select OK on the popup. The Correspondence will be removed from the case.

## 8.6.3 Install Correspondence Add-In

A one-time install of a MS Word Add-In is needed for the full features of the system correspondence feature to be utilized.

O A system administrator may be needed to authorize the install.

## **To Install Add-In**

1. From the Correspondence pop-up select either the 64 or 32 bit 'Correspondence Add-In for Word' link.

Correspondence requires a one-time Word Add-In to be installed by a user with Administrator access. 64-bit Correspondence Add-In for Word 2010/2013 32-bit Correspondence Add-In for Word 2010/2013

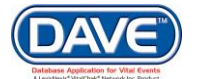

Depending on the browser being used, the *CorrespondenceSetup.exe* file will either automatically be downloaded or the user will be prompted to select to either 'save' or 'run' it directly.

2. Run the CorrespondenceSetup.exe

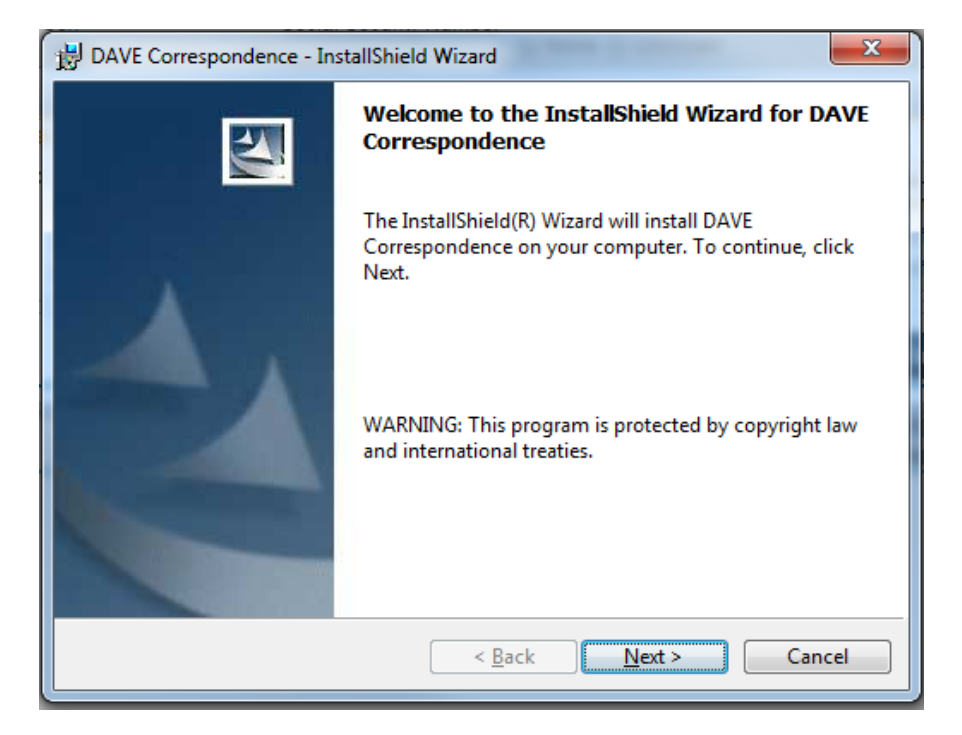

The DAVE Correspondence install wizard will be displayed.

3. Select Next

| B DAVE Correspondence - InstallShield Wizard                                                                                                    | x  |
|----------------------------------------------------------------------------------------------------|----|
| Ready to Install the Program         The wizard is ready to begin installation.                                                                                                    | N  |
| If you want to review or change any of your installation settings, click Back. Click<br>Cancel to exit the wizard.<br>Current Settings:                                                                                                    |    |
| Setup Type:                                                                                                    |    |
| Typical                                                                                                    |    |
| Destination Folder:                                                                                                    |    |
| C:\Program Files (x86)\LexisNexis\                                                                                                    |    |
| User Information:                                                                                                    |    |
| Name: LexisNexis Risk Solutions User                                                                                                    |    |
| Company: LexisNexis Risk Solutions                                                                                                    |    |
|                                                                                                    |    |
| Cancelong Cancelong Can | el |

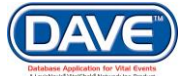

#### 4. Select Install

The setup wizard will step through the installation process. Upon completion, select *Finish* to close the install wizard.

# **8.7 Cremation Clearance**

Cremation Clearance approval is required in all cases in which the method of disposition, for a death or fetal death, is cremation. In these cases a Funeral Director will send a request for cremation clearance authorization to the Medical Examiner or Tribal Authority responsible for the county in which the death occurred. In some cases, a Medical Examiner may start the death or fetal death record and can pre-authorize cremation clearance.

#### 8.7.1 Request Cremation Clearance

From the **Other Links** menu, within either a Death or Fetal Death record, select the **Cremation Clearance** link. The *Cremation Clearance* page will be displayed.

| Cremation Clearance                                  |                   |
|------------------------------------------------------|-------------------|
| Notify Medical Examiner Office                       |                   |
| Office Name                                          |                   |
| Medical Examiner 🔍 💁                                 | _                 |
| First Middle Last                                    |                   |
| Cremation Clearance Status Requested  ME Case Number |                   |
| Cremation Clearance Authorized By:                   |                   |
| First Middle Last                                    |                   |
| Cremation Reject Reason                              |                   |
|                                                      | Clear Save Return |

**Office Name**: The LOV lookup control must be used to search for and select a Medical Examiner office to send the Cremation Clearance request to. Once selected the *Lookup Medical Facility* pop-up will be displayed:

| Facility Name | Search |        |
|---------------|--------|--------|
|               |        |        |
|               |        |        |
|               |        |        |
|               |        | Cancel |

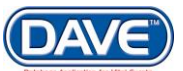

March 2017 LexisNexis VitalChek Network, Inc. Proprietary and Confidential Information (c) 2014. All rights reserved.
• The Lookup Medical Examiner Office is filtered by County of Event, only those Medical Examiner or Tribal Authority offices which serve the County of Event will be returned in the Search Results.

If only one Medical Examiner Office is associated to the County of Event, this office will auto-fill in the *Office Name* field and the LOV lookup controls shall be hidden.

Simply enter a % in the Facility Name field and select search to return a list all available Medical Examiner or Tribal Authority offices which serve the County of Event.

| acility Name > %                          | Sea                            | arch          |       |
|-------------------------------------------|--------------------------------|---------------|-------|
| acility Name                              | Address                        | City          |       |
| Maricopa County Medical Examiner's Office | 701 W Glendale Street          | Phoenix se    | elect |
| Arizona Tribal Authority Office           | 125 E Medical Center Boulevard | Phoenix se    | elect |
|                                           |                                | Total Records | s : 2 |

Select the Facility from the Search results.

**Medical Examiner**: If the Medical Examiner who will be reviewing the record and processing the Cremation Clearance Request is not known, then this field can be left blank. Medical Examiner name is not required to send the Cremation Clearance Request. If the Medical Examiner is known, select the S lookup control next to Medical Examiner.

The Lookup Examiner pop-up will be displayed:

| Lookup Examiner |            |        | ×        |
|-----------------|------------|--------|----------|
| Last Name       | First Name | Search | -        |
|                 |            |        |          |
|                 |            |        |          |
|                 |            |        | ancel    |
|                 |            |        | <b>*</b> |

Enter the Last Name of the Examiner you wish to send the request to and select Search.

🕄 % Wildcard can be used in the *Lookup Examiner* Last Name and First Name fields.

Select the name of the Medical Examiner the Cremation Clearance Request should be sent to and it will be populated on the Cremation Clearance page.

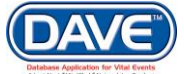

| Notify Medical Examiner Office |                      |      |  |  |
|--------------------------------|----------------------|------|--|--|
| Office Name Pinal County Medic | al Examiner's Office |      |  |  |
| Medical Examiner 🍳 🜭           |                      |      |  |  |
| First Middle                   | Last                 |      |  |  |
| A Good                         | Doctor               |      |  |  |
| Cremation Clearance Status     | equested <b>v</b>    |      |  |  |
| ME Case Number                 |                      |      |  |  |
| Cremation Clearance Authorized | By:                  |      |  |  |
| First M                        | iddle                | Last |  |  |
|                                |                      |      |  |  |
| Cremation Reject Reason        |                      |      |  |  |
|                                |                      |      |  |  |

Cremation Clearance Status: The Status should be selected from the dropdown.

| Cremation Clearance Status | •                                     |
|----------------------------|---------------------------------------|
|                            | Approved<br>Requested<br>Not Approved |

For Funeral Home and State and County users, the only option available will be Request. As these user make request of the Medical Examiner to review and approve Cremation Clearance.

For Medical Examiner and Tribal Authority users the options available will be Approved and Not Approved.

ME Case Number: If known, the ME Case number should be entered into this field.

**Cremation Clearance Authorized By**: The First, Middle, and Last Name fields for the *Cremation Clearance Authorized By* will be system filled based on the Medical Examiner who Approves or does Not Approve the request for cremation.

**Cremation Reject Reason**: If the Medical Examiner selects Not Approved from the *Cremation Clearance Status*, the Cremation Reject Reason is required to be entered. What should be entered is the reason why the Medical Examiner chose not to approve the request.

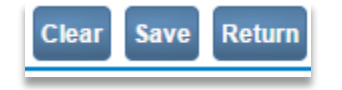

There are three action buttons in the bottom left of the Cremation Clearance page.

**Clear**: Selecting this button will clear all entries made on the page.

Save: Selecting this button will save and apply the Cremation Clearance status to the record.

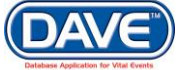

When Cremation Clearance Status' are saved they are displayed on the Disposition page, under the selected Method of Disposition.

As well, the status is also displayed in the Status Bar of the record.

|   | 3574 :Anexamp<br>/Personal Invalid/Medi<br>Requested Cremation | <b>Die Deathre</b><br>ical Valid With F<br>Clearance Reg | cord JAN-05-<br>vcentions/Not Registe | 2017<br>ered/Unsigned/Uncer<br>quired | tified/NA/Personal Pending/Medical Certification |
|---|----------------------------------------------------------------|----------------------------------------------------------|---------------------------------------|---------------------------------------|--------------------------------------------------|
| l | Disposition                                                    |                                                          |                                       |                                       |                                                  |
|   | Method of disposition                                          | Cremation                                                | •                                     | Other Specify                         |                                                  |
|   | Cremation Clearance                                            | Requested                                                |                                       | Date of disposition                   | MAY-23-2017                                      |
|   |                                                                |                                                          |                                       |                                       |                                                  |

**Return**: Selecting this button will return the user to the previous Death or Fetal Death registration page they had taken action on.

### 8.7.2 Pre-Authorize Cremation Clearance

In some cases the Medical Examiner will initiate the Death or Fetal Death record in DAVE<sup>™</sup>. In these cases the Medical Examiner can opt to pre-authorize cremation clearance by selecting the *Pre-Authorize Cremation Clearance* checkbox on the *Certifier* page.

| Certifier                    |                        |             |               |                                 |
|------------------------------|------------------------|-------------|---------------|---------------------------------|
| Pre-authorize Cremation Clea | arance 🕜               |             |               |                                 |
| Certifier Type Medical Exam  | niner 🔻                |             |               |                                 |
| Certifier Name 🔦 💊           |                        |             |               |                                 |
| License Number Intern        | /Resident (If Not Lice | nsed)       |               |                                 |
| First                        | Viddle                 | Last        |               | Suffix                          |
| Averygood                    | Medical                | Examiner    |               |                                 |
| Title                        | Other Specify          |             |               |                                 |
| Doctor of Medicine 🔹         |                        |             |               |                                 |
| Certifier Address            |                        |             |               |                                 |
| Edit Certifier Address       |                        |             |               |                                 |
| Pre                          |                        |             | Street        | Post Apt#,                      |
| Street Number Directional    | Street Name, Rural R   | Route, etc. | Designator    | Directional Suite #,etc.        |
| 701 V V                      | Glendale               |             | Street        | ▼ <b>▼</b>                      |
| Zip Code City or Town        | S                      | State       | Country       |                                 |
| 85007 Phoenix                |                        | Arizona     | United States |                                 |
|                              |                        |             |               |                                 |
| Date Signed MAY-18-2017      |                        |             |               |                                 |
|                              |                        |             |               |                                 |
|                              |                        |             |               | Validate Page Clear Save Return |
|                              |                        |             |               |                                 |

Once selected, if the Method of Disposition is a type that requires cremation, then the Cremation Clearance page will be displayed. All fields will be system-filled with the Medical Examiner information who pre-authorized the cremation clearance.

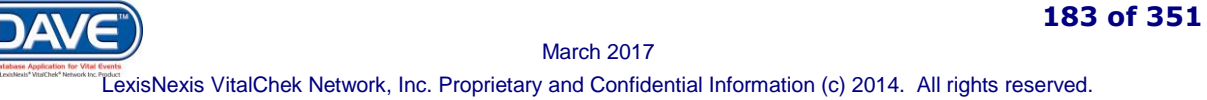

| Cremation Clearance               | -                    |          |  |       |      |        |
|-----------------------------------|----------------------|----------|--|-------|------|--------|
| Notify Medical Examiner Office    |                      |          |  |       |      |        |
| Office Name Pinal County Medica   | al Examiner's Office |          |  |       |      |        |
| Medical Examiner 🕓 💊              |                      |          |  |       |      |        |
| First Middle<br>Averygood Medical | Last<br>Examiner     |          |  |       |      |        |
| Cremation Clearance Status        | pproved V            |          |  |       |      |        |
| Cremation Clearance Authorized    | By:                  |          |  |       |      |        |
| First Mid                         | ddle                 | Last     |  |       |      |        |
| Averygood                         | ledical              | Examiner |  |       |      |        |
| Cremation Reject Reason           |                      |          |  |       |      |        |
|                                   |                      |          |  | Clear | Save | Return |

As well, the Cremation Clearance Status shall be set to Approved. The Approved status will be displayed on the *Disposition* page, under the *Method of Disposition*, and within the Status Bar of the record itself.

| 3347 :Anew Dea<br>/Personal Invalid/Med<br>Clearance Approved | athrecord FEE | 3-09-2017<br>ions/Not Registe | stered/Unsigned/Certified/NA/Personal Pending/FIPS Coding Require (Cremation |
|---------------------------------------------------------------|---------------|-------------------------------|------------------------------------------------------------------------------|
| Disposition                                                   |               |                               |                                                                              |
| Method of disposition                                         | Cremation     | •                             | Other Specify                                                                |
| Cremation Clearance                                           | Approved      |                               | Date of disposition MAY-19-2017                                              |

All fields on the *Cremation Clearance* page will be greyed out and disabled as there is no processing that needs to occur.

# 8.8 Disinter-Reinter Permit

In some instances the decedent remains may be disinterred for examination and then reinterred. For these instances DAVE<sup>™</sup> includes disinter-reinter permitting functionality.

The disinter-reinter permit is created from within a registered death registration record within DAVE<sup>™</sup>. The information within the permit is completed by State or Local users who can print the permit themselves or select to send the permit to the Funeral Home handling the disinterment process to print.

### 8.8.1 Create Disinter-Reinter Permit

To create a disinter-reinter permit first the *Disinter/Reinter* checkbox must be selected on the Identifiers page. Once the checkbox selection is made the *Save* button is selected.

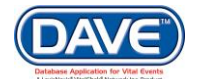

| Personal Information                    | /Personal Valid With Exceptions  | Medical Valid/Registe  | red/Signed/Certified/NA/Birth D | eath Linkage Required Over 1 Year |
|-----------------------------------------|----------------------------------|------------------------|---------------------------------|-----------------------------------|
| Decedent                                | Identifiers                      |                        |                                 |                                   |
| Resident Address                        | Record Source                    | Electronic 🔻           |                                 |                                   |
| Informant                               | State File Number                | 000001                 | File Date                       | JAN-02-2017                       |
| Disposition<br>Decedent Attributes      | Out of State Death               |                        | Out-of-State File Number        |                                   |
| Medical Certification                   | NCHS Extract Date                |                        | SSA Extract Date                |                                   |
| Pronouncement<br>Place of Death         | Interstate Exchange Extract Date | e 📃 📰                  | Interstate Roster Extract Date  |                                   |
| Cause of Death<br>Other Factors         | Interstate Exchange Print Date   |                        | Super-MICAR Extract Date        |                                   |
| Certifier                               | STEVE Extract Date               |                        |                                 |                                   |
| Registrar<br>Identifiers                | Refresh Report Extract Date      |                        | Re-enable Drop to Paper         |                                   |
| Amendment List                          | Local Registrar                  |                        |                                 |                                   |
| Amendments                              | Local Registration Number        |                        |                                 |                                   |
| Assign Status<br>Attachments            | Local Registration Office Ma     | ricopa County Vital Re | cords Office V                  |                                   |
| Comments                                | Disposition Permit               |                        |                                 |                                   |
| Correspondence<br>Disinter/Reinter      | Date Disposition Permit Printed  | 1                      | Number of Permits Printed 0     | Disinter/Reinter                  |
| Event and Issuance History<br>Geo Codes | Disposition Permit Number        |                        |                                 | $\smile$                          |
| Decedent's MRE                          | Birth Linkage                    |                        |                                 |                                   |
| Nosology<br>Print Forms                 | State File Number                | Out-of-State File Numb | er Date of Birth                |                                   |
| Validate Registration<br>Switch User    | Birth State                      | Birth Country          |                                 |                                   |
|                                         | Parent Polo Identifier           |                        |                                 |                                   |
|                                         | No T                             |                        |                                 |                                   |
|                                         |                                  |                        |                                 | Malifete Dama Class Course Detun  |

The *Disinter/Reinter* link will be displayed in the *Death Registration* menu within the *Other Links* section. Select this link to display the *Disinter/Reinter* page.

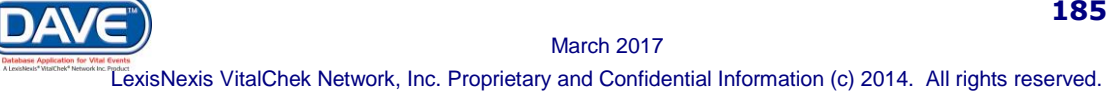

| Disinter                                                                                              |
|----------------------------------------------------------------------------------------------------|
| Funeral Director reponsible for disinterment 🔍 💁. Date of Disinterment                                |
| License Number                                                                                        |
|                                                                                                    |
| First Middle Last Suffix                                                                              |
|                                                                                                    |
| Funeral Facility Handling Disinterment                                                                |
| Business Registration Number Name                                                                     |
|                                                                                                    |
| Street Number Directional Street Name or PO Box, Rural Route, etc. Designator Directional Suite #,etc |
|                                                                                                    |
| Zip Code City or Town State Country                                                                   |
|                                                                                                    |
| Authorization                                                                                         |
| Name of Authorizing Agent or Court Name Relationship to Decedent or Court Order Number                |
|                                                                                                    |
| Date Approved by Authorizing Agent / File Date                                                        |
| Reinter                                                                                               |
| Method of disposition    Other Specify                                                                |
| Cremation Clearance N/A Date of Reinterment                                                           |
| Location Reinterred or Cremated                                                                       |
|                                                                                                    |
| Address                                                                                               |
| Pro Street Beet Apt#                                                                                  |
| Street Number Directional Street Name or PO Box, Rural Route, etc. Designator Directional Suite #,etc |
|                                                                                                    |
| Zip Code City or Town County State Country                                                            |
|                                                                                                    |
| Cemetery or Crematory Manager's Name                                                                  |
| First Middle Last Suffix                                                                              |
|                                                                                                    |
|                                                                                                    |
| Validate Page Clear Save Return                                                                       |

**Funeral Director Responsible & Funeral Home Handling Disinternment:** There are three ways to complete the Funeral Director/Funeral Home information.

- 1. Manual entry of each item;
- 2. The Funeral Director *License Number* and auto-populate *icon*; or
- 3. The standard LOV Lookup controls  $\bigcirc$

1.

### **Steps for using Funeral Director License Number to complete**

License Number

Enter a Funeral Director's License Number

2. Select the auto-populate icon <a>[2]</a>

The system will then auto-populate the *Funeral Director* name and the associated *Funeral Home* information.

| Funeral Director reponsible   | for disinterment 🔍 📐      | Date of Disinterment        |                         |
|-------------------------------|---------------------------|-----------------------------|-------------------------|
| License Number<br>FD123       |                           |                             |                         |
| First                         | Middle                    | Last                        | Suffix                  |
| Funeral                       |                           | Director                    |                         |
|                               |                           |                             |                         |
| Funeral Facility Handling Dis | sinterment                |                             |                         |
| Business Registration Numb    | oer Name                  | 0                           |                         |
|                               | Abbey Funeral Cha         | pel 🔉 🛰                     |                         |
| Pre                           |                           | Street                      | Post Apt #,             |
| Street Number Directional     | Street Name or PO Box, Ru | Iral Route, etc. Designator | Directional Suite #,etc |
| 3435 N 🔻                      | First                     | Avenue                      | ▼ <b>▼</b>              |
| Zip Code City or Tow          | n State                   | Country                     |                         |
| 85719 Tucson                  | Arizo                     | na United States            |                         |
|                               |                           |                             |                         |

### Steps for using the Standard LOV Lookup to complete

- 1. Select the LOV lookup tool  $\bigcirc$  to search for a funeral director.
- 2. Enter in the *Last* and *First Name* of the funeral director; if known. If not known a wildcard search can be performed by entering at least two characters in the *Last* name field followed by the percent sign (%).

| Search Funeral D<br>.ast Name ) 없)% | lirectors |        | First Name | •           |               | Search      |        |
|-------------------------------------|-----------|--------|------------|-------------|---------------|-------------|--------|
| License Number                      | Last Name | Suffix | First Name | Middle Name | Street Number | Street Name |        |
| CO-3107                             | Dieker    |        | James      | M           | 4189          | ANY         | select |
|                                     | Dierickx  |        | Chris      | W           | 325           | ANY         | select |
| CO-1234                             | Director  |        | Funera     |             | 1             | Coit        | select |
|                                     |           |        |            |             |               | Total recor | ds : 3 |
|                                     |           |        |            |             |               |             | Cancel |

3. From the Search Results List, select the Select link next to the correct Funeral Director.

The system will then auto-populate the *Funeral Director* name and the associated *Funeral Home* information.

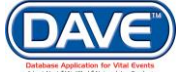

| Funeral Director reponsible                                                        | for disinterment 🔍 📐                                                              | Date of Disinterment                                           |                                        |
|------------------------------------------------------------------------------------|-----------------------------------------------------------------------------------|----------------------------------------------------------------|----------------------------------------|
| License Number<br>FD123                                                            |                                                                                   |                                                                |                                        |
| First                                                                              | Middle                                                                            | Last                                                           | Suffix                                 |
| Funeral                                                                            |                                                                                   | Director                                                       |                                        |
| Funeral Facility Handling Di                                                       | sinterment                                                                        |                                                                |                                        |
| Business Registration Numb                                                         | Der Name<br>Abbey Funeral Char                                                    | pel 🔍 💊 📐                                                      |                                        |
| Business Registration Numb                                                         | Der Name Abbey Funeral Chap                                                       | pel 🔍 💊 📐<br>Street                                            | Post Apt #,                            |
| Business Registration Numb<br>Pre<br>Street Number Directiona                      | er Name<br>Abbey Funeral Char<br>I Street Name or PO Box, Ru                      | pel 💊 🜭<br>Iral Route, etc. Designator                         | Post Apt #,<br>Directional Suite #,etc |
| Business Registration Numb<br>Pre<br>Street Number Directiona<br>3435 N V          | Abbey Funeral Char<br>Abbey Funeral Char<br>Street Name or PO Box, Ru<br>First    | pel Street<br>Iral Route, etc. Designator<br>Avenue            | Post Apt #,<br>Directional Suite #,etc |
| Business Registration Numb<br>Pre<br>Street Number<br>3435<br>Zip Code City or Tow | er Name<br>Abbey Funeral Char<br>I Street Name or PO Box, Ru<br>First<br>vn State | pel Street<br>Iral Route, etc. Designator<br>Avenue<br>Country | Post Apt #,<br>Directional Suite #,etc |

Auto-population of the Funeral Home data will occur only if the Funeral Director selected is associated with a single funeral home. If the Funeral Director is associated with multiple funeral homes, the correct funeral home data must be manually entered or searched for and selected.

#### To search for a funeral home

1. Select the Funeral Home LOV lookup tool 🦠

2. In the Facility Name field enter the full name of the facility or use a wildcard search by entering the first two letters followed by a % and selecting search

3. Select the correct funeral facility from the search results list and the system will auto-populate it on the page.

**Date of Disinterment:** Enter the *Date of Disinterment* manually or select the Calendar icon to launch the Interactive Calendar.

**Name of Authorizing Agent or Court Name**: Enter the name of the *Authorizing Agent* or the name of the *Court* which authorized the disinterment.

**Relationship to Decedent or Court Order Number**: Enter the *Relationship of the Authorizing Agent* or the *Court Order Number* provided by the authorizing court.

**Date Approved by Authorizing Agent/File Date:** Enter the *Date Approved by Authorizing Agent* or the *File Date* of the court authorization manually or select the Calendar icon to launch the Interactive Calendar.

**Method of Disposition**: Select the Method of Disposition for the reinternment from the list of values. If the Method is other than what is available in the list, select Other, Specify and then enter the Method on the Other Specify field.

#### **Location Reintered or Cremated:**

If *Other (specify)* is selected from the *Method of Disposition* dropdown, the facility name. (if known or applicable), and address fields should be manually entered. The facility name field can be left blank.

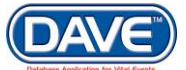

For all other *Method of Disposition* dropdown selections, the *Location Reintered or Cremated* can be entered manually or the LOV Lookup  $\bigcirc$  icon can be used to launch the *Lookup Place of Reinternment* search tool.

### Steps to Use the Location Reintered or Cremated Lookup

1. In the Faclity Name field, if known, enter the full name of the facility and choose Search.

| Lookup Place of Reinterment               |                                  |                |        |
|-------------------------------------------|----------------------------------|----------------|--------|
| Facility Name ► ABC%                      | Se                               | arch           |        |
| Facility Name                             | Address                          | City           |        |
| ABC Cemetery and Crematory                | 125 Cemetary and crematory Place | Bay Acres      | select |
| ABC Funeral Home and Cemetery             | 185 Old Main Circle              | Bryce          | select |
| ABC Funeral Home, Cemetery, and Crematory | 152 Old Pond                     | Bitter Springs | select |
|                                           |                                  | Total Recor    | rds:3  |
|                                           |                                  |                | Canaal |
|                                           |                                  |                | Cancel |

If the full name of the facility is not known, **enter at least two letters followed by the %**, then **select search** to perform a wildcard search.

2. A list of available facilities will be returned. **Select the Select link** next to the correct facility in the list.

Facilities not listed in the LOV lookup tool can be entered by typing the Facility Name and address information manually. All out-of-state records will contain non-listed facilities.

The selection system-fills all of the corresponding fields for Place of Death on the Place of Death page.

| ABC Cemetery      | and Cremated              | 9                                         |                  |                               |                          |                     |                       |
|-------------------|---------------------------|-------------------------------------------|------------------|-------------------------------|--------------------------|---------------------|-----------------------|
| Address           |                           |                                           |                  |                               |                          |                     |                       |
| Street Number     | Pre<br>Directional Street | Name or PO Box, Ru<br>etary and crematory | ural Route, etc. | Street<br>Designator<br>Place | Ŧ                        | Post<br>Directional | Apt #,<br>Suite #,etc |
| Zip Code<br>85607 | City or Town<br>Bay Acres | County<br>Cochise                         | State<br>Arizona |                               | Country<br>United States |                     |                       |

**Cemetary or Crematory Manager's Name**: Enter the name of the *Cemetart or Crematory Manager* where the remains will be reintered.

Once the Disinter page is complete, select a navigation button at the bottom of the page:

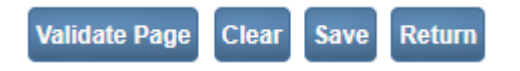

Selection of the *Validate Page* button to check the page for errors, the *Clear* button to clear all entries since the last save, the *Save* button to save changes without leaving the page, or the *Return* button to return to the last page in which action was taken.

### 8.8.2 Print Disinter-Reinter Permit

To access the *Disinterment Permit* select the *Print Forms* link from the *Other Links* within the *Death Registration* menu.

**1** If the information on the *Disinter/Reinter* page is not complete, the *Disinterment Permit* will not be available to print.

Once the *Disinter/Reinter* page is completed and the *Save* button has been selected, the *Disinterment Permit* will be enabled to print from the *Print* Forms page.

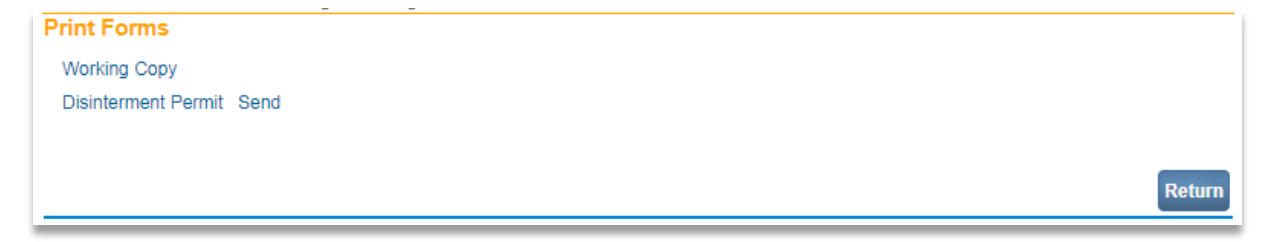

There are two options available:

1) Print the Disinterment Permit

Select the *Disinterment Permit* link and a PDF of the permit will be displayed to print.

2) Send the Disinterment Permit

Selecting the *Send* link next to the *Disinterment Permit* will send the permit to the Funeral Home listed on the *Disinter/Reinter* page. This allows a user at the select Funeral Home to directly print the *Disinterment Permit*.

## **8.9 Event and Issuance History**

DAVE<sup>™</sup> performs extensive auditing and logging of all actions, changes, extracts, amendments, orders, and issuances that occur for all Death and Fetal Death registrations. The *Event and Issuance History* page allows the user to review these registrations audit logs.

### **Steps to View Event & Issuance History**

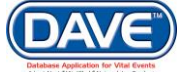

From the Death or Fetal Death Registration Menu, select *Other Links > Event and Issuance History*.

| Other Links                |
|----------------------------|
| Assign Status              |
| Attachments                |
| Birth Death Linkage        |
| Comments                   |
| Correspondence             |
| Event and Issuance History |
| Geo Codes                  |

The *Event & Issuance History* page displays a listing of activity associated with the selected death or fetal death record.

| Actions Issuances | Amendments | Addit Logs 🕑 Change Logs 💌 Ex | uracis/Loads 💌 Orders 💌 Signa | ature             |
|-------------------|------------|-------------------------------|-------------------------------|-------------------|
| Туре              | User ID    | Office                        | Date                          | Details           |
| Audit 41659       | superuser  | Bureau of Vital Records       | 11/17/2016 01:11 PM           | Detail            |
| Change Log 41659  | superuser  | Bureau of Vital Records       | 11/17/2016 01:11 PM           | Detail            |
| Audit 41658       | superuser  | Bureau of Vital Records       | 11/17/2016 01:10 PM           | Detail            |
| Change Log 41658  | superuser  | Bureau of Vital Records       | 11/17/2016 01:10 PM           | Detail            |
| Action 6821       | superuser  | Bureau of Vital Records       | 11/16/2016 12:48 PM           | Detail            |
| Action 6504       | superuser  | Bureau of Vital Records       | 11/11/2016 02:26 PM           | Detail            |
| Order 22          | superuser  | Bureau of Vital Records       | 11/03/2016 02:50 PM           | Detail            |
| Action 4332       | superuser  | Bureau of Vital Records       | 10/25/2016 12:00 PM           | Detail            |
| Action 4331       | superuser  | Bureau of Vital Records       | 10/25/2016 12:00 PM           | Detail            |
| Action 4330       | superuser  | Bureau of Vital Records       | 10/25/2016 12:00 PM           | Detail            |
| Action 4329       | superuser  | Bureau of Vital Records       | 10/25/2016 12:00 PM           | Detail            |
| Action 4333       | superuser  | Bureau of Vital Records       | 10/25/2016 12:00 PM           | Detail            |
| Action 4085       | superuser  | Bureau of Vital Records       | 10/24/2016 12:25 PM           | Detail            |
| Action 4084       | superuser  | Bureau of Vital Records       | 10/24/2016 12:25 PM           | Detail            |
| Action 4087       | superuser  | Bureau of Vital Records       | 10/24/2016 12:25 PM           | Detail            |
| First 1 2 Last    |            |                               |                               | Total Records : 2 |

Within the *Event and Issuance History* page, the activities auditied and logged are filtered into 7 categories: *Actions, Issuances, Amendments, Audit Logs, Change Logs, Extracts/Loads,* and *Orders* 

Include in List: Actions Issuances Amendments Audit Logs Change Logs Extracts/Loads Orders Signature

The default setting selects all *Include in List* checkboxes so that all logged activities are displayed. Results can then be filtered based on user preference by de-selecting checkboxes.

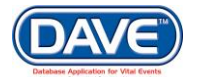

If a user does not have the security rights for a certain event or issuance history type, the associated checkbox is hidden and that type is filtered from the list.

If the registration does not include any of the selected events or actions, the *Event & Issuance History* page will display "No data found." For example if no amendments have been made to the registration and only the *Amendments Include in List* item is selected the following will display:

| 9      |
|--------|
|        |
|        |
| Return |
|        |

Actions: The Action Detail displays action taken on the record, the user who performed the action, the office the user was logged into, and the date and time the action took place.

| Action  | Detail                             |
|---------|------------------------------------|
| Action: | Registration Special Status - Hold |
| User:   | superuser                          |
| Office: | Bureau of Vital Records            |
| Date:   | 11/16/2016 12:48:13 PM             |

**Issuances:** *Issuance Detail* provides information related to the issuance of certified copies or other services. This information includes the order number, service, security paper number, user, issuing office, date and time printed, etc.

| Issuance Detail          |                              |
|--------------------------|------------------------------|
| Order Number:            | 20150107228                  |
| Service Name:            | Yamhill Death Certified Copy |
| Request Reason:          | Legal                        |
| Security Paper Number:   | 00004711811                  |
| Tracking Number:         |                              |
| Date Printed:            | 01/09/2015 03:41:32 PM       |
| Date Voided:             |                              |
| Date Completed:          | JAN-09-2015 03:42 PM         |
| User:                    | pantoeo036                   |
| Issuing Office:          | Yamhill County Vital Records |
| Total Issuances for SFN: | 2015000030                   |
| Number of Issuances:     | 5                            |
|                          |                              |

**Amendments:** Amendments Detail displays the information in regards to amendments made to the registration. Detail such as when the amendment was made, the status of the amendment, and the date it was completed or rejected.

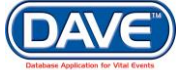

| Id<br>Type<br>Date Received<br>Date Completed/Rejected<br>Amendment Approval Statu<br>Order Number<br>Status History               | 34<br>Correction (State/County) - D<br>11/03/2016 01:01:05 PM<br>11/03/2016 01:04:19 PM<br>is | reath                                                        |                                                               |         |
|----------------------------------------------------------------------------------------------------|-----------------------------------------------------------------------------------------------|--------------------------------------------------------------|---------------------------------------------------------------|---------|
|                                                                                                    | Ford Body                                                                                     |                                                              |                                                               |         |
| Start Date                                                                                                    | End Date                                                                                      | Status                                                       | User                                                          | Comment |
| Start Date<br>11/03/2016 01:04 PM                                                                                                  | End Date                                                                                      | Status<br>Amendment Approval Complete                        | superuser                                                     | Comment |
| Start Date<br>11/03/2016 01:04 PM<br>11/03/2016 01:04 PM                                                                           | End Date                                                                                      | Status<br>Amendment Approval Complete<br>Complete            | superuser<br>superuser                                        | Comment |
| Start Date<br>11/03/2016 01:04 PM<br>11/03/2016 01:04 PM<br>11/03/2016 01:04 PM                                                    | End Date<br>11/03/2016 01:04 PM                                                               | Status<br>Amendment Approval Complete<br>Complete<br>Pending | superuser<br>superuser<br>superuser                           | Comment |
| Start Date           11/03/2016 01:04 PM           11/03/2016 01:04 PM           11/03/2016 01:04 PM           11/03/2016 01:01 PM | 11/03/2016 01:04 PM                                                                           | Amendment Approval Complete<br>Complete<br>Pending<br>Keyed  | superuser<br>superuser<br>superuser<br>superuser<br>superuser | Comment |

**Audit Logs:** Audit Transaction Detail displays information regarding the DAVE<sup>™</sup> database table that was affected by actions taken on the registration. The Old Value and New Value are displayed in the data grid listing in regards to the Table and Column affected in the database.

| Audit Transaction Detail<br>Log Id: 41659<br>User: superuser<br>Office: Bureau of Vital Records<br>Date: 11/17/2016 01:11:09 PM |            |                    |                       |
|----------------------------------------------------------------------------------------------------|------------|--------------------|-----------------------|
| Table                                                                                                    | Column     | Old Value          | New Value             |
| NAME                                                                                                    | END_DATE   |                    | Nov 17 2016 1:11PM    |
| RPTN Task                                                                                                    | Decedent   | 3198               | 3198                  |
| REGISTRATION_PARTY_TASK_NAME                                                                                                    | END_DATE   |                    | Nov 17 2016 1:11PM    |
| NAME                                                                                                    | START_DATE | Nov 17 2016 1:10PM | Nov 17 2016 1:11PM    |
| NAME                                                                                                    | END_DATE   | Nov 17 2016 1:11PM |                       |
| NAME                                                                                                    | LAST_NAME  | Record             | Deathrecord           |
| RPTN Task                                                                                                    | Decedent   |                    | 3199                  |
| REGISTRATION_PARTY_TASK_NAME                                                                                                    | NAME_ID    |                    | Anexample Deathrecord |
|                                                                                                    |            |                    | Total Records : 8     |

**Change Log:** Change Log Detail displays changes made to field values within the registration. The user who made the change, date and time the change was made are displayed along with a grid showing the item changed, and old and new values.

| Change Log Detail<br>User: superuser<br>Office: Bureau of Vital Records<br>Date: 12/05/2016 09:17:52 AM |           |                   |
|----------------------------------------------------------------------------------------------------|-----------|-------------------|
| Item Changed                                                                                            | Old Value | New Value         |
| Disposition-Method of Disposition                                                                       |           | Cremation         |
| Disposition-Date of Disposition                                                                         |           | NOV-05-2016       |
| Death Registration - Death Disposition Type                                                             |           | С                 |
|                                                                                                    |           | Total Records : 3 |

### Extracts/Loads:

Extracts/Loads displays any extracts and loads in which the registration was included.

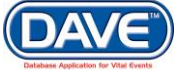

| Extract/l | load | Detail       |
|-----------|------|--------------|
| Extract/L | oad: | Notification |

| Extract/Load: | Notification of Death Extract |
|---------------|-------------------------------|
| User:         | hb03512                       |
| Office:       | Center for Health Statistics  |
| Date:         | 03/01/2015 05:16 AM           |
| Log Id:       | 181381                        |
|               |                               |

**Orders:** Order Detail displays the information on orders processed in regards to the record. The order number, current order status, the user that last updated the order, the issuing office of the order, the date and time that the order was requested along with the order status history are displayed.

| Order Detail<br>Order Number: 201506<br>Order Status: /Order V<br>User: hb0447<br>Issuing Office: Center 1<br>Date Requested: 06/12/2<br>Status History | 13382<br>/alid/Completed<br>6<br>for Health Statistics<br>015 02:20 PM |                                      |         |                               |
|----------------------------------------------------------------------------------------------------|------------------------------------------------------------------------|--------------------------------------|---------|-------------------------------|
| Start Date                                                                                                    | End Date                                                               | Status                               | User    | Comment                       |
| 06/26/2015 02:25 PM                                                                                                    |                                                                        | Completed                            | hb01593 | All order subjects completed. |
| 06/26/2015 02:24 PM                                                                                                    |                                                                        | Order Valid                          | hb01593 |                               |
| 06/12/2015 06:25 PM                                                                                                    | 06/26/2015 02:24 PM                                                    | Invalid Relation - Tangible Interest | vcload  |                               |
| 06/12/2015 06:25 PM                                                                                                    | 06/26/2015 02:24 PM                                                    | Order Invalid                        | vcload  |                               |
| 06/12/2015 02:20 PM                                                                                                    | 06/12/2015 06:25 PM                                                    | Keyed                                | hb04476 |                               |
| 06/12/2015 02:20 PM                                                                                                    | 06/26/2015 02:25 PM                                                    | Incomplete                           | hb04476 |                               |

### 8.9.1 Archiving Event and Issuance History

The Event & Issuance History can be configured to archive at regular 30 day intervals. Once archiving has occurred, the user can review the *Event and Issuance History* without having to sort through older data. Archive data can be retrieved if needed.

To retrieve archived data, select the *Restore Archive* notification button located at the top of the *Event & Issuance History* page following the statement: "Some or all history for this record has been archived."

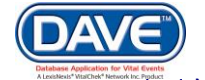

#### Event & Issuance History

Include in List:

🗹 Actions 🗹 Issuances 🗹 Amendments 🗹 Audit Logs 🕑 Change Logs 🕑 Extracts/Loads 🕑 Orders 🕑 Signature

Some or all history for this record has been archived. Restore Archive

| Туре             | User ID   | Office                  | Date                | Details           |
|------------------|-----------|-------------------------|---------------------|-------------------|
| Audit 41659      | superuser | Bureau of Vital Records | 11/17/2016 01:11 PM | Detail            |
| Change Log 41659 | superuser | Bureau of Vital Records | 11/17/2016 01:11 PM | Detail            |
| Audit 41658      | superuser | Bureau of Vital Records | 11/17/2016 01:10 PM | Detail            |
| Change Log 41658 | superuser | Bureau of Vital Records | 11/17/2016 01:10 PM | Detail            |
| Action 6821      | superuser | Bureau of Vital Records | 11/16/2016 12:48 PM | Detail            |
| Action 6504      | superuser | Bureau of Vital Records | 11/11/2016 02:26 PM | Detail            |
| Order 22         | superuser | Bureau of Vital Records | 11/03/2016 02:50 PM | Detail            |
| Action 4332      | superuser | Bureau of Vital Records | 10/25/2016 12:00 PM | Detail            |
| Action 4331      | superuser | Bureau of Vital Records | 10/25/2016 12:00 PM | Detail            |
| Action 4330      | superuser | Bureau of Vital Records | 10/25/2016 12:00 PM | Detail            |
| Action 4329      | superuser | Bureau of Vital Records | 10/25/2016 12:00 PM | Detail            |
| Action 4333      | superuser | Bureau of Vital Records | 10/25/2016 12:00 PM | Detail            |
| Action 4085      | superuser | Bureau of Vital Records | 10/24/2016 12:25 PM | Detail            |
| Action 4084      | superuser | Bureau of Vital Records | 10/24/2016 12:25 PM | Detail            |
| Action 4087      | superuser | Bureau of Vital Records | 10/24/2016 12:25 PM | Detail            |
| First 1 2 Last   |           |                         |                     | Total Records : 2 |
| First 1 2 Last   |           |                         |                     |                   |

Upon selection of the *Restore Archive* button, the button will be removed and the following message displayed:

Archival restore job in progress. Please exit the case; notification will be sent upon system-retrieval of all archived data.

Once the archived data is retrieved, an internal system message and external email will be sent to the user informing them that the data has been restored and is available for review.

Once the archived data is retrieved, the *Restore Archive* button is no longer displayed and the Total Records count, located at the bottom of the *Event & Issuance History* page, will have increased.

| Before Archive Restore |                    |
|------------------------|--------------------|
| First 1 2 Last         | Total Records : 20 |
|                        |                    |
|                        |                    |
| After Archive Restore  |                    |
| First 1 2 3 4 Last     | Total Records : 53 |

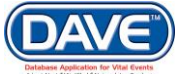

# 8.10 Geo Codes

Geocoding is the process of converting an address into geographic coordinates, referred to as GEO Codes. Geocodes facilitate population analysis to determine geographic health statistics, monitor the spread and outbreak of virulent disease, and perform mortality analyses for a given area or region. Geo Codes are also often used to ensure more efficient distribution of resources, assignment of personnel, and budgetary allocations. Some State registrars and other state agencies even use GIS technology to assign GEO codes to improve the determination of the geographic distribution of vital events.

The ability to access the Geo Codes page is based on user security privileges.

From the Other Links sub-menu within a Death or Fetal Death registration select the Geo-Codes link.

| Other Links                |  |
|----------------------------|--|
| Amendments                 |  |
| Assign Status              |  |
| Attachments                |  |
| Birth Death Linkage        |  |
| Comments                   |  |
| Correspondence             |  |
| Cremation Clearance        |  |
| Event and Issuance History |  |
| Geo Codes                  |  |
| Decedent's MRE             |  |
| Nosology                   |  |

### **Death Registration Geo Codes**

There are four sections related to a death registrations GeoCodes page: Decedent Birthplace, Residence Address, Place of Death Address, and Place of Injury Address.

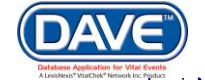

| GeoCodes                                                              |                                                                                                    |
|-----------------------------------------------------------------------|----------------------------------------------------------------------------------------------------|
| Decodent Dirthplace                                                   |                                                                                                    |
| Decedent Birtipiace                                                   |                                                                                                    |
|                                                                       |                                                                                                    |
| CP US                                                                 |                                                                                                    |
|                                                                       |                                                                                                    |
| Residence Address                                                     |                                                                                                    |
| 123 N Main Street Phoenix Arizona United States 85007 County Maricopa |                                                                                                    |
| Geo-Code NCHS Geo-Code FIPS MCD FIPS MCD FIPS County<br>55000 013     | FIPS State FIPS Country Health Area                                                                |
| Centroid Type Match Status Latitude Longitude                         | Root Suffix Root Suffix                                                                            |
|                                                                       |                                                                                                    |
| Diace of Death Address                                                |                                                                                                    |
|                                                                       |                                                                                                    |
| Phoenix General Hospital - Phoenix Facility Code                      |                                                                                                    |
| Phoenix Arizona United States County Maricopa                         |                                                                                                    |
| Geo-Code NCHS Geo-Code FIPS MCD FIPS MCD FIPS County<br>55000 013     | FIPS State FIPS Country Health Area                                                                |
| Centroid Type Match Status Latitude Longitude                         | Root Suffix Root Suffix                                                                            |
|                                                                       |                                                                                                    |
|                                                                       |                                                                                                    |
| Place of Injury Address                                               |                                                                                                    |
| 123 Main Street Phoenix Arizona United States 85007 County Maricopa   |                                                                                                    |
| Geo-Code NCHS Geo-Code FIPS MCD FIPS MCD FIPS County<br>55000 013     | FIPS State         FIPS Country         Health Area           AZ         US         Image: Country |
| Centroid Type Match Status Latitude Longitude                         | Census Tract Census Block<br>Root Suffix Root Suffix                                               |
|                                                                       | Validate Page Clear Save Return                                                                    |

### **Fetal Death Registration Geocodes**

There are four sections related to fetal death registrations GeoCodes page: Mother's Birthplace, Father's Birthplace, Mother's Residence Address, and Place of Delivery Address.

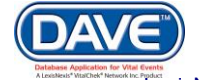

| Geo Codes                                                                             |
|---------------------------------------------------------------------------------------|
| Mother's Birthplace                                                                   |
| Oregon United States                                                                  |
| EIPS State EIPS Country                                                               |
| OR US                                                                                 |
| Father's Birthplace                                                                   |
| Warning: no father place of birth address has been keyed for this registration.       |
| FIPS State     FIPS Country       ZZ     ZZ                                           |
| Mother's Residence Address                                                            |
| 123 N Min County Maricopa<br>Phoenix Arizona United States 85005                      |
| Geo-Code NCHS Geo-Code FIPS MCD FIPS MCD FIPS County FIPS State FIPS Country District |
| Centroid Type Match Status Latitude Longitude Root Suffix Root Suffix                 |
| Place of Delivery Address                                                             |
| 123 N Min County Maricopa<br>Phoenix Arizona United States 85005                      |
| Geo-Code NCHS Geo-Code FIPS MCD FIPS MCD FIPS County FIPS State FIPS Country District |
| Centroid Type Match Status Latitude Longitude Root Suffix Root Suffix                 |
| Validate Page Clear Save Return                                                       |

The DAVE<sup>™</sup> application auto-populates most of the controls on the Geo Codes page. This information is auto-populated based on the location information that is completed within the registration pages which contain these fields. If no information is entered on these pages the fields on the Geo Codes page will not be auto-populated.

If a value entered for a location control is not in the place LOV (such as rural areas where the place name is a village or is unincorporated), there would be no code assigned by the system. In cases like this, the user should manually enter the valid code in the necessary fields.

• It is important to review all system filled entries and enter any missing codes. Incomplete addresses will trigger error messages and prevent Geo-Coding.

Once codes have been verified and/or entered, select the *Save* button to save all GIS information for the death registration case.

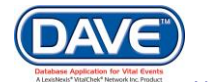

# 8.11 Multiple Race and Ethnicity (MRE)

DAVE<sup>™</sup> contains MRE (Multiple Race and Ethnicity Codes) pages within the death and fetal death registrations. The MRE page serves as a checklist of statistical data and is used to collect and display data on race and hispanic origin . The MRE codes are provided by NCHS and the State.

### **Death Registration - Decedent's MRE**

From the Death Registration Menu choose Other Links > Decedent's MRE.

| Decedent's Multiple Race and E         | thnicity Codes                                         |
|----------------------------------------|--------------------------------------------------------|
| Hispanic Origin                        |                                                        |
| Decedent of Hispanic Origin (more than | n one choice can be indicated).                        |
| No, Not Spanish/Hispanic/Latino        | Yes, Cuban Unknown                                     |
| 🖉 Yes, Mexican, Mexican American,      | Chicano 📄 Yes, other Spanish/Hispanic/Latino 📄 Refused |
| Yes, Puerto Rican                      | Not Obtainable                                         |
| Decedent's Hispanic Codes              |                                                        |
| Decedent's Hispanic Origin Code        | Decedent's Edited Hispanic Origin Code                 |
| Race                                   |                                                        |
| Check one or more races to indicate wh | nat the decedent considered himself or herself to be.  |
| White                                  | Filipino Other Asian (Specify) Other Pacific Islander  |
| Black, African American                | Japanese Native Hawaiian Other (Specify)               |
| American Indian or Alaska              | Korean Guamanian or Refused                            |
| Colorado River Indian R 👻              | Vietnamese Samoan Not Obtainable                       |
| Fort Mohave Reservatior 👻              |                                                        |
| Asian Indian                           |                                                        |
| Chinese                                |                                                        |
| Decedent's Race Codes                  |                                                        |
| Multiple Race Codes:                   | Edited Race Codes:                                     |
| First Multiple Race Code               | First Edited Race Code Bridge Code                     |
| Second Multiple Race Code              | Second Edited Race Code                                |
| Third Multiple Race Code               | Third Edited Race Code                                 |
| Fourth Multiple Race Code              | Fourth Edited Race Code                                |
| Fifth Multiple Race Code               | Fifth Edited Race Code                                 |
| Sixth Multiple Race Code               | Sixth Edited Race Code                                 |
| Seventh Multiple Race Code             | Seventh Edited Race Code                               |
| Eighth Multiple Race Code              | Eighth Edited Race Code                                |
|                                        |                                                        |
|                                        |                                                        |
|                                        | Clear Save Return                                      |

The selections in the Ancestry and Decedent's Race sections are system-filled based on entries made on the Decedent Attributes page and are unavailable to edit.

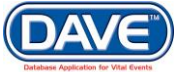

When the MRE load file is received from NCHS the MRE page will be updated with the corresponding Hispanic and Race codes.

Users with the appropriate security permissions are able to view and edit the Multiple Race and Ethnicity (MRE) load data including the Decedent's selected race(s), and the corresponding race code(s).

### Fetal Death Registration – Mother and Father's MRE

From the Death Registration Menu choose Other Links > Mother's MRE or Father's MRE.

|                                                                                                    | -                                                                                      |                                                                                                    |             |
|----------------------------------------------------------------------------------------------------|----------------------------------------------------------------------------------------|----------------------------------------------------------------------------------------------------|-------------|
| Mother's Multiple Race and Et                                                                                                    | hnicity Codes                                                                          |                                                                                                    |             |
| Hispanic Origin (Check all that appl                                                                                                    | y)                                                                                     |                                                                                                    |             |
| No, not<br>Spanish/Hispanic/Latina<br>Yes, Mexican, Mexican<br>American, Chicana                                                                                                    | Yes, Puerto Rican<br>Yes, Cuban                                                        | Yes, Other<br>Spanish/Hispanic/Latina<br>(e.g. Spainard, Salvadoran,<br>Columbian)<br>Unknown if<br>Spanish/Hispanic/Latina |             |
| Mother's Hispanic Codes                                                                                                    |                                                                                        |                                                                                                    |             |
| Mother Hispanic Origin Code                                                                                                    | Mother's Edited His                                                                    | spanic Origin Code                                                                                                    |             |
| Which one or more of the following i                                                                                                    | s your race? (Check all that a                                                         | apply)                                                                                                    |             |
| ✓ White                                                                                                    | Japanese                                                                               | Guamanian or Chamorro                                                                                                    |             |
| Black or African American                                                                                                    | Korean                                                                                 | Samoan                                                                                                    |             |
| <ul> <li>American Indian or Alaska<br/>Native (name of<br/>enrolled/principal tribe)</li> <li>Cocopah Indian Reserva</li> <li>Asian Indian</li> <li>Chinese</li> <li>Filipino</li> </ul> | <ul> <li>Vietnamese</li> <li>Other Asian (specify)</li> <li>Native Hawaiian</li> </ul> | Other Pacific Islander<br>(specify)<br>Other (Specify)<br>Unknown                                                           |             |
| Mother's Race Codes                                                                                                    |                                                                                        |                                                                                                    |             |
| Multiple Race Codes:                                                                                                    | Edited Race Codes:                                                                     |                                                                                                    |             |
| First Multiple Race Code                                                                                                    | First Edited Race Code                                                                 | e Bridge Code                                                                                                    |             |
| Second Multiple Race Code                                                                                                    | Second Edited Race C                                                                   | ode                                                                                                    |             |
| Third Multiple Race Code                                                                                                    | Third Edited Race Cod                                                                  | le                                                                                                    |             |
| Fourth Multiple Race Code                                                                                                    | Fourth Edited Race Co                                                                  | de                                                                                                    |             |
| Fifth Multiple Race Code                                                                                                    | Fifth Edited Race Code                                                                 |                                                                                                    |             |
| Sixth Multiple Race Code                                                                                                    | Sixth Edited Race Code                                                                 | e                                                                                                    |             |
| Seventh Multiple Race Code                                                                                                    | Seventh Edited Race C                                                                  | Code                                                                                                    |             |
| Eighth Multiple Race Code                                                                                                    | Eighth Edited Race Co                                                                  | de                                                                                                    |             |
|                                                                                                    |                                                                                        |                                                                                                    |             |
|                                                                                                    |                                                                                        | Clear                                                                                                    | Save Return |

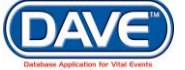

| Esther's Multiple Dass and                                                                                                    | Ethnioity Codec                                        |                                                                                                    |      |
|----------------------------------------------------------------------------------------------------|--------------------------------------------------------|----------------------------------------------------------------------------------------------------|------|
| Father's multiple Race and                                                                                                    | Ethnicity Codes                                        |                                                                                                    |      |
| No, not<br>Spanish/Hispanic/Latino     Yes, Mexican, Mexican<br>American, Chicano                                                                        | ppiy)<br>Yes, Puerto Rican<br>Yes, Cuban               | Yes, Other<br>Spanish/Hispanic/Latino<br>(e.g. Spainard, Salvadoran,<br>Columbian)<br>Unknown if<br>Spanish/Hispanic/Latino |      |
| Father's Hispanic Codes                                                                                                    |                                                        |                                                                                                    |      |
| Father Hispanic Origin Code                                                                                                    | Father's Edited His                                    | panic Origin Code                                                                                                    |      |
| Which one or more of the follow                                                                                                    | ing is your race? (Check all that                      | apply)                                                                                                    |      |
| White                                                                                                    | 🥑 Japanese                                             | Guamanian or Chamorro                                                                                                    |      |
| Black or African American                                                                                                    | Korean                                                 | 🕜 Samoan                                                                                                    |      |
| <ul> <li>American Indian or Alaska<br/>Native (name of<br/>enrolled/principal tribe)</li> <li>Asian Indian</li> <li>Chinese</li> <li>Filipino</li> </ul> | Vietnamese<br>Other Asian (specify)<br>Native Hawaiian | Other Pacific Islander<br>(specify)<br>Other (Specify)<br>Unknown                                                           |      |
| Father's Race Codes                                                                                                    |                                                        |                                                                                                    |      |
| Multiple Race Codes:                                                                                                    | Edited Race Codes:                                     |                                                                                                    |      |
| First Multiple Race Code                                                                                                    | First Edited Race Cod                                  | e Bridge Code                                                                                                    |      |
| Second Multiple Race Code                                                                                                    | Second Edited Race 0                                   | Code                                                                                                    |      |
| Third Multiple Race Code                                                                                                    | Third Edited Race Co                                   | de de                                                                                                    |      |
| Fourth Multiple Race Code                                                                                                    | Fourth Edited Race Co                                  | ode                                                                                                    |      |
| Fifth Multiple Race Code                                                                                                    | Fifth Edited Race Cod                                  | e                                                                                                    |      |
| Sixth Multiple Race Code                                                                                                    | Sixth Edited Race Coo                                  | de                                                                                                    |      |
| Seventh Multiple Race Code                                                                                                    | Seventh Edited Race                                    | Code                                                                                                    |      |
| Eighth Multiple Race Code                                                                                                    | Eighth Edited Race Co                                  | ode                                                                                                    |      |
|                                                                                                    |                                                        |                                                                                                    |      |
|                                                                                                    |                                                        | Clear Save Ret                                                                                                    | turn |

The selections in the Ancestry and Decedent's Race sections are system-filled based on entries made on the Mother and Father Attributes pages and are unavailable to edit.

When the MRE load file is received from NCHS the MRE page will be updated with the corresponding Hispanic and Race codes.

Users with the appropriate security permissions are able to view and edit the Multiple Race and Ethnicity (MRE) load data including the Decedent's selected race(s), and the corresponding race code(s).

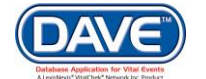

## 8.12 Request Medical Certification

*Request Medical Certification* assigns the ownership of the *Medical Information* to the selected medical facility.

**1** The Request Medical Certification link is available based on user security privileges and is suppressed if the case already has a medical owner.

### **Steps to Request Medical Certification**

1. From the Death Registration Menu select Other Links > Request Medical Certification

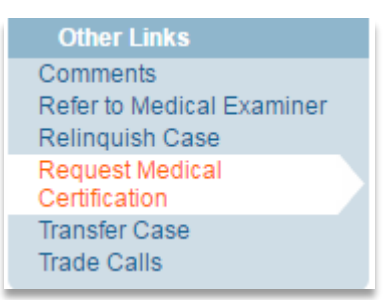

### The Request Medical Certification page will display

| Request Medical Certification                                                                                                    |                   |
|----------------------------------------------------------------------------------------------------|-------------------|
| Certifier Information                                                                                                    |                   |
| Certifier Name: 💦 🔍 📐                                                                                                    |                   |
| Facility/Office Name: 🗸 💊                                                                                                    |                   |
| First Name:<br>Middle<br>Last                                                                                                    |                   |
| Office:                                                                                                    |                   |
| Message Please complete the medical certification for: Case Id: 407 - Bah Blah, Date<br>of Death: OCT-24-2016. Time of Death: https://or-<br>vitalevents.hr.state.or.us/OVERS/ |                   |
|                                                                                                    | Clear Save Return |

- 2. Select the Lookup icon  $\bigcirc$  next to *Certifier Name* to access the *Lookup Certifier* page.
- 3. Enter in the *Last* and *First Name* of the certifier; if known. If not known a wildcard search can be performed by entering at least two characters in the *Last* name field followed by the percent sign (%).

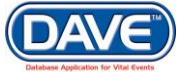

| ast Name 🛛 👷   |           |        | First Name | e 🦳         |               | Search      |         |
|----------------|-----------|--------|------------|-------------|---------------|-------------|---------|
| License Number | Last Name | Suffix | First Name | Middle Name | Street Number | Street Name |         |
| 197849         | Physician |        | Medical    | A           | 509           | Main        | select  |
|                |           |        |            |             |               | Total recor | rds : 1 |

4. From the Search Results List Select the link next to the correct Certifier.

• The list of certifiers available from the Certifier Lookup dialog box will be filtered to include only those data providers that have been configured to sign death certificates and are valid (i.e., current) users of the DAVE<sup>™</sup> application.

Selection of a certifier will close the LOV search page and populate the certifier's name fields on the Request Medical Certification page.

| Request<br>Certifier In<br>Certifier I<br>Facility/O | Medical Certification<br>nformation<br>Name:  Subscript{Subscript{Subccript{Subscrip{Subscript{Subscrip{Subscript{Subscript{Subscr |
|------------------------------------------------------|----------------------------------------------------------------------------------------------------|
| First Name<br>Middle A<br>Last Phys                  | e: Medical                                                                                                    |
| Office:<br>Message                                   | Please complete the medical certification for: Case Id: 407 - Bah Blah, Date<br>of Death: OCT-24-2016. Time of Death: https://or-<br>vitalevents.hr.state.or.us/OVERS/                                                                                                    |

- 5. Select the Lookup icon  $\bigcirc$  next to Facility/Office Name to access the Lookup Medical Facilities page.
- 6. In the Faclity Name field, if known, enter the full name of the facility and choose Search.

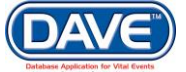

If the full name of the facility is not known, **enter** %, then **select search** to perform a wildcard search.

| acility Name 🖡 🎋                           | earch                   |           |        |
|--------------------------------------------|-------------------------|-----------|--------|
| Facility Name                              | Address                 | City      |        |
| Phoenix Medical Center                     | 120 E Main N Street     | Phoenix   | select |
| Saint Joseph's Hospital and Medical Center | 350 W Thomas Road       | Phoenix   | select |
| Saint Luke's Medical Center                | 1080 E Van Buren Street | Phoenix   | select |
|                                            |                         | Total Rec | ords:3 |
|                                            |                         |           |        |

7. A list of available facilities will be returned. **Select the Select link** next to the correct facility in the list.

Selecting a facility will close the LOV search page and populate the *Office* name in the *Certifier Information* section of the Request Medical Certification page.

| Request Medical Certification                                                                                                    |  |  |  |  |  |
|----------------------------------------------------------------------------------------------------|--|--|--|--|--|
| Certifier Information                                                                                                    |  |  |  |  |  |
| Certifier Name: 💦 💊 📐                                                                                                    |  |  |  |  |  |
| Facility/Office Name:, 🕓 📐                                                                                                    |  |  |  |  |  |
| First Name: Medical<br>Middle A<br>Last Physician                                                                                                    |  |  |  |  |  |
| Office: Phoenix Medical Center                                                                                                    |  |  |  |  |  |
| Message Please complete the medical certification for: Case Id: 407 - Bah Blah, Date<br>of Death: OCT-24-2016. Time of Death: https://or-<br>vitalevents.hr.state.or.us/OVERS/ |  |  |  |  |  |
|                                                                                                    |  |  |  |  |  |

- 8. The *Message* text entry box is system-filled with information related to the case and the request for medical certification. Additional information may be added if needed.
- 9. Once all items are completed select the *Save* button to save changes and forward the request the selected certifier.

When Save is selected:

- The Request Medical Certification page refreshes with all fields disabled except the *Return* button. This allows the user to review the message sent while simultaneously preventing the user from inadvertently saving and sending a new message.
- An internal message and external email requesting medical certification are sent to the physician and facility to which the request is being made.

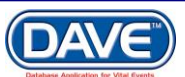

- The ownership of the Medical Information is assigned the medical facility to which the request was selected to be sent.
- A status of "Medical Certification Requested" is assigned to the record.
- Selecting Clear will clear all information that has been entered on the page. Selecting Return will return the user to the last page they took action on.

# 8.13 Refer to Medical Examiner

In most jurisdictions, any death that is thought to be the result of an accident, suicide, homicide or any death that occurred in a suspicious or unusual manner, must be referred to a medical examiner (ME). The *Refer to Medical Examiner* feature is used by funeral directors, medical data providers, and vital record offices to refer such deaths to a medical examiner.

Additionally, DAVE<sup>™</sup> edit rules check the cause of death entries for "referral" terms that may require review by an ME. Referral terms are terms such as accident, trauma, fall, poisoning, etc. When an edit rule fails due to the use of a referral term, an error message will be displayed advising that the case should be referred to a medical examiner.

• Access to the Refer to Medical Examiner page is dependent upon user security privileges.

From the Death Registration Menu, select Other Links > Refer to Medical Examiner.

Other Links Comments Remove Certifier From Case Print Forms Refer to Medical Examiner Relinquish Case Transfer Case Validate Registration

• The Refer to Medical Examiner link will be hidden from funeral home users and medical data providers if the case has a status of Registered or Dropped to Paper.

The *Refer to Medical Examiner* page will display and the *County* field will be pre-filled according to the county listed on the *Place of Death* page.

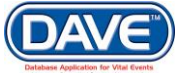

| County   | Apache                                                                                                    |                   |
|----------|----------------------------------------------------------------------------------------------------|-------------------|
| Office 🔸 |                                                                                                    |                   |
| Message  | Please review Case Id: 402 - Anexample Deathrecord, Date of Death: OCT-<br>24-2016 referred by Office Of Vital Records. Time of Death: https://or-<br>vitalevents.hr.state.or.us/OVERS/ |                   |
|          |                                                                                                    | Clear Save Return |

Select the LOV lookup tool  $\bigcirc$  to search for the medical examiner office.

1. In the *Faclity Name* field, enter the full name of the facility, if known, and select the *Search* button.

If the full name of the facility is not known, enter at least two letters followed by the %, then select search to perform a wildcard search.

| Renty Humor Bg A                        |                   | Search   |            |
|-----------------------------------------|-------------------|----------|------------|
| Facility Name                           | Address           | City     |            |
| Apache County Medical Examiner's Office | 321 Quincy Street | Burnside | select     |
|                                         |                   | Total Re | ecords : 1 |

2. A list of available facilities will be returned. **Select the Select link** next to the correct facility in the list.

The selection system-fills the office selected on the Refer to Medical Examiner page.

|            | ~                                                                                                    |                                                    | - |      |               |
|------------|----------------------------------------------------------------------------------------------------|----------------------------------------------------|---|------|---------------|
| Refer To I | Medical Examiner                                                                                                    |                                                    |   |      |               |
| County     | Apache                                                                                                    |                                                    |   |      |               |
| Office 🕠   | Apache County Medical Examiner's () 🔍 🜭                                                                                                  |                                                    |   |      |               |
|            |                                                                                                    |                                                    |   |      |               |
| Message    | Please review Case Id: 402 - Anexample Deathre<br>24-2016 referred by Office Of Vital Records. Time<br>vitalevents.hr.state.or.us/OVERS/ | cord, Date of Death: OCT-<br>of Death: https://or- |   |      |               |
|            |                                                                                                    |                                                    |   | Clea | r Save Return |

The message displayed is system filled and contains information related to the case being referred. The user making the referral may add additional information if needed.

Once all items are completed, selecting Save will:

- Assign a Referred to ME and ME Review Required status to the case.
- Send an internal message and external email to the selected Medical Examiner office.

- Disable all fields on the *Refer to Medical Examiner* page to prevent a duplicate message from being sent.
- Selecting Clear will clear all information that has been entered on the page. Selecting Return will return the user to the last page they took action on.

# 8.14 ME Review Case

The ME Review Case page is used by the Medical Examiner to Accept or Decline ownership of the referred death record.

| Other Links           |
|-----------------------|
| Comments              |
| ME Review Case        |
| Print Forms           |
| Validate Registration |

1. From the Death Registration Menu select *Other Links > ME Review Case*.

On the *ME Review Case Page*, the *Referral Action* and *ME Case Number* are marked with red arrows indicating required fields.

2. Make a selection from the *Referral Action* dropdown and enter an *ME Case Number*.

| Referral Action  ME Case Number Message | IE Review Case        |
|-----------------------------------------|-----------------------|
| ME Case Number                          | Referral Action 🖡 🔹 🔻 |
| Message                                 | ME Case Number        |
|                                         | Message               |
|                                         |                       |
|                                         |                       |
|                                         |                       |

### **Referral Actions**

**Accept Referral** is used when the ME decides to take ownership of the medical information. If *Accept Referral* is selected from the *Referral Action* dropdown, selecting the *Save* button results in the following:

- An Under ME Review status is assigned to the case.
- DAVE<sup>™</sup> prevents updates to the medical information by the original medical owner by assigning medical ownership to the ME user.
- If the case has a *Certified* status, the status will be changed to *Uncertified*.

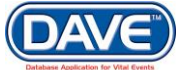

- If the current user is a medical examiner, the certifier and pronouncer information (name, license number address, etc.) will be replaced with the corresponding values for the current ME user.
- If the current user is a medical examiner office user but not a medical examiner, the certifier and pronouncer information (name, license number address, etc) will be set to null or blank.
- Upon successful certification, DAVE<sup>™</sup> will remove the *Under ME Review* and the *ME Review Required* Work Queue statuses.
- The Medical Examiner facility now owns the Medical Information of the death record and can edit the medical pages and certify the cause and manner of death. *See section* 4.6 Death medical Information Pages for more nformation.

**Decline Referral** is used to refuse ownership or control of a record. If *Decline Referral* is selected from the *Referral Action* dropdown, selecting the *Save* button will result in the following:

- The case will be assigned a *Referral Declined* status.
- The *ME Review Required* Work Queue status will be removed.
- If the registration has a *Hold* special status, the work queue status *ME Review Complete* will be added.

**Pending** is used when the ME determines that additional discussion is needed with the referring party before making a determination on the case or when the cause of death is incomplete. If *Pending* is selected from the *Referral Action* dropdown list, selecting the Save button will result in the following:

- The case will be assigned an Under ME Review status.
- The ME/Coroner will indicate in the comment the reason the case has been assigned a pending status. Once the ME/Coroner has consulted with the certifier, the ME will update the *Pending* status.
- Medical ownership of the case will not change
- The medical information is not locked, however the case cannot be certified until the Pending status is changed to *Accept Referral* or *Decline Referral* which removes the *Under ME Review Status*.

**Take Control of Case** is used when the ME is not the medical owner of the case, but determines that the case falls under ME jurisdiction. Once the ME user accepts or "takes control of a case," then he/she is responsible for completing and certifying the medical information. If *Take Control of Case* is selected from the *Referral Action* dropdown, selecting the *Save* button will result in the following:

• The Under ME Review status will be assigned to the case.

- The DAVE<sup>™</sup> application will prevent updates to the medical information section by changing the ownership of the case to the ME user.
- The certifier information (name, license number address, etc.) will be replaced with the corresponding values for the current ME user.
- A status of *Uncertified* will be assigned to the case if the registration was previously certified.
- When the ME certifies the record, the following ME Referral statuses will be removed: *Under ME Review* and the *ME Review Required* Work Queue.
- The medical information section will be set to null and the original medical information will be stored in event history.

Overall, when the *Save* button is selected, DAVE<sup>™</sup> sends messages to update the referring party, medical owner, and personal owner of the record as to the *Referral Action* taken on the record:

- An internal message is sent to the medical owner of the case (all users of the office associated to the medical owner office will be able to see the message).
- An internal message is sent to the personal owner of the case (all users of the office associated to the personal owner office will be able to see the message).
- An internal message is sent to the user who referred the case if the user is not associated with personal owner office or medical owner office.
- An external message is sent to the user that referred the case.

# 8.15 Nosology

Nosology is the science of classifying diseases. It is used extensively in public health to allow epidemiological studies of public health issues. Analysis of death certificates requires the coding of causes of death. Each cause or condition listed in the cause of death section of the death certificate is assigned an International Classification of Diseases (ICD) code.

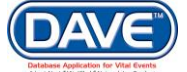

In the DAVE<sup>™</sup> application, these codes are displayed on the Nosology page.

From the Death Registration Menu, select Other Links > Nosology.

The Nosology page displays. If no data is present, the fields may be completed manually.

| Nosology                       |              |            |                             |            |           |   |          |           |          |
|--------------------------------|--------------|------------|-----------------------------|------------|-----------|---|----------|-----------|----------|
| Manual UCOD                    |              |            |                             |            |           |   |          |           |          |
|                                |              |            |                             |            |           |   |          |           |          |
| ICD Codes                      |              |            |                             |            |           |   |          |           |          |
|                                | Cause of De  | ath Approx | imate Interv<br>et to Death | al         |           |   |          |           |          |
| Line a                         | Heart attack |            | 2 hours                     |            |           |   |          |           |          |
| Line b                         |              |            |                             |            |           |   |          |           |          |
| Line c                         |              |            |                             |            |           |   |          |           |          |
| Line d                         |              |            |                             |            |           |   |          |           |          |
| Other significant conditions   |              |            |                             |            |           |   |          |           |          |
| Entity AXIS Code               |              |            |                             |            | -         |   | -        |           |          |
| Line a                         | 1            | 2          | 3                           | 4          | 5         | 6 | /        | 8         |          |
| Line b                         |              |            |                             |            |           |   |          |           |          |
| Line c                         |              |            |                             |            |           |   |          |           |          |
| Line d                         |              |            |                             |            |           |   |          |           |          |
|                                |              |            |                             |            |           |   |          |           |          |
| Other significant conditions   |              |            |                             |            |           |   |          |           |          |
| ACME UCOD                      |              |            |                             |            |           |   |          |           |          |
|                                |              |            |                             |            |           |   |          |           |          |
| Record AXIS Code               |              |            |                             |            |           |   |          |           |          |
|                                |              |            |                             |            |           |   |          |           |          |
|                                |              |            |                             |            |           |   |          |           |          |
|                                |              |            |                             |            |           |   |          |           |          |
|                                |              |            |                             |            |           |   |          |           |          |
|                                |              |            |                             |            |           |   |          |           |          |
| Occupation & Industry          |              |            |                             |            |           |   |          |           |          |
| Occupation Code <none></none>  |              |            |                             | Industry C | ode≺none≻ |   |          |           |          |
|                                |              |            |                             |            |           |   |          |           |          |
| SuperMicar Extract Date: No    | ne           |            |                             |            |           |   |          |           |          |
| caperinical Exclusion Date. He |              |            |                             |            |           |   |          |           |          |
|                                |              |            |                             |            |           |   | Validate | e Page Cl | ear Save |

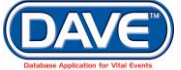

The Nosology page will typically be system-filled by the NCHS Transax load. However, all fields can be manually edited if needed.

To complete the Nosology page, enter valid ICD codes in the ICD Codes tab. When all changes and/or entries are complete, select the *Save* button to record the values entered.

## 8.16 Order Certified Copies

Part of the service a funeral home provides is obtaining certified copies of death and fetal death certificates for the decedent's family. Funeral home users can use the DAVE<sup>™</sup> order processing module to electronically submit a request for certified copies for cases for which they are responsible.

• Access to the Order Certified Copies page is restricted based on user security privileges and is only available to Funeral Home users.

There are four Order Processing pages that must be completed for a funeral home to submit an order: *Applicant, Services, Payments, Summary.* 

| Order Processing Menu |  |
|-----------------------|--|
| Applicant             |  |
| Services              |  |
| Payments              |  |
| Summary               |  |

Refer to Order Processing section 10 for detailed instructions on completing these pages.

# 8.17 Print Forms

Other Links Assign Status Attachments Birth Death Linkage Comments Correspondence Event and Issuance History Geo Codes Decedent's MRE Nosology Print Forms Refer to Medical Examiner The *Print Forms* page within DAVE<sup>™</sup> allows users to print registration-related documents such as working copies, vault copies, etc.

From within the Death or Fetal Death record select *Other Links > Print Forms* to access the *Print Forms* page.

• Access to the various print forms is determined by both user security setup and the statuses assigned to the registration.

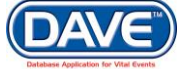

Below are examples of some of the types of print forms that may be available. Disabled links are accompanied by a message explaining why the corresponding form is not available for printing.

| Print Forms              |                                                                                                    |        |
|--------------------------|----------------------------------------------------------------------------------------------------|--------|
| Disposition Permit       | Cannot be printed if case does not have a 'registered' status or if case has been dropped to paper. |        |
| Drop to Paper            | Must be either Signed or Certified or Pronounced.                                                   |        |
| Interstate Exchange Copy | Cannot be printed unless event has a 'registered' status.                                           |        |
| Number Paper Document    |                                                                                                    |        |
| Vault Copy               | Cannot be printed unless event has a 'registered' status.                                           |        |
| Working Copy             |                                                                                                    |        |
|                          | R                                                                                                   | Return |

Selecting an available print form, such as the Working Copy displayed in this example, will launch the *File Download* window. Select *Open* to launch the pdf.

| File Downloa                                                                        | ad               | 1 |  |  |  |  |
|-------------------------------------------------------------------------------------|------------------|---|--|--|--|--|
| Do you want to open or save this file?                                              |                  |   |  |  |  |  |
| Name: DispositionPermit.pdf<br>Type: Adobe Acrobat Document<br>From: bwdwddaveweb01 |                  |   |  |  |  |  |
|                                                                                     | Open Save Cancel |   |  |  |  |  |

# 8.18 Relinquish Case

*Relinquish Case* is used to surrender control of a case so that another facility may assume ownership. For example, if two family members start services for the same decedent at different funeral homes, the funeral home that owns the record would need to relinquish ownership of the *Personal Information* to allow the correct funeral home to access to the record. (Transfer Case may also be used to accomplish this same task. See *Section 8.18– Transfer Case* for more information.)

### **Steps to Relinquish Case**

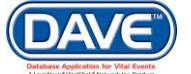

1. From the Registration Menu select Other Links > Relinquish Case.

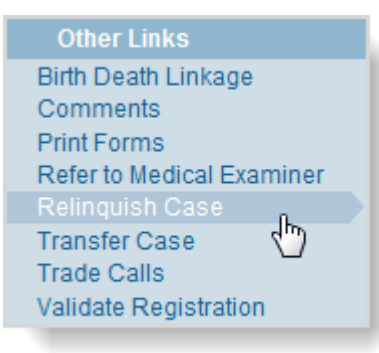

2. On the Relinquish Case page, select *OK* to surrender ownership, or *Cancel* to retain ownership of the record.

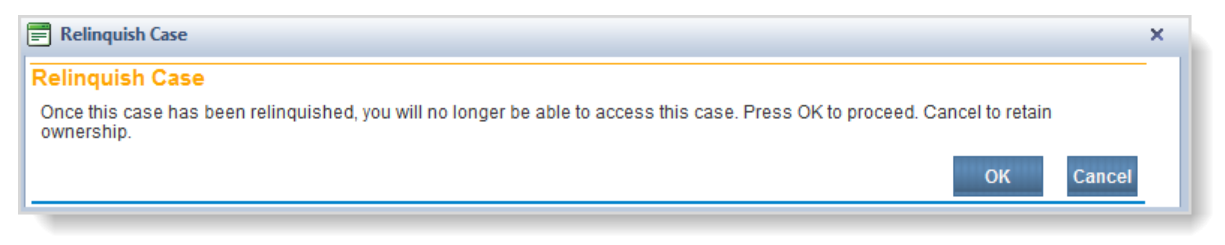

Once Ownership is relinquished the user will be returned to the DAVE<sup>™</sup> homepage and will no longer have access to that particular registration.

# 8.19 Transfer Case

From time to time, it may be necessary for a facility such as a Funeral Home or Hospital to transfer their ownership of a case to another similar facility. For example, if the decedent had multiple survivors, and burial arrangements were inadvertently made at multiple sites, one of those sites might need to transfer ownership of the case. Once the case is transferred, ownership is changed and any actions the previous owner took within the record is retained in Event and Issuance History.

The Transfer Case link is disabled on records with a status of Registered.

### **Steps to Transfer Case**

1. Select Other Links > Transfer Case.

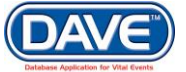

| Other Links               |
|---------------------------|
| Comments                  |
| Refer to Medical Examiner |
| Relinquish Case           |
| Request Medical           |
| Certification             |
| Transfer Case             |
| Trade Calls               |

2. The Transfer Case presents two options: *Transfer Personal Ownership To* and *Transfer Medical Ownership To*. The user type determines which transfer checkbox is enabled. For example, a funeral director may only transfer personal ownership while a medical certifier may only transfer medical ownership.

| If the owner is the personal owner only             | The Transfer Medical Ownership field will be disabled.                                                                                                    |
|-----------------------------------------------------|----------------------------------------------------------------------------------------------------|
| If the owner is the medical owner only              | The Transfer Personal Ownership field will be disabled.                                                                                                    |
| If the owner is both the personal and medical owner | Both Transfer fields will be enabled.                                                                                                    |
| If the user is a state office user                  | The Transfer Personal Ownership and Transfer Medical<br>Ownership links will be enabled based on whether the<br>case has an existing Personal or Medical Owner. |

Regardless of the type of ownership being transferred the steps are the same. In the example steps below we will transfer personal ownership.

3. To transfer ownership, place a checkmark in the box next to the ownership type to be transferred.

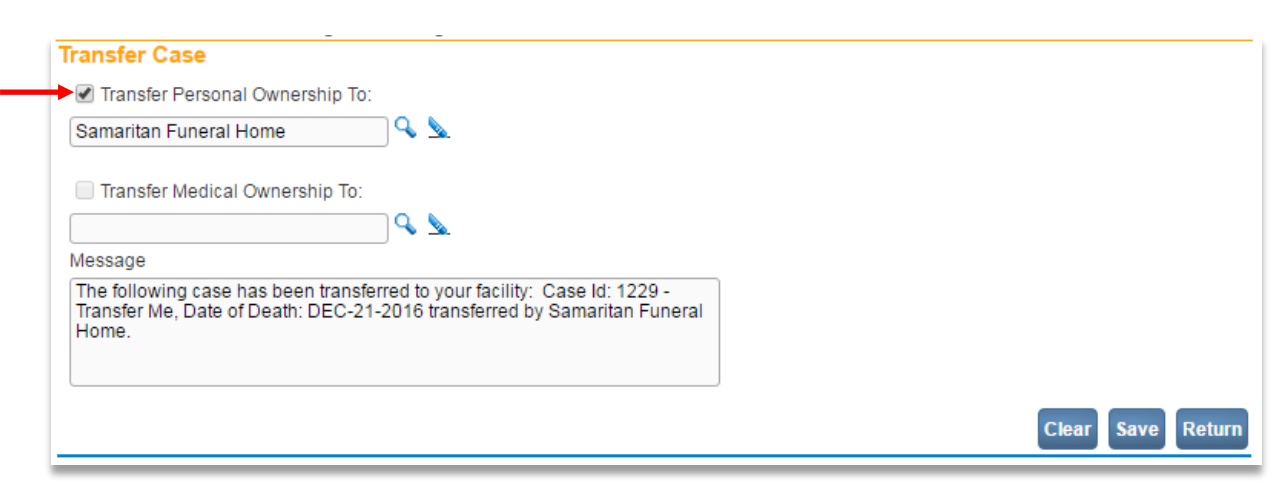

4. Select the LOV lookup tool  $\bigcirc$  associated with the type of ownership to be transferred. The *Lookup office to transfer* window is displayed.

5. In the *Faclity Name* field, enter the full name of the facility, if known, and select the *Search* button.

If the full name of the facility is not known, **enter at least the first two letters followed by the** %, then **select search** to perform a wildcard search

| Lookup office to transfer personal ow<br>Facility Name♪ ₩ħ% | Search                  | ,         |          |
|-------------------------------------------------------------|-------------------------|-----------|----------|
| Facility Name                                               | Address                 | City      |          |
| Whitney & Murphy Funeral Home                               | 4800 Indian School Road | Phoenix   | select   |
|                                                             |                         | Total Rec | ords : 1 |
|                                                             |                         |           | Cancel   |

- 6. A list of available facilities will be returned. **Select the Select link** next to the correct facility in the list.
- 7. The selection system-fills the funeral home name on the Transfer Case page.

| Transfer Case                                                                                                    |                   |
|----------------------------------------------------------------------------------------------------|-------------------|
| Transfer Personal Ownership To:                                                                                                    |                   |
| Whitney & Murphy Funeral Home                                                                                                    |                   |
| Transfer Medical Ownership To:                                                                                                    |                   |
| Q ∑.                                                                                                    |                   |
| Message                                                                                                    |                   |
| The following case has been transferred to your facility: Case Id: 1229 -<br>Transfer Me, Date of Death: DEC-21-2016 transferred by Samaritan Funeral<br>Home. |                   |
|                                                                                                    | Clear Save Return |

- 8. The Message text entry box is pre-filled with information relevant to the case being transferred. Additional information may be added if needed.
- 9. Once all items are completed select the *Save* to transfer the case. Once transferred the user will be returned to the home page and will no longer have access to the record.

When Save is selected:

- Ownership of the Personal or Medical Information is transferred from the facility that performed the transfer to the facility selected.
- An internal message will be sent to the facility to which the record has been transferred to.
- If the office is receiving ownership of the personal information:

On the *Disposition* page, the funeral home office and address will be system-filled with the office name and address of the office selected.

On the *Disposition* page the funeral director information will be cleared.

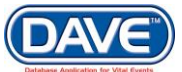

If the record was signed, the signed status will be removed and the date signed will be cleared.

• If the office is receiving ownership of the medical information:

On the *Certifier* page the certifier name will be cleared.

On the *Certifer* page the certifier address will be system-filled with the address of the office selected to receive the transfer.

If the record was certified, the certified status will be removed and the date certified will be cleared.

Selecting Clear will clear all information that has been entered on the page. Selecting Return will return the user to the last page they took action on.

## 8.20 Trade Calls

A trade call occurs when one funeral home acts as a broker for another funeral home, frequently one that is out of state.

The Trade Calls page in the DAVE<sup>™</sup> application supports the trade calls practice by allowing dual ownership of death records. Users from either funeral home will be granted the same security access to the case with the exception of the funeral director and funeral home fields located on the Disposition page.

• The ability to select the Trade Calls link is based on user security privileges and is generally restricted to Funeral Directors only.

The Trade Call link is disabled when the record has a status of signed.

Key points concerning the Trade Calls page:

- The funeral home responsible for Disposition should start the record in DAVE™ and initiate the Trade Call.
- The funeral home on the Trade Calls page cannot change the funeral home listed on the Disposition page.

### Steps to Set-up the Trade Call

1. From the Death Registration Menu select Other Links > Trade Calls.

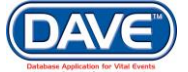
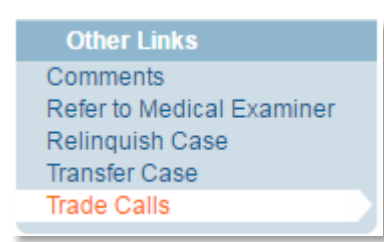

## The Trade Calls page displays.

| Funeral Home                 |                          |                                            |                                        |
|------------------------------|--------------------------|--------------------------------------------|----------------------------------------|
| Business Registration N      | lumber Lookup            | ] 💊 🔊                                      |                                        |
| Street Number Pre<br>Directi | onal Street Name or PO B | ox, Rural Route, etc. Street<br>Designator | Post Apt #,<br>Directional Suite #,etc |
| City or Town                 | State                    | Country<br>United States                   | Zip Code                               |
| Funeral Director             |                          |                                            |                                        |
| License Number               | Lookup                   | <b>~ </b>                                  |                                        |
| First                        | Middle                   | Last                                       | Suffix<br>Clear Save Return            |

- 2. Select the Lookup icon  $\bigcirc$  next to the *Funeral Home Lookup* field to launch the *Lookup Funeral Home* window.
- 3. In the *Faclity Name* field enter the full name of the facility, if known, and select the *Search* button.

| Facility Name     Address     City       Iect search to     Samaritan Funeral Home     1505 E McDowell Road     Phoenix     select       rform a wildcard     San Tan Mountain View Funeral Home     21809 S Elleworth Road     Oueen Creek     select |
|----------------------------------------------------------------------------------------------------|
| form a wildcard San Tan Mountain New Funeral Home 21809 S Filsworth Road Oueen Creek select                                                                                                    |
|                                                                                                    |

4. A list of available facilities will be returned. **Select the Select link** next to the correct facility in the list.

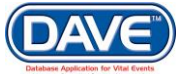

The selected funeral home information will be auto-populated on the Trade Calls page.

| Funeral Home on Certificate      |                                 |           |        |            |                   |
|----------------------------------|---------------------------------|-----------|--------|------------|-------------------|
| Business Registration Numbe      | er Lookup                       |           |        |            |                   |
| AA-2343                          | Samaritan Funeral               |           |        |            |                   |
| Pre<br>Street Number Directional | Street Name or PO Box, Bural Po | uto oto   | Street | Post       | Apt#,             |
| 1505 E V                         | McDowell                        | ute, etc. | Road   | - <b>T</b> | Suite #,etc       |
| City or Town                     | State                           | Country   | /      | Zip Code   |                   |
| Phoenix                          | Arizona                         | United    | States | 85006      |                   |
| Funeral Director                 |                                 |           |        |            |                   |
| Funeral Director                 | -                               |           |        |            |                   |
|                                  | okup                            | <b>.</b>  |        |            |                   |
| First                            | /liddle Last                    |           |        | Suffix     |                   |
|                                  |                                 |           |        |            |                   |
|                                  |                                 |           |        |            | Clear Save Return |

- 5. Select the Lookup icon  $\bigcirc$  next to *Funeral Director Lookup* to access the Search *Funeral Directors* page.
- 6. Enter in the *Last* and *First Name* of the certifier; if known. If not known a wildcard search can be performed by entering at least two characters in the *Last* name field followed by %.

| ast Name 🛛 💆     | <u>į</u> %   |        | First Name   |                |                  | Search         |        |
|------------------|--------------|--------|--------------|----------------|------------------|----------------|--------|
| icense<br>Number | Last<br>Name | Suffix | First Name   | Middle<br>Name | Street<br>Number | Street<br>Name |        |
| 23456            | Director     |        | Afuneral     |                |                  |                | select |
| 3213213          | Director     |        | Alfred       |                |                  |                | select |
| Z-8675           | Director     |        | Boris        |                |                  |                | select |
| D-3552           | Director     |        | Funeral      | Home           |                  |                | select |
| D78585           | Director     |        | Sravfuneral  |                |                  |                | select |
| Z-5858           | Director     |        | Unassociated | None           |                  |                | select |
| D873774          | Director3    |        | Funeral      |                |                  |                | select |
|                  |              |        |              |                |                  | Total Recor    | rds:7  |

7. From the Search Results List select the link next to the correct Funeral Director.

| Funeral Home o   | n Certificate                                  |                                    |                    |                          |
|------------------|------------------------------------------------|------------------------------------|--------------------|--------------------------|
| Business Regist  | ration Number Lookup                           |                                    |                    |                          |
| AA-2343          | Samaritan Funeral                              |                                    |                    |                          |
| Street Number    | Pre<br>Directional Street Name or PO Box, Rura | Street<br>I Route, etc. Designator | Post<br>Directiona | Apt #,<br>al Suite #,etc |
| 1505             | E  McDowell                                    | Road                               |                    |                          |
| City or Town     | State                                          | Country                            | Zip Code           |                          |
| Phoenix          | Arizona                                        | United States                      | 85006              |                          |
|                  |                                                |                                    |                    |                          |
| Funeral Director | r                                              |                                    |                    |                          |
| License Number   | Lookup                                         |                                    |                    |                          |
| 123456           | Afuneral Director                              | <u></u>                            |                    |                          |
| First            | Middle L                                       | ast                                | Suffix             |                          |
| Afuneral         | ] [ ] [                                        | Director                           |                    |                          |
|                  |                                                |                                    |                    |                          |
|                  |                                                |                                    |                    | Clear Save Retu          |
|                  |                                                |                                    |                    |                          |

The selected funeral director information will be populated on the trade calls page.

 $\bullet$  If either the Funeral Director or Funeral Home are out-of-state, the information can be manually keyed rather than selected using the  $\bigcirc$  lookup tool.

To complete the Trade Calls page, select *Save* to save changes and complete the trade. If both funeral homes use DAVE, they will now share ownership of the personal information. Allowing both funerI homws to have access to work on the record.

Selecting Clear will clear all information that has been entered on the page. Selecting Return will return the user to the last page they took action on.

# 8.21 Switch User

Many processes performed in the registration and issuance of vital events requires participation by multiple individuals with different roles and security privileges. In order to make the processes more efficient, DAVE<sup>™</sup> shall provide the ability to allow users to switch users without exiting the application.

Examples of user accounts that are commonly switched are as follows:

- Funeral home clerk to funeral home user and vice versa
- Medical facility clerk to medical certifier and vice versa
- Order processing clerk to order processing supervisor
- Amendment clerk to amendment supervisor

From the Other Links sub-menu, select the Switch User link.

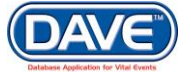

The Switch User login page displays.

| =           | ×           |
|-------------|-------------|
| Switch User |             |
| UserNa      | ne:         |
| Passw       | rd:         |
|             | Login Close |
|             |             |
|             |             |
|             |             |

The user temporarily signing in will enter their user name and password. If the user name and password are valid,  $DAVE^{TM}$  will switch the login to that of the new user while remaining on the same page as the previous user.

• The user being switched to must be a user who is associated to the same office as the current user.

Exceptions to the information and page that displays after a switch occurs:

- 1. If the user being switched to is not associated to the same office as the current user an eror shall be displayed: "Switch to user must be in the same office as current user."
- 2. If the user being switched to does not have the required security access to view the same registration, an error shall be displayed: "Switch user is unable to load this registration as you do not have permission to access it."
- 3. If the user being switched to does not have the required security access to view the same order, an error shall be displayed: "Switch user is unable to load this order as you do not have permission to access it."

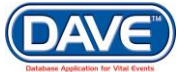

4. If the user being switched to does not have the required security access to view the currently displayed registration page the following pages will be displayed instead:

| Death       | Decedent Page |
|-------------|---------------|
| Fetal Death | Fetus         |

5. If the account of the user being switched to has expired, an error shall be displayed: "Cannot switch users. Password has expired or requires changing."

# 9. Registrar Information

# 9.1 Identifiers

The Identifiers page is used to store and display registration-related information accessible only at the state level. Some fields on the page may be system-filled as the case is processed and registered in DAVE<sup>™</sup>. Some fields may be edited manually.

| Registrar   |  |
|-------------|--|
| Identifiers |  |

From the Registrar sub-menu select the Identifiers page:

| Death Identifiers Page                                                  |
|-------------------------------------------------------------------------|
| Identifiers                                                             |
| Record Source Paper                                                     |
| State File Number File Date                                             |
| Out of State Death Out-of-State File Number                             |
| NCHS Extract Date 📰 SSA Extract Date                                    |
| Interstate Exchange Extract Date 🛛 💼 Interstate Roster Extract Date 👘   |
| Interstate Exchange Print Date 👘 Super-MICAR Extract Date 👘             |
| STEVE Extract Date                                                      |
| Refresh Report Extract Date 📄 💼 Re-enable Drop to Paper                 |
| Local Registrar                                                         |
| Local Registration Number                                               |
| Local Registration Office Maricopa County Vital Records 16th St Phoenix |
| Disposition Permit                                                      |
| Date Disposition Permit Printed 📃 💼 Number of Permits Printed           |
| Disposition Permit Number                                               |
| Birth Linkage                                                           |
| State File Number Out-of-State File Number Date of Birth 🧰              |
| Birth State   Birth Country                                             |

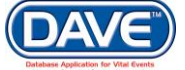

| Fetal Death Identifiers Page          |                                    |
|---------------------------------------|------------------------------------|
| Identifiers                           |                                    |
| Record Source Paper V                 |                                    |
| State File Number                     | File Date                          |
| Out of State Fetal Death              | Out of State File Number           |
| NCHS Extract Date                     |                                    |
| Interstate Exchange Extract Date 🛛 💷  | Interstate Exchange Print Date 🛛 👘 |
| STEVE Extract Date                    |                                    |
| Refresh Report Extract Date           |                                    |
| Disposition Permit                    |                                    |
| Date Disposition Permit Printed 📃 📰 N | lumber of Permits Printed          |
| Disposition Permit Number             |                                    |

# **Shared Identifier Page Fields**

**Record Source** is set when a case is started in DAVE<sup>™</sup>. A *Record Source* of *Paper* indicates that the State or County office completed the record from a piece of paper received. A *Record Source* of *Electronic* indicates that a funeral home, medical facility, or medical examiner started the record and it was completed electronically.

**State File Number** and **File Date** are automatically assigned and system-filled once a case has been registered. These items are typically automatically completed, but user's with appropriate security privileges assigned can edit these fields.

The **Out of State Death** or **Out of State Fetal Death** checkbox and **Out of State File Number** are selected and completed when the record is an Out of State Record. These items are typically automatically completed, but user's with appropriate security privileges assigned can edit these fields.

The following items are system-filled when the record information is pulled and included in any of the related extract jobs: NCHS Extract Date, SSA Extract Date, Interstate Exchange Extract Date, STEVE Extract Date, Refresh Report Extract Date.

The **Interstate Exchange Printe Date** is system-filled when an Interstate Exchange record has been printed for the selected case.

**Date Disposition Permit Printed** is system-filled with the date the permit is printed. **Number of Permits Printed** is system-filled and indictaes the number of disposition permits printed. **Disposition Permit Number** is system-filled and indicates the number assigned to the permit. These items are typically system-filled, but users with appropriate security privileges can edit these fields.

## Identifier Page Fields Related to Death Only

The following items are system-filled when the record information is pulled and included in any of the related extract jobs: **Super-Micar Extract Date**, **Insterstate Roster Extract Date**.

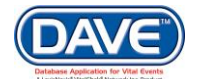

The **Local Registration Number** may be entered manually or system-filled. The **Local Registration Office** is system-filled with the County associated to the place of death listed on the record.

The *Birth Linkage* section contains fields for recording data and information in regards to a matched birth record. The **State File Number** is the number associated to the matched birth certificate, and is only system-filled if the matched record occurred in-state. The **Out of State File Number** is the state file number assigned to the matched birth record and is only system-filled if the matched record is out-of-state. **Date of Birth** displays the date listed on the matched birth record. **Birth State** and **Birth Country** display the state and country found on the matched birth record. These items are typically system-filled but users with appropriate security privileges may edit these fields.

# 9.2 Amendment List

The Amendment List page is informational and allows a user to review any amendments associated with the record.

The ability to select the Amendment List link is based on user security privileges.

From the *Registrar* sub-menu select the *Amendment List* page link:

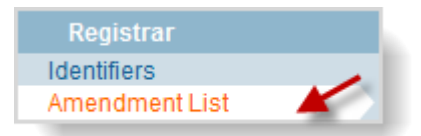

If no Amendments are currently associated to the record, the Amendment List page will appear blank.

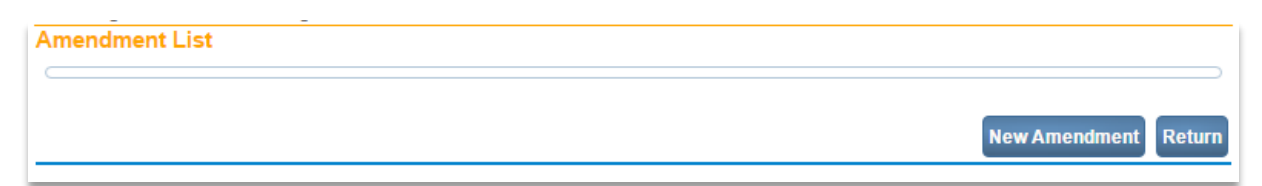

• The New Amendment button may be selected to start a New Amendment associated to the record. Please see section *8.1 Amendments* for more information in regards to the Amendments process.

If amendments exist for the record, the Amendment List page will display them in a grid view.

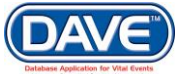

| Amendment<br>ld | Processing<br>History | Amendment Type                                                              | Date<br>Received | Date Completed /<br>Rejected | Amendment Status                | Order<br># |
|-----------------|-----------------------|-----------------------------------------------------------------------------|------------------|------------------------------|---------------------------------|------------|
| 93              | History               | Correction (Funeral Home) - Death                                           | DEC-15-<br>2016  |                              | Pending                         |            |
| 94              | History               | Correction (Medical Certifier, Tribal Law<br>Enforcement Authority) - Death | DEC-15-<br>2016  |                              | Keyed (Requires<br>Affirmation) |            |
| 254             | History               | Amendment (State/County) - Death                                            | DEC-22-<br>2016  | 12/22/2016<br>12:54:05 PM    | Complete                        |            |

The Amendment Id and Processing History columns contain links that, when selected, take the user into the specific amendment to continue processing or review the items amended.

# **10. Order Processing**

Vital Records are the legal documents which preserve information about the vital events of people in our society. The issuance of certified copies of vital event records, primarily birth and death, is an integral part of the services provided by a Vital Records agency. Certified copies of vital records are used for legal and administrative purposes. Most jurisdictions require the completion of an application, which serves several purposes, for each certificate requested.

The order application is used to locate the certificate, to verify the applicant's eligibility, and to detect and prevent fraud. Fraudulent requests for vital records are often not discovered immediately; therefore it is necessary to retain applications permanently or for an extended period of time. As a result, DAVE<sup>™</sup> retains all application information provided by the customer including information related to the certificate requested.

The *Order Processing* pages are used to process and track customer orders for certified copies of vital records. Users with the appropriate security privileges will be able to enter customer orders (including payments), search for events, or print and issue certificates.

Order Processing information is distributed across several pages in DAVE<sup>™</sup>, beginning with *Applicant* and continuing to *Match Events*, *Services, Payments*, *Order Summary*, and Issuance History.

Later sections will cover accounting, which includes the processing of the payment part of orders, balancing a cash drawer, and reconciling the day's transactions.

# 10.1 Process a New Order

From the Main Menu select Order Processing and then select New.

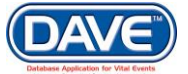

| Oi           | fice Of Vital Records |                     |             |                    |                 |            |              | Welcome back: azadmin     | Logout       |
|--------------|-----------------------|---------------------|-------------|--------------------|-----------------|------------|--------------|---------------------------|--------------|
| <u>M</u> ain | Order Processing      | Lif <u>e</u> Events | Queues      | <u>A</u> ccounting | <u>R</u> eports | Forms      | <u>J</u> obs | <u>T</u> able Maintenance | <u>H</u> elp |
| Th           | New                   | - Department        | t of Health | Services - B       | ureau of \      | /ital Reco | ords         |                           |              |
| For          | Search                | ce Contact: 602     | 2-364-2230  |                    |                 |            |              |                           |              |
|              | Death Fast Order      |                     |             |                    |                 |            |              |                           |              |
|              | UPS Manifest          |                     |             |                    |                 |            |              |                           |              |
| 1            | or 3 mannest          | †                   |             |                    |                 |            |              |                           |              |

# 10.2 Applicant

The Applicant page will be displayed.

| Applicant                                                                                                    |                     |
|----------------------------------------------------------------------------------------------------|---------------------|
| Applicant: Person Organization Other:                                                                                                    | Crder               |
|                                                                                                    |                     |
| Name                                                                                                    |                     |
| Prefix First Middle Last Suffix Fraud Suspect                                                                                                    | ?                   |
| Address                                                                                                    |                     |
| Street Number     Pre<br>Directional     Street Name     Designator     Direction       Image: City or Town     State     Country     Zip Code       Image: City or Town     State     Country     Zip Code | al Apartment Number |
| Contact Information                                                                                                    |                     |
| Attention:                                                                                                    |                     |
| Phone Number: - Alternate Number: - Fax Number: -                                                                                                    |                     |
| Email:                                                                                                    |                     |
| Shipping Information Same as Applicant? 🕑                                                                                                    |                     |
|                                                                                                    | Clear Save Next     |

The Applicant page is used to gather information on the person requesting the service. Complete as much information about the applicant as is known.

• If the user is an external user and has accessed the order processing module via the *Order Certified Copies* feature, the applicant page will be system-filled with the office the user selected at login.

The applicant can be either an *Organization* or a *Person*. From the two radio buttons at the top of the *Applicant* page, select which *Applicant* type will be ordering.

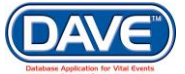

#### **Organization as an Applicant**

For Hospitals, Government Offices, and/or other Vital Records partners requesting certified copies of records and other services, choose the *Organization* radio button on the *Applicant* page. Doing so reveals the required **>** *Organization Name* field.

| Applicant                            |                       |          |                |
|--------------------------------------|-----------------------|----------|----------------|
| Applicant: 🔸 🔘 Person 🖲 Organization | ID Type: Alternate ID | ] Other: | Expedite Order |
| Organization                         |                       |          |                |
| Name:                                | Q 📐                   |          |                |

1. Select the LOV Lookup tool  $\bigcirc$  to access the Facility lookup page. The Lookup Organization pop-up will be displayed.

| acility Name> bak%          |                      | Search       |               |
|-----------------------------|----------------------|--------------|---------------|
| Facility Name               | Address              | City         |               |
| Baker Funeral Home Ltd      | 2008 N Broad Street  | Philadelphia | select        |
| Baker-Harris Funeral Chapel | 229-231 First Street | Conemaugh    | select        |
|                             |                      | Tota         | l records : 2 |

- 2. Enter the name of the facility if known. If unknown, enter at least one letter followed by the wildcard % symbol. Select the *Search* button to display a list of facilities. Click the *select* link adjacent to the desired facility.
- 3. Once selected, the Facility information populates the Organization *Name* and *Address* fields on the Applicant page. Select *Save* to save changes.

| Applicant                    |                                |                          |                      |       |                     |                  |
|------------------------------|--------------------------------|--------------------------|----------------------|-------|---------------------|------------------|
| Applicant: 🕨                 | 🖱 Person 🖲 Organization        | ID Type: Alternate       | ID 💌                 | Other |                     | Expedite Order   |
| Organization                 |                                |                          |                      |       |                     |                  |
| Name: Baker F                | uneral Home Ltd                | Q 🖌                      |                      |       |                     |                  |
| Address                      |                                |                          |                      |       |                     |                  |
| Street Number                | Pre<br>Directional Street Name |                          | Street<br>Designator |       | Post<br>Directional | Apartment Number |
| 2008                         | N 🖵 Broad                      |                          | Street               | •     | -                   |                  |
| City or Town<br>Philadelphia | State<br>Pennsylvania          | Country<br>United States | Zip Code<br>19121    | ]     |                     |                  |

If the Organization is not found in the list, the Organization Name and Address can be manually entered on the screen.

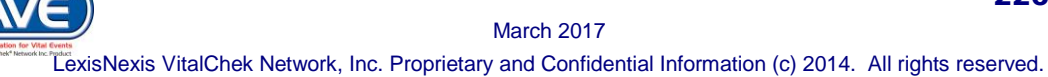

#### Person as an Applicant

For applicants that are individuals and not associated to an Organization select the Person radio button as the Applicant type. Doing so reveals the required First and Last Name fields for manual entry.

| Applicant<br>Applicant: Person | Organization | ID Type: | Other: Expedite<br>Order |
|--------------------------------|--------------|----------|--------------------------|
| Name<br>Prefix First           | Middle       | ▶ Last   | Suffix Fraud Suspect?    |

• The only required fields on the *Applicant* page, when *Person* is selected as the *Applicant*, are the *First* and *Last Name* fields. However, the more information provided, the easier it will be to contact the customer if follow-up is needed

### **Remaining Applicant Page Items**

**Id Type** - Displays a list of standard forms of identification that are acceptable when requesting vital event records.

**Expedite Order** - The *Expedite Order* checkbox is used to flag a rush order. The order is placed in the Issuance Queue with all other orders, but when the *Priority* filter is used, only those marked as *Expedite Order* are returned. The order approval and completion process for expedited orders takes priority over other orders within the Issuance Queue.

**Fraud Suspect** – If the applicant is found to be suspect of fraud, this checkbox can be selected. This triggers a fraud suspect validation rule on this and any subsequent orders the applicant submits.

Address - This is the address information of the applicant.

**Contact Information** - This is the contact information of the applicant. If the applicant is an organization and the organization is selected from the LOV, this information will be system filled from the organization information stored in DAVE<sup>™</sup>.

**Shipping Information Same as Applicant** - DAVE<sup>™</sup> is set to automatically select this checkbox which assumes that the shipping address will be the same as the applicants address. If the shipping address differs from the applicant address, uncheck this selection and the page will display a section in which to collect shipping address information. Additional contact information is also made available to collect if needed.

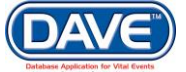

| Shipping Information Same | as Applicant? 🗌 |                          |                      |         |                     |                  |
|---------------------------|-----------------|--------------------------|----------------------|---------|---------------------|------------------|
| Shipping Information      |                 |                          |                      |         |                     |                  |
| Name                      |                 |                          |                      |         |                     |                  |
| Prefix First              | Middle          | ▶ Last                   |                      | Suffix  |                     |                  |
| Address                   |                 |                          |                      |         |                     |                  |
| Street Number Directional | Street Name     |                          | Street<br>Designator | •       | Post<br>Directional | Apartment Number |
| City or Town              | State           | Country<br>United States | Zip Cod              | le      |                     |                  |
| Contact Information       |                 |                          |                      |         |                     |                  |
| Attention:                |                 |                          |                      |         |                     |                  |
| Phone Number:<br>Email:   | Alternate Nu    | umber:                   | Fax                  | Number: |                     |                  |
|                           |                 |                          |                      |         |                     | Clear Save Next  |

Once the Applicant page is complete, choose a navigation button at the bottom of the page:

Most often selection of the *Next* button will be used to save what has been entered and proceed to the next page.

Other options include selection of: the *Clear* button to clear all entries, the *Save* button to save changes without leaving the page.

Upon selection of Save or Next the Order will:

• Be assigned a unique order number is assigned consisting of a four digit year + two digit month + five digit sequential number (i.e., 20100600032). The system-assigned order number is displayed at the top of all order processing pages at the top of the Order Status Bar.

#### 20170300079 :Anexample Order Applicant

• Be initially validated and assigned Order and Issuance statuses of Invalid and Incomplete. The Order and Issuance statuses will be displayed in the Order Processing Status bar, just under the Order Number and Applicant Name.

20170300079 :Anexample Order Applicant /Order Invalid/Incomplete/No Services

• Display the Order Processing menu. The Order Processing Menu leads the user through the pages necessary to process an order.

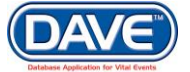

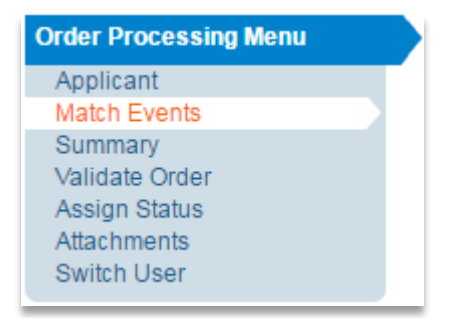

• Display the Match Events page.

| Order Processing Menu        | 20170300079 :Anexample Order Applicant<br>/Order Invalid/incomplete/No Services |
|------------------------------|---------------------------------------------------------------------------------|
| Applicant<br>Match Events    | Match Events                                                                    |
| Summary<br>Validate Order    | Events Requested                                                                |
| Assign Status<br>Attachments | Eligibility                                                                     |
| Switch User                  | Event Type:  Birth                                                              |
|                              | Applicant Relationship:                                                         |
|                              | Event Search                                                                    |
|                              | File Number: Year: 🖉 Number: 🗹                                                  |
|                              | Registrant First: 🖉 Middle: 🗹 Last: 🖉                                           |
|                              | Mother First: 🖉 Middle: 🗭 Maiden Last: 🕑                                        |
|                              | Mother First: 🖉 Middle: 🖉 Current Last: 🕑                                       |
|                              | Father First: 🖉 Middle: 🗹 Last. 🖉                                               |
|                              | Date of Birth Start: 🖉 🛛 💼 End: 🧭                                               |
|                              | Gender: 🗹 🔍 🔻 Place of Event City: 🗹 🔄 Place of Event County 🖉                  |
|                              | Number of rows to be returned: 200                                              |
|                              | Search Soundex New Event Previous Next                                          |

# **10.3 Match Events**

The Match Events page has three sections, Events Requested, Eligibility, and Event Search.

**Events Requested:** Initially, the Events Requested section is empty. It will be populated after the Eligibility and Event Search sections are complete and search performed.

**Eligibility:** The Eligibility section is used to determine the Event type and Applicant Relationship. Based on these two items, the applicant's eligibility to receive the service(s) requested can be determined.

<sup>4</sup> It is important to select the *Event Type* before choosing an Applicant Relationship. The *Event Type* affects the values available for selection within the *Applicant Relationship* dropdown.

**Event Search:** The Event Search section offers a number of fields that can be used to locate the record for which service is being ordered.

10.3.1.1 Eligibility and Event Search

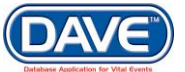

- 1. First, select the Event Type as this determines what Applicant Relationship types and what Event Search fields are available.
- 2. Next, select the Applicant Relationship type from the LOV.
- 3. Enter all information available for the Event Search fields.

• It is best to enter all information provided from the applicant regarding the Event Search items. Each Order becomes a historical record of the complete application submitted for services. If follow-up is needed, the more information available the better.

- 4. Once Event Search fields are completed, select or de-select the checkboxes next to each field which contains an entry.
  - a. Selecting a checkbox will include that item in the system performed Search for the record.
  - b. De-selecting a checkbox will excluded that item in the system performed Search for the record.

DAVE<sup>™</sup> only looks for matches on elements selected with a checkmark. If text is entered in a field, but the checkbox next to the field is not selected, the field will not be included in the search.

It is not necessary to deselect checkboxes for any field left blank. If a field is left blank, it is not used in the search.

5. Once the *Event Search* information is complete, choose from the Event Search navigation button at the bottom of the page:

Search Soundex New Event

Most often selection of the *Search* button will be used to search, using the selected Event Search items, within the Event Type selected.

Other options include selection of: the *Soundex* button to search for names that sound like those entered, the *New Event* button is used to add an additional *Event Request* to the Order.

6. Once the Search is performed, the Match Event page expands, below the Event Search section, to display the Select Matching Event section.

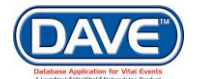

| Search Soundex        | New Event                |            |                           | Previous Next Ret |
|-----------------------|--------------------------|------------|---------------------------|-------------------|
| elect Matching E      | vent                     |            |                           |                   |
| Select                | Date of Event            | SFN        | Registrant Name           | Place of Event    |
| $\odot$               |                          |            | No Matching Event         |                   |
| •                     |                          |            | Legacy Record             |                   |
| Preview               | JAN-19-2017              |            | Deathrecord, Anew         | Maricopa          |
| O Preview             | OCT-24-2016              |            | Deathrecord, Anexample    | Maricopa          |
|                       |                          |            |                           | Total Records : 2 |
| Save Match            |                          |            |                           |                   |
| review                |                          |            |                           |                   |
| File Number:          | File Date:               |            |                           |                   |
| Case Id: 2202         | Medical Record N         | umber:     | ME Case Number:           |                   |
| Decedent's Name:      | Anew Deathrecord         |            | Date of Death: JAN-19-201 | 7                 |
| Spouse's Name:        | Marital Status:          |            |                           |                   |
| Sex: Male             | Date of Birth: JAI       | N-19-1980  | SSN:                      |                   |
| City or Town of Deatl | h:                       |            | County: Maricopa          |                   |
| Place of Death:       |                          |            |                           |                   |
| Residence: Arizona    | , United States          |            |                           |                   |
| Mother's Maiden Nar   | ne:                      |            |                           |                   |
| Funeral Director:     |                          |            |                           |                   |
| Funeral Home:         |                          |            |                           |                   |
| Medical Certifier:    |                          |            |                           |                   |
| Date Entered: JAN-    | 19-2017                  |            | Last Update Made By: Yeta | nother Superuser  |
| Status: /New Event/   | New Event/Not Registered | I/NA/NA/NA |                           |                   |

Within the newly displayed Select Matching Event section, the potential matching records are listed with Preview links beside them. Selecting a radio button, or the preview link, next to a listed potential match will display the Preview page. The Preview page contains details about the record selected and can be compared to the Event Search items entered, to ensure a correct match is found.

## 10.3.1.2 Select Matching Event

The Select Matching Event pane displays the search results

The *No Matching Event* and the *Legacy Record* rows are displayed at the top of the Select Matching Event search results table.

**No Matching Event** should be selected if no results are returned or if none of the matches are the desired record.

Legacy Record should be selected if it is known that the case is on file within the jurisdiction, but is not in the DAVE<sup>™</sup> database. These cases are usually on paper or other non-electronic media only.

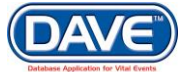

• The following event types are excluded from the search results list within the Select Matching Event page: Out-of-state, Voided, and Abandoned.

### **Selecting a Match**

If a correct match is found within the search results list, select the radio button next to the match.

| Select  | Date of Event | SFN | Registrant Name        | Place of Event |
|---------|---------------|-----|------------------------|----------------|
| 0       |               |     | No Matching Event      |                |
| 0       |               |     | Legacy Record          |                |
| Preview | FEB-09-2017   |     | Deathrecord, Anew      | Maricopa       |
| Preview | JAN-05-2017   |     | Deathrecord, Anexample | Maricopa       |
| Preview | JUN-14-2017   |     | Deathrecord, James     | Maricopa       |

Right below the Select Match Event pane in the Images pane. The Images pane will display any images that exist for the selected Matched Event. If no images exist then the Images page will only list the *Issue from electronic record* selection.

| Date of Event     |
|-------------------|
|                   |
| Total Records : 1 |
|                   |

If an image, or images, exist for the selected Matched Event, the Images pane will list these images.

#### Select Matching Event

| Select         | Da            | te of Event     | SFN             | Registrant Name    | Place of Event    |
|----------------|---------------|-----------------|-----------------|--------------------|-------------------|
| $\bigcirc$     |               |                 |                 | No Matching Event  |                   |
| $\bigcirc$     |               |                 |                 | Legacy Record      |                   |
| Prev<br>• Prev | view JU       | L-01-1949       | 102-1949-031116 | CHARLEYX, ALVINX X | NAVAJO            |
|                |               |                 |                 |                    | Total Records : 1 |
| nages          |               |                 |                 |                    |                   |
| Select         | Image Id      | Name            |                 |                    | Date of Event     |
| $\bigcirc$     | Issue from el | ectronic record |                 |                    |                   |
| $\bigcirc$     | 4129550       | CHARLEY         | X, X ALVINX     |                    | Jul-01-1949       |
|                |               |                 |                 |                    |                   |

To issue from the electronic record and not the image, select the radial button next to the *Issue from electronic record* option.

Otherwise, select the radial button next to the listed Image.

| mages      |                |                    |                   |
|------------|----------------|--------------------|-------------------|
| Select     | Image Id       | Name               | Date of Event     |
| $\bigcirc$ | Issue from ele | ectronic record    |                   |
| $\odot$    | 4129550        | CHARLEYX, X ALVINX | Jul-01-1949       |
|            |                |                    | Total Records : 1 |

## 10.3.1.2.1 Edit Image Selection

Upon select of the radial button next to a listed image within the Images pane the Image Editor control will be presented with the selected image displayed.

| ≥ I < ∆ (                                                              | C C C C C C C C C C C C C C C C C C C                                                                                                    |
|------------------------------------------------------------------------|----------------------------------------------------------------------------------------------------|
| IDENTIFICATION                                                         | HAME OF CHILD     A. FRAT     B. MIDDLE     C. LAST       1.     I.     I.     I.       SEX     TYPE OF BRATH     SPECIFY:     IF MULTIPLE SIRTH       SEX     THREAL, TRO     DATE OF       MARTIN     SPECIFY:     DATE OF       SEX     THREAL, TRO     INTY       SEX     THREAL, TRO     INTY       SEX     THREAL, TRO     INTY       SEX     THREAL, TRO     INTY       SEX     THREAL     INTY       SEX     TOWN GR CITY     INTY       SEX     C. SERVICE OF MARTIN, GIVE STREET ADDRESS     INTY                                                                                                    |
| PARENTS                                                                | TATERING "A FIRST & MIDDLE C. LART DATE OF NORTH SAT VEAN PLACE OF STATE OF COUNTY<br>A AME<br>DATE OF NORTH SAT VEAN PLACE OF STATE OF COUNTY<br>DATE OF NORTH BAT VEAN PLACE OF STATE OF COUNTY<br>AME<br>DATE OF NORTH BAT VEAN PLACE OF STATE OF COUNTY<br>NAME<br>DATE OF NORTH BAT VEAN PLACE OF STATE OF COUNTY<br>DATE OF NORTH BAT VEAN PLACE OF STATE OF COUNTY<br>DATE OF NORTH BAT STATE OF NORTH BAT VEAN PLACE OF STATE OF NORTH BAT STATE OF NORTH BAT STA |
| RESIDENCE<br>OF<br>MOTHER                                              | MOLES         MORENT         MORENT </td                                                                                                    |
|                                                                        | The information users if tradition is the information of the information is the information of the information is the information of the information of the infor                                                                                  |
| FOR STATE<br>REGISTRAR USE<br>ONLY<br>STATE REGISTRAR'S<br>AU TICATION | AUPPLEMENTARY ENTRES (2) (2) (2) (2) (2) (2) (2) (2) (2) (2)                                                                                                    |
| STATISTICAL                                                            | 28.     29.     29.       TYPE OF ACTION IF ADDY DOR: OTHER CENT WELL GRANTER       Control of Address     CONTY       Charge of Action IF Address     Control of Address       Charge of Action IF Address     Control of Address       Charge of Action IF Address     Control of Address       Charge of Action IF Address     Control of Address       Charge of Action IF Address     Control of Address       Charge of Action IF Address     Control of Address       Charge of Action IF Address     Control of Address       Charge of Action IF Address     Control of Address       Control of Address     Control of Address       Control of Address     Control of Address       Control of Address     Control of Address       Control of Address     Control of Address       Control of Address     Control of Address       Control of Address     Control of Address       Control of Address     Control of Address       Control of Address     Control of Address       Control of Address     Control of Address       Control of Address     Control of Address       Control of Address     Control of Address       Control of Address     Control of Address       Control of Address     Control of Address       Control of Addres     Control of Address                                                                                                    |
| AumiNISTRATIVE<br>DATA                                                 | 57. R. E. M. A. H. K. B.                                                                                                    |
|                                                                        | ADI(S/ADM/Vial Records/VS-1A (Rev. 8-78)                                                                                                    |

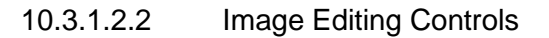

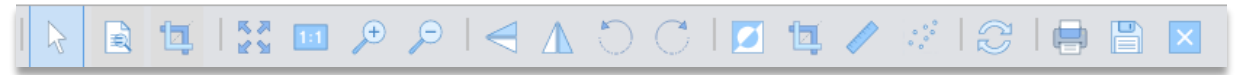

The Image Editor Controls are located across the top of the image editor.

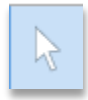

**Select:** If more than one page of images are displayed, this tool allows you to select an image from the left menu of the Image Editor tool.

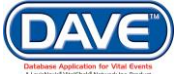

| • |                                       |                                        | C   🗹                                                                                                  |
|---|---------------------------------------|----------------------------------------|----------------------------------------------------------------------------------------------------|
|   |                                       |                                        |                                                                                                    |
|   |                                       | ATION 1.                               | 2 OF CHILD                                                                                             |
|   | AND PLAC                              | EOF PLAC                               | EOF A.C                                                                                                |
|   | PAREN                                 | TS 5.<br>MOTH<br>MAID<br>NAMI<br>9.    | HER'S A.F                                                                                              |
|   | RESIDEN<br>OF<br>MOTHEI               | R OR R                                 | HER'S A.ST                                                                                             |
|   |                                       | TIONS: 15, T<br>T 18, C<br>ANT DATE    | HE INFORMATION<br>STRUE AND CORR.<br>NOWLEDGE.<br>ATTENDED THE B<br>ASE BORN ALIVE A<br>ATTENTERSD ARG |
|   | REGISTS<br>FOR ST<br>REGISTRA<br>ONLY | RAR 21.<br>ATE SUPP<br>IR USE<br>Y 26. | PLEMENTARY S                                                                                           |
|   | STATE REGI                            | STRAR'S D                              | HIS SUPPLEMENTAF                                                                                       |

Ð

**Magnify:** The magnifying tool provides magnification of a selected area of the image. Simply select the magnifying tool and hold the left mouse button down over the area you wish to magnify.

|                                                                                       |           |             |              |        |               | CERTIN          | -10    |
|---------------------------------------------------------------------------------------|-----------|-------------|--------------|--------|---------------|-----------------|--------|
|                                                                                       |           | NAME        | OF CHILD     | A. F   | rirst         |                 | ٠      |
| IDENTIFICATIO                                                                         | DN        |             |              | 2.4    | ATT.          |                 |        |
| OF.                                                                                   |           | SEX         |              | TYPE   | OFBIRTH       | SPECIFY         | :      |
| - A                                                                                   |           | - 36        | 10.00        | TRIPL  | ET, ETC.      | CONCLUE.        |        |
| AND PLACE O                                                                           | <b>-</b>  | 2.<br>PLACI | EOF /        | 3A.    | · · ·         | B. TOWN OR CITY |        |
| BIRTH                                                                                 | F         | DIRTH       | 3000         |        |               |                 | -      |
|                                                                                       | MAN       | in F        | N            |        |               | A 141501 c      | 199.07 |
|                                                                                       | NΑ        | ME          |              |        |               | S, MIDDLL       |        |
| AND PLACE OF<br>BIRTH<br>PARE<br>PARE<br>PARE<br>PARE<br>PARE<br>PARE<br>PARE<br>PARE | 0.913     |             |              |        |               |                 |        |
| PARE                                                                                  | 9.        |             | l            |        | C             | MIDDLE          |        |
|                                                                                       | MO        | TH          | ER'S         |        |               | 10212           |        |
|                                                                                       | US        | JAL         | -            |        |               | B. COUNTY       |        |
| RESID                                                                                 | RE        | SID         | ENCE         | -      | 1000.0.4      |                 | 15.5   |
| OF                                                                                    | 12.       |             |              |        |               |                 |        |
| MOTE                                                                                  | ST        | REP         | T AD         | DRE    | ALC: NO. OF   |                 |        |
|                                                                                       | <b>OR</b> | R.          | F.o.         |        |               | PARENT          | OR     |
| CERTIFIC                                                                              |           |             |              |        | D THE BEST OF | MY              | -      |
| PAR                                                                                   | 120       |             |              |        |               | ISA.            | 4.617  |
|                                                                                       | IZE       | WA          | S BORN ALIVE | AT THE | OF THIS CHILD | AN D            | ALIN . |
| ATTENDANT                                                                             |           | 54          | TE ENTERSD / | BOVE.  |               | 16A.            | 18     |
|                                                                                       |           | DATE        | REGISTERE    | 0      | REG. FILE     | NO. REGISTR     | AR     |
| REGISTRAR                                                                             |           | 21.         | NUE 200 1    | 31266  | 22.           | Citized         | 1      |
| FOR STATE                                                                             |           | SUPPI       | EMENTARY     | ENTR   | ES            | [and]           | T      |
|                                                                                       |           |             |              |        |               |                 |        |

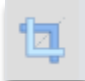

**Crop:** Selecting this tool will place a rectangle on the page which can be used to crop the image. Simple adjust the size of the rectangle then double-click the left mouse button to crop the image.

|                                                                                                    |                       |                              | 1                         |                      |                                                                                                    |                  |                           | 102 1090 067502              |
|----------------------------------------------------------------------------------------------------|-----------------------|------------------------------|---------------------------|----------------------|----------------------------------------------------------------------------------------------------|------------------|---------------------------|------------------------------|
|                                                                                                    |                       |                              | DE                        | PARTMENT OF HEAD     | LTH SERVICES - VITAL R                                                                                                    | ECORDS SECTI     | ON BRTH NO.               | 102-1989-067503              |
|                                                                                                    |                       | NAME OF CH                   | ILD A. PERST              | - +                  | B. MIDDLE                                                                                                    |                  | C. LASY                   |                              |
|                                                                                                    |                       | 1.                           | 7.0375.                   |                      | ALICENTRY                                                                                                    | 18.              | STATISTICS.               |                              |
|                                                                                                    |                       |                              | DAY YEAR HOUR             |                      |                                                                                                    |                  |                           |                              |
|                                                                                                    | AND PLACE OF<br>BIRTH | PLACE OF<br>DIRTH            | A.COUNTY                  | B. TOWN OR CITY      | FIX                                                                                                    | CLINIC           | (IP HOME BIRTH, GIVE STRE | TAODHESS) D. IN CITY LIMITS' |
|                                                                                                    |                       | FATHER <sup>16</sup><br>NAME | A. PIRSY                  | S, MIDDLE            | C. LAST                                                                                                    | DATE OF          | BIRT                      | CE OF STATE OF COUNTRY       |
|                                                                                                    | PARENTS               | 5.<br>MOTHER'S               | A. FIRST                  | D. MIDDLE            | C, LAST                                                                                                    | 7.<br>DATE OF    | ANTH DAY YEAR PLA         | CE OF STATE OR COUNTRY       |
|                                                                                                    | _                     | MAIDEN                       |                           |                      |                                                                                                    | BIRTH            | BIRT                      | н                            |
| МОТИСЕ         БАК 25,                                                                                                    |                       |                              |                           |                      |                                                                                                    |                  |                           |                              |
| Сектор составляется и ставали различи составляет составляется и составляется составляется составля        | MOTHER                |                              |                           |                      |                                                                                                    |                  |                           |                              |
|                                                                                                    | CERTIFICATIONS        |                              |                           |                      |                                                                                                    |                  |                           | DATE SIGNE                   |
| ATTENDATI<br>ATTENDATI<br>BESISTEAR<br>BUILTENDATI<br>BOULT<br>DUCK         Antender Strate and Strate and Strate Strate and Strate and Strate and Strate and Strate and S | PARENT                | 18. LATTENDE                 | D THE DIGTH OF THIS C     | ATTENDAN             | 1                                                                                                    |                  | TULE SPECIF               | Y: DATE SIGNED               |
| OATE REGISTRATE         DATE REGISTRATE         DEC. JLIFFIC         DETAIL         DETAIL <thdetail< th="">         DETAIL         DETAIL<!--</td--><td>ATTENDANT</td><td>WAS BORN</td><td>ALIVE AT THE PLACE, "</td><td>TIME AND</td><td>D. 16.1 M</td><td></td><td>D.O.<br/>OTHER<br/>19.</td><td>20. MARKINE REA PROPERTY</td></thdetail<>                                                                                                    | ATTENDANT             | WAS BORN                     | ALIVE AT THE PLACE, "     | TIME AND             | D. 16.1 M                                                                                                    |                  | D.O.<br>OTHER<br>19.      | 20. MARKINE REA PROPERTY     |
| TREGISTION     1.     1.     1.     1.     1.     1.     1.     1.     1.     1.     1.     1.     1.     1.     1.     1.     1.     1.     1.     1.     1.     1.     1.     1.     1.     1.     1.     1.     1.     1.     1.     1.     1.     1.     1.     1.     1.     1.     1.     1.     1.     1.     1.     1.     1.     1.     1.     1.     1.     1.     1.     1.     1.     1.     1.     1.     1.     1.     1.     1.     1.     1.     1.     1.     1.     1.     1.     1.     1.     1.     1.     1.     1.     1.     1.     1.     1.     1.     1.     1.     1.     1.     1.     1.     1.     1.     1.     1.     1.     1.     1.     1.     1.     1.     1.     1.     1.     1.     1.     1.     1.     1.     1.     1.     1.     1.     1.     1.     1.     1.     1.     1.     1.     1.     1.     1.     1.     1.     1.     1.     1.     1.     1.     1.     1.     1. <td></td> <td>DATE REGIS</td> <td>TERED REG. F</td> <td>ILE NO. REGISTRAN</td> <td></td> <td></td> <td>REG. DISTRICT</td> <td>OFFICE</td>                                                                                                    |                       | DATE REGIS                   | TERED REG. F              | ILE NO. REGISTRAN    |                                                                                                    |                  | REG. DISTRICT             | OFFICE                       |
| Ending Turner         Discrete Control of the ANDONE of the ANDONE STATE           VATE REGISTRATE         Discrete Control of the ANDONE STATE           VATE REGISTRATE         Discrete Control of the ANDONE STATE           VATE REGISTRATE         Discrete Control of the ANDONE STATE           VATE REGISTRATE         Discrete Control of the ANDONE STATE           VATE REGISTRATE         Discrete Control of the ANDONE STATE           VATE REGISTRATE         Discrete Control of the ANDONE STATE           STATE REGISTRATE         Discrete Control of the ANDONE STATE           STATE STATE         Discrete Control of the ANDONE STATE           STATE STATE         Discrete Control of the ANDONE STATE           STATE STATE         Discrete Control of the ANDONE STATE           STATE STATE         Discrete Control of the ANDONE STATE           STATE STATE         Discrete Control of the ANDONE STATE           DATA         Discrete Control of the ANDONE STATE           Auril INSTRATIVE         Discrete Control of the ANDONE STATE           DATA         Discrete Control of the ANDONE STATE           AURIL CONTROL OF THE AND DISCRETE         Discrete Control of the ANDONE STATE           DATA         Discrete Control of the ANDONE STATE           AURIL CONTROL OF THE AND DISCRETE         Discrete Control of the ANDONE STATE           DATA                                                                                                    | REGISTRAR             | 21.                          | 02.                       | 23,                  | Contraction of the local division of the local division of the loc |                  | 24.                       | 29.                          |
| Display         Display         <                                                                                                    | REGISTRAR USE         | JOF PERMIN                   |                           |                      |                                                                                                    |                  |                           |                              |
| TATE REDISTANTS         December 00:00:00:00:00:00:00:00:00:00:00:00:00:                                                                                                    | UNLT                  | 26.                          |                           |                      |                                                                                                    |                  | TE AND THE DECULATIONS OF | THE ADJONA STATE             |
| AL         TICATION         DATE ENTAGLISTED         DUC, CERT, GO         PECHISTRATIVE         DUC         DITU           JL         JL         JL         DATE         DITU         DITU         DITU           JL         JL         THE SECTION FOR STATISTICAL END ADMINISTRATIVE USE ONLY         DITU         DITU           STATISTICAL         THE SECTION FOR STATISTICAL END ADMINISTRATIVE USE ONLY         DITATE         DITU           DATE OF DEFINITION         DITU         DITU         DITU         DITU           STATISTICAL         DIREGULAR THE GONDER FOR STATISTICAL END ADMINISTRATIVE USE ONLY         DITATE         DITU           DATE OF DEFINITION         DITU         DITU         DITU         DITU           DATE OF DEFINITION         DITU         DITU         DITU         DITU           DATE OF DEFINITION         DITU         DITU         DITU         DITU           DATE         DITU         DITU         DITU         DITU         DITU           DATE         DITU         DITU         DITU         DITU         DITU           DATE         DITU         DITU         DITU         DITU         DITU           DATE         DITU         DITU         DITU         DITU <t< td=""><td>TATE REGISTRAR'S</td><td>DEPARTMEN</td><td>T OF HEALTH SERVICES.</td><td>THE DATA SHOWN HEREC</td><td>ON ARE TRUE AND CORRECT TO</td><td>THE BEST OF MY K</td><td>NOW LEDGE.</td><td>THE ANKONA STATE</td></t<>                                                                                                    | TATE REGISTRAR'S      | DEPARTMEN                    | T OF HEALTH SERVICES.     | THE DATA SHOWN HEREC | ON ARE TRUE AND CORRECT TO                                                                                                    | THE BEST OF MY K | NOW LEDGE.                | THE ANKONA STATE             |
| 28.         19.         19.0.           STATISTICAL         19.0.         19.0.         19.0.           STATISTICAL         TYPE STATISTICAL         100.0.         100.0.         100.0.           DATA         100.0.         100.0.         100.0.         100.0.         100.0.           DATA         0.0.         100.0.         100.0.         100.0.         100.0.         100.0.           ADE/ADM/Non Resolut/01.0.         100.0.         100.0.         100.0.         100.0.         100.0.         100.0.         100.0.         100.0.         100.0.         100.0.         100.0.         100.0.         100.0.         100.0.         100.0.         100.0.         100.0.         100.0.         100.0.         100.0.         100.0.         100.0.         100.0.         100.0.         100.0.         100.0.         100.0.         100.0.         100.0.         100.0.         100.0.         100.0.         100.0.         100.0.         100.0.         100.0.         100.0.         100.0.         100.0.         100.0.         100.0.         100.0.         100.0.         100.0.         100.0.         100.0.         100.0.         100.0.         100.0.         100.0.         100.0.         100.0.         100.0.         100.0. </th <th>AU TICATION</th> <th>DATE ESTAD</th> <th>LISHED SUP. CE</th> <th>RT.NO. REGI</th> <th>TRAR'S SOLATURE</th> <th></th> <th>A 1 11T</th> <th></th>                                                                                                    | AU TICATION           | DATE ESTAD                   | LISHED SUP. CE            | RT.NO. REGI          | TRAR'S SOLATURE                                                                                                    |                  | A 1 11T                   |                              |
| STATISTICAL         THIS SECTION FOR STATISTICAL (BD ADDINISTRATIVE USE ONLY                                                                                                    |                       | 28.                          | 20.                       | 304.                 |                                                                                                    |                  | 909.                      | \$2562.00 @1018cau8          |
| Вали социальной развидать         Вали социальной развидать         В                                                                                                    |                       | TYPE OF ACT                  | ON IF ADDPTION            | THIS SECTIO          | N FOR STATISTICAL                                                                                                    | ADMINISTRAT      | COUNTY                    | STATE                        |
| ВАЛТОГОСЬ.<br>                                                                                                    |                       | - XOPTION                    | CHILDREN                  |                      | CONTRACTOR .                                                                                                    |                  | STARTELATE                | CALTFORNIA.                  |
| Aurillistrative<br>DATA DOI:2000/100 fbasedou/95.16. pro. 270)                                                                                                    | STATISTICAL           | PATERNITY                    | 1                         | DATE                 | ORDER WAS GRANTED OR                                                                                                    | DER NO.          | SEALED FILE NO. CEP       | TT, AMENDEU ST.              |
| Av-ultNISTRATIVE         97. R E M A R K 80.           DATA         ANE/ADM/Mail Resolut/91.6 (Rev. 5.76)                                                                                                    |                       |                              | 316                       | 33.                  | GLE 13 1943 34.                                                                                                    | 135416           | 35, 36.                   | C. MODEL/MO                  |
| DATA                                                                                                    | AUMINISTRATIVE        | 37. R E M A R                | K S: -                    |                      |                                                                                                    |                  |                           |                              |
| ADHE/ADM/had Resolar/9-1.4 (Rev. 6-76)                                                                                                    | DATA .                |                              | 7                         |                      |                                                                                                    |                  |                           |                              |
| ADIE AXM/mail Research/80 A4 (Pers 9-79)                                                                                                    |                       |                              |                           |                      |                                                                                                    |                  |                           |                              |
| ADH8:ADM/\%Iki Records/V8-TA (Rev. 9-79)                                                                                                    |                       | X                            |                           |                      |                                                                                                    |                  |                           |                              |
|                                                                                                    |                       | ADHS/ADM/Vital               | Records/VS-TA (Rev. 9-79) |                      |                                                                                                    |                  |                           |                              |

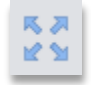

**Fit:** Selecting this button will fit the full image to display on the screen if it is displaying larger than the frame of the image editor itself.

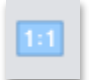

Actual Size: Selecting this button will display the image at its actual size, which may be larger than the frame of the image editor.

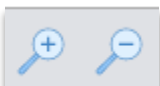

**Zoom In or Zoom Out:** These buttons allow you to zoom in and out on the image.

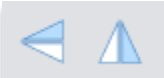

Flip or Reverse: These buttons allow you to flip the image or reverse (mirror) the image display.

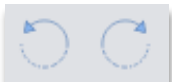

**Rotate:** These buttons allow you to rotate the image counter-clockwise or clockwise.

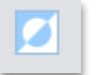

**Invert:** This button will invert the image to display in the negative colors of what is currently displayed.

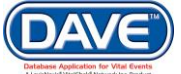

|                                                                                                    | 575                                                                                                    |                                                             |                                                                      |                                              | BIRTH NO.                                                                                                    | 102-1989-067503                                                                                                    |
|----------------------------------------------------------------------------------------------------|----------------------------------------------------------------------------------------------------|-------------------------------------------------------------|----------------------------------------------------------------------|----------------------------------------------|----------------------------------------------------------------------------------------------------|----------------------------------------------------------------------------------------------------|
|                                                                                                    | DEP                                                                                                    | CERTIFIC                                                    |                                                                      | BIRTH                                        |                                                                                                    |                                                                                                    |
|                                                                                                    | NAME OF CHILD A. FIRST                                                                                                |                                                             | B. MIDDLE                                                            |                                              | C. LASY                                                                                                    |                                                                                                    |
| IDENTIFICATION                                                                                                    |                                                                                                    | aneciev.                                                    |                                                                      | EBECIEV.                                     |                                                                                                    | VEAR . HOUR                                                                                                    |
|                                                                                                    | 48.                                                                                                    |                                                             |                                                                      |                                              |                                                                                                    |                                                                                                    |
| DATE DE ALEMAN BUNCHES PURCHERGENDES       DE DE DE DE DE DE DE DE DE DE DE DE DE D                                                                                                    |                                                                                                    |                                                             |                                                                      |                                              |                                                                                                    |                                                                                                    |
|                                                                                                    | FATHER'S A. PIRST                                                                                                    | S, MIDOLC                                                   | ¢, LAST                                                              | DATE OF M                                    | ONTH DAY YEAR PLACE                                                                                                    | OF STATE OF COUNTRY                                                                                                    |
| IDENTIFICATION<br>IDENTIFICATION<br>IDF<br>IDF<br>IDF<br>IDF<br>IDF<br>IDF<br>IDF<br>IDF                                                                                                    | 5.<br>MOTHER'S A. FIRST<br>MAIDEN<br>NAME                                                                             | B. MIDDLE                                                   | C, LAST                                                              | 7.<br>DATE OF M                              | DNTH DAY YEAR PLACE<br>BIRTH                                                                                                    | OF STATE OF COUNTRY                                                                                                    |
| RESIDENCE                                                                                                    | 9.<br>Mother's A.State<br>USUAL<br>RESIDENCE                                                                          | D. COUNTY                                                   | 82.5E.4256                                                           | LID.<br>C. TOWN OR CITY                      | BIRTH NO.         102-1989-067503           TIDN         C. LAST         G. LAST           G. LAST         G. LAST         G. LAST           G. LAST         G. LAST         G. LAST           G. LAST         G. LAST         G. LAST           G. LAST         G. LAST         G. LAST           G. LAST         G. LAST         G. LAST           G. LAST         G. LAST         G. LAST           G. MONTH         DAV VEAN (DISTONS)         G. LAST           MONTH         DAV VEAN (DISTONS)         G. LAST           MONTH         DAV VEAN (DISTONS)         G. LAST           MONTH         DAV VEAN (DISTONS)         G. LAST           MONTH         DAV VEAN (DISTONS)         G. LAST           MONTH         G. LAST         G. DATE SIGNEDD           G. LAST         G. DATE SIGNED         G. LAST           MONTH         DAV VEAN (DISTONS)         G. TATE SIGNED           G. LAST         G. DATE SIGNED         G. LAST           G. LAST         G. DATE SIGNED         G. LAST           MONTH         G. LAST         G. LAST           G. LAST         G. LAST         G. LAST           STATE AND THE REGULATIONS OF THE ARIZONA STATE         G. LAST< |                                                                                                    |
| OF<br>MOTHER                                                                                                    | 12.<br>STREET ADDRESS<br>OR R.F.D.                                                                                    | a                                                           |                                                                      | 13.                                          | IG ADDRESS (II different from item 12.                                                                                                    | )                                                                                                    |
| CERTIFICATIONS:                                                                                                    | 15,<br>THE INFORMATION LISTED IN ITEM.<br>IS TRUE AND CORRECT TO THE BEST<br>KNOWLEDGE.                               | DEL-14<br>DEMY                                              | INFORMANT                                                            | 1010101                                      | RELATIONSHIP TO<br>CHILD                                                                                                    | DATE SIGNED                                                                                                    |
|                                                                                                    | 18. LATTENDED THE DIATH OF THIS CHI<br>WAS BORN ALIVE AT THE PLACE, TH<br>DATE ENTERSD ABOVE,                         | ATTENDANT                                                   | a salar                                                              |                                              | TITLE SPECIFY:<br>D.U.<br>OTHER<br>19.                                                                                                    | DATE SIGNED                                                                                                    |
| REGISTRAR                                                                                                    | DATE REGISTERED REG. FIL                                                                                              | E NO. REGISTRAR                                             | Paral Sold                                                           |                                              | REG. DISTRICT                                                                                                    | DATE RCVD. IN STATE                                                                                                    |
| FOR STATE<br>REGISTRAR USE<br>DNLY                                                                                                    | 20.<br>20.                                                                                                    |                                                             |                                                                      |                                              |                                                                                                    | 150                                                                                                    |
| STATE REGISTRAR'S<br>AU TICATION                                                                                                    | 27.<br>THIS SUPPLEMENTARY BIRTH CERTIFIC<br>DEPARTMENT OF HEALTH SERVICES. TH<br>DATE ESTADLISHED SUP. CER<br>28. 29. | TE HAS BEEN ESTABLIS<br>IE DATA SHOWN HEREO<br>T. NO, REGIS | HED IN ACCORDANCE WITH<br>N ARE TRUE AND CORRECT<br>TRUE 'S SOLATURE | THE LAWS OF THIS STA<br>TO THE BEST OF MY KN | TE AND THE REGULATIONS OF THI<br>OWNEDGE.                                                                                                    | E ARIZONA STATE                                                                                                    |
|                                                                                                    |                                                                                                    | THIS SECTION                                                | FOR STATISTICAL                                                      | AD ADMINISTRATI                              | VE USE ONLY                                                                                                    | 187.775                                                                                                    |
| STATISTICAL                                                                                                    | CHILDREN CHILDREN                                                                                                    | BALEN LENT. NOS. COUR                                       | ONDER WAS GRANTED                                                    | RDER NO.                                     | 28.<br>EALED FILE NO. CERT.                                                                                                    | 32C                                                                                                    |
| AppliNISTRATIVE                                                                                                    | 31A.<br>37. R E M A R K S:                                                                                            | 88.                                                         | 3                                                                    | 4.                                           | 35. 36.                                                                                                    | DAT         YEAR         HOUR           48         48         1000           17 ADDRESS         1000         1000           18         1100         1100           10         0.00         8147E         0.000           10         0.00         8147E         0.000           10         0.000         8147E         0.000           11         0.000         0.000         1000           12.0         0.000         1000         1000           12.0         0.000         1000         1000           12.0         0.000         1000         1000           12.0         0.000         1000         1000           12.0         0.000         1000         1000           12.0         0.000         1000         1000           12.0         0.000         1000         1000           12.0         0.000         1000         1000           12.0         0.000         1000         1000           12.0         0.000         1000         1000           12.0         0.0000         1000         1000           10.0000         0.0000         10000 |
| CERTIFICATE OF LIVE BIRTH         INDUCTIFICATION         INDUCTIFICATION         INDUCTIFI |                                                                                                    |                                                             |                                                                      |                                              |                                                                                                    |                                                                                                    |
|                                                                                                    | ADHS/ADM/Vital Records/VS-TA (Rev. 9-79)                                                                              |                                                             |                                                                      |                                              |                                                                                                    | BAY         VEAN         HOUR           STREET ADDRESS)         IN (1) (1) (10) (10)           PLACE OF         STATE OR COUNTRY           BLACE OF         STATE OR COUNTRY           SILES OF         OTATE OR COUNTRY           SILES OF         OTATE OR COUNTRY           SILES OF         OTATE OR COUNTRY           SILES OF         OTATE OR COUNTRY           SILES OF         OTATE OR COUNTRY           AND DESTING         DATE SIGNED           PECIFYI         OA TE SIGNED           OF THE ARIZONA STATE         DATE           PITULIF         DATE           DATE         STATE           STATE         DATE           SPATE         DATE           SPATE         DATE           SPATE         DATE           SPATE         DATE           SPATE         DATE                                                                                                    |

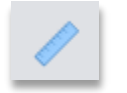

**Auto-Crop:** This button will automatically crop off excess white space from the select image.

**Deskew:** This button will automatically adjust the image, straightening it so it is not slanting too far to the right or left.

|       | . 1 |
|-------|-----|
| • °•  |     |
| ° • ° |     |
|       |     |

**Despeckle:** This button will automatically remove spots and "speckles" from the image.

| Ó  | 3 | ž | 1 |  |
|----|---|---|---|--|
| 12 | 2 | 2 |   |  |

**Revert:** This button will revert any changes made to the image.

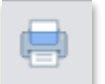

**Print:** This button will allow you to print the image.

Images printed from the within the Image Editor are not for issuance and will display a Government Use Only watermark.

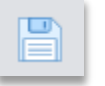

**Save:** This button will save all changes made to the image and close out the image editor.

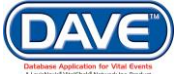

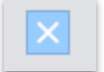

**Close:** This button will close the image editor without saving any updates made.

• All changes made during the image editing process will be used to create and issue the final Certified Copies. Please be sure to select the Save button to saveyour changes before exiting from the image editor.

### 10.3.1.3 Save Matched Event

Once the Matched Event and Image are selected from the Select Matching Event and Images pane, select the Save Match button.

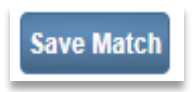

The page will refresh and the Events Requested section, at the very top of the page, will now display the event request information.

| 20170300079 :Anexample Ou<br>/Order Invalid/Incomplete/No Serv<br>Match Events | rder Applicant<br><sup>ices</sup> |                   |                      |
|--------------------------------------------------------------------------------|-----------------------------------|-------------------|----------------------|
| Events Requested                                                               |                                   |                   |                      |
| ld First I                                                                     | Middle Last                       | Event Type        |                      |
| 1 Anexample                                                                    | Deathrecord                       | Death             | Save Cancel Preview  |
| Eligibility                                                                    |                                   |                   |                      |
| Event Type: Death                                                              | 1 🔻                               |                   |                      |
| Applicant Relationship: Gover                                                  | rnment Agency 🔻 Other Specify:    |                   |                      |
| Event Search                                                                   |                                   |                   |                      |
| File Number: Year:                                                             | Number: 🕑                         |                   |                      |
| Registrant First: 🗌 Anexa                                                      | mple Middle: 🖉                    | Last:             | Deathrecord          |
| Mother First:                                                                  | Middle:                           | Maiden Last: 🕑    |                      |
| Father First: 🗹                                                                | Middle:                           | Last:             |                      |
| Date of Death: Start: 🕑                                                        | End:                              |                   |                      |
| Date of Birth Start: 🕑                                                         | End:                              |                   |                      |
| Gender: 🕑                                                                      | ▼ Place of Event City: 🕑          | Place of Event Co | unty 🕑               |
| Number of rows to be returned:                                                 | 200                               |                   |                      |
| Search Soundex New Event                                                       |                                   |                   | Previous Next Return |

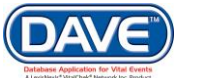

If there are additional events to process within this order then, select the New Event button. The Match Event page will refresh and the Eligibility and Match Event section will be open to allow for an additional event to be searched for, matched to, and added to the Events Requested. You can repeat this process as many times as is necessary to add all of the requested events to the Order.

| late   | n Events       |         |                           |                |                |              |            |      |         |      |
|--------|----------------|---------|---------------------------|----------------|----------------|--------------|------------|------|---------|------|
| Even   | ts Requeste    | d       |                           |                |                |              |            |      |         |      |
| ld     | First          |         | Middle                    | Last           | t              | Event Type   |            |      |         |      |
| 1      | Anexample      | e       |                           | Dear           | threcord       | Death        |            | Edit | Preview |      |
| Eligib | ility          |         |                           |                |                |              |            |      |         |      |
| Ever   | nt Type:       | •       | Birth                     | T              |                |              |            |      |         |      |
| Appl   | icant Relatio  | nship:  |                           | •              | Other Specify: |              |            |      |         |      |
| ven    | t Search 👔     |         |                           |                |                |              |            |      |         |      |
| File N | Number: Yea    | r: 🗹 [  |                           | Number         | r: 🕑           |              |            |      |         |      |
| Regi   | strant Firs    | t 🗹 🛛   |                           | Middle:        |                | Last:        |            |      |         |      |
| Noth   | er Firs        | t 🗹 [   |                           | Middle:        |                | Maiden       | Last: 🗷 [  |      |         |      |
| Voth   | er Firs        | t 🗹 [   |                           | Middle:        |                | Current      | Last: 🗹 🗍  |      |         |      |
| Fathe  | er Firs        | t 🗹 🗍   |                           | Middle:        |                | Last         |            |      |         |      |
| Date   | of Birth Sta   | t 🗹 [   |                           | End:           |                | ullill       | _          |      |         |      |
| Geno   | der: 🕑 🦳       |         | <ul> <li>Place</li> </ul> | of Event City: |                | Place of Eve | ent County | •    |         |      |
| Num    | ber of rows to | be retu | rned: 200                 |                |                |              |            |      |         |      |
|        | the Country    |         |                           |                |                |              |            |      |         | Dete |

• The saved *Match Events* within the *Events Requested* section can be updated if any changes are needed.

| Event | s Requested |        |             |             |      |         |
|-------|-------------|--------|-------------|-------------|------|---------|
| ld    | First       | Middle | Last        | Event Type  |      |         |
| 1     | Anexample   |        | Deathrecord | Death       | Edit | Preview |
| 2     | Arecord     |        | Test        | Fetal death | Edit | Preview |

From the *Events Requested* section on the *Match Events* page Select the Edit link next to the requested event that needs to be updated. The *Event Search* section, with the information originally entered, for the selected matched event will be displayed. This information can be updated and a new search performed by selecting the *Search* button.

| Even        | ts Requested                 |           |                           |                     |                   |                |       |
|-------------|------------------------------|-----------|---------------------------|---------------------|-------------------|----------------|-------|
| ld          | First                        |           | Middle                    | Last                | Event Type        |                |       |
| 1           | Anexample                    |           |                           | Deathrecord         | Death             | Save Cancel Pr | eview |
| 2           | Arecord                      |           |                           | Test                | Fetal death       | Edit Pr        | eview |
| Eve         | nt Type:<br>licant Relations | )<br>hip: | Death   Government Agence | cy 🔻 Other Specify: |                   |                |       |
| Even        | t Search 🔳                   |           |                           |                     |                   |                |       |
| File        | Number: Year:                | -         |                           | Number: 🗹           |                   |                |       |
| Reg         | istrant First:               |           | Anexample                 | Middle: 🕑           | Last:             | Deathrecord    |       |
| Moth        | ner First:                   |           |                           | Middle: 🖉           | Maiden Last: 🗹    |                |       |
| Fath        | er First:                    | -         |                           | Middle:             | Last:             |                |       |
| Date        | of Death: Start:             | 1         |                           | End:                |                   |                |       |
|             | of Birth Start:              | 1         |                           | End:                |                   |                |       |
| Date        |                              |           | ▼ Place ¢                 | of Event City: 🖉    | Place of Event Co | ounty 🕑        |       |
| Date<br>Gen | der: 🗹                       |           |                           |                     |                   |                |       |

Upon Save, any changes made will be displayed in the Event Requested section.

If the event requested already has issuances associated to it then, a View link is displayed rather than an Edit link. Changes cannot be made after issuances have already been made for the event.

Once the *Match Events* page is complete, choose a navigation button at the bottom of the page:

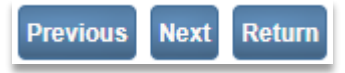

Most often selection of the *Next* button will be used to save what has been entered and proceed to the next page.

Other options include selection of: the Previous button to return to the previous page worked on, and the *Return* button to return to the previous page worked on.

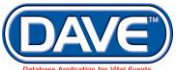

# **10.4 Services**

Services requested by the applicant are entered on the Services page. Services refer to the documentation or certified copies being requested by a customer.

| Order Processing Menu                                                                                          | 20170300079 :Anexample Order Applicant<br>/Order Invalid/Incomplete/No Services                                                                                                    |
|----------------------------------------------------------------------------------------------------|----------------------------------------------------------------------------------------------------|
| Applicant<br>Match Events<br>Services<br>Payments<br>Summary<br>Validate Order<br>Assign Status<br>Attachments | Services         Source <ul> <li>Received Date</li> <li>MAR-21-2017</li> <li>Fee Effective Date</li> <li>MAR-21-2017</li> <li>Will this order be paid for by Credit Card?</li> </ul> Will this order be paid for by Credit Card?    1 Name: Anexample Deathrecord Applicant Relationship to Registrant: Government Agency |
| Switch User                                                                                                    | Currently there are no services for this event request. Please click Add Service to add a service.  Add Service  Save Previous Next Return                                                                                                    |

# 10.4.1 Add Services

up to only allow this type of payment.

**Source:** On the Services page, locate the *Source* dropdown. The source indicates how the order was received.

Will this order be paid for by Credit Card? If customer is paying for the requested service with a credit card, place a checkmark in the *Will this order be paid for by Credit Card* checkbox.

| Services                              |                                                   |                                   |
|---------------------------------------|---------------------------------------------------|-----------------------------------|
| Source Mail 💌                         | Received Date MAY-16-2014                         | Fee Effective Date MAY-16-2014    |
| Will this order be paid for by Credit | Card? 🗹 <table-cell-columns></table-cell-columns> |                                   |
|                                       |                                                   |                                   |
| If the Credit Card ch                 | eckbox is checked by default a                    | and disabled, the user may be set |

This determines if VitalChek fees and Shipping and Handling fees should be applied and displayed on the Payments page. Additionally, this is used to include the credit card payment option in the *Add Payment* dropdown on the Payments page

**Received and Fee Effective Date:** Use the *Received Date* field to enter the date the request was received. The *Fee Effective Date* is the date on which the fees are to be applied and is used to calculate the fees.

Both *Received Date* and *Fee Effective Date* are automatically populated with the current day's date when the page is opened

These dates are security controlled. Not all users will be able to edit these dates.

If the order was received prior to the date it was entered, the *Received Date* should be updated to reflect the actual date received. If the fee changed shortly after the order was received, the *Fee Effective Date* should be changed to the date received. For example, if an order received Dec-23-2010 was not entered until Jan-02-2011, and the fees increased by

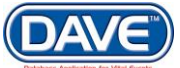

\$5.00 per copy Jan-01-2011, then changing the Fee Effective Date to Dec-23-2010 would allow the customer to be charged the fee effective on the date the order was received.

Add Service: Select the Add Service button to select the desired service for this record.

| Services                                                                     |                                |
|------------------------------------------------------------------------------|--------------------------------|
| Source Mail In Received Date MAR-21-2017                                     | Fee Effective Date MAR-21-2017 |
| Will this order be paid for by Credit Card?                                  |                                |
| 1 Name: Anexample Deathrecord                                                |                                |
| Applicant Relationship to Registrant: Government Agency                      |                                |
| Currently there are no services for this event request. Please click Add Ser | vice to add a service.         |
|                                                                              | Add Service                    |

The name section will expand to display the services section.

| Source Mail In  Received Date MAR-21-                                                 | 2017                  | Fee Effective Date MAR-21-2017 |
|---------------------------------------------------------------------------------------|-----------------------|--------------------------------|
| Will this order be paid for by Credit Card?                                           |                       |                                |
| 1 Name: Anexample Deathrecord<br>Applicant Relationship to Registrant: Government Age | ncy                   |                                |
| > Service                                                                             | Quantity     Priority | / → Delivery                   |
| Request Reason                                                                        | Other Specify         | Save Cancel                    |
|                                                                                       |                       | Add Servic                     |

**Service:** Select the *Service* (i.e., the type of product the applicant is requesting). The *Service* dropdown is filtered by office and event type.

Quantity: Enter the number of the selected service being requested.

**Priority:** The selection made here determines if the order requires expedited processing and whether additional fees should be applied.

Delivery: Select a method of delivery from the Delivery dropdown (i.e., Counter, Mail, UPS).

Request Reason: Select the reason for the request from the *Request Reason* dropdown. If Other is selected then the **Other Specify** field will be enabled for entry

When all information is complete select the *Save* button to save and add the service to the event requested. Or select *Cancel* to close without adding services.

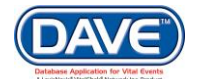

| Order Processing Menu<br>Applicant<br>Match Events<br>Services<br>Payments<br>Summary<br>Validate Order | 20170300079 :Anexample<br>/Order Invalid/Incomplete/Insuf<br>Services<br>Source Mail In  Will this order be paid for by Cre | Order Appli<br>ficient Funds<br>Received Date<br>edit Card? | Cant<br>(MAR-21-2017 | )        | Fee Effective D | ate MAR-2 | 21-2017] 📖           |
|----------------------------------------------------------------------------------------------------|----------------------------------------------------------------------------------------------------|-------------------------------------------------------------|----------------------|----------|-----------------|-----------|----------------------|
| Assign Status<br>Attachments<br>Switch User                                                             | 1 Name: Anexample Deathro<br>Applicant Relationship to Reg                                                                  | ecord<br>jistrant: Govern                                   | nment Agency         | Delivery | Paguast Passon  | Othor     | Foo                  |
|                                                                                                    | 1 Death Certified w fee                                                                                                    | 2                                                           | REGULAR              | MAIL     | Other           | Other     | \$40.00 Edit Reverse |
|                                                                                                    |                                                                                                    |                                                             |                      |          |                 |           | Add Service          |
|                                                                                                    |                                                                                                    |                                                             |                      |          |                 | Save      | e Previous Next Retu |

You can add additional Services to the order by selecting the Add Service button again and saving additional services. You can repeat this step as many times as is necessary to get all of the requested services added to the event.

| <b>Multiple</b> Events If your order has multiple requested events, you will need to add services for each event. Simply select the Add Service button under each event to add services. Repeat this as |
|----------------------------------------------------------------------------------------------------|
| many times as is necessary to add all the requested services to the events.                                                                                                    |
| Source Received Date MAR-21-2017 Fee Effective Date MAR-21-2017                                                                                                    |
| 1 Name: Anexample Deathrecord                                                                                                    |
| Applicant Relationship to Registrant: Government Agency<br>Currently there are no services for this event request. Please click Add Service to add a service.<br>Add Service                            |
| 2 Name: Abirth Recordaswell                                                                                                    |
| Applicant Relationship to Registrant: Mother<br>Currently there are no services for this event request. Please click Add Service to add a service.<br>Add Service                                       |
| 3 Name: Anexample Fetaldeathrecord                                                                                                    |
| Applicant Relationship to Registrant: Funeral Director<br>Currently there are no services for this event request. Please click Add Service to add a service.<br>Add Service                             |
| Save Previous Next                                                                                                    |

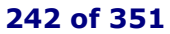

# 10.4.2 Editing vs. Reversing a Service

If any errors are found in this service request, click the *Edit* link to make necessary changes. The *Reverse* link is used after a service has been completed and a determination has been made that the applicant is entitled to a reimbursement of fees already paid.

| ld | Service               | Quantity | Priority | Delivery | Request Reason | Other | Fee     |              |
|----|-----------------------|----------|----------|----------|----------------|-------|---------|--------------|
| 1  | Death Certified w fee | 2        | REGULAR  | MAIL     | Other          |       | \$40.00 | Edit Reverse |

#### **Edit Service**

Upon selection of the *Edit* link, all other buttons and links for other services and events will be disabled and the *Add Service* button will be conditionally enabled based on whether the order has been cashed out. If the order has not been cashed out, the *Add Service* button is enabled. If issuances exist, the *Service* dropdown is disabled. All other values are enabled for editing (except *Delivery* and *Priority* for manual fee services).

#### **Reverse Service**

In order to provide proper auditing of transactions and prevent accounting errors, a service row cannot be deleted if the order has been cashed out. The services table does provide a *Reverse* link for each service entered. The *Reverse* link will be used to reverse the charges and quantity of the service.

The *Reverse* link is disabled if issuances exist for the service. Issuances must first be deleted from the Issuance Queue page in order to enable the *Reverse* link.

The Reverse link will be completely disabled if the event request has been rejected.

When selecting the *Reverse* link, the following message is displayed:

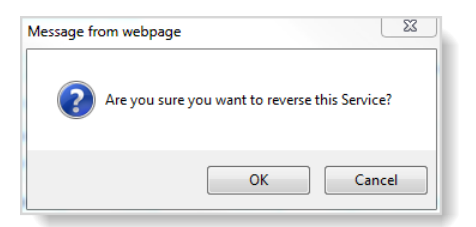

Select *OK* to reverse the service. The quantity and fees of the original service are reversed and the *Edit* and *Reverse* links are disabled. Select *Cancel* if you do not wish to reverse the Service.

| 1 Na | ame: Mark Ryan  | $\frown$      |          |          |                |       |                       |
|------|-----------------|---------------|----------|----------|----------------|-------|-----------------------|
| Appl | icant Relations | Fees Reversed |          |          |                |       |                       |
| ld   | Service         | Quantity      | Priority | Delivery | Request Reason | Other | Fee                   |
| 1    | Death CC        | 1             | REGULAR  | MAIL     | Marriage       |       | \$9.00 Edit Reverse   |
| 1    | Death CC        | -1            | REGULAR  | MAIL     | Marriage       |       | (\$9.00) Edit Reverse |

Once the Services page is complete, choose a navigation button at the bottom of the page:

Most often selection of the Next button will be used to save what has been entered and proceed to the next page.

Other options include selection of: the Clear button to clear all entries, the Save button to save changes without leaving the page.

# **10.5 Payments**

Once a record is located and specific services for that record are requested, payment must be collected for any fees that are due. The fees charged for a certified copy of a vital record are defined by law and sometimes go to multiple agencies.

Fees may also be charged for expedited delivery, such as express mail and other expedited couriers like FedEx, UPS, etc, or for expedited services. These fees are often required to be deposited into separate accounts. Additionally, in some jurisdictions local offices may charge more for a service than the state office. In order to support the various combinations of fees, DAVE<sup>™</sup> provides the ability to assess fees and collect payments at the service, delivery, priority of service (expedited versus regular), and office levels.

Once a record has been located and specific services have been requested, any/all fees must be collected that are due. DAVE<sup>™</sup> is capable of accepting the following payment types: Cash, Check, Money Order, Credit Card, Electronic Funds Transfer, and Invoice. The application also has the ability to Waive or Refund payments.

Any/all payments are entered on the Payments page. Here, the user can add, update, or delete payments for the order. An instructional message appears under the payment dropdown when accessing the Payments page for the first time and no payments have been entered for an order.

| Order Processing Menu<br>Applicant                                                   | 20170300079 :Anexample Order Applica<br>/Order Invalid/Incomplete/Insufficient Funds | nt                                                                                                    |
|--------------------------------------------------------------------------------------|--------------------------------------------------------------------------------------|----------------------------------------------------------------------------------------------------|
| Match Events                                                                         | Payments                                                                             |                                                                                                    |
| Services                                                                             | Received Date: MAR-21-2017                                                           | Fee Effective Date: MAR-21-2017                                                                                                    |
| Payments<br>Summary<br>Validate Order<br>Assign Status<br>Attachments<br>Switch User | Add Payments  Currently there are no payments for this order. To a                   | add a payment select a payment type and click Add Payment.<br>SubTotal: \$40.00<br>Total: = \$40.00<br>Paid: \$0.00<br>Balance: = \$40.00<br>Change Due: \$0.00<br>Edit Payment Next, Peture |
|                                                                                      |                                                                                      |                                                                                                    |

• Options in the *Add Payment* dropdown depend on security privileges assigned to the user. If a user has not been assigned a specific payment type through the security setup by the System Administrator, the payment type will not be displayed in the *Add Payments* dropdown.

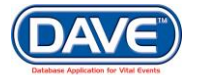

| 0                                                                                                    |                                                                                                    |
|----------------------------------------------------------------------------------------------------|----------------------------------------------------------------------------------------------------|
| SubTotal:         \$50.0           Addt Charge:         +         \$5.5           Shipping/Handling Fee:         +         \$23.0           Total:         =         \$78.5           Paid:         \$35.0         \$35.0           Balance:         =         \$43.5           Change Due:         \$0.0 | The payment summary/totals section displays an Addt<br>Charge if the service selected has fees charged at the<br>order level (or the order subject level), that are not<br>VitalChek or delivery fees. An example of this type of fee<br>would be a jurisdiction fee charged for the priority selected,<br>such as an extra rush or expedited service fee. A Shipping/Handling Fee displays when the method of<br>delivery selected for a service has a separate delivery<br>fee associated with it, such as UPS |

The first step in completing the Payments page is to select one of the valid payment options from the *Add Payment* dropdown.

Based on the payment type selected, a table displays in which to make the payment. The *Payment Date*, *User*, and payment type (e.g. "Cash," "Check," etc.) are system-filled.

| User    |                                    |                                    |                                    |                                   | Amount                                               |                                                                        |
|---------|------------------------------------|------------------------------------|------------------------------------|-----------------------------------|------------------------------------------------------|------------------------------------------------------------------------|
| azadmin |                                    |                                    |                                    |                                   |                                                      | Save Cancel                                                            |
| rder    |                                    |                                    |                                    |                                   |                                                      |                                                                        |
| User    |                                    |                                    | Check #                            | Туре                              | Amount                                               |                                                                        |
| azadmin |                                    |                                    |                                    | Check                             | •                                                    | Save Cancel                                                            |
|         | azadmin<br>rder<br>User<br>azadmin | azadmin<br>rder<br>User<br>azadmin | azadmin<br>rder<br>User<br>azadmin | azadmin rder User Check # azadmin | azadmin rder User azadmin Check # Type azadmin Check | Amount azadmin User User User User Check # Type Amount azadmin Check • |

Enter the payment information and select Save, (or Authorize if Credit Card payment). The page will refresh and display the payment applied to the page.

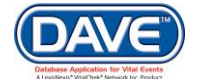

| Payments       |             |                                 |
|----------------|-------------|---------------------------------|
| Received Date: | MAR-21-2017 | Fee Effective Date: MAR-21-2017 |
| Add Payments   |             |                                 |
|                | Add Payment |                                 |
| Cash           |             |                                 |
| Payment Date   | User        | Amount                          |
| MAR-21-2017    | azadmin     | 40.00 Edit Delete               |
|                |             | SubTotal: \$40.00               |
|                |             | Total: = \$40.00                |
|                |             | Paid: \$40.00                   |
|                |             | Balance: = \$0.00               |
|                |             | Change Due: \$0.00              |
|                |             | Edit Payer Previous Next Return |

• Balance must be equal to \$0 before an Issuance link will be enabled on the Order Summary page. Order status will remain invalid if balance due is greater than \$0.

# 10.5.1 Available Payment Types

## 10.5.1.1 Cash Payment

Access the Payments page.

In order to reduce the Balance, payment must be applied. From the *Add Payments* dropdown, select *Cash*.

Choose Cash from the Add Payment dropdown and select the Add Payment button

If there is a Balance due it carries over from the Services page.

| Payments           |             |                                 |                            |               |
|--------------------|-------------|---------------------------------|----------------------------|---------------|
| Received Date:     | MAY-20-2014 | Fee Effective Date: MAY-20-2014 |                            |               |
| au<br>Add Payments |             |                                 |                            |               |
| Cash 🗨             | Add Payment |                                 |                            |               |
| Cash               |             |                                 |                            |               |
| Payment Date       | User        |                                 | Amount                     |               |
| MAY-21-2014        | paadmin     |                                 | 9.00                       | Save Cancel   |
|                    |             | SubTot                          | tal: \$9.00                |               |
|                    |             | Tot                             | tal: = \$9.00              |               |
|                    |             |                                 | $3000 = \frac{5000}{5000}$ |               |
|                    |             | Change Du                       | ue: \$0.00                 |               |
|                    |             | Edit Pay                        | ver Previou                | s Next Return |

Enter the amount of cash within the Amount column. Choose Save.

| Cash         |         |                    |               |
|--------------|---------|--------------------|---------------|
| Payment Date | User    | Amount             |               |
| MAY-20-2014  | paadmin | 9.00               | Save Cancel   |
|              |         | SubTotal: \$9.00   |               |
|              |         | Total: = \$9.00    |               |
|              |         | Paid: \$0.00       |               |
|              |         | Balance: = \$9.00  |               |
|              |         | Change Due: \$0.00 |               |
|              |         | Edit Payer         | Previous Next |

The page refreshes, updating the *Balance*. It has been reduced to \$0.00 with no *Change Due*.

| Payments             |             |                                 |          |             |
|----------------------|-------------|---------------------------------|----------|-------------|
| Received Date:<br>au | MAY-20-2014 | Fee Effective Date: MAY-20-2014 |          |             |
| Add Payments Cash    | Add Payment |                                 |          |             |
| Cash                 |             |                                 |          |             |
| Payment Date         | User        |                                 | Amount   |             |
| MAY-21-2014          | paadmin     |                                 | 9.00     | Edit Delete |
|                      |             | SubTotal:                       | \$9.00   |             |
|                      |             | Paid:                           | \$9.00   |             |
|                      |             | Balance: =                      | \$0.00   | -           |
|                      |             | Change Due:                     | \$0.00   |             |
|                      |             | Edit Payer                      | Previous | Next Return |

If there had been an overpayment, as would be the case if a customer offered \$30 to pay a \$9 balance, the amount due back to the customer would be displayed as *Change Due*.

| Cash         |         |                     |
|--------------|---------|---------------------|
| Payment Date | User    | Amount              |
| MAY-21-2014  | paadmin | 9.00 Edit Delete    |
|              |         | SubTotal: \$9.00    |
|              |         | Total: = \$9.00     |
|              |         | Paid: \$30.00       |
|              |         | Balance: = \$0.00   |
|              |         | Change Due: \$21.00 |

### 10.5.1.2 Check/Money Order Payment

On the Payments page, select *Check* from the *Add Payments* dropdown and click the *Add Payment* button.

| Add Payments                                                         |                                |          |
|----------------------------------------------------------------------|--------------------------------|----------|
| Add Payment                                                          |                                |          |
| C Cash no payments for this order. To add a payment select a payment | nt type and click Add Payment. |          |
| Check Manay Order                                                    | SubTotal:                      | \$9.00   |
| Refund                                                               | Total:                         | = \$9.00 |
| Waive                                                                | Paid:                          | \$0.00   |
|                                                                      | Balance:                       | = \$9.00 |
|                                                                      | Change Due:                    | \$0.00   |

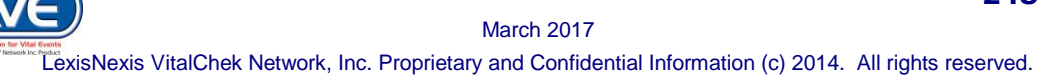

A Check / Money Order section displays.

| Payments           |             |                                 |
|--------------------|-------------|---------------------------------|
| Received Date:     | MAY-21-2014 | Fee Effective Date: MAY-21-2014 |
| au<br>Add Daymonte |             |                                 |
| Add Payments       |             |                                 |
| Check 💌            | Add Payment |                                 |
| Check / Money Or   | der         |                                 |
| Payment Date       | User        | Check # Type Amount             |
| MAY-21-2014        | paadmin     | Check Save Cancel               |
|                    |             | SubTotal: \$9.00                |
|                    |             | Total: = \$9.00                 |
|                    |             | Paid: \$0.00                    |
|                    |             | Change Due: \$0.00              |
|                    |             |                                 |
|                    |             | Edit Payer Previous Next        |

Enter the check number in the *Check* #field and the *Amount*. The *Type* dropdown automatically displays the payment type selected from the *Add Payments* dropdown, but this can be altered if needed. Select the *Save* link in the far right column to save this payment.

| Check / Money Or | der     |         |         |        |             |
|------------------|---------|---------|---------|--------|-------------|
| Payment Date     | User    | Check # | Туре    | Amount | ¥           |
| MAY-21-2014      | paadmin | 1234    | Check 💌 | 9.00   | Save Cancel |

### 10.5.1.3 No fee/None

DAVE<sup>™</sup> provides the ability to waive payments for an order when circumstances provide a certified copy at no charge.

Select No fee/None option from the Add Payments dropdown, and click the Add Payment button.

| <b></b>                      | Add Payment |
|------------------------------|-------------|
| Cash<br>Check<br>Money Order |             |
| No fee/None                  |             |
| Unclaimed Money              |             |

The Waive section is displays.

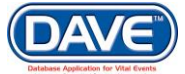

| Add Payments | Add     | l Payment    |                      |             |
|--------------|---------|--------------|----------------------|-------------|
| Waive        |         |              |                      |             |
| Payment Date | User    | Waive Reason | Other (Waive Reason) | Amount      |
| MAR-21-2017  | azadmin | •            |                      | Save Cancel |

To waive a payment, select a *Waive Reason* from the dropdown. This is a required **b** field.

If the selection from the dropdown is *Other*, then a reason for waiving a portion of or all of a fee must be entered into the *Other (Waive Reason)* field.

| Add Payments Add Payment Waive |                 |                                                                                                    |                                                 |                                                                               |
|--------------------------------|-----------------|----------------------------------------------------------------------------------------------------|-------------------------------------------------|-------------------------------------------------------------------------------|
| Payment Date<br>MAR-21-2017    | User<br>azadmin | Waive Reason                                                                                                    | Other (Waive Reason)                            | Amount Save Cancel                                                            |
|                                |                 | Printed In Error<br>Correction<br>Lost/Stolen Affidavit<br>Certificate Not Printed<br>Printer Malfunction<br>Other | SubTota<br>Total:<br>Paid:<br>Balance<br>Change | al: $\frac{\$40.00}{\$40.00}$<br>e: $\frac{\$0.00}{\$40.00}$<br>pue: $\$0.00$ |
|                                |                 |                                                                                                    | Edit                                            | Payer Previous Next Return                                                    |

After entering the amount of the fee to be waived within the Amount field, select the Save link. The *Waive* amount is calculated in the *Balance* due.

| ayments                      |          |              |                          |                                 |  |  |  |
|------------------------------|----------|--------------|--------------------------|---------------------------------|--|--|--|
| Received Date: MAR-21-2017 F |          |              | Fee Effective Date: MAR- | Fee Effective Date: MAR-21-2017 |  |  |  |
| Add Payments                 |          |              |                          |                                 |  |  |  |
|                              | T Add Da | wmont        |                          |                                 |  |  |  |
|                              | Add Pa   | lyment       |                          |                                 |  |  |  |
| Vaive                        |          |              |                          |                                 |  |  |  |
| Payment Date                 | User     | Waive Reason | Other (Waive Reason)     | Amount                          |  |  |  |
| MAR-21-2017                  | azadmin  | Correction   |                          | \$40.00 Edit Delete             |  |  |  |
|                              |          |              |                          | SubTotal: \$40.00               |  |  |  |
|                              |          |              |                          | Waive: - \$40.00                |  |  |  |
|                              |          |              |                          | Total: = \$0.00                 |  |  |  |
|                              |          |              |                          | Paid: \$0.00                    |  |  |  |
|                              |          |              |                          | Balance: = \$0.00               |  |  |  |
|                              |          |              |                          | Change Due: \$0.00              |  |  |  |

Upon selection of the Save link, if the payment type is Waive and the payment amount plus any other existing payment types of waive or refund exceeds the amount due, then the

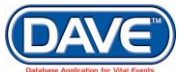

following message will be displayed: Cannot waive more than the total amount due on the order.

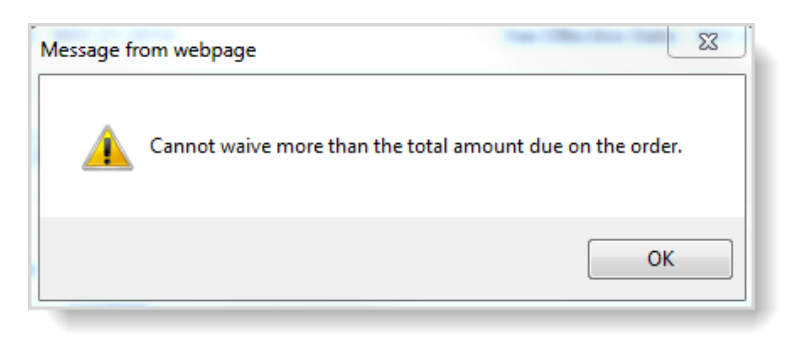

10.5.1.4 Credit Card

All major credit cards can be processed in the DAVE<sup>™</sup> application.

If the applicant wishes to pay for the service(s) via credit card, the *Will this order be paid for by Credit Card?* checkbox on the Services page must be checked. This adds the *Credit Card* value to the *Add Payments* dropdown.

| Services                                                                                           |             |
|----------------------------------------------------------------------------------------------------|-------------|
| Source Mail Received Date May-21-2014 m Fee Effective Date May-21-2014                             |             |
| Will this order be paid for by Credit Card?                                                        |             |
| 1 Name: Charles Brown                                                                              |             |
| Applicant Relationship to Registrant: Power of Attorney                                            |             |
| Currently there are no services for this event request. Please click Add Service to add a service. |             |
|                                                                                                    | Add Service |

Select Credit Card from the Add Payment dropdown and choose the Add Payment button.

| Payments                                                                        |                                                                                                    |
|---------------------------------------------------------------------------------|----------------------------------------------------------------------------------------------------|
| Received Date: MAY-21-2014                                                      | Fee Effective Date: MAY-21-2014                                                                                                    |
| au                                                                              |                                                                                                    |
| Add Payments                                                                    |                                                                                                    |
| C Credit Card<br>Business Checking Count<br>Personal Checking Account<br>Refund | Add Payment<br>r this order. To add a payment select a payment type and click Add Payment.<br>SubTotal: \$9.00<br>Total: = \$9.00<br>Paid: \$0.00<br>Balance: = \$9.00<br>Change Due: \$0.00<br>Edit Payer Previous Next |

When the Credit section expands, continue with the order by entering the applicant's credit card number, (manually or by swiping through a card reader), within the *Card Number* field.

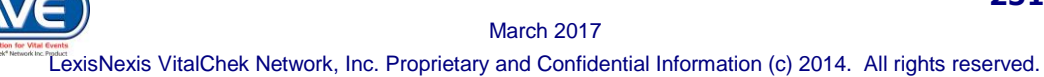

| Credit       |         |                 |              |       |                  |        |        |                     |
|--------------|---------|-----------------|--------------|-------|------------------|--------|--------|---------------------|
| Payment Date | User    | Card Number     | Exp Date     | CVC 🗉 | Auth<br>Code AVS | Status | Amount |                     |
| MAY-21-2014  | paadmin | 234567812345678 | Mar 💌 2016 💌 | 543   |                  |        | 9.00   | Authorize<br>Cancel |

Enter the credit card expiration date within the *Exp Date* field by selecting the month from the first dropdown and the year from the second dropdown. Enter the security code found on the back of the credit card in the *CVC* field.

**1** If card information is inputted using a card reader this information will autocomplete.

**CVC code:** DAVE<sup>™</sup> requests the card validation code be entered for credit card transactions. These validation codes combat counterfeit fraud through the use of special numbers that are encoded on the magnetic strip of credit and debit cards. The VISA Card Verification Value (CVV) and the MasterCard and Discover credit cards' Card Validation Code (CVC) are found on the back of the card. The American Express unique card code (CID), is found on the front of the card above the credit card number.

• The transaction will not be authorized if the code is left blank or if it does not match the code maintained by the card processor.

Hover over the information icon **I** for help in locating and entering the CVC code information:

Upon entering the CVC code and monetary amount, select **Authorize** or **Cancel** to confirm entries. Both links are available for selection if the transaction status has not yet been "approved" or "voided." When the *Authorize* link is selected, statuses of "Approved" or "Declined" determine the next system-generated action that occurs.

| Credit       |         |                 |              |       |                  |        |        |                    |
|--------------|---------|-----------------|--------------|-------|------------------|--------|--------|--------------------|
| Payment Date | User    | Card Number     | Exp Date     | CVC 🗉 | Auth<br>Code AVS | Status | Amount | •                  |
| MAY-21-2014  | paadmin | 234567812345678 | Mar 💌 2015 💌 | 755   |                  |        | 9.00   | Authorize<br>Cance |

#### Approved

If the credit card order receives an *Approved* status from the credit card processor, the *Will this* order be paid for by Credit Card? checkbox on the Services page is disabled.

| Services                            |                           |
|-------------------------------------|---------------------------|
| Source Mail 💌                       | Received Date MAY-20-2014 |
| Will this order be paid for by Cred | lit Card? 🗹 🚽             |
|                                     |                           |
The Credit Card checkbox is disabled because a credit card order cannot be combined with any other payment type. This locks down the functionality.

Once a credit card has been approved for an order, no other additional payments can be made on that order. The user is required to route back through the Order Processing pages and enter a new order if additional payments are needed.

O Multiple services CAN be included in the same order using a credit card as payment. However, once the credit card is approved, DAVE<sup>™</sup> prevents adding additional services (or payments) on the order.

If approved, a *Void* link will appear in place of the Authorize and Cancel links. Upon selection of the *Void* link for a credit card transaction, the *Will this order be paid for by Credit Card?* checkbox is re-enabled. The user will be required to uncheck the checkbox to select another method of payment.

| Credit       |         |             |          |       |              |     |          |        |      |
|--------------|---------|-------------|----------|-------|--------------|-----|----------|--------|------|
| Payment Date | User    | Card Number | Exp Date | CVC 🗉 | Auth<br>Code | AVS | Status   | Amount | •    |
| MAY-21-2014  | paadmin |             | MAR/2015 |       | TestOK       |     | Approved | 9.00   | Void |

#### Declined

If the credit card authorization status is *Declined* the checkbox will be re-enabled, for further re-selection/use. The user will be required to uncheck the checkbox to select another method of payment.

DAVE<sup>™</sup> provides the ability to enter new credit card payment information if a credit card is declined. The user can add new credit card payments until one is successfully authorized. The original declined transactions remain visible on the page

#### Authorization - General

During the credit card authorization, DAVE<sup>™</sup> will display popup messages to inform users when a credit card entry is invalid for the *Card Number*, *CVC* code and *Expiration Date*.

If during a credit card *Authorization* or *Void* an unknown error message is returned, the following popup error message will be displayed: *Error Processing Credit Card Authorization with Credit Card Payment Provider*.

Credit card numbers are **NOT** stored in the DAVE<sup>™</sup> database. Upon selection of the *Authorize* or *Void* links, the credit card number will be passed to the VitalChek authorization server and will be cleared from the Payments page.

Once a credit card payment has been authorized, DAVE<sup>™</sup> prevents a user from adding another credit card payment. If the user selects the payment type of *Credit Card* again, the following error message is displayed, *Invalid transaction.* Only one credit card payment is

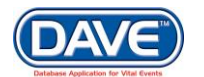

allowed per order. The Edit and the Reverse link on the Services page is disabled for every service listed.

#### Selection of the Void Link

If a transaction is approved, a *Void* link appears in place of *Authorize* and *Cancel* links.

| Credit       |         |             |          |       |              |     |          |           |
|--------------|---------|-------------|----------|-------|--------------|-----|----------|-----------|
| Payment Date | User    | Card Number | Exp Date | CVC 🔳 | Auth<br>Code | AVS | Status   | Amount 🔄  |
| MAY-22-2014  | paadmin |             | APR/2015 |       | TestOK       |     | Approved | 9.00 Void |

Selecting the *Void* link prompts a confirmation message. Select the *OK* to send a request to the VitalChek authorization server to void the credit card transaction. The transaction will then be assigned a "Voided" status.

| Message from | n webpage       |              |                | 23    | <u>.</u>     |     |        |        |  |
|--------------|-----------------|--------------|----------------|-------|--------------|-----|--------|--------|--|
| ۵            | ire you sure yo | ou want to V | oid this Payme | nt?   |              |     |        |        |  |
|              |                 | ОК           | Car            | ncel  |              |     |        |        |  |
| Credit       |                 |              |                |       |              |     |        |        |  |
| Payment Date | User            | Card Number  | Exp Date       | CVC 🔳 | Auth<br>Code | AVS | Status | Amount |  |
| MAY-21-2014  | paadmin         |              | MAR/2015       |       | TestOK       |     | Voide  | d 9.00 |  |

If the credit card payment has already been distributed following the VitalChek Close process, the application will also create a special "Credit Card Void" payment with an amount equal to the amount on the voided credit card payment. The "Credit Card Void" payment cannot be modified. The purpose of this payment is to reverse the previous payment distribution for the credit card payment.

## 10.5.2 Multiple Payment Types per Order

Payment types can be combined in any way, with the exception of credit card payments.

• Credit card payments cannot be combined with any other form of payment on an order. This includes any kind of debit or check card. A debit card would be run as credit, and handled like all other credit card payments.

To enter and collect multiple payments on an order, select *Check* from the *Add Payments* dropdown, then select the *Add Payment* button.

| Add Payments |             | - |
|--------------|-------------|---|
| Check        | Add Payment |   |

The Check/Money Order section displays. In the *Check* # field enter the number found in the upper right hand corner of the check. Under *Type*, make sure *Check* is selected. In the *Amount* field enter the amount of the check presented. In most cases this will be for the full amount of the *Balance* due. In this example, a split-payment will be used. Enter \$3.00 in the *Amount* box and select the *Save* link.

| Check / Money Or | rder    |         |             |                |
|------------------|---------|---------|-------------|----------------|
| Payment Date     | User    | Check # | Type Am     | ount           |
| MAY-22-2014      | paadmin | 1234    | Check 3.0   | 00 Save Cancel |
|                  |         |         | SubTotal:   | \$27.00        |
|                  |         |         | Total: =    | \$27.00        |
|                  |         |         | Paid:       | \$0.00         |
|                  |         |         | Balance: =  | \$27.00        |
|                  |         |         | Change Due: | \$0.00         |

With the partial payment saved, this time select *Cash* from the *Add Payment* dropdown and select the *Add Payment* button again.

| Add Payments    | Add Payment |  |         |             |            |               |
|-----------------|-------------|--|---------|-------------|------------|---------------|
| Check / Money O | rder        |  |         |             |            |               |
| Payment Date    | User        |  | Check # | Туре        | Amount     |               |
| MAY-22-2014     | paadmin     |  | 1234    | Check       | 3.00       | Edit Delete   |
|                 |             |  |         | SubTotal:   | \$27.00    |               |
|                 |             |  |         | Total:      | = \$27.00  |               |
|                 |             |  |         | Paid:       | \$3.00     |               |
|                 |             |  |         | Balance:    | = \$24.00  |               |
|                 |             |  |         | Change Due: | \$0.00     |               |
|                 |             |  |         |             | Edit Payer | Previous Next |

The page refreshes and a new payment section, Cash, is displayed. The *Balance* due at the bottom of the page is updated to reflect the previous payment. In the *Amount* field, enter an amount and select the *Save* link.

| Add Payments   | Add Payment |         |                        |                                            |             |
|----------------|-------------|---------|------------------------|--------------------------------------------|-------------|
| Payment Date   | User        |         |                        | Amount                                     |             |
| MAY-22-2014    | paadmin     |         |                        |                                            | Save Cancel |
| heck / Money O | rder        |         |                        |                                            |             |
| Payment Date   | User        | Check # | Туре                   | Amount                                     |             |
| MAY-22-2014    | paadmin     | 1234    | Check                  | 3.00                                       | Edit Delete |
|                |             |         | SubTota<br>Tota<br>Pai | al: \$27.00<br>al: = \$27.00<br>id: \$3.00 | Balance     |
|                |             |         | Balanc<br>Change Du    | e: = \$24.00<br>e: \$0.00                  |             |

The page refreshes again, showing both payments and updating the *Balance*. The *Change Due* line is \$0.00. If there had been an overpayment, as would be the case if a customer offered a \$50 bill to pay a \$20 balance, the amount due back to the customer would be displayed here.

The *Balance* has been reduced to \$0 with no change due. The navigation buttons at the bottom of the page are now enabled.

| Cash            |         |             |                  |               |
|-----------------|---------|-------------|------------------|---------------|
| Payment Date    | User    |             | Amount           |               |
| MAY-22-2014     | paadmin |             | 24.00            | Edit Delete   |
| Check / Money O | rder    |             |                  |               |
| Payment Date    | User    | Check # Typ | e Amount         |               |
| MAY-22-2014     | paadmin | 1234 Che    | eck 3.00         | Edit Delete   |
|                 |         | Sub         | Total: \$27.00   |               |
|                 |         |             | Total: = \$27.00 |               |
|                 |         |             | Paid: \$27.00    |               |
|                 |         | Bal         | ance: = \$0.00   |               |
|                 |         | Change      | e Due: \$0.00    |               |
|                 |         |             | Edit Payer       | Previous Next |

Select *Next* to proceed to the Summary page and continue with order entry.

**1** Balance must be equal to \$0 before a service/certificate can be issued. Order status will remain invalid if the Balance due is greater than \$0.

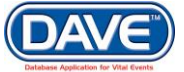

### 10.5.3 Edit Payer

The payer and applicant are not always the same entity. An applicant may be requesting a certified copy of his or her death certificate, but a family member is paying for the order. If the payer and applicant are not the same person or entity, select the *Edit Payer* button. This allows the user to change the payer without changing the applicant.

| Check / Money Or | rder    |                             |
|------------------|---------|-----------------------------|
| Payment Date     | User    | Check # Type Amount         |
| MAY-22-2014      | paadmin | 1234 Check 3.00 Edit Delete |
|                  |         | SubTotal: \$27.00           |
|                  |         | Total: = \$27.00            |
|                  |         | Paid: \$27.00               |
|                  |         | Balance: = \$0.00           |
|                  |         | Change Due: \$0.00          |
|                  |         |                             |
|                  |         | Edit Payer Previous N       |

Selecting the *Edit Payer* button launches the Payer page. The default setting on this page sets *Applicant* and *Payer* as the same person. De-select the *Same As Applicant* checkbox. This clears the fields to allow new payer information.

| Payer<br>Payer: •    | ● Person ● Org      | ganization              |                          |                            | Same As Applican                     |
|----------------------|---------------------|-------------------------|--------------------------|----------------------------|--------------------------------------|
| Name                 |                     |                         |                          |                            |                                      |
| Prefix               | ► First<br>Willow   | Middle                  | ► Last<br>Williams       | Suffix                     | Fraud Suspect?                       |
| Address              | )                   |                         |                          |                            |                                      |
| Street N<br>123      | umber Directional   | Street Name<br>Treeline | St<br>De                 | reet<br>esignator<br>prive | Post Apartment<br>Directional Number |
| City or T<br>Pittsbu | <b>Fown</b><br>Irgh | State<br>Pennsylvania   | Country<br>United States | Zip Code<br>10011          |                                      |
|                      |                     |                         |                          |                            | Perfect Address™ Verification        |

Complete this page for the Payer and select Save.

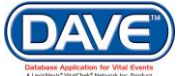

| Payer            |                           |                   |                               |
|------------------|---------------------------|-------------------|-------------------------------|
| Payer: • • Pers  | on 🔍 Organization         |                   | Same As Applicant? 🛄          |
| Name             |                           |                   |                               |
| Prefix First     | Middle                    | ▶ Last            | Suffix                        |
| Tammy            | /                         | Thompson          | Fraud Suspect?                |
| Address          |                           |                   |                               |
| P                | re                        |                   | Street Post Apartment         |
| Street Number    | irectional Street Name    |                   | Designator Directional Number |
| 123              | <ul> <li>Daisy</li> </ul> |                   | Lane 🔻 💌                      |
| City or Town     | State                     | Country           | Zip Code                      |
| Pittsburgh       | PA                        | United St         | tates 10011                   |
|                  |                           |                   | Perfect Address™ Verification |
| Contact Informat | ion                       |                   |                               |
| Attention: Tam   | my                        |                   |                               |
| Phone Number:    | 874 948-4848              | Alternate Number: | Fax Number:                   |
| Email:           | t@t.com                   |                   | <b>a</b>                      |
|                  |                           |                   | Clear Save Previous Next      |

Once the *Payments* page is complete, choose a navigation button at the bottom of the page:

Most often selection of the *Next* button will be used to save what has been entered and proceed to the next page.

Other options include selection of: the *Clear* button to clear all entries, the *Save* button to save changes without leaving the page.

# **10.6 Order Summary**

On the Order Summary page, the user can examine the results of the order, place comments on the order if necessary, validate the order, and perform several other order-related functions. Begin by reviewing all information previously entered.

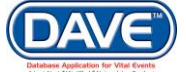

## State of Arizona DAVE<sup>™</sup> User Guide

| atch Events               | Order Summary                                                                                                    |                       |                                 |                            |                              |                          |       |  |  |
|---------------------------|----------------------------------------------------------------------------------------------------|-----------------------|---------------------------------|----------------------------|------------------------------|--------------------------|-------|--|--|
| ervices<br>ayments        | Source: Mail In                                                                                                    | ProCheck / ProID St   | atus:                           |                            |                              | Verify I                 | Ident |  |  |
| Summary<br>Validate Order | Received Date: MAR-21-2017                                                                                                    | Fee Effective Date:   | Fee Effective Date: MAR-21-2017 |                            |                              |                          |       |  |  |
| ssign Status              | Applicant Information                                                                                                    | Payment I             | Payment Information             |                            |                              |                          |       |  |  |
| Switch User               | Name: Anexample Order Applicant                                                                                                    | Туре                  | Amoun                           | t User                     |                              |                          |       |  |  |
|                           | Address: 123 E Main Square<br>Phoenix Arizona 85007                                                                                      | Cash                  | \$40.00                         | ) Anadmin I                | Forthestate                  |                          |       |  |  |
|                           | Attention:                                                                                                    | Paid:                 | \$40.00                         | )                          |                              |                          |       |  |  |
|                           | Phone: (123) 456-7890                                                                                                    | Due:                  | \$40.00                         | )                          |                              |                          |       |  |  |
|                           | Email:                                                                                                    | Balance:              | \$0.00                          | )                          |                              |                          |       |  |  |
|                           | Event Requested                                                                                                    | Event Requested       |                                 |                            |                              |                          |       |  |  |
|                           | Event Type: Death Suspend Reject Request<br>Relation: Government Agency<br>Status: //Personal Invalid/Medical Invalid/Not F<br>Comments: | Correspondence Work O | der Amend<br>al Pending/Me      | Receipt M<br>dical Pending | ailing Envelo<br>g/Rare Caus | ope Mailin<br>e of Death | g La  |  |  |
|                           | Matched Events                                                                                                    | Services              |                                 |                            |                              |                          |       |  |  |
|                           | Registrant Match Total Number of Date of L<br>Issuances Issuanc                                                                          | e Service Name        | Quantity                        | Priority                   | Delivery                     | Fee                      |       |  |  |
|                           | Anexample Yes 0<br>Deathrecord                                                                                                    | Death Certified w fee | 2                               | REGULAR                    | MAIL                         | \$40.00                  | Iss   |  |  |

| C | Order Summary              |                                 |                 |
|---|----------------------------|---------------------------------|-----------------|
| l | Source: Mail In            | ProCheck / ProID Status:        | Verify Identity |
| L | Received Date: MAR-21-2017 | Fee Effective Date: MAR-21-2017 |                 |
|   |                            |                                 |                 |

The top-most section of the *Order Summary* page displays the Order Source, Received Date, and Fee Effective Date.

The ProChek/ProID Status is only displayed for those customers who utilize VitalChek's identity verification services and is not currently applicable in Arizona.

The Applicant Information section is displays the name and contact information of the applicant. The Payment Information section contains the amount that was due for the order, the amount paid by the applicant, and the balance. For each payment entered, the Payment Information section contains the payment type, amount, and user name. If any of the fees were waived, the waive reason is displayed below the totals.

| Applicant I       | nformation                                                                        | Payment Infe              | ormation                    |                                                                  |
|-------------------|-----------------------------------------------------------------------------------|---------------------------|-----------------------------|------------------------------------------------------------------|
| Name:<br>Address: | Willow Williams<br>123 Treeline Drive<br>Pittsburgh, Pennsylvania 10011<br>Willow | Type<br>Check<br>Cash     | Amount<br>\$3.00<br>\$24.00 | User<br>State Office Administrator<br>State Office Administrator |
| Phone:<br>Email:  | (849) 484-5875<br>I@t.com                                                         | Paid:<br>Due:<br>Balance: | \$27.00<br>\$0.00<br>\$0.00 |                                                                  |

If the Payer page was completed, the information will be displayed within the Payer Information section. The Shipping Information section will be displayed if *the Shipping Information Same as Applicant?* checkbox on the Applicant page was de-selected and the Shipping Information was completed.

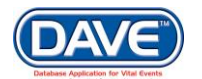

These sections won't display if there was not a separate payer entered on the order or if the Shipping Information is the same as the applicant's address.

| Payer Infor | mation                                                          | Shipping In | formation                                                       |
|-------------|-----------------------------------------------------------------|-------------|-----------------------------------------------------------------|
| Name:       | Tammy Thompson                                                  | Name:       | John Clark                                                      |
| Address:    | 123 Daisy Lane<br>Pittsburgh, Pennsylvania, United States 10011 | Address:    | 123 Test Drive<br>Pittsburgh, Pennsylvania, United States 10011 |
| Attention:  | Tammy                                                           | Attention:  | John                                                            |
| Phone:      | (874) 948-4848                                                  | Phone:      | (498) 490-4040                                                  |
| Email:      | t@t.com                                                         | Email:      | t@t.com                                                         |
|             |                                                                 |             |                                                                 |

The Event Requested section allows the user to perform several operations related to the order. At the top of the Event Requested section is the *Event Type* and the *Relation* of the applicant. The user has the ability to add comments to an order by selecting the *Comments* link.

| Event Reque                                      | ested                                                                                                    |                              |                          |                                      |                                                                                                    |          |          |         |       |  |
|--------------------------------------------------|----------------------------------------------------------------------------------------------------|------------------------------|--------------------------|--------------------------------------|----------------------------------------------------------------------------------------------------|----------|----------|---------|-------|--|
| Event Type:<br>Relation:<br>Status:<br>Comments: | Event Type: Death Suspend Reject Request C-<br>Relation: Power of Attorney<br>Status: //Personal Valid/Medical Valid/Registered/Si<br>Comments: |                              |                          | Correspondence<br>Signed/Certified/N | rrespondence Work Order Amend Receipt Mailing Envelope Mailing Label ned/Certified/NA/ICD Coding Required |          |          |         |       |  |
| Matched Eve                                      | Events                                                                                                    |                              |                          | Services                             |                                                                                                    |          |          |         |       |  |
| Registrant                                       | Match                                                                                                    | Total Number of<br>Issuances | Date of Last<br>Issuance | Service Name                         | Quantity                                                                                                  | Priority | Delivery | Fee     |       |  |
| Charles<br>Brown                                 | Yes                                                                                                    | 0                            |                          | Death CC                             | 3                                                                                                    | REGULAR  | MAIL     | \$27.00 | Issue |  |
|                                                  |                                                                                                    |                              |                          |                                      |                                                                                                    |          |          |         |       |  |

The *Status* of the event requested is also displayed for every event requested that has a match. Statuses are helpful in determining whether the case may be issued.

For example, if the case has an "Unregistered" status or a "Hold" the status, the case cannot be issued and the *Issue* link is disabled.

The *Matched Events* section contains the *Registrant* column heading. If a case was matched to the order, the Registrant column displays the name of the registrant requested by the applicant.

| Matched Eve      | ents  |                              |                          | Services     |          |          |          |         |       |
|------------------|-------|------------------------------|--------------------------|--------------|----------|----------|----------|---------|-------|
| Registrant       | Match | Total Number of<br>Issuances | Date of Last<br>Issuance | Service Name | Quantity | Priority | Delivery | Fee     |       |
| Charles<br>Brown | Yes   | 0                            |                          | Death CC     | 3        | REGULAR  | MAIL     | \$27.00 | Issue |

If no matches are found, "No Matched Events Found" is displayed in the *Registrant* column. If Legacy Record was selected, "Legacy" record is displayed.

When the *Registrant* link is selected, the Match Events page is displayed. Click the *Return* button to return to the Order Summary page.

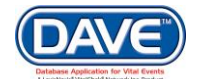

| State of Arizona DAVE" | " User | Guide |
|------------------------|--------|-------|
|------------------------|--------|-------|

| Match Events                |                      |          |                         |      |                      |
|-----------------------------|----------------------|----------|-------------------------|------|----------------------|
| Events Requested            |                      |          |                         |      |                      |
| ld First                    | Middle               | Last     | Event Type              |      |                      |
| 1 Charles                   |                      | Brown    | Death                   | Edit | Preview              |
| Eligibility                 |                      |          |                         |      |                      |
| Applicant Relationship:     |                      |          | Other Specify:          |      |                      |
| Event Search                |                      |          |                         |      |                      |
| Event Type: Death 💌         |                      |          |                         |      |                      |
| File Number: Year: 🔲        | N                    | umber: 🔲 |                         |      |                      |
| Registrant First: 🔽         | Mi                   | iddle:   | Last:                   |      |                      |
| Mother First:               | Mi                   | iddle:   | Maiden Last:            |      |                      |
| Father First:               | Mi                   | iddle:   | Last:                   |      |                      |
| Date of Death: Start: 📝     | Er                   | nd:      |                         |      |                      |
| Date of Birth Start: 📃      | Er                   | nd:      |                         |      |                      |
| Gender: 🔽                   | Place of Event City: |          | Place of Event County 📝 |      |                      |
| Number of rows to be return | ned: 200             |          |                         |      |                      |
| Search Soundex New          | Event                |          |                         | P    | Previous Next Return |

Within the Match column, if a case was matched to the order and the user has the proper security, then a Yes link is displayed.

| Match           | ied Eve | ents    | S                            |                          | Services       |          |          |          |            |        |
|-----------------|---------|---------|------------------------------|--------------------------|----------------|----------|----------|----------|------------|--------|
| Regis           | strant  | Match   | Total Number of<br>Issuances | Date of Last<br>Issuance | Service Name   | Quantity | Priority | Delivery | Fee        |        |
| Charle<br>Browr | es<br>n | Yes     | 0                            |                          | Death CC       | 3        | REGULAR  | MAIL     | \$27.00 is | sue    |
| New O           | )rder   | Copy to | New Validate Or              | der Void Is              | suance History |          |          |          | Previous F | Returi |

If the event requested is a Death, then selecting the enabled Yes link take the user to the Decedent page for the *Matched Event*. Select *Return* for the *Decedent* page to go back to the *Order Summary* page.

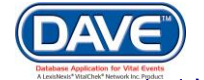

| Deceden<br>Will medic   | i <b>t</b><br>cal institution b | be responsible for fir  | al disposition? No 💌                           |                      |                                          |        |       |      |        |
|-------------------------|---------------------------------|-------------------------|------------------------------------------------|----------------------|------------------------------------------|--------|-------|------|--------|
| Decedent                | 's Legal Name                   | )                       |                                                |                      |                                          |        |       |      |        |
| Prefix                  | First<br>Charles                | Middle                  | Other Middle                                   | Last<br>Brown        |                                          | Suffix |       |      |        |
| Aliases                 |                                 |                         |                                                |                      |                                          |        |       |      |        |
| Add/Edit A              | lias Names                      |                         |                                                |                      |                                          |        |       |      |        |
| Gender<br>Male          | Social S                        | ecurity Number<br>-5465 | lone 🔘 Unknown                                 |                      |                                          |        |       |      |        |
| Date of Bir<br>Jan-21-1 | rth<br>940 💷                    | Years Mont<br>Age 74    | ler 1 Year Under 1 Day<br>hs Days Hours Minute | v<br>s<br>Verify SSN | SSN Verification Statu<br>UNVERIFIED (0) | s      |       |      |        |
| Decedent                | 's Birth Place                  |                         |                                                |                      |                                          |        |       |      |        |
| City or To<br>Allentow  | <b>n</b>                        | County<br>Lehigh        | State<br>Pennsylvan                            | ia                   | Country<br>United States                 |        |       |      |        |
| Ever in US              | Armed Forces                    | s? No 💌                 |                                                |                      |                                          |        |       |      |        |
| _                       |                                 |                         |                                                |                      | Validate Page                            | Next   | Clear | Save | Return |

If the event requested is a Fetal Death, the user will be taken to the Fetus page instead.

This feature allows the Customer Service Representative to review the registration requested to determine if any business rules or procedures not covered in the order processing rules prevent the case from being issued. If the user does not have access to the case or to registration pages, the Yes link will not appear as an active link.

The *Total Number of Issuances* and the *Date of Last Issuance* columns display the issuance history of the matched event.

To display the Event and Issuance History page for the matched event, select the *Total Number* of *Issuances* link.

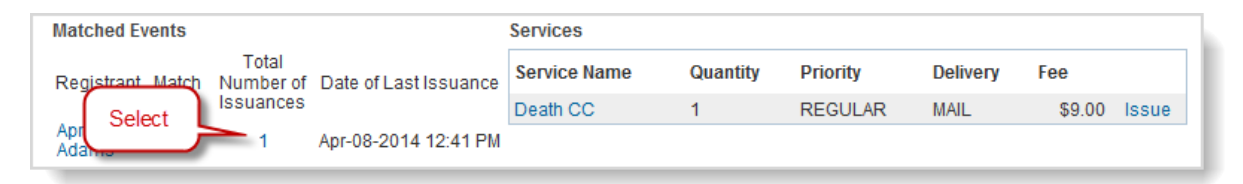

The Event & Issuance History page displays. Select the Detail link next to the Order to view order details.

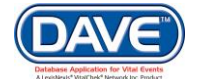

| Event & Issuance His                                                   | story           |                                   |                                  |         |  |  |  |  |  |  |
|------------------------------------------------------------------------|-----------------|-----------------------------------|----------------------------------|---------|--|--|--|--|--|--|
| Include in List: 📝 Actions                                             | s 🗷 Issuances 🛽 | 🛛 Amendments 🔲 Audit Logs 📝 Chang | ge Logs 🗵 Extracts/Loads 🗵 Order | s       |  |  |  |  |  |  |
| Some or all history for this record has been archived. Restore Archive |                 |                                   |                                  |         |  |  |  |  |  |  |
|                                                                        |                 |                                   |                                  |         |  |  |  |  |  |  |
| Туре                                                                   | User ID         | Office                            | Date                             | Details |  |  |  |  |  |  |
| Order 2806                                                             | paadmin         | New Castle Registration Office    | May-23-2014 02:50 PM             | Detail  |  |  |  |  |  |  |
| Extract/Load 19413                                                     | paadmin         | New Castle Registration Office    | Apr-18-2014 02:20 PM             | Detail  |  |  |  |  |  |  |
| Extract/Load 19360                                                     | paadmin         | New Castle Registration Office    | Apr-18-2014 02:18 PM             | Detail  |  |  |  |  |  |  |
| Issuance 3657                                                          | RAdams          | Adams, Robert: 02-013             | Apr-08-2014 12:41 PM             | Detail  |  |  |  |  |  |  |

#### The order detail displays.

| Order Detail    |                                |      |      | _      |
|-----------------|--------------------------------|------|------|--------|
| Order Number:   | 20140500020                    |      |      | - 1    |
| Order Status:   | /Order Valid/Incomplete        |      |      |        |
| User:           | paadmin                        |      |      |        |
| Issuing Office: | New Castle Registration Office |      |      |        |
| Date Requested  | : May-23-2014 02:50 PM         |      |      |        |
|                 |                                | Prev | Next | Return |

If no previous issuances exist for the matched record, a zero will be displayed as the *Total Number of Issuances*.

| Matched Events   |       |                              |                          | Services     |          |          |          |         |       |
|------------------|-------|------------------------------|--------------------------|--------------|----------|----------|----------|---------|-------|
| Registrant       | Match | Total Number of<br>Issuances | Date of Last<br>Issuance | Service Name | Quantity | Priority | Delivery | Fee     |       |
| Charles<br>Brown | Yes   | 0                            |                          | Death CC 📄   | 3        | REGULAR  | MAIL     | \$27.00 | Issue |

*Date of Last Issuance* and *Total Number of Issuances* are based on issuances with a complete status. An issuance with a void or incomplete status is excluded.

Within the Services section, an active link for each service requested is displayed in the Service Name column.

| Matched Eve      | ents  |                              |                          | Services     |          |          |          |         |       |  |  |
|------------------|-------|------------------------------|--------------------------|--------------|----------|----------|----------|---------|-------|--|--|
| Registrant       | Match | Total Number of<br>Issuances | Date of Last<br>Issuance | Service Name | Quantity | Priority | Delivery | Fee     |       |  |  |
| Charles<br>Brown | Yes   | 0                            |                          | Death CC 📄   | 3        | REGULAR  | MAIL     | \$27.00 | Issue |  |  |

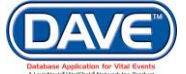

When the Service Name link is selected, the Services page is displayed. Select *Return* to go back to the Order.

| Servic<br>Source<br>Will this | ●S<br>Mail<br>order be paid fo | r by Credit Car | Received I       | Date May-22- | 2014 💼 Fee     | e Effective Date | May-22-2014             |
|-------------------------------|--------------------------------|-----------------|------------------|--------------|----------------|------------------|-------------------------|
| 1 Nam                         | e: Charles Brow                | /n              |                  |              |                |                  |                         |
| Applica                       | int Relationship               | to Registrant:  | Power of Attorne | у            |                |                  |                         |
| ld                            | Service                        | Quantity        | Priority         | Delivery     | Request Reason | Other            | Fee                     |
| 1 🖹                           | Death CC                       | 3               | REGULAR          | MAIL         | Loan Closure   |                  | \$27.00 Edit Reverse    |
|                               |                                |                 |                  |              |                |                  | Add Service             |
|                               |                                |                 |                  |              |                | Sav              | ve Previous Next Return |

If one or more copies of a service have been printed, an icon is displayed next to the *Service Name* link. Hover the mouse cursor over the icon and the application displays a hint dialog with the following text: "Issuances exist for this requested service."

| Services     |                    |                    |          |         |       |
|--------------|--------------------|--------------------|----------|---------|-------|
| Service Name | Quantity           | Priority           | Delivery | Fee     |       |
| Death CC 📄   | 3                  | REGULAR            | MAIL     | \$27.00 | Issue |
| Alssua       | ances exist for th | nis requested serv | vice.    |         |       |

The *Quantity*, *Priority*, *Delivery*, and *Fee* columns display the information was entered on the Services page.

The last column within the Services section will conditionally provide an *Issue* link. Conditions for display of the Issue link include:

- If the order has passed all edit rules.
- If the issuances have not been printed and set to complete.

If all issuances are printed or deleted from the queue, the *Issue* links for the services are disabled.

#### 10.6.1 Issue a Record

Upon selection of the *Issue* link, the Issuance Queue page displays and allows users to print the certified copies of records based on the service requested.

To issue/print a certificate, place a checkmark next to the desired record. Select Print Issuance.

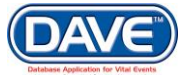

| ua                                                          | nces               |             |                                                    |                                 |            |                  |                 |                          |                   |
|-------------------------------------------------------------|--------------------|-------------|----------------------------------------------------|---------------------------------|------------|------------------|-----------------|--------------------------|-------------------|
| AII                                                         | Applicant<br>Name  | Service     | Date<br>Received ↓                                 | Priority                        | Delivery   | Registrant       | SFN             | Security Paper<br>Number | Date Printed      |
| <b>V</b>                                                    | Willow<br>Williams | Death<br>CC | 05/22/2014                                         | REGULAR                         | MAIL       | Charles<br>Brown | 000196-<br>2014 |                          | May-22-2014       |
| 1                                                           | Willow<br>Williams | Death<br>CC | 05/22/2014                                         | REGULAR                         | MAIL       | Charles<br>Brown | 000196-<br>2014 |                          | May-22-2014 📰     |
| <b>V</b>                                                    | Willow<br>Williams | Death<br>CC | 05/22/2014                                         | REGULAR                         | MAIL       | Charles<br>Brown | 000196-<br>2014 |                          | May-22-2014 📰     |
|                                                             |                    |             |                                                    |                                 |            |                  |                 |                          | Total records : 3 |
| Actions<br><u>Print Issuance</u> Void<br>Complete<br>Delete |                    |             | Numbering<br>AutoNumbe<br>AutoNumbe<br>Beginning N | r Ascendi<br>r Descen<br>lumber | ng<br>ding |                  |                 |                          |                   |

Select the *Print Issuance* link to launch and display the PDF of the Issuance.

• Dependent upon which browser you use, you may need to select the Open link for the PDF to display.

| File Dowr | load                                                                                                    |  |
|-----------|----------------------------------------------------------------------------------------------------|--|
| Do you    | u want to open or save this file?                                                                                                    |  |
| PDG       | Name: Issuances.pdf<br>Type: Adobe Acrobat Document<br>From: <b>bwdwddaveweb01</b><br>Open Save Cancel                                                                      |  |
| 8         | While files from the Internet can be useful, some files can potentially harm your computer. If you do not trust the source, do not open or save this file. What's the risk? |  |

Once the record is printed, enter the security paper number in the Security Paper Number entry box and select the Save button. This saves the Security Paper Number and auto-fills the Date Printed box with the current date.

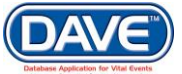

| Ssuances         All       Applicant<br>Name       Service       Date<br>Received ↓       Priority       Delivery       Registrant       SFN       Security Paper<br>Number       Date Printed         Image: Winona<br>Watkins       Death<br>Redacted<br>Copy       05/23/2014       REGULAR       MAIL       Charles<br>Brown       000196-<br>2014       TR0000000020       May-23-2014         Mathematication of the second of the second of the s | = Iss         | suance         |           |                           |                    |                                                |                      |                  |                 |                          |                   |
|----------------------------------------------------------------------------------------------------|---------------|----------------|-----------|---------------------------|--------------------|------------------------------------------------|----------------------|------------------|-----------------|--------------------------|-------------------|
| All Applicant Name       Service       Date Received ↓       Priority       Delivery       Registrant       SFN       Security Paper Number       Date Printed         Image: Winona Watkins       Death Redacted Copy       05/23/2014       REGULAR       MAIL       Charles Brown       000196-<br>2014       TR0000000020       May-23-2014         Actions       Numbering       Numbering       AutoNumber Ascending       AutoNumber Descending       AutoNumber Descending         Delete       Void       AutoNumber Descending       AutoNumber Descending       AutoNumber Descending       AutoNumber Descending                                                                                                    | ssua          | ances          | 6         |                           |                    |                                                |                      |                  |                 |                          |                   |
| Winona Watkins       Death Redacted Copy       05/23/2014       REGULAR MAIL       Charles Brown       000196-<br>2014       TR0000000020       May-23-2014         Total records : 1         Actions         Print Issuance       Void       AutoNumber Ascending         Complete       AutoNumber Descending                                                                                                    | All           | Appli<br>Name  | cant<br>e | Service                   | Date<br>Received ↓ | Priority                                       | Delivery             | Registrant       | SFN             | Security Paper<br>Number | Date Printed      |
| Actions     Numbering       Print Issuance     Void     AutoNumber Ascending       Complete     AutoNumber Descending                                                                                                    | <b>V</b>      | Wino<br>Watki  | na<br>ins | Death<br>Redacted<br>Copy | 05/23/2014         | REGULAR                                        | MAIL                 | Charles<br>Brown | 000196-<br>2014 | TR000000020              | May-23-2014       |
| Actions         Numbering           Print Issuance         Void         AutoNumber Ascending           Complete         AutoNumber Descending                                                                                                    |               |                |           |                           |                    |                                                |                      |                  |                 |                          | Total records : 1 |
|                                                                                                    | Actio<br>Prin | ons<br>t Issua | nce       | Void<br>Compl             | Nu<br>Au<br>ete Au | I <b>mbering</b><br>ItoNumber A<br>ItoNumber E | scending<br>escendir | Ig               |                 |                          |                   |
|                                                                                                    |               |                |           |                           |                    |                                                |                      |                  |                 |                          | Save Close        |

• The Security Paper Number is a pre-preprinted number used to identify and track pieces of security paper. This pre-printed number is unique to the paper type (e.g. wallet, short, long, etc.).

If the service printed properly without paper jams or errors, click the *complete* link. This is the final step in processing an order.

| - L         | ssu         | ance              |                           |                     |                             |          |                  |                 |                          |                   | ; |
|-------------|-------------|-------------------|---------------------------|---------------------|-----------------------------|----------|------------------|-----------------|--------------------------|-------------------|---|
| ssu         | ar          | nces              |                           |                     |                             |          |                  |                 |                          |                   | _ |
| AI          | L           | Applicant<br>Name | Service                   | Date<br>Received ↓  | Priority                    | Delivery | Registrant       | SFN             | Security Paper<br>Number | Date Printed      |   |
| V           |             | Winona<br>Watkins | Death<br>Redacted<br>Copy | 05/23/2014          | REGULAR                     | MAIL     | Charles<br>Brown | 000196-<br>2014 | TR000000020              | May-23-2014       |   |
|             |             |                   |                           |                     |                             |          |                  |                 |                          | Total records : 1 |   |
| Act<br>Prir | ion<br>nt l | IS<br>ssuance     | Void                      | Nu                  | mbering<br>ItoNumber A      | scending |                  |                 |                          |                   |   |
| De          | lete        | e                 |                           | <u>ete</u> AL<br>Be | itoNumber L<br>eginning Nur | mber     | Ig               |                 |                          |                   |   |
|             |             |                   |                           |                     |                             |          |                  |                 |                          | Save Close        |   |

Once an order has been marked complete, the *Print* link on the Order Summary page is disabled.

If the *Security Paper Number* field is left blank, the order cannot be completed and the user receives the following error message:

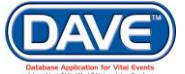

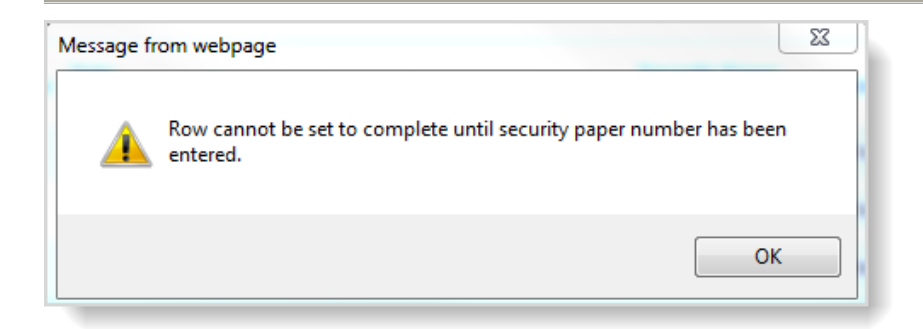

Other links available for selection on the Issuance page:

**Delete** - Select the *Delete* link to delete or remove issuances from the issuance queue. This may be necessary if a customer reduces the number of copies requested or changes the service. Upon selection of the *Delete* link, if all rows are deleted, the actions are disabled.

| I I      | lssu<br>ua | iance<br>nces     |                           |                    |                        |          |                  |                 |                          |                   |
|----------|------------|-------------------|---------------------------|--------------------|------------------------|----------|------------------|-----------------|--------------------------|-------------------|
| A        | .11        | Applicant<br>Name | Service                   | Date<br>Received ↓ | Priority               | Delivery | Registrant       | SFN             | Security Paper<br>Number | Date Printed      |
| 5        | /          | Winona<br>Watkins | Death<br>Redacted<br>Copy | 05/23/2014         | REGULAR                | MAIL     | Charles<br>Brown | 000196-<br>2014 | TR000000020              | May-23-2014       |
|          |            |                   |                           |                    |                        |          |                  |                 |                          | Total records : 1 |
| Ac<br>Pr | tio<br>int | ns<br>Issuance    | Void                      | Nu<br>Au           | mbering<br>ItoNumber A | scending |                  |                 |                          |                   |
| De       | elet       | e                 | Comp                      | Be                 | eginning Nur           | mber     | iy               | _ J             |                          |                   |
| -        | -          |                   |                           |                    |                        |          |                  |                 |                          | Save Close        |

**Void** - If a certificate did not print properly, or the paper jammed, etc., and needs to be voided, use the *Void* link to void the selected item's print record and start over. This voids the security paper number and allows a new certified copy to be reprinted.

**AutoNumber Ascending** - The AutoNumber Ascending feature is used to assign security paper numbers to a group of certified copies in sequential ascending order.

**AutoNumber Descending** - The AutoNumber Descending feature is used to assign security paper numbers to a group of certified copies in sequential descending order.

Follow these steps to use the AutoNumber features:

- Place a checkmark in the All column of the records to be updated.
- Enter the starting number in the Beginning Number textbox.
- Select the AutoNumber link to start the numbering process.

Select the *Close* button to close the Issuance page.

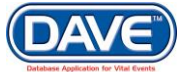

| Iss            | uance             |                  |                    |                            |          |                  |                 |                          |                   |
|----------------|-------------------|------------------|--------------------|----------------------------|----------|------------------|-----------------|--------------------------|-------------------|
| ssua           | nces              |                  |                    |                            |          |                  |                 |                          |                   |
| All            | Applicant<br>Name | Service          | Date<br>Received ↓ | Priority                   | Delivery | Registrant       | SFN             | Security Paper<br>Number | Date Printed      |
|                | Winona<br>Watkins | Death<br>Reis CC | 05/23/2014         | REGULAR                    | MAIL     | Charles<br>Brown | 000196-<br>2014 |                          |                   |
|                |                   |                  |                    |                            |          |                  |                 |                          | Total records : 1 |
| Actio<br>Print | ns<br>Issuance    | Void             | -1-1-              | Numbering<br>AutoNumber    | Ascendin | Ig               |                 |                          |                   |
| Dele           | te                | Com              | plete              | AutoNumber<br>Beginning Ni | umber    | ling             |                 |                          |                   |
|                |                   |                  |                    |                            |          |                  |                 |                          | Save Close        |

# 10.6.2 Event Requested Links

| Order Summary                                                                  |                 |            |                            |               |
|--------------------------------------------------------------------------------|-----------------|------------|----------------------------|---------------|
| Source: Mail                                                                   | ProCheck / Pro  | ID Status: |                            |               |
| Received Date: MAY-22-2014                                                     | Fee Effective D | ate: MAY-  | 22-2014                    |               |
| Applicant Information                                                          | Payment Info    | rmation    |                            |               |
| Name: Lilly Flowers                                                            | Туре            | Amount     | User                       |               |
| Address: 123 Daisy Lane<br>Pittsburgh Pennsylvania 10011                       | Cash            | \$9.00     | State Office Administrator |               |
| Attention:                                                                     | Paid:           | \$9.00     |                            |               |
| Phone:                                                                         | Due:            | \$9.00     |                            |               |
| Email:                                                                         | Balance:        | \$0.00     |                            |               |
| Event Requested                                                                |                 |            |                            |               |
| Event Type: Death Suspend Reject Request Corresponden                          | ice Work Orde   | r Amend    | Receipt Mailing Envelope   | Mailing Label |
| Status: //Personal Valid/Medical Valid/Registered/Signed/Certifie<br>Comments: | d/NA/ICD Codii  | ng Require | d                          |               |

## 10.6.2.1 Correspondence

If insufficient or inaccurate data is presented, the DAVE<sup>™</sup> Correspondence link can be used to automatically complete and prepare correspondence requesting additional information. Upon receipt of additional information, pending orders may be retrieved directly from a work queue.

| Event Requested   |                        |                |                          |                                |
|-------------------|------------------------|----------------|--------------------------|--------------------------------|
| Event Type: Death | Suspend Reject Request | Correspondence | Work Order Amend Receipt | Mailing Envelope Mailing Label |

Please see the "Correspondence" section in the DAVE – Table Maintenance guide for more information regarding Correspondence.

#### 10.6.2.2 Work Order

The work order is intended to be used as an aide for conducting manual paper searches for legacy records.

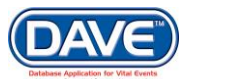

# State of Arizona DAVE<sup>™</sup> User Guide

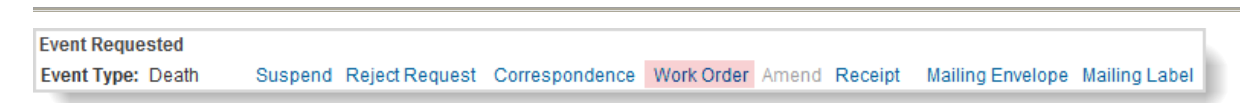

To print a work order, select the Work Order link. A File Download dialog box will display:

| File Down | load                                                                                                    | 23         |
|-----------|----------------------------------------------------------------------------------------------------|------------|
| Do you    | want to open or save this file?                                                                                                    |            |
| PDF       | Name: REPORT_POS_WORK_ORDER.pdf<br>Type: Adobe Acrobat Document, 62.2KB<br>From: bwdwddaveweb01<br>Open Save Cancel                                                    |            |
| ?         | While files from the Internet can be useful, some files can potenti harm your computer. If you do not trust the source, do not open a save this file. What's the risk? | ally<br>or |

Select Open to open the Work Order for printing.

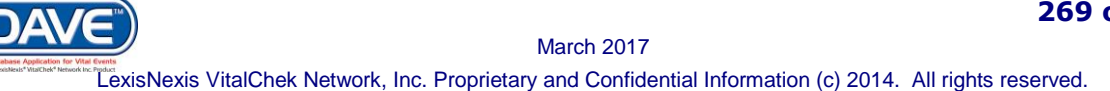

# Work Order example below.

|                                                | OS Work Order                                |                           |                          | Pennsylva<br>Department of He<br>Office of Vital Records and Health Static | ania<br>alth<br>stics |
|------------------------------------------------|----------------------------------------------|---------------------------|--------------------------|----------------------------------------------------------------------------|-----------------------|
| DEPARTMENT OF HEALTH                           |                                              |                           | OFFICE: New Ca           | astle Registration Office - PA State Registration<br>USER: paad            | Offi<br>min           |
| Order Number<br>Date Entered<br>Applicant Name | 20140500014<br>May 22, 2014<br>LILLY FLOWERS | 3                         |                          |                                                                            |                       |
| Event Date                                     | SFN                                          | and/incomplete            |                          |                                                                            |                       |
| 04/02/2014                                     | 000196-2014                                  |                           |                          |                                                                            |                       |
| Event Comments                                 |                                              |                           |                          |                                                                            |                       |
| Search Details                                 |                                              | Entered                   | R                        | esults                                                                     |                       |
| Event Type                                     |                                              | Death                     |                          |                                                                            |                       |
| Date of Death: End Da                          | te                                           |                           |                          |                                                                            |                       |
| Date of Death: Start D                         | ate                                          | Apr-02-2014               | A                        | pr-02-2014                                                                 |                       |
| File Number                                    |                                              |                           | 0                        | 00196                                                                      |                       |
| File Number Year                               |                                              |                           | 2                        | 014                                                                        |                       |
| Registrant Date of Birt                        | h End Date                                   |                           |                          |                                                                            |                       |
| Registrant Date of Birt                        | h Start Date                                 |                           | بال                      | an-21-1940                                                                 |                       |
| Registrant First Name                          |                                              | Charles                   | с                        | harles                                                                     |                       |
| Registrant Middle Nam                          | ie -                                         | _                         |                          |                                                                            |                       |
| Registrant Last Name                           |                                              | Brown                     | В                        | rown                                                                       |                       |
| Mother First Name                              |                                              |                           | в                        | obbie                                                                      |                       |
| Mother Middle Name                             |                                              |                           | -                        |                                                                            |                       |
| Mother Maiden Last N                           | ame                                          |                           | в                        | rawn                                                                       |                       |
| Father First Name                              |                                              |                           | в                        | obby                                                                       |                       |
| Father Middle Name                             |                                              |                           |                          |                                                                            |                       |
| Father Last Name                               |                                              |                           | в                        | rown                                                                       |                       |
| Gender<br>Discourt City                        |                                              |                           | N                        | lale                                                                       |                       |
| Place of Event City                            |                                              |                           | F                        | lashany                                                                    |                       |
| Flade of Event County                          |                                              |                           | <u>^</u>                 | alegneny                                                                   |                       |
| Services Requested<br>Death CC                 |                                              | Priority<br>REGULAR       | Delivery Typ<br>MAIL     | e Quantity<br>1                                                            |                       |
| Request Reason                                 | Marriage                                     |                           |                          |                                                                            |                       |
| Applicant Relationshi                          | ip Power of                                  | Attorney                  |                          |                                                                            |                       |
| Applicant Telephone                            | Number                                       |                           |                          |                                                                            |                       |
| Event Status                                   | /Persona                                     | I Valid/Medical Valid/Sig | gned/Certified/Registere | d/ICD Coding Required                                                      |                       |
| Amendment Number                               | 1021, 10                                     | 22, 1052                  |                          |                                                                            |                       |
| Email<br>Order Commonte                        |                                              |                           |                          |                                                                            |                       |
| Order Comments                                 |                                              |                           |                          |                                                                            |                       |
|                                                |                                              |                           |                          |                                                                            |                       |
|                                                |                                              |                           |                          |                                                                            |                       |
|                                                |                                              |                           |                          |                                                                            |                       |
|                                                |                                              |                           |                          |                                                                            |                       |
|                                                |                                              |                           |                          |                                                                            |                       |
|                                                |                                              |                           |                          | Order Number 20140500044                                                   |                       |
|                                                |                                              |                           |                          | # of Conject 1                                                             |                       |
|                                                |                                              |                           |                          | Certificate Fee:\$9.00                                                     |                       |
|                                                |                                              |                           |                          | Total Certificate Fees: \$9.00                                             |                       |
| LILLY F                                        | LOWERS                                       |                           |                          | VCN Fee:\$0.00                                                             |                       |
| 123 DAI                                        | SY LANE                                      |                           |                          | Carrier Fee:\$0.00                                                         |                       |
| PITTSB                                         | URGH, PA 10011                               |                           |                          | Refund:\$0.00                                                              |                       |
|                                                |                                              |                           |                          | I Otal Fee;\$8.00                                                          |                       |
|                                                |                                              | Friday, May 2             | 3. 2014 9:18 am          | Page 1 of 1                                                                |                       |
|                                                |                                              | ,                         |                          |                                                                            |                       |
|                                                |                                              |                           |                          |                                                                            |                       |

DAVE Database Application for Vital Events

#### 10.6.2.3 Receipt

Sometimes customers require a receipt to demonstrate they have paid for services rendered. It may even be a requirement in certain offices. When the customer requires a receipt, select the *Receipt* link located in the Event Requested section.

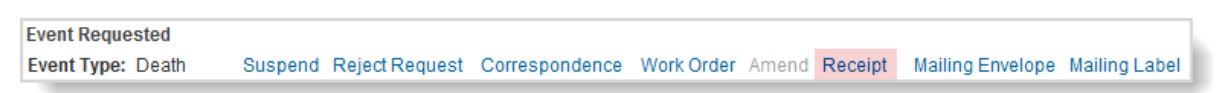

Select Open in the File Download Dialogue Box to view/print the order receipt

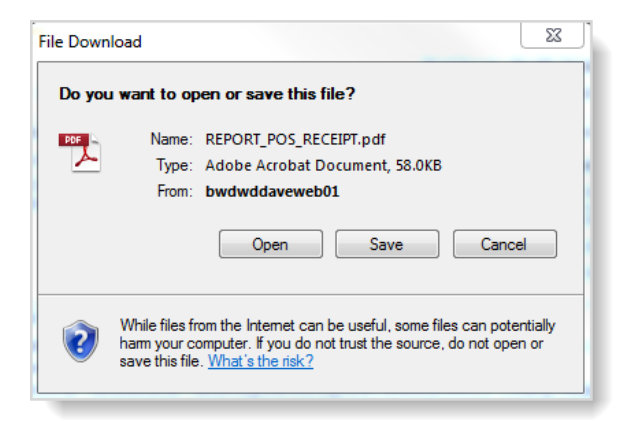

**1** If the applicant is different from the payer, the receipt will print the name of both the applicant and the payer; otherwise just the applicant will be printed.

| per | Insylvania                                                                       | Order Receipt                                                                     |                      |         | Dep<br>Health &<br>7th & Forster Streets, Harr | Pennsylvania<br>artment of Health<br>Welfare Building<br>isburg, PA 17120 |
|-----|----------------------------------------------------------------------------------|-----------------------------------------------------------------------------------|----------------------|---------|------------------------------------------------|---------------------------------------------------------------------------|
|     | Order Number:<br>Applicant:<br>Ship To:<br>Lilly Flow<br>123 Daisy<br>Pittsburgh | 20140500014<br>Lilly Flowers<br>vers<br>v Lane<br>n, PA 10011                     |                      |         | Date: 5/23/20                                  | sa<br>)14 9:36:50AM                                                       |
|     | Order Number:                                                                    | 20140500014                                                                       |                      |         | Date - Time: 5/23/2014 9                       | :36:50AM                                                                  |
|     | Applicant: L<br>Payer: L<br>1<br>F                                               | illy Flowers<br>illy Flowers<br>23 Daisy Lane<br><sup>y</sup> ittsburgh, PA 10011 |                      |         | Payment Type: Cash                             |                                                                           |
| Qty | Service                                                                          |                                                                                   | Name                 |         | Delivery                                       | Total<br>Amount                                                           |
| 1   | Death CC                                                                         |                                                                                   | Charles Brown        |         | MAIL                                           | \$ 9.00                                                                   |
|     |                                                                                  |                                                                                   |                      |         | Sub-Total                                      | \$ 9.00                                                                   |
|     |                                                                                  |                                                                                   |                      |         | Waived                                         | \$ 0.00                                                                   |
|     |                                                                                  |                                                                                   |                      |         | Shipping & Handling                            | \$ 0.00                                                                   |
|     |                                                                                  |                                                                                   |                      |         | Due                                            | \$ 9.00                                                                   |
|     |                                                                                  |                                                                                   |                      | -       | Paid                                           | \$ 9.00                                                                   |
|     |                                                                                  |                                                                                   |                      | -       | Refund                                         | \$ 0.00                                                                   |
|     | *2014050001                                                                      | ₩₩₩₩₩₩₩₩₩₩₩₩₩₩<br>4+*                                                             |                      | l       | Balance                                        | \$ 0.00                                                                   |
|     |                                                                                  |                                                                                   | Friday, May 23, 2014 | 9:36 am | Pa                                             | ge 1 of 1                                                                 |

10.6.2.4 Mailing Envelope

DAVE<sup>™</sup> provides the ability to print shipping information of the applicant directly onto a Mailing Envelope by selecting the appropriate link on the Order Summary page.

 Event Requested

 Event Type: Death
 Suspend Reject Request
 Correspondence
 Work Order
 Amend
 Receipt
 Mailing Envelope
 Mailing Label

Selection of the *Mailing Envelope* link produces a PDF document displaying the shipping name and address as recorded on the Applicant page of the order.

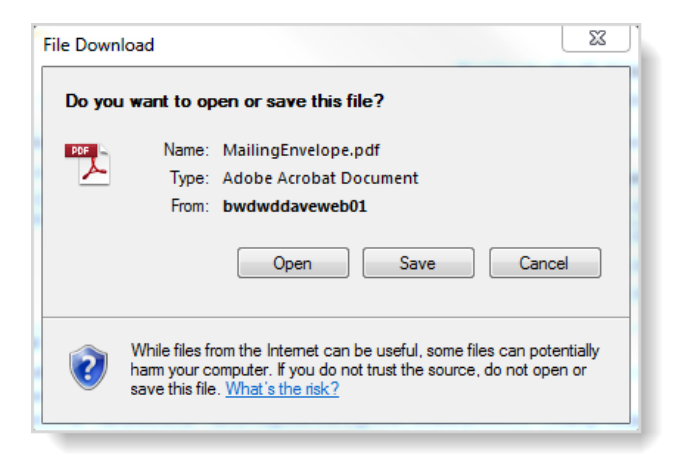

The Mailing Envelope feature will print a size 10 envelope with the following shipping information included:

| Line 1: | <shipping first="" name="">, <shipping middle="" name="">, <shipping last="" name="">, <shipping suffix=""></shipping></shipping></shipping></shipping>                 |
|---------|----------------------------------------------------------------------------------------------------|
| Line 2: | <street number="">, <pre-directional>, <street name="">, <street designator="">, <post directional="">, <apt></apt></post></street></street></pre-directional></street> |
| Line 3: | <city>, <state>, <zip code=""></zip></state></city>                                                                                                    |
| Line 4: | <country> (Print only if Country is NOT United States)</country>                                                                                                    |

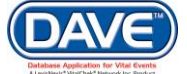

# Example of mailing envelope:

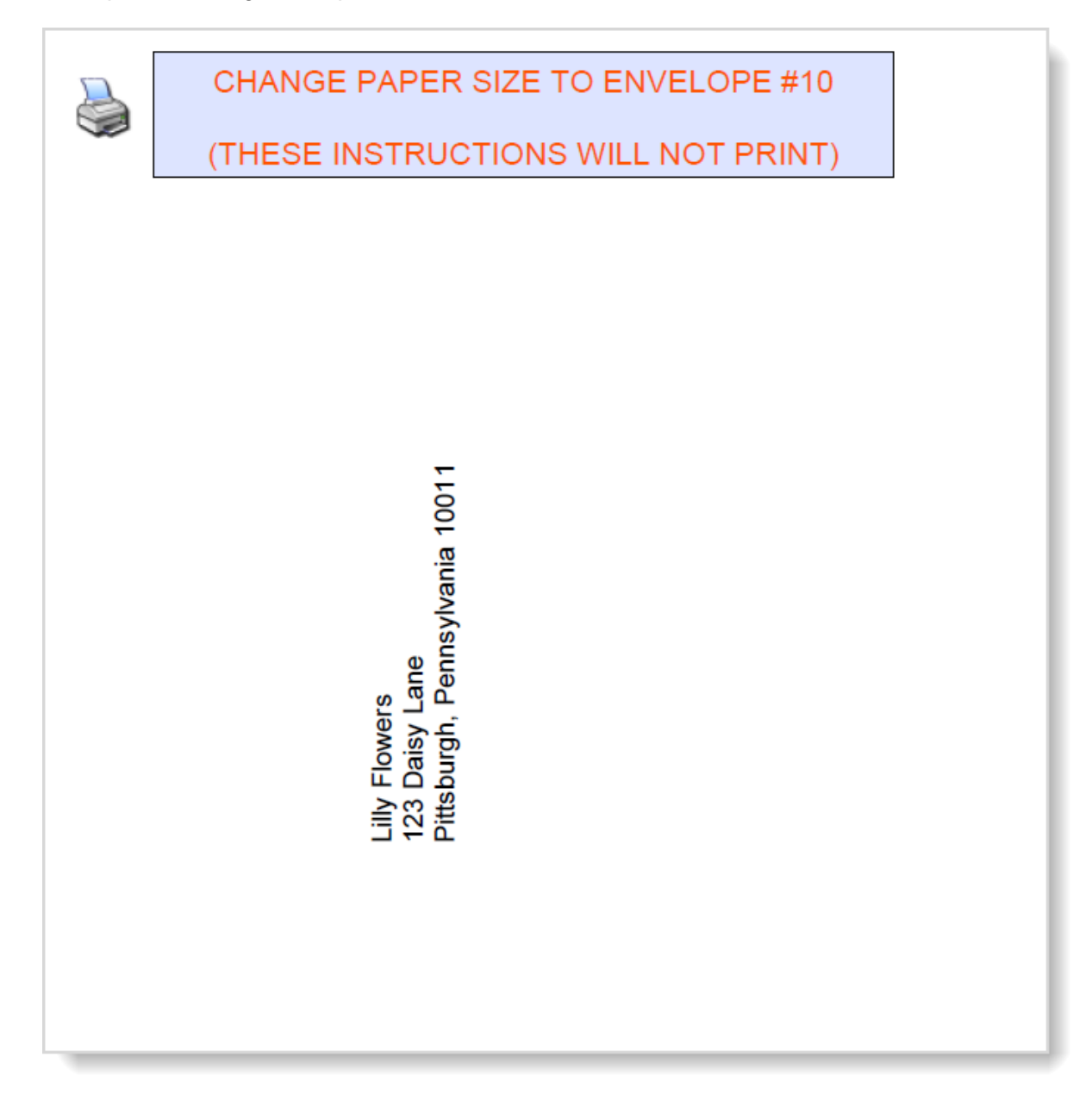

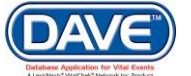

#### 10.6.2.5 Mailing Label

DAVE<sup>™</sup> provides the ability to print shipping information of the applicant directly onto a Mailing Label. Select the *Mailing Label* link in the Event Requested section on the Order Summary page.

| Event Requested   |         |                |                |            |       |         |                  |               |  |
|-------------------|---------|----------------|----------------|------------|-------|---------|------------------|---------------|--|
| Event Type: Death | Suspend | Reject Request | Correspondence | Work Order | Amend | Receipt | Mailing Envelope | Mailing Label |  |

Selecting the Mailing Label link produces a pdf document with the shipping name and address as recorded on the Applicant page of the order. In the File Download dialogue box, select *Open* to open the file for printing, or select Cancel to close without printing.

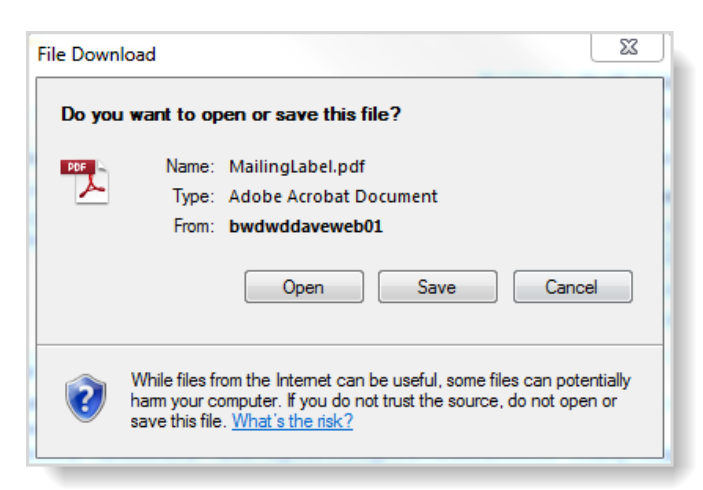

Below is the shipping information included on the label:

| Line 1: | <shipping first="" name="">, <shipping middle="" name="">, <shipping last="" name="">, <shipping suffix=""></shipping></shipping></shipping></shipping>                 |
|---------|----------------------------------------------------------------------------------------------------|
| Line 2: | <street number="">, <pre-directional>, <street name="">, <street designator="">, <post directional="">, <apt></apt></post></street></street></pre-directional></street> |
| Line 3: | <city>, <state>, <zip code=""></zip></state></city>                                                                                                    |
| Line 4: | <country> (Print only if Country is NOT United States)</country>                                                                                                    |

The measurements of the label will be 2.625" by 1". Once the PDF file is open, select the print icon a displayed on the PDF file. The icon/picture a will not print onto the paper. Example of a Mailing Label:

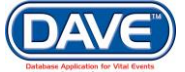

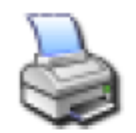

# Lilly Flowers 123 Daisy Lane Pittsburgh, Pennsylvania 10011

10.6.2.6 Suspend

This feature is used to exclude an order from the cash out until a customer provides proper entitlement documentation.

 Event Requested

 Event Type: Death
 Suspend
 Reject Request
 Correspondence
 Work Order
 Amend
 Receipt
 Mailing Envelope
 Mailing Label

Selection of the Suspend link displays a message confirming suspension of the event. By selecting OK, the event is suspended and the order will be excluded from the cash out process.

A Cancel Suspend link is now available. Once the proper entitlement documentation is provided the suspend can be cancelled by selecting this link. The order will then be included in the cash out process.

 Event Requested

 Event Type: Death
 Cancel Suspend
 Correspondence
 Work Order
 Amend
 Receipt
 Mailing Envelope
 Mailing Label

#### 10.6.2.7 Reject Request

Occasionally, a customer is not legally entitled to a copy of the event requested and it is necessary to reject the request. The user will not be allowed to edit the event request information or add new services once the *Reject Request* link has been selected on the Order Summary page.

• Rejecting a request cannot be undone. Once rejected, a new order will have to be initiated.

Reject a request by following these steps:

• Locate and select the *Reject Request* link on the Order Summary page.

 Event Requested

 Event Type: Death
 Suspend
 Reject Request
 Correspondence
 Work Order
 Amend
 Receipt
 Mailing Envelope
 Mailing Label

• Select the OK button from the confirmation message that is displayed.

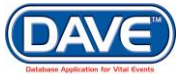

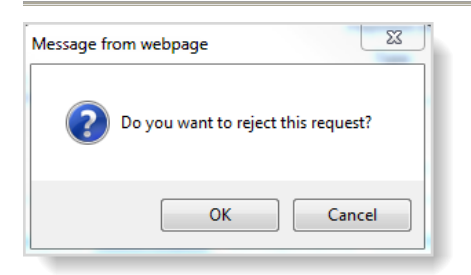

If *OK* is selected, the Order Summary page will refresh and the *Reject Request* link will be replaced with a non-selectable *Rejected* label.

| Event Reque                                      | sted                     | ~                                       |                               |                                      |               |                          |            |               |         |
|--------------------------------------------------|--------------------------|-----------------------------------------|-------------------------------|--------------------------------------|---------------|--------------------------|------------|---------------|---------|
| Event Type:<br>Relation:<br>Status:<br>Comments: | Death<br>Power<br>/Perso | of Attorney<br>nal Valid/Medical V      | Rejected C<br>alid/Registered | Correspondence<br>/Signed/Certified/ | Work Order Ar | nend Receipt<br>Required | Mailing En | velope Mailin | g Label |
| Matched Eve                                      | ents                     |                                         |                               | Services                             |               |                          |            |               |         |
| Registrant                                       | Match                    | Total Number of<br>Issuances            | Date of Last<br>Issuance      | Service Name                         | Quantity      | Priority                 | Delivery   | Fee           |         |
| Charles                                          | Yes                      | 0                                       |                               | Death CC                             | 1             | REGULAR                  | MAIL       | \$9.00        | Issue   |
| Brown                                            |                          | , i i i i i i i i i i i i i i i i i i i |                               | Death CC                             | -1            | REGULAR                  | MAIL       | (\$9.00)      | Issue   |

All fields on the Services and Match Events pages associated with the rejected request will be disabled.

If issuances exist, the following error message will be displayed: "Issuances must be deleted before rejecting request."

## 10.6.3 Order Summary Page buttons

The buttons across the bottom of the Order Summary page can be used to process the order.

| date Order Void Issuance History Previous Return | r Void | Validate Order | Copy to New | New Order |
|--------------------------------------------------|--------|----------------|-------------|-----------|
|--------------------------------------------------|--------|----------------|-------------|-----------|

New Order: If selected, a blank Applicant page will be displayed

**Copy to New**: If selected, a new Order will be created copying the Applicant and Match information into the New Order.

Validate Order: If selected, all order processing validation edit rules will be triggered to ensure accurate completion of the order.

**Void:** If selected, DAVE<sup>™</sup> prompts according to whether the order has issuances and it is voided based on user response to the prompts: If issuances exist (i.e. certified copies have been printed), the verification message "All completed issuances will be voided. Do you want to void this order?" is displayed. If issuances do not exist, the user is prompted to confirm the void "Do you want to void this order?"

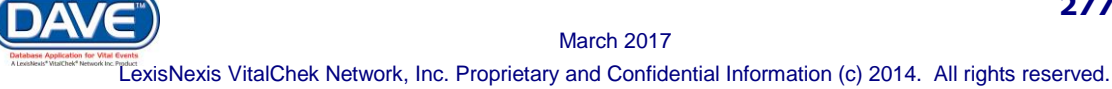

**Issuance History:** If selected, the Issuance History page will be displayed; a row will be displayed for each item printed/issued. Example of Issuance History page:

| suance H        | listory                  |                    |                             |                 |                             |                |                               | Order Number:                                                             | 201405           | 00018 |
|-----------------|--------------------------|--------------------|-----------------------------|-----------------|-----------------------------|----------------|-------------------------------|---------------------------------------------------------------------------|------------------|-------|
| Service<br>Name | Security Paper<br>Number | Tracking<br>Number | Date<br>Printed             | Shipped<br>Date | Date<br>Completed           | Date<br>Voided | User                          | Issuing Office                                                            | Delivery<br>Date |       |
| Death CC        | TR0000000010             |                    | May-23-<br>2014<br>01:31 PM |                 | May-23-<br>2014 01:31<br>PM |                | State Office<br>Administrator | New Castle<br>Registration<br>Office - PA State<br>Registration<br>Office |                  | Edit  |
| Death CC        | TR0000000011             |                    | May-23-<br>2014<br>01:31 PM |                 | May-23-<br>2014 01:31<br>PM |                | State Office<br>Administrator | New Castle<br>Registration<br>Office - PA State<br>Registration<br>Office |                  | Edit  |

The Issuance History button is available based on security privileges.

**Previous:** If selected, returns the user back to the last or previous page.

**Return:** If selected, returns the user back to the first or original page (search results or work queue only).

# **10.7 Validate Order**

DAVE<sup>™</sup> provides the ability to validate the information entered for a customer order. Order processing validation rules may be based at the event request, order, or service level. For example, if a customer requests several different records within one order, in order to verify the customer's legal entitlement, an entitlement rule must be triggered for each event requested.

To validate an order, DAVE<sup>™</sup> provides a *Validate Order* link within the Order Processing Menu and a *Validate Order* button on the bottom of the Order Summary page.

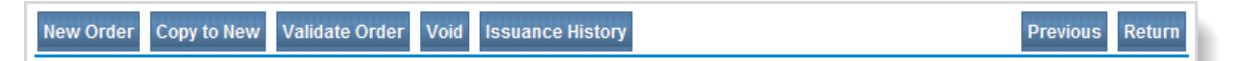

To check an order for any possible errors, locate and select the *Validate Order* button at the bottom of the page.

• The Funeral Home User or Funeral Home Director roles will not include the *Validate Order* button. Rather, upon selection of the *Submit* button, the order will be validated and saved and the user will be returned to the Decedent Page.

Validation checks the order against all business and jurisdiction rules in the system. If any errors are returned, they must be corrected and the order re-validated until all edit rules pass.

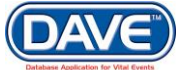

If there are no errors reported and the order passes all validation rules, a confirmation popup message appears. The order can then be processed.

| Message from webpage            | 23       |
|---------------------------------|----------|
| The order passed all validation | n rules. |
|                                 | ОК       |

If errors are found, the Validation Results window is displayed below the Order Summary page. Correct or override errors and return to the Summary page and re-validate the order.

| Θ | Not | all | errors | can | be | overridden! |
|---|-----|-----|--------|-----|----|-------------|
|---|-----|-----|--------|-----|----|-------------|

If the errors can be overridden, a checkbox appears in the *Override* column. To override and continue with order processing, select the *Override* column's checkbox and click the *Save Overrides* button.

| Validation Results                                        |          | -          | Save Overrides |
|-----------------------------------------------------------|----------|------------|----------------|
| Error Message                                             | Event Id | Service Id | Override       |
| OP0085: Incomplete amendment associated with this record. | 1        |            |                |

If the order contains multiple requests and/or multiple services, each request and service will be validated. If all Validation Rules PASS upon selection of the *Validate Order* link or button:

• A green indicator will be displayed on the Summary menu link.

|   | Order Processing Menu |   |
|---|-----------------------|---|
|   | Applicant             |   |
|   | Match Events          |   |
|   | Services              |   |
|   | Payments              |   |
|   | Summary               |   |
| Л | Validate Order        |   |
|   | Print Forms           |   |
|   | Assign Status         |   |
|   | Attachments           |   |
|   | Attachments           | L |

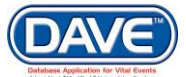

• The Validation Results page will not be displayed. Instead, the user receives the following confirmation message:

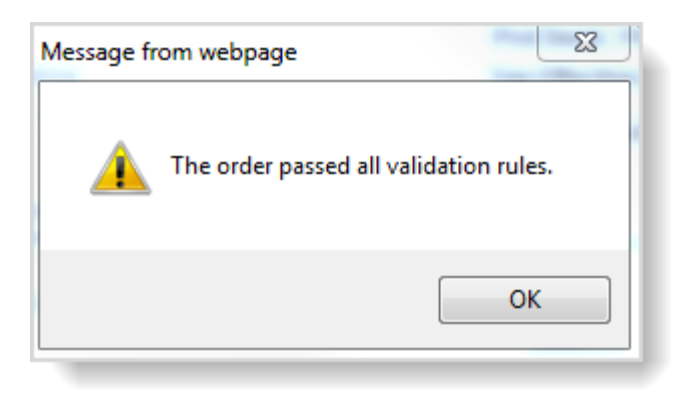

• An *Issue* link will be enabled within the Services section of the Order Summary page.

| Event Requ                                      | ested                    |                                       |                                                  |                                     |               |                        |              |                  |          |  |  |
|-------------------------------------------------|--------------------------|---------------------------------------|--------------------------------------------------|-------------------------------------|---------------|------------------------|--------------|------------------|----------|--|--|
| Event Type:<br>Relation:<br>Status:<br>Comments | Death<br>Power<br>/Perso | Suspe<br>of Attorney<br>onal Valid/Me | end Reject Request C<br>dical Valid/Registered/S | correspondence<br>igned/Certified/N | Work Order Am | nend Receipt<br>quired | Mailing Enve | elope Mailir     | ng Label |  |  |
| Matched Ev                                      | Matched Events           |                                       |                                                  | Services                            |               |                        |              |                  |          |  |  |
| Registrant I                                    | Match                    | Total<br>Number of                    | Date of Last Issuance                            | Service Name                        | Quantity      | Priority               | Delivery     | Fee              |          |  |  |
|                                                 |                          | Issuances                             |                                                  | Death CC                            | 1             | REGULAR                | MAIL         | Fee<br>\$9.00 Is | Issue    |  |  |
| April<br>Adams                                  | Yes                      | 1                                     | Apr-08-2014 12:41 PM                             |                                     |               |                        |              | 2                | 1        |  |  |

If one or more Validation Rules FAIL, upon selection of the Validate Order link or button:

• A red indicator will display on the Summary menu link.

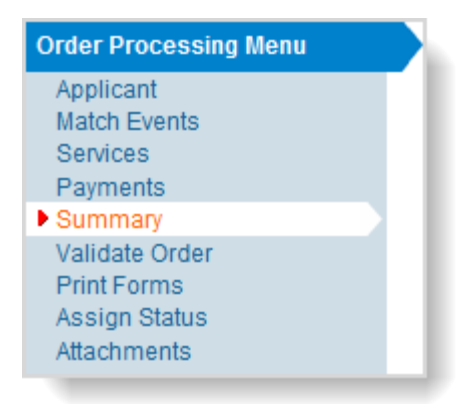

• The Validation Results page will display failure details that include columns for Error Message, Event Id, Service Id and Override.

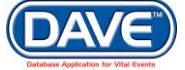

#### State of Arizona DAVE<sup>™</sup> User Guide

| Validation Results                                        |          | Save Overrides |          |  |  |
|-----------------------------------------------------------|----------|----------------|----------|--|--|
| Error Message                                             | Event Id | Service Id     | Override |  |  |
| OP0085: Incomplete amendment associated with this record. | 1        |                |          |  |  |

**Event ID:** The value displayed within the Event Id column is based on the event request that caused the rule to fail. For example, if Request 1 caused the rule to fail but Request 2 did not, then the value of "1" would be displayed in the Event Id column.

**Service ID:** The value displayed for the Service Id is based on the service that caused the rule to fail. For example, if Service Request 1 caused the rule to fail but Service Request 2 did not, then the value "1" would be displayed in the Service Id column. If a rule fails for 2 services (line items) and/or event requests (order subjects), then "(1:2)" would appear within the Service Id column.

An order can be processed even if there are validation rule failures. Place a checkmark  $\overline{\mathbf{V}}$  in the *Override* checkbox next to the Error Message to be overridden and select the *Save Overrides* button.

| Validation Results                                        |          | -          | Save Overrides |
|-----------------------------------------------------------|----------|------------|----------------|
| Error Message                                             | Event Id | Service Id | Override       |
| OP0085: Incomplete amendment associated with this record. | 1        |            |                |

# 10.8 Void Order

Voiding an order in DAVE<sup>™</sup> is possible through the *Void* button on the Order Summary page.

| Matched Events   |       |                    |                       | Services       |          |          |          |          |        |
|------------------|-------|--------------------|-----------------------|----------------|----------|----------|----------|----------|--------|
| Registrant       | Match | Total<br>Number of | Date of Last Issuance | Service Name   | Quantity | Priority | Delivery | Fee      |        |
|                  |       | Issuances          |                       | Death CC 🖹     | 1        | REGULAR  | MAIL     | \$9.00   | Issue  |
| Charles<br>Brown | Yes   | 7                  | May-23-2014 01:34 PM  |                |          |          |          |          |        |
| New Order        | Сору  | to New Va          | lidate Order Void Is  | suance History |          |          |          | Previous | Return |

The void is handled differently according to whether the order has issuances. The application prompts in the following ways:

**Issuances exist:** If certified copies have been printed, a verification message gets displayed: *All completed issuances will be voided. Do you want to void this order?* 

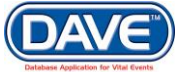

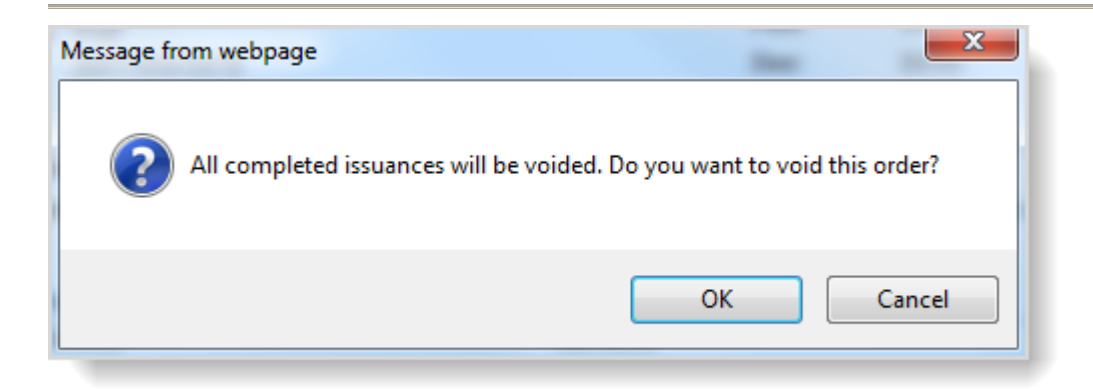

**Issuances do not exist:** A user prompt appears asking the user to confirm the void action: *Do you want to void this order?* 

Upon selection of *OK* to either message, if the *Payment Type* is *Credit Card* and the status is Approved, the following error message is displayed: *Please void the credit card payments prior to voiding the order*.

If a credit card payment with an Approved status does not exist:

Example of negative value that is inserted on the Order Summary:

| Services     |          |          |          |          |       |
|--------------|----------|----------|----------|----------|-------|
| Service Name | Quantity | Priority | Delivery | Fee      |       |
| Death CC     | 1        | REGULAR  | MAIL     | \$9.00   | Issue |
| Death CC     | -1       | REGULAR  | MAIL     | (\$9.00) | Issue |

- All work queue status(es) will be end dated.
- Each event requested in the order will be assigned a status of Void.
- A row will be inserted into the services section service that reverses the quantity and fees of the original service.

Example of negative value that is inserted on the Services page:

| Servi   | ices              |                   |                             |                |                   |                    |          |              |
|---------|-------------------|-------------------|-----------------------------|----------------|-------------------|--------------------|----------|--------------|
| Sourc   | ce 🕨 Mail         |                   | <ul> <li>Receive</li> </ul> | ed Date May-23 | 3-2014            | Fee Effective Date | May-23-2 | 014          |
| Will th | nis order be paic | l for by Credit C | ard? 🔲                      |                |                   |                    |          |              |
| 1 Na    | ame: Charles Br   | own               |                             |                |                   |                    |          |              |
| Appli   | icant Relationsh  | ip to Registra    | nt: Power of Attor          | rney           |                   |                    |          |              |
| ld      | Service           | Quantity          | Priority                    | Delivery       | Request Reason    | Other              | Fee      |              |
| 1       | Death CC          | 1                 | REGULAR                     | MAIL           | Property Transfer |                    | \$9.00   | Edit Reverse |
| 1       | Death CC          | -1                | REGULAR                     | MAIL           | Property Transfer |                    | (\$9.00) | Edit Reverse |

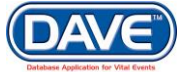

If the Reverse link is selected from a row on the Services page prior to selecting the Void button, the "negative" row (i.e. the row displaying "(\$9.00)" in the example above) will not be inserted. Since the quantity was already set to zero by selecting the Reverse link, it is not necessary to insert a negative quantity. Since the amount due on the order is set to \$0.00 after a "Void" is performed, the order may be overpaid (have a negative balance). The user must add a refund payment in order to return the overpaid amount to the customer. Or, if payments have not been cashed out, the user may delete the payment and return the payment to the customer.

Before Cash Out, the payment can be deleted:

| Payment DateUserCheck #TypeAmountMAY-27-2014paadmin1234Check9.00Edit Delete | ( | Check / Money Or | der     |         |       |        |             |
|-----------------------------------------------------------------------------|---|------------------|---------|---------|-------|--------|-------------|
| MAY-27-2014 paadmin 1234 Check 9.00 Edit Delete                             |   | Payment Date     | User    | Check # | Туре  | Amount |             |
|                                                                             |   | MAY-27-2014      | paadmin | 1234    | Check | 9.00   | Edit Delete |

Once a payment is cashed out it cannot be deleted and a Refund must be added to change the balance to zero. After Cash Out, a Refund payment can be added.

# **10.9 Issuance History**

| Order Su                                                     | mmary                                                           |                                                               |                                   |                           |                        |                      |                              |                     |          |
|--------------------------------------------------------------|-----------------------------------------------------------------|---------------------------------------------------------------|-----------------------------------|---------------------------|------------------------|----------------------|------------------------------|---------------------|----------|
| Source: N                                                    | Mail                                                            |                                                               | Pi                                | roCheck / Pr              | oID Status             | :                    |                              |                     |          |
| Received I                                                   | Date: MAY-27-20                                                 | )14                                                           | Fe                                | e Effective [             | Date: MAY              | -27-2014             |                              |                     |          |
| Applicant I                                                  | nformation                                                      |                                                               |                                   | Payment Info              | ormation               |                      |                              |                     |          |
| Name:                                                        | Andy Anderson                                                   |                                                               |                                   | Туре                      | Amount                 |                      | User                         |                     |          |
| Address:                                                     | 1234 Anderson                                                   | Lane                                                          |                                   | Check                     | \$9.00                 | State Offi           | ce Administrat               | tor                 |          |
| Attention:                                                   | Andy                                                            | Isylvania 10011                                               |                                   | NSF<br>Check              | (\$9.00)               | State Offi           | ce Administrat               | tor                 |          |
| Fmail:                                                       | (030) 940-4040                                                  |                                                               |                                   | Paid:                     | \$0.00                 |                      |                              |                     |          |
|                                                              |                                                                 |                                                               |                                   | Due:                      | \$9.00                 |                      |                              |                     |          |
|                                                              |                                                                 |                                                               |                                   | Balance:                  | \$9.00                 |                      |                              |                     |          |
| Event Requ<br>Event Type<br>Relation:<br>Status:<br>Comments | ested<br>Death Superior<br>Power of Attorn<br>/Personal Valions | uspend Reject Request C<br>ley<br>Medical Valid With Exceptio | Correspondence<br>ons/Registered/ | e Work Ord<br>Signed/Drop | er Amend<br>ped to Pap | Receipt<br>er/NA/ICD | Mailing Enve<br>Coding Requi | elope Mailir<br>red | ng Label |
| Matched E                                                    | vents                                                           |                                                               | Services                          |                           |                        |                      |                              |                     |          |
| Registrant                                                   | Tota<br>Match Numbe                                             | l<br>Frof Date of Last Issuance                               | Service Name                      | e Quai                    | ntity P                | riority              | Delivery                     | Fee                 |          |
|                                                              | Issuan                                                          | ces                                                           | Death CC 📄                        | 1                         | R                      | EGULAR               | MAIL                         | \$9.00              | Issue    |
| Abigail<br>Anderson                                          | Yes 2                                                           | May-27-2014 10:03 AM                                          |                                   | ~                         | ,                      |                      |                              |                     |          |
| New Order                                                    | Copy to New                                                     | Validate Order Void Is                                        | ssuance Histor                    | у                         |                        |                      |                              | Previous            | Return   |

Locate the Issuance History button at the bottom of the Order Summary page.

Click on the Issuance History button to display the Issuance History page. This page displays a listing of all certified copies that have been issued for this record on this order only. In other words, this display is order specific. In the example below, a certificate was printed on May

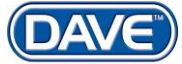

27, 2014 on Security Paper Number DOL00000020. (Please see "Event and Issuance History" section earlier in this document for more detail on viewing issuance history.)

| suance History  |                          |                    |                             |                 |                             | Order Number: 20140500 |                               | 00022                                                                  |                  |        |
|-----------------|--------------------------|--------------------|-----------------------------|-----------------|-----------------------------|------------------------|-------------------------------|------------------------------------------------------------------------|------------------|--------|
| Service<br>Name | Security Paper<br>Number | Tracking<br>Number | Date<br>Printed             | Shipped<br>Date | Date<br>Completed           | Date<br>Voided         | User                          | Issuing Office                                                         | Delivery<br>Date |        |
| Death<br>CC     | DOL000000020             |                    | May-27-<br>2014<br>08:54 AM |                 | May-27-<br>2014 08:57<br>AM |                        | State Office<br>Administrator | New Castle<br>Registration Office<br>- PA State<br>Registration Office |                  | Edit   |
|                 |                          |                    |                             |                 |                             |                        |                               |                                                                        |                  | Return |

# **10.10 Order Processing Attachments**

Scenarios where attachments might be uploaded and attached to orders for certified copies of death certificates include:

- An application which was completed manually and handed to a clerk could be scanned in for evidence
- A scanned copy of "identification" for the person requesting the order (such as a valid driver's license) to support giving a certified copy to the individual
- Scanned evidence of a signature if a credit card payment is used for the order
- Scanned copies of court documents (such as a letter requiring a certified copy of a death certificate) to attach to the order for supporting documentation.

Attaching scanned documents to orders in Order Processing is done through the Attachments menu link on the Order Processing menu.

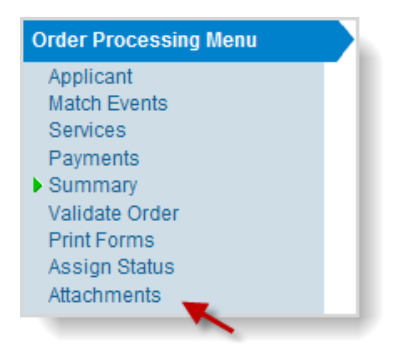

Selecting the Attachments link launches the Attachments dialog. Select the *New Attachment* button.

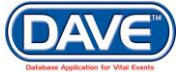

| Attachments    | ×                    |
|----------------|----------------------|
| Attachments    |                      |
| No data found. |                      |
|                | New Attachment Close |

The Attachments dialog expands to allow the user to upload a new attachment. Select the *Browse* button to access documents residing on a local or network drive.

| Attachments           | ×         | ¢. |
|-----------------------|-----------|----|
| Attachments           |           | ^  |
| No data found.        | lect      |    |
| New Attachment        |           | Ξ  |
| Upload new attachment | Brows     |    |
| Save Cancel           |           |    |
| New Attachm           | ent Close | Ŧ  |
|                       | +         |    |

Browse the local (or network) directory to locate and select the desired document to upload. Select the *Open* button.

| Organize       New folder         ✓       Favorites       Name       Size       Item type       Date modified         ✓       Favorites       JiraResponseTempl       1 KB       Text Document       5/6/2014 12:54 PM         ✓       Documents       ✓       Music       ✓       JULE1-ExpressMa       5,291 KB       Adobe Acrobat D       1/23/2014 8:09 AM         Ø       Music       Ø       Newest_Death Mod       27,638 KB       Microsoft Word D       5/27/2014 12:28 PM         Ø       Newest_Death Mod       27,638 KB       Microsoft Word D       5/20/2014 10:17 AM         Ø       QCorrespondenceLi       13 KB       PNG image       5/9/2014 2:25 PM         Ø       REPORT_TRANSAC       Ø       KB       Adobe Acrobat D       5/27/2014 9:39 AM         Ø       SearchbyRegWorkQ       Ø       Ø       StateOfficeUser       I6 KB       Adobe Acrobat D       5/27/2014 9:39 AM         Ø       Spark       2 KB       Shortcut       2/15/2012 1:39 PM         Ø       StateOfficeUser       I6 KB       Microsoft Word D       2/27/2013 1:15 PM         Ø       Test Usernames CC       I6 KB       Microsoft Word D       2/27/2014 7:44 AM                                                                                                    | Choose File to Upload | and the second of   | -              | a latera                  |                    | x |  |  |  |
|----------------------------------------------------------------------------------------------------|-----------------------|---------------------|----------------|---------------------------|--------------------|---|--|--|--|
| Organize ▼       New folder       Item type       Date modified                                                                                                    | 🔾 🗢 📃 Desktop 🔸       |                     |                | ✓ <sup>4</sup> → Search E | )esktop            | ٩ |  |  |  |
| Name       Size       Item type       Date modified         JiraResponseTempl       1 KB       Text Document       5/6/2014 12:54 PM         JOULE1-ExpressMa       5,291 KB       Adobe Acrobat D       1/23/2014 8:09 AM         Documents       Microsoft Outlook       3 KB       Shortcut       8/25/2011 2:14 PM         Music       PA Test Cases       22 KB       Microsoft Word D       5/20/2014 12:28 PM         Videos       QCorrespondenceLi       13 KB       PNG image       5/9/2014 2:25 PM         REPORT_TRANSAC       69 KB       Adobe Acrobat D       5/27/2014 9:39 AM         SearchbyRegWorkQ       37 KB       PNG image       5/8/2014 9:54 AM         StateOfficeUser       16 KB       Network       2/15/2012 1:39 PM         Test Usernames CC       16 KB       Microsoft Word D       1/27/2013 1:15 PM         Wetwork       Test Usernames CC       16 KB       Microsoft Word D       2/27/2014 7:44 AM         WorignFD       31 KB       PNG image       5/6/2014 8:20 AM                                                                                                    | Organize 🔻 New folder |                     |                |                           |                    |   |  |  |  |
| Image: Second Second Secon | 👉 Eavorites           | Name                | Size           | Item type                 | Date modified      | - |  |  |  |
| Ibitraries       Image: Documents       5,291 KB       Adobe Acrobat D       1/23/2014 8:09 AM         Image: Documents       Image: Documents       Image: Documents       Image: Documents       8/25/2011 2:14 PM         Image: Dictures       Image: Documents       Image: Documents       Image: Documents       5/27/2014 12:28 PM         Image: Dictures       Image: Documents       Image: Documents       5/2012 12:14 PM         Image: Dictures       Image: Documents       5/2014 0:17 AM         Image: Dictures       Image: Documents       5/9/2014 2:25 PM         Image: Dictures       Image: Documents       5/9/2014 2:25 PM         Image: Dictures       Image: Documents       69 KB       Adobe Acrobat D       5/27/2014 9:39 AM         Image: Dictures       Image: Documents       Image: Documents       Image: Documents       5/8/2014 9:54 AM         Image: Dictures       Image: Dictures       Image: Dictures       Image: Dictures       5/8/2014 9:54 AM         Image: Dictures       Image: Dictures       Image: Dictures       Image: Dictures       Image: Dictures       5/8/2014 9:54 AM         Image: Dictures       Image: Dictures       Image: Dictures       Image: Dictures       Image: Dictures       Image: Dictures       Image: Dictures       Image: Dictures       Image: Dictures                                                                                                    | A renomes             | JiraResponseTempl   | 1 KB           | Text Document             | 5/6/2014 12:54 PM  |   |  |  |  |
| Image: SearchbyRegWorkQ       3 KB       Shortcut       8/25/2011 2:14 PM         Image: SearchbyRegWorkQ       27,638 KB       Microsoft Word D       5/27/2014 12:28 PM         Image: SearchbyRegWorkQ       3 KB       PNG image       5/20/2014 10:17 AM         Image: SearchbyRegWorkQ       69 KB       Adobe Acrobat D       5/27/2014 2:25 PM         Image: SearchbyRegWorkQ       69 KB       Adobe Acrobat D       5/27/2014 9:39 AM         Image: SearchbyRegWorkQ       37 KB       PNG image       5/8/2014 9:54 AM         Image: SearchbyRegWorkQ       37 KB       PNG image       5/8/2014 9:54 AM         Image: SearchbyRegWorkQ       37 KB       PNG image       3/7/2014 2:46 PM         Image: SearchbyRegWorkQ       37 KB       PNG image       3/7/2014 2:46 PM         Image: SearchbyRegWorkQ       37 KB       PNG image       3/7/2014 2:46 PM         Image: SearchbyRegWorkQ       37 KB       PNG image       3/7/2014 2:46 PM         Image: SearchbyRegWorkQ       37 KB       PNG image       3/7/2014 2:46 PM         Image: SearchbyRegWorkQ       16 KB       Microsoft Word D       12/27/2013 1:15 PM         Image: Test Usernames CC       16 KB       Microsoft Word D       12/27/2014 1:4 AM         Image: T                                                                                                    | 🧮 Libraries           | 🔁 JOULE1-ExpressMa  | 5,291 KB       | Adobe Acrobat D           | 1/23/2014 8:09 AM  |   |  |  |  |
|                                                                                                    | Documents             | 🔝 Microsoft Outlook | 3 KB           | Shortcut                  | 8/25/2011 2:14 PM  |   |  |  |  |
| Image: Pictures       Image: Pictures       Sources       Sources <t< th=""><th>Music</th><th>👜 Newest_Death Mod</th><th>27,638 KB</th><th>Microsoft Word D</th><th>5/27/2014 12:28 PM</th><th></th></t<>                                                                                                    | Music                 | 👜 Newest_Death Mod  | 27,638 KB      | Microsoft Word D          | 5/27/2014 12:28 PM |   |  |  |  |
| Wideos       QCorrespondenceLi       13 KB       PNG image       5/9/2014 2:25 PM         REPORT_TRANSAC       69 KB       Adobe Acrobat D       5/27/2014 9:39 AM         Computer       SearchbyRegWorkQ       37 KB       PNG image       5/8/2014 9:54 AM         Spark       2 KB       Shortcut       2/15/2012 1:39 PM         StateOfficeUser       16 KB       PNG image       3/7/2014 2:46 PM         Test Usernames CC       16 KB       Microsoft Word D       1/2/27/2013 1:15 PM         TestTOC       16 KB       Microsoft Word D       2/27/2014 7:44 AM         UnsignFD       31 KB       PNG image       5/6/2014 8:20 AM                                                                                                    | Pictures              | 👜 PA Test Cases     | 22 KB          | Microsoft Word D          | 5/20/2014 10:17 AM |   |  |  |  |
| Image: Computer       ExePORT_TRANSAC       69 KB       Adobe Acrobat D       5/27/2014 9:39 AM         Image: Computer       SearchbyRegWorkQ       37 KB       PNG image       5/8/2014 9:54 AM         Image: Computer       Spark       2 KB       Shortcut       2/15/2012 1:39 PM         Image: Computer       StateOfficeUser       16 KB       PNG image       3/7/2014 2:46 PM         Image: Computer       Image: Computer       12/27/2013 1:15 PM       12/27/2013 1:15 PM       12/27/2013 1:15 PM         Image: Computer       Image: Computer       16 KB       Microsoft Word D       2/27/2014 7:44 AM         Image: Computer       31 KB       PNG image       5/6/2014 8:20 AM                                                                                                    | Videos                | QCorrespondenceLi   | 13 KB          | PNG image                 | 5/9/2014 2:25 PM   |   |  |  |  |
| Image: Computer       Image: SearchbyRegWorkQ       Volt       37 KB       PNG image       5/8/2014 9:54 AM         Image: Sold of the searchbyRegWorkQ       Image: Sold of the searchbyRegWorkQ       2 KB       Shortcut       2/15/2012 1:39 PM         Image: StateOfficeUser       16 KB       PNG image       3/7/2014 2:46 PM         Image: Test Usernames CC       16 KB       Microsoft Word D       12/27/2013 1:15 PM         Image: TestTOC       16 KB       Microsoft Word D       2/27/2014 7:44 AM         Image: UnsignFD       31 KB       PNG image       5/6/2014 8:20 AM                                                                                                    |                       | 🔁 REPORT_TRANSAC    | 69 KB          | Adobe Acrobat D           | 5/27/2014 9:39 AM  |   |  |  |  |
| Spark         2 KB         Shortcut         2/15/2012 1:39 PM           StateOfficeUser         16 KB         PNG image         3/7/2014 2:46 PM           Test Usernames CC         16 KB         Microsoft Word D         12/27/2013 1:15 PM           TestTOC         16 KB         Microsoft Word D         2/27/2014 7:44 AM           UnsignFD         31 KB         PNG image         5/6/2014 8:20 AM                                                                                                    | 💷 Computer            | 📭 SearchbyRegWorkQ  | 37 KB          | PNG image                 | 5/8/2014 9:54 AM   |   |  |  |  |
| StateOfficeUser         16 KB         PNG image         3/7/2014 2:46 PM           Image         Test Usernames CC         16 KB         Microsoft Word D         12/27/2013 1:15 PM           Image         Test TOC         16 KB         Microsoft Word D         2/27/2014 7:44 AM           Image         UnsignFD         31 KB         PNG image         5/6/2014 8:20 AM                                                                                                    | SDisk (C:)            | 👩 Spark             | 2 KB           | Shortcut                  | 2/15/2012 1:39 PM  |   |  |  |  |
| Image: Network         Image: Test Usernames CC         16 KB         Microsoft Word D         12/27/2013 1:15 PM           Image: TestTOC         16 KB         Microsoft Word D         2/27/2014 7:44 AM           Image: UnsignFD         31 KB         PNG image         5/6/2014 8:20 AM                                                                                                    |                       | 📭 StateOfficeUser   | 16 KB          | PNG image                 | 3/7/2014 2:46 PM   |   |  |  |  |
| Image: TestTOC         16 KB         Microsoft Word D         2/27/2014 7:44 AM           Image: UnsignFD         31 KB         PNG image         5/6/2014 8:20 AM                                                                                                    | 👊 Network             | 🖷 Test Usernames CC | 16 KB          | Microsoft Word D          | 12/27/2013 1:15 PM | - |  |  |  |
| Image         UnsignFD         31 KB         PNG image         5/6/2014 8:20 AM                                                                                                    | 1                     | TestTOC             | 16 KB          | Microsoft Word D          | 2/27/2014 7:44 AM  | = |  |  |  |
|                                                                                                    |                       | 📭 UnsignFD          | 31 KB          | PNG image                 | 5/6/2014 8:20 AM   | - |  |  |  |
| File name:                                                                                                    | File n                |                     | ✓ All Files (* | .*)                       | •                  |   |  |  |  |
| Open Cancel                                                                                                    |                       |                     |                | Oper                      | Cancel             |   |  |  |  |

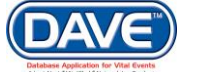

Click the Save button to complete the process and upload the file.

| Attachments           |                                                  | ×        |
|-----------------------|--------------------------------------------------|----------|
| Attachments           |                                                  | <b>^</b> |
| No data found.        |                                                  |          |
| New Attachment        |                                                  | =        |
| Upload new attachment | C:\Users\LORDSH01\Desktop\REPORT_TRANSACTION.pdf | Brows    |
| Save Cancel           |                                                  |          |
|                       | New Attachment                                   | Close 🔻  |
| •                     |                                                  | P I      |

The document appears is saved as an attachment.

| Attachments           |                                        |  |
|-----------------------|----------------------------------------|--|
|                       |                                        |  |
| Date Acquired         |                                        |  |
| 5/27/2014 12:46:00 PM | View Delete                            |  |
|                       | Total records : 1                      |  |
|                       | New Attachment Close                   |  |
|                       | Date Acquired<br>5/27/2014 12:46:00 PM |  |

• Attachments can be any file type. Users can upload as many attachments as necessary to an order.

## 10.10.1 View an Attachment to an Order

To view an attachment that has been uploaded and attached to an order, select the *View* link. The File Download dialog appears. Select *Open*.

| Do you want to open or save this file?                                                                                                    |                                                                                                   |
|----------------------------------------------------------------------------------------------------|---------------------------------------------------------------------------------------------------|
| Sc       Sc       Name:       REPORT_TRANSACTION.pdf         Type:       Adobe Acrobat Document         Attachments       From:       bwdwddaveweb01         Attachment Name       Open       Save       Cancel         Mile files from the Internet can be useful, some files can potentially harm your computer. If you do not trust the source, do not open or save this file.       While files files the risk? | <pre>x  ProID Status:  Select View View View Delete Total records : 1  New Attachment Close</pre> |

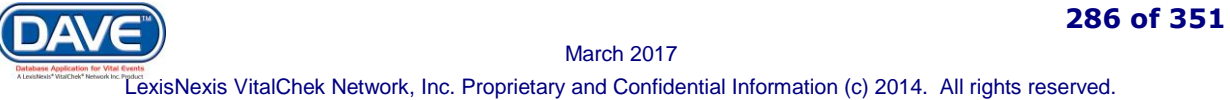

• A user must have software installed on their computer appropriate for viewing the specific attachment file type. For example, for a PDF, they must have a PDF reader; for a spreadsheet, they must have spreadsheet software, such as Excel.

# 10.10.2 Delete an Attachment to an Order

It may be necessary to delete an attachment that has been uploaded. Click the *Delete* link on the Attachments dialog. A warning message appears prompting for certainty about deleting the attachment. Select *OK* to proceed with the deletion.

| E Attachment              | ~                    | ×                                       |
|---------------------------|----------------------|-----------------------------------------|
| Attachments<br>Attachment | Message from webpage | Select Delete                           |
| REPORT_TF                 |                      | View <u>Delete</u><br>Total records : 1 |
|                           | OK Cancel            | New Attachment Close                    |

# **10.11 Search for an Order**

This section describes how to search for and access a previously entered order by using the Search feature of the Order Processing module. The Search option will be used by central office users (State) and local office users (City, County, or Municipality) to locate customer orders.

From the Main Menu of DAVE<sup>™</sup>, select Order Processing > Search.

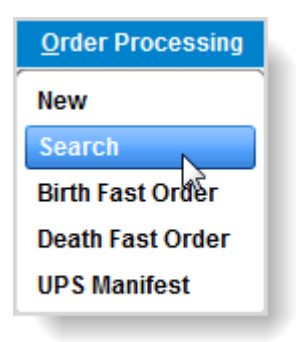

The Search for an order page opens. Search types available are organized by section.

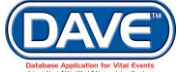

# State of Arizona DAVE<sup>™</sup> User Guide

| earch for an order                                                                           |                                |
|----------------------------------------------------------------------------------------------|--------------------------------|
| Search By Order                                                                              | Search by Event Requested      |
| Order Number: VPS Order Number: Security Paper Number: Tracking Number: Received between and | First Name:                    |
| Search by Applicant                                                                          | Search by Matched Event        |
| Organization Name:                                                                           | Event Type: Death 💌            |
| First Name:                                                                                  | Search Criteria 1:             |
| Last Name:                                                                                   | Value 1:<br>Search Criteria 2: |
| Phone:                                                                                       | Value 2:                       |
| Aaximum records to display: 200                                                              |                                |
|                                                                                              | Search Clear Sound             |

There are four search options to choose from:

- 1. Search by Order
- 2. Search by Event Requested
- 3. Search by Applicant
- 4. Search by Matched Event

**1** To utilize any of the searching sections on this page, the user must input at least one of the requested pieces of information from within a search tab. The search controls are NOT case-sensitive.

10.11.1 Search By Order

| Search By Order        |       |  |
|------------------------|-------|--|
| Order Number:          |       |  |
| VPS Order Number:      |       |  |
| Security Paper Number: |       |  |
| Tracking Number:       |       |  |
| Received between       | and 🔟 |  |

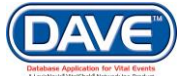

288 of 351
To Search by Order, information must be entered into at least one of the controls: Order Number, VPS Order Number, Security Paper Number, Tracking Number or Date Received Between. Select Search at the bottom of the page.

| Order Number:             | The order number is a unique identifier and will consist of the 4 digit year + two digit month + a five digit sequential number (e.g. 20040600001). A Search by Order can be performed using only this data field.                                                                                                    |  |
|---------------------------|----------------------------------------------------------------------------------------------------|--|
| VPS Order<br>Number:      | Orders placed via Vitalchek.com are assigned a VPS Order Number. Enter the VPS Order number in this field.                                                                                                    |  |
| Security Paper<br>Number: | Also called "safety paper" by some jurisdictions, the security paper number is a pre-preprinted number used to identify and track pieces of security paper. This pre-printed number is unique to the paper type (e.g. wallet, short, long, etc.). A Search by Order can be performed using only this data field.                                                                                                    |  |
| Tracking Number:          | Typically the tracking number is only assigned to orders being shipped by FedEx, UPS or other express mail service. A Search by Order can be performed using only this field.                                                                                                    |  |
| Received between<br>and:  | The dates entered should be an estimate of when the order was received by the office that entered the order. To search by date range both the start date and end date must be entered. If only the Start Date is entered, then a search will be performed on an exact match of the Start Date. Date based searches may not always be successful. If End Date is earlier than Start Date then no results will be returned. If Start Date is used without an End Date then only those orders requested on that specific date will be returned. It is possible to search using an End Date without a corresponding Start Date. This search criteria returns all orders entered up to that date. The resulting list of orders would likely be too large to be useful. |  |

**O** A successful Search by Order should always return at least one order.

An example of a Search by Order using a date range is as follows:

| Search By Order              |                     |
|------------------------------|---------------------|
| Order Number:                |                     |
| VPS Order Number:            |                     |
| Security Paper Number:       |                     |
| Tracking Number:             |                     |
| Received between May-23-2014 | 💼 and May-27-2014 💼 |

The results returned appear below. To open an order, select the Order Number link of the desired record.

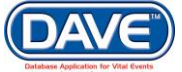

| Order Number | Date Received | Applicant Name | Event Type | SFN         | Registrant Name   |
|--------------|---------------|----------------|------------|-------------|-------------------|
| 20140500024  | MAY-27-2014   | Marcel Bordain | Death      |             | Margerie Bordain  |
| Select to    | MAY-27-2014   | Test Test      | Death      |             | Test              |
| Open         | MAY-27-2014   | Andy Anderson  | Death      | 000003-2014 | Abigail Anderson  |
| 2014050002   | MAY-27-2014   | Annie Anderson | Death      | 000003-2014 | Abigail Anderson  |
| 20140500020  | MAY-23-2014   | Vicky Johnson  | Death      | 000206-2014 | April Adams       |
| 20140500019  | MAY-23-2014   | Lady Xan       | Death      |             | Archibald Xan     |
| 20140500018  | MAY-23-2014   | Winona Watkins | Death      | 000196-2014 | Charles Brown     |
| 20140500017  | MAY-23-2014   | Walter Wilkins | Death      | 000196-2014 | Charles Brown     |
| 20140500016  | MAY-23-2014   | Cherry Lane    | Death      |             | Charles Brown     |
|              |               |                |            |             | Total records : 9 |

# 10.11.2 Search by Event Requested

| Search by Event Requ      | iested |  |
|---------------------------|--------|--|
| First Name:<br>Last Name: |        |  |

Search by Event Requested permits a search for an order based on the *First Name* and/or *Last Name* of the decedent.

| First Name | Entering the first name is optional. If a value is entered in the First Name field it must exactly match the name entered on the customer's application.                                              |
|------------|----------------------------------------------------------------------------------------------------|
| Last Name  | When searching by event requested, the last name is a required field. The name entered here must be the name provided on the customer's application and subsequently entered on the Match Event page. |

A successful Search by Event Requested most often returns a list of orders. By entering "Anderson" in the *Last Name* field, the search returns the following results:

| Results      |               |                   |            |             |                            |
|--------------|---------------|-------------------|------------|-------------|----------------------------|
| Order Number | Date Received | Applicant Name    | Event Type | SFN         | Registrant Name            |
| 20140500022  | MAY-27-2014   | Andy Anderson     | Death      | 000003-2014 | Abigail Anderson           |
| 20140500021  | MAY-27-2014   | Annie Anderson    | Death      | 000003-2014 | Abigail Anderson           |
| 20140200060  | FEB-12-2014   | Applicant On File | Birth      |             | Kinberlie Nichole Anderson |
| 20140100111  | JAN-27-2014   | Manny Anderson    | Death      |             | Manny Anderson             |
| 20130200002  | FEB-01-2013   | Abraham Anderson  | Birth      | 075965-2006 | ALEX LEE ANDERSON          |
|              |               |                   |            |             | Total records : 5          |
|              |               |                   |            |             |                            |

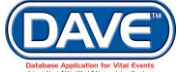

Using the wildcard is permitted in a **Search by Event Requested**. Enter a letter (here the letter "g" was used), followed by the wildcard symbol "%."

| earch by Eve | nt Requested |
|--------------|--------------|
| First Name:  | Wildcard     |
| Last Name:   | gr%          |

This searches for all orders entered for a death event with a *Last Name* beginning with the letters "gr." The Results of a Search by Event Requested using a wildcard appear below.

| Results      |               |                   |            |             |                   |
|--------------|---------------|-------------------|------------|-------------|-------------------|
| Order Number | Date Received | Applicant Name    | Event Type | SFN         | Registrant Name   |
| 20140400078  | APR-10-2014   | Garfield Griffin  | Birth      | 000033-2014 | Greg Griffin      |
| 20140300240  | MAR-25-2014   | Greg Griffin      | Birth      | 000033-2014 | Greg Griffin      |
| 20140300103  | MAR-18-2014   | Garfield Griffin  | Birth      | 000033-2014 | Greg Griffin      |
| 20140300048  | MAR-07-2014   | Helen Grouch      | Death      | 000100-2014 | Oscar Grouch      |
| 20131000059  | OCT-09-2013   | Pineapple Grenade | Birth      | 000029-2013 | Hans Grenade      |
| 20131000040  | OCT-07-2013   | Cindy Grenade     | Birth      | 000029-2013 | Hans Grenade      |
| 20131000037  | OCT-07-2013   | Cindy Grenade     | Birth      | 000029-2013 | Hans Grenade      |
| 20111100022  | NOV-07-2011   | Derika Tester     | Death      |             | Cory Green        |
| 20111100019  | NOV-07-2011   | Jaxon Smith       | Birth      |             | Jacob Gremlin     |
|              |               |                   |            |             | Total records : 9 |

10.11.3 Search by Applicant

| Search by Applicant         |          |
|-----------------------------|----------|
| Organization Name:          |          |
| First Name:                 |          |
| Last Name:                  |          |
| Phone:                      | <u>-</u> |
| Maximum records to display: | 200      |

To Search by Applicant (the person or organization originally placing the order) the user must input at least the applicant's *Last Name*.

| Organization Name | When searching for an order by Organization Name (i.e., state agency, hospital, etc.), no |
|-------------------|-------------------------------------------------------------------------------------------|
|                   | other fields are required.                                                                |

| First Name | When searching by applicant name, if a value is entered in the <i>First Name</i> field, <i>the Last Name</i> is required. |
|------------|----------------------------------------------------------------------------------------------------|
| Last Name  | When searching by applicant name, the Last Name is required.                                                              |
| Phone      | When searching for an order by an applicant's telephone number, no other fields are required.                             |

To Search by Applicant, enter a valid applicant name and select the *Search* button at the bottom of the page. To reduce the number of orders it is highly recommended that both *First Name* and *Last Name* be used. Supplying additional information such as *Phone* and/or *Organization Name* helps narrow the results further.

Wildcard searches are permitted when performing a Search by Applicant. Enter a letter followed by the wildcard symbol % in the *Last Name* field. In this example the letter "a" is used.

| earch by Applicant |    |
|--------------------|----|
| Organization Name: |    |
| First Name:        |    |
| Last Name:         | a% |
| Phone:             |    |

The search Results page displays all orders with Applicant *Last Name* beginning with the letter "a."

| Order Number | Date Received | Applicant Name | Event Type     | SFN         | Registrant Name     |
|--------------|---------------|----------------|----------------|-------------|---------------------|
| 20140500022  | MAY-27-2014   | Andy Anderson  | Death          | 000003-2014 | Abigail Anderson    |
| 20140500021  | MAY-27-2014   | Annie Anderson | Death          | 000003-2014 | Abigail Anderson    |
| 20140400072  | APR-10-2014   | Andrew Ant     | Birth          | 000027-2014 | Adam Ant            |
| 20140400071  | APR-10-2014   | Andrew Ant     | Birth          | 000027-2014 | Adam Ant            |
| 20140400041  | APR-08-2014   | Annie Adams    | Death          | 000206-2014 | April Adams         |
| 20140300268  | MAR-26-2014   | Annie Apple    | Birth          |             | Apple               |
| 20140300234  | MAR-25-2014   | Annie Ant      | Birth          | 000027-2014 | Adam Ant            |
| 20140300215  | MAR-24-2014   | Anne Apple     | Birth          |             | Adam Apple          |
| 20140300214  | MAR-24-2014   | Annie Apple    | Birth<br>Birth |             | Adam Apple<br>apple |
| 20140300134  | MAR-18-2014   | Albert Ashe    | Death          |             | Alfred Ashe         |
| 20140300133  | MAR-18-2014   | Albert Ashe    | Death          |             | Alfred Ashe         |
| 20140300131  | MAR-18-2014   | Clarence Ashe  |                |             |                     |
| 20140300126  | MAR-18-2014   | Ann Apple      | Death          | 000115-2014 | Adam Middle Apple   |
| 20140300097  | MAR-18-2014   | Axle Ant       | Birth          | 000027-2014 | Adam Ant            |
| 20140300084  | MAR-17-2014   | Jan U Airy     | Death          | 000029-2014 | Jan U Airy          |

If only the Applicant *First Name* is entered, the system will generate an error message.

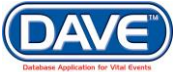

Select the Order Number link to open an order. The Order Summary page displays the details of the specific record.

| Order Su            | nmary                                          |               |               |            |             |                 |              |          |
|---------------------|------------------------------------------------|---------------|---------------|------------|-------------|-----------------|--------------|----------|
| Source: 1           | ProCheck / ProID Status:                       |               |               |            |             |                 |              |          |
| Received            | Date: MAY-27-2014                              |               | Fee Effective | Date: MAY  | (-27-2014   |                 |              |          |
| Applicant I         | nformation                                     |               | Payment Inf   | ormation   |             |                 |              |          |
| Name:               | Annie Anderson                                 |               | Туре          | Amoun      | t           | User            |              |          |
| Address:            | 123 Goose Creek Lane                           |               | Check         | \$9.00     | State Off   | ice Administrat | tor          |          |
| A 44                | Pittsburgh, Pennsylvania 10011                 |               | Paid:         | \$9.00     |             |                 |              |          |
| Attention:          | Annie<br>(020) 202 0202                        |               | Due           | \$0.00     |             |                 |              |          |
| Email:              | (039) 303-0303                                 |               | Datance:      | ¢0.00      |             |                 |              |          |
| Lindia              | ligeoon                                        |               | Dalalice.     | φ0.00      |             |                 |              |          |
| Event Requ          | ested                                          |               |               |            |             |                 |              |          |
| Event Type          | Death                                          | Corresponde   | nce Work Ord  | der Amen   | d Receipt   | Mailing Enve    | elope Mailir | ng Label |
| Status:             | /Personal Valid/Medical Valid With Excep       | tions/Registe | red/Signed/Dr | opped to P | aper/NA/ICI | D Coding Requ   | uired        |          |
| Comments            | :                                              |               |               |            |             |                 |              |          |
| Matched E           | vents                                          | Services      |               |            |             |                 |              |          |
| Registrant          | Total<br>Match Number of Date of Last Issuance | Service Na    | me Qua        | ntity F    | Priority    | Delivery        | Fee          |          |
|                     | Issuances                                      | Death CC [    | 1             | F          | REGULAR     | MAIL            | \$9.00       | Issue    |
| Abigail<br>Anderson | Yes 2 May-27-2014 10:03 AN                     | 1             |               |            |             |                 |              |          |
| New Order           | Copy to New Validate Order Void I              | Issuance His  | огу           |            |             |                 | Previous     | Return   |
|                     |                                                |               |               |            |             |                 |              |          |

# **10.11.4** Search by Matched Event

| Search by Matched Event |         |  |  |  |  |
|-------------------------|---------|--|--|--|--|
| Event Type:             | Death 💌 |  |  |  |  |
| Search Criteria 1:      |         |  |  |  |  |
| Value 1:                |         |  |  |  |  |
| Search Criteria 2:      |         |  |  |  |  |
| Value 2:                |         |  |  |  |  |
|                         |         |  |  |  |  |

A Search by Matched Event is based on the *Event Type* selected from the dropdown and on whether a successful match was performed and associated with an order. This search ONLY returns orders where the event requested was successfully matched to a record in the database.

| <b>Event Type</b> Death must be selected from the dropdown for death registration-related orders. |                                                                                                    |  |  |
|---------------------------------------------------------------------------------------------------|----------------------------------------------------------------------------------------------------|--|--|
| Search Criteria 1                                                                                 | Upon selection of the Event Type, the Search Criteria 1 dropdown is populated with data controls found on the pages associated with death events. |  |  |

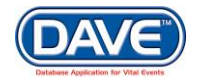

293 of 351

| Value 1           | Upon selection of a value from the Search Criteria 1 dropdown, the user must enter valid data in the Value 1 text entry control that ties directly to the selection made in Search Criteria 1. |
|-------------------|----------------------------------------------------------------------------------------------------|
| Search Criteria 2 | Upon selection of the Event Type, the Search Criteria 2 dropdown is populated with data controls found on the pages associated with the event.                                                 |
| Value 2           | Upon selection of a value from the Search Criteria 2 dropdown, the user must enter valid data in the Value 2 text entry control that ties directly to the selection made in Search Criteria 2. |

**1** The Search by Matched Event section allows searching for the matched event by more than one criterion

Select the Search Criteria 1 from the dropdown, and enter the corresponding information in the Value 1 field.

| Search by Matched E | vent                                            |
|---------------------|-------------------------------------------------|
| Event Type:         | Death 💌                                         |
| Search Criteria 1:  |                                                 |
| Value 1:            | Decedent's First Name<br>Decedent's Middle Name |
| Search Criteria 2:  | Decedent's Last Name<br>Decedent's Suffix       |
| Value 2:            | Decedent's Gender<br>Decedent's Date of Birth   |
|                     | Decedent's SSN                                  |
|                     | Date of Death<br>Death City                     |
|                     | Death County<br>SFN Search Clear Soundex        |

The following example shows Search Criteria 1 & 2 selections and Values 1 & 2.

| Search by Matched Event |                         |  |  |  |  |  |
|-------------------------|-------------------------|--|--|--|--|--|
| Event Type:             | Death 💌                 |  |  |  |  |  |
| Search Criteria 1:      | Decedent's First Name 💌 |  |  |  |  |  |
| Value 1:                | Abigail                 |  |  |  |  |  |
| Search Criteria 2:      | Decedent's Last Name 💌  |  |  |  |  |  |
| Value 2:                | Anderson                |  |  |  |  |  |
|                         |                         |  |  |  |  |  |

• When searching by Matched Event, a minimum of *Event Type*, *Search Criteria* 1, and *Value* 1 must be selected/entered.

Key in valid entries for one or more Search Criteria and Value fields and select the Search button at the bottom of the page.

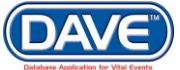

Event based searches may not always be successful. When they are successful, they can return one or many records. The results below include all orders for records with decedent's last name of "Anderson" on the death certificate.

| lesults      |               |                |            |             |                   |
|--------------|---------------|----------------|------------|-------------|-------------------|
| Order Number | Date Received | Applicant Name | Event Type | SFN         | Registrant Name   |
| 20140500022  | MAY-27-2014   | Andy Anderson  | Death      | 000003-2014 | Abigail Anderson  |
| 20140500021  | MAY-27-2014   | Annie Anderson | Death      | 000003-2014 | Abigail Anderson  |
|              |               |                |            |             | Total records : 2 |
|              |               |                |            |             | New Searc         |

Wildcards are permitted in a Search by Matched Event. Here the *Search Criteria 1* selected is the *Decedent's Last Name*, and the letters "ad" and the wildcard symbol % are entered for *Value 1*.

| arch by Matched Event |                        |  |  |  |
|-----------------------|------------------------|--|--|--|
| Event Type:           | Death 💌                |  |  |  |
| Search Criteria 1:    | Decedent's Last Name 💌 |  |  |  |
| Value 1:              | ad%                    |  |  |  |
| Search Criteria 2:    | T                      |  |  |  |
| Value 2:              |                        |  |  |  |

The search Results page returns orders where the decedent Last Name begin with the letters "ad."

| lesults      |               |                               |            |             |                          |  |
|--------------|---------------|-------------------------------|------------|-------------|--------------------------|--|
| Order Number | Date Received | Applicant Name                | Event Type | SFN         | Registrant Name          |  |
| 20140500020  | MAY-23-2014   | Vicky Johnson                 | Death      | 000206-2014 | April Adams              |  |
| 20140400041  | APR-08-2014   | Annie Adams                   | Death      | 000206-2014 | April Adams              |  |
| 20140300057  | MAR-10-2014   | Amy Adkins                    | Death      | 000094-2014 | Adkins                   |  |
| 20140300056  | MAR-10-2014   | Amy Adkins                    | Death      | 000094-2014 | Adkins                   |  |
| 20140300055  | MAR-10-2014   | Amy Adkins                    | Death      | 000094-2014 | Adkins                   |  |
| 20140300054  | MAR-10-2014   | Amy Adkins                    | Death      | 000094-2014 | Adkins                   |  |
| 20140300053  | MAR-10-2014   | Amy Adkins                    | Death      | 000094-2014 | Adkins                   |  |
| 20140300052  | MAR-10-2014   | Amy Adkins                    | Death      | 000094-2014 | Adkins                   |  |
| 20131100006  | NOV-05-2013   | Abe Adams                     | Death      | 000153-2013 | Andrew Abraham Adams Jr. |  |
| 20131000038  | OCT-07-2013   | Chancler Adams                | Death      | 000029-2013 | Gramatical Adams         |  |
| 20130700057  | JUL-08-2013   | Anton Adamson                 | Death      | 000047-2013 | Alton Adamson            |  |
| 20130700056  | JUL-08-2013   | Anton Adamson                 | Death      | 000047-2013 | Alton Adamson            |  |
| 20130300021  | MAR-08-2013   | F.Kreuger's Dirt Nap Emporium | Death      | 000001-2013 | Black Melanie Adder      |  |
| 20130300020  | MAR-08-2013   | F.Kreuger's Dirt Nap Emporium | Death      | 000001-2013 | Black Melanie Adder      |  |
|              |               |                               |            |             | Total records : 14       |  |
|              |               |                               |            |             | New Sea                  |  |

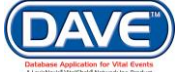

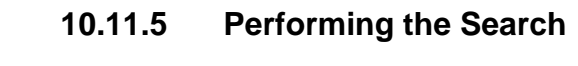

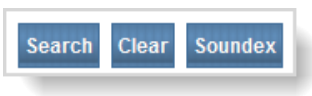

To initiate a search based on the criteria and values entered, select the *Search* button. Or, to remove search criteria and start over, select the *Clear* button at the bottom of the page.

Another search option is the *Soundex* search. *Soundex* searches are used when the spelling of a name is uncertain. Users can enter a sounds-like name (i.e., "Smith" for "Smythe") and still successfully locate a record.

DAVE<sup>™</sup> also allows use of a wildcard feature via the % character to search for records when only a partial spelling is known (i.e., searching for "Mur%" returns names like Murdock or Murphy.

The Maximum records to display defaults to 200. This means regardless of the number of orders returned by the search, only 200 rows will be displayed. It is possible to increase the value for maximum records to display. But, when the number is increased, the user receives a warning message about system performance.

| Search by Applicant             | Message from webpage                                                                                           |  |  |  |  |  |
|---------------------------------|----------------------------------------------------------------------------------------------------|--|--|--|--|--|
| Organization Name:              | This search will negatively affect system performance.                                                         |  |  |  |  |  |
| First Name:                     | If possible refine search criteria or perform during non peak hours.<br>Press OK to continue, Cancel to abort. |  |  |  |  |  |
| Last Name:                      |                                                                                                    |  |  |  |  |  |
| Phone:                          | OK Cancel                                                                                                    |  |  |  |  |  |
| Maximum records to display: 500 |                                                                                                    |  |  |  |  |  |
| Maximum records to display: 500 |                                                                                                    |  |  |  |  |  |

• These types of searches should be kept to a minimum and performed after hours. If possible, users should enter more search criteria to refine the search.

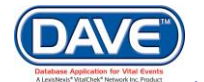

Selecting any of the underlined column headers will re-sort the search results based on the contents of that column. Selecting the *Order Number* link opens directly to the Order Summary page for review/editing of the order.

| F | Results      |               |                                 |            |             |                        |
|---|--------------|---------------|---------------------------------|------------|-------------|------------------------|
|   | Order Number | Date Received | Applicant Name                  | Event Type | SFN         | <b>Registrant Name</b> |
|   | 20140500020  | MAY-23-2014   |                                 | Death      | 000206-2014 | April Adams            |
|   | 20140400041  | APR-08-2014   | Click column headers<br>to sort | Death      | 000206-2014 | April Adams            |

After reviewing the Order Summary page, select the *Previous* or *Return* button to return to the Results page.

| Order Summary                                                                                                    |                     |                                       |                |                      |              |         |
|----------------------------------------------------------------------------------------------------|---------------------|---------------------------------------|----------------|----------------------|--------------|---------|
| Source: Mail                                                                                                    |                     | ProCheck / ProID                      | Status:        |                      |              |         |
| Received Date: MAR-10-2014                                                                                       |                     | Fee Effective Date                    | e: MAR-10-2014 | Ļ                    |              |         |
| Applicant Information                                                                                            |                     | Payment Inform                        | ation          |                      |              |         |
| Name: Amy Adkins                                                                                                 |                     | Туре                                  | Amount         | User                 |              |         |
| Address: 0330 Science Drive<br>Harrisburg, Pennsylvania 17025                                                    |                     | Cash                                  | \$9.00 Birt    | hRegC User           |              |         |
| Attention:                                                                                                    |                     | Paid:                                 | \$9.00         |                      |              |         |
| Phone:                                                                                                    |                     | Due:                                  | \$9.00         |                      |              |         |
| Email:                                                                                                    |                     | Balance:                              | \$0.00         |                      |              |         |
| Event Requested                                                                                                  |                     |                                       |                |                      |              |         |
| Event Type: Death Suspend Reject R<br>Relation: Spouse<br>Status: //Personal Valid/Medical Valid/Re<br>Comments: | equest Corresponde  | ence Work Order<br>rsonal Pending/ICD | Amend Receip   | t Mailing Enve<br>ed | elope Mailin | g Label |
| Matched Events                                                                                                   | Services            |                                       |                |                      |              |         |
| Total<br>Registrant Match Numberof DateofLast                                                                    | Issuance Service Na | ame Quantity                          | Priority       | Delivery             | Fee          |         |
| Issuances                                                                                                    | Death CC            |                                       | REGULAR        | MAIL                 | \$9.00       | Issue   |
| New Order Copy to New Validate Order                                                                             | Void Issuance His   | story                                 |                |                      | Previous     | Return  |

# **10.12 Order Certified Copies**

| Other Links            |  |
|------------------------|--|
| Amendments             |  |
| Comments               |  |
| Order Certified Copies |  |

From the Death or Fetal Death Registration Menu select Other Links > Order Certified Copies.

The Order Processing Menu is displayed replacing the Death Registration Menu.

| Order Processing Menu |  |
|-----------------------|--|
| Applicant             |  |
| Services              |  |
| Payments              |  |
| Summary               |  |
| Validate Order        |  |

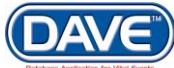

297 of 351

March 2017 LexisNexis VitalChek Network, Inc. Proprietary and Confidential Information (c) 2014. All rights reserved. The Applicant page is also displayed and pre-filled with the name and address information associated to the Funeral Home completing the order.

| 20161200033<br>/Order Invalid/II | :Samaritan Funeral Home<br>ncomplete/Amendment Pending A | pproval                  |                              |                                      |
|----------------------------------|----------------------------------------------------------|--------------------------|------------------------------|--------------------------------------|
| Applicant                        |                                                          |                          |                              |                                      |
| Applicant:                       | ,                                                        | erson 💿 Organiz          | ation                        |                                      |
| Organization                     |                                                          |                          |                              |                                      |
| Name: Samai                      | itan Funeral Home                                        |                          |                              |                                      |
| Address                          |                                                          |                          |                              |                                      |
| Street Number                    | Pre<br>Directional Street Name                           |                          | Street<br>Designator<br>Road | Post<br>Directional Apartment Number |
| City or Town<br>Phoenix          | State C<br>Arizona                                       | Country<br>United States | Zip Code<br>85006            |                                      |
| Contact Inform                   | ation                                                    |                          |                              |                                      |
| Attention:                       |                                                          |                          |                              |                                      |
| Phone Number<br>Email:           | Alternate N                                              | lumber:                  | Fax Number:                  | ·                                    |
| Shipping Inform                  | ation Same as Applicant? 🕑                               |                          |                              |                                      |
|                                  |                                                          |                          |                              | Clear Save Next Return               |

# 10.12.1 Applicant Information

The pre-filled Applicant Name and Address items cannot be edited. However, Contact Information fields remain available so information can be added to specify a contact in regards to the order.

The Shipping Information Same as Applicant? Checkbox defaults to checked. If the certified copies should be sent somewhere other than the Funeral Home listed, select the check box to remove the checkmark and enter shipping information.

| Shipping Information Same as Applicant?                                                                                                    |
|----------------------------------------------------------------------------------------------------|
| Shipping Information                                                                                                    |
| Name                                                                                                    |
| Prefix First Middle Last Suffix                                                                                                    |
| Address                                                                                                    |
| Pre     Street     Post       Street Number     Directional Street Name     Designator     Directional Apartment Number       Zip Code     City or Town     State     Country       ↑       United States |
| Contact Information                                                                                                    |
| Attention:                                                                                                    |
| Phone Number: Alternate Number: Fax Number:                                                                                                    |
| Email:                                                                                                    |

The page will expand and allow for information to be entered in regards to where the certified copies should be shipped.

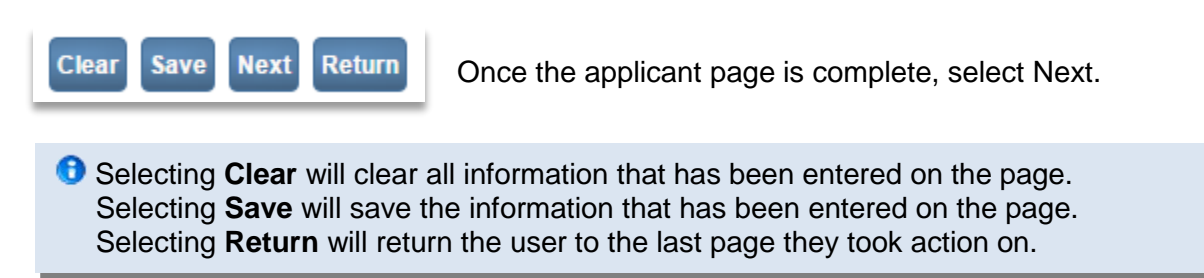

#### 10.12.2 Services

The Services page will be displayed.

| 20170300081 :A Legacy Funeral Home          |                                                                                                    |
|---------------------------------------------|----------------------------------------------------------------------------------------------------|
| Services                                    |                                                                                                    |
| Source , Received Date MAR-21-2017          | Fee Effective Date MAR-21-2017                                                                                                    |
| Will this order be paid for by Credit Card? |                                                                                                    |
| Issuing Office ,                            |                                                                                                    |
|                                             |                                                                                                    |
|                                             | Save Previous Next Return                                                                                                    |
|                                             | 20170300081 :A Legacy Funeral Home<br>/Order Invalid/Incomplete/No Services<br>Services<br>Source , Received Date MAR-21-2017<br>Will this order be paid for by Credit Card?<br>Issuing Office, • |

Select the Source for the Order.

Next Selecting the Issuing Office.

• The *Issuing Office* dropdown list is filtered based on the County of Event. If the more than one issuing office exists per county a selection will need to be made. However, if only one issuing office exists, this *Issuing Office* field will be pre-filled with the specific issuing office.

Once the Issuing Office is selected the page will refresh and display the Name section.

| 20170300081 :A Legacy Funeral Home<br>/Order Invalid/Incomplete/No Services |                                |     |
|-----------------------------------------------------------------------------|--------------------------------|-----|
| Services                                                                    |                                |     |
| Source Mail In Received Date MAR-21-2017                                    | Fee Effective Date MAR-21-2017 |     |
| Will this order be paid for by Credit Card?                                 |                                |     |
| Issuing Office Maricopa County Vital Records 16th St Phoenix                | T                              |     |
| 1 Name: George W Woods                                                      |                                |     |
| Applicant Relationship to Registrant: Funeral Director                      |                                |     |
| Currently there are no services for this event request. Please click Ad     | d Service to add a service.    |     |
|                                                                             | Add Service                    | e   |
|                                                                             | Save Previous Next Retu        | Irn |

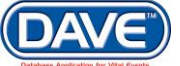

Select the Add Service button to add services to the order. The name section will expand to display the services section.

| 1 Name: George W Woods<br>Applicant Relationship to Registrant: Funeral | Director                               |          |             |
|-------------------------------------------------------------------------|----------------------------------------|----------|-------------|
| Service     Request Reason                                              | ▶ Quantity ▶ Priority<br>Other Specify | Delivery | Save Cancel |
|                                                                         |                                        |          | Add Service |

**Service:** Select the *Service* (i.e., the type of product the applicant is requesting). The *Service* dropdown is filtered by office and event type.

**Quantity:** Enter the number of the selected service being requested.

**Priority:** The selection made here determines if the order requires expedited processing and whether additional fees should be applied.

**Delivery:** Select a method of delivery from the *Delivery* dropdown (i.e., *Counter, Mail, UPS*).

Request Reason: Select the reason for the request from the *Request Reason* dropdown. If Other is selected then the **Other Specify** field will be enabled for entry.

Select *Save* to add the services. Selecting *Cancel* will close the Add Services section without adding services to the Order.

If additional services need to be added to the Order simply select the Add Service button again to add additional services.

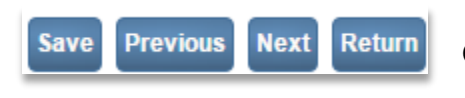

Once the Services page is complete, select Next.

Selecting Save will save the information that has been entered on the page. Selecting Previous will return the user to the last page they took action on. Selecting Return will return the user to the last page they took action on.

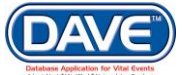

# 10.12.3 Payments

The Payments page will be displayed.

| Order Processing Menu<br>Applicant                     | 20170300081 :A Legacy Funeral Home<br>/Order Invalid/Incomplete/Insufficient Funds<br>Payments |                                                                                                    |
|--------------------------------------------------------|------------------------------------------------------------------------------------------------|----------------------------------------------------------------------------------------------------|
| Rayments<br>X Summary<br>Validate Order<br>Switch User | Received Date: MAR-21-2017<br>Add Payments<br>Add Payment                                      | Fee Effective Date: MAR-21-2017                                                                                                    |
|                                                        | Currently there are no payments for this order. To                                             | abd a payment select a payment type and click Add Payment.         SubTotal:       \$40.00         Total:       \$40.00         Paid:       \$0.00         Balance:       \$40.00         Change Due:       \$0.00         Edit Payer       Previous       Next |

Select *Credit Card* from the add payments dropdown and then select the *Add Payment* button.

| Payments       |           |             |          |                         |           |                          |
|----------------|-----------|-------------|----------|-------------------------|-----------|--------------------------|
| Received Date: | MAR-21-20 | )17         | Fee Eff  | ective Date: MAR-21-201 | 7         |                          |
| Add Payments   |           |             |          |                         |           |                          |
|                | ▼ Ad      | d Payment   |          |                         |           |                          |
| Credit         |           |             |          |                         |           |                          |
| Payment Date   | User      | Card Number | Exp Date | CVC Auth AVS            | Status Am | nount                    |
| MAR-21-2017    | azadmin   |             | <b>•</b> |                         | 40        | 0.00 Authorize<br>Cancel |

Enter a credit card number within the Card Number field.

Enter the credit card expiration date within the Exp Date field by selecting the month from the first dropdown and the year from the second dropdown.

Enter the security code found on the back of the credit card in the CVC field.

**CVC code:** DAVE<sup>™</sup> requests the card validation code be entered for credit card transactions. These validation codes combat counterfeit fraud through the use of special numbers that are encoded on the magnetic strip of credit and debit cards. The VISA Card Verification Value (CVV) and the MasterCard and Discover credit cards' Card Validation Code (CVC) are found on the back of the card. The American Express unique card code (CID), is found on the front of the card above the credit card number.

• The transaction will not be authorized if the code is left blank or if it does not match the code maintained by the card processor.

Hover over the information icon I for help in locating and entering the CVC code information.

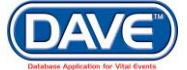

Select the *Authorize* link to submit the credit card information for payment. Select the *Cancel* link to discard the Credit Card information without submitting for payment.

Credit card numbers are **NOT** stored in the DAVE<sup>™</sup> database. Upon selection of the *Authorize* or *Void* links, the credit card number will be passed to the VitalChek authorization server and will be cleared from the Payments page.

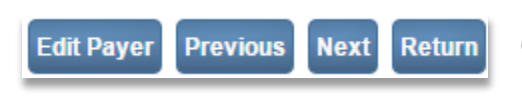

Once the payment has been approved, select the *Next* button.

Selecting Save will save the information that has been entered on the page. Selecting Previous will return the user to the last page they took action on. Selecting Return will return the user to the last page they took action on.

Select the **Edit Payer** button if the payment is going to be submitted by someone other than the Funeral Home submitting the Order. See section 10.5.3 Edit Payer for more info.

# 10.12.4 Order Summary

The Order summary page will be displayed.

| Order Processing Menu<br>Applicant<br>Services<br>Payments<br>Summary | 20170300081 :A Legacy Funeral Home<br>/Order Valid/Incomplete<br>Order Summary<br>Source: Mail In<br>Received Date: MAP 21-2017 | ProCheck / ProID Status:                      | .21.2017                                                   |
|-----------------------------------------------------------------------|----------------------------------------------------------------------------------------------------|-----------------------------------------------|------------------------------------------------------------|
| Validate Order<br>Switch User                                         | Applicant Information                                                                                                    | Payment Information                           | 21-2017                                                    |
|                                                                       | Name: A Legacy Funeral Home                                                                                                    | Type Amour                                    | nt User                                                    |
|                                                                       | Address: 1374 N Arizona Avenue<br>Chandler, Arizona 85225                                                                       | Credit \$40.0<br>Card                         | 0 Afuneral Director                                        |
|                                                                       | Attention:<br>Phone: (480) 963-6200                                                                                             | Paid: \$40.0                                  | 0                                                          |
|                                                                       | Email:                                                                                                    | Due: \$40.0                                   | 0                                                          |
|                                                                       |                                                                                                    | Balance: \$0.0                                | 0                                                          |
|                                                                       | Event Requested                                                                                                    |                                               |                                                            |
|                                                                       | Event Type: Death<br>Relation: Funeral Director<br>Status: //Personal Valid/Medical Valid/Registered<br>Comments:               | A<br>I/Signed/Certified/NA/Birth Death Linkag | mend Mailing Envelope Mailing Label e Required Over 1 Year |
|                                                                       | Matched Events                                                                                                    | Services                                      |                                                            |
|                                                                       | Registrant Match Total Number of Date of Last<br>Issuances Issuance                                                             | Service Name Quantity P                       | Priority Delivery Fee                                      |
|                                                                       | George W Yes 0<br>Woods 0                                                                                                    | Death Certified w fee 2 F                     | REGULAR COUNTER \$40.00 Issue                              |
|                                                                       | New Order Copy to New Submit Order Validate                                                                                     | Order Void Issuance History                   | Previous                                                   |

Select to Validate the Order button to review any issues that may exist and correct them.

Select the Void button to void the Order.

Select the **Submit Order** button to submit the Order to the Issuing Office selected on the Services page.

More information regarding items on the Order Summary page can be found in section 10.6 Order Summary.

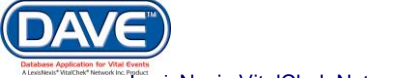

# 11. Queues

DAVE<sup>™</sup> provides work queues which contain records, orders, issuances, or amendments that are in process. These item are placed in queues based on the assignment of a work queue status. Work queue statuses are assigned after a record or order has been validated or, when a specific action has been taken by a user that sets a status. Queues are used to group items together based on the type of work that needs to be done.

Users with the appropriate security privileges will be able to access particular work queues and work queue types.

# **11.1 General Functionality in All Queues**

There are two ways to access Queues within DAVE<sup>™</sup>.

**Current Activities -** From the Main Menu, select *Main > Current Activities*, or select the *Current Activities* Fast Link icon on the home page.

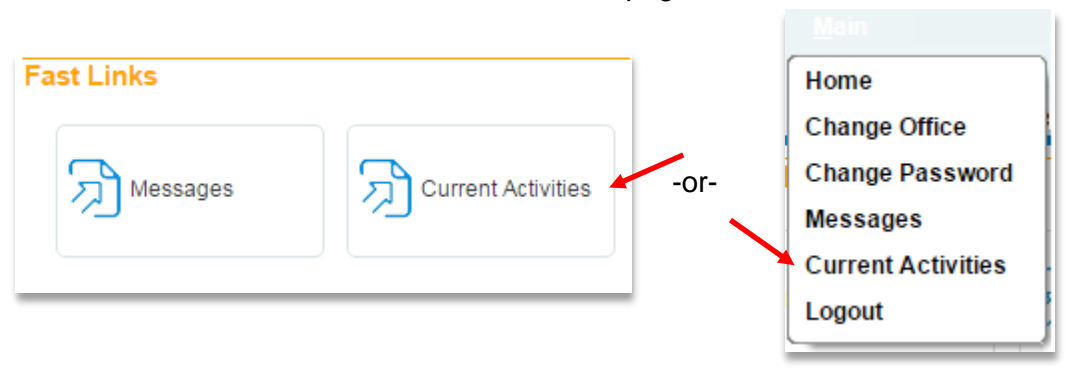

The *Current Activities* queue is unique to the user type selecting to view it. Unlike selecting a specific queue from the Main Menu, the Current Activies displays on a single page all of the different work queues containing cases and orders needing attention.

| urrent Activities            |             |       |                       |
|------------------------------|-------------|-------|-----------------------|
| Queue Name                   | Type ↓      | Count | Age of Oldest in Days |
| Keyed                        | Amendment   | 132   | 80                    |
| Keyed (Requires Affirmation) | Amendment   | 25    | 7                     |
| Pending                      | Amendment   | 17    | 23                    |
| Affirmation Required         | Fetal Death | 27    | 59                    |
| Certification Required       | Fetal Death | 12    | 59                    |
| Medical Pending              | Fetal Death | 279   | 78                    |
| Personal Pending             | Fetal Death | 262   | 78                    |
| FIPS Coding Required         | Death       | 216   | 86                    |
| Cause of Death Pending       | Death       | 23    | 72                    |
| Certification Required       | Death       | 8     | 83                    |
| Cremation Clearance Required | Death       | 3     | 8                     |
| Death Potential Duplicate    | Death       | 30    | 79                    |
| Death Certificate Not Found  | Order       | 1     | 23                    |
| nsufficient Funds            | Order       | 3     | 2                     |
| No Services                  | Order       | 46    | 86                    |
| Registration on Hold         | Order       | 1     | 78                    |
|                              |             |       | Total Queues : 1      |

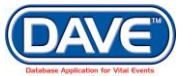

**Main Menu** – The second way to access queues is via the *Main Menu* where you can select *Queues* and a menu of available queues is displayed:

| Queues      |                                 |  |  |  |  |  |  |
|-------------|---------------------------------|--|--|--|--|--|--|
| Registratio | Registration Work Queues        |  |  |  |  |  |  |
| Registratio | Registration Work Queue Summary |  |  |  |  |  |  |
| Order Wor   | k Queues                        |  |  |  |  |  |  |
| Order Wor   | k Queue Summary                 |  |  |  |  |  |  |
| Issuance (  | Issuance Queues                 |  |  |  |  |  |  |
| Issuance (  | Queue Summary                   |  |  |  |  |  |  |
| Amendme     | nt Work Queues                  |  |  |  |  |  |  |
| Amendme     | nt Work Queue Summary           |  |  |  |  |  |  |

The ability to access particular queues is based on user security privileges.

#### **Queue Types:**

- Registration Work Queues
- Order Work Queues
- Issuance Queues
- Amendment Work Queues

#### 11.1.1 Queue vs. Queue Summary

There are two ways to view Queue Information: by selecting a specific work queue (Registration Work Queue, Amemdments Work Queue, Issuance Queue, or Order Work Queue), or via a queue summary page, (Registration Work Queue Summary, Amemdments Work Queue Summary, Issuance Queue Summary, or Order Work Queue Summary).

#### Seletcting a Queue Menu Page

Select *Main Menu* > Queues > Registration Work Queues. The Search by Registration Work Queue menu page will load from which a particular queue can be selected.

| Search by Registration Work Queue |                     |                            |
|-----------------------------------|---------------------|----------------------------|
| Queue:                            | Search Type: Value: |                            |
| Display 200 rows per page.        | Filter:             |                            |
|                                   |                     | Search Show All Rows Clear |

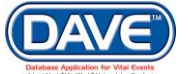

# Select a Queue Summary Page

The Work Queue Summay page will display a summary of all the queues of the type selected which items appear in.

| Registration Work Queue Summary        |       |       |                       |  |  |  |
|----------------------------------------|-------|-------|-----------------------|--|--|--|
| Queue Name                             | Type↓ | Count | Age of Oldest in Days |  |  |  |
| Medical Info Rejected                  | Death | 10    | 41                    |  |  |  |
| Medical Pending                        | Death | 149   | 877                   |  |  |  |
| Personal Info Rejected                 | Death | 11    | 202                   |  |  |  |
| Personal Pending                       | Death | 219   | 877                   |  |  |  |
| Registration Approval Required - Death | Death | 14    | 276                   |  |  |  |
| Signature Required                     | Death | 13    | 316                   |  |  |  |
| First 1 2 3 Last                       |       |       | Total Queues : 36     |  |  |  |

# 11.1.2 Work Queue Pages

Work queue pages are separated into three sections: Search Options, Search Results and Actions:

| Search by Registration Work Queue |                                         |              |                                   |                |                                                                   |                 |                                        |  |
|-----------------------------------|-----------------------------------------|--------------|-----------------------------------|----------------|-------------------------------------------------------------------|-----------------|----------------------------------------|--|
| Queue:                            | Personal Info Rejected - Death 💽 Search |              |                                   | Search Type:   | -                                                                 | Value:          |                                        |  |
| Display                           | 5 ro                                    | ws per page. |                                   | Filter:        |                                                                   |                 |                                        |  |
|                                   |                                         |              | Search Op                         | tions          |                                                                   | Search          | Show All Rows Clear Return             |  |
| All                               | Case Id                                 | File Number  | Registrant                        |                |                                                                   | Date of Event ↑ | Data Provider                          |  |
|                                   | 12450                                   |              | Lang, Lonnie                      |                |                                                                   | Mar-11-2014     | A Brugger And Sons Funeral<br>Home Llp |  |
|                                   | 12445                                   |              | Denny, Sandy                      | Search Results |                                                                   | Mar-11-2014     | Teeters Funeral Chapel Inc             |  |
|                                   | 12275                                   |              | Deceased, Newly                   |                |                                                                   | Feb-14-2014     | King's Pet Sematary                    |  |
|                                   | 11798                                   |              | Rogers, Buck                      |                |                                                                   | Aug-02-2013     | A Brugger And Sons Funeral<br>Home Llp |  |
|                                   | 10057                                   |              | Vale, Veronica                    |                |                                                                   | Apr-30-2013     | Bagnato Funeral Home Inc               |  |
| First                             | First 1 2 3 Last Total records : 11     |              |                                   |                |                                                                   |                 |                                        |  |
| Actions<br>Abandon<br>Request     | Case<br>Medical Ce                      | ertification | Add<br>Comments<br>Correspondence | Actions        | <b>Print</b><br>Queue List<br>Queue Aging Re<br>Print Burial Perm | port<br>iit     |                                        |  |

| Search Options | Fields for entering search criteria—provides search functionality                                                                                                    |
|----------------|----------------------------------------------------------------------------------------------------|
| Search Results | Data grid listing with hyperlinks—displays all rows within a given queue, or only those rows matching the search criteria                                                                            |
| Actions        | Hyperlinks—provides functionality for user actions such as accessing the item directly, assigning a case to another queue, certifying, printing, entering comments or attaching correspondence, etc. |

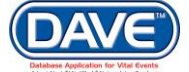

### 11.1.3 Search Options

The Work Queue page allows the user to search for specific cases within a queue type.

1. Four search options are provided: Queue, Search Type, Value, and Filter.

| Search b | y Registration Work Queue |              |   |                                   |
|----------|---------------------------|--------------|---|-----------------------------------|
| Queue:   |                           | Search Type: | • | Value:                            |
| Display  | 5 rows per page.          | Filter:      | • |                                   |
|          |                           |              |   | Search Show All Rows Clear Return |
|          |                           |              |   |                                   |

The actual work queues available vary based on user type & security setup.

2. Select a queue name from the Queue dropdown.

| Search b | y Registration Work Queue                                                                                                    |   |              |        |                                   |
|----------|----------------------------------------------------------------------------------------------------|---|--------------|--------|-----------------------------------|
| Queue:   |                                                                                                    | • | Search Type: | Value: |                                   |
| Display  | Abandoned Pending Review - Death<br>Abandoned Pending Review - Birth<br>Birth Certification Required - Birth<br>Birth Certification Required - Birth<br>Birth Death Linkage Required Over 1 Year - Death<br>Birth GIS coding Required - Birth<br>Birth GIS coding Required - Birth<br>Cause of Death Pending - Death<br>Certification Required - Death<br>Certification Required - Death<br>Death Potential Duplicate - Birth<br>Deveased Baby - Birth<br>Deveased Baby - Birth<br>DPW Exception - Birth<br>DPW Father No Match - Birth<br>DPW Father No Match - Birth<br>DPW Father No Match - Birth<br>CD Coding Required - Death<br>ICD Coding Required - Death<br>Legal Information - Rejected - Birth<br>Legal Pending - Birth<br>ME Review Complete - Death<br>ME Review Required - Death<br>Medical Certification Requested - Death<br>Medical Info Rejected - Death |   | Filter:      | value. | Search Show All Rows Clear Return |

3. A Search Type may also be chosen, but only if a value is provided in the Value field.

| Search b | y Registration Work Queue |   |              |                                                                   |                                   |
|----------|---------------------------|---|--------------|-------------------------------------------------------------------|-----------------------------------|
| Queue:   |                           | • | Search Type: |                                                                   | Value:                            |
| Display  | 5 rows per page.          |   | Filter:      | Case Number<br>Employee<br>Funeral Home<br>Local Registrar<br>SFN | Search Show All Rows Clear Return |

Search criteria entries work together to refine a search. It is possible to use both the *Queue* and *Search Type* search criteria dropdowns.

4. Selection of a *Filter* will also help narrow search results. If a *Filter Value* is required, DAVE<sup>™</sup> will prompt users to enter one.

306 of 351

| Search by Registration Work Queue |                          |                       |   |              |                 |                 |                                       |  |  |
|-----------------------------------|--------------------------|-----------------------|---|--------------|-----------------|-----------------|---------------------------------------|--|--|
| Queue:                            | Cause of Death Per       | nding - Death         | • | Search Type: |                 | Value:          |                                       |  |  |
| Display                           | 15 rows per pag          | е.                    |   | Filter:      | Age 💌           | Value:          |                                       |  |  |
|                                   |                          |                       |   |              | Age<br>Imported |                 | Search Show All Rows Clear            |  |  |
|                                   |                          |                       |   |              | Not Registered  |                 |                                       |  |  |
| All                               | Case Id File Num         | ber Registrant        |   |              |                 | Date of Event ↑ | Data Provider                         |  |  |
|                                   | 26706849 111914-<br>2013 | Sutherland, Jerry Qq7 |   |              |                 | Nov-29-2013     | Lanterman & Allen Funeral<br>Home Inc |  |  |

**Display -** Determines the number of rows that will be displayed on the page.

| Search by Registration Work Queue |                   |  |  |  |  |  |
|-----------------------------------|-------------------|--|--|--|--|--|
| Queue:                            |                   |  |  |  |  |  |
| Display                           | 15 rows per page. |  |  |  |  |  |
| 1                                 |                   |  |  |  |  |  |

5. After all search criteria is entered, select the Search button.

| Search b | y Registration Work Queue |              |   |        |                           | _      |
|----------|---------------------------|--------------|---|--------|---------------------------|--------|
| Queue:   | Personal Pending - Death  | Search Type: | • | Value: |                           |        |
| Display  | 5 rows per page.          | Filter:      | • | ~      |                           |        |
|          |                           |              |   | s      | earch Show All Rows Clear | Return |
|          |                           |              |   |        |                           |        |

• It is possible to view all cases in a specific queue by making a selection from the *Queue* dropdown and NOT making a selection from the *Search Type* and *Value* fields.

**Queue** – Queues available to the user based on security privileges.

**Search Type** – The search types include *Case Number*, *Employee*, and *SFN* (State File Number). If a search type is selected from the *Search Type* dropdown, then a value MUST be entered into the *Value* textbox.

**(Search Type) Value** – Enter the case number, employee name or SFN from the case for which the user is searching. Alphanumeric entries are allowed.

If the *Search Type* selected is **Case Number**, the queue will list only the case that matches the case id entered. Note, a *Case ID* is a unique identifier across all events. Searching by Case ID will always return a single record.

If the *Search Type* selected is **Employee**, the queue will list only those cases where the last name matches the last name of the user who performed the most recent *Action*.

If the *Search Type* selected is **SFN**, the search will return only the case that matches the *SFN* entered.

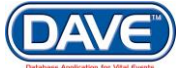

**Filter** – The values for the *Filter* dropdown will vary based upon the type of work queue selected. A detailed description of each filter can be found within the specific queue sections of this user guide.

(Filter) Value – A Filter value may be required.

• The *Filter* dropdown is replaced by an *Age* dropdown on the Order Work Queues search page.

### 11.1.4 Search Results

Search results always display in a data grid. The results are organized based on the type of queue: *Registration, Order, Issuance, or Amendments.* 

For example, the Registration Work Queue column headers...

| Search by Registration Work Queue |          |                                                |                     |  |  |                 |                                      |  |
|-----------------------------------|----------|------------------------------------------------|---------------------|--|--|-----------------|--------------------------------------|--|
| Queue:                            | Abandone | bandoned Pending Review - Death 💌 Search Type: |                     |  |  |                 |                                      |  |
| Display                           | 5 row    | rows per page. Filter.                         |                     |  |  |                 |                                      |  |
|                                   |          |                                                |                     |  |  |                 | Search Show All Rows Clear           |  |
| All                               | Case Id  | File Number                                    | Registrant          |  |  | Date of Event † | Data Provider                        |  |
|                                   | 26288070 | 057599-<br>2012                                | Evers, Franklin Qq7 |  |  | Jun-22-2012     | Ewing Brothers Funeral Home<br>Inc   |  |
|                                   | 26285191 | 057506-<br>2012                                | Beer, Alyvia Qq7    |  |  | Jun-19-2012     | Hatheway-Tedesco Funeral<br>Home Inc |  |

... are different from the Order Work Queue column headers.

| Search by | y Order Work Qu          | eue                         |                                |                     |                                 |                    |                      |                                     |
|-----------|--------------------------|-----------------------------|--------------------------------|---------------------|---------------------------------|--------------------|----------------------|-------------------------------------|
| Queue:    | Additional Informat      | •                           | Search Type                    | e:                  |                                 | Value:             |                      |                                     |
| Display   | 5 rows per pag           | ge.                         |                                | Age                 |                                 |                    |                      |                                     |
|           |                          |                             |                                |                     |                                 |                    |                      |                                     |
|           |                          |                             |                                |                     |                                 |                    | Search               | Show All Rows Clear                 |
| All       | Order Number             | Service                     | Date Received ↓                | Priority            | Registrant Name                 | SFN                | Search<br>Event Date | Applicant Name                      |
| All       | Order Number 20131203402 | Service<br>Veteran Birth CC | Date Received ↓<br>DEC-04-2013 | Priority<br>REGULAR | Registrant Name<br>BERNARD GMYS | SFN<br>000356-1928 | Event Date           | Applicant Name<br>Applicant On File |

All column headers displayed in blue allow the user to sort and re-sort rows. Select a header to sort the search results by that specific column. To access one of the cases/orders/amendments listed, select any of the blue links within a row.

| AII | Applicant Name | Order<br>Number | Service | Date Received<br>↓ | Priority  | Delivery        | Registrant           | SFN             | Security Paper<br>Number | Date Printed |
|-----|----------------|-----------------|---------|--------------------|-----------|-----------------|----------------------|-----------------|--------------------------|--------------|
|     | Jaclyn Rhoads  | 20120536554     | Birth   | 05/21/2012         | Vitalchek | UPS Next<br>Day | Demarcus Qq7<br>Shea | 007873-<br>2005 |                          | Sort Rows 12 |
|     | Jaclyn Rhoads  | 20120536554-    |         | in Case            | Vitalchek | UPS Next<br>Day | Warren Qq7 Benner    | 029348-<br>2007 |                          | Jul-03-2012  |

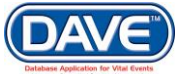

#### Show All Rows vs. Show Number of Rows

1. Enter a number in the *Display* field, choose *Search*. The number of designated rows displays. To view all rows, choose the *Show All Rows* button.

| Search b | y Registr | ation Work      | Queue               |   |              |   |                 |                                             |
|----------|-----------|-----------------|---------------------|---|--------------|---|-----------------|---------------------------------------------|
| Queue:   | Abandone  | d Pending Re    | view - Death        | • | Search Type: |   | Value:          |                                             |
| Display  | 5 row     | s per page.     |                     |   | Filter:      | - |                 | 3                                           |
| /        |           |                 |                     |   |              |   |                 | Search Show All Rows Clear                  |
| All      | Case Id   | File Number     | Registrant          |   |              |   | Date of Event ↑ | Data Provider                               |
|          | 26288070  | 057599-<br>2012 | Evers, Franklin Qq7 |   |              |   | Jun-22-2012     | Ewing Brothers Funeral Home<br>Inc          |
|          | 26285191  | 057506-<br>2012 | Beer, Alyvia Qq7    |   |              |   | Jun-19-2012     | Hatheway-Tedesco Funeral<br>Home Inc        |
|          | 26273952  | 054031-<br>2012 | Sabo, Elaina Qq7    |   |              |   | Jun-13-2012     | Nation Funeral Home Inc                     |
|          | 26276788  | 054190-<br>2012 | Slone, Isiah Qq7    |   |              |   | Jun-10-2012     | Moody Funeral Home                          |
|          | 26264616  | 048787-<br>2012 | Rath, Elaine Qq7    |   |              |   | May-31-2012     | Russell C Schmidt & Son<br>Funeral Home Inc |
| First 1  | 234       | 5 Last          |                     |   |              |   |                 | Total records : 22                          |

2. The page will expand to reveal all search results and display the *Show Number of Rows* button.

| Search I | Search by Registration Work Queue |                                  |                      |   |                         |  |                 |                                                       |
|----------|-----------------------------------|----------------------------------|----------------------|---|-------------------------|--|-----------------|-------------------------------------------------------|
| Queue:   | Abandone                          | Abandoned Pending Review - Death |                      |   | Search Type:<br>Filter: |  | Value:          |                                                       |
|          |                                   |                                  |                      |   | T moi.                  |  | Searc           | h Show Number of Rows Clear                           |
| All      | Case Id                           | File Number                      | Registrant           |   |                         |  | Date of Event ↑ | Data Provider                                         |
|          | 26288070                          | 057599-<br>2012                  | Evers, Franklin Qq7  |   |                         |  | Jun-22-2012     | Ewing Brothers Funeral Home<br>Inc                    |
|          | 26285191                          | 057506-<br>2012                  | Beer, Alyvia Qq7     | ( | All Deserte Diepley     |  | Jun-19-2012     | Hatheway-Tedesco Funeral<br>Home Inc                  |
|          | 26273952                          | 054031-<br>2012                  | Sabo, Elaina Qq7     |   | All Records Display     |  | Jun-13-2012     | Nation Funeral Home Inc                               |
|          | 26276788                          | 054190-<br>2012                  | Slone, Isiah Qq7     |   | V                       |  | Jun-10-2012     | Moody Funeral Home                                    |
|          | 26264616                          | 048787-<br>2012                  | Rath, Elaine Qq7     |   |                         |  | May-31-2012     | Russell C Schmidt & Son<br>Funeral Home Inc           |
|          | 19708254                          | 043165-<br>2012                  | Wilbourn, Eddie Qq7  |   |                         |  | May-25-2012     | Tatalovich Funeral Home And<br>Cremation Services Inc |
|          | 26268611                          | 050907-<br>2012                  | Ford Jr, Antonio Qq7 |   |                         |  | May-24-2012     | Thomas-Little Funeral Service<br>Inc (Oakdale)        |
|          | 19712086                          | 044451-<br>2012                  | Thelen, Houston Qq7  |   |                         |  | May-19-2012     | Griffith Funeral Home                                 |
|          | 26271089                          | 051356-<br>2012                  | Currey, Theresa Qq7  |   |                         |  | May-19-2012     | Hancock Funeral Home Ltd                              |

3. The *Show Number of Rows* button will return the user back to page view where the number of rows is designated in the *Display* field.

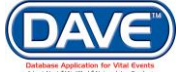

| Search              | Search by Amendment Work Queue                                   |                      |                |               |          |                        |                                               |                      |                      |
|---------------------|------------------------------------------------------------------|----------------------|----------------|---------------|----------|------------------------|-----------------------------------------------|----------------------|----------------------|
| Queue:              | Amendm                                                           | ent Pending Approval | •              | Search Typ    | e: [     |                        | ▼ Va                                          | alue:                |                      |
| Display             | 5 rov                                                            | ws per page.         |                | Filter:       | [        |                        |                                               |                      |                      |
|                     |                                                                  | Show                 | Number of Rows | )             |          |                        |                                               | Search Show          | w All Rows Clear     |
| All                 | <u>Amendment</u><br><u>Number</u>                                | Amendment Type       |                | Date Received | Priority | Event Type             | Registrant                                    | File Nun             | ber Date of<br>Event |
|                     | 500                                                              | Adoption Annulment   |                | 11/04/2013    |          | Birth                  | Test, Water                                   | 000139-<br>2013      | 06/26/2013           |
|                     | 749                                                              | Under 6 Months Corr  | rection        | 02/26/2014    |          | Birth                  | Bradley, Milton                               | 000040-<br>2014      | 02/08/2014           |
|                     | 755                                                              | Administrative Error |                | 02/26/2014    |          | Death                  | Ashe, Alfred                                  | 000078-<br>2014      | 02/21/2014           |
|                     | 802                                                              | Administrative Error |                | 03/19/2014    |          | Death                  | Williams, Willow                              | 000150-<br>2014      | 03/18/2014           |
|                     | 813                                                              | Personal             |                | 03/24/2014    |          | Death                  | Abernathy, John Mich                          | hael 000020-<br>2013 | 05/14/2013           |
| First               | 1 2 3 Last                                                       | t                    |                |               |          |                        |                                               | 1                    | Fotal records : 12   |
| Actions<br>Assign T | Actions Add<br>Assign To Another Queue Comments<br>Correspondenc |                      |                | ce            |          | <b>Pri</b><br>Qu<br>Qu | i <b>nt</b><br>ieue List<br>ieue Aging Report |                      |                      |

**1** Due to database constraints, if more than 2000 matching results are found only the first 2000 results will be displayed.

# 11.1.5 Actions

Users can perform certain actions on cases directly from the queue search results page. The actions available are based on security privileges and queue type.

The Actions links are located at the bottom of the search results page.

|                     | 26703980            | 03980 Presley, Savanah Qq7 |                    |                                   | Feb-0                                     |
|---------------------|---------------------|----------------------------|--------------------|-----------------------------------|-------------------------------------------|
|                     | 26707661            |                            | Wozniak, Amina Qq7 |                                   | Feb-0                                     |
| First '             | 1234                | 5 6 7 8 9 10 Last          |                    |                                   |                                           |
| Actions<br>Register | Event               |                            |                    | Add<br>Comments<br>Correspondence | Print<br>Queue List<br>Queue Aging Report |
| Abandon<br>Request  | Case<br>Medical Cer | tification                 |                    |                                   |                                           |

The following table describes the functionality of each Action.

| Register Event Enabled for registration queues only. | Displays the registration approval page for the row selected. |
|------------------------------------------------------|---------------------------------------------------------------|
|------------------------------------------------------|---------------------------------------------------------------|

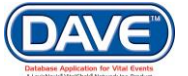

| Abandon Case            | Enabled for<br>registration<br>queues only.                   | Changes the registration status for the row(s) selected to<br>"Abandoned". If a user attempts to assign an "Abandoned" status<br>to a case with a "Registered" status, the following error message<br>will display: "One or more cases are registered. Registered case<br>(Case ID #####) cannot be abandoned." If more than one case<br>with a registered status is selected, the last line of the message<br>will be repeated for each case with a registered status. |  |  |  |
|-------------------------|---------------------------------------------------------------|----------------------------------------------------------------------------------------------------|--|--|--|
| Certify Registration    | Enabled for<br>registration<br>queues only.                   | Displays the Certification Affirmation page for the row selected.<br>Upon selection of the Certify Registration link, if the case does not<br>have a certification required status, then the following error<br>message will be displayed: "The registration you have selected is<br>invalid and cannot be certified. Please correct errors." If the<br>event has a certification required status, then the Certification<br>Affirmation page will be displayed.        |  |  |  |
| Assign To Another Queue | Enabled for all queue types.                                  | Provides the ability to assign selected row(s) to manual work queue.                                                                                                    |  |  |  |
| Remove from Queue       | Enabled for<br>temporary<br>registration work<br>queues only. | Removes the case from the work queue by end-dating the work queue status. The 'Remove from Queue' link will <b>only</b> be enabled if the queue selected from the 'Queue' dropdown is a temporary/manual work queue.                                                                                                    |  |  |  |

• To select a case, place a checkmark in the checkbox *▼* next to the case in the *All* column.

# 11.1.6 Actions – Remove from Queue

To remove a case from a queue, use the Remove from Queue link under the Actions.

Select the checkbox I next to the record to be removed and select the *Remove From Queue* link.

| Search b                       | y Registi          | ration Work     | Queue              |              |   |   |                 |                            |
|--------------------------------|--------------------|-----------------|--------------------|--------------|---|---|-----------------|----------------------------|
| Queue:                         | Medical (          | Certification R | equested - Death 💌 | Search Type: |   | - | Value:          |                            |
| Display                        | 15 rows per page.  |                 |                    | Filter:      | - |   |                 |                            |
|                                |                    |                 |                    |              |   |   |                 | Search Show All Rows Clear |
| All                            | Case Id            | File Number     | Registrant         |              |   |   | Date of Event ↑ | Data Provider              |
|                                | 26717007           |                 | Test, Test         |              |   |   | May-07-2014     | Bright Undertaking Company |
| $\smile$                       |                    |                 |                    |              |   |   |                 | Total records : 1          |
| Actions<br>Remove F<br>Abandon | From Queue<br>Case |                 | Add<br>Comments    |              |   |   | Ρ               | rint                       |

**1** This end dates the status that placed the record in the queue.

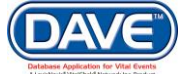

# 11.1.7 Actions – Abandon Case

A registration office can use the *Abandon Case* link when appropriate. For example, when a Potential Duplicate error reveals a case is a non-registered duplicate; or when it's determined a case is an orphan — one that was started, but never completed. Additionally, a status of *Abandoned* is assigned by the system when the jurisdictionally-defined time limit has been exceeded for completion of a case.

- 1. To Abandon a case, select the checkbox 🗹 next to the case to be abandoned.
- 2. Select the Abandon Case link.

| Search I           | by Registr  | ation Work        | Queue              |              |   |                 |                            |
|--------------------|-------------|-------------------|--------------------|--------------|---|-----------------|----------------------------|
| Queue:             | Crematio    | on Clearance F    | Required - Death 💌 | Search Type: | • | Value:          |                            |
| Display            | 15 rov      | 15 rows per page. |                    |              | • |                 |                            |
|                    |             |                   |                    |              |   |                 | Search Show All Rows Clear |
| AII                | Case Id     | File Number       | Registrant         |              |   | Date of Event ↑ | Data Provider              |
|                    | 26717004    |                   | Abration, Sale     |              |   | May-07-2014     | Bright Undertaking Company |
| -                  | 26716978    |                   | Jeggs, Shelia      |              |   | May-05-2014     | Bright Undertaking Company |
| ( 🛛 )              | 26716912    |                   | Jenkins, Anna      |              |   | Apr-29-2014     | Bright Undertaking Company |
|                    | 26711189    |                   | Merideth, Burgess  |              |   | May-05-2013     | Bright Undertaking Company |
|                    |             |                   |                    |              |   |                 | Total records : 4          |
| Actions<br>Abandon | Case 🗲      |                   | Add<br>Comments    |              |   | р               | rint                       |
| Request            | Medical Cer | tification        |                    |              |   |                 |                            |

3. A popup message appears. Select OK.

| Message from webpage                                                                    | x |
|-----------------------------------------------------------------------------------------|---|
| Are you sure you wish to Abandon this record, press OK to continue,<br>Cancel to abort? |   |
| OK Cance                                                                                |   |

The record is removed from the queue.

No further work may be performed on a case once it has been abandoned.

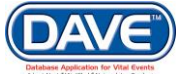

# 11.1.8 Actions – Assign to Another Queue

The Assign To Another Queue link allows users to assign cases from a central queue to smaller employee-specific queues in order to distribute the workload.

1. To move one or more cases from one queue to another, select the checkbox(es) **I** next to the case(s) to be re-assigned and select the *Assign To Another Queue* link.

|          | 1993864       | Personal            | 05/01/2014     |
|----------|---------------|---------------------|----------------|
|          | 1993865       | Personal            | 05/02/2014     |
| <b>V</b> | 1993866       | Hospital Correction | 05/02/2014     |
|          |               |                     |                |
| Actions  | To Apother Ou | 0110                | Add            |
| Assign   | ro Another Qu |                     | Correspondence |

2. A dropdown of available queues appears. The list displayed will be filtered based on the type of originating queue (registration, order, or amendment) and the user's security privileges. The list will include only those queues which have been configured as "Manual" in the Table Maintenance module.

|                                                                                                    | 8000   | Laury     |
|----------------------------------------------------------------------------------------------------|--------|-----------|
| E                                                                                                    |        | ×         |
| Assign to Work Queue                                                                                         |        | В         |
|                                                                                                    |        |           |
| Temp Corrections Queue 1                                                                                     |        | a         |
| Temp Corrections Queue 1                                                                                     |        |           |
| Temp Corrections Queue 10 🔤                                                                                  |        | Classe    |
| Temp Corrections Queue 2                                                                                     | Assign | Close     |
| Temp Corrections Queue 3                                                                                     |        | ,         |
| Temp Corrections Queue 4                                                                                     |        |           |
| 05 Temp Corrections Queue 5                                                                                  | Death  | Up, Pop   |
| Temp Corrections Queue 6                                                                                     |        |           |
| 05 Temp Corrections Queue 7                                                                                  | Birth  | Popup. §  |
| Temp Corrections Queue 8                                                                                     |        |           |
| Temp Corrections Queue 9                                                                                     |        |           |
| Temp Corrections Queue 6<br>Temp Corrections Queue 7<br>Temp Corrections Queue 8<br>Temp Corrections Queue 9 | Birth  | Popup, \$ |

3. Select the desired manual work queue and select the *Assign* button to move the case to the new queue.

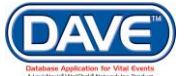

| =                        | ×            |
|--------------------------|--------------|
| Assign to Work Queue     |              |
| Temp Corrections Queue 2 |              |
|                          | Assign Close |
|                          | <u></u>      |

**1** If the Assign button is disabled, a case cannot be moved to the selected queue.

After selecting a new queue from the dropdown:

- The new work queue assign status will update/replace the original work queue status.
- The work queue page refreshes and the new queue to which the case was assigned displays.

### 11.1.9 Add – Comments

DAVE<sup>™</sup> provides the ability to view, create, or update comments on a case from within a queue. Comments are messages associated with a particular record such as reminder notes concerning special conditions.

1. Select a record and choose the Comments link.

| 1993866 Hospita                    | I Correction 05/02/2014 | Birth Popup, Sue                          |
|------------------------------------|-------------------------|-------------------------------------------|
| Actions<br>Assign To Another Queue | Add<br>Comments         | Print<br>Queue List<br>Queue Aging Report |

2. The Comments popup window is displayed. Select the *New Comment* button to add a comment.

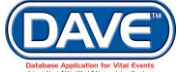

| Comments        |                     |   |             | ,     |
|-----------------|---------------------|---|-------------|-------|
| Comments        |                     |   |             |       |
| Amendment ID:   | 1993866             |   |             |       |
| Amendment Type: | Hospital Correction |   |             |       |
| Date Received:  | 5/2/2014 8:35:03 AM |   |             |       |
| Decedent Name:  | Sue Popup           |   |             |       |
| No data found.  |                     |   |             |       |
|                 |                     | - | New Comment | Close |

3. Select a value from the *Comment Type* dropdown. Every comment must be associated with a type.

| Comments         |                            |                       | ×                 |
|------------------|----------------------------|-----------------------|-------------------|
| Comments         |                            |                       |                   |
| State File Numbe | :                          | 300045                |                   |
| Registrant Name  |                            | Chris Patrick Black   |                   |
| Event Type:      |                            | Death                 |                   |
| Event Date:      |                            | Jan-06-2014           |                   |
| No data found.   |                            |                       |                   |
| Enter New Comm   | ent                        |                       |                   |
| Comment Type:    | Event                      | •                     |                   |
| Comment:         | Test Comment for Death Use | r Guide.              | Clear<br>Cancel   |
|                  | Maximum text length: 4000  | Characters left: 3966 | New Comment Close |

- 4. Enter text into the *Comment* field. Comments can be up to 4000 characters. A counter at the bottom of the page provides a real time character count. Keep in mind spaces count as characters.
- 5. Once a comment has been entered, select the *Save* button to save the comment, *Clear* to erase the text, or *Cancel* to close the Comments dialog without saving the comment.
- 6. Once the comment has been saved, it appears in the comments list. If the user has the appropriate security, the *Edit* and *Delete* links will be available. Select *Edit* or *Delete* to change or remove the comment, *New Comment* to enter another comment, or *Close* to close and return to the queue search results page.

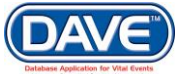

| Stato Filo Numbor | -               |            | 2000/15                            |                   |
|-------------------|-----------------|------------|------------------------------------|-------------------|
| Registrant Name:  |                 |            | Chris Patrick Black                |                   |
| Event Type:       |                 |            | Death                              |                   |
| event Date:       |                 |            | Jan-06-2014                        |                   |
| Comment Type      | Date<br>Entered | Entered By | Comment                            |                   |
| Event             | 05/09/2014      | paadmin    | Test Comment for Death User Guide. | Edit Delete       |
|                   |                 |            |                                    | Total records : 1 |

The Comments icon now appears adjacent to the case in the *All* column to indicate there is a comment attached to the record.

|         | 26717079 | 300045-<br>2014 | Black Sr., Chris Patrick |
|---------|----------|-----------------|--------------------------|
| Fijst 1 | 2 Last   |                 |                          |

# 11.1.10 Add – Correspondence

DAVE<sup>™</sup> provides the ability to view, create, or update case correspondence from within a queue. The *Correspondence* link provides access to MS Word templates within DAVE<sup>™</sup> that can be used to produce letters and other forms of communication for a case when needed.

• Templates are created using MS Word and may be used for amendments, rejection letters, requesting corrections to a record, for special statuses, and other correspondence purposes.

1. Place a checkmark next to the desired record and select the Correspondence link

|          | 1993866         | Hospital Correction | 05/02/2014     | Birth | Popup, Sue                       | 010427-<br>2014 | 05/02/2014     |
|----------|-----------------|---------------------|----------------|-------|----------------------------------|-----------------|----------------|
| T        |                 |                     |                |       |                                  | Tot             | al records : 8 |
| Actions  |                 |                     | Add            |       | Print                            |                 |                |
| Assign T | Γο Another Queu | e                   | Correspondence | (     | Queue List<br>Queue Aging Report |                 |                |

2. The Correspondence page displays. Select the *New Correspondence* button to access the correspondence templates.

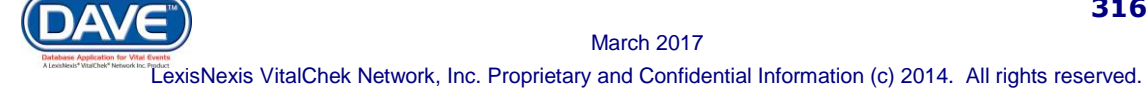

| Correspondenc   | e                                       | ×                        |
|-----------------|-----------------------------------------|--------------------------|
| Corresponden    | ce - Orders                             |                          |
| Order Number:   | 20140123258                             |                          |
| Event Type:     | Birth                                   |                          |
| Received Date:  | 1/22/2014 5:02:23 AM                    |                          |
| Registrant Name | : Kieran Qq7 Chao JR                    |                          |
| Download Corres | pondence Add-In for Word 2007/2010/2013 | New Correspondence Close |

3. Templates that have been saved and made available for use appear in the table. Select the *Select* link adjacent to the desired template.

| Correspondence              | ×                 |
|-----------------------------|-------------------|
| New Correspondence - Orders |                   |
| Template                    |                   |
| ADP need Adopt Form         | Select            |
|                             | Total records : 1 |
|                             | Return            |

4. The Correspondence dialog expands to show template details. Select the *Download* link in the *File* column.

| Correspondence                                                     | e                                                                   |              |                         |                                                               |         |
|--------------------------------------------------------------------|---------------------------------------------------------------------|--------------|-------------------------|---------------------------------------------------------------|---------|
| Corresponden                                                       | ce - Orders                                                         |              |                         |                                                               |         |
| Order Number:<br>Event Type:<br>Received Date:<br>Registrant Name: | 20140123258<br>Birth<br>1/22/2014 5:02:23 A<br>: Kieran Qq7 Chao JF | M            |                         |                                                               |         |
| Description                                                        |                                                                     | File         | Date Entered            | Entered by                                                    |         |
| ADP need Adopt                                                     | Form                                                                | Download     | May-09-2014 02:41<br>PM | State Office Administrator, Harrisburg<br>Registration Office | Delete  |
| Download Corres                                                    | pondence Add-In for V                                               | /ord 2007/20 | 010/2013                | New Correspondence                                            | e Close |

5. In the File Download dialogue box, select *Open* to access the template. MS Word opens the template file. Enter content for the correspondence and select *Save*.

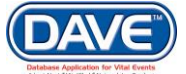

| Do you | want to open or save this file?                                                                                                    |
|--------|----------------------------------------------------------------------------------------------------|
|        | Name: ADPNeed_Adopt_Form.doc<br>Type: Microsoft Word 97 - 2003 Document<br>From: <b>bwdwddaveweb01</b>                                                                             |
|        | Open Save Cancel                                                                                                    |
| 2      | While files from the Internet can be useful, some files can potentially harm your computer. If you do not trust the source, do not open or save this file. <u>What's the risk?</u> |

• An electronic version of every correspondence is saved and linked to the specific Death Registration to which it was attached.

# 11.1.11 Print – Queue List

The Print menu at the bottom of any Queue page will always have at least one option: *Queue List.* 

1. Select Queue List to print the page displayed.

| Search b             | y Amendmo                          | ent Work Queue       |                                   |              |                 |                                           |                 |                  |  |
|----------------------|------------------------------------|----------------------|-----------------------------------|--------------|-----------------|-------------------------------------------|-----------------|------------------|--|
| Queue:               | ieue: Amendment Pending Approval 🗨 |                      | Searc                             | Search Type: |                 | Value:                                    |                 |                  |  |
| Display              | play 3 rows per page.              |                      | Filter:                           | Filter:      |                 |                                           |                 |                  |  |
|                      |                                    |                      |                                   |              |                 |                                           | Search Show All | Rows Clear       |  |
| All                  | Amendment<br>Number                | Amendment Type       | Date Received                     | Priority     | Event Type      | Registrant                                | File Number     | Date of<br>Event |  |
|                      | 1918635                            | Step Parent Adoption | 08/21/2013                        |              | Birth           | Jaques, Callum Qq7                        | 195489-<br>1950 | 11/23/1950       |  |
|                      | 1992168                            | Hospital Correction  | 02/07/2014                        |              | Birth           | Larock, Gracelyn Qq7                      | 010182-<br>2014 | 02/05/2014       |  |
|                      | 1992308                            | Hospital Correction  | 02/07/2014                        |              | Birth           | Noriega, Mallory Qq7                      | 005632-<br>2014 | 01/14/2014       |  |
| First 1              | First 1 2 3 Last Total records : 8 |                      |                                   |              |                 |                                           |                 |                  |  |
| Actions<br>Assign To | o Another Que                      | ue (                 | Add<br>Comments<br>Correspondence |              | Pri<br>Qu<br>Qu | <b>nt</b><br>eue List<br>eue Aging Report |                 |                  |  |

2. The printout only includes the number of records selected in the *Display* field. If a listing of all records in the queue is desired, select the *Show All Rows* button.

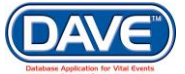

| Search b | y Amendment Work Queue     |              |   |                                 |
|----------|----------------------------|--------------|---|---------------------------------|
| Queue:   | Amendment Pending Approval | Search Type: | • | Value<br>Value<br>Show All Rows |
| Display  | 3 rows per page.           | Filter:      |   |                                 |
|          |                            |              |   | Search Show All Rows Clear      |

3. The Print dialog box appears. Select the desired printer and Print.

# 11.1.12 Queue Aging Report

The *Queue Aging Report* link produces a list of cases sorted by how many days they have been in the queue.

1. Select the Queue Aging Report link under the Print menu.

|                                        | 26709396                                          | Testa, Marcus                     | Mar-07-2014                               | A P Donato Funeral Home Inc                                  |
|----------------------------------------|---------------------------------------------------|-----------------------------------|-------------------------------------------|--------------------------------------------------------------|
|                                        | 26709206                                          | Test, Marcus                      | Mar-07-2014                               | A Carl Kinsey-Ronald N Volz<br>Funeral Home Inc (Zelienople) |
|                                        |                                                   |                                   |                                           | Total records : 11                                           |
| Actions<br>Remove<br>Abandon<br>Reques | : From Queue<br>n Case<br>t Medical Certification | Add<br>Comments<br>Correspondence | Print<br>Queue List<br>Queue Aging Report |                                                              |

2. The File Download dialog appears. Select *Open* to view the .pdf, *Save* to save the file locally, or *Cancel* to return to the Queue page

| File Down     | load                                                                                                    |
|---------------|----------------------------------------------------------------------------------------------------|
| <b>Do you</b> | u want to open or save this file?                                                                                                    |
| PDF           | Name: REPORT_QUEUE_AGING.pdf                                                                                                    |
| <u>~</u>      | Type: Adobe Acrobat Document, 56.4KB                                                                                                    |
|               | From: bwdwddaveweb01                                                                                                    |
|               | Open Save Cancel                                                                                                    |
| 2             | While files from the Internet can be useful, some files can potentially harm your computer. If you do not trust the source, do not open or save this file. What's the risk? |

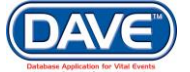

3. The following is a sample of the .pdf output. The columns to the right contain "x" marks denoting the number of days a record has been in the queue.

| ARIZONA DEPARTMENT<br>OF HEALTH SERVICES                                                                             | Queue Aging<br>(Registration Eve | ent Queues)                                                                                                    |                  | The State of Arizona<br>Department of Health Services<br>Bureau of Vital Records |             |                                    |  |
|----------------------------------------------------------------------------------------------------|----------------------------------|----------------------------------------------------------------------------------------------------|------------------|----------------------------------------------------------------------------------|-------------|------------------------------------|--|
|                                                                                                    | Report Parameters<br>Queue Name  | Cause of Death Pending                                                                                                    |                  |                                                                                  | Phoe        | P.O. Box 6018<br>nix, AZ 85008     |  |
|                                                                                                    | Office                           | Office Of Vital Records                                                                                                    |                  | OFFICE: Office Of Vital R<br>USER: su                                            |             |                                    |  |
|                                                                                                    |                                  |                                                                                                    |                  |                                                                                  |             |                                    |  |
| ause of Death P                                                                                                    | ending                           |                                                                                                    |                  | Ag                                                                               | je          |                                    |  |
| ause of Death P<br>late of Event<br>10/03/2016                                                                       | ending<br>SFN                    | <b>Registrant</b><br>Smith, Jane                                                                                                    | 1-14             | Ag<br>15-30                                                                      | ge<br>31-45 | > <b>45</b><br>X                   |  |
| ause of Death P<br>Pate of Event<br>10/03/2016<br>10/04/2016                                                         | ending<br>SFN                    | <b>Registrant</b><br>Smith, Jane<br>Andrews, Wendi Marie                                                                             | 1-14             | Ag<br>15-30                                                                      | ge<br>31-45 | > <b>45</b><br>X<br>X              |  |
| ause of Death P<br>Pate of Event<br>10/03/2016<br>10/04/2016<br>10/02/2016                                           | ending<br>SFN                    | <b>Registrant</b><br>Smith, Jane<br>Andrews, Wendi Marie<br>Test, Certifier-page                                                     | <b>1-14</b>      | Ag<br>15-30                                                                      | je<br>31-45 | > <b>45</b><br>X<br>X              |  |
| ause of Death P<br>late of Event<br>10/03/2016<br>10/04/2016<br>10/02/2016<br>10/07/2016                             | ending<br>SFN<br>2016000010      | Registrant<br>Smith, Jane<br>Andrews, Wendi Marie<br>Test, Certifier-page<br>Carson, Graham Carter                                   | <b>1-14</b>      | Ag<br>15-30                                                                      | ge<br>31-45 | > <b>45</b><br>X<br>X              |  |
| ause of Death P<br>ate of Event<br>10/03/2016<br>10/04/2016<br>10/02/2016<br>10/07/2016<br>10/11/2016                | ending<br>SFN<br>2016000010      | Registrant<br>Smith, Jane<br>Andrews, Wendi Marie<br>Test, Certifier-page<br>Carson, Graham Carter<br>Rabbit, James                  | <b>1-14</b><br>X | Ag<br>15-30                                                                      | je<br>31-45 | > 45<br>X<br>X<br>X<br>X           |  |
| ause of Death P<br>late of Event<br>10/03/2016<br>10/04/2016<br>10/02/2016<br>10/07/2016<br>10/11/2016<br>10/11/2016 | ending<br>SFN<br>2016000010      | Registrant<br>Smith, Jane<br>Andrews, Wendi Marie<br>Test, Certifier-page<br>Carson, Graham Carter<br>Rabbit, James<br>Tyler, Steven | <b>1-14</b><br>X | Ag<br>15-30                                                                      | je<br>31-45 | > 45<br>X<br>X<br>X<br>X<br>X<br>X |  |

# 12. Accounting

The Accounting pages within DAVE<sup>™</sup> allow users with appropriate security privileges to close cashier transactions, reconcile transactions, and print reports. The system allows for reconciling payment transactions by user and office, and generating accounting-related reports, such as revenue reports.

Vital Records agencies typically have one-to-many cashiers who process orders for a specific time period (daily or per shift). At the end of this time period, all non-credit card payments are counted and reconciled. The following steps outline the process a cashier would go through to cashout and reconcile their transactions:

| 1 | The cashier totals each type of payment collected (cash, check, money order, etc.).                                                          |
|---|----------------------------------------------------------------------------------------------------|
| 2 | After each payment type is manually counted and totaled, it is compared to the DAVE™ application total for the payments the cashier entered. |
| 3 | If the two totals differ, the cashier must try to reconcile the difference.                                                                  |
| 4 | In some cases, a cashier may be unable to reconcile the difference.                                                                          |
| 5 | The cashier has the ability to close transactions with a discrepancy.                                                                        |

The DAVE<sup>™</sup> application provides an Accounting menu used to access cashout and reconciliation functions, Cashier Close and Cashier Reconciliation, two specific search options, Invoice Search and Refund Search, and a separate menu option that is used exclusively for closing out credit card transactions, VitalChek Close.

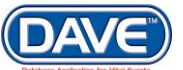

# 12.1.1 Cashier Close

DAVE<sup>™</sup> includes a **Cashier Close** module designed to help registration staff perform a daily "cashout" of the payments processed, and balance a cash drawer. The **Cashier Close** option is used to process payments for customer orders. The process of cashing out is performed daily. It begins with the cashier entering the amount of money received into the **Cashier Close** page.

From the Main Menu select Accounting -> Cashier Close. This opens the Cashier Close page.

| Start Date: 1/21/2                                                                                    | 2015 2:56:45 PM | End Date: 1/23/201                               | 5 7:05:11 AM                                 |
|----------------------------------------------------------------------------------------------------|-----------------|--------------------------------------------------|----------------------------------------------|
| Cashier Close                                                                                         |                 |                                                  |                                              |
| City \$ 1<br>City \$ 2<br>City \$ 5<br>City \$ 10<br>City \$ 20<br>City \$ 50<br>City \$ 100<br>Coins | 44           8  | Checks<br>Money Orders<br>Total<br>Cashier Total | \$<br>\$<br>\$ 0.00<br>\$ 180.00             |
| Total Cash<br>Reports<br>Cashier Close<br>Cashier Workshe                                             | \$ 180.00       |                                                  | Clear Reconcile Save Transactions Calculator |
|                                                                                                    |                 |                                                  |                                              |

The top of the **Cashier Close** page displays the **Start Date** and **End Date** of the transactions to be included in the cashout. The **Start Date** is system-filled with date and time of the last transaction of the current user (user that is currently logged into  $DAVE^{TM}$ ) at the time the report was last run. The **End Date** is system-filled with the current date and time. These are the range of dates/times that the transactions were performed that will be included in the **Cashier Close** report.

On the left of the page are the **Qty \$** accounting controls for entering cash amounts, and the **Total Cash** control which increments the sum as all cash entries are made. The quantity of each denomination of currency listed and the total monetary amount of coins collected get entered in these accounting controls.

The accounting controls allow numeric entries and commas only.

| Qty \$        | Accounting controls—down the left side of the page which allow entry of the 'quantity' of each type of bill collected |
|---------------|----------------------------------------------------------------------------------------------------|
| Coins         | Accounting control—allows entry of the total amount of coinage collected                                              |
| Total Cash    | All the amounts entered in the Qty \$ and Coins controls above are totaled here                                       |
| Cashier Total | Amount accumulated in the <b>Total Cash</b> control is copied here.                                                   |

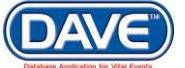

In the illustration, the cashier collected four \$5 bill and eight \$20 bills. The bill amounts are entered in their respective **Qty** \$ accounting controls. As the entries are made, the **Total Cash** amount is incremented accordingly **[\$180.00]**. This amount is then carried over to the **Cashier Total**.

At the bottom of the page are five navigation buttons: **Clear, Reconcile, Save, Transactions** and **Calculator**.

Clear Reconcile Save Transactions Calculator

The Save button is disabled until a cashier does a cash out/reconciliation.

| Clear        | Clears the values entered on the Cashier Close page and resets the page to zeros.                                                                                                    |
|--------------|----------------------------------------------------------------------------------------------------|
| Reconcile    | Settles the cashier's transactions. When the "Reconcile" button is selected, the application compares the "Cashier Total" (sum of all values entered on the Cashier Close page) with the total of all the payment transactions entered by the cashier between the date and time of last close and the current date and time. |
|              | If the two values do not match, the application displays an onscreen message that there are discrepancies. If the two values match, the application displays an onscreen message that there are no discrepancies.                                                                                                    |
| Save         | Stores the cashier's entries, and closes the transactions. The cashier is indicating he/she agrees with the application (no discrepancy) or that he/she is unable to reconcile a discrepancy. Once the values are saved all controls are disabled.                                                                           |
| Transactions | Displays the Cashier Transactions page listing all transactions for the current cash out.                                                                                                    |
| Calculator   | Provides standard calculator functionality.                                                                                                    |

If there are no cashouts for a cashier to perform, DAVE<sup>™</sup> displays a message below the **Cashier Total** control.

No transactions to cashout.

In another illustration, there is one check that equals \$45. "45" is entered into the Checks control The DAVE™ application adds the necessary zeros (i.e., "45.00").

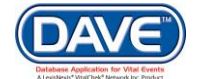

| Start Date: 1/21/ | 2015 2:56:45 PM |  | End Date: 1/23/201 | 15 8:45:0 | 5 AM   |            |      |              |            |
|-------------------|-----------------|--|--------------------|-----------|--------|------------|------|--------------|------------|
| Cashier Close     | )               |  |                    |           |        |            |      |              |            |
| Qty \$ 1          |                 |  | Checks             | \$        | 45.00  |            |      |              |            |
| Qty \$ 2          |                 |  | Money Orders       | ş         | 5      |            |      |              |            |
| Qty \$ 5          | 4               |  | Total              | 5         | 45.00  |            |      |              |            |
| Qty \$ 10         |                 |  |                    |           |        |            |      |              |            |
| Qty \$ 20         | 8               |  | Cashior Total      |           | 225.00 |            |      |              |            |
| Qty \$ 50         |                 |  | Cashiel Total      |           | 225.00 |            |      |              |            |
| Qty \$ 100        |                 |  |                    |           |        |            |      |              |            |
| Coins             |                 |  |                    |           |        |            |      |              |            |
| Total Cash        | \$ 180.00       |  |                    |           |        |            |      |              |            |
| Reports           |                 |  |                    |           |        |            |      |              |            |
| Cashier Close     |                 |  |                    |           |        |            |      |              |            |
| Cashier Workshe   | eet             |  |                    |           |        |            |      |              |            |
|                   |                 |  |                    |           | Clear  | Peconcilo  | Savo | Transactions | Calculator |
|                   |                 |  |                    |           | Clear  | Recolicite | save | Transactions | Calculator |

As the amounts, are entered, the **Total** control on the right is incremented accordingly and the **Cashier Total** will be the summation of both the **Total Cash** control and the **Total** (checks and money orders) control. It is not necessary to enter a zero if no quantity of a denomination exists.

• The *Cashier Close* option does not include credit card payments. Credit card payments are reconciled using the VitalChek Close option. See section 12.1 VitalChek Close

If a cashier does not have security privileges to enter all payment types (i.e., cash, money order, checks, etc.), the **Qty \$** accounting controls for cash entry and the **Money Orders** control are "restricted" and show as disabled, but cashier has access to enter data in the **Checks** control.

| Qty \$ 1   |         |               |         |
|------------|---------|---------------|---------|
| Qty \$ 2   |         |               |         |
| Qty \$ 5   |         |               | -       |
| Qty \$ 10  |         | Checks        | \$      |
| Qty \$ 20  |         | Money Orders  | \$      |
| Qty \$ 50  |         | Total         | \$ 0.00 |
| Qty \$ 100 |         |               |         |
| Coins      |         | Cashier Total | \$ 0.00 |
| Total Cash | \$ 0.00 |               |         |

# 12.1.2 Closing a Check Payment Order

Check payments are closed differently than cash payment orders, but the two must eventually be combined for each cashier. From the **Cashier Close** page, click the **Transactions** button.

The Cashier Transactions page displays a data grid listing containing the **Order Id** numbers for orders that have been entered into the DAVE<sup>™</sup> application. Click the **Return** button to go back to the **Cashier Close** page.

| Starting Date. 1/2 1/2013 2.30.431 W |             |                       |               | Ending Date: 1/23/2015 6.32.15 Aivi |              |              |               |               |
|--------------------------------------|-------------|-----------------------|---------------|-------------------------------------|--------------|--------------|---------------|---------------|
| Order Id                             | Date Entere | d                     | Registrant Na | ame                                 | Fees Charged | Payment Type | Check Number  | Amount        |
| 2015010000                           | 54          | 1/22/2015 10:23:41 AM | H             | arry Harrison                       | \$0.00       | Cash         | 1             | \$0.0         |
| 2015010000                           | 49          | 1/21/2015 2:56:45 PM  | H             | larry Harrison                      | \$0.00       | Cash         | 1             | \$45.0        |
| 2015010000                           | 56          | 1/22/2015 10:34:19 AM |               | Rebecca Fry                         | \$45.00      | Cash         | 1             | \$45.0        |
| 2015010000                           | 59          | 1/22/2015 2:45:40 PM  | H             | larry Harrison                      | \$45.00      | Cash         | 1             | \$45.0        |
| 2015010000                           | 58          | 1/22/2015 1:15:37 PM  | H             | larry Harrison                      | \$45.00      | Cash         | 1             | \$45.0        |
|                                      |             |                       |               |                                     |              |              |               |               |
|                                      |             |                       |               |                                     |              |              | Tota          | records : 5   |
|                                      |             |                       |               |                                     |              |              | Transaction T | otal : \$180. |
|                                      |             |                       |               |                                     |              |              | Revenue T     | otal : \$180. |

Enter an amount (\$45.00) in the **Checks** accounting control. Click the **Reconcile** button.

| Start Date: 1/21/2015 2:56:45 PM   | End Date: 1/23/2015 8:51:44 AM |                                              |
|------------------------------------|--------------------------------|----------------------------------------------|
| Cashier Close                      |                                |                                              |
| Qty \$ 1                           | Checks                         | \$ 45.00                                     |
| Qty \$ 2                           | Money Orders                   | s                                            |
| Qty \$ 5                           | Total                          | \$ 45.00                                     |
| Qty \$ 10                          |                                |                                              |
| Qty \$ 50                          | Cashier Total                  | \$ 45.00                                     |
| Qty \$ 100                         |                                |                                              |
| Coins                              |                                |                                              |
| Total Cash \$ 0.00                 |                                |                                              |
| Reports                            |                                |                                              |
| Cashier Close<br>Cashier Worksheet |                                |                                              |
|                                    |                                | Clear Reconcile Save Transactions Calculator |

Because there was also a cash payment associated with this **Order Id** number it must entered as well. The application issues an error message on the page to alert that there is a discrepancy.

| Cashier Total         | \$ 180.00               |                            |
|-----------------------|-------------------------|----------------------------|
| Discrepancy exists be | etween the Cashier Tota | al and the total fees due. |

Enter all cash payments in the appropriate **Qty \$** accounting control; a \$10.00 amount appears in the **Total Cash** control and gets added to the check payment and totaled as \$20.00 in the **Cashier Total** control. Click **Save**.

Clear Reconcil Save Dansactions Calculator
If the cashout was successful, an application-generated onscreen message appears in red showing that there are now no transactions to cashout.

| Start Date: 1/21/2       | 015 2:56:45 PM | End Date: 1/23/2015 11:22:27 AM |     |            |
|--------------------------|----------------|---------------------------------|-----|------------|
| Cashier Close            |                |                                 |     |            |
| Qty \$ 1                 |                | Checks \$ 45.00                 |     |            |
| Qty \$ 2                 |                | Money Orders \$                 |     |            |
| Qty \$ 5                 | 4              | Total \$ 45.00                  |     |            |
| Qty \$ 10                |                |                                 |     |            |
| Qty \$ 20                | 8              | Cashier Total \$ 225.00         |     |            |
| Qty \$ 50                |                |                                 |     |            |
| Qty \$ 100               |                | No transactions to cashout.     |     |            |
| Coins                    |                |                                 |     |            |
| Total Cash               | \$ 180.00      |                                 |     |            |
| Reports<br>Cashier Close |                |                                 |     |            |
| Cashier Workshee         | et             |                                 |     |            |
|                          |                | Clear Reconcile S               | ave | Calculator |

## **12.2 Cashier Reconciliation**

After a cashier closes daily transactions, a supervisor or other authorized staff person verifies the cashier's totals. The supervisor repeats the process followed by the cashier and if a discrepancy exists he/she will try to resolve it by comparing the application total payments and cashier total payments to the application total for amount due (the total fees charged for the services associated with the payments being counted).

If an error is discovered in the payment transactions entered by the cashier, the supervisor must correct the order(s). If the supervisor is unable to resolve the discrepancy (most often the discrepancy happens in providing change to a customer), the supervisor closes the transactions and adds a comment describing the amount and reason for the discrepancy.

• Use of comments is not mandatory, but can be very helpful in resolving discrepancies and is highly recommended.

Often there is a legitimate reason for the amount due to differ from the total payments. For example, mail orders are often received with insufficient payment. In this case, when the order is entered the amount due may be \$15.00 but the payment entered may only be \$10.00. The amount received (\$10.00) is entered and closed the day of receipt. A correspondence is then sent to the customer informing them that their order cannot be processed until additional payment is received. The remaining balance is entered upon receipt.

Once a user has cashed out, a supervisor must post the transactions and adjust any discrepancies that may exist. The feature that accommodates this process in DAVE<sup>TM</sup> is known as **Cashier Reconciliation** and it helps ensure transactions are reconciled accurately. It is essential that a supervisor reconciles cashouts on a regular, scheduled basis. The frequency that cashouts are performed is based upon jurisdictional requirements and business processes, i.e., some state do three times daily, others at least once daily.

From the Main Menu select: Accounting -> Cashier Reconciliation. The Search for Cashout page is displayed.

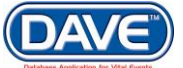

| Search for Cash Out |             |           |           |              |
|---------------------|-------------|-----------|-----------|--------------|
| Cashier Name:       | Start Date: | End Date: | Verified? |              |
| ▼                   |             |           | No 🔻      | Search Clear |

To search for transactions to reconcile for a specific cashier, select the **Cashier Name** from the dropdown.

Only cashiers with outstanding cash outs are displayed in the list.

Options for populating the controls on this page in order to narrow a search are as follows: Setting a **Start Date** and **End Date** will return all transactions processed within those dates.

The Verified? dropdown contains three options:

| Yes | Allows review of previously reconciled transactions                                  |
|-----|--------------------------------------------------------------------------------------|
| No  | Returns a listing of cash out transactions that have not been reconciled or verified |
| All | Displays all cash outs, regardless of status                                         |

Although most agencies do not allow cashiers to process additional orders until the previous batch of transactions have been verified by a supervisor, some agencies require cashiers to begin processing orders immediately upon "close" of the previous batch. As a result, the application must provide the ability to link a cashier's transactions by cashout time period so that the supervisor's reconciliation will include the same transactions as the cashiers, even if new transactions have been entered since the time the cashier closed.

When a cashier takes the first payment, DAVE<sup>™</sup> creates a Cash Out ID and associates all payments with that ID until the cashier closes out the daily transactions.

If the cashier deletes the first payment, the cash out ID will be deleted as well.

On the **Search for Cashout** page click **Clear** to clear all entries and begin again or **Search** to find cashouts that match the selected criteria. In this illustration, the search criteria is for **All** cashouts processed by the cashier or **State Office Administrator**, between **Apr-13-2010** and **Jul-19-2010**.

| Cashier Name: Start Date: End Date: Verified?       |      |
|-----------------------------------------------------|------|
| Casher Marie. Start Date. Vernieu?                  |      |
| Super Gary 🔽 Jan-01-2015 📰 Jan-23-2015 📰 🚈 Search C | lear |

Example scenario: Select **State Office Administrator** from the **Cashier Name** dropdown and **Yes** from the **Verified?** dropdown, then click the **Search** button.

| Search for Cash Out      |                            |                          |           |
|--------------------------|----------------------------|--------------------------|-----------|
| Cashier Name: Super Gary | Start Date:<br>Jan-01-2015 | End Date:<br>Jan-23-2015 | Verified? |

326 of 351

The page expands with a data grid listing. From the data grid listing select the number link in the **Cashout Id** column that corresponds to the transaction that needs to be reconciled.

| Search for Cash O | ut              |                     |              |                       |                   |
|-------------------|-----------------|---------------------|--------------|-----------------------|-------------------|
| Cashier Name:     | Start Date:     | End Date: Verified? |              |                       |                   |
| Super Gary        | Jan-01-2015     | Jan-23-2015 💼 📶 🗸   | Search Clear |                       |                   |
|                   |                 |                     |              |                       |                   |
| Cash Out Id       | Cashier Name    | Start Date          | E            | nd Date               | Amount            |
| (7)               | Super User Gary | 11/24/2014 1:41     | :48 PM       | 1/21/2015 11:57:57 AM | \$725.00          |
| $\mathbf{}$       |                 |                     |              |                       |                   |
|                   |                 |                     |              |                       | Total records : 1 |
|                   |                 |                     |              |                       |                   |

#### The Cashier Reconciliation page appears.

| Cashier Reconcili                     | ation        |               |                         |                  |                         |                         |
|---------------------------------------|--------------|---------------|-------------------------|------------------|-------------------------|-------------------------|
| Cashier: Super User                   | Gary         | Shift: Fr     | om: 11/24/2014 01:41:48 |                  | To: 01/21/2015 11:57:57 | 7                       |
| Payment Type                          | System Total | Cashier Total | Discrepancy             | Supervisor Total | Supervise               | or Cash Details         |
| Cash                                  | \$ 675.00    | \$ 675.00     | \$ 0.00                 | \$               | Qty \$ 1                |                         |
| Check                                 | \$ 95.00     | \$ 95.00      | \$ 0.00                 | \$               | Qty \$ 2                |                         |
| Money Orders                          | \$ 0         | \$ 0          | \$ D                    | \$               | Qty \$ 5                |                         |
|                                       |              |               |                         |                  | Qty \$ 10               |                         |
| Total                                 | \$ 770.00    | \$ 770.00     | \$ 0.00                 | \$ 0.00          | Qty \$ 20               |                         |
| Comme                                 | nts          |               |                         |                  | Qty \$ 50               |                         |
|                                       |              |               | ^                       | N                | Qty \$ 100              |                         |
|                                       |              |               | ~                       | 1                | Coins In                |                         |
| Total Amount Due                      | \$ 770.00    |               |                         | J                | Coins In Total Ca       | sh                      |
| Reports                               |              |               |                         |                  |                         |                         |
| Cashier Deposit                       |              |               |                         |                  |                         |                         |
| Cashier Transactions<br>Cashier Close |              |               |                         |                  |                         |                         |
|                                       |              |               |                         |                  | Transactions Save       | Clear Return Calculator |

### The following descriptions explain the controls used on the **Cashier Reconciliation** page.

| Cashier                    | Displays the name of the Cashier associated with this particular cash out.                                                            |
|----------------------------|----------------------------------------------------------------------------------------------------|
| From: and To               | Displays the date range for which transactions were retrieved.                                                                        |
| Payment Type               | Indicates the type of payment for which entries will be made in the columns to the right.                                             |
| System Total               | Displays the amount of cash (including coins) that the cashier should have based on the number and amount of transactions retrieved.  |
| Cashier Total              | Displays the totals entered by the Cashier on the Cashier Close page.                                                                 |
| Discrepancy                | Displays the difference between the System Total and the Cashier Total. This Cash out contains a discrepancy of -\$30.00.             |
| Supervisor Total           | Displays the amount of funds as counted by the cashier's supervisor.                                                                  |
| Supervisor Cash<br>Details | As the supervisor counts the Cashiers funds, the number of each denomination of bill collected is entered in the appropriate control. |
| Comments                   | Allows Supervisor to explain any discrepancies found.                                                                                 |

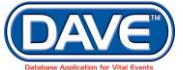

| Reports          | Includes a number of reports that system user can print.                             |
|------------------|--------------------------------------------------------------------------------------|
| Total Amount Due | Displays the total fees due for the orders associated with the payment transactions. |

Under **Supervisor Cash Details**, begin entering the numbers of denominations of bills collected by the cashier. In this example the cashier collected two one dollar bills so the supervisor entered 2 in the **Qty \$1** text entry control. The totals are reflected in the **Total Cash** control.

| Supervisor Total |            | Supervisor Ca | sh Details |
|------------------|------------|---------------|------------|
| \$               | Qty \$ 1   |               |            |
| \$               | Qty \$ 2   |               |            |
| \$               | Qty \$ 5   |               |            |
|                  | Qty \$ 10  |               |            |
| \$ 0.00          | Qty \$ 20  |               |            |
| ]                | Qty \$ 50  |               |            |
|                  | Qty \$ 100 |               |            |
| ]                | Coins In   |               |            |
|                  | Coins In   | Total Cash    |            |

As entries are made in the **Supervisor Cash Details** column a running total is also kept in the **Supervisor Total** column.

In the **Comments** text entry control comments can be added to explain any discrepancies between the **System Total**, **Cashier Total** and **Supervisor Total**, or general notes about anything. Comments from a supervisor can be used to confirm and explain any discrepancies.

Use of comments is not mandatory, but can be very helpful in resolving discrepancies and is highly recommended.

The buttons at the bottom of the **Cashier Reconciliation** page function as follows:

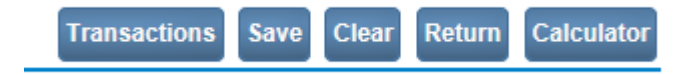

Select the **Transactions** button to view a listing of all transactions associated with this cashout.

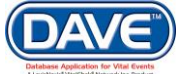

| aring Date: 11/23/2 | 014 2.30.00 FW        | End                       | ing Date. 1/23/2015 9 | .55.19 AW    |                |                |
|---------------------|-----------------------|---------------------------|-----------------------|--------------|----------------|----------------|
| Order Id            | Date Entered          | Registrant Name           | Fees Charged          | Payment Type | Check Number   | Amount         |
| 201501000029        | 1/16/2015 7:22:55 AM  | O. P. Zero-Zero-Forty-One | \$45.00               | Check        | 12345          | \$50.0         |
| 201501000051        | 1/21/2015 11:39:51 AM | Harry Harrison            | \$45.00               | Check        | 2870           | \$0.0          |
| 201501000034        | 1/16/2015 8:15:56 AM  | George Vaughn             | \$45.00               | Cash         |                | \$45.0         |
| 201501000033        | 1/16/2015 8:04:59 AM  | George Vaughn             | \$45.00               | Cash         |                | \$45.0         |
| 201501000024        | 1/9/2015 8:05:10 AM   | Harry Harrison            | \$45.00               | Cash         |                | \$45.0         |
| 201411000099        | 11/25/2014 2:58:00 PM | John Smith                | \$45.00               | Cash         |                | \$45.0         |
| 201412000001        | 12/4/2014 1:11:06 PM  | Dallas Cowboys            | \$45.00               | Cash         |                | \$45.0         |
| 201412000002        | 12/4/2014 1:15:37 PM  | Dallas Cowboys            | \$45.00               | Cash         |                | \$45.0         |
| 201501000042        | 1/20/2015 10:21:40 AM | Marcus Test               | \$135.00              | Cash         |                | \$45.0         |
| 201501000042        | 1/20/2015 10:16:09 AM | Marcus Test               | \$135.00              | Cash         |                | \$90.0         |
| 201501000043        | 1/20/2015 10:47:04 AM | Harry Harrison            | \$45.00               | Cash         |                | \$45.0         |
| 201501000038        | 1/16/2015 8:40:51 AM  | Amendment Test            | \$110.00              | Cash         |                | \$90.0         |
| 201501000035        | 1/16/2015 8:17:41 AM  | George Vaughn             | \$45.00               | Cash         |                | \$45.0         |
| 201501000036        | 1/16/2015 8:19:13 AM  | George Vaughn             | \$45.00               | Cash         |                | \$45.0         |
| 201501000037        | 1/16/2015 8:26:05 AM  | George Vaughn             | \$45.00               | Cash         |                | \$45.0         |
|                     |                       |                           |                       |              | Total r        | ecords : 15    |
|                     |                       |                           |                       |              | Transaction To | otal : \$725.  |
|                     |                       |                           |                       |              | Revenue To     | otal : \$725.0 |

Select **Save** to save all results, including any comments. This locks in all entries and prevents future changes to the cashout.

| Cashier Reconcilia    | tion         |               |                          |                  |                        |                         |
|-----------------------|--------------|---------------|--------------------------|------------------|------------------------|-------------------------|
| Cashier: Super User O | Bary         | Shift: F      | rom: 11/24/2014 01:41:48 |                  | To: 01/21/2015 11:57:5 | 7                       |
| Payment Type          | System Total | Cashier Total | Discrepancy              | Supervisor Total | Supervis               | or Cash Details         |
| Cash                  | \$ 675.00    | \$ 675.00     | \$ 0.00                  | \$               | Qty \$ 1               |                         |
| Check                 | \$ 95.00     | \$ 95.00      | \$ 0.00                  | \$               | Qty \$ 2               |                         |
| Money Orders          | \$ 0         | \$ 0          | \$ 0                     | \$               | Qty \$ 5               |                         |
|                       |              |               |                          |                  | Qty \$ 10              |                         |
| Total                 | \$ 770.00    | \$ 770.00     | \$ 0.00                  | \$ 0.00          | Qty \$ 20              |                         |
| Comment               | S            |               |                          |                  | Qty \$ 50              |                         |
|                       |              |               |                          |                  | Qty \$ 100             |                         |
|                       |              |               |                          |                  | Coins In               |                         |
| Total Amount Due      | \$ 770.00    |               |                          |                  | Coins In Total Ca      | sh                      |
| Reports               |              |               |                          |                  |                        |                         |
| Cashier Deposit       |              |               |                          |                  |                        |                         |
| Cashier Transactions  |              |               |                          |                  |                        |                         |
| Cashier Close         |              |               |                          |                  |                        |                         |
|                       |              |               |                          |                  | Transactions Save      | Clear Return Calculator |

Select Clear to clear all Supervisor Cash Details entries.

• Entries in the System Total, Cashier Total, and Discrepancy columns are unaffected by the Clear button.

Select **Return** to return to the **Search For Cashout** page. If the user has not clicked **Save**, all unsaved data will be lost if the **Return** button is selected.

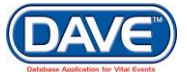

Select **Calculator** to launch the DAVE<sup>™</sup> application calculator, which is useful in double checking figures and limiting errors.

Standard functionality exists: the *I* symbol divides, the \* multiplies; the **AC** button clears contents.

Click on the X in the upper right corner to close the calculator window.

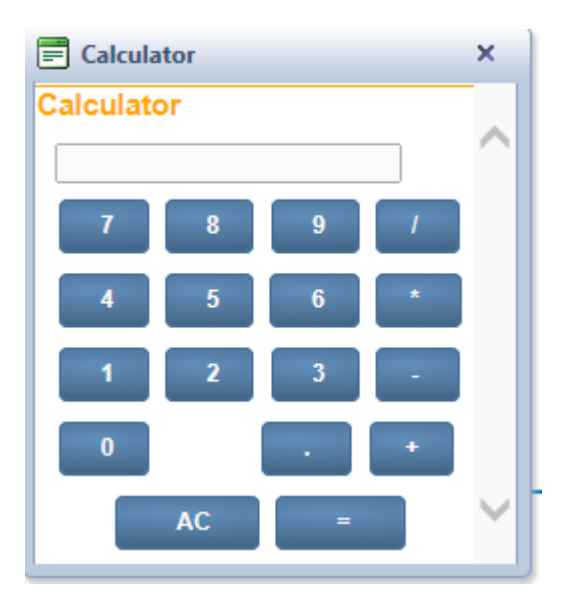

### 12.2.1 Retrieving Transactions and Reconciling

Although the review of transactions is not required prior to reconciling an account, DAVE<sup>™</sup> provides the **Cashier Transactions** page in order to view each transaction that was entered by a specific user based on the last **Cashier Close** (the **Start Date**) and the current date (**End Date**), which are displayed at the top of the page.

To access the **Cashier Transactions** page, select the **Transactions** button at the bottom of the **Cashier Close** page.

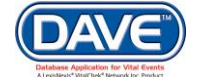

| ashier Close       Qty \$ 1       Qty \$ 2       Qty \$ 5       4       Qty \$ 10 | Checks<br>Money Orders<br>Total | \$ 45.00<br>\$<br>\$ 45.00                  |
|-----------------------------------------------------------------------------------|---------------------------------|---------------------------------------------|
| Qty \$ 1       Qty \$ 2       Qty \$ 5       4       Qty \$ 10                    | Checks<br>Money Orders<br>Total | \$ 45.00<br>\$<br>\$ 45.00                  |
| Qty \$ 2                                                                          | Money Orders<br>Total           | \$ 45.00                                    |
| Qty \$ 5 4                                                                        | Total                           | \$ 45.00                                    |
| Qty \$ 10                                                                         | Total                           |                                             |
|                                                                                   |                                 | 0.00                                        |
| Qty \$ 20 8                                                                       | Contrine Testel                 | c [225, 22                                  |
| Qty \$ 50                                                                         | Cashler Total                   | \$ 225.00                                   |
| Qty \$ 100                                                                        |                                 |                                             |
| Coins                                                                             |                                 |                                             |
| Total Cash \$ 180.00                                                              |                                 |                                             |
| Reports                                                                           |                                 |                                             |
| Cashier Close                                                                     |                                 |                                             |
| Cashier Worksheet                                                                 |                                 |                                             |
|                                                                                   |                                 | Clear Reconcile Pave Transactions Calculate |

The **Cashier Transactions** page displays and lists all transactions that were processed from the **Start Date** through the **End Date**.

| Order Id     | Date Entered          | Registrant Name | Fees Charged | Payment Type | Check Number  | Amount      |
|--------------|-----------------------|-----------------|--------------|--------------|---------------|-------------|
| 201501000060 | 1/23/2015 8:42:17 AM  | Harry Harrison  | \$45.00      | Check        | 2870          | \$45.       |
| 201501000054 | 1/22/2015 10:23:41 AM | Harry Harrison  | \$0.00       | Cash         |               | \$0.        |
| 201501000049 | 1/21/2015 2:56:45 PM  | Harry Harrison  | \$0.00       | Cash         |               | \$45.       |
| 201501000056 | 1/22/2015 10:34:19 AM | Rebecca Fry     | \$45.00      | Cash         |               | \$45.       |
| 201501000059 | 1/22/2015 2:45:40 PM  | Harry Harrison  | \$45.00      | Cash         |               | \$45.       |
| 201501000058 | 1/22/2015 1:15:37 PM  | Harry Harrison  | \$45.00      | Cash         |               | \$45.       |
|              |                       |                 |              |              | Total         | l records : |
|              |                       |                 |              |              | Transaction T | otal : \$22 |
|              |                       |                 |              |              | Revenue T     | otal : \$22 |

The Cashier Total on the Cashier Closeout page should match the Transaction Total on the Cashier Transactions page.

In addition to all transactions entered, the **Cashier Transactions** data grid listing also displays the total dollar amount of all transactions along with other pertinent transaction-related information. The **Transaction Total** shown is the total to reconcile against.

The data grid listing displays a row for each order payment received. The rows initially sort in descending order by **Order Id** (i.e., the most recent transaction appears at the top of the list), but can be changed by clicking on any of the column header links. The **Cashier Transactions** page also includes the following information.

| Order Id        | Application-assigned identification number—assigned to the order when it gets created. If the order is part of a batch file that will be paid for by an invoice, then the invoice number appears in this column in place of the order number. |
|-----------------|----------------------------------------------------------------------------------------------------|
| Date Entered    | Date the payment was entered                                                                                                    |
| Registrant Name | Name on the certificate requested                                                                                                    |

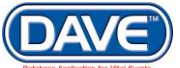

| Fees Charged | Amount of money that was charged for the service provided                                                                                                    |
|--------------|----------------------------------------------------------------------------------------------------|
| Payment Type | Type of money received for the service: cash, check, money order, or invoice                                                                                                    |
| Check Number | Number of the check or money order that was entered on the Payments page                                                                                                    |
| Amount       | Total amount of money received by the cashier, refunded to the customer/applicant, or is a result of a bad payment (e.g. NSF, etc.). If parenthesis surrounds the amount, i.e., (\$5.00), the amount enclosed is a refund and must be subtracted from the Transaction Total. |

At the bottom of the **Cashier Transactions** page is a **Transaction Total** and a **Revenue Total**, and since these totals are similar in nature, the tooltips text explains the primary differences.

Transaction Total : \$225.00 Revenue Total : \$225.00

DAVE<sup>™</sup> also provides a **Print** button and a **Return** button at the bottom of the **Cashier Transactions** page. Click the **Return** button to close the **Cashier Transactions** page and return to the main **Cashier Close** page.

Selecting **Print** launches the **File Download** dialog. Click the **Open** button to open the **Cashier Transaction Report** for printing.

| Do you want | to open or                                 | save this file                    | ə?   |        |
|-------------|--------------------------------------------|-----------------------------------|------|--------|
|             |                                            |                                   |      |        |
| Adobe       | Name: docum<br>Type: Adobe<br>From: dalnas | ient.pdf<br>: Acrobat Docu<br>:02 | ment |        |
|             |                                            | Open                              | Save | Cancel |

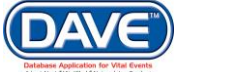

#### The following extract of the Cashier Transaction Report shows the layout of this report.

| ree ?        |
|--------------|
| Sec. 18.4.41 |

Cashier Transaction Report Report Parameters 10 Cashout ID

New York Department of Health . Health & Welfare Building Some Street, Somewhere

OFFICE: Office of Vital Records USER: superuserg 1/21/2015 2:56:45PM

User Name Closed Date Super User Gary

Beginning Cash Out Date Ending Cash Out Date

| Order<br>Number | Quantity | Order<br>Source  | Service Name | Payment<br>Date          | Registrant Name | Fees<br>Charged | Payment<br>Type | Check<br>Number | Payment<br>Amount |
|-----------------|----------|------------------|--------------|--------------------------|-----------------|-----------------|-----------------|-----------------|-------------------|
| 201501000049    | 1        | Public<br>Office | Death CC     | 01/21/2015<br>2:56:45PM  | Harrison, Harry | \$45.00         | Cash            |                 | \$45.00           |
|                 | -1       | Public<br>Office | Death CC     | 01/21/2015<br>2:56:45PM  | Harrison, Harry | \$-45.00        |                 |                 |                   |
| 201501000054    | 1        | Mail             | DEATHVAULT   | 01/22/2015<br>10:23:41AM | Harrison, Harry | \$45.00         | Cash            |                 |                   |
|                 | -1       | Mail             | DEATHVAULT   | 01/22/2015<br>10:23:41AM | Harrison, Harry | \$-45.00        |                 |                 |                   |
| 201501000056    | 1        | Mail             | Death CC     | 01/22/2015<br>10:34:19AM | Fry, Rebecca    | \$45.00         | Cash            |                 | \$45.00           |
| 201501000058    | 1        | Mail             | Death CC     | 01/22/2015<br>1:15:37PM  | Harrison, Harry | \$45.00         | Cash            |                 | \$45.00           |
| 201501000059    | 1        | Mail             | Death CC     | 01/22/2015<br>2:45:40PM  | Harrison, Harry | \$45.00         | Cash            |                 | \$45.00           |
| 201501000060    | 1        | Mail             | Death CC     | 01/23/2015<br>8:42:17AM  | Harrison, Harry | \$45.00         | Check           | 2870            | \$45.00           |
| Total           | 4        |                  |              |                          |                 | \$180.00        |                 |                 | \$225.00          |

Friday, January 23, 2015

10:41 am

Page 1 of 1

333 of 351

Once all monies have been entered into the Cashier Close page and the cashier reviews the transactions, select the Reconcile button. Once the Reconcile button is selected, the Save button is enabled and the user can save all entries made to the **Cashier Close** page.

| Start Date: 1/21/2015 2: | 56:45 PM |  | End Date: 1/23/2015  | 5 11:22:27 AM                                     |
|--------------------------|----------|--|----------------------|---------------------------------------------------|
| Cashier Close            |          |  |                      |                                                   |
| Qty \$ 1                 |          |  | Checks               | \$                                                |
| Qty \$ 2                 |          |  | Money Orders         | \$                                                |
| Qty \$ 5                 |          |  | Total                | \$ 0.00                                           |
| Qty \$ 10                |          |  | Total                | 0.00                                              |
| Qty \$ 20 8              |          |  | Cashior Total        | \$ 190.00                                         |
| Qty \$ 50                |          |  | Casilier Total       | between the Combine Tatal and the total free due  |
| Qty \$ 100               |          |  | Discrepancy exists i | between the Cashler Total and the total lees due. |
| Coins                    |          |  |                      |                                                   |
| Total Cash \$ 18         | 30.00    |  |                      |                                                   |
| Reports                  |          |  |                      |                                                   |
| Cashier Close            |          |  |                      |                                                   |
| Cashier Worksheet        |          |  |                      |                                                   |
|                          |          |  |                      | Clear Reconcile Save Transactions Calculator      |
|                          |          |  |                      |                                                   |

If there are differences between the totals entered on the **Cashier Close** page and the system calculated payment total, an error message displays below the **Cashier Total** control.

| Cashier Total              | 180.00                                    |  |
|----------------------------|-------------------------------------------|--|
| Discrepancy exists between | the Cashier Total and the total fees due. |  |

The cashier must re-count the money received, make any necessary corrections, and select the **Reconcile** button again. The discrepancy must be cleared up and the transactions reconciled until everything is balanced.

Entering the amounts shown (in **Total Cash**) balances the cash drawer. The error message has been replaced and the **Save** button is now enabled. All discrepancies must be resolved before **Save** will be enabled. Select the **Save** button to finish balancing/reconciling.

Once Save has been selected, no further changes are allowed.

Verify and re-enter values (if necessary) on the **Cashier Close** page so that the total matches the total on the transactions report. Click **Reconcile** again.

When a discrepancy occurs, it is a good practice for the cashier to print and review the **Cashier Transactions Report** to help locate potential discrepancies, and correct the data entry for any incorrectly entered payments.

When the reconciliation of the cashout is complete and there are no discrepancies, the **Save** button is enabled and the cashier must select it to save all entries and complete the close out. Selecting **Save** enables the **Reports** links for generating cashier-related reports that can be viewed or printed. To print any of these reports, click its link and select **Open** from the **File Download** dialog.

If no discrepancies exist, the system issues a successful popup message. Click **OK**.

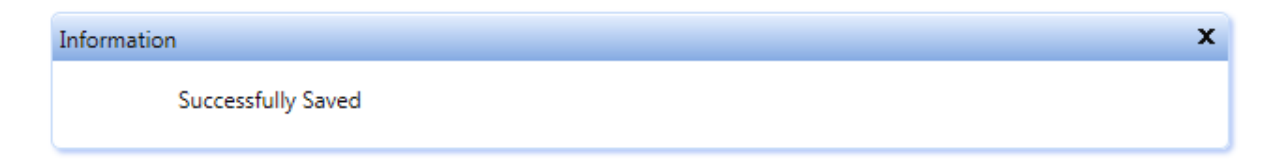

All controls and buttons on the **Cashier Close** page are disabled signifying that there is no further action required for the close out. The confirmation message "No transactions to cashout" appears below the **Cashier Total** box in red, and the links below **Reports** are enabled. Select the **OK** button from the popup message and exit the **Cashier Close** page by selecting any link from the **Main Menu**.

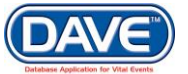

### 12.2.2 Accounting-Related Reports

Multiple accounting-related reports are available, such as: **Cashier Deposit, Cashier Transactions**, and **Cashier Close**, and **Cashier Worksheet**. Select any report link to launch the **File Download** dialog. Click the **Open** button to open the report for viewing and/or printing.

| Cashier Reconci                                                    | liation      |               |                          |                  |                                      |
|--------------------------------------------------------------------|--------------|---------------|--------------------------|------------------|--------------------------------------|
| Cashier: Super Use                                                 | er Gary      | Shift: Fi     | rom: 11/24/2014 01:41:48 | To: 0            | 1/21/2015 11:57:57                   |
| Payment Type                                                       | System Total | Cashier Total | Discrepancy              | Supervisor Total | Supervisor Cash Details              |
| Cash                                                               | \$ 675.00    | \$ 675.00     | \$ 0.00                  | \$ Qty           | \$ 1                                 |
| Check                                                              | \$ 95.00     | \$ 95.00      | \$ 0.00                  | \$ Qty           | \$ 2                                 |
| Money Orders                                                       | \$ 0         | \$ 0          | \$ 0                     | \$ Qty           | \$ 5                                 |
|                                                                    |              |               |                          | Qty              | \$ 10                                |
| Total                                                              | \$ 770.00    | \$ 770.00     | \$ 0.00                  | \$ 0.00 Qty      | \$ 20                                |
| Comm                                                               | ients        |               |                          | Qty              | \$ 50                                |
|                                                                    |              |               | ~                        | Qty              | \$ 100                               |
|                                                                    |              |               | $\sim$                   | Coin             | is In                                |
| Total Amount Due                                                   | \$ 770.00    |               |                          | Coin             | is In Total Cash                     |
| Reports<br>Cashier Deposit<br>Cashier Transaction<br>Cashier Close |              |               |                          | Trans            | actions Save Clear Return Calculator |

#### Sample Cashier Deposit Report

Cashier Deposit <u>Report Parameters</u> Office: Office of Vital Records New York Department of Health Health & Welfare Building Some Street, Somewhere

OFFICE: Office of Vital Records USER: superuserg

01/21/2015

Close Date

User Name Super User Gary

| Order Number                                                             | Payment Date                        | Applicant Name            | Payment Amount                                                           | Payment Type                     | Check Num |
|--------------------------------------------------------------------------|-------------------------------------|---------------------------|--------------------------------------------------------------------------|----------------------------------|-----------|
| 201411000099                                                             | 11/25/2014 2:58:00PM                | Smith, Julie              | \$45.00                                                                  | Cash                             |           |
| 201412000001                                                             | 12/4/2014 1:11:06PM                 | Test, Jim                 | \$45.00                                                                  | Cash                             |           |
| 201412000002                                                             | 12/4/2014 1:15:37PM                 | Cowboys, Joe              | \$45.00                                                                  | Cash                             |           |
| 201501000024                                                             | 1/9/2015 8:05:10AM                  | Harrison, Molly           | \$45.00                                                                  | Cash                             |           |
| 201501000029                                                             | 1/16/2015 7:22:55AM                 | Zero-Zero-Forty-One, Andy | \$50.00                                                                  | Check                            | 12345     |
| 201501000033                                                             | 1/16/2015 8:04:59AM                 | Vaughn, Scott             | \$45.00                                                                  | Cash                             |           |
| 201501000034                                                             | 1/16/2015 8:15:56AM                 | Vaughn, Scott             | \$45.00                                                                  | Cash                             |           |
| 201501000035                                                             | 1/16/2015 8:17:41AM                 | Vaughn, Scott             | \$45.00                                                                  | Cash                             |           |
| 201501000036                                                             | 1/16/2015 8:19:13AM                 | Vaughn, Scott             | \$45.00                                                                  | Cash                             |           |
| 201501000037                                                             | 1/16/2015 8:26:05AM                 | Vaughn, Scott             | \$45.00                                                                  | Cash                             |           |
| 201501000038                                                             | 1/16/2015 8:40:51AM                 | Vaughn, Scott             | \$90.00                                                                  | Cash                             |           |
| 201501000042                                                             | 1/20/2015 10:16:09AM                | Harrison, Tammy           | \$90.00                                                                  | Cash                             |           |
| 201501000042                                                             | 1/20/2015 10:21:40AM                | Harrison, Tammy           | \$45.00                                                                  | Cash                             |           |
| 201501000043                                                             | 1/20/2015 10:47:04AM                | Green, Sam                | \$45.00                                                                  | Cash                             |           |
| 201501000051                                                             | 1/21/2015 11:39:51AM                | King, Leon                | \$0.00                                                                   | Check                            | 2870      |
| Total Payments                                                           |                                     |                           | Supervisor Adjus                                                         | stments                          |           |
| Total Number of Orders<br>Total Cash<br>Total Check<br>Total Money Order | 14<br>\$675.00<br>\$95.00<br>\$0.00 |                           | Total Number of Orders<br>Total Cash<br>Total Check<br>Total Money Order | 14<br>\$0.00<br>\$0.00<br>\$0.00 |           |
| Total Deposit                                                            | \$770.00                            |                           | Total Deposit                                                            | \$0.00                           | )         |

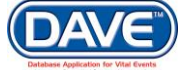

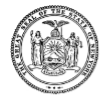

Cashier Deposit <u>Report Parameters</u> Office: Office of Vital Records New York Department of Health Health & Welfare Building Some Street, Somewhere

OFFICE: Office of Vital Records USER: superuserg

| Total Adjusted Deposit |          |
|------------------------|----------|
| Total Number of Orders | 14       |
| Total Cash             | 675.00   |
| Total Check            | 95.00    |
| Total Money Orders     | 0.00     |
| Total Deposit          | \$770.00 |
|                        |          |

## Sample Cashier Transaction Report

| User Name<br>Closed Date | :        | Casher Paran<br>Cashout ID<br>Super User G<br>01/21/2015 | ary                      |                         | Beginnir<br>Ending (    | ng Cash Out Date<br>Cash Out Date | )<br>OFFICI<br>e 11/24<br>1/21/2 | Departmen<br>Health & Welfa<br>Some Street, S<br>E: Office of Vit:<br>USER: s<br>/2014 1:41:48<br>2015 11:57:57 | New York<br>t of Health<br>re Building<br>omewhere<br>al Records<br>superuserg<br>3PM<br>AM |
|--------------------------|----------|----------------------------------------------------------|--------------------------|-------------------------|-------------------------|-----------------------------------|----------------------------------|----------------------------------------------------------------------------------------------------|---------------------------------------------------------------------------------------------|
| Order<br>Number          | Quantity | Order<br>Source                                          | Service Name             | Payment<br>Date         | Registrant Name         | Fees<br>Charged                   | Payment<br>Type                  | Check<br>Number                                                                                                 | Payment<br>Amount                                                                           |
| 201411000099             | 1        | Mail                                                     | Death CC                 | 11/25/2014<br>2:58:00PM | Smith, John             | \$45.00                           | Cash                             |                                                                                                    | \$45.00                                                                                     |
| 201412000001             | 1        | Mail                                                     | Death CC                 | 12/04/2014<br>1:11:06PM | Cowboys, Dallas         | \$45.00                           | Cash                             |                                                                                                    | \$45.00                                                                                     |
| 201412000002             | 1        | Mail                                                     | Death CC                 | 12/04/2014<br>1:15:37PM | Cowboys, Dallas         | \$45.00                           | Cash                             |                                                                                                    | \$45.00                                                                                     |
| 201501000024             | 1        | Public<br>Office                                         | Death CC                 | 01/09/2015<br>8:05:10AM | Harrison, Harry         | \$45.00                           | Cash                             |                                                                                                    | \$45.00                                                                                     |
| 201501000029             | 1        | Public<br>Office                                         | Death CC                 | 01/16/2015<br>7:22:55AM | Zero-Zero-Forty-One, O. | \$45.00                           | Check                            | 12345                                                                                                    | \$50.00                                                                                     |
| 201501000033             | 1        | Public<br>Office                                         | DEATHVAULT               | 01/16/2015<br>8:04:59AM | Vaughn, George          | \$45.00                           | Cash                             |                                                                                                    | \$45.00                                                                                     |
| 201501000034             | 1        | Public<br>Office                                         | DEATHVAULT               | 01/16/2015<br>8:15:56AM | Vaughn, George          | \$45.00                           | Cash                             |                                                                                                    | \$45.00                                                                                     |
| 201501000035             | 1        | Public<br>Office                                         | DEATHVAULT               | 01/16/2015<br>8:17:41AM | Vaughn, George          | \$45.00                           | Cash                             |                                                                                                    | \$45.00                                                                                     |
| 201501000036             | 1        | Public<br>Office                                         | DEATHVAULT               | 01/16/2015<br>8:19:13AM | Vaughn, George          | \$45.00                           | Cash                             |                                                                                                    | \$45.00                                                                                     |
| 201501000037             | 1        | Public<br>Office                                         | DEATHVAULT               | 01/16/2015<br>8:26:05AM | Vaughn, George          | \$45.00                           | Cash                             |                                                                                                    | \$45.00                                                                                     |
| 201501000038             | 1        | Public<br>Office                                         | DEATHVAULT               | 01/16/2015<br>8:40:51AM | Vaughn, George          | \$45.00                           | Cash                             |                                                                                                    | \$90.00                                                                                     |
|                          | 1        | Public<br>Office                                         | DEATHVAULT               | 01/16/2015<br>8:40:51AM | Test, Amendment         | \$45.00                           |                                  |                                                                                                    |                                                                                             |
|                          | 1        | Public<br>Office                                         | Dispostion Permit        | 01/16/2015<br>8:40:51AM | Test, Amendment         | \$20.00                           |                                  |                                                                                                    |                                                                                             |
|                          |          |                                                          | Friday, January 23, 2015 | 11:41 ar                | m                       |                                   |                                  | Page 1                                                                                                    | of 2                                                                                        |

#### Sample Cashier Close Report

|              | Cashier Close<br>Report Parameters |                             |                |                      | New York<br>Department of Health<br>Health & Welfare Building<br>Some Street, Somewhere |
|--------------|------------------------------------|-----------------------------|----------------|----------------------|-----------------------------------------------------------------------------------------|
|              |                                    |                             |                |                      | OFFICE: Office of Vital Records                                                         |
|              | 6 H 6                              |                             |                |                      | USER: superuserg                                                                        |
| Close Date   | 1/21/2015 11:57:57AM               |                             | Beginning Date | 11/24/2014 1:41:48PM | 1                                                                                       |
| Cashout ID   | 7                                  |                             | Ending Date    | 1/21/2013 11.3/.3/AM |                                                                                         |
|              |                                    |                             | Payment        | Payment              |                                                                                         |
| Order Number | Entered                            | Applicant Name              | Amount         | Туре                 | Check Number                                                                            |
| 201411000099 | 11/25/2014 2:58:00PM               | Smith, Julie                | \$45.00        | Cash                 |                                                                                         |
| 201412000001 | 12/4/2014 1:11:06PM                | Test, Jim                   | \$45.00        | Cash                 |                                                                                         |
| 201412000002 | 12/4/2014 1:15:37PM                | Cowboys, Joe                | \$45.00        | Cash                 |                                                                                         |
| 201501000024 | 1/9/2015 8:05:10AM                 | Harrison, Molly             | \$45.00        | Cash                 |                                                                                         |
| 201501000029 | 1/16/2015 7:22:55AM                | Zero-Zero-Forty-One, Andy   | \$50.00        | Check                | 12345                                                                                   |
| 201501000033 | 1/16/2015 8:04:59AM                | Vaughn, Scott               | \$45.00        | Cash                 |                                                                                         |
| 201501000034 | 1/16/2015 8:15:56AM                | Vaughn, Scott               | \$45.00        | Cash                 |                                                                                         |
| 201501000035 | 1/16/2015 8:17:41AM                | Vaughn, Scott               | \$45.00        | Cash                 |                                                                                         |
| 201501000036 | 1/16/2015 8:19:13AM                | Vaughn, Scott               | \$45.00        | Cash                 |                                                                                         |
| 201501000037 | 1/16/2015 8:26:05AM                | Vaughn, Scott               | \$45.00        | Cash                 |                                                                                         |
| 201501000038 | 1/16/2015 8:40:51AM                | Vaughn, Scott               | \$90.00        | Cash                 |                                                                                         |
| 201501000042 | 1/20/2015 10:16:09AM               | Harrison, Tammy             | \$90.00        | Cash                 |                                                                                         |
| 201501000042 | 1/20/2015 10:21:40AM               | Harrison, Tammy             | \$45.00        | Cash                 |                                                                                         |
| 201501000043 | 1/20/2015 10:47:04AM               | Green, Sam                  | \$45.00        | Cash                 |                                                                                         |
| 201501000051 | 1/21/2015 11:39:51AM               | King, Leon                  | \$0.00         | Check                | 2870                                                                                    |
|              |                                    |                             |                |                      |                                                                                         |
|              |                                    |                             |                |                      |                                                                                         |
|              |                                    |                             |                |                      |                                                                                         |
|              |                                    |                             |                |                      |                                                                                         |
|              |                                    |                             |                |                      |                                                                                         |
|              |                                    |                             |                |                      |                                                                                         |
|              |                                    | Friday, January 23, 2015 11 | -42 am         |                      | Page 1 of 0                                                                             |
|              |                                    | 110ay, January 25, 2015 11  | 1.72 am        |                      | rage 1 01 2                                                                             |

## 12.3 VitalChek Close

Credit card and EFT payment closeouts are handled separately from other closeout processes. The **VitalChek Close** page is used for cashing out credit card orders only.

The DAVE<sup>™</sup> application includes a **VitalChek Close** feature. The **VitalChek Close** page is used to reconcile daily credit card transactions and deposit the credit cards funds via an ACH deposit.

Typically, the **VitalChek Close** process occurs at the end of the business day. Some jurisdictions choose to close out their credit card transactions more than once per day. VitalChek credit card payments can be configured to be closed by a single person in an office or by each cashier.

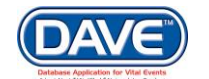

The standard process used to reconcile credit card transactions is:

| 1 | User reviews all credit card transactions since the last close was performed.                                                                                                    |
|---|----------------------------------------------------------------------------------------------------|
| 2 | If correct, user accepts or closes the transactions. If incorrect, user tries to reconcile the difference or calls The Provider Services Unit at the VitalChek corporate office. Once the problem is resolved, user accepts transactions. |
| 3 | User prints the VitalChek check. The VitalChek check includes the sum of all the state fees for the credit card orders processed since last close.                                                                                        |
|   |                                                                                                    |

#### Accounting

Cashier Close

Cashier Reconciliation

Invoice Search

Refund Search

VitalChek Close

Accounting and then select VitalChek Close.

To run the VitalChek Close process, from the Main Menu select

The VitalChek Close page will be displayed.

O Access to the VitalChek close feature is based on security privileges.

| VitalChek Close                                       |                      |           |                         |               |
|-------------------------------------------------------|----------------------|-----------|-------------------------|---------------|
| Credit Card/EFT Transactions:<br>Total State Fees 👔 : | Start Date:          | End Date: |                         |               |
| Check cannot be printed. There are r                  | io transactions to c | ose.      |                         |               |
|                                                       |                      |           | View Credit Card Report | Deposit Funds |

If there are no credit card transactions since the last date the VitalChek close was run, when the *VitalChek Close* page initially displays, the View Credit Card Report, and Deposit Funds buttons are disabled. A message is also displayed in red stating, "Check cannot be printed. There are no transactions to close.

| VitalChek Close                                                  |                                  |                                                      |
|------------------------------------------------------------------|----------------------------------|------------------------------------------------------|
| Credit Card/EFT Transactions: 15<br>Total State Fees 👔: \$600.00 | Start Date: MAR-10-2017 08:00:08 | End Date: MAR-21-2017 06:48:33                       |
|                                                                  |                                  | Generate Excel View Credit Card Report Deposit Funds |

If there are credit transactions since the last date the VitalChek close was run, when the *VitalChek Close* page initially displays only the Deposit Funds button will be disabled.

The VitalChek Close page displays the following items:

| Credit Card Transactions | Total number of authorized transactions since the last close.           |  |
|--------------------------|-------------------------------------------------------------------------|--|
| Start Date               | System-filled with date and time of the first transaction in the close. |  |
| End Date                 | System-filled with current date and time.                               |  |

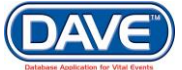

| Total State Fees | Sum of the state fees (excludes VitalChek fee and shipping fee[s]) for all authorized transactions—minus the sum of the state fees for all voided or canceled transactions between start and end date. |
|------------------|----------------------------------------------------------------------------------------------------|
| Check Number     | Pre-printed check number on the check paper provided by VitalChek.                                                                                                    |

The VitalChek Close page determines the appropriate account and amount of transactions to cash out based on the current office or cashier performing the VitalChek Close.

Select the View Credit Card Report to initiate the VitalChek Close process. Once selected a message will be displayed stating, "The VitalChek Close Report Job has been created. Please check your message for results."

• You can also remain on the *VitalChek Close* page and simply select the Refresh button that is displayed.

| VitalChek Close<br>Credit Card/EFT Transactions:<br>Total State Fees : \$600.00<br>Refresh                 | 15               | Start Date: | MAR-10-2017 08:00:08  | End Date:    | MAR-21-2017 06:48:33 |
|----------------------------------------------------------------------------------------------------|------------------|-------------|-----------------------|--------------|----------------------|
| Once the VitalChek Close<br>the VitalChek Close Repo                                                       | e job is<br>ort. | s complete  | e, the Refresh link w | vill be upda | ated with a link to  |
| VitalChek Close<br>Credit Card/EFT Transactions:<br>Total State Fees 2: \$600.00<br>VitalChek Close Report | 15               | Start Date: | MAR-10-2017 08:00:08  | End Date:    | MAR-21-2017 07:06:16 |

Depending on the amount of transactions to process the job may take a few sections to several minutes to run.

Once the job is complete, return to the *VitalChek Close* page and the *View Credit Report* button will be disabled, however the *Deposit Funds* buttons will be enabled. A *VitalChek Close Report* link will also now be displayed.

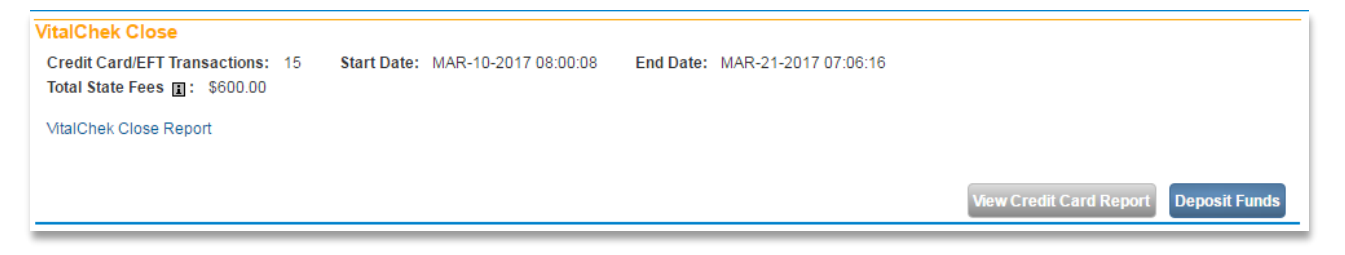

Select the *VitalChek Close Report* link to view the transactions and ensure there are no errors.

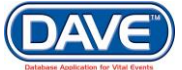

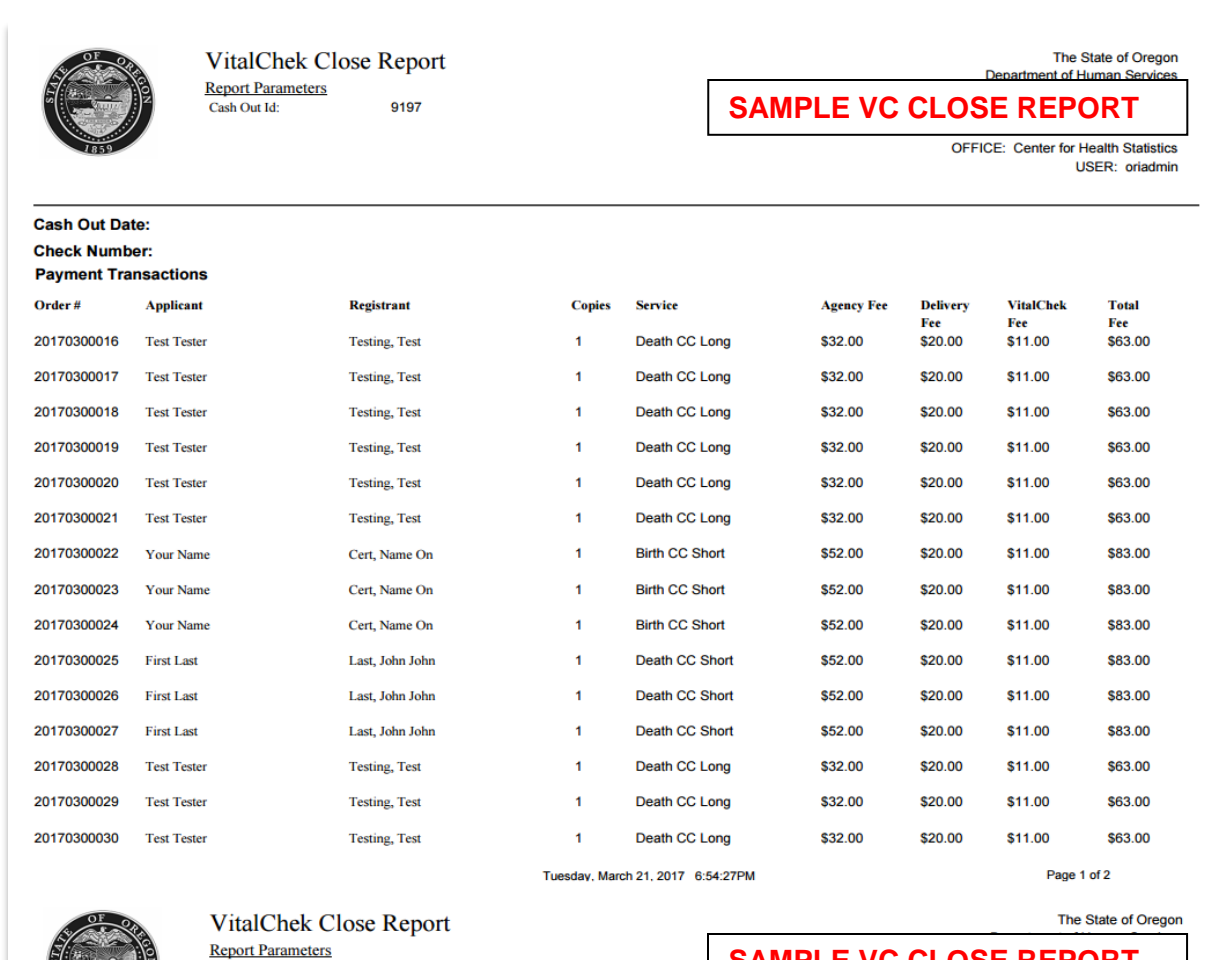

SAMPLE VC CLOSE REPORT

\$300.00

\$600.00

OFFICE: Center for Health Statistics USER: oriadmin

\$1,065.00

\$600.00

\$465.00

\$0.00 \$600.00

\$165.00

Cash Out Date: Check Number: Total

Cash Out Id:

**Total Agency Fees** Total VitalChek Fees (CC, EFT, MO, Check) Delivery and VitalChek Fees for orders not paid with Credit Card or EFT **Total Payment** 

9197

Tuesday, March 21, 2017 6:54:27PM

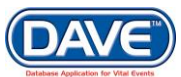

341 of 351

If the VitalChek Close Report is incorrect, then reconciliation of the difference will need to occur before selecting the Deposit Funds button. Call the Provider Services Unit at the VitalChek corporate office for assistance.

Once the *VitalChek Close Report* is reviewed and all transactions are deemed correct, select the *Deposit Funds* button the *VitalChek Close* page.

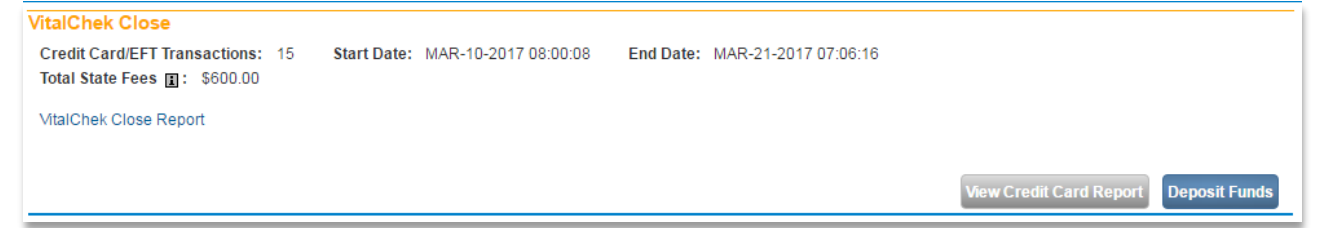

The funds will be deposited via the ACH process into the offices designated account.

# 13. Reports

• The ability to select the *Reports* link and the individual reports is based on user security privileges.

## 13.1 Running Reports from the Reports Menu

To generate reports, authorized users select one of the report menu options from the Reports Menu.

| <u>Reports</u> Forms <u>J</u> o | bs |
|---------------------------------|----|
| Accounting                      | F  |
| Birth                           | ۲I |
| Corrections                     | ×  |
| Death                           | F  |
| Productivity                    | F  |
| Security                        | ۲  |
| Security Paper Inventory        | Ľ  |

Each Reports menu option may have multiple types of reports listed when expanded. Select one of the reports and the page refreshes for entry of parameters.

Enter the required parameters and select the *Load Report* button and print and/or save the PDF document.

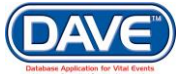

| Reports                                                                                  |                            |
|------------------------------------------------------------------------------------------|----------------------------|
| Abandoned Records for Death                                                              |                            |
| The following parameters are required for this report. Complete the entries to continue. |                            |
| Beginning Date 🕨 📰                                                                       |                            |
| Ending Date 🕨 💼                                                                          |                            |
|                                                                                          |                            |
|                                                                                          | Generate Excel Load Report |

• If the user is not a State agency user, DAVE<sup>™</sup> filters the report to include only those cases owned by the facility or office running the report.

# 13.2 Running Reports from the Job Scheduler

Complex reports requiring multiple calculations or queries must be run from the Job Scheduler.

From the Main Menu choose Table Maintenance > Jobs, select the Job Scheduler link.

| <u>T</u> able Maintenance | <u>H</u> elp |          |             |
|---------------------------|--------------|----------|-------------|
| Accounting                | ► )          |          |             |
| Affirmations              |              |          |             |
| Amendments                |              |          |             |
| Correspondence            |              |          | 1           |
| File Numbers              | Ĺ            |          | ×           |
| Jobs                      | → ( ·        | Job Sch  | eduler      |
| Metadata                  |              | Job Sch  | eduler Log  |
| Organizations             |              | Job Setu | ıp 🛛        |
| Places                    | Г            |          |             |
| Security                  |              |          |             |
| Security Paper Manag      | jement       |          |             |
| Statuses                  | at           | e Excel  | Load Report |
| Status Relations          | H            |          |             |
| System Codes              |              |          |             |
| System Preferences        |              |          |             |
| Validation Rules          | J            |          |             |

The Job Scheduler in DAVE<sup>™</sup> is a job wizard that steps through seven different pages. Running reports using this functionality enables specific critera to be entered to affect the data that is being output to the report.

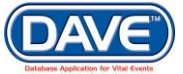

| Select to Setup<br>a New Job      |  |
|-----------------------------------|--|
| 1. Select Process Type            |  |
| 2. Select Process                 |  |
| 3. Enter Process Parameters       |  |
| 4. Enter Job Schedule Information |  |
| 5. Select Recipients              |  |
| 6. Review and Submit              |  |
| 7. Finish                         |  |

**Step 1:** The opening page of the Job Scheduler displays the Select Process Type dropdown list. This is Step 1 of completing the job wizard.

| Job Scheduler                                                                                                    |                        |                                                            |  |         |      |
|----------------------------------------------------------------------------------------------------|------------------------|------------------------------------------------------------|--|---------|------|
| Select to Setup<br>a New Job                                                                                                    | 1. Select Process Type |                                                            |  |         | Step |
| Select Process Type     Select Process     Enter Process Parameters     Enter Job Schedule Information     Select Recipients     Review and Submit     Finish | Select Process Type:>  | Dynamic Reports<br>Loads and Extracts<br>Reports<br>System |  |         |      |
|                                                                                                    | Cancel                 |                                                            |  | << Back | Next |

Select *Reports* from the *Select Process Type* dropdown and select *Next*.

| 1 | . Select Process Type |           |   |
|---|-----------------------|-----------|---|
|   | Select Process Type:> | Reports 💌 |   |
| 4 |                       |           | _ |

**Step 2:** Step 2 requires the selection of a specific report from the *Select Reports Process* dropdown. Samples of the reports available for output in DAVE<sup>™</sup> are included in the "Core\_Att\_K\_Reports" documentation.

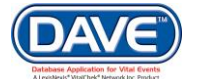

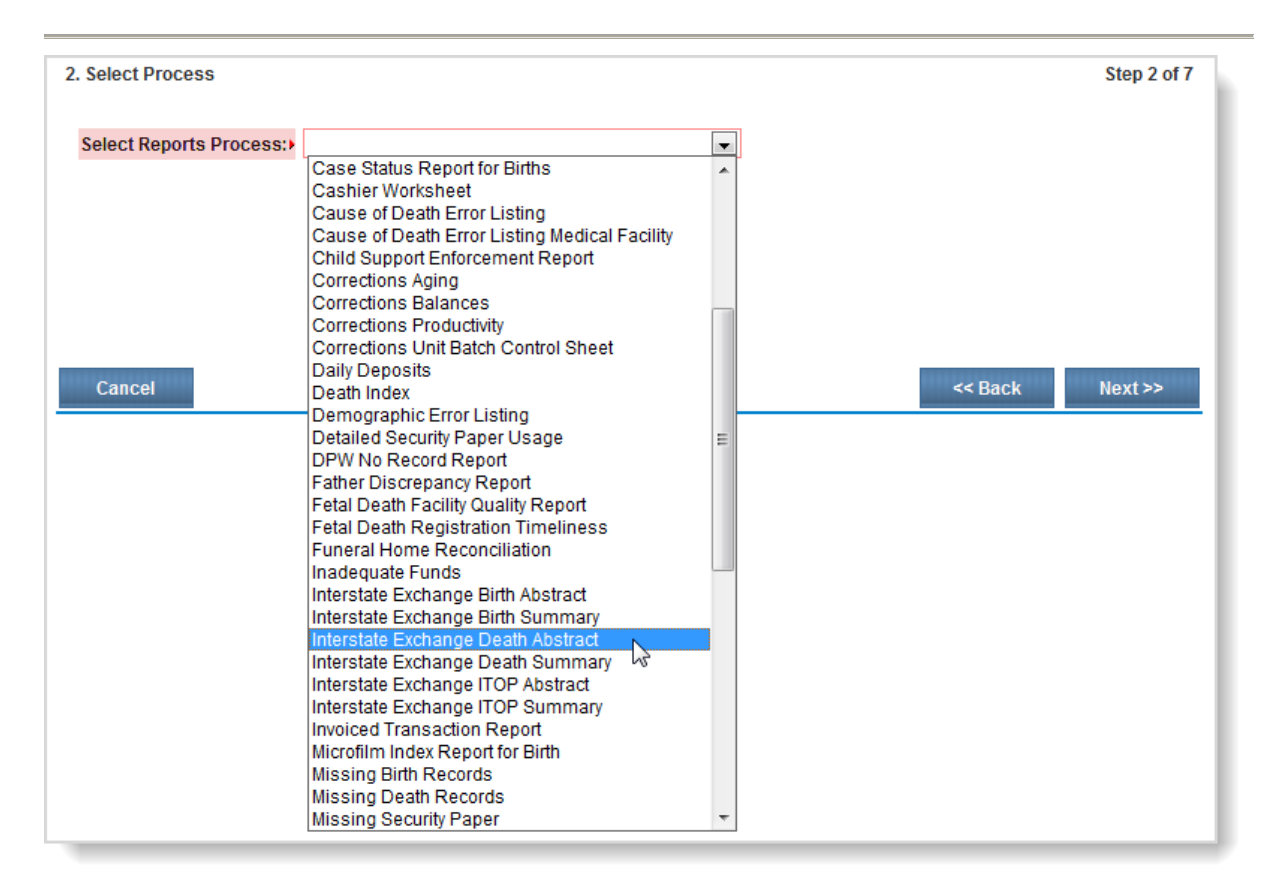

**Steps 3-6:** Continue to enter desired criteria on all the pages of the Job Scheduler wizard through Step 6. Select the *Finish* button.

| 6. Review and Submit |                                                                         |                                                                            |         | Step 6 of 7 |  |  |  |  |  |
|----------------------|-------------------------------------------------------------------------|----------------------------------------------------------------------------|---------|-------------|--|--|--|--|--|
| Process Type         | Reports                                                                 |                                                                            |         |             |  |  |  |  |  |
| Process Name         | Interstate Exchange Death Abstract                                      |                                                                            |         |             |  |  |  |  |  |
| Process Description  | Interstate Exchange Death Abstract                                      |                                                                            |         |             |  |  |  |  |  |
| Process Parameters   | Beginning_Date<br>Default_State<br>Ending_Date<br>State<br>Default_City | 5/30/2014 12:00:00 AM<br>STATE_PENNSYLVANIA<br>5/30/2014 11:59:59 PM<br>-1 |         |             |  |  |  |  |  |
| Job Schedule         | Job to run immediately.                                                 |                                                                            |         |             |  |  |  |  |  |
|                      |                                                                         |                                                                            |         | *           |  |  |  |  |  |
| Cancel               |                                                                         |                                                                            | << Back | Finish      |  |  |  |  |  |

**Step 7:** In Step 7, DAVE<sup>™</sup> will acknowledge successful completion of the job wizard. A link to the *job schedule* appears. The user is also given the option to *Schedule* another job, or *Return* to the Main Menu. Select the *job schedule* link.

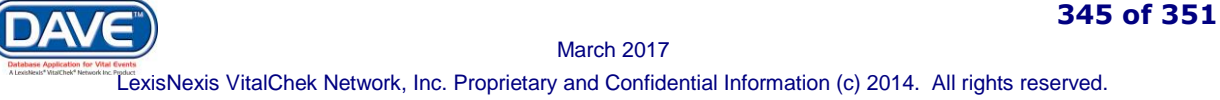

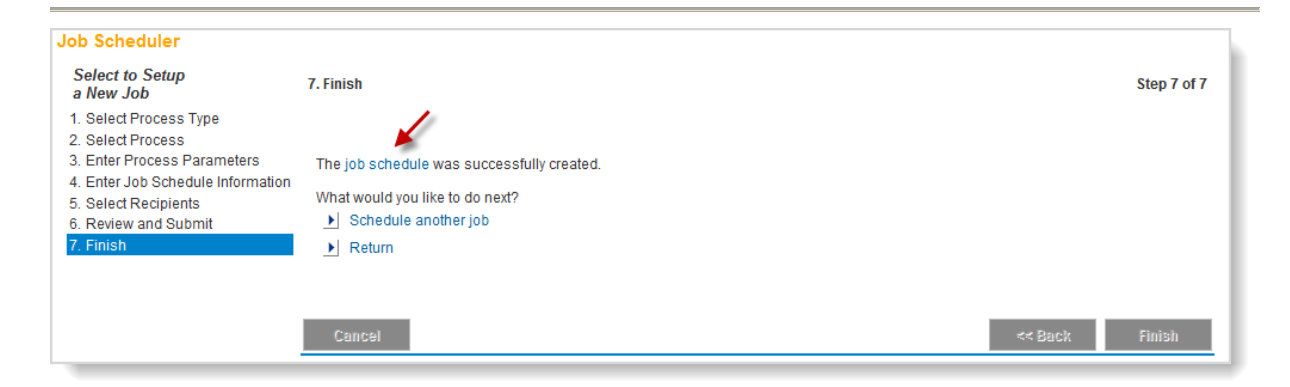

The completed page appears with all the details of the job. Select the Report results link.

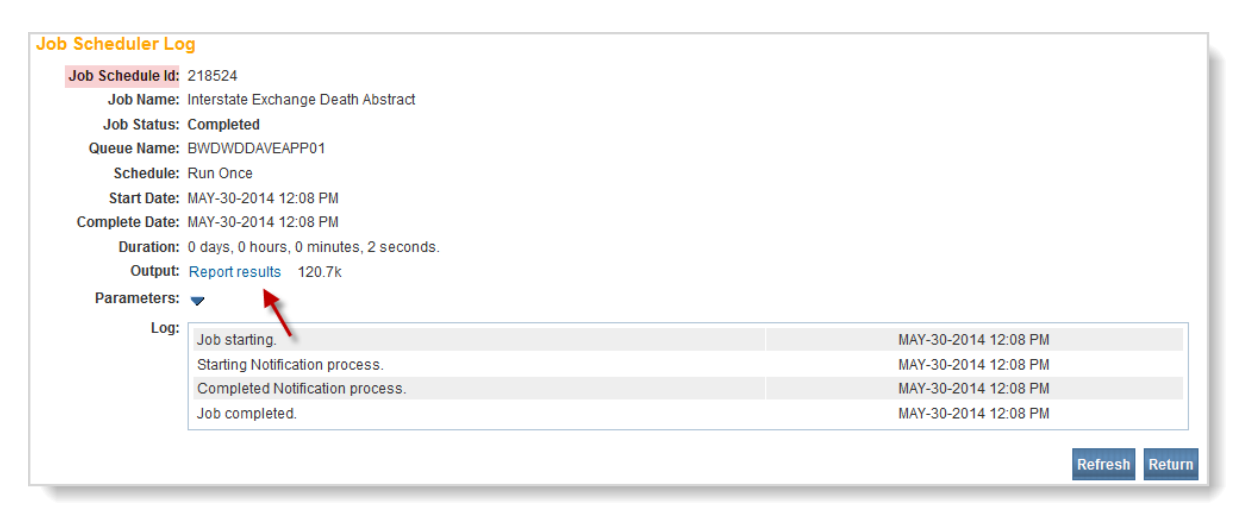

Select Open to open the file for viewing.

| File Down | load                                                                                                    |
|-----------|----------------------------------------------------------------------------------------------------|
| Do you    | a want to open or save this file?                                                                                                    |
| POF       | Name:T_INTERSTATE_EXCHANGE_DEATH_ABSTRACT.pdf<br>Type: Adobe Acrobat Document, 120KB<br>From: bwdwddaveweb01                                                                            |
|           | Open Save Cancel                                                                                                    |
| 0         | While files from the Internet can be useful, some files can potentially<br>ham your computer. If you do not trust the source, do not open or<br>save this file. <u>What's the risk?</u> |

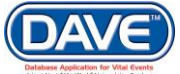

The report is opened for viewing. The following is an extract from the Interstate Exchange Death Abstract report, as selected in Step 2 above.

|                                      |                            | Into                             | retat      | o Ev            | chone            | D                         | ooth /         | het           | ract            |                 |                |               |                      |        |
|--------------------------------------|----------------------------|----------------------------------|------------|-----------------|------------------|---------------------------|----------------|---------------|-----------------|-----------------|----------------|---------------|----------------------|--------|
|                                      |                            | inte                             | เรเลเ      | e Ex            | chang            | je D                      | eath /         | ADSI          | ract            |                 |                |               |                      |        |
| SFN                                  |                            |                                  |            |                 |                  |                           |                |               |                 |                 |                |               |                      |        |
| Alias Name<br>Decedent               | (s):<br>First              |                                  |            |                 | Middle           |                           |                |               |                 | Last            |                |               |                      | Suffix |
| Name<br>Gender                       | Social Se                  | curity                           | Age        | Age             |                  | Under 1 Year              |                |               | Under 1 Day     |                 |                | Date of       | Birth                |        |
|                                      |                            |                                  |            |                 | Month            | ı                         | Day            | Hour          |                 | Min             |                | 1             |                      |        |
| Birth Place                          | (City & State              | or Country)                      | <u> </u>   | Residen         | t State          |                           |                |               |                 |                 | Resident       | County        |                      |        |
| Resident Ci                          | ty Resid                   | dent Street A                    | ddress     |                 |                  |                           |                |               | Resident 2      | Zip             |                | Inside (      | City Limits?         |        |
| In Armed Fo                          | proes?                     | Marital Stat                     | us at De   | eath            |                  | Survi                     | iving Spou     | se Nam        | e (First, Midd  | le, Mai         | iden Last)     |               |                      |        |
| Father's Na                          | me (First Mi               | (dle   ast)                      |            | I               | Mother's         | Name                      | (First Midd    | le Mai        | den Last)       | -               | Informant's M  | Jame (Fire    | t Middle La          | st)    |
| auter 5 19d                          | me (rinst, Mi              | uure, cast)                      |            |                 | mouler S         | - anne (                  | (* inst, which | ne, mai       |                 |                 | monnant S I    | anne (Fils    | , mode, ca           |        |
| Informant's                          | Relationship               |                                  | Informa    | int Addre       | ss (Street       | Addres                    | ss, City, St   | ate, Zip      | )               |                 |                | Тур           | e of Place of        | Death  |
| Facility Nan                         | ne                         |                                  | Facility   | City, Stat      | te, Zip          |                           |                |               |                 |                 | County of      | Death         |                      |        |
| Name and (                           | Complete Ad                | dress of Fun                     | eral Fac   | ility           |                  |                           |                |               |                 |                 |                |               |                      |        |
| Funeral Lice                         | ensee Name                 | (First, Middle                   | e, Last)   |                 | Licens           | License Number Date Pro   |                |               | Pronounced      | ronounced Dead  |                |               | Time Pronounced Dead |        |
| Method of [                          | Disposition                |                                  |            |                 |                  |                           |                | Place         | e of Dispositio | on              |                |               |                      |        |
| Pronouncer                           | Name(First,                | Middle, Last                     | )          |                 | Licens           | e Numb                    | ber            |               |                 |                 |                | Date Sig      | gned                 |        |
| Date of Dea                          | ath                        | Tin                              | e of De    | ath             |                  |                           | Medical Ex     | aminer        | Contacted       |                 |                |               | -                    |        |
| Cause of D                           | eath A                     |                                  |            |                 |                  |                           |                |               |                 |                 |                | Appr          | roximate inte        | rval   |
| Cause of Death R                     |                            |                                  |            |                 |                  |                           |                |               |                 |                 | Appr           | roximate inte | rval                 |        |
|                                      |                            |                                  |            |                 |                  |                           |                |               |                 |                 |                |               |                      |        |
| Cause of D                           | eath C                     |                                  |            |                 |                  |                           |                |               |                 |                 |                | Appr          | roximate inte        | rval   |
| Cause of D                           | eath D                     |                                  |            |                 |                  |                           |                |               |                 |                 |                | Appr          | roximate inte        | rval   |
| Other Signi                          | ficant Conditi             | ions Contribu                    | iting to [ | Death           |                  |                           |                |               |                 |                 |                | Auto          | psy Perform          | ed     |
|                                      |                            |                                  |            |                 |                  |                           |                |               |                 |                 |                | Auto          | psy Findings         | Used   |
| Did Tobacco Use Contribute to Death? |                            |                                  |            | If Female       |                  |                           |                |               |                 | Manner of Death |                |               |                      |        |
| Date of Inju                         | e of Injury Time of Injury |                                  |            | Place of Injury |                  |                           |                |               |                 | Injun           | Injury at Work |               |                      |        |
| Location of                          | Injury                     | I                                |            |                 |                  |                           |                |               |                 |                 |                |               |                      |        |
| Describe H                           | ow Injury Oct              | curred:                          |            |                 |                  |                           |                |               |                 |                 |                | lf Tra        | ansportation         | Injury |
| Certifier Na                         | me (First, Mi              | ddle, Last)                      |            |                 |                  | Certif                    | fier Addres    | s (Stree      | t Address, Ci   | ity, Sta        | te, Zip)       |               |                      |        |
| Contract Tab                         | e                          |                                  | Lice       | nse Numb        | ber              |                           |                | ate Ce        | rtified         | -               |                | Date Fi       | led                  |        |
| Centrer 1 m                          |                            |                                  |            |                 |                  |                           | Der            | Decedent Page |                 |                 |                |               |                      |        |
| Decodent 7                           | ducation                   | Decedent Education Decedent Hisp |            |                 | DEPENDENCE VIELO | anic Urigin Decedent Race |                |               |                 |                 |                |               |                      |        |

There are a number of reports that authorized users can access in DAVE<sup>™</sup>. These reports can be a valuable aide in managing the vital records business. For more information on reports and access to reports, see the System Administrator.

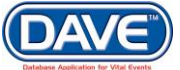

# 14. Index

## A

Accounting, 306 Cashier Close, 307 Cashier Reconciliation, 311 Action Detail, 182 Add Payment, 230 Amendment Detail, 182 Amendment List Page, 214 Amendments, 143, 149 affirm, 152, 153 attachments, 149 attachments for amendments, 150 correspondence, 160 Court Ordered Correction, 143 Menu, 154 order processing link order to, 143 Page, 143 processing history, 156 Processing History, 288 supporting information, 148 Types, 144 unaffirm, 154 Assign Status, 161 Reason, 162 Special, 161 Attachment K, 330 Attachments delete, 273 file types in Order Processing, 272 Order Processing, 270 supporting documentation, 149 to Amendments, 149 view already uploaded file, 272 AutoNumber Ascending, 253 AutoNumber Descending, 253 Auto-populate button, 30

## B

Birth Death Linkage, 213

### С

Calculator, 316 button, 308

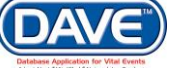

Calendar Icon, 30 Cash Out Id, 312 cashier cashout steps, 306 Cashier Close, 307 Cashier Total, 308 cashout. 311 checks or money orders, 308 Order Id, 309 Reconcile button, 310 Transactions button, 316 Cashier Reconciliation, 311 Cash Out Id, 312 cashier cashout, 312 Cashier Transaction Report, 318 Cashier Transactions page, 317 page, 313 reconciling, 319 retrieving transactions, 316 revenue total, 318 searching for cashout, 313 supervisor total, 314 transaction total, 318 Cause of Death page, 60 certified copies of death certificate, 201 certifier, 206 Certifier types, 68 Change Office, 24 Comments, 170 deleting, 174 editing, 173 entering new, 170 text character limit, 171 congenital anomalies, 105 Correspondence, 255 adding, 176 deleting, 178 Table Maintenance, 180 templates, 175 Correspondence page, 160 Court Information, 148 credit card reconciling transactions in VitalChek close, 325 Credit Card approved, 238

authorization, 239 declined, 239 Void, 240 Current Activities Queues, 22

## D

Death registration search for pre-existing, 128 submenu, 35, 76 death certificate, 202 Decedent MRE page, 189 occupation, 52 **Decedent Attributes** page, 51, 81, 88, 97, 100, 101, 117 Delete a status, 164 Delivery Method of, 102 Transfer Facility, 104 Disposition funeral home, 45 page, 45 place, 48, 59, 92 Disposition page, 206

## E

Edit Payer button, 243 Event & Issuance History, 181 Amendments, 182 archiving, 184 Extracts/Loads, 183 page, 248 Restore Archive, 184

### F

funeral director, 207 funeral home, 207

## G

general functionality all queues, 290 Geo Codes, 186 geographic distribution of vital events, 186 GIS information, 188 interface, 186

### Η

Hispanic origin MRE codes, 189

## I

ICD codes, 201 Identifiers page Record Source, 213 State File Number, 212 Informant page, 44 Interstate Exchange Death Abstract sample, 333 Issuance Detail, 182 Issuance History, 269 Issuance Queues page, 229, 250 Issue link disabled, 246

## J

Job Scheduler Finish, 331 Select Process, 330 Select Process Type, 330 jurisdictional court information, 148

### L

Labor and Industry Extract Date, 213 Login button, 9 page, 7, 8, 9 LOV List of Values, 31 Lookup icon, 31

### M

Mailing Envelope, 259 Mailing Label, 261 Main Menu Accounting option, 306 Match Events No Matching Event, 222 page, 229, 246 ME Review Case, 197 Medical Examiner, 195 Messages creating and sending, 16 organization, 19

Mother

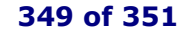

March 2017 March 2017 LexisNexis VitalChek Network, Inc. Proprietary and Confidential Information (c) 2014. All rights reserved.

cigarette smoking, 85 marital status, 85

### Ν

NCHS, 189 NCHS Extract Date, 213 NCHS Transax load, 201 New Amendment button, 214 Nosology page, 200

## 0

**Order Processing** Applicant, 245 Attachments, 270 Expedite Order checkbox, 218 menu, 215 Search by Applicant, 277 by Event Requested, 276 by Matched Event, 279 by Order, 275 error message, 282 for existing order, 273 Options, 273 Order Summary page buttons, 263 Issuance History, 269 Mailing Envelope, 259 Mailing Label, 261 overview, 244 Receipt, 257 Void, 267 Work Order, 255 **Other Factors** autopsy information, 64 page, 63, 65 Other Links Assign Status, 161 Attachments, 165 Comments, 172 Correspondence, 175, 177 menu, 142 Print Forms, 202 Override errors, 127 Save Overrides button, 127

### P

Payments

Add Payment, 231 Cash, 233 Check/Money Order, 235 Credit Card, 237 multiple types on order, 241 page, 230 Waive, 235 Personal Information menu, 35, 75 Place of Death type, 58, 91 Preview link becomes Select link, 135 Print Forms, 202 Processing History page, 165

# Q

Queues Abandon Case, 298 Add Comments, 300 Assign To Another Queue, 299 Current Activities listing, 23 Queue Aging Report link, 305 Remove From Queue link, 297

## R

reconciling credit card transactions, 325 Refer to Medical Examiner, 195 Refer to Medical Examiner page, 195 **Referral Action** Decline, 198 Take Control of Case, 198 Relinquish Case page, 203 Reports, 328 Accounting-related, 321 samples, 321 Attachment K, 330 Job Scheduler, 329 setup wizard, 330 Load, 328 Request Medical Certification, 192 Request Medical Certification page, 194 Restore Archive, 184 Reverse link, 229 rush order, 218

## S

Search by Identifier, 128, 129, 138 by Registrant or Data Provider, 129

#### 350 of 351

engine, 128 Security Paper Number, 270 error message for setting, 252 searching by for an order, 275 Services data grid listing on Order Summary page, 250 Reverse link, 229 Shipping/Handling fees, 226 State File Number, 212 Status Edit comment/reason, 162 registration, 246 Statuses delete, 164 Supervisor Cash Details, 314 supporting documentation, 149 Supporting Information page, 148 Switch User, 210 login process, 210

## Т

table paging, 32 Trade Calls page, 206 transfer ownership of a case, 204 transportation injury, 67

### U

Unaffirm button, 154 unaffirming an amendment, 154 US standard 2003 certificate, 53, 83, 90

### V

Validate Order, 264 Validate Registration correcting errors Goto Field, 126 Popup, 126 Validation Results, 124, 125 VitalChek fees, 226 VitalChek Close, 240, 324 reconcile credit card transactions, 325

## W

wildcard search, 132 work injury, 66 Work Order, 255